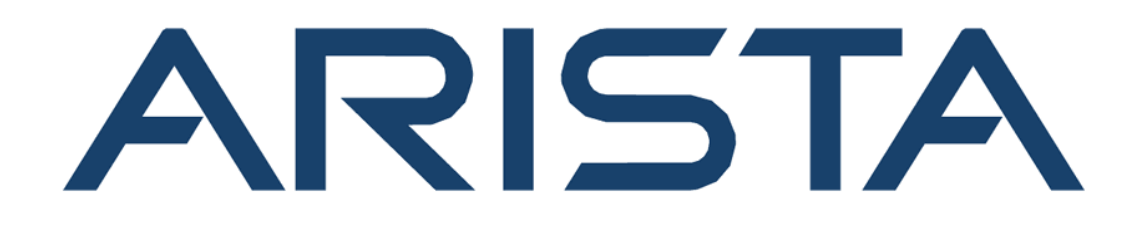

# **DANZ Monitoring Fabric User Guide**

# Arista Networks

www.arista.com

DANZ Monitoring Fabric User Guide

DOC-06787-01

| Headquarters                                               | Support                            | Sales                              |
|------------------------------------------------------------|------------------------------------|------------------------------------|
| 5453 Great America Parkway<br>Santa Clara, CA 95054<br>USA |                                    |                                    |
| +1-408-547-5500                                            | +1-408-547-5502<br>+1-866-476-0000 | +1-408-547-5501<br>+1-866-497-0000 |
| www.arista.com/en/                                         | support@arista.com                 | sales@arista.com                   |

<sup>©</sup> Copyright 2024 Arista Networks, Inc. All rights reserved. The information contained herein is subject to change without notice. The trademarks, logos, and service marks ("Marks") displayed in this documentation are the property of Arista Networks in the United States and other countries. Use of the Marks is subject to Arista Network Terms of Use Policy, available at www.arista.com/en/terms-of-use. Use of marks belonging to other parties is for informational purposes only.

# Contents

| Chapter 1: Introduction to DANZ Monitoring Fabric                                                                                                    | 1                                                         |
|----------------------------------------------------------------------------------------------------|-----------------------------------------------------------|
| 1.1 Overview                                                                                                    | 1                                                         |
| 1.2 Out-of-band Monitoring with DANZ Monitoring Fabric                                                                                                    | 1                                                         |
| 1.3 Using the DANZ Monitoring Fabric CLI                                                                                                    | 2                                                         |
| 1.4 Using the DANZ Monitoring Fabric GUI                                                                                                    | 5                                                         |
| 1.4.1 DMF Features Page                                                                                                    | 8                                                         |
| 1.4.2 Dashboard Layout                                                                                                    | 24                                                        |
| 1.4.3 Controller Health                                                                                                    | 25                                                        |
| 1.4.4 Switch Health                                                                                                    | 31                                                        |
| 1.4.5 Policy Health                                                                                                    | 38                                                        |
| 1.4.6 Smart Node Health                                                                                                    | 40                                                        |
| 1.4.7 Empty State                                                                                                    | 43                                                        |
|                                                                                                    |                                                           |
|                                                                                                    |                                                           |
| Chapter 2: Managing DMF Switches and Interfaces                                                                                                    | 45                                                        |
| Chapter 2: Managing DMF Switches and Interfaces<br>2.1 Overriding the Default Configuration for a Switch                                                                                                    | <b> 45</b>                                                |
| Chapter 2: Managing DMF Switches and Interfaces<br>2.1 Overriding the Default Configuration for a Switch<br>2.1.1 CLI Configuration                                                                                                    | <b> 45</b><br>45<br>45                                    |
| Chapter 2: Managing DMF Switches and Interfaces<br>2.1 Overriding the Default Configuration for a Switch<br>2.1.1 CLI Configuration<br>2.2 DMF Interfaces                                                                                                    | <b> 45</b><br>45<br>45<br>45                              |
| Chapter 2: Managing DMF Switches and Interfaces<br>2.1 Overriding the Default Configuration for a Switch<br>2.1.1 CLI Configuration<br>2.2 DMF Interfaces<br>2.2.1 Using the GUI to Configure a DMF Filter or Delivery Interface                                                                                                    | <b> 45</b><br>45<br>45<br>45<br>46                        |
| Chapter 2: Managing DMF Switches and Interfaces<br>2.1 Overriding the Default Configuration for a Switch<br>2.1.1 CLI Configuration<br>2.2 DMF Interfaces<br>2.2.1 Using the GUI to Configure a DMF Filter or Delivery Interface<br>2.2.2 Using the CLI to Configure a DANZ Filter or Delivery Interface                                                                                                    | <b>45</b><br>45<br>45<br>45<br>46<br>48                   |
| <ul> <li>Chapter 2: Managing DMF Switches and Interfaces.</li> <li>2.1 Overriding the Default Configuration for a Switch.</li> <li>2.1.1 CLI Configuration.</li> <li>2.2 DMF Interfaces.</li> <li>2.2.1 Using the GUI to Configure a DMF Filter or Delivery Interface.</li> <li>2.2.2 Using the CLI to Configure a DANZ Filter or Delivery Interface.</li> <li>2.3 Using the CLI to Identify a Filter Interface using Destination MAC Rewrite.</li> </ul>                                                                                                    | <b>45</b><br>45<br>45<br>45<br>46<br>48<br>50             |
| <ul> <li>Chapter 2: Managing DMF Switches and Interfaces.</li> <li>2.1 Overriding the Default Configuration for a Switch.</li> <li>2.1.1 CLI Configuration.</li> <li>2.2 DMF Interfaces.</li> <li>2.2.1 Using the GUI to Configure a DMF Filter or Delivery Interface.</li> <li>2.2.2 Using the CLI to Configure a DANZ Filter or Delivery Interface.</li> <li>2.2.3 Using the CLI to Identify a Filter Interface using Destination MAC Rewrite.</li> <li>2.2.4 Using the GUI to Identify a Filter Interface using Destination MAC Rewrite.</li> </ul>                                                                                                    | <b>45</b> 454546485052                                    |
| <ul> <li>Chapter 2: Managing DMF Switches and Interfaces.</li> <li>2.1 Overriding the Default Configuration for a Switch.</li> <li>2.1.1 CLI Configuration.</li> <li>2.2 DMF Interfaces.</li> <li>2.2.1 Using the GUI to Configure a DMF Filter or Delivery Interface.</li> <li>2.2.2 Using the CLI to Configure a DANZ Filter or Delivery Interface.</li> <li>2.2.3 Using the CLI to Identify a Filter Interface using Destination MAC Rewrite.</li> <li>2.2.4 Using the GUI to Identify a Filter Interface using Destination MAC Rewrite.</li> <li>2.3 Using Interface Groups.</li> </ul>                                                                                                    | <b>45</b><br>45<br>45<br>45<br>46<br>48<br>50<br>52<br>56 |
| <ul> <li>Chapter 2: Managing DMF Switches and Interfaces.</li> <li>2.1 Overriding the Default Configuration for a Switch.</li> <li>2.1.1 CLI Configuration.</li> <li>2.2 DMF Interfaces.</li> <li>2.2.1 Using the GUI to Configure a DMF Filter or Delivery Interface.</li> <li>2.2.2 Using the CLI to Configure a DANZ Filter or Delivery Interface.</li> <li>2.2.3 Using the CLI to Identify a Filter Interface using Destination MAC Rewrite.</li> <li>2.2.4 Using the GUI to Identify a Filter Interface using Destination MAC Rewrite.</li> <li>2.3 Using Interface Groups.</li> <li>2.3.1 Using the GUI to Configure Interface Groups.</li> </ul>                                                           | <b> 45</b><br>                                            |
| <ul> <li>Chapter 2: Managing DMF Switches and Interfaces.</li> <li>2.1 Overriding the Default Configuration for a Switch.</li> <li>2.1.1 CLI Configuration.</li> <li>2.2 DMF Interfaces.</li> <li>2.2.1 Using the GUI to Configure a DMF Filter or Delivery Interface.</li> <li>2.2.2 Using the CLI to Configure a DANZ Filter or Delivery Interface.</li> <li>2.2.3 Using the CLI to Identify a Filter Interface using Destination MAC Rewrite.</li> <li>2.3 Using the GUI to Identify a Filter Interface using Destination MAC Rewrite.</li> <li>2.3 Using Interface Groups.</li> <li>2.3.1 Using the GUI to Configure Interface Groups.</li> <li>2.3.2 Using the CLI to Configure Interface Groups.</li> </ul> | <b>45</b> 454546485052565657                              |
| <ul> <li>Chapter 2: Managing DMF Switches and Interfaces.</li> <li>2.1 Overriding the Default Configuration for a Switch.</li> <li>2.1.1 CLI Configuration.</li> <li>2.2 DMF Interfaces.</li> <li>2.2.1 Using the GUI to Configure a DMF Filter or Delivery Interface.</li> <li>2.2.2 Using the CLI to Configure a DANZ Filter or Delivery Interface.</li> <li>2.2.3 Using the CLI to Identify a Filter Interface using Destination MAC Rewrite.</li> <li>2.3 Using Interface Groups.</li> <li>2.3.1 Using the GUI to Configure Interface Groups.</li> <li>2.3.2 Using the CLI to Configure Interface Groups.</li> </ul>                                                                                          | <b>45</b> 454546485052565657                              |

| Chapter 3: Managing DMF Policies                               |     |
|----------------------------------------------------------------|-----|
| 3.1 Overview                                                   |     |
| 3.2 DMF Policies Page                                          |     |
| 3.3 Policy Elements.                                           | 74  |
| 3.4 Configuring a Policy                                       | 75  |
| 3.4.1 Configure a Policy Using the GUI                         | 75  |
| 3.4.2 Configure a Policy Using the CLI                         | 107 |
| 3.4.3 Define Out-of-band Match Rules Using the CLI             |     |
| 3.4.4 Stop, Start, and Schedule a Policy Using the CLI         |     |
| 3.4.5 Clear a Policy Using the CLI                             |     |
| 3.4.6 View Policies Using the CLI                              | 111 |
| 3.4.7 Rename a Policy Using the CLI                            |     |
| 3.5 Using the Packet Capture Action in a Policy                | 112 |
| 3.6 Define a Policy with a Packet Capture Action Using the CLI | 113 |
|                                                                |     |

### Chapter 4: Viewing Information about Monitoring Fabric and Production Networks

| Production Networks                                    |     |
|--------------------------------------------------------|-----|
| 4.1 Monitoring DMF Interfaces                          | 115 |
| 4.1.1 Using the GUI to Monitor DMF Interfaces          |     |
| 4.1.2 Viewing Oversubscription Statistics              | 115 |
| 4.1.3 Using the CLI to Monitor Interface Configuration | 116 |

| 4.2 Viewing Devices Connected to the Monitoring Fabric              |         |
|---------------------------------------------------------------------|---------|
| 4.2.1 Using the GUI to View Fabric-Connected Devices                |         |
| 4.2.2 Using the CLI to View Switch Configuration                    | 119     |
| 4.3 Viewing Information about a Connected Production Network        | 119     |
| 4.3.1 Using the CLI to View Connected Devices and LAGs              | 120     |
| 4.5.1 Using the CEI to view Connected Devices and LAGS              | 120     |
|                                                                     |         |
| Chapter 5: Using the DMF Service Node Appliance                     | 122     |
| 5.1 Overview                                                        |         |
| 5.2 Changing the Service Node Default Configuration                 |         |
| 5.3 Using SNMP to Monitor DPDK Service Node Interfaces              |         |
| 5.4 Configuring Managed Services                                    | 123     |
| 5.4.1 Using the GUI to Define a Managed Service                     | 124     |
| 5.4.2 Using the CLI to Define a Managed Service                     | 125     |
| 5.4.3 Monitoring Managed Services                                   | 126     |
| 5.5 Dedunlication Action                                            | 127     |
| 5.6 Header Strip Action                                             | 120     |
| 5.6.1 Configuring the Post-service Match                            | 130     |
| 5.7 IPEIX and Netflow Actions                                       |         |
| 5.7 1 IDEIX Tomplato                                                | 121     |
|                                                                     | 121     |
| 5.7.2 IFFIX Reys                                                    | וטווטו  |
| 5.7.3 IFFIA FIElds                                                  |         |
| 5.7.4 Active and inactive finiers                                   | IUU     |
| 5.7.5 EXample Flowsel                                               |         |
| 5.7.6 Using the CU to Define an IPEIX Template                      |         |
| 5.7.7 Using the CLI to Define an IPEIX Template                     |         |
| 5.7.6 Using the CLI to Define an IPEIX Service Action               | 100 100 |
| 5.7.9 Using the GLI to Deline an IPFIX Service Action               |         |
| 5.8 Packet-masking Action                                           |         |
| 5.9 Arista Analytics Node Capability                                | 100     |
| 5.9.1 Configuring the Arista Analytics Node Using the GU            |         |
| 5.9.2 Configuring the Ansta Analytics Node Using the CLI            |         |
| 5.10 Pattern-drop Action                                            |         |
| 5.11 Pattern-match Action                                           |         |
|                                                                     |         |
| 5.13 Packet Slicing on the 7280 Switch                              |         |
| 5.13.1 Using the CLI to Configure Packet Slicing - 7280 Switch      |         |
| 5.13.2 Using the GUI to Configure Packet Slicing - 7820 Switch      |         |
| 5.13.3 Troubleshooting Packet Slicing                               |         |
| 5.14 Session-slice Action                                           |         |
| 5.15 Timestamp Action                                               |         |
| 5.16 UDP-replication Action                                         |         |
| 5.17 Redundancy of Managed Services in Same DMF Policy              |         |
| 5.17.1 Using the GUI to Configure a Backup Managed Service          | 159     |
| 5.17.2 Using the CLI to Configure a Backup Managed Service          |         |
| 5.18 Application Identification                                     | 160     |
| 5.18.1 Using the CLI to Configure Application Identification        |         |
| 5.18.2 Using the CLI to Configure app-id                            |         |
| 5.18.3 Using the CLI to Configure app-id-filter                     |         |
| 5.18.4 Using the CLI to Configure app-id and app-id-filter Combined |         |
| 5.18.5 Using the GUI to Configure app-id and app-id-filter          | 163     |
| 5.18.6 Dynamic Signature Updates (Beta Version)                     | 168     |
| 5.18.7 CLI Show Commands                                            |         |
| 5.18.8 Syslog Messages                                              | 170     |
| 5.18.9 Scale                                                        |         |
| 5 18 10 Troubleshooting and Considerations                          |         |

| 5.19 Redundancy of Managed Services Using Two DMF Policies | . 172 |
|------------------------------------------------------------|-------|
| 5.20 Cloud Services Filtering                              | 172   |
| 5.20.1 Cloud Services Filtering Configuration              | 173   |
| 5.21 Multiple Services Per Service Node Interface          | 174   |
| 5.22 Sample Service                                        | 175   |
| 5.22.1 Sample Service CLI Configuration                    | 175   |
| 5.22.2 Sample Service GUI Configuration                    | 176   |
| 5.22.3 Troubleshooting Sample Service                      | . 177 |
| 5.22.4 Limitations                                         | 178   |
| 5.23 Latency and Drop Analysis (Beta Version)              | 178   |
| 5.23.1 Configure Latency and Drop Analysis Using the CLI   | . 178 |
| 5.23.2 Configuring Tap Points                              | 179   |
| 5.23.3 Configuring Policy                                  | . 180 |
| 5.23.4 Show Commands                                       | 180   |
| 5.23.5 Troubleshooting                                     | . 182 |
| 5.23.6 Limitations                                         | 182   |
| 5.23.7 Resources                                           | 183   |
|                                                            |       |

| Chapter 6: Using the DMF Recorder Node                       |     |
|--------------------------------------------------------------|-----|
| 6 1 Overview                                                 | 184 |
| 6.2 Configuration Summary                                    |     |
| 6.3 Indexing Configuration                                   |     |
| 6.4 Pre-buffer Configuration and Events                      |     |
| 6.5 Using an Authentication Token                            |     |
| 6.6 Using the GUI to Add a Recorder Device                   |     |
| 6.6.1 Configuring a Node to Use Local Storage                |     |
| 6.6.2 Configuring a Node to Use External Storage             |     |
| 6.7 Configuring a Recorder Node Interface                    |     |
| 6.8 Using the GUI to Assign a Recorder Interface to a Policy |     |
| 6.9 Using the GUI to Define a Recorder Query                 |     |
| 6.10 Viewing Query History                                   | 200 |
| 6.11 Using the CLI to Manage the DMF Recorder Node           |     |
| 6.11.1 Basic Configuration                                   | 201 |
| 6.11.2 Authentication Token Configuration                    | 203 |
| 6.11.3 Configuring the Pre-buffer                            |     |
| 6.11.4 Triggering a Recorder Node Event                      |     |
| 6.11.5 Terminating a Recorder Node Event                     | 204 |
| 6.11.6 Viewing Recorder Node Events                          |     |
| 6.12 Using the CLI to Run Recorder Node Queries              | 204 |
| 6.12.1 Packet Replay                                         |     |
| 6.12.2 Packet Data Query                                     | 205 |
| 6.12.3 Packet Object Query                                   |     |
| 6.12.4 Size Query                                            | 206 |
| 6.12.5 Window Query                                          |     |
| 6.12.6 Stopping a Query                                      |     |
| 6.13 Using RBAC to Manage Access to the DMF Recorder Node    |     |
| 6.13.1 RBAC Configuration Using the CLI                      |     |
| 6.13.2 RBAC Configuration Using the GUI                      |     |
| 6.14 Using the CLI to View Information About a Recorder Node |     |
| 6.14.1 Viewing the Recorder Node Interface                   |     |
| 6.14.2 Viewing Recorder Node Operation                       |     |
| 6.14.3 VIEWING Errors and Warnings                           |     |
| 6.16 Changing the Boserder Nede Default Canfiguration        |     |
| 6.17 Large PCAP Queries                                      |     |
| 0.17 Large FOAP Queries                                      |     |

| 6.18 Recorder Node Management Migration L3ZTN                   | 219        |
|-----------------------------------------------------------------|------------|
| 6.19 Recorder Node CLI                                          |            |
| 6.20 Multiple Queries                                           |            |
| 6.21 Ability to Deduplicate Packets - Query from Recorder Node  |            |
| 6.21.1 Using the CLI to Deduplicate Packets                     |            |
| 6.21.2 Using the GUI to Deduplicate Packets                     |            |
| 6.21.3 Limitations                                              | 224        |
| 6.22 Enabling Egress sFlow on Recorder Node Interfaces          |            |
| 6.22.1 Using the CLI to Enable Egress sFlow                     |            |
| 6.22.2 Using the GUI to Enable Egress sFlow                     |            |
| 6.22.3 Troubleshooting Egress SFlow Configurations              |            |
| 6.22.4 Guidelines and Limitations for Enabling Egress sFlow     |            |
|                                                                 |            |
| Chapter 7: Link Aggregation                                     |            |
| 7.1 Configuring Link Aggregation                                | 220        |
| 7.1 Using the GUI to Configure Link Aggregation Groups          |            |
| 7.1.2 Using the CUI to Configure Link Aggregation Groups        |            |
| 7.1.2 Configuring Hashing Fields                                |            |
| 7.1.0 Configuring Hashing                                       | 202        |
| 7.1.4 LZ ONE Rey Hashing                                        | 200        |
| 7.1.6 MLAG BTAG7 Hash Computation for Unbalanced Load Balancing | 230        |
| 7.2 Pseudo Multi-Chassis Link Aggregation                       | 209<br>243 |
| 7.2 F Seudo Multi-Oriassis Link Aggregation                     |            |
| 7.5 MLAG Components                                             | 244<br>244 |
| 7.4 MLAG LIMITATIONS                                            | 244<br>245 |
| 7.5 Conniguining an MEAG via the CEL                            | 240<br>047 |
| 7.0 MILAG LINK DISCOVELY                                        | 247<br>047 |
| 7.7 Configure MLAG Palicy from CUI                              |            |
| 7.6 Create MLAG FUICY ITOTT GOT.                                |            |
| 7.9 Viewing Folicy Statistics in the GUI                        |            |
| 7.10 Viewilly MLAG Links III (ile GOI                           |            |
| 7.11 Using LAG Intendees as Members in MLAG Intendees           |            |
| 1.12 Ovenapping Policies III LAGS                               |            |
|                                                                 |            |
| Chapter 8: Tunneling Between Data Centers                       |            |

| 110 |                                                                 | としし   |
|-----|-----------------------------------------------------------------|-------|
|     | 8.1 Understanding Tunneling                                     | . 255 |
|     | 8.2 Encapsulation Type                                          | .256  |
|     | 8.3 Using Tunnels in Policies                                   | 258   |
|     | 8.4 Using the GUI to Configure a GRE Tunnel                     | .258  |
|     | 8.5 Using the CLI to Configure a GRE Tunnel                     | .259  |
|     | 8.5.1 Using the CLI to Rate Limit the Packets on a GRE Tunnel   | .260  |
|     | 8.5.2 Using the CLI to View GRE Tunnel Interfaces               | 260   |
|     | 8.6 Using the GUI to Configure a VxLAN Tunnel                   | .261  |
|     | 8.7 Using the CLI to Configure a VxLAN Tunnel                   | 262   |
|     | 8.7.1 Using the CLI to Rate Limit the Packets on a VxLAN Tunnel | 263   |
|     | 8.7.2 Using the CLI to View VxLAN Tunnel Interfaces             | . 263 |
|     | 8.8 Viewing or Modifying Existing Tunnels                       | . 263 |
|     | 8.9 Using a Tunnel with User-defined Offsets                    | .264  |
|     | 8.10 Wildcard Tunnels on SAND Platforms                         | .265  |
|     | 8.10.1 Configuring Wildcard Tunnels Using the CLI               | .265  |
|     | 8.10.2 Configuring Wildcard Tunnels Using the GUI               | . 266 |
|     |                                                                 |       |

| Chapter 9: Integrating vCenter with the DANZ Monitoring Fabric | . 270 |
|----------------------------------------------------------------|-------|
| 9.1 Overview                                                   | 270   |

| 9.2 Using SPAN to Monitor VMs                                        | 271 |
|----------------------------------------------------------------------|-----|
| 9.3 Using ERSPAN to Monitor VMs                                      | 271 |
| 9.3.1 Configuration Summary for vCenter Integration                  | 272 |
| 9.4 Defining a Tunnel Endpoint                                       | 272 |
| 9.5 Using the GUI to Integrate a vCenter Instance                    | 274 |
| 9.5.1 Using a vCenter Instance as the Traffic Source in a DMF Policy |     |
| 9.6 Using the CLI to Integrate a vCenter Instance                    | 282 |
| 9.7 Using the GUI to View vCenter Configuration                      | 284 |
| 9.8 Using the CLI to View vCenter Configuration                      | 285 |
| 9.9 Wildcard Tunnels for VMware vCenter Monitoring                   |     |
| 9.9.1 Configuration                                                  | 286 |
| 9.9.2 Using the CLI to Create Wildcard Tunnels                       |     |
| 9.9.3 Using the GUI to Create Wildcard Tunnels                       |     |
| 9.9.4 Limitations                                                    |     |
| 9.10 Minimum Permissions for Non-admin Users                         |     |
| 9.11 Monitor VMware vCenter Traffic by VM Names                      |     |
| 9.11.1 Using the CLI to Monitor vCenter Traffic by VM Names          | 295 |
| 9.11.2 Using the GUI to Monitor vCenter Traffic by VM Names          |     |
| 9.11.3 Troubleshooting                                               | 301 |
| 9.11.4 Limitations                                                   | 302 |
|                                                                      |     |

| Chapter 10: Advanced Fabric Settings                    |     |
|---------------------------------------------------------|-----|
| 10.1 Configuring Advanced Fabric Settings               |     |
| 10.2 Managing VLAN Tags in the Monitoring Fabric        |     |
| 10.3 Auto VLAN Mode                                     |     |
| 10.3.1 Configuring Auto VLAN Mode using the CLI         |     |
| 10.3.2 Configuring Auto VLAN Mode using the GUI         |     |
| 10.4 Auto VLAN Range                                    |     |
| 10.5 Auto VLAN Strip                                    | 313 |
| 10.5.1 Auto VLAN Strip using the CLI                    |     |
| 10.5.2 Auto VLAN Strip using the GUI                    |     |
| 10.6 CRC Check                                          |     |
| 10.6.1 CRC Check using the CLI                          |     |
| 10.6.2 CRC Check using the GUI                          | 325 |
| 10.7 Custom Priority                                    | 326 |
| 10.7.1 Configuring Custom Priority using the GUI        | 326 |
| 10.7.2 Configuring Custom Priority using the CLI        | 327 |
| 10.8 Device Deployment Mode                             | 327 |
| 10.8.1 Configuring Device Deployment Mode using the GUI |     |
| 10.8.2 Configuring Device Deployment Mode using the CLI |     |
| 10.9 Inport Mask                                        | 330 |
| 10.9.1 InPort Mask using the CLI                        |     |
| 10.9.2 Inport Mask using the GUI                        | 331 |
| 10.10 Match Mode                                        |     |
| 10.10.1 Setting the Match Mode Using the CLI            | 332 |
| 10.10.2 Setting the Match Mode Using the GUI            | 332 |
| 10.11 Retain User Policy VLAN                           | 333 |
| 10.11.1 Retain User Policy VLAN using the CLI           | 333 |
| 10.11.2 Retain User Policy VLAN using the GUI           | 335 |
| 10.12 Tunneling                                         |     |
| 10.12.1 Configuring Tunneling using the GUI             | 336 |
| 10.12.2 Configuring Tunneling using the CLI             | 337 |
| 10.13 VLAN Preservation                                 | 338 |
| 10.13.1 Using the CLI to Configure VLAN Preservation    | 338 |
| 10.13.2 Using the GUI to Configure VLAN Preservation    | 340 |

| 10.13.3 Troubleshooting                                  |     |
|----------------------------------------------------------|-----|
| 10.14 Reuse of Policy VLANs                              |     |
| 10.15 Rewriting the VLAN ID for a Filter Interface       |     |
| 10.16 Reusing Filter Interface VLAN IDs                  | 345 |
| 10.17 Using Push-per-filter Mode                         |     |
| 10.18 Tag-based Forwarding                               | 347 |
| 10.19 Policy Rule Optimization                           |     |
| 10.19.1 Prefix Optimization                              |     |
| 10.19.2 Transport Port Range and VLAN Range Optimization |     |
| 10.20 Switch Dual Management Port                        |     |
| 10.20.1 Overview                                         | 350 |
| 10.20.2 Configuring Dual Management Using the CLI        |     |
| 10.20.3 Configuring Dual Management Using the GUI        | 351 |
| 10.20.4 Management Interface Selection Using the GUI     | 354 |
| 10.20.5 Management Interface Selection Using the CLI     | 356 |
| 10.20.6 Switch Fabric Management Redundancy Status       | 357 |
| 10.20.7 Additional Notes                                 |     |
| 10.21 Controller Lockdown                                | 357 |
| 10.22 CPU Queue Stats and Debug Counters                 | 358 |
| 10.22.1 Troubleshooting                                  |     |
| 10.22.2 Limitations                                      |     |

| Chapter 11: Advanced Policy Configuration                                           | 361 |
|-------------------------------------------------------------------------------------|-----|
| 11.1 Advanced Match Rules                                                           |     |
| 11.1.1 Match Fields and Criteria.                                                   |     |
| 11.1.2 Match-except Rules                                                           |     |
| 11.1.3 Matching with IPv6 Addresses                                                 |     |
| 11.1.4 Port and VLAN Range Matches                                                  | 364 |
| 11.1.5 User Defined Filters.                                                        | 365 |
| 11.2 Using the Filter and Delivery Role with MAC Loopback for a Two-stage Policy    | 366 |
| 11.2.1 Using the GUI To Configure a Filter and Delivery Interface with MAC Loopback |     |
| 11.2.2 Using the CLI To Configure a Filter and Delivery Interface with MAC Loopback | 369 |
| 11.3 Rate Limiting Traffic to Delivery Interfaces                                   | 370 |
| 11.3.1 Rate Limiting Using the GUI                                                  | 370 |
| 11.3.2 Rate Limiting Using the CLI                                                  | 371 |
| 11.4 Configuring Overlapping Policies                                               | 372 |
| 11.4.1 Configuring the Policy Overlap Limit Using the GUI                           | 373 |
| 11.4.2 Configuring the Overlapping Policy Limit Using the CLI                       | 375 |
| 11.4.3 Using the CLI to View Overlapping Policies                                   | 375 |
| 11.4.4 Configuring the Policy Overlap Limit Strict using the GUI                    | 376 |
| 11.4.5 Configuring the Policy Overlap Limit Strict using the CLI                    | 377 |
| 11.4.6 Exclude Inactive Policies from Overlap Limit Calculation                     | 377 |
| 11.5 Viewing Information about Policies                                             | 379 |
| 11.5.1 Viewing Policy Flows                                                         | 379 |
| 11.5.2 Viewing Packets Dropped by Policies                                          | 379 |
| 11.6 Using Rule Groups                                                              | 380 |
| 11.6.1 Using the GUI to Configure Rule Groups                                       | 380 |
| 11.6.2 Using the CLI to Configure Interface Groups                                  | 382 |
| 11.7 PTP Timestamping                                                               | 382 |
| 11.7.1 Platform Compatibility                                                       | 383 |
| 11.7.2 Configuration                                                                | 383 |
| 11.7.3 Configuring PTP Timestamping using the CLI                                   | 383 |
| 11.7.4 Configuring PTP Timestamping using the GUI                                   | 384 |
| 11.7.5 PTP Interface Configuration                                                  | 387 |
| 11.7.6 Policy Configuration for Timestamping                                        | 388 |
|                                                                                     |     |

| 11.7.7 L2GRE Encapsulation of Packets with Arista Timestamp Headers |  |
|---------------------------------------------------------------------|--|
| 11.7.8 Using the CLI Show Commands                                  |  |
| 11.7.9 Configuration Validation Messages                            |  |
| 11.7.10 Troubleshooting                                             |  |
| 11.7.11 Limitations.                                                |  |
|                                                                     |  |

# 

| A.1 Stenographer Query Syntax    |     |
|----------------------------------|-----|
| A.2 Example Stenographer Queries | 396 |

| Appendix B: DMF Recorder Node REST API                    | 398 |
|-----------------------------------------------------------|-----|
| B.1 Authentication                                        |     |
| B.1.1 Basic HTTP Authentication                           |     |
| B.1.2 Authentication with an Authentication Token         |     |
| B.2 DMF Recorder Node API Headers                         | 400 |
| B.3 DMF Recorder Node REST APIs                           | 400 |
| B.3.1 Ready                                               |     |
| B.3.2 Query Window                                        | 400 |
| B.3.3 Query Size                                          | 401 |
| B.3.4 Query Application                                   | 401 |
| B.3.5 Query Packet                                        | 401 |
| B.3.6 Query Analysis Filter Stenographer Analysis Type    | 402 |
| B.3.7 Query Replay Request Stenographer Real-time Boolean | 402 |
| B.3.8 Query Replay Request Filter Stenographer Integer    |     |
| B.3.9 Query Replay Done                                   |     |
| B.3.10 Erase Packet Filter Stenographer Query String      |     |
| B.3.11 Event Update Trigger Boolean Name Integer          | 404 |
| B.3.12 Abort Query                                        | 404 |
| B.3.13 Abort All Query                                    | 405 |
| B.3.14 Queries                                            | 405 |
| B.3.15 Status Query                                       |     |
| B.3.16 Status All                                         | 406 |

# 

| C.1 | Configuration   | .408 |
|-----|-----------------|------|
| C.2 | Limitations     | 412  |
| C.3 | Resources       | 412  |
| C.4 | Syslog Messages | 412  |
| C.5 | Troubleshooting | 413  |
| 0.0 | ·····           |      |

| Appendix D: Telemetry | Collector | 414 | ł |
|-----------------------|-----------|-----|---|
|-----------------------|-----------|-----|---|

| Appendix E: Configuring Third-party Services             |     |
|----------------------------------------------------------|-----|
| E.1 Services in the DANZ Monitoring Fabric               |     |
| E.1.1 Using the GUI to Configure a DMF Unmanaged Service |     |
| E.1.2 Using the CLI to Configure a DMF Unmanaged Service | 422 |
| E.2 Service Insertion and Chaining in a DMF Policy       | 424 |
|                                                          |     |

| Appendix F: References |  |
|------------------------|--|
| F.1 Related Documents  |  |

## **Introduction to DANZ Monitoring Fabric**

This chapter introduces the DANZ Monitoring Fabric (DMF) and the user interfaces for out-of-band monitoring and configuration.

### 1.1 Overview

DANZ Monitoring Fabric (DMF) is a cloud-first Network Packet Broker (NPB) that provides a single pane of glass with an integrated visibility fabric. The DMF solution includes NPB functionality with the DMF Recorder Node and the Analytics Node for deeper monitoring and pervasive security of out-of-band workloads in hybrid cloud deployments.

DMF leverages an SDN-controlled fabric using high-performance, open networking (white box/brite box) switches and industry-standard x86 servers to deploy highly scalable and flexible network visibility and security solutions. Traditional, box-based, hardware-centric NPBs are architecturally limited when trying to meet the evolving security and visibility demands of Cloud Native data centers. DMF addresses the challenges of traditional NPB solutions by enabling a scale-out fabric for enterprise-wide security and monitoring, a single pane of glass for operational simplicity, and multi-tenancy for multiple IT teams, including NetOps, DevOps, and SecOps.

### 1.2 Out-of-band Monitoring with DANZ Monitoring Fabric

As data center networks move toward 40/100G designs, cloud computing, hyper scale data analytics, and 5G mobile services, traffic monitoring must transition to next-generation designs. To manage the modern data center, much network traffic must be copied and aggregated from TAP or SPAN ports and forwarded to monitoring and analysis tools. These tools, used in managing network performance, application performance, security, and compliance, leverage other systems such as data recorders, intrusion detection systems, data leakage detectors, SLA measurement devices, and other traffic analyzers like Wireshark.

DANZ Monitoring Fabric (DMF) uses high-performance open-networking switches to deliver an open, production-grade, and scalable monitoring solution based on Software Defined Networking (SDN) technology. The centralized DMF Controller provides flexibility, simplifies policy management and monitoring fabric configuration, and supports cost-effective monitoring of data centers and remote sites or branches with up to several thousand TAP and SPAN ports.

DMF architecture, inspired by hyper scale networking designs, consists of the following components:

- HA pair of SDN-enabled DMF Controllers (VMs or hardware appliances), enable simplified and centralized configuration, monitoring, and troubleshooting.
- Arista Networks SDN-enabled Switch Light OS is a production-grade, ONIE-deployable, lightweight OS that runs on DMF Ethernet switches.
- Open Ethernet switches (white box/brite box) use the same merchant silicon ASICs used by most incumbent switch vendors and are widely deployed in production data center networks. These switches ship with an Open Network Install Environment (ONIE) for automatic and vendor-agnostic installation of third-party network OS.
- DANZ Service Nodes (optional), a Data Plane Development Kit (DPDK)-powered, x86-based appliances that connect to the DMF singly or as part of a service node chain. The service node provides advanced packet functions, such as deduplication, packet slicing, header stripping, regex matching, packet masking, UDP replication, and IPFIX/NetFlow generation.

- DANZ Recorder Nodes (optional) are x86-based appliances connected to the DMF and are managed via the DMF Controller to provide petabyte packet recording, querying, and replay functions.
- Analytics Nodes (optional) are x86-based appliances that integrate with the DMF to provide multi-terabit, security, and performance analytics with configurable, historical time-series dashboards.

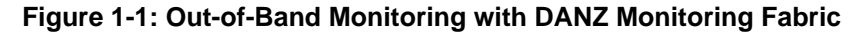

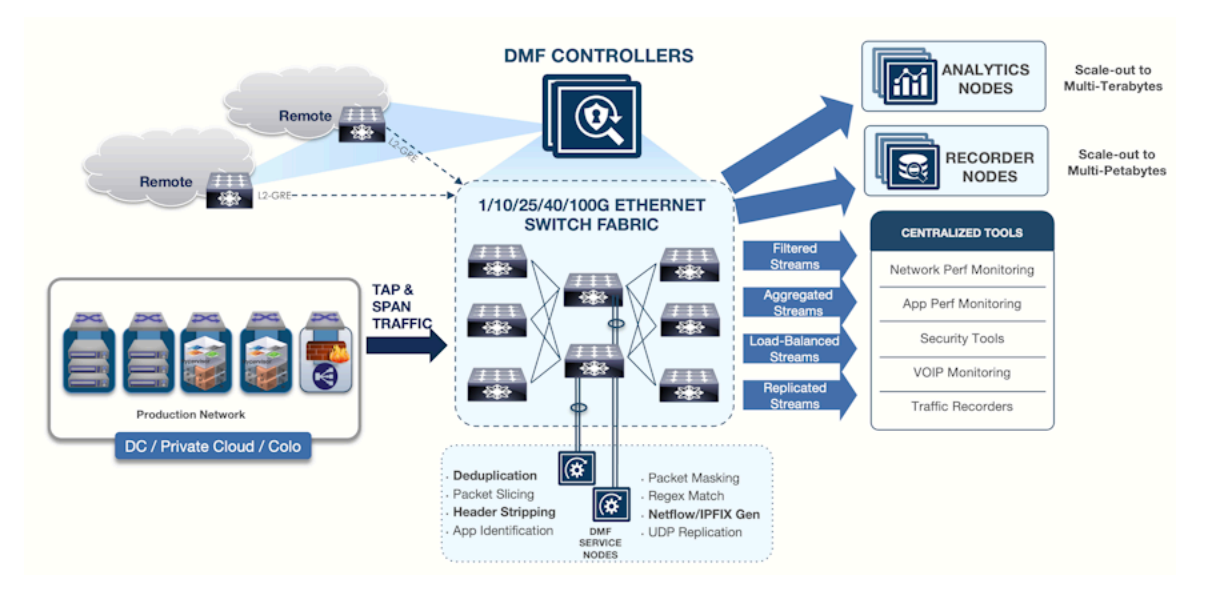

DMF lets a network operator easily deploy data center-wide monitoring with the following benefits:

- Organization-wide visibility: delivers traffic from any TAP to any tool at any time across one or multiple locations.
- Flexible, scale-out fabric deployment: supports a large number of 1G, 10G, 25G, 40G, and 100G ports (thousands per fabric).
- Multi-tenant tap and tool sharing: supports monitoring by multiple teams to enable Monitoring Fabric as a Service.
- Massive operational simplification: provides a single pane of glass for provisioning, management, monitoring, and debugging through a centralized SDN Controller. This feature eliminates the need for boxby-box configuration.
- Centralized programmability: a REST-based API architecture enables event-based, centralized policy management and automation for integrated end-to-end IT work flows. This feature leverages DMF Service Nodes, Analytics Nodes, and Recorder Nodes.
- Dramatic cost savings: Achieving a significant reduction in the total cost of ownership by using open Ethernet switches in combination with industry-standard x86 servers, optimized usage of tools, and SDNenabled operations and automation.

### 1.3 Using the DANZ Monitoring Fabric CLI

Before connecting to the DANZ Monitoring Fabric (DMF) Controller, ensure the DMF application is running. Log in to the DMF Controller using the local console or SSH to the address assigned to the DMF Controller during installation.

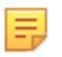

**Note:** Make all fabric switch configuration changes using the Controller CLI, which provides configuration options in the config-switch submode for each switch. Do not log in to the switch to make changes directly using the switch CLI.

Mode and sub-modes divide CLI commands, which restrict commands to the appropriate context. The main modes and their available commands are as follows:

- login mode: commands available immediately after logging in, with the broadest possible context.
- enable mode: commands that are available only after entering the enable command.
- config mode: commands that significantly affect system configuration and can only be entered after entering the configure command. The user can also access submodes from this mode.

Enter submodes from config mode to provision specific monitoring fabric objects. For example, the switch switchname command changes the CLI prompt to (config-switch) # and lets the user configure the switch identified by the switch name.

When the user logs in via SSH to the Controller, the CLI appears in login mode, where the default prompt is the system name followed by a greater than sign (>), as shown below:

controller-1>

To change the CLI to enable mode, enter the **enable** command. The default prompt for enable mode is the system name followed by a pound sign (#), as shown below:

```
controller-1> enable
controller-1#
```

To change to config mode, enter the configure command. The default prompt for config mode is the system name followed by (config) #, as shown below:

```
controller-1> config
controller-1(config) #
```

To change to a submode, enter the command from config mode, followed by any object identifier required, as in the following example:

```
controller-1(config) # switch filter-switch-1
controller-1(config-switch) # interface ethernet54
controller-1(config-switch-if) #
```

To return to enable mode, type end, as shown below:

```
controller-1(config) # end
controller-1#
```

To view the path to the current CLI prompt, enter the **show** this command from any nested submode, as in the following example:

```
controller-1(config-switch-if)# show this
! switch
switch filter-switch-1
interface ethernet54
```

To view details about the configuration, enter the **show this details** command, as in the following example:

```
controller-1(config-switch-if)# show this details
! switch
switch filter-switch-1
!
interface ethernet54
no force-link-up
no optics-always-enabled
no shutdown
```

To view a list of available commands in the current or submode, enter the help command.

| controller-1> <b>help</b> |                                                       |
|---------------------------|-------------------------------------------------------|
| For help on specific com  | mands: help <command/>                                |
| Commands:                 |                                                       |
| ୫ <n></n>                 | Move job to foreground                                |
| debug                     |                                                       |
| echo                      | Print remaining arguments                             |
| enable                    | Enter enable mode                                     |
| exit                      | Exit submode                                          |
| help                      | Show help                                             |
| history                   | Show commands recently executed                       |
| logout                    | Logout                                                |
| no                        | Prefix existing commands to delete item               |
| ping                      | Send echo messages                                    |
| ping6                     | Send echo messages                                    |
| profile                   | Configure user profile                                |
| reauth                    | Reauthenticate                                        |
| set                       | Manage CLI sessions settings                          |
| show                      |                                                       |
| support                   | Generate diagnostic data bundle for technical support |
| terminal                  | Manage CLI sessions settings                          |
| topic                     | Show documentation on topic                           |
| upload                    | Upload diagnostic data bundle for technical support   |
| watch                     | Show output of other commands                         |
| whoami                    | Identify the current authenticated account            |
| workflow                  | Show workflow documentation                           |
| controller-1>             |                                                       |

To view detailed online help for the command, enter the help command followed by the command.

```
controller-1> help support
Support Command:
                                 Generate diagnostic data bundle for technical support
Support Command Syntax: no support skip-switches skip-cluster skip-service-
nodes
                                 skip-recorder-nodes sequential support [[skip-switch
es]
                                 [skip-cluster] [skip-service-nodes]
                                 [skip-recorder-nodes] [sequential]]
Next Keyword Descriptions:
sequential:
                                 Use sequential (non-parallel) fallback collection
 mode, which will be slower
                                but use fewer resources.
skip-cluster:
                                 Skip cluster information from the collection.
skip-clusterskip cluster information from the collection.skip-recorder-nodes:Skip recorder nodes information from the collection.skip-switches:Skip switches information from the collection.Support Command:Generate diagnostic data bundle for technical support
Support Command Syntax: no support skip-switches skip-cluster skip-service-
nodes
                                 skip-recorder-nodes sequential support [[skip-switch
es]
                                 [skip-cluster] [skip-service-nodes] [skip-recorder-
nodes] [sequential]]
Next Keyword Descriptions:
sequential:
                                 Use sequential (non-parallel) fallback collection
 mode, which will be slower
                                but use fewer resources.
skip-cluster:
                                 Skip cluster information from the collection.
skip claster.skip claster.skip-recorder-nodes:Skip recorder nodes information from the collection.skip-service-nodes:Skip service nodes information from the collection.skip-switches:Skip switches information from the collection.
```

controller-1>

To display the options available for a command or keyword, enter the command or keyword followed by a question mark (?).

To view any command's permitted values or keywords, enter the command followed by a space and press the <Tab> key. The command completion feature displays a concise list of permitted values, as in the following example:

```
controller-1> support <TAB>
<cr> sequential skip-cluster
skip-recorder-nodes skip-service-nodes skip-switches
controller-1>
```

For information about managing administrative access to the DMF Controller, refer to the **DANZ Monitoring** *Fabric 8.4 Deployment Guide*.

### 1.4 Using the DANZ Monitoring Fabric GUI

The DANZ Monitoring Fabric (DMF) Graphical User Interface (GUI) performs similar operations to the CLI using a graphic user interface instead of text commands and options. The DMF GUI is compatible with recent versions of any of the following supported browsers:

- Mozilla Firefox
- Google Chrome
- Microsoft Edge
- Internet Explorer
- Apple Safari

To connect to the DMF GUI, use the DMF Controller IP address. Use the virtual IP (VIP) assigned to the cluster if configured during deployment. Using the VIP ensures that the user connects to the current active Controller, regardless of any failover that may have occurred.

Use the active Controller for all configuration operations and to obtain reliable information when monitoring DMF. The standby Controller is provided only for redundancy if the active Controller becomes unavailable. Do not perform any configuration using the standby Controller, and any information displayed may not be accurate. The figure below illustrates connecting to the DMF GUI using HTTPS (*port 443*) at the IP address **192.168.17.233** 

#### Figure 1-2: Connecting to the DANZ Monitoring Fabric GUI

| ſ | <u>F</u> ile | <u>E</u> dit | <u>V</u> iew | Hi <u>s</u> tory | <u>B</u> ookmarks | <u>I</u> ools <u>H</u> elp |   |
|---|--------------|--------------|--------------|------------------|-------------------|----------------------------|---|
|   | N            | lew Ta       | ab           |                  |                   | +                          |   |
|   | •            | ) 🕑 H        | nttps://     | 192.168.         | 1.00              | ▽                          | C |

Connecting to the Controller for the first time may result in a security exception prompt (message) because the Controller HTTPS server uses an unknown (self-signed) certificate authority.

**Note:** When using Internet Explorer, the login attempt may fail if the system time is different than the Controller time. To remedy this, ensure the system used to log in to the Controller is synchronized with the Controller.

After accepting the prompts, the system displays the login prompt, shown in the figure below.

### Figure 1-3: DANZ Monitoring Fabric GUI Login Prompt

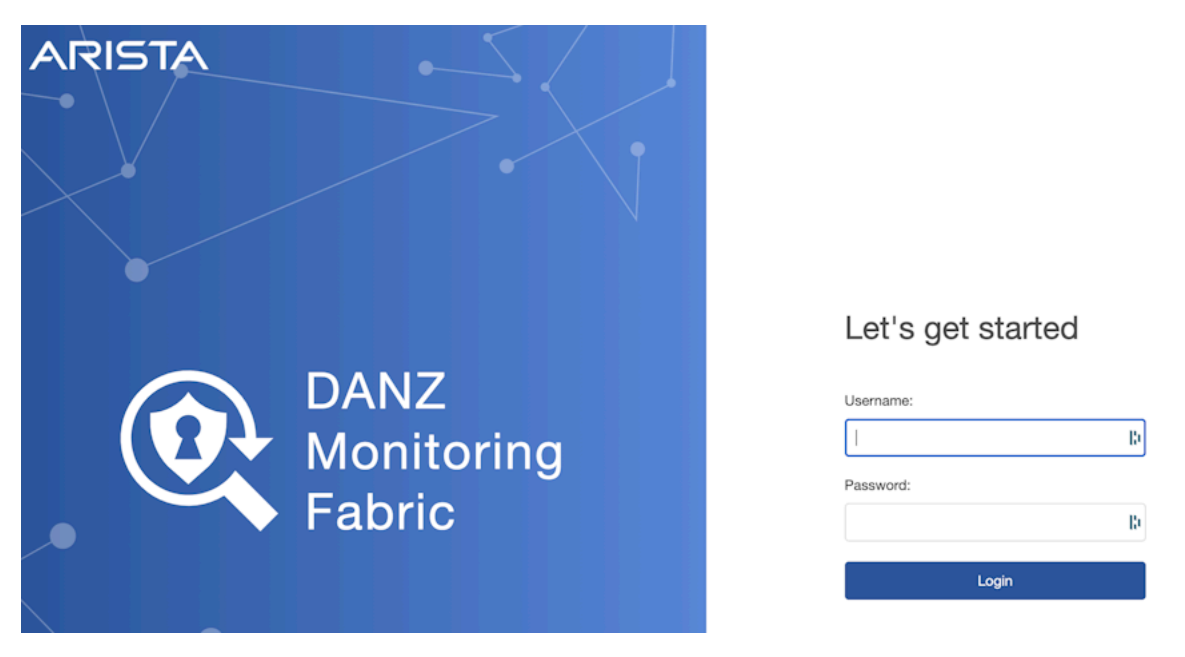

Use the admin username and password configured for the DMF Controller during installation or any user account and password configured with administrator privileges. A user in the read-only group will have access to options for monitoring fabric configuration and activity but cannot change the configuration.

### Figure 1-4: DANZ Monitoring Fabric GUI Main Menu

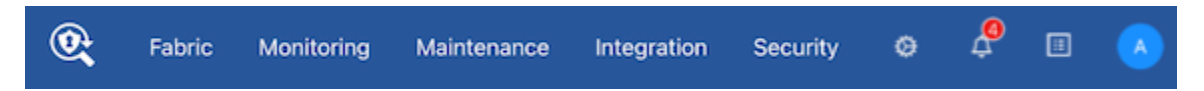

When logging in to the DMF GUI, a landing page appears. This page shows the **DMF Controller Overview**, dashboard, and a menu bar (pictured above) with sub-menus containing options for setting up DMF and monitoring network activity. The menu bar includes the following sub-menus:

- Fabric: manage DMF switches and interfaces.
- Monitoring: manage DMF policies, services, and interfaces.
- Maintenance: configure fabric-wide settings (clock, SNMP, AAA, sFlow, Logging, Analytics Configuration).
- · Integration: manage the integration of vCenter instances to allow monitoring traffic using DMF.
- Security: manage administrative access.
- A profile page that displays or edits user preferences, the ability to change the password or sign out.

The newly designed dashboard displays information about the Controller, including switches, interfaces, policies, and Smart Nodes.

| Fabric Monitoring               | Maintenanc                   | e Integra      | ation Security                             |                                                                  |                                     | o 🕫 🗉 🕓                                              |
|---------------------------------|------------------------------|----------------|--------------------------------------------|------------------------------------------------------------------|-------------------------------------|------------------------------------------------------|
| MF Controller Over              | view<br>y • 10.240.180.3     | 2 Virtual IP   | 10.240.180.4 Redundancy Status Redundant ① |                                                                  |                                     | ) Refresh                                            |
| Controller<br>Unhea<br>Show Err | r Health<br>hithy<br>ors (2) |                | Switch Health                              | Polic<br>(<br>He<br>No Actio                                     | y Health                            | Smart Node Health<br>Fealthy<br>No Actions Required  |
| DMF Interface Utilization       |                              | Show All       | Top DMF Interfaces by Traffic 1† Metric V  | Roles (All) V Show All<br>Last updated: a few seconds ago        | Top Policies 11                     | Metric 🗸 Show All<br>Last updated: a few seconds ago |
| Interface Name 11               |                              | Current 11     | Bit Rate • Packet Rate  TX Tomahawk2-Su    | 305.5 Mbps                                                       | Bit Rate Packet Rate  DUPLICATE-TAP | 230.7 Mbps                                           |
| tcpreplay                       | Filt. & Del. (RX)            | 6%<br>Peak: 7% | TX TO-RR-SETUP                             | 295.4 Mbps<br>Packets/s                                          | GEN-NETFLOW-1                       | 149.2K Packets/s                                     |
| L3INTF-5248F-1                  | Delivery (TX)                | 3%<br>Peak: 3% | RX Tomahawk2-Su<br>TX T3X7-Spine-7         | 291.4 Mbps<br>228.8K Packets/s<br>291.3 Mbps<br>228.8K Packets/s | GEN-IPFIX-1<br>_mlag_DUPLICA        | 230.5 Mbps<br>140.1K Packets/s<br>76.4K Packets/s    |
| Tomahawk2-SuperSp               | Service (TX)                 | 1%<br>Peak: 3% | RX T2-Leaf-s4048 197.3                     | 242.8 Mbps<br>Fackets/s                                          | GEN-DAPPER-1                        | 42.0 Mbgs<br>60.6K Packets/s                         |
| Tomahawk2-SuperSp               | Service (TX)                 | 1%<br>Peak: 3% | TX T2-Leaf-s4048                           | Packets/b<br>242.6 Mbps<br>Packets/b                             | _miag_DUPLICA                       | n/s                                                  |
| LOOP-T2-V5-1                    | Filt. & Del. (TX)            | 1%             | RX Tomahawk2-Su                            | 242.6 Mbps<br>Fackartys                                          |                                     |                                                      |
|                                 |                              |                |                                            |                                                                  |                                     |                                                      |
| ista Networks, Inc.             |                              |                |                                            |                                                                  |                                     | DANZ Monitoring Fabric 8.4                           |

Figure 1-5: DMF Controller Overview

The header displays the following basic information about the Controller:

- Active IP address
- Standby IP address
- Virtual IP address
- Redundancy Status The status contains an informational tool tip that can be hovered for more details.

Four cards control the type of content displayed on the main section of the page. The cards are:

- · Controller Health
- Switch Health
- · Policy Health
- Smart Node Health

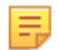

**Note:** This dashboard is on by default in the **Settings** page under the Navigation section. Toggling off displays the previous dashboard, as illustrated below.

### Figure 1-6: Legacy Dashboard

| Fabric Monitoring Maintenance Integration Security     Sebie: Liobatter Lance Exercises                                                                                                    |                                                                                                    |                          |
|----------------------------------------------------------------------------------------------------|----------------------------------------------------------------------------------------------------|--------------------------|
| Attributes<br>Controller<br>Extension<br>P Automote<br>P Automote<br>Controller<br>Controller<br>P Automote<br>Controller<br>Controller<br>P Automote<br>Controller<br>Controller<br>P Automote<br>Controller<br>Controller<br>P Automote<br>Controller<br>Controller<br>P Automote<br>Controller<br>Controller<br>P Automote<br>Controller<br>Controller<br>P Automote<br>Controller<br>Controller<br>P Automote<br>Controller<br>Controller<br>Control | Controller Stats                                                                                                    |                          |
| Inventory Fabric DMF The Sacurity To Sacurity To Sacurity To Sacurity To Sacurity To Sacurity To Sacurity To Sacurity To Sacurity To Sacurity To Sacurity To Sacurity To Sacurity To Sacurity To Sacurity To Sacurity To Sacurity To Sacurity To Sacurity To Sacurity To Sacurity To Sacurity To Sacurity Sacurity Sa                                                                                                    | C Features C C Creck. If Y C Austral Market Robins Plant & Policy & C C Concern Plant, N C Y C Austral Market Robins Plant & Policy & C C C C C C C C C C C C C C C C C C |                          |
| Switch Utilization                                                                                                    | O Topology O                                                                                                    |                          |
| © Arista Networks, Inc.                                                                                                    |                                                                                                    | DANZ Monitoring Fabric 8 |

### 1.4.1 DMF Features Page

To navigate the **DMF Features Page**, click on the **gear icon** in the navigation bar. **Figure 1-7: Gear Icon** 

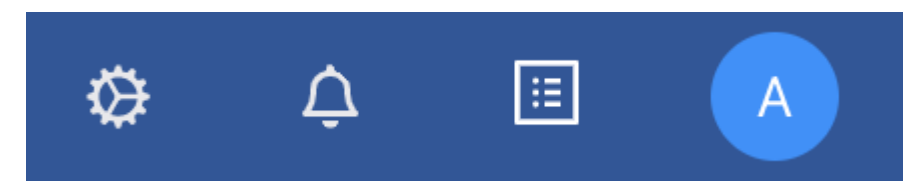

### Page Layout

All fabric-wide configuration settings required in advanced use cases for deploying DMF policies appear in the new DMF Features Page.

### Figure 1-8: DMF Features Page

| DMF Features<br>Manage advanced fabric-wide settings of DMF                                                                                                    |                   |                                                                                                    | () Refresh                |
|----------------------------------------------------------------------------------------------------|-------------------|----------------------------------------------------------------------------------------------------|---------------------------|
| Features                                                                                                    |                   | Q. Search for features                                                                                                    |                           |
| Auto YUAN Mode<br>Configure auto YUAN tag mode<br>View Detailed Information                                                                                       | Push per Policy 🤌 | Auto VLAN Range<br>Configure the VLAN range for the auto VLAN tag<br>View Detailed Information                                                               | 1 - 6094 🧷                |
| Acto YLAN Strip<br>Enable or disable the auto-delivery interface strip VLAN<br>View Optialed Information                                                          |                   | Control Plane Lockdown Mode<br>Enable or disable the control plane lockdown mode<br>View Detailed Information                                                |                           |
| CRC Check<br>Enable or disable the CRC check and generation<br>View Detailed Information                                                                          |                   | Custom Priority<br>Exabling this feature will allow non-admine to assign policy priority higher than the default<br>View Detailed Information                |                           |
| Device Deployment Mode<br>Configure the mode for facilic switch installation<br>View Detailed Information                                                         | Pre-Configured 🖉  | Global PTP Settings<br>Apply timestamp to pockets that match with a policy using a high-precision hardware clock.<br>View Detailed Information               | Not Configured 🖉          |
| Inport Mask<br>Enable or disable to optimize the TCAM usage<br>View Detailed Information                                                                          |                   | Match Mode<br>Configure the match mode for packet matching<br>View Detailed Information                                                                      | Full Match 🖉              |
| Policy Overlap Limit<br>Configure the number of overlapping policies allowed<br>View Ontailed Information                                                         | 40                | Policy Overlap Limit Strict<br>Enable to disable to strictly limit the number of overlapping policies to the maximum configured<br>View Detailed Information |                           |
| Retain User Policy VLAN<br>Enable or disable to retain user policy VLAN at delivery if user policy is part of dynamic overlap policy<br>View Detailed Information |                   | Timestamp Settings<br>Configure the mode of livertion of the timestamp after (2 headers<br>View Detailed Internation                                         | Not Configured 🖉          |
| Tunneling<br>Exoble or cluable the Tunneling feature<br>View Detailed Information                                                                                 |                   | VLAN Preservation<br>Customize the last of VLAN tags to be preserved from being stripped at the delivery interface<br>Vew Detailed Information               | No / D VLANs configured 🖉 |

The fabric-wide options used with DMF policies include the following:

#### Table 1: Feature Set

| Auto VLAN Mode          | Auto VLAN Range             |
|-------------------------|-----------------------------|
| Auto VLAN Strip         | Control Plane Lockdown Mode |
| CRC Check               | Custom Priority             |
| Device Deployment Mode  | Global PTP Settings         |
| Inport Mask             | Match Mode                  |
| Policy Overlap Limit    | Policy Overlap Limit Strict |
| Retain User Policy VLAN | Timestamp Settings          |
| Tunneling               | VLAN Preservation           |

Each card on the page corresponds to a feature set.

#### Figure 1-9: Feature Set Card

### Auto VLAN Mode

Push per Filter 🔗

Configure auto VLAN tag mode

View Detailed Information

The UI displays the following:

- Feature Title
- A brief description
- View / Hide Detailed Information
- Current Setting
- Edit Link Use the Edit button (pencil icon) to change the value.

### **View Detailed Information**

Each configuration option has detailed information. For more details, click the **View Detailed Information** link on each card.

### Figure 1-10: View Detailed Information

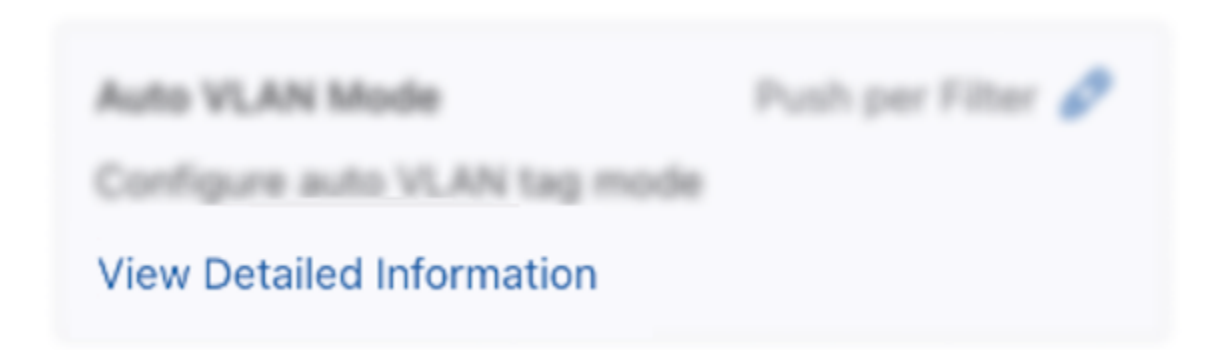

### **Feature Settings**

Auto VLAN Strip

1. A toggle button controls the configuration of this feature. Locate the corresponding card and click the toggle switch.

Figure 1-11: Toggle Switch

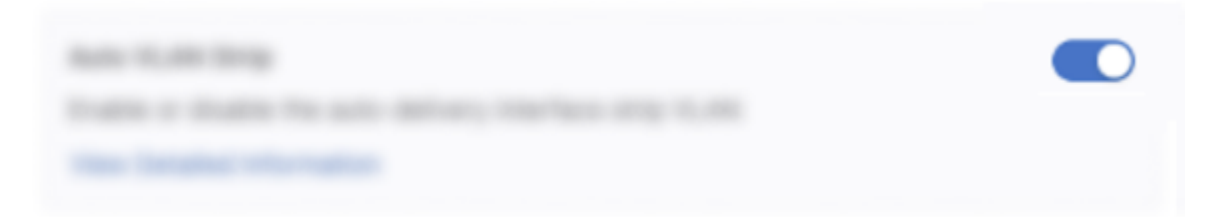

2. A confirm window pops up, displaying the corresponding prompt message. Click the **Enable** button to confirm the configuration changes or the **Cancel** button to cancel the configuration. Conversely, to disable the configuration, click **Disable**.

### Figure 1-12: Confirm / Enable

| Confirm                                          |        | ж      |
|--------------------------------------------------|--------|--------|
| Are you sure you want to enable Custom Priority? |        |        |
|                                                  | Cancel | Enable |

Review any warning messages that appear in the confirmation window during the configuration process.
 Figure 1-13: Warning Message - Changing

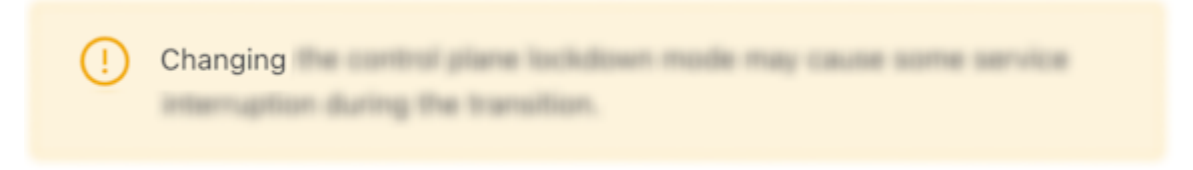

The following feature sets work in the same manner as the Auto VLAN Strip feature described above.

- CRC Check
- Custom Priority
- Inport Mask
- Policy Overlap Limit Strict
- Retain User Policy VLAN
- Tunneling

#### Auto VLAN Mode

1. Control the configuration of this feature using the **Edit** icon by locating the corresponding card and clicking on the **pencil icon**.

Figure 1-14: Auto VLAN Mode Config

Auto VLAN Mode

Push per Filter 🔗

Configure auto VLAN tag mode

View Detailed Information

2. A confirmation edit dialogue window appears, displaying the corresponding prompt message. Figure 1-15: Edit VLAN Mode

| Edit Auto VLAN Mode                                          | X              |  |
|--------------------------------------------------------------|----------------|--|
| () Changing the Auto VLAN Mo<br>policies to be re-installed! | ode will cause |  |
| Push per Filter                                              | $\vee$         |  |
|                                                              | Cancel Submit  |  |

To configure different modes, click the drop-down arrow to open the menu.
 Figure 1-16: Drop-down Example

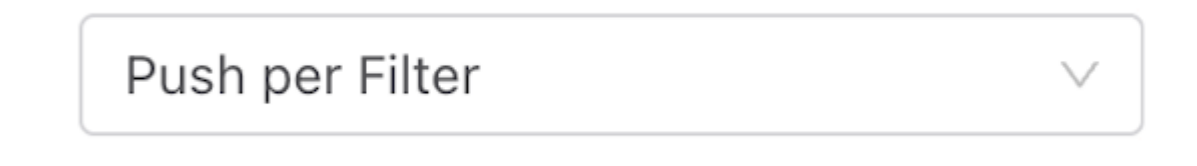

4. From the drop-down menu, select and click on the desired mode.

### Figure 1-17: Push Per Policy

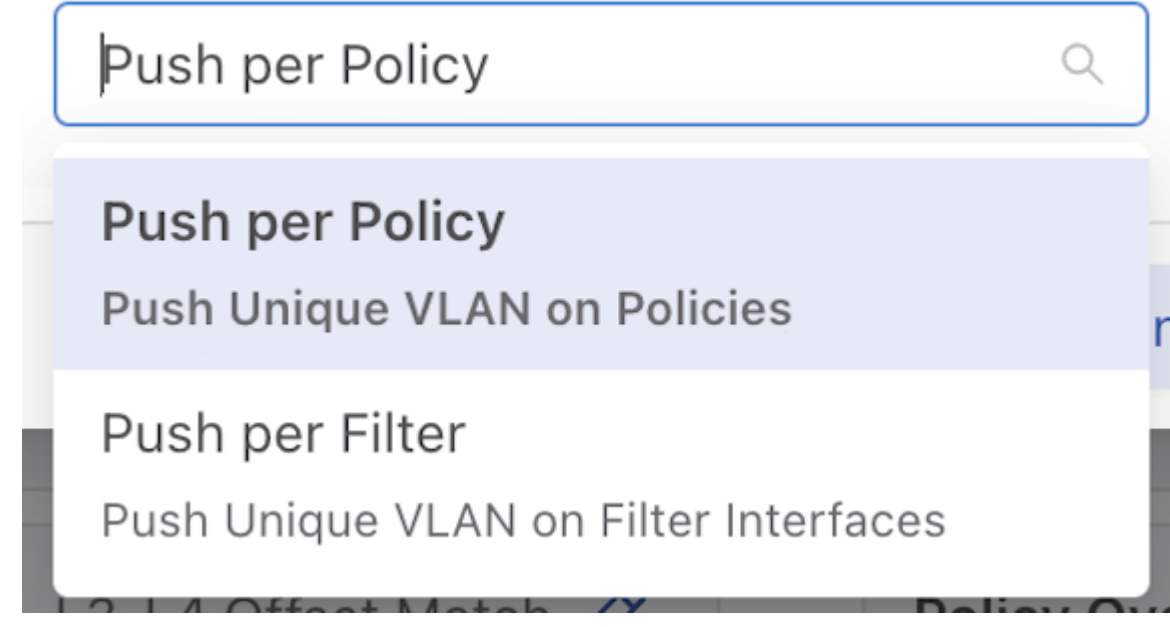

Alternatively, you can directly input the desired mode name in the input area.
 Figure 1-18: Push Per Policy

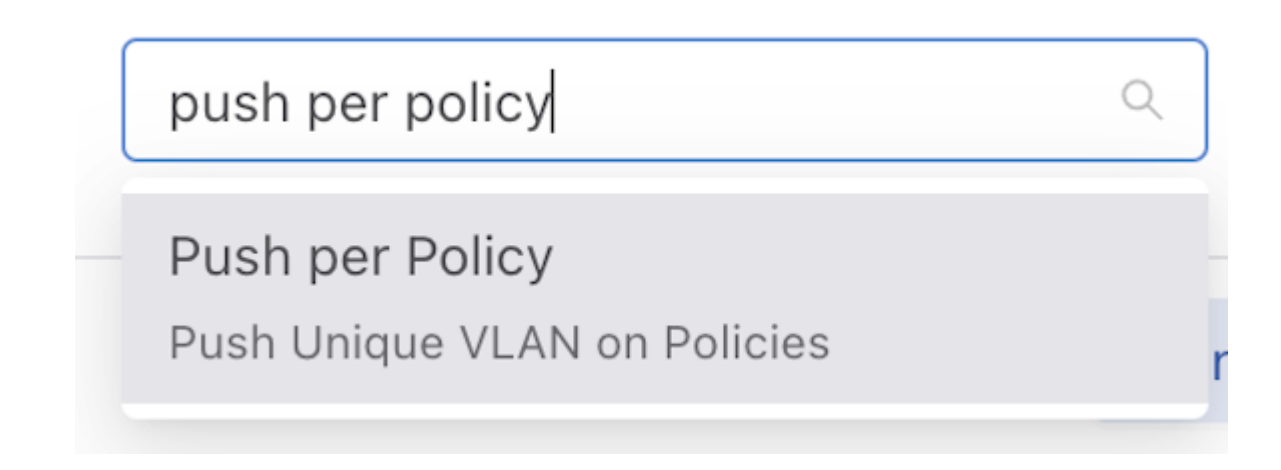

Click the Submit button to confirm the configuration changes or the Cancel button to discard the changes.
 Figure 1-19: Submit Button

| Edit Auto VLAN Mode |               |
|---------------------|---------------|
|                     |               |
|                     |               |
|                     | Cancel Submit |

After successfully setting the configuration, the current configuration status displays next to the edit button.
 Figure 1-20: Current Configuration Status

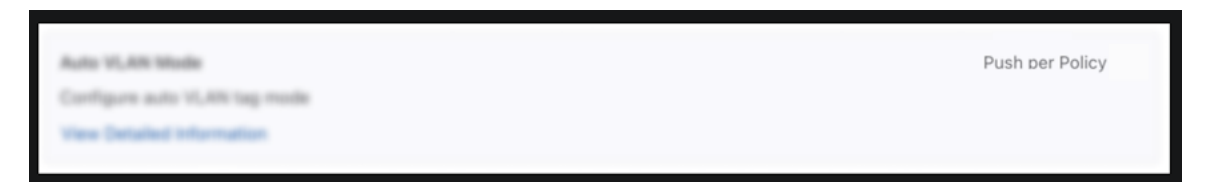

The following feature sets work in the same manner as the Auto VLAN Mode feature described above.

- Device Deployment Mode
- Match Mode

### Auto VLAN Range

1. Control the configuration of this feature using the **Edit** icon by locating the corresponding card and clicking on the **pencil icon**.

### Figure 1-21: Edit Auto VLAN Range

Auto VLAN Range

1 - 4094 🔗

Configure the VLAN range for the auto VLAN tag

View Detailed Information

**2.** A configuration edit dialogue window pops up, displaying the corresponding prompt message. The Auto VLAN Range defaults to 1 - 4094.

Figure 1-22: Edit Auto VLAN Range

Edit Auto VLAN Range

Х

### Configure Auto VLAN Range

Existing policies will be re-computed!

Default Custom

Default Range is 1 - 4094

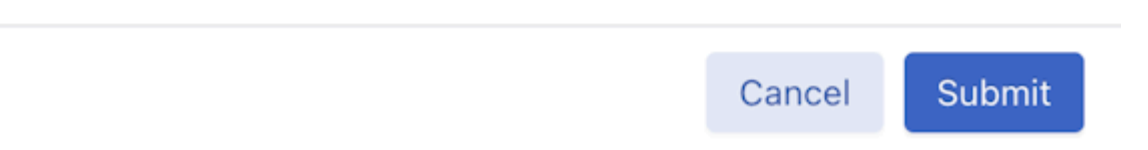

3. Click on the **Custom** button to configure the custom range.

### Figure 1-23: Custom Button

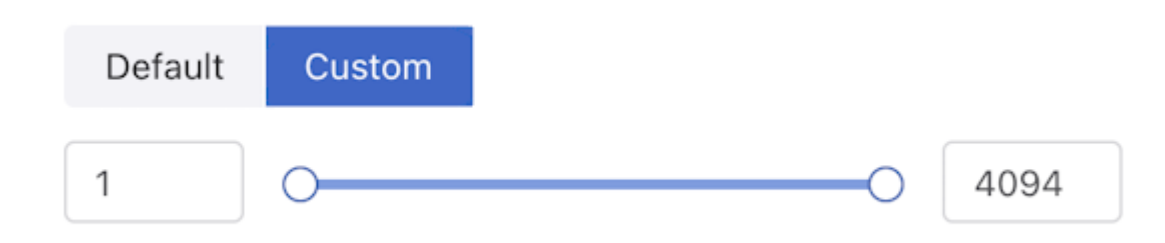

- **4.** Adjust range value (minimum value: 1, maximum value: 4094). There are three ways to adjust the value of a range:
  - Directly enter the desired value in the input area, with the left side representing the minimum value of the range and the right side representing the maximum value.
  - Adjust the value by dragging the **slider** using a mouse. The left knob represents the minimum value of the range, while the right knob represents the maximum value.
  - Use the up and down arrow buttons in the input area to adjust the value accordingly. Pressing the up arrow increments the value by 1, while pressing the down arrow decrements it by 1.
- 5. Click the Submit button to confirm the configuration changes or the Cancel button to discard the changes.
- 6. After successfully setting the configuration, the current configuration status displays next to the edit button.

### Figure 1-24: Configuration Change Success

Auto VLAN Range Configure the VLAN range for the auto VLAN tag

View Detailed Information

### **Policy Overlap Limit**

1. Control the configuration of this feature using the **Edit** icon by locating the corresponding card and clicking on the **pencil icon**.

### Figure 1-25: Policy Overlap Limit

Policy Overlap Limit

5 🖉

200 - 500 🔗

Configure the number of overlapping policies allowed

View Detailed Information

2. A configuration edit dialogue window pops up, displaying the corresponding prompt message. By default, the Policy Overlap Limit is 4.

Figure 1-26: Edit Policy Overlap Limit

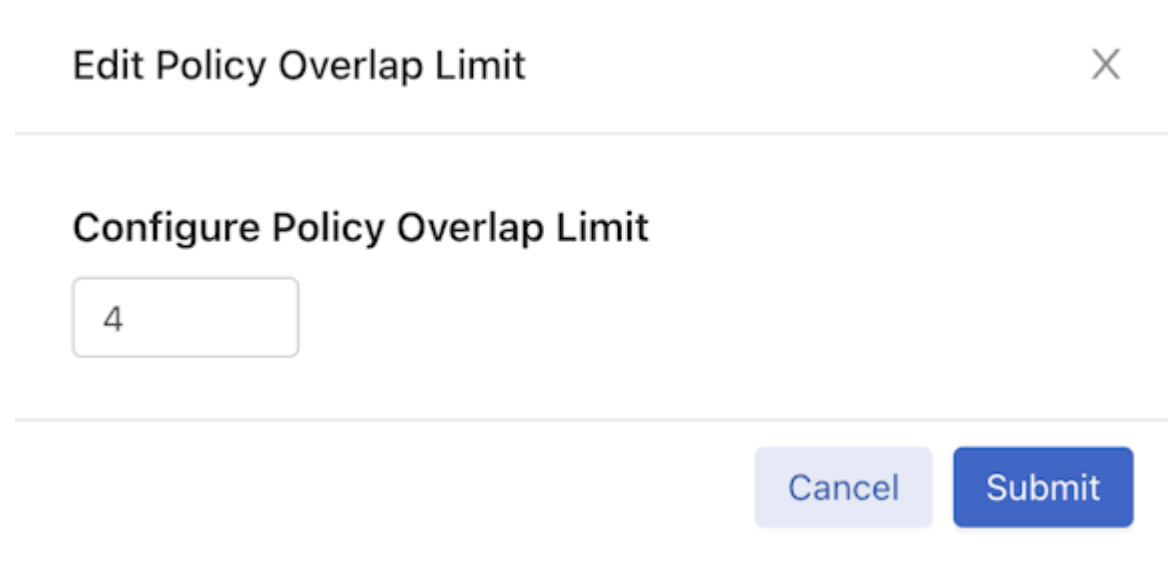

- 3. Adjust the Value (minimum value: 0, maximum value: 10). There are two ways to adjust the value:
  - Directly enter the desired value in the input area.
  - Use the up and down arrow buttons in the input area to adjust the value accordingly. Pressing the up arrow increments the value by 1, while pressing the down arrow decrements it by 1.
- 4. Click the **Submit** button to confirm the configuration changes or the **Cancel** button to discard the changes.
- 5. After successfully setting the configuration, the current configuration status displays next to the edit button.

Figure 1-27: Policy Overlap Limit Change Success

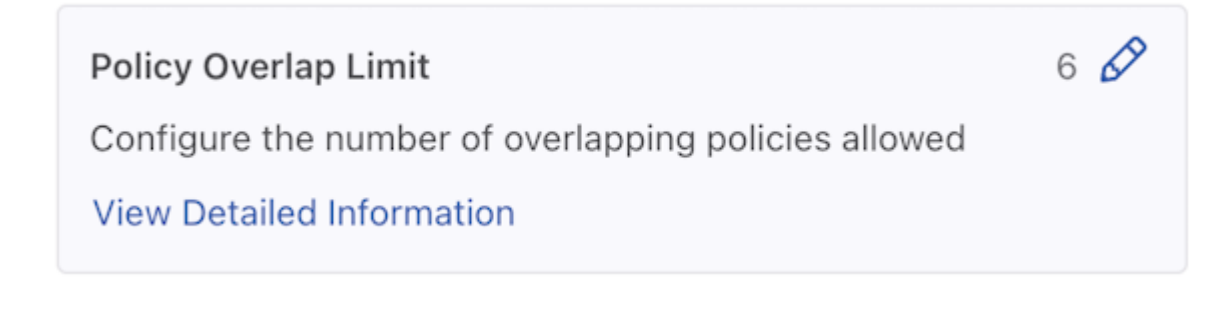

#### **VLAN Preservation**

1. Control the configuration of this feature using the **Edit** icon by locating the corresponding card and clicking on the **pencil icon**.

Figure 1-28: VLAN Preservation Feature Set

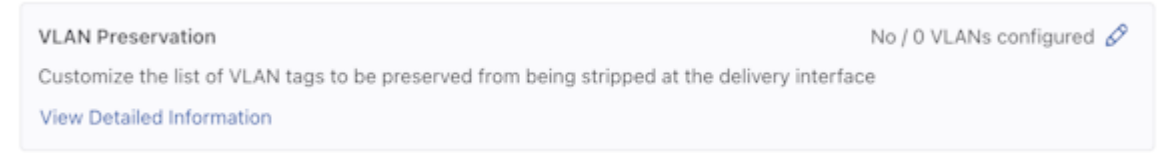

**2.** A configuration edit dialogue window appears displaying the corresponding prompt message. The VLAN Preservation defaults to:

- Preserve User Configured VLANS: Off
- Preserve VLAN: No VLAN Configured
- 3. To configure Preserve User Configured VLANs, toggle on the switch.

Figure 1-29: Edit VLAN Preservation Configuration

| Edit VLAN Preservation Configuration | ×             | ( |
|--------------------------------------|---------------|---|
| Preserve User Configured VLANs       |               |   |
| VLAN Preserve                        | ① Add VLAN    |   |
| No VLAN Configured                   |               |   |
|                                      | Cancel Submit |   |

4. To configure **Preserve VLAN**, click the **Add VLAN** button to add a configuration area for preserving the VLAN value.

Figure 1-30: Preserve VLAN - Add VLAN

Preserve VLAN

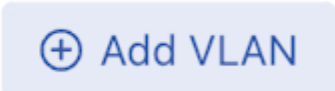

**5.** Click the drop-down button. There are two ways to configure the preserved VLAN value (minimum value: 1, maximum value: 4094) and a method to delete an entry.

### Figure 1-31: VLAN Single Example

| VLAN |        | $\vee$ |
|------|--------|--------|
|      | Single |        |
|      | Range  |        |

Add Single: Choose Single in the VLAN drop-down menu, and type in the value in the input area.
 Figure 1-32: Add Single VLAN

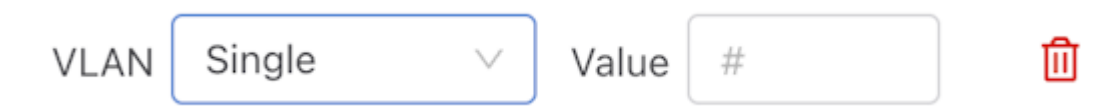

• Add Range: Choose Range in the VLAN drop-down menu, and type in the input area's minimum and maximum values.

Figure 1-33: Add VLAN Range

| VLAN                                                                                                  | Range | $\sim$ | From | # | То | # | ⑪ |
|----------------------------------------------------------------------------------------------------|-------|--------|------|---|----|---|---|
| <b>Delete:</b> Since there must be a corresponding number in the value input area when submitting the |       |        |      |   |    |   |   |

• Delete: Since there must be a corresponding number in the value input area when submitting the configuration, when accidentally adding multiple redundant VLAN configuration areas, delete the

corresponding rows by clicking the red trash can icon  $\stackrel{\fbox}{\amalg}$  .

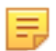

- **Note:** The feature supports combinations of any number of single values and any number of range values.
- 6. Click the Submit button confirm the configuration changes or the Cancel button to discard the changes.
- 7. After successfully setting the configuration, the current configuration status displays next to the edit button.

### Figure 1-34: Preserve VLAN Configuration Change

| Preserve VLAN                                                                                 | Yes / 3 VLANs configured 🔗 |
|-----------------------------------------------------------------------------------------------|----------------------------|
| Customize the list of VLAN tags to be preserved from being stripped at the delivery interface |                            |
| View Detailed Information                                                                     |                            |

### **Global PTP Settings**

1. Control the configuration of this feature using the **Edit** icon by locating the corresponding card and clicking on the **pencil icon**.

#### Figure 1-35: Global PTP Settings

| Global PTP Settings                                                                       | Not Configured 🔗 |
|-------------------------------------------------------------------------------------------|------------------|
| Apply timestamp to packets that match with a policy using a high-precision hardware clock |                  |
| View Detailed Information                                                                 |                  |

2. A configuration edit dialogue window appears displaying the corresponding prompt message. By default, these features are not configured. Enter the desired configuration value in the corresponding input area. Hover over the **question mark** icon to obtain additional explanatory information.

### Figure 1-36: Edit PTP Settings

| Edit Global PTP Settings |  |        | Х      |
|--------------------------|--|--------|--------|
| Domain ⑦                 |  |        |        |
| Priority 1 ⑦             |  |        |        |
| Source IPv4 Address ⑦    |  |        |        |
| Source IPv6 Address 📀    |  |        |        |
|                          |  |        |        |
|                          |  | Cancel | Submit |

- 3. Click the Submit button to confirm the configuration changes or the Cancel button to discard the changes.
- 4. After successfully setting the configuration, the current configuration status displays next to the edit button.

Figure 1-37: PTP Timestamping Configuration Change

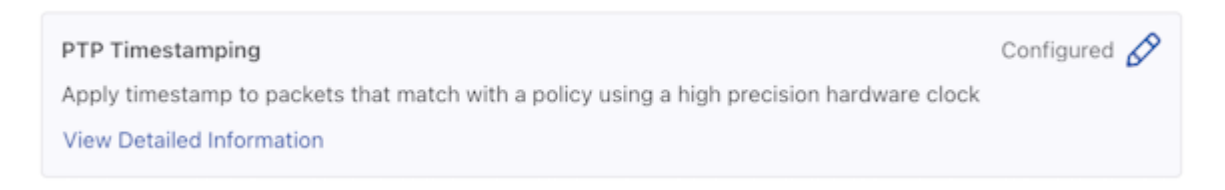

#### Feature Setting Notification Message

Successfully configuring a feature results in a success notification message pop-up with specific details. **Figure 1-38: Success Message** 

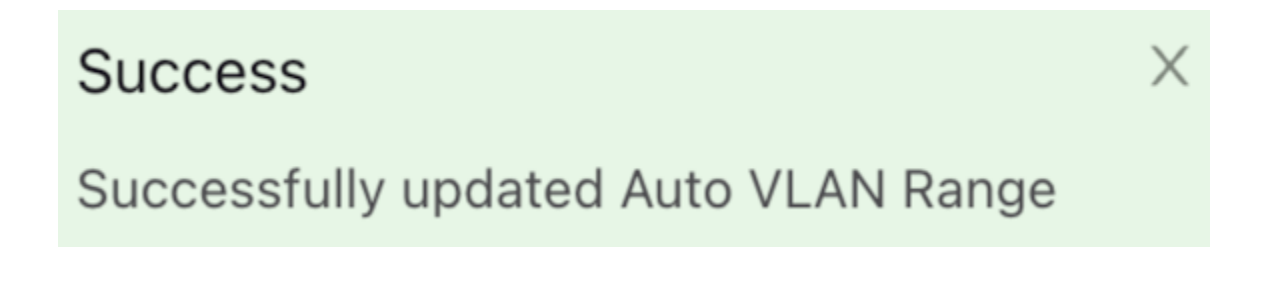

Х

Whenever an error occurs during the configuration of a feature, an error notification message pops up along with specific details about the error.

#### Figure 1-39: Failure Message

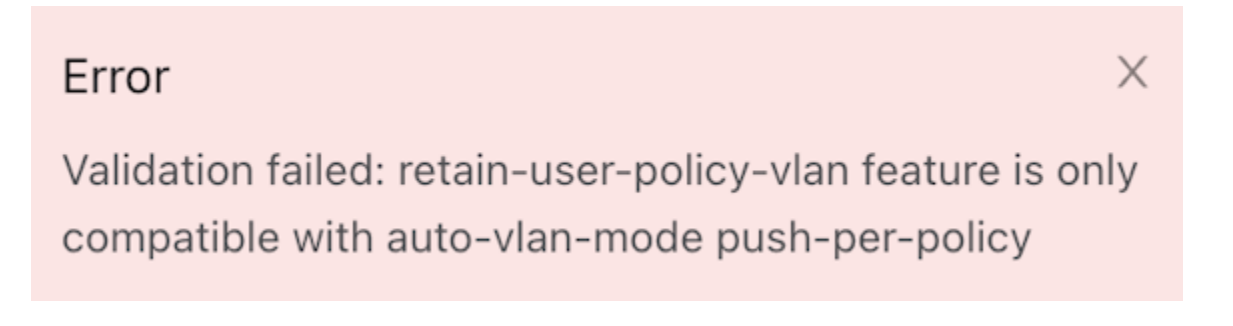

### **Control Plane Lockdown Mode**

Enable or disable the Control Plane Lockdown Mode feature.

1. A toggle button controls the configuration of this feature. Locate the corresponding card and click the toggle switch.

#### Figure 1-40: Control Plane Lockdown Mode

Control Plane Lockdown Mode Enable or disable the control plane lockdown mode View Detailed Information

2. Click the **Enable** button to enable Control Plane Lockdown Mode or the **Cancel** button to discard the changes.

Figure 1-41: Enable Control Plane Lockdown Mode

| Confirm |  |
|---------|--|
|---------|--|

Are you sure you want to enable Control Plane Lockdown Mode?

Changing the control plane lockdown mode may cause some service interruption during the transition.

Cancel Enable

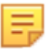

**Note:** Changing the Control Plane Lockdown Mode may cause some service interruption during the transition.

3. On enabling Control Plane Lockdown Mode, a success notification message pops up with specific details. Figure 1-42: Success Message

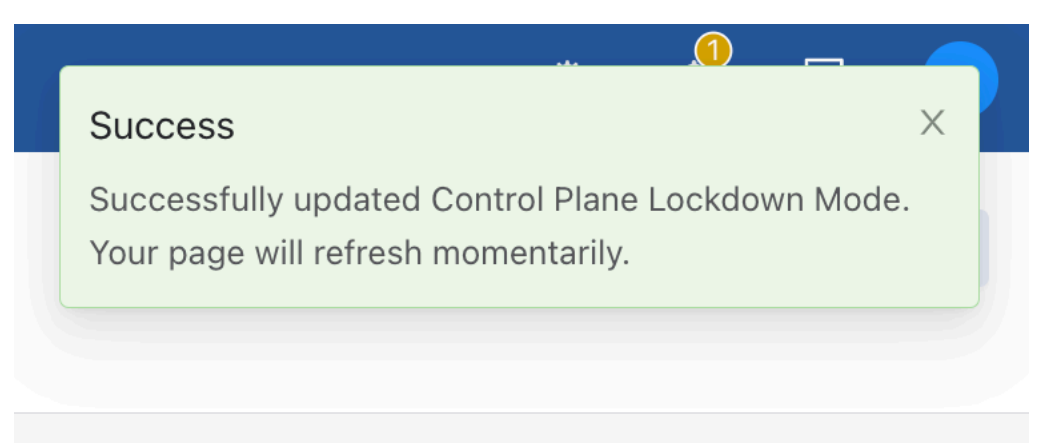

### **Timestamp Settings**

1. Control the configuration of this feature using the **Edit** icon by locating the corresponding card and clicking on the **pencil icon**.

#### Figure 1-43: Timestamp Settings

| Timestamp Settings                                                | Not Configured 🔗 |
|-------------------------------------------------------------------|------------------|
| Configure the mode of insertion of the timestamp after L2 headers |                  |
| View Detailed Information                                         |                  |

2. To configure different header modes, click on the drop-down arrow. There are two ways to edit the timestamp settings - **Replace Source MAC** or **Add Header after L2**.

### Figure 1-44: Edit Timestamp Settings

**Edit Timestamp Settings** 

Х

| Header Mode 🕐 | Replace Source MAC                                                                                                    | Q  |
|---------------|----------------------------------------------------------------------------------------------------|----|
|               | Replace Source MAC<br>Replace source MAC address with a timestamp value.<br>Default format is 48-bit and can't be changed.     |    |
|               | Add Header after L2<br>Add a new timestamp header after L2 header. Both 48-bit<br>and 64-bit formats can be used in this mode. | ma |

For Add Header after L2 Mode, choose the header format as 48-bit or 64-bit.
 Figure 1-45: Add Header after L2

| Edit Timestamp Settings |                     | X |
|-------------------------|---------------------|---|
| Header Mode 🕐           | Add Header after L2 | ~ |
| * Header Format 🕐       | 48-bit              | Q |
|                         | 48-bit              |   |
|                         | 64-bit              |   |

Click the Submit button to confirm the configuration changes or the Cancel button to discard the changes.
 Figure 1-46: Submit Timestamp Changes

|                                                                       | Header Mode ⑦                                                                            | Add Header after L2                                                     |                       | $\checkmark$   |
|-----------------------------------------------------------------------|------------------------------------------------------------------------------------------|-------------------------------------------------------------------------|-----------------------|----------------|
| *                                                                     | Header Format ⑦                                                                          | 48-bit                                                                  |                       | $\sim$         |
|                                                                       |                                                                                          |                                                                         |                       |                |
|                                                                       |                                                                                          |                                                                         |                       |                |
|                                                                       |                                                                                          |                                                                         | Cancel                | Submit         |
| Select <b>Repl</b> a<br>the <b>Cancel</b> b                           | ace Source MAC Mo                                                                        | de and Click the <b>Submit</b> button to confi<br>changes.              | Cancel<br>irm the con | figuration cha |
| Select <b>Repla</b><br>the <b>Cancel</b> b<br>Figure 1-47             | ace Source MAC Mo<br>outton to discard the c<br>: Replace Source MA                      | de and Click the <b>Submit</b> button to confi<br>changes.<br><b>AC</b> | Cancel                | figuration cha |
| Select <b>Repla</b><br>the <b>Cancel</b> t<br>Figure 1-47<br>Edit Tim | ace Source MAC More<br>outton to discard the of<br>Replace Source MA<br>nestamp Settings | de and Click the <b>Submit</b> button to confi<br>changes.<br><b>AC</b> | Cancel                | figuration cha |

6. On enabling Timestamp Settings, a success notification message pops up with specific details. Figure 1-48: Success Message

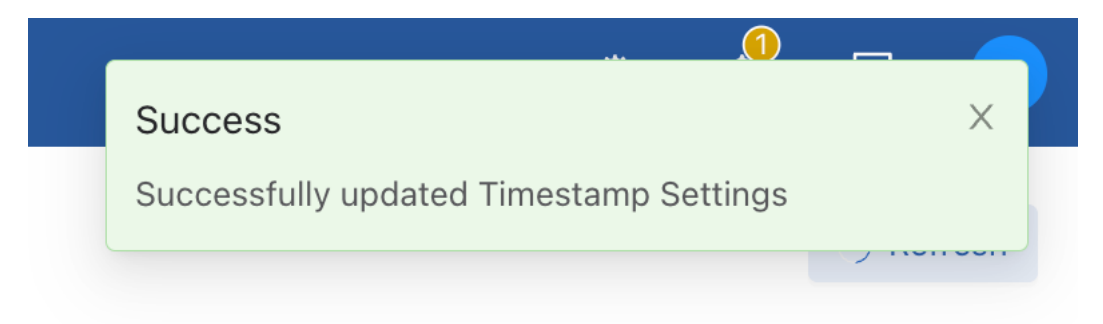

### 1.4.2 Dashboard Layout

The dashboard data displays four tabs:

- Controller Health
- Switch Health
- Policy Health
- Smart Node Health

Each tab has health indicators for that category, and accessing the tab displays the relevant data below.

### Figure 1-49: DANZ Monitoring Fabric (DMF) Controller Tabs

| DMF Controller Overview Active • 10.240.180.3 Standby • 10.240.180.2 Virtual IP 10.240.180.4 Redundancy Status Redundant ① |                                |                     |                     |  |
|----------------------------------------------------------------------------------------------------|--------------------------------|---------------------|---------------------|--|
| Controller Health                                                                                                    | Switch Health                  | Policy Health       | Smart Node Health   |  |
| Show Errors (2)                                                                                                    | Show Errors (2) & Warnings (5) | No Actions Required | No Actions Required |  |

If a category contains errors or warnings, clicking on the message in the tab opens a details window. It displays the number of errors or warnings filtered by tab category.

### Figure 1-50: Filtered by Category

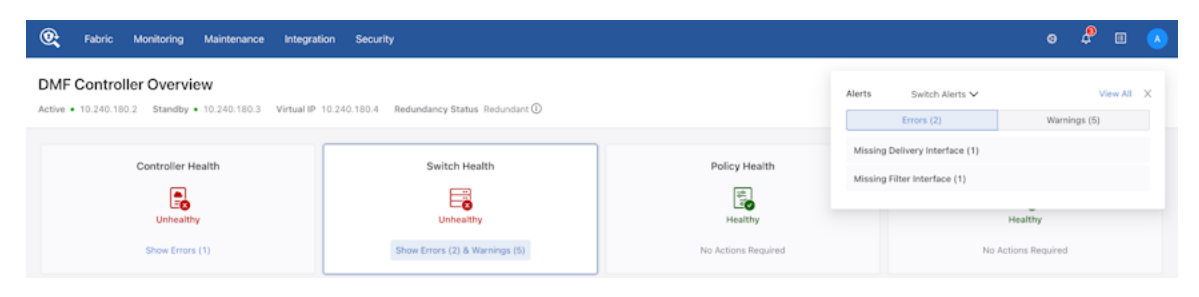

Review errors by clicking the bell icon on the right side of the Navigation bar, and it will list all fabric errors and warnings instead of filtering by an individual tab.

### Figure 1-51: Notification Bell

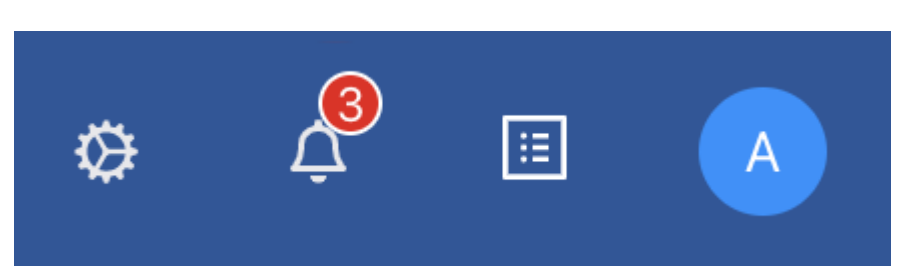

### 1.4.3 Controller Health

### DANZ Monitoring Fabric (DMF) Interface Utilization

This widget displays the utilization of each DMF interface as follows:

- DMF Interface Name
- Interface Role
- Traffic Direction
- Current Utilization (%)

• Peak Utilization (%)

Figure 1-52: DMF Interface Utilization

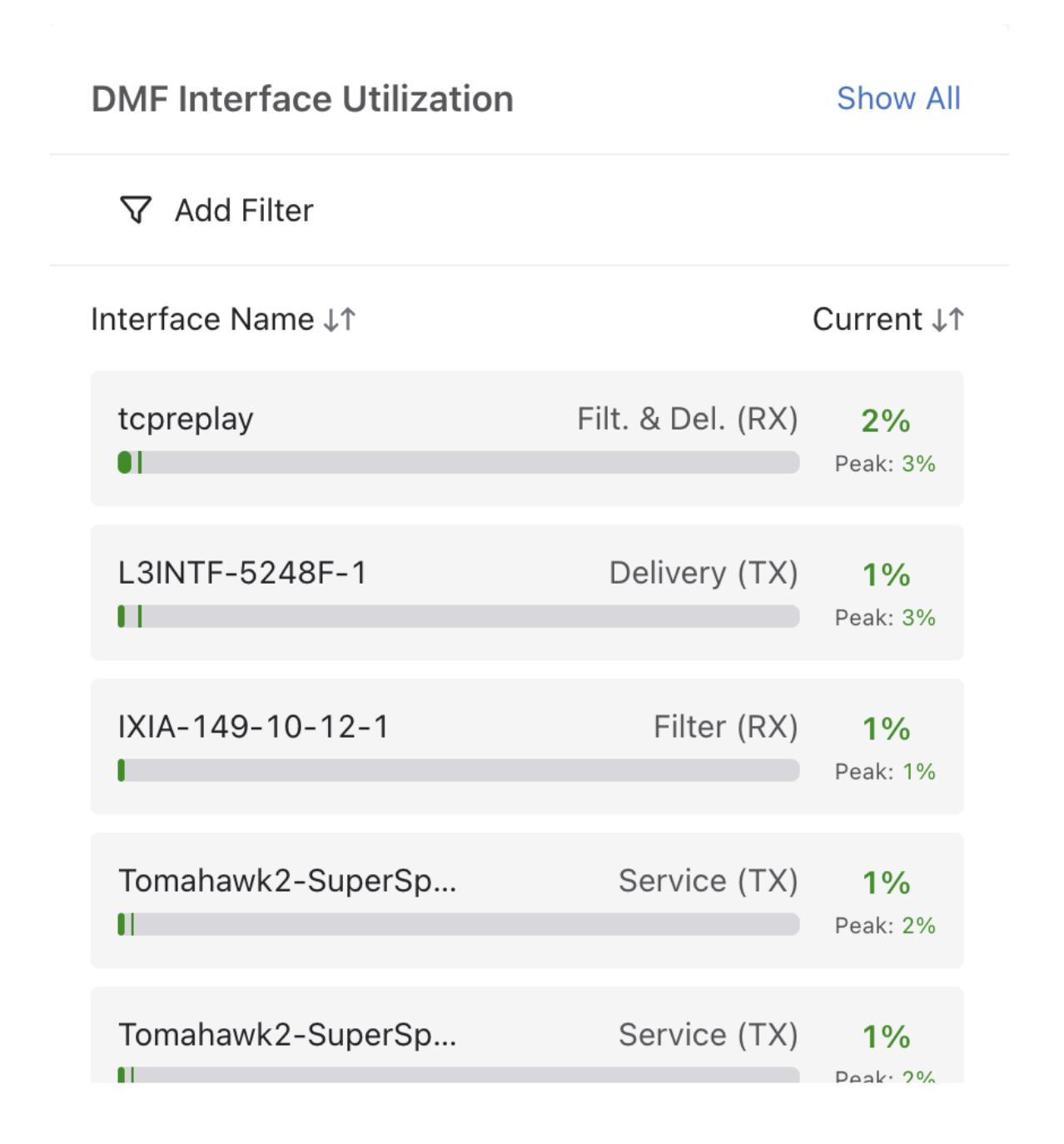

The bar indicates the current utilization and shows peak utilization with a vertical line. The color of the bar and percentage changes depending on the utilization:

- Red means the utilization percentage is greater than 95%.
- Yellow means the utilization percentage is greater than 70%.
- Green means the utilization percentage is less than 70%.

Filter interfaces display only RX traffic, while delivery interfaces display only TX traffic. Other roles with bidirectional data can have one item for each direction of traffic, RX, or TX.

The Show All button directs you to the DMF Interfaces page.

On hover, the bar shows the interface's Bit Rate, Peak Bit Rate, and Speed in bits per second.

### Figure 1-53: DMF Interface Utilization Hover Details

| V A      | TX Bit Rate:                | 934.5 Mbps            |                       |
|----------|-----------------------------|-----------------------|-----------------------|
| Interfac | TX Peak Bit Rate:<br>Speed: | 1.2 Gbps<br>20.0 Gbps | Current ↓↑            |
| Tomah    | awk2-SuperSp                | Service (TX)          | <b>5%</b><br>Peak: 6% |

Sort interfaces by Interface Name or Current Utilization. The interfaces are sorted by current utilization (descending order) by default.
Display the interfaces by filtering using Role, Traffic Direction, and Current Utilization. **Figure 1-54: Sort Roles** 

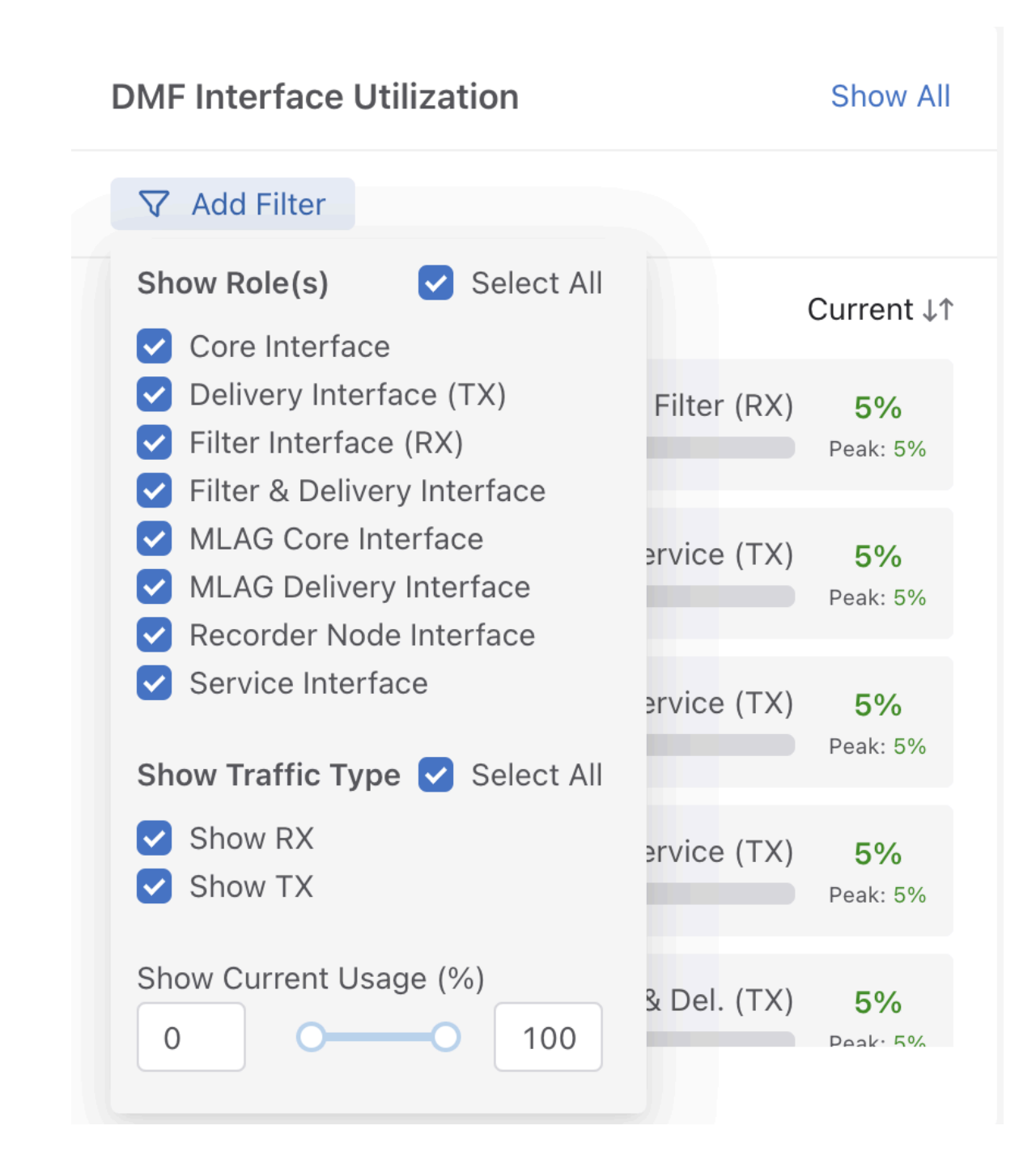

### Top DMF Interfaces by Traffic

This visualization displays each DMF interface's traffic (bit rate and packet rate).

### Figure 1-55: Top DMF Interfaces by Traffic

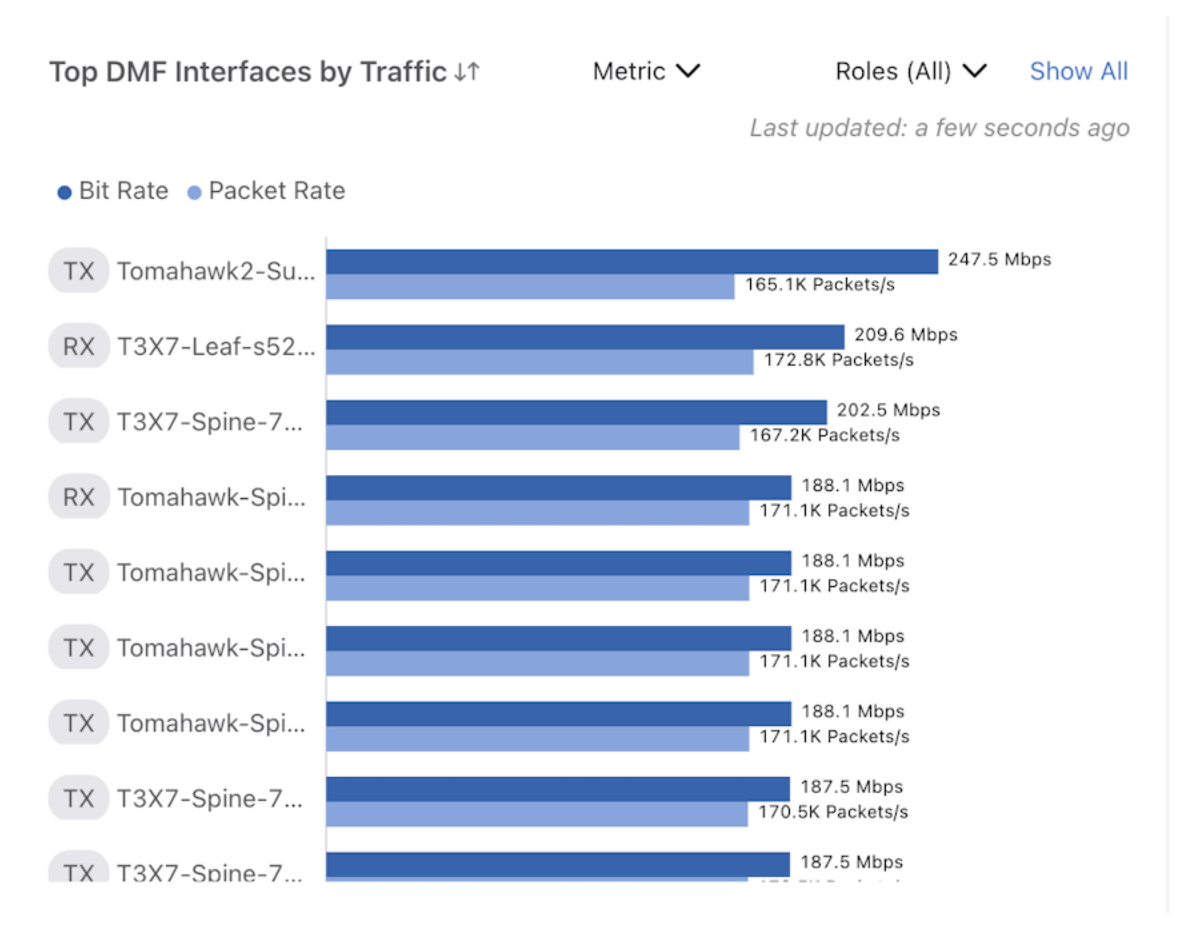

The widget shows each interface's traffic direction, DMF Interface name, bit rate, and packet rate. The **Show All** button directs you to the DMF Interfaces page. Sort interfaces by Bit Rate and filter by Metric and Role. By default, DMF sorts the data in descending order of bit rate.

On hover, the widget shows the DMF name, bit rate, and packet rate.

#### Figure 1-56: Top DMF Interfaces by Traffic Hover Details

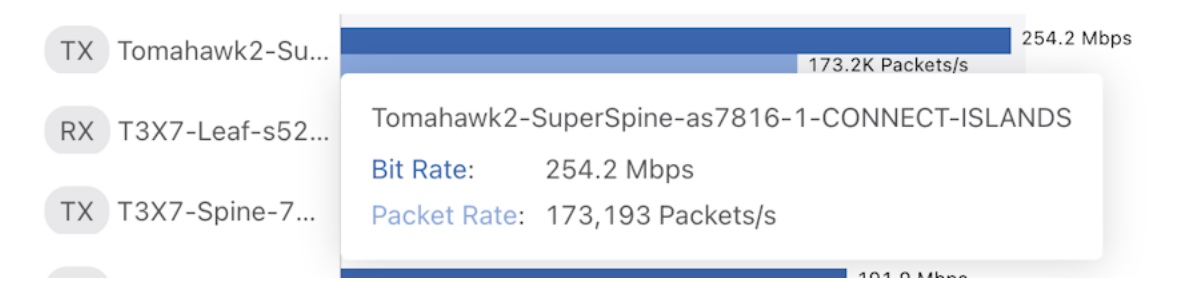

### **Top Policies**

The widget displays the top policies in DMF. For each policy, traffic is determined by totaling the traffic of each of its configured filter interfaces.

### Figure 1-57: DMF Top Policies

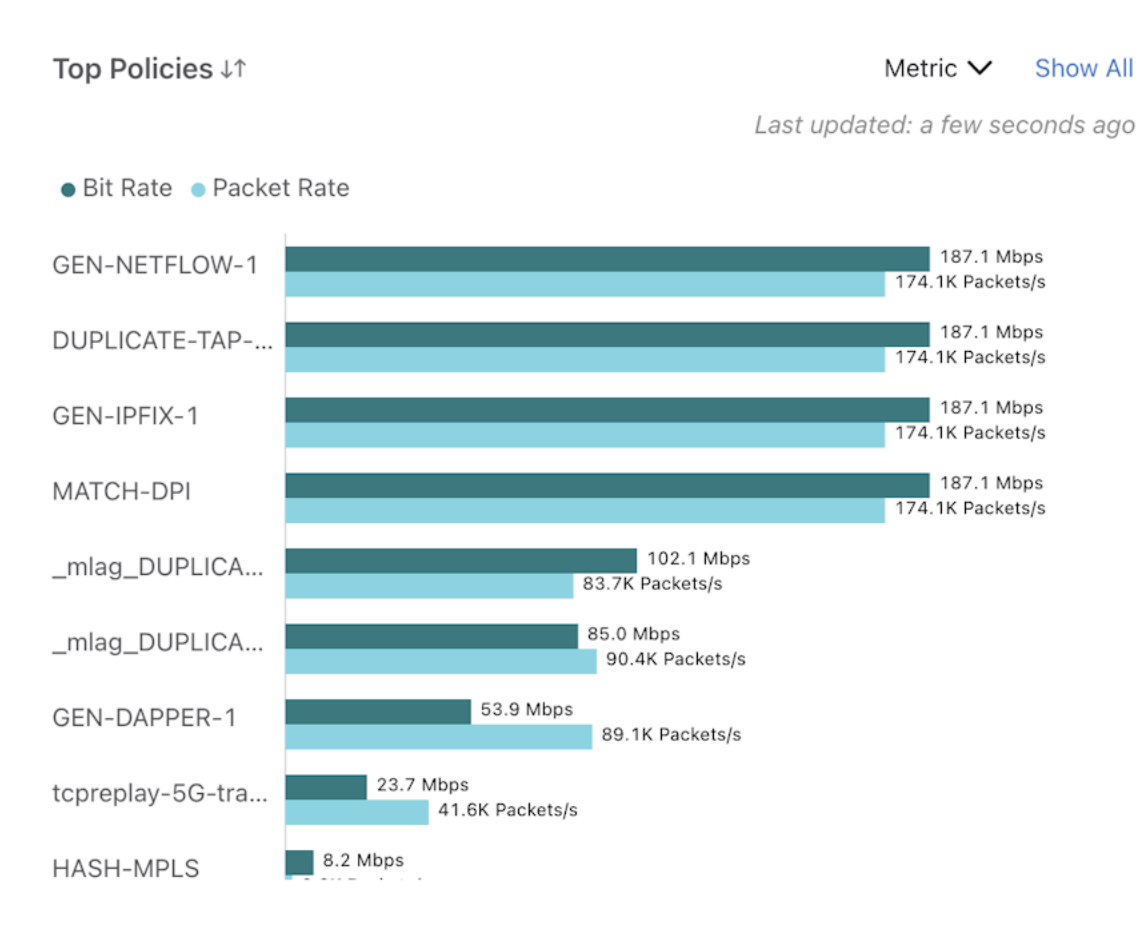

For each policy, the bar chart shows the following:

- Policy Name
- The sum of the bit rates of all filter interfaces associated with the policy.
- The sum of the packet rates of all filter interfaces associated with the policy.

On hover, the bar displays the policy name, bit rate, and packet rate.

### Figure 1-58: DMF Policies Hover Details

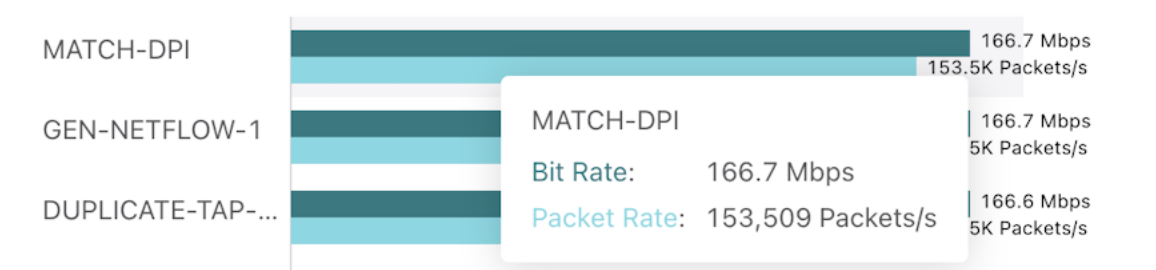

Sort policies by Bit Rate and filter by Metric. By default, DMF sorts the policies in descending order of bit rate. The **Show All** button directs you to the Policies page.

### 1.4.4 Switch Health

#### Interface Usage Summary

This widget displays the usage statistics for all DANZ Monitoring Fabric (DMF) interfaces. The interface utilization groups all active interfaces:

- Red means that the utilization percentage is greater than 95%.
- Yellow means that the utilization percentage is greater than 70%.
- Green means that the utilization percentage is less than 70%.

#### Figure 1-59: DMF Interface Usage Summary

| DMF Interface Usage Summary                                   | 90% Total Capacity Used (122/135) |
|---------------------------------------------------------------|-----------------------------------|
| ● < 70% ● 71% - 95% ● 96% - 100% ● Admin Shutdown ● Link Down | Unknown                           |
| 0 Interfaces Admin Shutdown                                   |                                   |
| 5 Interfaces Link Down                                        |                                   |
| 8 Interfaces Unknown                                          |                                   |

There are three other categories for DMF Interfaces with no traffic. These appear beneath the Usage Bar:

- Admin Shutdown
- Link Down
- · Unknown when Interface Speed is undefined or not known
- Total Capacity Used displays with Total Capacity defined as the number of Active DMF Interfaces divided by the Number of Total DMF Interfaces

On hover, the number of interfaces in each category appears in the respective usage bar.

#### Figure 1-60: DMF Interface Usage Hover Details

| 122/135 Interfaces under 70% Usage                  | 90% Total Capacity Used (122/135) |
|-----------------------------------------------------|-----------------------------------|
| ● < 70% ● 71% - 95% ● 96% - 100% ● Admin Shutdown ● | Link Down 🔍 Unknown               |
| 0 Interfaces Admin Shutdown                         |                                   |
| 5 Interfaces Link Down                              |                                   |
| 8 Interfaces Unknown                                |                                   |
|                                                     |                                   |

#### Switch Usage Summary

This widget displays the usage statistics for each switch. All switches are grouped by:

- Active (Green)
- Admin Shutdown (Yellow)
- · Down (Red)

• Quarantined (Grey)

#### Figure 1-61: DMF Switch Usage Summary

| Switch Usage Summary                           | Total Switches (15) |
|------------------------------------------------|---------------------|
| ● Active ● Admin Shutdown ● Down ● Quarantined |                     |
| 0 Switches Admin Shutdown                      |                     |
| 1 Switches Down                                |                     |
| 0 Switches Quarantined                         |                     |

The total number of switches is displayed.

Three list items display the number of:

- Switches Admin Shutdown
- Switches Down
- Switches Quarantined

On hover, the number of switches in each category appears in the respective usage bar.

#### Figure 1-62: DMF Switch Usage Hover Details

| Switches (15) |
|---------------|
|               |
|               |
|               |
|               |
|               |

### TCAM Usage Summary

This widget displays the usage statistics for the TCAM of each switch and groups all active TCAMs by usage:

- Red means that the utilization percentage is greater than 95%.
- Yellow means that the utilization percentage is greater than 70%.
- Green means that the utilization percentage is less than 70%.
- Grey means that the utilization is Unknown.

 A switch is grouped in the Unknown category when no TCAM usage statistics are available, generally from a switch being shut down or disconnected.

#### Figure 1-63: DMF TCAM Usage Summary

| TCAM Usage Summary                         | View Details |
|--------------------------------------------|--------------|
| ● < 70% ● 71% - 95% ● 96% - 100% ● Unknown |              |
| 0 Switch Usage 71% - 95%                   |              |
| 0 Switch Usage 96% - 100%                  |              |
| 1 Unknown                                  |              |

The View Details link directs you to the TCAM Utilization tab of the Switches page.

Below the Usage Bar, there are three list items displaying:

- Switch Usage 71% 95%
- Switch Usage 96% 100%
- Unknown

On hover, the number of switches in each category appears in the respective usage bar.

#### Figure 1-64: DMF TCAM Utilization Hover Details

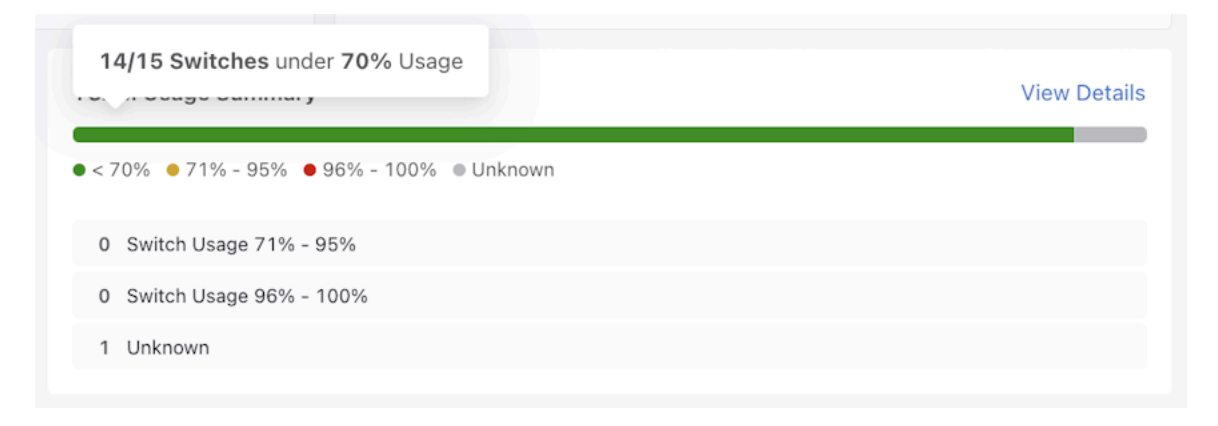

#### **DMF Interface Utilization**

DMF Interface Utilization is similar to the data displayed in the Controller Health tab. Please refer to its description for more information.

#### **Switch Utilization**

This widget contains two tabs:

- · Switch Usage
- TCAM Usage

#### Switch Usage

The Switch Usage tab of the Switch Utilization displays essential information for each switch, including the use of each switch interface and alerts for any warnings or errors.

#### Figure 1-65: DMF Switch Usage Tab

| Switch Utilization Switch Usage 1<br>• Filter • Delivery • Filt. & Del. • Core | TCAM Usage (Policy Usage Only)  Recorder Node Service PTP MLAG Core MLAG Delivery |               |            | Show All |
|--------------------------------------------------------------------------------|-----------------------------------------------------------------------------------|---------------|------------|----------|
| Switch Name 🗘                                                                  | Switch Usage                                                                      | Total Usage 🗘 | Alerts     | ·        |
| T3X5-Leaf-7050sx3-1                                                            |                                                                                   | 16/61         | 4 Warnings |          |
| Tomahawk2-Spine-7260CX3-1                                                      |                                                                                   | 7/69          |            |          |
| TomahawkPlus-Leaf-s5048F-1                                                     |                                                                                   | 17/55         |            |          |
| T2-Leaf-s4048-1                                                                |                                                                                   | 9/58          |            |          |
| T3X7-Leaf-s5248F-1                                                             |                                                                                   | 12/55         |            |          |
| T3X5-Leaf-s5212F-1                                                             | _                                                                                 | 1/15          |            |          |
| T3X7-Spine-as7726-1                                                            | -                                                                                 | 2/36          |            |          |
| Tomahawk-Spine-s6100-1                                                         |                                                                                   | 8/18          |            |          |
| Tomahawk2-SuperSpine-z9264-<br>1                                               |                                                                                   | 11/70         |            |          |
| T3X7-Leaf-as7326-1                                                             |                                                                                   | 4/61          |            |          |
| Tomahawk2-SuperSpine-<br>as7816-1                                              |                                                                                   | 19/88         |            |          |
|                                                                                |                                                                                   |               |            |          |

The widget displays the following data for each switch:

- Switch Name (contains a link to the Switches page for that specific switch).
- Switch Usage: Each section represents the number of interfaces with a specific role.
- Total Usage: Displays the Number of Interfaces with an assigned role divided by the Total Number of Interfaces on the switch.
- Alerts: This column displays any alerts related to interfaces.
  - The yellow badge indicates the number of warnings, while the red badge shows the number of errors.

The Switch Usage column contains the number of interfaces for each role:

- Filter
- Delivery
- Filter & Delivery
- Core
- Recorder Node
- Service
- PTP
- MLAG Core
- MLAG Delivery.

Three columns can sort the table:

- Sort the Switch Name column in alphabetical order.
- Sort the Total Usage column by percentage (%) usage (# used interfaces / # total interfaces).
- Sort the Alerts column by the total number of alerts (# warnings + # errors).

The default sort order for this table is the Alerts column in descending order, which ensures the switches with the highest number of alerts are initially at the top.

On hover, the number of each interface appears.

### Figure 1-66: DMF Switch Usage Filter Interfaces Hover Details

While hovering over the warnings or alerts badge, a table appears and displays Warnings for the yellow badge and Errors for the red badge, and it will also show the switch name.

Each row of the table contains the following:

- Interface name (includes a link to Interfaces/[INTERFACE-NAME] page)
- Interface role
- Alert type (e.g., Down Delivery Interface)

### Figure 1-67: DMF Interface Warnings

| 19 | Warnings T3X5-Leaf-705 | 50sx3-1    |                            |    |
|----|------------------------|------------|----------------------------|----|
| 10 | IXIA-149-9-12-11       | Delivery   | Down Delivery<br>Interface |    |
|    | IXIA-149-9-12-12       | Delivery   | Down Delivery<br>Interface | SI |
|    | IXIA-149-9-12-9        | Filter     | Down Filter Interface      |    |
|    | IXIA-149-9-12-10       | Filter     | Down Filter Interface      |    |
|    |                        |            |                            |    |
|    | 16/61                  | 4 Warnings |                            |    |

When data is unavailable for a switch (C1), there will be a yellow badge under the Switch Name that says **Data Not Available**. The Switch Usage column will have an empty usage bar, the Total Usage Column will show 0 (zero) for the number of currently used interfaces, and the Alerts column will be empty.

Figure 1-68: DMF Switch Usage - Data Not Available

| Switch Utilization                           | Switch Usage          | TCAM Usage (Po | olicy Usage Only)                        |                               |                              |               |        | Show All |
|----------------------------------------------|-----------------------|----------------|------------------------------------------|-------------------------------|------------------------------|---------------|--------|----------|
| <ul> <li>Filter</li> <li>Delivery</li> </ul> | • Filt. & Del. • Core | Recorder Node  | <ul> <li>Service</li> <li>PTP</li> </ul> | <ul> <li>MLAG Core</li> </ul> | <ul> <li>MLAG Del</li> </ul> | livery        |        |          |
| Switch Name                                  | \$ Switch I           | Jsage          |                                          |                               |                              | Total Usage ≑ | Alerts | ÷        |
| F1                                           | •                     |                |                                          |                               |                              | 1/64          |        |          |
| F2                                           |                       |                |                                          |                               |                              | 1/64          |        |          |
| C1<br>Data Not Available                     | _                     |                |                                          |                               |                              | 0/64          |        |          |
| Data Not Available                           |                       |                |                                          |                               |                              |               |        |          |
| C2                                           | -                     |                |                                          |                               |                              | 4/64          |        |          |
| D1                                           |                       |                |                                          |                               |                              | 1/64          |        |          |
| D2                                           | •                     |                |                                          |                               |                              | 1/64          |        |          |
|                                              |                       |                |                                          |                               |                              |               |        |          |
|                                              |                       |                |                                          |                               |                              |               |        |          |
|                                              |                       |                |                                          |                               |                              |               |        |          |

When a switch is down, a red badge appears under the Switch Name that says **Switch Not Connected**. The other columns will be empty in the same way as the **Data Not Available** case.

Figure 1-69: DMF Switch Usage - Switch Not Connected

| Switch Utilization Switch Usage<br>• Filter • Delivery • Filt. & Del. • Core | TCAM Usage (Policy Usage Only)   Recorder Node |               |        | Show All |
|------------------------------------------------------------------------------|------------------------------------------------|---------------|--------|----------|
| Switch Name 💠                                                                | Switch Usage                                   | Total Usage 🗘 | Alerts | •        |
| F1                                                                           | •                                              | 1/64          |        |          |
| F2                                                                           | •                                              | 1/64          |        |          |
| C1                                                                           |                                                | 0/64          |        |          |
| Switch Not Connected                                                         |                                                |               |        |          |
| CZ                                                                           |                                                | 4/64          |        |          |
| D1                                                                           | •                                              | 1/64          |        |          |
| D2                                                                           | •                                              | 1/64          |        |          |
|                                                                              |                                                |               |        |          |
|                                                                              |                                                |               |        |          |
|                                                                              |                                                |               |        |          |
|                                                                              |                                                |               |        |          |
|                                                                              |                                                |               |        |          |
|                                                                              |                                                |               |        |          |

### **TCAM Usage**

The TCAM Usage widget displays the current utilization of the TCAMs for each active switch. A switch can have a TCAM for IPv4, IPv6, or both. Each TCAM has a guaranteed maximum usage and current utilization. This table compares the current utilization of each TCAM to its guaranteed maximum.

| Figure 1-70: DMF | <sup>:</sup> Usage (I | Policy | Usage | Only) |
|------------------|-----------------------|--------|-------|-------|
|------------------|-----------------------|--------|-------|-------|

| <ul> <li>IPv4 Current Utilization  <ul> <li>IPv4 Guaranteed Max</li> </ul> </li> <li>Switch Name <ul> <li>TCAM Usage</li> <li>TCAM Usage</li> </ul> </li> <li>Tomahawk2-SuperSpine-as7816-1 <ul> <li>I1/252 Guaranteed 764 Potential</li> <li>I1/252 Guaranteed 764 Potential</li> <li>If 2000 and 1000 and 10000 and 1000 and 1000 and 1000 and 1000 and 1000 and 1000 and 1000 an</li></ul></li></ul> | / All |
|----------------------------------------------------------------------------------------------------|-------|
| Switch Name     CtCAM Usage       Tomahawk2-Super Spine-as7816-1     11/252 Guaranteed 764 Potential       Tomahawk-Spine-as7712-1     11/252 Guaranteed 764 Potential       T3X7-Spine-7050cx3-1     11/252 Guaranteed 764 Potential                                                                                                    |       |
| Tomahawk2-SuperSpine-as7816-1     11/252 Guaranteed 764 Potential     19 Current Util.       Tomahawk-Spine-as7712-1     11/252 Guaranteed 764 Potential     19 Current Util.       T3X7-Spine-7050cx3-1     11 Current Util.     11 Current Util.                                                                                                    |       |
| Tomahawk-Spine-as7712-1         0           7/764 Potential         6/764 Potential         0 13 Current Util.           T3X7-Spine-7050cx3-1         0         0         0                                                                                                    |       |
| T3X7-Spine-7050cx3-1                                                                                                    |       |
| 6/764 Guaranteed 2300 Potential 3/764 Guaranteed 2300 Potential 9 Current Util.                                                                                                    |       |
| Tomahawk2-Spine-7260CX3-1  4/252 Guaranteed 764 Potential  4/252 Guaranteed 764 Potential  7 Current Util.                                                                                                    |       |
| T3X7-Leaf-s5248F-1                                                                                                    |       |
| Tomahawk2-SuperSpine-29264-1  4/252 Guaranteed 764 Potential  4/252 Guaranteed 764 Potential  7 Current Util.                                                                                                    |       |
| T3X7-Spine-7050cx3-2  4/764 Guaranteed 2300 Potential  7 Current Util.                                                                                                    |       |
|                                                                                                    |       |

This widget displays a TCAM Usage chart for each switch:

- The purple bar shows IPv4 Current Utilization and Guaranteed Maximum.
- The cyan bar shows IPv6 Current Utilization and Guaranteed Maximum.
- Each row will display Current Utilization (IPv4 + IPv6 Current Utilization)
- Sort by Switch Name and Current Utilization.
- Sort the Switch Name column alphabetically (descending and ascending).
- Sort the Current Utilization column in descending and ascending order (IPv4 + IPv6 Current Utilization).
- The default sort order for the table is the Current Utilization column in descending order, ensuring the switches with the highest current utilization display first.

### Top DMF Interfaces by Traffic

The visualization shows DMF interface traffic (bit rate and packet rate) color-coded by interface role. The roles displayed are:

- Core
- Delivery
- Filter
- Filter & Delivery
- MLAG Core
- MLAG Delivery
- Recorder Node

#### Service

Тор

### Figure 1-71: DMF Top Interfaces by Traffic

| DMF Interfaces by Traffic ↓↑ |    |                   |                    | Roles (All) 🗸           | Show All |
|------------------------------|----|-------------------|--------------------|-------------------------|----------|
|                              |    |                   | La                 | ist updated: a few seco | unds ago |
|                              |    |                   | Bit Rate     @ Pac | sket Rate               |          |
| Filter And Delivery          | RX | LOOP-T3X5-V5-1    | 113.8 Mbps 80.0K / | Packets/s               |          |
| Filter And Delivery          | TX | LOOP-T3X5-V5-1    | 113.8 Mops 80.0K / | Packets/s               |          |
| Core                         | RX | T3X7-Leaf-as7326  | 91.7 Mbps 76.7K    | Packets/s               |          |
| Filter And Delivery          | RX | LOOP-TXX7-2       | 50.0 Mbps 76.7K /  | Packets/s               |          |
| Filter And Delivery          | TX | LOOP-TXX7-2       | 52.0 Mbps 75.7K /  | Packets/s               |          |
| Filter And Delivery          | RX | tcpreplay         | 31.5 Mbps 54.2 K / | Packets/s               |          |
| Filter                       | RX | vc-Tomahawk-Spine | 25.8 Mps 1.8K P    | wckets/s                |          |
| Core                         | TX | T3X7-Spine-7050c  | 25.6 Mbpi 36.5K J  | Packets/s               |          |
| Core                         | RX | T3X7-Spine-7050c  | 25.6 Mbpi 35.5K /  | Packets/s               |          |
| Service                      | ТХ | Tomahawk2-SuperS  | 25.5 Mbpi 26.4K J  | Packets/s               |          |
| Core                         | RX | Tomahawk2-SuperS  | 25.5 Mbpi 25.4K F  | Packets/s               |          |
| Core                         | ТХ | T3X7-Leaf-s5248F  | 25.5 Mbpi 35.4K    | Packets/s               |          |
| Delivery                     | TX | L3INTF-5248F-1    | 12.5 Mbpi 2.1K.Pi  | uckets/s                |          |
| Service                      | RX | Tomahawk2-SuperS  | 8.9 Mbps 2.0K Pz   | uckets/s                |          |

For each interface, the chart item shows:

- Interface role
- Traffic direction
- DMF interface name
- Bit rate
- · Packet rate

The Show All button directs you to the DMF Interfaces page.

Sort the interfaces by bit rate, which, by default, are sorted in descending bit rate order. Filter interfaces by interface role using the drop-down.

### Figure 1-72: DMF Sort Interfaces by Bit Rate

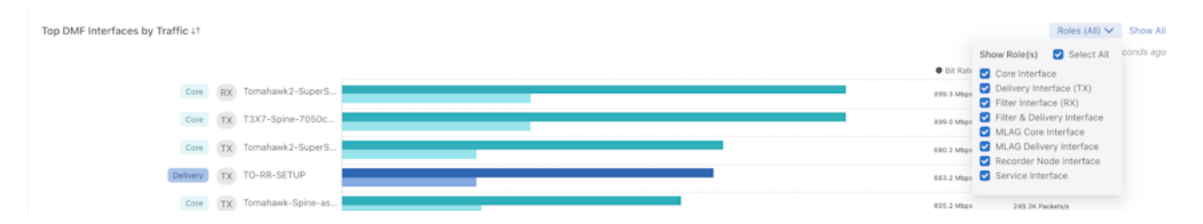

### 1.4.5 Policy Health

#### **Policies Usage by Traffic**

This widget displays policy traffic. For each policy, the bar chart shows:

- · Name of the policy
- Bit rate

Packet rate

#### Policies Usage by Traffic J† Show All Last updated: a few s Bit Rate Packet Rate DUPLICATE-TAP-FLOWS 108.4 Mbps 70.4K Packetsh MATCH-DPI 107.8 Mbps GEN-IPFIX-1 107.7 Mbps GEN-NETFLOW-1 107.7 Mbp VC-ERSPAN 35.6 Mbps 3.3K Packets/ GEN-DAPPER-1 28.9K Packetsh

### Figure 1-73: DANZ Monitoring Fabric (DMF) Policies Usage by Traffic

On hover, similar information displays.

Sort policies by Bit Rate.

The Show All button directs you to the Policies page.

### Active Interfaces by Policy

The table displays DMF interfaces associated with policies. DMF interfaces that are not associated with a policy are not displayed.

#### Active Interfaces by Policy Roles (All) V Interfaces (All) V Show All © Role Bit Rate DMF Interface Name Policy Name(s) Packet Rate TO-EOS-T4SWL-2 MATCH-DPI Delivery 0.0 bps vc-Tomahawk-Spine-as7712-1-filter-vcenter-c4f259a4 Filter VC-ERSPAN 0.0 bps 0.0 Packets/s k-Spine-as7712-1-filt VC-ERSPAN 0.0 bps Filter c4f25c10 vc-Tomahawk-Spine-as7712-1-filter-vcenter-c4f25c2f Filter VC-ERSPAN 0.0 bps 0.0 Packets/s vc-Tomahawk-Spine-as7712-1-filter-vcenter c6334690 VC-ERSPAN Fiter 0.0 bps 0.0 Packets/s Tomahawk2-SuperSpine-as7816-1-MS-LAG-7-to-managed-service Service MATCH-DPI RX: 40.0 bps TX: 216.0 bps RX: 0.00 Packets/s TX: 0.00 Packets/s Tomahawk2-SuperSpine-as7816-1-MS-LAG-5-to-managed-service GEN-DAPPER-1 RX: 40.0 bps TX: 216.0 bps RX: 0.00 Packets/s TX: 0.00 Packets/s Service nahawk2-SuperSpine-as7816-1-MS-LAG-o-managed-service Service GEN-IPFIX-1 RX: 40.0 bps TX: 216.0 bps RX: 0.00 Packets/s TX: 0.00 Packets/s Tomahawk2-SuperSpine-as7816-1-MS-LAG-1-to-managed-service GEN-NETFLOW-1 Service RX: 40.0 bps TX: 216.0 bps RX: 0.00 Packets/s TX: 0.00 Packets/s Tomahawk-Spine-as7712-1-ethernet21 DUPLICATE-TAP-FLOWS RX: 104.0 bps TX: 187.9 Mbps RX: 0.00 Packets/s TX: 186.45K Packets/ Core

### Figure 1-74: DMF Active Interfaces by Policy

The table contains the following columns:

- DMF Interface Name: The DMF name of the switch interface.
- · Role: The role of the interface.
- Policy Name(s): A list of the policies associated with the interface.
- · Bit Rate: The bit rate of the interface.
- · Packet Rate: The packet rate of the interface.

The **Show All** button directs you to the DMF Interfaces page.

Sort the table by each column; DMF sorts the items in descending bit rate order by default.

Two filters, **Roles** and **Interfaces**, allow data sorting by interface role and DMF interface name. **Figure 1-75: DMF Active Interfaces by Policy - Roles** 

| Active Interfaces by Policy |   |                     |   |                     |   |                               |   |        | Roles (All) 🗸 Interfaces 🗸                                                                                      | Show All  |
|-----------------------------|---|---------------------|---|---------------------|---|-------------------------------|---|--------|----------------------------------------------------------------------------------------------------|-----------|
| DMF Interface Name          | ÷ | Role                | ÷ | Policy Name(s)      | ÷ | Bit Rate                      | ÷ | Packe  | Show Role(s) Select All<br>Core Interface<br>Delivery Interface (TX)                                            | inute ago |
| TO-RR-SETUP                 |   | Delivery            |   | DUPLICATE-TAP-FLOWS |   | 669.1 Mbps                    |   | 125.1  | <ul> <li>Filter Interface (RX)</li> <li>Filter &amp; Delivery Interface</li> <li>MLAG Core Interface</li> </ul> |           |
| LOOP-TOM-V5-1               |   | Filter And Delivery |   | DUPLICATE-TAP-FLOWS |   | RX: 658.1 Mbps TX: 658.1 Mbps |   | RX: 1  | MLAG Delivery Interface     Recorder Node Interface     Service Interface                                       | kets/s    |
| LOOP-TOM2-V5-1              |   | Filter And Delivery |   | DUPLICATE-TAP-FLOWS |   | RX: 650.9 Mbps TX: 650.9 Mbps |   | RX: 1: | 29.63K Packets/s TX: 129.63K Pa                                                                                 | ickets/s  |

Figure 1-76: DMF Active Interfaces by Policy - Interfaces

| , | Active Interfaces by Policy                                |                     |   |                                                                                                    |              | Roles (All) V Interfaces N                                                                                                    | <ul> <li>Show All</li> </ul> |
|---|------------------------------------------------------------|---------------------|---|----------------------------------------------------------------------------------------------------|--------------|----------------------------------------------------------------------------------------------------|------------------------------|
|   |                                                            |                     |   |                                                                                                    |              | Select Interface(s)                                                                                                    | conds ago                    |
|   | DMF Interface Name                                         | 0 Role              | ¢ | Policy Name(s)  \$\therefore \lambda \lambda \l | Bit Rate     | Q, Search                                                                                                    | •                            |
|   | _MLAG-DELIVERY-SX3-S5248_T3X7-Leaf-<br>s5248F-1_ethernet32 | Mag Delivery        |   | DUPLICATE-TAP-FLOWS<br>mlag_DUPLICATE-TAP-FLOWS_T3X7-Leaf-s5248F-1                                                                                                    | 357.8 Mbps   | CO-ECS-T4SWL-1     LOOP-T2-V5-1     LOOP-T3X7-V5-1     LOOP-T3X7-V5-1                                                                                                |                              |
|   | TO-RR-SETUP                                                | Delivery            |   | DUPLICATE-TAP-FLOWS                                                                                                    | 209.0 Mbps   | ∠INTF-5248F-1     ∠OOP-TOM2-V5-1     ∠OOP-TXX7-2                                                                                                    |                              |
|   | V5-FEED                                                    | Filter              |   | DUPLICATE-TAP-FLOWS                                                                                                    | 188.5 Mbps   | <ul> <li>✓ LOOP-TOM-V5-1</li> <li>✓ LOOP-T3X5-V5-1</li> <li>✓ TO-RR-SETUP</li> </ul>                                                                                 |                              |
|   | LOOP-TOM2-V5-1                                             | Filter And Delivery |   | DUPLICATE-TAP-FLOWS                                                                                                    | RX: 188.1 Mb | <ul> <li>IXIA-149-10-12-1</li> <li>JMLAG-DELIVERY-SX3-S5248_T3X5-Leaf-7050sx3-1_ethernet33</li> <li>MLAG-DELIVERY-SX3-S5248_T3X7-Leaf-65248E-1 ethernet32</li> </ul> | ets/s                        |
|   | LOOP-T3X5-V5-1                                             | Filter And Delivery |   | DUPLICATE-TAP-FLOWS GEN-NETFLOW-1                                                                                                    | RX: 181.8 Mb | Tomahawk2-SumerSnine.ac7816-1-MS-1AG-5-to-mananeri-service                                                                                                    | ets/s                        |

### 1.4.6 Smart Node Health

#### **Recorder Node**

The Recorder Nodes table displays Recorder Node health and the following columns:

- Recorder Node Name
- IP Address
- MAC Address
- Recording
  - Indicates the status of the Recorder Node recording configuration, either Yes or No.
- Storage Utilization
- · Index and Packet disk storage utilization % (percentage) using the following colors:
  - Red means the utilization percentage is greater than 95%.
  - Yellow means the utilization percentage is greater than 70%.
  - Green means the utilization percentage is less than 70%.

### Figure 1-77: Recorder Nodes

| Recorder Nodes     |              |               |             |                           |                         |                             |                                  |                  | Show All   |
|--------------------|--------------|---------------|-------------|---------------------------|-------------------------|-----------------------------|----------------------------------|------------------|------------|
| Recorder Node Name | IP Address 0 | MAC Address 0 | Recording 0 | Storage Util.             | Backup Storage Util.    | Virtual Disk Health         | Recorder Node Fabric Interface 0 | Zero Touch State | Alerts     |
| PR-NewHW           |              | :08           | ⊘ Yes       | Unknown                   | Unknown                 | Unknown                     |                                  |                  | Errors (1) |
| RMA-CNrail         | 10.24        | 28            | ⊘ Yes       | Index: 12%<br>Packet: 17% | Index: 0%<br>Packet: 0% | Index: Good<br>Packet: Good | RMA-CNrail-intf ③                | • Ok             |            |

On hover, various details appear depending on the column selected. These include:

- · Free and Total Disk Usage
- Backup Storage Utilization
- · Index and Packet backup disk storage utilization % (percentage) using the following colors.
  - Red means the utilization percentage is greater than 95%.
  - Yellow means the utilization percentage is greater than 70%.

- Green means the utilization percentage is less than 70%.
- Virtual Disk Health
- Status of Index and Packet virtual disks:
  - · Green means the virtual disk's health is good.
  - · Red means the value of the virtual disk's health is bad.
- Recorder Node Fabric Interface
  - · Shows the DMF interface name and its status where the Recorder Node connects to the DMF Fabric.
- · Switch, Interface, and status
- Zero Touch State
- · Alerts
- Errors and warnings for the Recorder Node Hovering over an error displays additional information about the errors and warnings.

The following are examples of detailed information when hovering.

#### Figure 1-78: Example - Index Disk Storage

| Recorder N | odes      |   |            |   |             |   |           | Index Disk Storage              |                         |
|------------|-----------|---|------------|---|-------------|---|-----------|---------------------------------|-------------------------|
| Recorder M | Node Name | ÷ | IP Address | ÷ | MAC Address | ÷ | Recording | Free: 12.8 TB<br>Total: 15.4 TB | Backup Storage Util.    |
| DMF-RACH   | (258-RN-1 |   | 10.2       |   | 90          |   | ⊘ Yes     | Index: 16%<br>Packet: 18%       | Index: 0%<br>Packet: 0% |

### Figure 1-79: Example - Index Backup Disk Storage

| R | lecorder Nodes     |   |            |   |             |   |             |                           | Index Backup Disk Storage   |                             |                                |   |
|---|--------------------|---|------------|---|-------------|---|-------------|---------------------------|-----------------------------|-----------------------------|--------------------------------|---|
|   | Recorder Node Name | ¢ | IP Address | 0 | MAC Address | 0 | Recording 0 | Storage Util.             | Free: 0.0 B<br>Total: 0.0 B | Virtual Disk Health         | Recorder Node Fabric Interface | 0 |
|   | DMF-RACK258-RN-1   |   | 10.2       |   | :9c         |   | ⊘ Yes       | Index: 23%<br>Packet: 26% | Index: 0%<br>Packet: 0%     | Index: Good<br>Packet: Good | • DMF-RN-INTF-1                |   |

#### Figure 1-80: Example - Recorder Node Fabric Interface

| Recorder Nodes     |   |            |   |             |   |             |                           |                         |                             | Culture              | Temphoniphus Leaf «FAMF 1 |       |
|--------------------|---|------------|---|-------------|---|-------------|---------------------------|-------------------------|-----------------------------|----------------------|---------------------------|-------|
| Recorder Node Name | • | IP Address | ¢ | MAC Address | ٥ | Recording 0 | Storage Util.             | Backup Storage Util.    | Virtual Disk Health         | Interface<br>Status: | ethernet7<br>• Up         | ero T |
| DMF-RACK258-RN-1   |   | 10.2       |   | )           | c | ⊘ Yes       | Index: 23%<br>Packet: 26% | Index: 0%<br>Packet: 0% | Index: Good<br>Packet: Good | • DMF-F              | IN-INTF-1                 | • Ok  |

#### Figure 1-81: Example - Errors

| Recorder Nodes      |               |             |               |                      |                     |        | Errors DCA-DM-RA3                                                   | Show All |
|---------------------|---------------|-------------|---------------|----------------------|---------------------|--------|---------------------------------------------------------------------|----------|
| Name C IP Address C | MAC Address 0 | Recording 0 | Storage Util. | Backup Storage Util. | Virtual Disk Health | Record | Management Down: Control not established over<br>management network |          |
|                     | 08            | ⊘ Yes       | Unknown       | Unknown              | Unknown             |        | Ok Errors (1)                                                       |          |

The View All link takes you to the Recorder Node page.

#### Service Node

The Service Nodes table displays Service Node health and the following columns:

Service Node Name

- IP Address
- Service Node Interface Load
- Zero Touch State

#### Figure 1-82: DANZ Monitoring Fabric (DMF) Service Nodes

| Service Nodes     |            |                             |                  | Show All |
|-------------------|------------|-----------------------------|------------------|----------|
| Service Node Name | IP Address | Service Node Interface Load | Zero Touch State |          |
| DMF-SN-R740-1     | 10.2       | • Moderate (8) • No (2)     | • Ok             |          |

Hovering over the Service Node Interface Load column displays:

- Interface Name
- Service Name
- Action

#### Figure 1-83: DMF Service Nodes Hover Details

| Recorder Nodes     |            |    |               |   |                        |        |                     |              |           |
|--------------------|------------|----|---------------|---|------------------------|--------|---------------------|--------------|-----------|
| Recorder Node Name | ID Address |    | MAC Address   |   | Interfaces with Modera | te loa | d (5)               |              | Recorde   |
| Recorder Hode Hame | ir Padross | *  | IIIAO Address | Ť | Interface Name         | \$     | Service Name        | Action       | Recorde   |
| DMF-RACK258-RN-1   | 10.3       |    |               |   | sni11                  |        | MS-IPFIX-ACTIVE-1   | IPFIX        | • DMF-F   |
|                    |            |    |               |   | sni1                   |        | MS-NETFLOW-ACTIVE-1 | NetFlow      |           |
| Service Nodes      |            |    |               |   | sni3                   |        | MS-IPFIX-ACTIVE-1   | IPFIX        |           |
|                    |            |    |               |   | sni5                   |        | MS-DAPPER-ACTIVE-1  | TCP Analysis |           |
| Service Node Name  |            | \$ | IP Address    |   | eniQ                   |        | MQ_NETELOW_ACTIVE_1 | NotElow      | Zero Touc |
| DMF-SN-R740-1      |            |    | 10.:          |   |                        |        | • Moderate (5) • Lo | N (1)        | • Ok      |

The View All link takes you to the Service Node page.

#### Analytics Node

The Analytics Node table displays Analytics Node health and the following columns:

- IP Address: The IP address of the configured Analytics Node.
  - · Clicking on the IP Address opens the Analytics Node UI.
- Redis Status
  - Displays the status in green if healthy, along with the last updated timestamp.
  - Displays the status in red if unhealthy, along with the latest updated timestamp.
- Replicated Redis Status
  - Displays the status in green if healthy, along with the latest updated timestamp.
  - · Displays the status in red if unhealthy, along with the latest updated timestamp

#### Figure 1-84: DMF Analytics Node

| Analytics Node |                                     |                                     | View Details |
|----------------|-------------------------------------|-------------------------------------|--------------|
| IP Address     | Redis Status                        | Replicated Redis Status             |              |
| 10.2           | Healthy Last updated: 5 seconds ago | Healthy Last updated: 5 seconds ago |              |

The View Details link takes you to the Analytics Node details page.

### **Refreshing Data**

Data automatically refreshes every minute, and interface topology data automatically refreshes every 10 seconds.

Manually refresh dashboard data using the **Refresh** button.

### 1.4.7 Empty State

When there are no provisioned switches, DANZ Monitoring Fabric (DMF) Interface Utilization and Top DMF Interfaces by Traffic will display an Empty Component.

Each empty component contains a link to provision a switch. The system prompts the user to create a DMF interface if there are provisioned switches but no assigned DMF interfaces.

Figure 1-85: DMF Controller Overview - Empty State

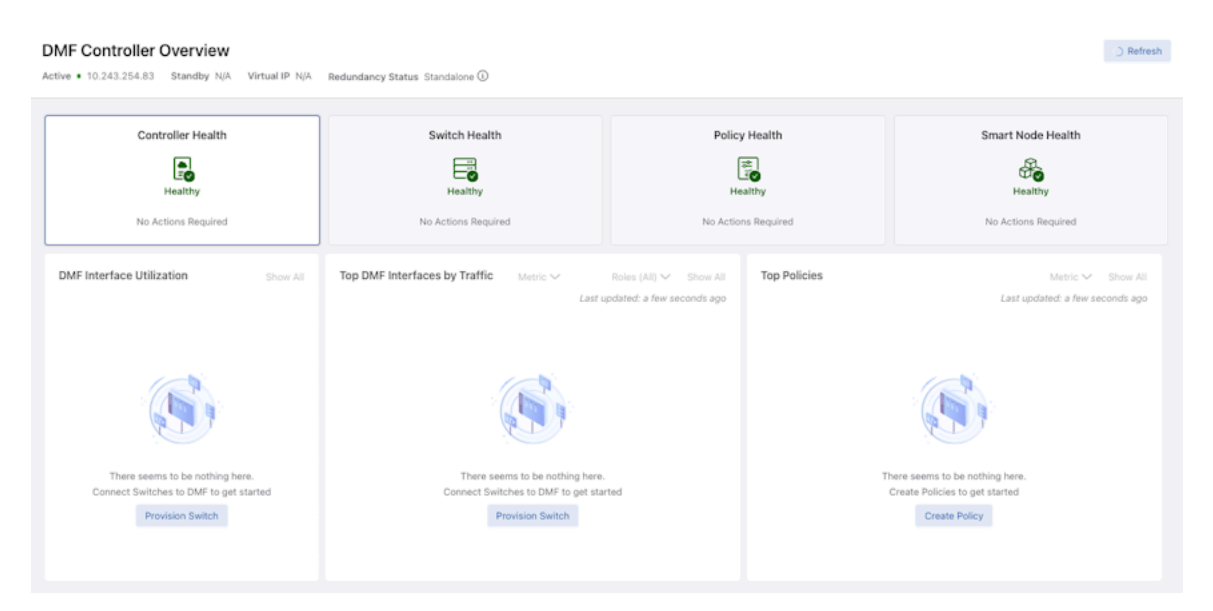

Top Policies will display an Empty Component if no policies exist.

Use the **Create Policy** button to go to the **Create Policy** page. **Figure 1-86: DMF Switch Health - Empty State** 

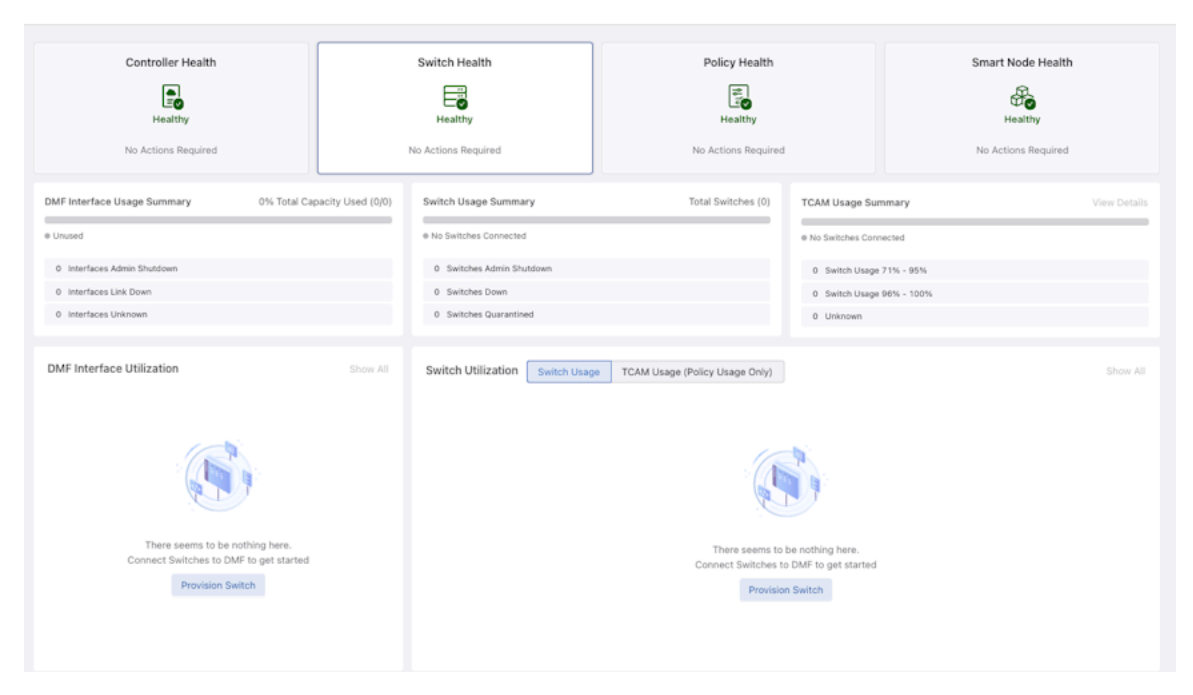

The Usage Summary components will display Unused or No Switches Connected for the usage bar legend. Figure 1-87: DMF Policy Health - Empty State

| Controller Health           | Switch Health                              | Policy Health                                  | Smart Node Health                                                                                         |
|-----------------------------|--------------------------------------------|------------------------------------------------|----------------------------------------------------------------------------------------------------|
| Policies Usage by Traffic   | There seems to<br>Create Policie<br>Create | be nothing here.<br>to get started<br>I Policy | Show All<br>Last updated: a few seconds ago                                                               |
| Active Interfaces by Policy |                                            |                                                | Roles (All) $\checkmark$ $\ $ Interfaces (All) $\checkmark$ $\ $ Show All Last updated: a few seconds ago |
| DMF Interface Name © Role   | Policy Name(s)                             | Bit Rate                                       | Packet Rate                                                                                               |

Policies Usage by Traffic displays the same Empty Component as Top Policies.

# **Managing DMF Switches and Interfaces**

This chapter describes the basic configuration required to deploy and manage DANZ Monitoring Fabric (DMF) switches and interfaces.

## 2.1 Overriding the Default Configuration for a Switch

By default, each switch inherits its configuration from the DANZ Monitoring Fabric (DMF) Controller. Use the following pages of the **Configure Switch** dialog to override the following configuration options for a specific switch.

- Info
- Clock
- SNMP
- · SNMP traps
- Logging
- TACACS
- sFlow
- · LAG enhanced hash

### 2.1.1 CLI Configuration

To use the CLI to manage switch configuration, enter the following commands to enter the config-switch submode.

controller-1(config) # switch <switch-name>

Replace the **switch-name** with the alias you assigned to each switch during installation, as in the following example.

```
controller-1(config) # switch DMF-SWITCH-1
controller-1(config-switch) #
```

From this submode, you can configure the specific switch and override the default configuration pushed from the DANZ Monitoring Fabric (DMF) Controller to the switch.

The **DANZ Monitoring Fabric 8.5 Deployment Guide** provides detailed instructions on overriding the switch's default configuration.

### 2.2 DMF Interfaces

To monitor traffic, you assign a role to each of the DANZ Monitoring Fabric (DMF) interfaces, which can be of the following four types:

- Filter interfaces: ports where traffic enters the DMF. Use filter interfaces to TAP or SPAN ports from production networks.
- Delivery interfaces: ports where traffic leaves the DMF. Use delivery interfaces to connect to troubleshooting, monitoring, and compliance tools. These include Network Performance Monitoring (NPM),

Application Performance Monitoring (APM), data recorders, security (DDoS, Advanced Threat Protection, Intrusion Detection, etc.), and SLA measurement tools.

- Filter and delivery interfaces: ports with both incoming and outgoing traffic. When placing the port in loopback mode, use a filter and delivery interface to send outgoing traffic back into the switch for further processing. To reduce cost, use a filter and delivery interface when transmit and receive cables are connected to two separate devices.
- Service interfaces: interfaces connected to third-party services or network packet brokers, including any interface that sends or receives traffic to or from an NPB.

In addition, interfaces connected to managed service nodes and DANZ recorder nodes can be referenced in the configuration directly without assigning a role explicitly. Also, Inter-Switch Links (ISLs), which interconnect DANZ monitoring switches, are automatically detected and referred to as core interfaces.

### 2.2.1 Using the GUI to Configure a DMF Filter or Delivery Interface

To use the DANZ Monitoring Fabric (DMF) GUI to configure a fabric interface as a filter or delivery interface, complete the following steps:

1. Select **Monitoring > Interfaces** from the main menu to display the DMF interfaces.

### Figure 2-1: DMF Interfaces

| C Fabric Mor                   | vitoring Mai        | intenano         | e in           | egration | Security   |              |            |                            |        |        |           |                   |                            |             |             |               |           |          |       |           |          |                         |                  |
|--------------------------------|---------------------|------------------|----------------|----------|------------|--------------|------------|----------------------------|--------|--------|-----------|-------------------|----------------------------|-------------|-------------|---------------|-----------|----------|-------|-----------|----------|-------------------------|------------------|
| R System CK CANZ Monitoring    | Fabric + Interfaces |                  |                |          |            |              |            |                            |        |        |           |                   |                            |             |             |               |           |          |       |           |          |                         |                  |
| Ø DMF Interfaces               |                     |                  |                |          |            |              |            |                            |        |        |           |                   |                            |             |             |               |           |          |       |           |          |                         |                  |
| =+-0.6                         |                     |                  |                |          |            |              |            | FILTER >                   | (B)    |        |           |                   |                            |             |             |               |           |          |       |           |          |                         |                  |
| Name                           | • 7cm               | DMF-Re<br>Filter | B)<br>Delivery | Service  | Detail DPD | Selt P. Name | Interface  | Description                | Groups | AniMos | Peorte MA | deta Mutta on For | and State Forwarding V. 41 | PARPIN      | Dest root P | Next Hop Mark | APPatient | t favite | date. | Speed     | Creation | Device N                | arra)            |
| □ III > LOOPBACK-NTF-1         | Fitter/Delivery     | ~                | 1              |          |            |              | athemat13  |                            |        | 1      |           |                   | 1                          |             |             |               | 5         | 6 10.    | ¥ 10  | 40.08701  | 54       |                         |                  |
| III IF LOOPBACK-NTF-2          | Filter/Delivery     | 1                | 1              |          |            |              | ethernel14 |                            |        | 1      |           |                   | 1                          |             |             |               | 5         | 6 10.    | ¥ 10  | 40-08/09  | 54       |                         |                  |
| □ = > POST-SERVICE-INTP-1      | Service             |                  |                | 1        |            |              | ethernel14 |                            |        | 10.    |           |                   | 50.                        | 54.         | 10.         | 10.           |           | s unused | 🖌 Up  | 40 08/19  |          |                         |                  |
| □ □ ► PRE-SERVICE-INTE-1       | 5ervice             |                  |                | 1        |            |              | ethernel13 |                            |        | 164    |           |                   | 10.                        | 10.         | 10.         | 10.           |           | s unused | V Up  | 40.064/9  |          |                         |                  |
| □ = + TWP-INTF-1               | Filter              | ~                |                |          |            |              | ethernet11 |                            |        | ~      | -         |                   | 10.                        | 172.16.48.1 | 10.         | 10.           | - 5       | 1.10     | 🖌 Up  | 10-06A/s  | 01       | app-accton-ib1-artain-1 | qs.bigswitch.com |
| □ = > W-NT-2                   | Filter              | ~                |                |          |            |              | athemat12  |                            |        | 4      |           |                   | 10.                        |             | 10.         | 10.           | 5         | 1.1.     | ¥ 10  | 10-055/16 | 01       | app-accton-tb1-arista-1 | qa.bigewitch.com |
| III III III III III 1000-INFT2 | Delivery            |                  | 1              |          |            |              | athemat2   | Connected to 26A port 6/12 |        | 10.    |           | Default           | 1                          |             |             |               | 5         | 6 10.    | ¥ 18  | 1.08%/9   | 54       |                         |                  |
| III III In 2008-1007-1         | Delivery            |                  | 1              |          |            |              | athented1  | Connected to 25A port 8/11 |        | 10.    |           |                   | ~                          | 172.16.32.1 | 172.16.32.2 | 255,255,254,0 |           | a        | 210   | 1 (00%)   | 54       |                         |                  |

2. Click the provision control (+) in the Interfaces table to configure a new interface.

### Figure 2-2: Create Interface

| Create In                     | terface                                                                                                    |                                                           |                |             |                    | × |
|-------------------------------|----------------------------------------------------------------------------------------------------|-----------------------------------------------------------|----------------|-------------|--------------------|---|
| 1. Interface <br 2. Configure | The following settings may affect<br>Auto VLAN Mode p<br>Strip Forwarding VLANs                            | et the availability of som<br>ush-per-policy<br>/ Enabled | ne configurati | on options. |                    | × |
|                               | Big Tap Switch<br>I2ztn-s4148T-1 (<br>Optional: use to filter interface choice<br>Interface *<br>ethernet3 | ces below                                                 | 1a) 🔹          | Show Connec | sted Switches Only | - |
|                               | Choose from a list of interfaces not                                                                       | already configured for Bi                                 | 'g Tap         |             |                    |   |
|                               |                                                                                                    |                                                           |                |             |                    |   |
|                               |                                                                                                    | BACK                                                      | NEXT           | RESET       | CANCEL             |   |

- 3. Select the Edit option to change the configuration of an already configured interface.
- **4.** Select the switch and interface from the selection lists and click **Next**. The system displays the second **Configuration** page.
- 5. Assign a name, IP address, and subnet mask to the interface.
- 6. Select a radio button to assign a role to the interface:
  - Filter
  - Delivery
  - Filter and Delivery
  - Service

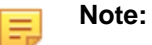

• The options available are updated based on the selection.

For example, when selecting Filter, the system displays the following dialog box.

### Figure 2-3: Create Interface: Filter

| Create In                        | terface                                                                                                    |                                                                                                    |                           |        | ×    |
|----------------------------------|----------------------------------------------------------------------------------------------------|----------------------------------------------------------------------------------------------------|---------------------------|--------|------|
| 1. Interface ✓<br>2. Configure ✓ | The following settings may al<br>Auto VLAN Mode<br>Strip Forwarding VLANs                                                                                                    | ffect the availability of sor<br>push-per-policy<br>Enabled</th <th>ne configuration options.</th> <th></th> <th>×</th> | ne configuration options. |        | ×    |
|                                  | <ul> <li>Filter</li> <li>Delivery</li> <li>Filter and Delivery</li> <li>Service</li> <li>Interface Name *</li> <li>filter-1</li> <li>Rewrite VLAN</li> <li>Controller will automatical</li> <li>Analytics</li> <li>Disabled Enable</li> </ul> | ally push VLAN.                                                                                                    |                           |        |      |
|                                  | IP Address<br>- IPv4 Address -<br>For receiving IP datagram traffic                                                                                                    | BACK                                                                                                    | NEXT RESET                | CANCEL | SAVE |

- Analytics is enabled by default. To disable Analytics for the interface, move the slider to **Disabled**. For information about Analytics, refer to the *Analytics Node User Guide*.
- Optionally, enable the Rewrite VLAN option for a filter or a filter and delivery interface.
- Enable the Rewrite VLAN option when configuring a Filter interface by identifying the VLAN in the Rewrite VLAN field.
- 7. Complete the configuration for the specific interface role.
- 8. Click **Save** to save the configuration.

### 2.2.2 Using the CLI to Configure a DANZ Filter or Delivery Interface

To assign a filter or delivery role to an interface, complete the following steps:

1. From the config mode, enter the switch command, identifying the switch having the interface to configure.

```
controller-1(config)# switch DMF-FILTER-SWITCH-1
controller-1(config-switch)#
```

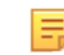

**Note:** Identify the switch using the alias if configured. The CLI changes to the config-switch submode to configure the specified switch.

2. From the config-switch mode, enter the interface command, as in the following example:

```
controller-1(config-switch)# interface ethernet1
```

```
controller-1(config-switch-if)#
```

- =
- **Note:** To view a list of the available interfaces, enter the **show switch** <**switch**-name> **interface** command or press the **Tab** key, and the command completion feature displays a concise list of permitted values. After identifying the interface, the CLI changes to the config-switchif mode to configure the specified interface.
- **3.** From the config-switch-if submode, enter the **role** command to identify the role for the interface. The syntax for defining an interface role (delivery, filter, filter-and-delivery, or service) is as follows:

The interface-name command assigns an alias to the current interface, which typically would indicate the role assigned, as in the following example:

```
controller-1 (config-switch-if) # role delivery interface-name TOOL-PORT-1
```

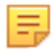

**Note:** An interface can have only one role, and the configured interface name must be unique within the DANZ Monitoring Fabric.

The following examples show the configuration for filter, delivery, and service interfaces:

Filter Interfaces

```
controller-1 (config) # switch DMF-FILTER-SWITCH-1
controller-1 (config-switch) # interface ethernet1
controller-1 (config-switch-if) # role filter interface-name TAP-PORT-1
controller-1 (config-switch-if) # interface ethernet2
controller-1 (config-switch-if) # role filter interface-name TAP-PORT-2
```

Delivery Interfaces

```
controller-1(config-switch-if)# switch DMF-DELIVERY-SWITCH-1
controller-1(config-switch-if)# interface ethernet1
controller-1(config-switch-if)# role delivery interface-name TOOL-PORT-1
controller-1(config-switch-if)# interface ethernet2
controller-1(config-switch-if)# role delivery interface-name TOOL-PORT-2
```

Filter and Delivery Interfaces

```
controller-1(config-switch-if)# switch DMF-CORE-SWITCH-1
controller-1(config-switch-if)# interface ethernet1
controller-1(config-switch-if)# role both-filter-and-delivery interface-
name loopback-
port-1
controller-1(config-switch-if)# interface ethernet2
controller-1(config-switch-if)# role both-filter-and-delivery interface-
name loopback-
port-2
```

Service Interfaces

```
controller-1(config-switch-if)# switch DMF-CORE-SWITCH-1
controller-1(config-switch-if)# interface ethernet1
```

```
controller-1(config-switch-if)# role service interface-name PRE-SERVICE-P
ORT-1
controller-1(config-switch-if)# interface ethernet2
controller-1(config-switch-if)# role service interface-name POST-SERVICE-
PORT-1
```

### Note:

=

- **a.** An interface can have only one role, and the configured interface name must be unique within the DANZ Monitoring Fabric.
- b. A delivery interface will show drops under a many-to-one scenario, i.e., multiple filter interfaces pointing to a single delivery interface as per policy definition. These drops should be accounted for micro bursts at the egress port. For example, consider a use case of three 10G ingress ports and one 25G egress port. Even if we send a total of 25Gbps of traffic by calculation from ingress to egress, each individual ingress port still operates at 10Gbps inside the BCM chip (i.e., a total of 30G on ingress, 5Gbps traffic is still running at 10Gbps speed on the wire but with a bigger inter-frame gap). This means the ingress may oversubscribe the egress due to the 30G to 25G traffic ratio. For example, if each ingress port receives one packet at the same time, it causes 30G-to-25G over-subscription or micro-bursting (5Gbps traffic still gets processed at the ingress port's native speed of 10Gbps). Because the egress can only process packets up to 25Gbps, one of the packets will not get dequeued promptly and accumulate inside the egress TX queue. If this pattern continues, the egress queue eventually drops packets due to the TX buffer becoming full. Therefore, expect this behavior in the case of many-to-one forwarding. If you reconfigure and use only one 25G ingress port to one 25G egress port, there is no TX drop problem.

### 2.2.3 Using the CLI to Identify a Filter Interface using Destination MAC Rewrite

The Destination MAC (D.MAC) Rewrite feature provides an option to identify the Filter interface by overriding the destination MAC address of the packet received on the filter interface. Use this feature for auto-assigned and user-configured VLANs in push-per-filter and push-per-policy modes.

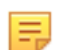

**Note:** The D.MAC Rewrite feature VLAN preservation applies to switches running SWL OS and does not apply to 7280R/7280R2 switches running EOS.

#### **Global Configuration**

Configure this function at the filter interface level and perform the following steps using the CLI.

1. Select a filter switch and enter the config mode.

(config) # switch filter1

2. Select an interface from the switch acting as the filter interface.

(config-switch) # interface ethernet5

3. Create a filter interface with a name and provide the MAC address to override.

```
(config-switch-if) # role filter interface-name f1 rewrite dst-mac
00:00:00:00:00:03
```

### **CLI Show Commands**

The following **show** command displays the ingress flow for the filter switch.

In the Entry value column, the filter switch contains dst MAC tlv: EthDst(00:00:00:00:03).

```
(config-policy)# show switch filter1 table ingress-flow-2
# Ingress-flow-2 Device name Entry key
value
```

-----| 1 0 filter1 Priority(6400), Port(5), EthType(34525) Name(p1), Data([0, 0, 0, 61]), PushVlanOnIngress(flags=[]), VlanVid(0x1), Port(1), EthDst(00:00:00:00:00:03) 2 1 filter1 Priority(6400), Port(5) Name(p1), Data([0, 0, 0, 62]), PushVlanOnIngress(flags=[]), VlanVid(0x1), Port(1), EthDst(00:00:00:00:00:03) 3 2 Priority(36000), EthType(35020) filter1 Name( System LLDP Flow ), Data([0, 0, 0, 56]), Port(controller), QueueId(0)

The core and delivery switch in the Entry value column doesn't contain dst MAC tlv, as shown in the following examples.

```
(config-policy) # show switch core1 table ingress-flow-2
# Ingress-flow-2 Device name Entry key
  Entry value
-----|
             core1 Priority(6400), Port(1), EthType(34525),
1 0
VlanVid(0x1) Name(p1), Data([0, 0, 0, 60]), Port(2)
  core1 Priority(6400), Port(1), VlanVid(0x1)
Name(p1), Data([0, 0, 0, 59]), Port(2)
2 1
            core1 Priority(36000), EthType(35020)
3 2
      Name( System LLDP Flow ), Data([0, 0, 0, 57]), Port(controller),
QueueId(0)
(config-policy) # show switch delivery1 table ingress-flow-2
# Ingress-flow-2 Device name Entry key
  Entry value
-----|
            delivery1 Priority(6400), Port(1), EthType(34525),
1 0
VlanVid(0x1) Name(p1), Data([0, 0, 0, 64]), Port(6)
            delivery1 Priority(6400), Port(1), VlanVid(0x1)
2 1
  Name(p1), Data([0, 0, 0, 63]), Port(6)
3 2
            delivery1 Priority(36000), EthType(35020)
      Name ( System LLDP Flow ), Data([0, 0, 0, 58]), Port(controller),
QueueId(0)
```

#### Troubleshooting

To troubleshoot the scenario where the provided destination MAC address is attached incorrectly to the filter interface. The ingress-flow-2 table above will have a destination MAC rewrite tlv on the filter switch, but no such tlv appears on the core or delivery switch.

As an alternative, drop into the bash of the filter switch to check the flow and destination MAC rewrite.

Use the following commands for the ZTN CLI of the filter switch.

```
(config) # connect switch filter1
(ztn-config) debug admin
filter1> enable
filter1# debug bash
```

The following command prints the flow table of the filter switch.

root@filter1:~# ofad-ctl gt ING FLOW2

#### Figure 2-4: Filter Switch Flow Table

\*\*\*\*\* Warning: this is a debug command - use caution! \*\*\*\*\* \*\*\*\*\* Type "exit" or Ctrl-D to return to the Switch Light CLI \*\*\*\*\*

root@filter1:~# ofad-ctl gt ING\_FLOW2

GENTABLE : ing\_flow2

GENTABLE ID : 0x0017

Table count: matched/lookup : 5743/5803

Entry count/limit : 3/4092

[IFP entry reserved count: 4 IPv4 guaranteed max: Not Supported, IPv4 potential max: 4092

IPv6 guaranteed max: Not Supported IPv6 potential max: 4892

The following command shows the policy flow from the filter switch to the delivery switch. The filter switch will have the assigned destination MAC in the match-field.

```
(config) # show policy-flow
# Policy Name Switch
                                             Pkts Bytes Pri T Match
            Instructions
-----|
            core1 (00:00:52:54:00:15:94:88)
                                            0
                                                 0
1 p1
                                                       6400 1 eth-type
ipv6,vlan-vid 1 apply: name=p1 output: max-length=65535, port=2
            core1 (00:00:52:54:00:15:94:88) 0 0
2 p1
                                                       6400 1 vlan-vid 1
            apply: name=p1 output: max-length=65535, port=2
3 p1
                                                       6400 1 vlan-vid 1
            delivery1 (00:00:52:54:00:00:11:d2) 0
                                                0
            apply: name=p1 output: max-length=65535, port=6
4 p1
            delivery1 (00:00:52:54:00:00:11:d2) 0
                                                 0
                                                      6400 1 eth-type
ipv6,vlan-vid 1 apply: name=p1 output: max-length=65535, port=6
5 p1
            filter1 (00:00:52:54:00:d5:2c:05) 0
                                                 0
                                                       6400 1
              apply: name=p1 push-vlan: ethertype=802.1Q (33024), set-field:
match-field/type=vlan-vid, match-field/vlan-tag=1,output: max-length=65535,
port=1,set-field: match-field/eth-address=00:00:00:00:00:03 (XEROX), match-
field/type=eth-dst
6 p1
            filter1 (00:00:52:54:00:d5:2c:05)
                                            0
                                                 0
                                                       6400 1 eth-type
ipv6
               apply: name=p1 push-vlan: ethertype=802.1Q (33024), set-field:
match-field/type=vlan-vid, match-field/vlan-tag=1,output: max-length=65535,
port=1,set-field: match-field/eth-address=00:00:00:00:00:03 (XEROX), match-
field/type=eth-dst
```

#### Considerations

- 1. The destination MAC rewrite cannot be used on the filter interface where timestamping is enabled.
- **2.** The destination MAC rewrite will not work when the filter interface is configured as a receive-only tunnel interface.

#### 2.2.4 Using the GUI to Identify a Filter Interface using Destination MAC Rewrite

In the UI, configure the **Rewrite Dest. MAC Address** for a **Filter Interface** using one of the two workflows detailed below. The first workflow uses the **Monitoring** > **Interfaces** UI, while the second uses the **Fabric** > **Interfaces** UI. To use the second workflow, proceed to step 6, detailed below.

Workflow One: Using either the Monitoring > Interfaces (or the Monitoring > Interfaces > Filter Interfaces) page, proceed to the following workflow:

### 1. Create Interface

- 1. Click the table action **icon +** button to create a filter interface.
- 2. After selecting the switch interface in the interface tab, use the Configure tab to assign roles.
- 3. Select the **Filter** radio button for the interface and use the **Rewrite Dest.MAC Address** input to configure the MAC address to override.

#### Figure 2-5: Create Interface

| Create Inte       | erface                                     |                    |                       |          |      |      |      |
|-------------------|--------------------------------------------|--------------------|-----------------------|----------|------|------|------|
| 1. Interface      | The following settings may affec           | t the availability | of some configuration | options. |      |      | ×    |
| 2. Configure      | Auto VLAN Mode F<br>Strip Forwarding VLANs | oush-per-filt      | er                    |          |      |      |      |
| X5-Lenf-7060mx3.1 | Filter                                     | A. 1000            | 1.000                 |          | Ť,   | - ×, |      |
|                   | O Delivery                                 |                    |                       |          |      |      |      |
|                   | <ul> <li>Filter and Delivery</li> </ul>    |                    |                       |          |      |      |      |
|                   | O Service                                  |                    |                       |          |      |      |      |
|                   | O PIP Das oscolarsa                        |                    |                       |          |      |      |      |
|                   | Interface Name *                           |                    |                       |          |      |      |      |
|                   |                                            |                    |                       |          |      |      |      |
|                   | 2020 <u>20</u> 20                          | V 92               | 100 0005              |          |      |      |      |
|                   | Rewrite VLAN 2014 12-530-38                |                    | Rewrite Dest. MAC     | Address  |      |      |      |
|                   |                                            | <b>1</b>           | - MAC Addres          | 55 -     |      |      |      |
|                   | LOGP1306 55212F                            | - V G              |                       |          |      |      |      |
|                   | Analytics                                  |                    |                       |          |      |      |      |
|                   | Disabled Enabled                           |                    |                       |          |      |      |      |
|                   | -Row 100273X/107526                        |                    |                       |          |      |      |      |
|                   | Disabled Enabled                           |                    |                       |          |      |      |      |
|                   | sFlow sampling on this interface           |                    |                       |          |      |      |      |
|                   | IP Address                                 |                    |                       |          |      |      |      |
|                   | - IPVA Address -                           | 1 1 10             |                       |          |      |      |      |
|                   | For receiving IP datagram traffic          | 10                 |                       |          |      |      |      |
|                   | 048E 1 TOMPLUS S5048E                      |                    |                       |          |      |      |      |
|                   |                                            | BACK               | NEXT                  | RESET    | CANC | EL   | SAVE |

- 4. Click Save to continue.
- 2. Edit Interface

5. Select the row menu of the filter interface to configure or edit, and select Edit.

Figure 2-6: DANZ Monitoring Fabric (DMF) Interfaces - Edit

| Fabric: Healthy, 4 warnings       OME Interfaces                                |      |
|---------------------------------------------------------------------------------|------|
|                                                                                 |      |
|                                                                                 |      |
| $\equiv + - \Box_{\Box}$ is_filter:true                                         |      |
| DMF Role                                                                        |      |
|                                                                                 |      |
| Name Role Filter Delivery PTP                                                   | MLAG |
|                                                                                 |      |
| □ = IXIA-149-9_12-9 Filter                                                      | —    |
|                                                                                 | -    |
|                                                                                 | -    |
|                                                                                 | _    |
| rery V -                                                                        | _    |
| $\Box = \bigcirc \text{Clear Stats} \qquad \text{rery} \checkmark \checkmark -$ | _    |
| □ = O Clear Peak Stats /ery ✓ / -                                               | _    |
| E A Manage RBAC Group Membership rery -                                         | _    |
| □ = ▷ LOOP-T2-s4048 Filter/Delivery ✓ ✓ -                                       | _    |
| □ = ▷ LOOP-T3X5-7050sx3 Filter/Delivery ✓ / -                                   | _    |

- 6. In the Configure step, use the Rewrite Dest. MAC Address input to configure the MAC address to override.
- 3. Workflow Two: When using the Fabric > Interfaces page, use the following workflow:

7. Select the row menu of the switch interface associated with the filter interface you want to configure and select **Configure**.

### Figure 2-7: Configure Interface

| 0           |                                                                    |              |             |                   |             |                                |                          |
|-------------|--------------------------------------------------------------------|--------------|-------------|-------------------|-------------|--------------------------------|--------------------------|
| 💥 Fabri     | ic: Healthy                                                        |              |             |                   |             |                                |                          |
| Inter<br>≡େ | faces                                                              | _role:       | ==filter    |                   |             |                                |                          |
|             | Switch                                                             |              | Switch DPID | Interface<br>Name | Description | Forward<br>Error<br>Correction | Optic<br>Alway<br>Enable |
| Oct 4,      | Configure<br>Clear Config<br>Manage Groups<br>Monitor Stats<br>DOM | <u>&lt;5</u> | <u>: 60</u> | ethernet7         | -           | -                              | -                        |

8. In the DMF tab, select the **Rewrite Dest.MAC Address** field to enter the MAC address to be overridden. Figure 2-8: Edit Interface DMF Rewrite Dest. MAC Address

| Edit Inte                                                                   | erface                                                                                                    |                                              |             |
|-----------------------------------------------------------------------------|----------------------------------------------------------------------------------------------------|----------------------------------------------|-------------|
| 1. Port         ✓           2. Traffic         ✓           3. DMF         ✓ | The following settings may affect the availability<br>Auto VLAN Mode push-per-policy<br>Auto Strip VLAN 	V Enabled                                                                                                    | ty of some configuration options.            |             |
|                                                                             | Name and role cannot be changed on interfaces <ul> <li>None</li> <li>Filter</li> <li>Delivery</li> <li>Filter and Delivery</li> <li>Service</li> <li>PTP</li> </ul> Interface Name * IXIA-149-9_12-9 Rewrite VLAN Controller will automatically push VLAN. Analytics Disabled Enabled sFlow Disabled Enabled sFlow Disabled Enabled sFlow Disabled Enabled sFlow Disabled Enabled sFlow Disabled Flow sampling on this interface IP Address - IP V4 Address - For receiving IP datagram traffic | Rewrite Dest. MAC Address<br>- MAC Address - |             |
|                                                                             |                                                                                                    | BACK NEXT RESET                              | CANCEL SAVE |

9. Click Save to continue.

## 2.3 Using Interface Groups

Create an interface group consisting of one or more filter or delivery interfaces. It is often easier to refer to an interface group when creating a policy than to identify every interface to which the policy applies explicitly.

Use an address group in multiple policies, referring to the IP address group by name in match rules. If no subnet mask is provided in the address group, it is assumed to be an exact match. For example, in an IPv4 address group, the absence of a mask implies a mask of /32. For an IPv6 address group, the absence of a mask implies a mask of /128.

Identify only a single IP address group for a specific policy match rule. Address lists with both **src-ip** and **dst-ip** options cannot exist in the same match rule.

### 2.3.1 Using the GUI to Configure Interface Groups

To create an interface group from the **Monitoring > Interfaces** table, complete the following steps:

1. Select the **Monitoring** > Interfaces option.

Figure 2-9: Creating Interface Groups from Monitoring > Interfaces

| 💽 Fabric Monit                 | oring Ma           | intenanc | e In | egration  | Security |             |            |                            |     |                    |        |                         |                      |             |                |                  |    |           |        |           |          |                                           |
|--------------------------------|--------------------|----------|------|-----------|----------|-------------|------------|----------------------------|-----|--------------------|--------|-------------------------|----------------------|-------------|----------------|------------------|----|-----------|--------|-----------|----------|-------------------------------------------|
| R System CK DAV/2 Monitoring F | abric + Interfaces |          |      |           |          |             |            |                            |     |                    |        |                         |                      |             |                |                  |    |           |        |           |          |                                           |
| - DME Interference             |                    |          |      |           |          |             |            |                            |     |                    |        |                         |                      |             |                |                  |    |           |        |           |          |                                           |
| Ø DMF Interfaces               |                    |          |      |           |          |             |            |                            |     |                    |        |                         |                      |             |                |                  |    |           |        |           |          |                                           |
| =+-O.b Par                     |                    |          |      |           |          |             |            | FILTER X                   | P   |                    |        |                         |                      |             |                |                  |    |           |        |           |          |                                           |
| New A                          |                    | DMF /N   | R)   | - Company | 5×80.000 | Carlot Name | Linteriore | Ownersteine                | (mm | And the University | 10.000 | I date to prove firmers | the free of the U.S. | C Anthen    | Test tree fit. | I mercenter I am | -  | 1 for the | l dans | firmed    | Canadian | Contractioner                             |
| C III IN LOOPEACK-NTF-1        | E Filher Cellvery  | -        | 2    |           |          |             | athemat13  | -                          | -   | 1                  |        | Defect                  | 1                    |             | -              | -                | 54 |           | -210a  | 40.0821   | 24       | -                                         |
|                                | a constant of      | ×        | ×    |           |          |             |            |                            |     | *                  |        |                         | *                    |             |                |                  |    |           | 4.00   |           |          |                                           |
| E E P LOOPERDONNE?             | rose-carety        | ~        | ~    |           |          |             | 81-80-18   |                            |     | ~                  |        |                         | ~                    |             |                |                  |    |           | V 10   | N/ (87/18 |          |                                           |
| □ = > POST-SEPACE-NTF-1        | Service            |          |      | 1         |          |             | ethernel14 |                            |     | 104                | 100    |                         | 50.                  | 544         | 100            | 10.              | 54 | unused    | 🖌 Up   | 40.05479  |          |                                           |
| □ ≡ ► PRE-SERVICE-INTE-1       | Service            |          |      | ~         |          |             | athemat13  |                            |     | 164                | 10     |                         | 10.                  | 10.         | 100            | 10.              | 54 | unused    | 🗸 Up   | 40 GbA/s  |          |                                           |
| □ = > TAP-INTF-1               | Filter             | ~        |      |           |          |             | ethernet11 |                            |     | ~                  | 0      |                         | 10.                  | 172.16.48.1 | 100.           | 10.              | 5+ | 104       | 🖌 Up   | 10-05A/s  | 01       | app-accton-tb1-artista-1.ga.bigswitch.com |
| □ ≡ ► WEATER                   | Fiber              | ~        |      |           |          |             | athemat12  |                            |     | 1                  | 0      |                         | 10.                  |             | 10.            | 10.              | 54 | 144       | ✓ U0   | 10.055%   | 01       | app-accton-tb1-arists-1.gs.bigswitch.com  |
| II III = 100L-NFT2             | Delivery           |          | 1    |           |          |             | athemat2   | Connected to 36A port 6/12 |     | 10.                | 10.    |                         | 1                    |             |                |                  | 54 | 110.      | 2.08   | 1.058/9   | 04       |                                           |
| □ III > 100L-N1F-1             | Delivery           |          | 1    |           |          |             | ethernel1  | Connected to 35A port 6/11 |     | 145                | - 10   |                         | 1                    | 172.16.32.1 | 172.16.32.2    | 255.255.254.0    | 54 | 14.       | V 10   | 1.08/09   | 04       |                                           |

- 2. On the Interfaces table, enable the checkboxes for the interfaces to include in the group.
- 3. Click the Menu control at the top of the table and select \*\*Group Selected Interfaces.
- 4. Complete the dialog that appears to assign a descriptive name to the interface group.

**Note:** You can also define an interface group using the **Monitoring > Interface > Groups** option.

### 2.3.2 Using the CLI to Configure Interface Groups

The following example shows the configuration of two interface groups: a filter interface group **TAP-PORT-GRP**, and a delivery interface group **TOOL-PORT-GRP**.

```
controller-1(config-switch)# filter-interface-group TAP-PORT-GRP
controller-1(config-filter-interface-group)# filter-interface TAP-PORT-1
controller-1(config-filter-interface-group)# filter-interface TAP-PORT-2
controller-1(config-switch)# delivery-interface-group TOOL-PORT-GRP
controller-1(config-delivery-interface-group)# delivery-interface TOOL-PORT-1
controller-1(config-delivery-interface-group)# delivery-interface TOOL-PORT-2
```

To view information about the interface groups in the DMF fabric, enter the **show filter-interface**group command, as in the following examples:

#### **Filter Interface Groups**

| <pre>controller-1(config-filter-interface-group) # show filter-interface-group ! show filter-interface-group TAP-PORT-GRP</pre> |                            |                 |           |         |       |      |     |  |  |  |  |  |
|----------------------------------------------------------------------------------------------------|----------------------------|-----------------|-----------|---------|-------|------|-----|--|--|--|--|--|
| # Name                                                                                                    | Big Tap IF Name            | Switch IF Name  | Direction | Speed   | State | VLAN | Tag |  |  |  |  |  |
|                                                                                                    |                            |                 |           |         |       |      |     |  |  |  |  |  |
| 1 TAP-PORT-GRP                                                                                                    | TAP-PORT-1 DMF-CORE-SWITC  | CH-1 ethernet17 | rx        | 100Gbps | up    | 0    |     |  |  |  |  |  |
| 2 TAP-PORT-GRP                                                                                                    | TAP-PORT-2 DMF-CORE-SWITC  | CH-1 ethernet18 | rx        | 100Gbps | up    | 0    |     |  |  |  |  |  |
| controller1(co                                                                                                    | nfig-filter-interface-grow | 4 (qı           |           |         |       |      |     |  |  |  |  |  |
|                                                                                                    |                            |                 |           |         |       |      |     |  |  |  |  |  |

#### **Delivery Interface Groups**

| controller1(config-filter-interface-group)# <b>show delivery-interface-group</b><br>! show delivery-interface-group DELIVERY-PORT-GRP |                                                            |                                                                   |                  |                  |  |  |          |                      |  |  |  |  |
|----------------------------------------------------------------------------------------------------|------------------------------------------------------------|-------------------------------------------------------------------|------------------|------------------|--|--|----------|----------------------|--|--|--|--|
| <pre># Name Big Tap IF Name Switch IF Name Direction Speed Rate limit State Strip Forwarding Vlan<br/> </pre>                         |                                                            |                                                                   |                  |                  |  |  |          |                      |  |  |  |  |
| 1 TOOL-PORT-GRP TOO<br>2 TOOL-PORT-GRP TOO<br>controller-1(config                                                                     | L-PORT-1 DMF-DEL:<br>L-PORT-2 DMF-DEL:<br>-filter-interfac | <br>IVERY-SWITCH-1 etherne<br>IVERY-SWITCH-1 etherne<br>e-group)# | t15 tx<br>t16 tx | 10Gbps<br>10Gbps |  |  | up<br>up | True<br>True<br>True |  |  |  |  |

# **Managing DMF Policies**

This chapter describes the policies to work and configure in the DANZ Monitoring Fabric (DMF).

### 3.1 Overview

A policy selects the traffic to be copied from a production network to one or more tools for analysis. To define a policy, identify the traffic source(s) (filter interfaces), the match rules to select the type of traffic, and the destination tool(s) (delivery interfaces). The DANZ Monitoring Fabric (DMF) Controller automatically forwards the selected traffic based on the fabric topology. Define match rules to select interesting traffic for forwarding to the tools connected to the specified delivery interfaces. Users can also send traffic to be processed by a managed service, such as time stamping, slicing, or deduplication, on a DMF service node. Forward the output from the service node to the appropriate tool for analysis.

While policies can be simple, they can also be more complicated when optimizing hardware resources, such as switching TCAM space. Also, DMF provides different switching modes to optimize policies based on use cases and switch capabilities. Arista Networks recommends planning the switching mode before configuring policies in a production deployment.

For further information, refer to the chapter Advanced Policy Configuration.

## 3.2 DMF Policies Page

### Overview

While retaining all information from the previous version, the new policy page features a new layout and design and offers additional functionality for easier viewing, monitoring, and troubleshooting of policies.

### Figure 3-1: DMF Policies

| 0   | Fabric Monitoring Maintena | nce Integration   | Security                     |                   |                         |                        | 0                               | 🤌 🗉 🙆              |
|-----|----------------------------|-------------------|------------------------------|-------------------|-------------------------|------------------------|---------------------------------|--------------------|
| DMF | Policies                   |                   |                              |                   |                         |                        | ) Refresh 🚫 Clear Stats         | + Create Policy    |
|     |                            |                   |                              |                   |                         |                        | Show Quick Filters 🗄 Table View | v 😫 Interface View |
| 8   | 3 Policies Inactive        |                   | -52 6 Policies W/ No Traffic |                   | 0 Total Policies Errors |                        | 0 interfaces > 90% Util         |                    |
| 8   | Delete 🖉 Edit 🖉 Duplicate  |                   |                              | Showing All 14 Pr | plicies                 |                        |                                 | ⊽ Filter           |
|     | Policy Name 0              | Filter Interfaces | CloudVision Portal(s)        | vCenter(s)        | 0 Services              | 0 RN Fabric Interfaces | C Delivery Interfaces           | 0 Q                |
|     | + •_P1_o_test_anthony      | 1 Interface       |                              |                   | -                       |                        | 2 Interfaces                    |                    |
|     | APP-FILTER-DROP            | 1 Interface       |                              | -                 | 1 Service               |                        | 1 Interface                     |                    |
|     | + • DUPLICATE-DC-TAPS      | 1 Interface       |                              |                   | -                       |                        | 8 Interfaces                    |                    |
|     | erspan-dc-1-cluster-     1 | 2 Interfaces      | -                            | 1 vCenter         |                         |                        |                                 |                    |
|     | erspan-dc-1-cluster-       | 1 Interface       |                              | 1 vCenter         |                         |                        |                                 |                    |
|     | ERSPAN-DC-2-<br>CLUSTER-1  | 1 Interface       |                              | 1 vCenter         | -                       |                        | -                               |                    |
|     | ERSPAN-TO-DMF-DC-          |                   |                              | 1 vCenter         |                         |                        |                                 |                    |
|     | + GENERATE-DAPPER          | 1 Interface       |                              |                   | 1 Service               |                        |                                 |                    |
|     | + • GENERATE-IPFIX         | 1 Interface       |                              |                   | 1 Service               |                        |                                 |                    |
|     |                            | 1 Interface       |                              |                   | 1 Parrian               |                        |                                 |                    |

#### **Header Action Items**

Refresh Button

#### Figure 3-2: Refresh Button

## Refresh

The page refreshes every 60 seconds automatically. Click the Refresh button to manually refresh the page.

Create Policy Button

#### Figure 3-3: Create Policy Button

#### + Create Policy

Click the + Create Policy button to open the policy creation page.

· Clear Stats Button

Figure 3-4: Clear Stats Button

♦ Clear Stats

Click the Clear Stats button to clear all DMF interface's runtime stats.

#### **Quick Filters**

Show Quick Filters Button

Figure 3-5: Show Quick Filters

Show Quick Filters

By default, the feature is toggled **on** and displays four quick filter options. When toggled **off**, the four quick filters are no longer displayed.

#### Figure 3-6: Four Filter Options

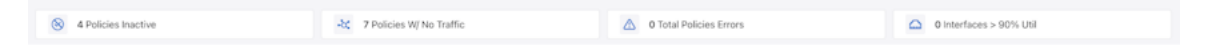

Four quick filter cards display the policy counts that meet the filter criteria and the filter name. The quick filter cards support multi-select.

Radio Buttons

#### Figure 3-7: Table View / Interface View

目 Table View 問 Interface View

Switch page views between **Table View** and **Interface View**. Refer to the **Table View** and **Interface View** sections below for more information.

#### **Table View**

The table view is the default landing view of the **Policies** Page.

The page displays an empty table with the Create Policy button when no configured policies exist. **Figure 3-8: DMF Policies** 

| 0   | Fabric    | Monitoring  | Maintenance | Integration S   | ecurity                           |                                      |                    | ۵        | ۵      |          | ٨     |
|-----|-----------|-------------|-------------|-----------------|-----------------------------------|--------------------------------------|--------------------|----------|--------|----------|-------|
| DMF | Policie   | S           |             |                 |                                   |                                      | ) Refresh 🚫 Cle    | ar Stats | +      | Create P | olicy |
|     |           |             |             |                 |                                   |                                      | Show Quick Filters | ble View | 88 Ir  | iterface | View  |
| 8   | 0 Policie | es Inactive |             | -X 0 Policies V | N/ No Traffic                     | ▲ 0 Total Policies Errors            | 🛆 0 Interfac       | es > 90  | % Util |          |       |
|     |           |             |             |                 |                                   |                                      |                    |          |        |          |       |
|     |           |             |             |                 |                                   |                                      |                    |          |        |          |       |
|     |           |             |             |                 | 10                                | <b>1</b>                             |                    |          |        |          |       |
|     |           |             |             |                 |                                   |                                      |                    |          |        |          |       |
|     |           |             |             |                 | There seems to<br>Create Policies | be nothing here.<br>s to get started |                    |          |        |          |       |
|     |           |             |             |                 | Create                            | Policy                               |                    |          |        |          |       |

Conversely, when configured policies exist, the table view displays the list of policies.

### Figure 3-9: List of Policies

|   | Fabric Monitoring                              | Maintenance     | Integratio | n Security              |                    |                         |                        | O Class State       | 🤌 🗉          |      |
|---|------------------------------------------------|-----------------|------------|-------------------------|--------------------|-------------------------|------------------------|---------------------|--------------|------|
|   | Policies                                       |                 |            |                         |                    |                         | Show Quick Fil         | ters Table View     | El Interfac  | e V  |
| 8 | 2 Policies Inactive                            |                 | -& 7 P     | olicies W/ No Traffic   | ۵                  | 0 Total Policies Errors |                        | 0 Interfaces > 90%  | Util         |      |
| 1 | Delete 🔗 Edit 🔂 D                              | uplicate        |            |                         | Showing All 15 Pol | icies                   |                        |                     | <b>▽</b> Fil | Iter |
|   | Policy Name                                    | Filter Interfac | es ‡       | CloudVision Portal(s) 🔅 | vCenter(s) ‡       | Services                | RN Fabric Interfaces ‡ | Delivery Interfaces | ÷            | ۹    |
|   | _mlag_MLAG-<br>+ POLICY_T3X5-<br>Leaf-s5212F-1 | 1 Interface     |            |                         |                    |                         | -                      | 1 Interface         |              |      |
|   | _mlag_MLAG-<br>• POLICY_T3X7-<br>Leaf-s5248F-1 | 1 Interface     |            |                         |                    |                         |                        | 1 Interface         |              |      |
|   | + APP-FILTER-<br>DROP                          | 1 Interface     |            | -                       | -                  | 1 Service               | -                      | 1 Interface         |              |      |
|   | + DUPLICATE-<br>DC-TAPS                        | 1 Interface     |            | -                       | -                  |                         |                        | 12 Interfaces       |              |      |
|   | + • ERSPAN-DC-<br>1-CLUSTER-1                  | 2 Interfaces    |            |                         | 1 vCenter          | -                       |                        |                     |              |      |
|   | + • ERSPAN-DC-<br>1-CLUSTER-2                  | 1 Interface     |            |                         | 1 vCenter          | -                       | -                      | -                   |              |      |
|   | ERSPAN-DC-<br>2-CLUSTER-1                      | 1 Interface     |            |                         | 1 vCenter          | -                       |                        | -                   |              |      |
|   | FRSPAN-TO-                                     |                 |            |                         |                    |                         |                        |                     |              |      |

### Action Buttons

Several buttons in the policy table provide quick access to corresponding functionality. These are:

### Figure 3-10: Action Buttons

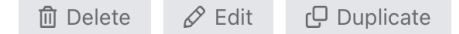

#### Delete Button

- Disabled by default (when no policies are selected).
- · Enabled when one or more policies are selected.
- · Used to delete selected policies.

#### Edit Button

- Disabled by default (when no policies are selected).
- Enabled only when a policy is selected.
- · Navigate to the editing workflow (the new policy edit workflow).

#### Duplicate Button

- Disabled by default (when no policy is elected).
- · Enabled only when one policy is selected.
- Navigate to the create policy workflow (the new policy create workflow) with an empty name input field while retaining the same settings from the selected policy.

#### **Table View Filters**

#### Figure 3-11: Filter Views

| ∀ Filter                                                                                                    |  |  |  |  |  |  |  |
|----------------------------------------------------------------------------------------------------|--|--|--|--|--|--|--|
| Policy Filter(s) Select All                                                                                                    |  |  |  |  |  |  |  |
| <ul> <li>Show Inactive Policies</li> <li>Show Policies w/ No Traffic</li> <li>Show Policies w/ Errors</li> <li>Show Overlapping Policies</li> </ul> |  |  |  |  |  |  |  |
| DMF Interface Name(s)                                                                                                    |  |  |  |  |  |  |  |
| Select V                                                                                                    |  |  |  |  |  |  |  |

Click the **Filter** button to open the filter menu.

#### Policy Filter(s)

 There are four quick policy filters. The first three filters overlap with the quick filters; thus, enabling or disabling them will trigger changes to the quick filter button.

#### DMF Interface Name(s)

- · Filters out policies by DMF interfaces that are selected from the drop-down list.
- Searchable
- Allows multiple selections applying OR logic.

### Policies Table

#### Figure 3-12: Policy Table

| Policy Name 💲               | Filter Interfaces | CloudVision Portal(s) | vCenter(s) | Services \$ | RN Fabric Interfaces | Delivery interfaces © Q |
|-----------------------------|-------------------|-----------------------|------------|-------------|----------------------|-------------------------|
| + APP-FILTER-DROP           | 1 Interface       |                       |            | 1 Service   |                      | 1 Interface             |
| + • DUPLICATE-DC-TAPS       | 1 interface       |                       |            |             |                      | 8 Interfaces            |
| erspan-dc-1-cluster- 1      | 2 Interfaces      |                       | 1 vCenter  |             |                      |                         |
| + erspan-DC-1-CLUSTER-<br>2 | 1 interface       |                       | 1 vCenter  | -           |                      |                         |
| ERSPAN-DC-2-<br>CLUSTER-1   | •                 |                       | 1 vCenter  | -           |                      |                         |
| ERSPAN-TO-DMF-DC- EMPTY     |                   |                       | 1 vCenter  |             |                      |                         |
| GENERATE-DAPPER             |                   |                       |            | 1 Service   | -                    |                         |
| + GENERATE-IPFIX            | 1 interface       |                       |            | 1 Service   |                      |                         |
| IDENTIFY-APP                | 1 Interface       |                       |            | 1 Service   |                      |                         |
|                             | Listadaaa         |                       |            | 1 Canina    | 1 Interface          |                         |

The **Policy** table displays all policies; each column shows the number of interfaces and services corresponding to that policy.

#### Figure 3-13: Search

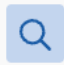

#### **Table Search**

The **Policy** table supports search functionality. Click the **magnifying glass** icon in the last column to activate the search input fields and search the results by the context of each column.

**Table Search**: The Policy table supports search functionality. Click on the **magnifying glass** icon in the last column to activate the search input fields. Search results by the context of each column.

#### Figure 3-14: Table Search

| Policy Name 🂲  | Filter Interfaces 0 | CloudVision Portal(s) | vCenter(s) \$  | Services ‡     | RN Fabric Interfaces | Delivery interfaces 0 | ٩ |
|----------------|---------------------|-----------------------|----------------|----------------|----------------------|-----------------------|---|
| Type to Search | Type to Search      | Type to Search        | Type to Search | Type to Search | Type to Search       | Type to Search        |   |

#### Figure 3-15: Expand Icon

### (+)

#### Expand Policy + Icon

Hidden for an unconfigured policy. Click the expand + icon to view the policy's interfaces and services information.

#### Figure 3-16: Expanded View Example

| Policy Name     | • | Filter Interfaces 0                                                      | CloudVision Portal(s) | vCenter(s) 0 | Services 0                               | RN Fabric Interfaces | Delivery Interfaces 0                                      | ٩ |
|-----------------|---|--------------------------------------------------------------------------|-----------------------|--------------|------------------------------------------|----------------------|------------------------------------------------------------|---|
| APP-FILTER-DROP |   | 1 Interface                                                              |                       |              | 1 Service                                |                      | 1 Interface                                                |   |
|                 |   | <ul> <li>LAG-T3X7-7050cx3-2</li> <li>534.1 Mbps of 200.0 Gbps</li> </ul> |                       |              | <ul> <li>MS-APP-FILTER-ACTIVE</li> </ul> |                      | <ul> <li>LOOP-DEL-2<br/>101.2 kbps of 26.0 Gbps</li> </ul> |   |

#### Figure 3-17: Expand Group

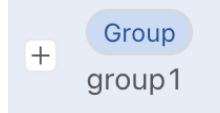

Interfaces Group Expand + Icon

For policies configured with an interface group, an expand + icon with group displays by default. Click on the group expand + icon to view the detailed information on the interfaces belonging to that group.

#### Figure 3-18: Filter Interface Details

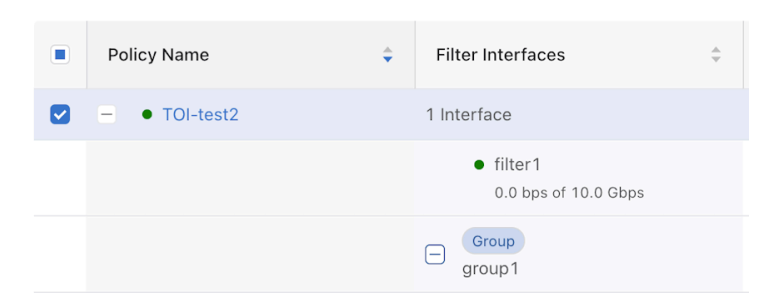

#### **Policy Name Tooltip**

Hovering over policy names displays the tooltips for the policy, including Configuration / Runtime / Details state.

#### Figure 3-19: Tooltip

| EPSDAN-DC-1-CLUSTED- |              | Config Status:   | active - drop                         |
|----------------------|--------------|------------------|---------------------------------------|
| + •                  | 2 Interfaces | Runtime Status:  | installed to drop                     |
| 1                    |              | Detailed Status: | <ul> <li>installed to drop</li> </ul> |
|                      |              |                  |                                       |

#### **Policy Error Icon**

#### Figure 3-20: Policy Error Icon

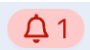

Policies with errors will display this icon after the policy name.

#### Figure 3-21: Error with Policy Name

+ • TOI-test1
 (Q1) 1 Interface

Clicking the error icon will display an error window with detailed information.

#### Figure 3-22: Detailed Error Information

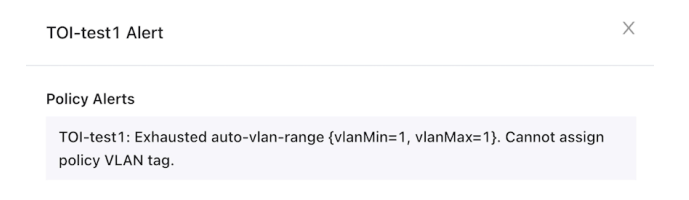

#### Checkbox

#### Figure 3-23: Checkbox

Disabled for unconfigured policies. Use the **checkbox** to select a policy and the applicable function buttons (described above) as required.
#### **Table Interaction**

- All columns support sorting.
- Clicking on a **policy name** opens the policy table split view. The table on the left displays the policy names. The table on the right provides two tabs showing **Configuration** and **Operational Details**.
- Select a policy name from the **Policy Name** list to view its configuration or operational details in the split view.
- Use the  $\begin{bmatrix} 1 \\ 2 \end{bmatrix}$  icon to view the information in full-screen mode or the **X** icon to close the split view and return to the table view.

### Figure 3-24: DMF Policies

| <b>@</b> | Fabric Monitoring Maintenance Integr    | ation Security                                                                                                    |                                                              |                          | 0                                                                                                    | - 🖉 🗉 🙆                 |  |  |  |
|----------|-----------------------------------------|----------------------------------------------------------------------------------------------------|--------------------------------------------------------------|--------------------------|----------------------------------------------------------------------------------------------------|-------------------------|--|--|--|
| DMF      | Policies                                |                                                                                                    |                                                              |                          | ○ Refre                                                                                                    | rsh + Create Policy     |  |  |  |
|          |                                         |                                                                                                    |                                                              |                          | Show Quick Filters 🔳 Table V                                                                                  | fiew III Interface View |  |  |  |
| 8        | 3 Policies Inactive                     | -X 6 Policies W/ No Traffic                                                                                                    | 0 Total Policie                                              | is Errors                | O Interfaces > 90% Util                                                                                       |                         |  |  |  |
| 0        | Delete 🖉 Edit 🖉 Duplicate 🚫 Clear Stats |                                                                                                    |                                                              |                          |                                                                                                    |                         |  |  |  |
|          | Policy Name 0                           | Configuration Details Operational Details                                                                                         |                                                              |                          |                                                                                                    | c ×                     |  |  |  |
|          | APP-FILTER-DROP                         | APP-FILTER-DROP                                                                                                    |                                                              |                          |                                                                                                    | 🖉 Edit 📋 Delete         |  |  |  |
|          | • DUPLICATE-DC-TAPS                     |                                                                                                    |                                                              |                          |                                                                                                    |                         |  |  |  |
|          | • ERSPAN-DC-1-CLUSTER-1                 | Description                                                                                                    | Action                                                       | Push VLAN                | Priority Ac                                                                                                   | ctive                   |  |  |  |
|          | )      erspan-dc-1-cluster-2            |                                                                                                    | Forward                                                      | Auto ①                   | 100 Ye                                                                                                    | 15                      |  |  |  |
|          | GENERATE-DAPPER                         | Scheduling Start Time<br>Immediately                                                                                              | Run Policy<br>Always                                         | PTP Timestamping         | Root Switch                                                                                                   |                         |  |  |  |
|          | )   GENERATE-IPFIX                      |                                                                                                    |                                                              |                          |                                                                                                    |                         |  |  |  |
|          | • IDENTIFY-APP                          | Rules (1)                                                                                                    |                                                              |                          |                                                                                                    |                         |  |  |  |
|          | • RECORD-TRAFFIC                        |                                                                                                    | Allow All Tra                                                | affic has been selected. |                                                                                                    |                         |  |  |  |
|          | ) 🕀 • SPAN-VCENTER                      |                                                                                                    |                                                              |                          |                                                                                                    |                         |  |  |  |
|          | ● test_anthony                          | Traffic Sources (1)                                                                                                    | Services (1)                                                 |                          | Destination Tools (1)                                                                                         |                         |  |  |  |
|          | ) 💿 • SPAN-VCENTER                      | LAG-T3X7-7050cx3-2<br>T3X7-5pine-7050cx3-2 / LAG-T3X7-7050cx3<br>Bit Rate: 231.5 Maps of 203.0 Maps Packet Rate: 201.5K Packetaja | MS-APP-FILTER-ACTIVE<br>Managed Service<br>Backup Service: - |                          | LOOP-DEL-2<br>T3X7-Leaf-s5248F-1 / ethernet15<br>Bit Race 97.0 kbps of 25.0 08ps Packet Rule: 168.0 Packets/s |                         |  |  |  |

### **Configuration Details**

Access the **Configuration Details** tab by selecting a policy in either **Table View** or **Interface View**. This tab displays all of the configured settings for the selected policy.

The top row of the **Configuration Details** tab displays the selected policy name and an **Edit** and **Delete** button. The **Edit** button opens the **Edit Policy** configuration page with policy information prefilled, and the

**Delete** button opens a confirmation dialog window before deleting a policy. The default **Table View** opens after deleting a policy.

### Figure 3-25: Configuration Details

| Configuration Details Operational Details                                                                             |                                           |                                                                                                    |                                           |  |  |  |  |  |
|----------------------------------------------------------------------------------------------------|-------------------------------------------|----------------------------------------------------------------------------------------------------|-------------------------------------------|--|--|--|--|--|
| vlan-1                                                                                                    |                                           |                                                                                                    | 🥒 Edit 🛛 🗎 Delete                         |  |  |  |  |  |
| Description<br>-<br>Scheduling Start Time<br>Automatic<br>Rules (1)                                                   | Action<br>Forward<br>Run Policy<br>Always | Push VLAN<br>1<br>FTP Tenestamping<br>-                                                                                        | Priority Active<br>100 Yes<br>Root Switch |  |  |  |  |  |
| Rule ID         EtherType         IP Protoco           1         IPad (2048)         TCP (6)                          | € \$Source Ports                          | Dest. Ports     VLAN                                                                                                    | Source IP     Dest. IP     Q              |  |  |  |  |  |
|                                                                                                    |                                           |                                                                                                    | < 1 >                                     |  |  |  |  |  |
| Traffic Sources (1)<br>port8,13<br>app-action-ad58127-2 / ethernet1<br>in-the-64 April - A days / hoir Tax 68 Pedeton |                                           | Destination Tools (1)<br>wireshark<br>app-acction-asSB12T-2 / ethemet40<br>In time 68 Aparel 1.8 Gaps - Accin Exc 68 Proteitus |                                           |  |  |  |  |  |

The second component of the Configuration Details is the Quick Facts box. This component displays the Description, Action, Push VLAN, Priority, Active, Scheduling Start Time, Policy Run Duration, PTP Timestamping, and Root Switch values.

- **Description**: An info icon shows the entire description in a tooltip.
- Action: Forward, Drop, Capture, or None.
- Active: Policy active status, Yes or No.

**Scheduling Start Time**: Either **Automatically** or the DateTime it is scheduled to start, in terms of the current Time Zone configured on the DMF. When setting DateTime to **Now** during policy creation, the time of creation will be the Scheduling start time.

- Automatic: The policy will always run. There's no expiration.
- **Now**: The policy starts from now, and duration and packet expiration may apply. The policy runs from now with no expiration.

#### Figure 3-26: Start Time

Scheduling Start Time

Dec 13 2023, 19:16:31 PM UTC

• **Run Policy**: The duration the policy should run. The default value is **Always**. Set a time limit (i.e., 4 hours) or a packet limit (i.e., 1,000 packets) The tooltip explains that the policy will stop running when reaching either of the limits.

The third component is the **Rules Table**, which displays all **Match Traffic** rules configured for the policy. The default value is **Allow All Traffic**. Optionally, configure **Deny All Traffic**.

#### Figure 3-27: Allow All Traffic

| Ru | ules (1) | Allow All Traffic has been selected. |
|----|----------|--------------------------------------|
|    |          |                                      |

#### Figure 3-28: Deny All Traffic

| Rules (0) |                                     |
|-----------|-------------------------------------|
|           | Deny All Traffic has been selected. |
|           |                                     |

When configuring custom rules, the **Rules Table** is displayed. The table is horizontally scrollable, and each column is searchable and sortable. The **Edit Policy** feature provides rule management, including **Edit**, **Add**, and **Delete** functionality.

### Figure 3-29: Rules Table

| Rules (4 | Rules (4) |              |         |         |      |             |  |             |   |        |     |           |   |          |     |     |
|----------|-----------|--------------|---------|---------|------|-------------|--|-------------|---|--------|-----|-----------|---|----------|-----|-----|
|          | Rule ID 💠 | EtherType    | IP Prof | tocol 0 | Sour | rce Ports 🗘 |  | Dest. Ports | ÷ | VLAN : | : 5 | Source IP | ÷ | Dest. IP | •   | ۹   |
|          | 1         | IPv4 (2048)  |         |         |      |             |  |             |   |        |     |           |   |          |     |     |
|          | 2         | IPv4 (2048)  | TCP (6  | 5)      |      |             |  |             |   |        |     |           |   |          |     |     |
|          | 3         | IPv4 (2048)  | UDP (1  | 17)     |      |             |  |             |   |        |     |           |   |          |     |     |
|          | 4         | IPv6 (34525) |         |         |      |             |  |             |   |        |     |           |   |          |     |     |
|          |           |              |         |         |      |             |  |             |   |        |     |           |   |          | < 1 | ] > |

The next component is the Interface Info Columns.

### Figure 3-30: Information Columns

| Traffic Sources (1)                                                                                                | Destination Tools (8)                                                                                                    |
|----------------------------------------------------------------------------------------------------|----------------------------------------------------------------------------------------------------|
| V5-FEED<br>TomahawkPlus-Leaf-s5048F-1 / V5-FEED<br>Bit Rate: 238.8 Mbps of 20.0 dbps Packet Rate: 271.3K Packetsja | LAG-T2-s4048<br>T2-Leal-s4048-1 / LAG-T2-s4048<br>Bit Rule: 240.3 Milge of 20.0 Glops Packet Rule: 272.1X Packets/s               |
|                                                                                                    | LAG-T3X5-s5212F<br>T3X5-Lcaf-s5212F-1 / LAG-T3X5-s5212F<br>Bit Rate: 238.7 Maps of 50.0 Obps Packet Rate: 271.4K Packets/k        |
|                                                                                                    | LAG-T3X7-7050cx3-1<br>T3X7-5pine-7050cx3-1 / LAG-T3X7-7050cx3<br>Bit Rate 238.5 Mbps of 200.0 Obps - Packet Rate 271.3K Packetsje |
|                                                                                                    | LAG-T3X7-7050cx3-2<br>T3X7-Spine-7050cx3-2 / LAG-T3X7-7050cx3<br>Bit Rute 238.6 Mays of 200.0 Obga Packet Rute 271.4K Packets/s   |
|                                                                                                    | LAG-T3X7-as7326<br>T3X7-Losf-as73261/LAG-T3X7-as7326<br>Bit Rate: 06 bigs 16.0 Gbes Packet Rate: 0.0 Packetsh                     |

There are three primary columns: Traffic Sources, Services, and Destination Tools.

- The Traffic Sources column includes Filter Interfaces, vCenters, and CloudVision Portal associated with the policy.
- · The Services column includes Managed Services and Services associated with the policy.
- The Destination Tools column includes Delivery interfaces and RN Fabric Interfaces associated with the policy.

These columns display the DMF Interface name in the **interface card**, and the name includes a link to the Interfaces page. The switch name and physical interface name appear in this format: **SWITCH-NAME** /

**INTERFACE-NAME** under the DMF interface name. The bit rate and packet rate operational state data appear for each interface. Each column is only displayed if the policy has one or more interfaces of that type.

#### Figure 3-31: Traffic Sources

| Traffic Sources (1)                                               | Services (1)     |
|-------------------------------------------------------------------|------------------|
| LAG-T3X7-7050cx3-1                                                | MS-APP-ID-ACTIVE |
| T3X7-Spine-7050cx3-1 / LAG-T3X7-7050cx3                           | Managed Service  |
| Bit Rate 173.8 Mpps of 200.8 Obgs Facient Rate: 205.3K Packettajs | MS-APP-ID-BACKUP |

The services column renders for all policies that have at least one service. The service name appears for each card, which contains a link to either the Services or Managed Services page. Under the service name, the service type (Managed Service or Service) appears if the service has a backup name that also appears.

### Figure 3-32: Managed Service

| CloudVision (1)             | Filter Interfaces (1)                                                                                                    | Destination Tools (1)                                                             |
|-----------------------------|----------------------------------------------------------------------------------------------------|-----------------------------------------------------------------------------------|
| cvp689<br>cal433: 3 Entries | cvpI2grecvp689cal433TUNNEL2dmfC2cvp-<br>212b6632<br>C2 / cvp-212b6632<br>Bit Rain 6 Object 6 Object Packet Rate: 0.8 Packetsjk | n<br>D1 / ethernet4<br>Bit Russ: 0.0 bps of 10.0 Gbps: Packet Rate: 0.0 Packets/s |

There is a special case for policies that have CloudVision port mirroring sessions. To differentiate the CloudVision source interfaces from the auto-generated DMF filter interfaces, DMF creates two columns: **CloudVision** and **Filter Interfaces**.

The cards in the CloudVision column show the connected CloudVision portal and the number of port mirroring sessions for each device in the CloudVision portal. Filter Interfaces and vCenters are now in the Filter Interfaces column. There are no differences between the Services and Destination Tools columns.

The last component only displays for policies with CloudVision port mirroring sessions.

#### Figure 3-33: Port Mirroring Sessions

| cvp689 | cvp689 Port Mirroring Session Entries (3) |        |                  |   |              |   |               |    |                 |   |                |    |               |   |
|--------|-------------------------------------------|--------|------------------|---|--------------|---|---------------|----|-----------------|---|----------------|----|---------------|---|
| ID     | 0                                         | Device | Source Interface | ÷ | Monitor Type | ¢ | Tunnel Source | \$ | Tunnel Endpoint | ¢ | SPAN Interface | \$ | Direction     | 0 |
| 1      |                                           | cal433 | Ethernet1        |   | GRE          |   | 1.1.1.1       |    | TUNNEL2         |   |                |    | Bidirectional |   |
| 2      |                                           | cal433 | Ethernet2        |   | GRE          |   | 1.1.1.1       |    | TUNNEL2         |   |                |    | Bidirectional |   |
| 3      |                                           | cal433 | Ethernet3        |   | GRE          |   | 1.1.1.1       |    | TUNNEL2         |   |                |    | Bidirectional |   |

The **Port Mirroring Session Entries** table shows all configured Port Mirroring Sessions for a CloudVision portal. The **Device**, **Source Interface**, **Monitor Type**, **Tunnel Source**, **Tunnel Endpoint**, **SPAN Interface**, and **Direction** columns display the same values configured in the Port Mirroring Table in the Add Traffic Sources component in the Create Policy flow. Each column is sortable.

For more information on the configuration flow for CloudVision port mirroring, please refer to the documentation in the **Create Policy** section.

### **Operational Details**

Clicking on the Operational Details Tab navigates to the Operational Details view.

# Figure 3-34: Operational Details

| Configuration Details Operational                  | Details                          |                               |                                                      |                                            | C ×                                         |
|----------------------------------------------------|----------------------------------|-------------------------------|------------------------------------------------------|--------------------------------------------|---------------------------------------------|
| APP-FILTER-DROP                                    |                                  |                               |                                                      | 🖉 Edit                                     | 📋 Delete 🛛 🛞 Edit Layout                    |
| Post Match Filter Traffic<br>207.9 Mbps            | Total Delivery Rate<br>77.5 kbps | Push VLAN<br>3610             | Overlapping Policies<br>None                         | Installed Duration<br>5 hours 38 minutes ① |                                             |
| Filter Interfaces by Traffic (R)<br>Blay Packataja | () 41<br>Lest s                  | Metric 🗸                      | Delivery Interfaces by Traffic (<br>alts/s Packets/s | TX) ⊥†                                     | Metric V<br>Last updated: a few seconds ago |
| LAG-T3X7-7050                                      |                                  | 207.9 Mbps<br>168.6K Packets) | LOOP-DEL-2                                           |                                            | 77.5 kbps<br>135.0 Packets/s                |
|                                                    |                                  |                               |                                                      |                                            |                                             |
|                                                    |                                  |                               |                                                      |                                            |                                             |

### Figure 3-35: Action Buttons

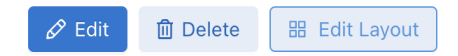

- Edit: Clicking the Edit button opens the Editing Policy window for making changes to the policy.
- Delete: Clicking the Delete button deletes the policy.
- Edit Layout: Clicking the Edit Layout button opens the editing layout window. Move the widgets by dragging the components in order of user preference. Click the **Save** button to save the changes. DMF preserves the order of the widgets when the same user logs back in.

### Figure 3-36: Edit Layout

| Edit Layout                                 |    |  |  |  |  |  |  |  |  |  |
|---------------------------------------------|----|--|--|--|--|--|--|--|--|--|
| Drag to reorder widgets                     |    |  |  |  |  |  |  |  |  |  |
| Widget Name Widget Size                     |    |  |  |  |  |  |  |  |  |  |
| : Status / Information                      |    |  |  |  |  |  |  |  |  |  |
| Top Filter & Delivery Interfaces by Traffic |    |  |  |  |  |  |  |  |  |  |
| Top Core Interfaces by Traffic              |    |  |  |  |  |  |  |  |  |  |
| # Errors & Dropped Packets                  |    |  |  |  |  |  |  |  |  |  |
| Optimized Matches                           |    |  |  |  |  |  |  |  |  |  |
| Revert Changes Cancel Sa                    | ve |  |  |  |  |  |  |  |  |  |

#### Widgets

#### Status / Information

Status and information include basic operational information about the policy.

#### Figure 3-37: Operational Information

| Post Match Filter Traffic | Total Delivery Rate | Push VLAN | Overlapping Policies | Installed Duration   |
|---------------------------|---------------------|-----------|----------------------|----------------------|
| 264.4 Mbps                | 258.1 kbps          | 3610      | None                 | 5 hours 45 minutes 🛈 |
|                           |                     |           |                      |                      |

#### **Installed Duration**

Hover over the info icon to see the installed time in the UTC time zone.

#### Figure 3-38: Install Time

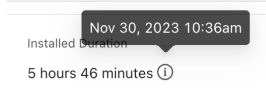

#### Top Filter and Delivery Interfaces by Traffic

Figure 3-39: Top Filter and Delivery Interfaces by Traffic

| Filter Interfaces by Traffic (RX) 11<br>Bitals @ Packetals | Metric 🗸                       | Delivery Interfaces by Traffic (TX) 11<br>Bith(x)  Packeth(x) | Metric V                      |
|------------------------------------------------------------|--------------------------------|---------------------------------------------------------------|-------------------------------|
| LAG-T3X7-7050                                              | 254.9 Mbps<br>211.9K Packets/a | LOOP-DEL-2                                                    | 106.9 ktps<br>180.0 Packets/s |
|                                                            |                                |                                                               |                               |

#### Figure 3-40: Select Metric

|                   | Metric 🗸   |
|-------------------|------------|
| Select a Metric 🔽 | Select All |
| 🕑 Bits/s          |            |
| 🗹 Packets/s       |            |

Click the **Metric Drop-down** menu and choose the metrics to display in the chart. Only the selected metrics appear in the **Badge**, **Labels**, and **Bar Chart**.

- Badge: Colored dots and text indicate the content represented by different bars in the bar chart.
- Interface Name

#### Figure 3-41: Labels

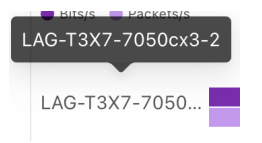

Hover over the **interface name** to see the full name in the tooltips.

- Labels: Display the number and unit corresponding to the bar.
- Bar Chart: Displays the numerical value of traffic.
- Empty State
  - · Display title, last updated time, and disabled metric drop-down.
  - · The Edit Policy button opens the edit policy window.

### **Top Core Interfaces by Traffic**

#### Figure 3-42: Top Core Interfaces by Traffic

| Core Interfaces by Traffic L↑<br>• Bituly • Packetty |                                | Last update   | Metric 🗸                     |
|------------------------------------------------------|--------------------------------|---------------|------------------------------|
| Ingress (RX)                                         |                                | Egress (TX)   |                              |
| Tomahawk2-Sup                                        | 224.0 Mbps<br>198.4K Packets/s | T3X7-Spine-70 | 17.6 Mbps<br>98.4K Packets/s |

The Core Interfaces by Traffic chart is similar to Filter Interfaces / Delivery Interfaces by Traffic charts, which have Metric Drop-down, Badge, Interface Name, Labels, and Bar Charts with similar functionality.

#### **Errors & Dropped Packets**

Figure 3-43: Errors

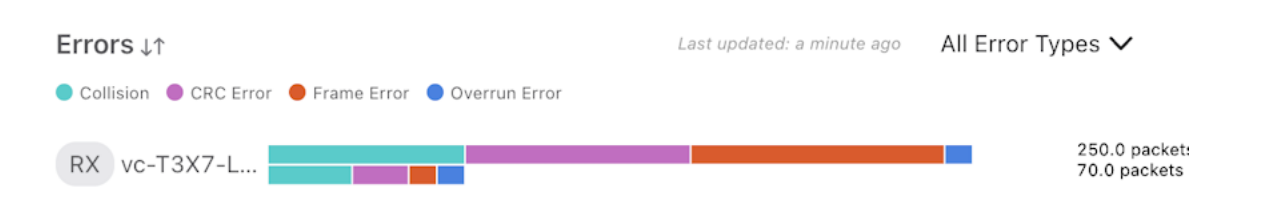

The Errors chart is similar to Filter Interfaces / Delivery Interfaces by Traffic charts, which have Metric Drop-down, Badge, Interface Name, Labels, and Bar Charts with similar functionality. Hovering over the bar displays all error counts and rate information.

#### Figure 3-44: Packets Dropped

| Packets Dropped $\downarrow\uparrow$ | Last updated: a minute ago   |
|--------------------------------------|------------------------------|
| Packets                              |                              |
| RX vc-T3X7-L                         | 40.0 packets<br>20.0 packets |

The **Dropped Packets** chart is similar to **Filter Interfaces** / **Delivery Interfaces by Traffic** charts, which have **Badge**, **Interface Name**, **Labels**, and **Bar Charts** with similar functionality. Hovering over the bar displays all packet dropped counts and rate information.

#### **Optimized Matches**

Displays optimized match rules.

#### Figure 3-45: Optimized Matches

| Optimized Matches |                  | Last updated: a few seconds ago |
|-------------------|------------------|---------------------------------|
| Rule ID           | Rule             | Q                               |
| 1                 | any              |                                 |
| 1                 | ether-type 34525 |                                 |
|                   |                  | < 1 >                           |

#### **Interface View**

As a new feature of the **DMF Policies** page, the **Interface** view offers an alternative way to view policies, allowing for an intuitive visualization of all policies-related interfaces.

#### Figure 3-46: Interface View

| Q Fabric Monitoring Maintenance Integration                        | Security                                             |                                                                                    |                                                                                 | e 🖑 🗉 🔥                                                |
|--------------------------------------------------------------------|------------------------------------------------------|------------------------------------------------------------------------------------|---------------------------------------------------------------------------------|--------------------------------------------------------|
| DMF Policies                                                       |                                                      |                                                                                    |                                                                                 | O Refresh O Clear Stats + Create Policy                |
|                                                                    |                                                      |                                                                                    |                                                                                 | Show Quick Filters                                     |
| 8 2 Policies Inactive                                              | Az 8 Policies W/ No Traffic                          | O Total Policies Erro                                                              | rs 🗅 01                                                                         | nterfaces > 90% Util                                   |
| Policies (15) = Alphabetical (A-Z) ↓ ∨                             | DMF Interfaces Configuration Details Ope             | rational Details                                                                   | all Stat: Utilizatio                                                            | on ✔ 🔄 Utilization ↓                                   |
| 🖹 Delete 🖉 Edit                                                    | Filter 18 Total                                      | Core 49 Total                                                                      | Service 5 Total                                                                 | Delivery 18 Total                                      |
| • APP-FILTER-DROP                                                  | LAG-T2-s4048<br>RX 1% (max 20 0 Geps)                | T3X7-Spine-7050cx3-2 / ethernet9<br>RX 0% (max 40 0 00ps)<br>TX 0% (max 40 0 00ps) | Tomahawk2-SuperSpine-as7816-1<br>RX 0% (max 10.0 (ops)<br>TX 0% (max 10.0 (ops) | _MLAG-Del-1_T3X7-Leaf-55248F-1<br>TX 6% (max 1.0 Cops) |
| Current Traffic: 0.0 bps View Information →                        | VS-FEED RX 1% (max 20.0 Geps)                        | Tomahawk-Spine-s6100-1 / etherne<br>8X 0% (mar 40 0 Opp)                           | Tomahawk2-SuperSpine-as7816-1<br>RX 0% (max 10.0 Gree)                          | LAG-T2-s4048<br>TX 1% (max 20.0 Gbps)                  |
| Current Traffic: 248.0 Mbps View Information →                     | LAG-T3X5-s5212F                                      | TX 0% (max 40.0 Gbps)                                                              | TX 0% (nas 10.0 60ps)                                                           | LAG-T3X5-s5212F                                        |
| ERSPAN-DC-1-CLUSTER-1  Current Traffic: 0.0 bps View Information → | FII-Traffic-Feed-MLAG-7712<br>RX 0% (max 100.0 Gent) | T2-Leaf-54048-1 / ethernet49<br>RX 0% (max 40.0 Obps)<br>TX 0% (max 40.0 Obps)     | Tomahawk2-SuperSpine-as7816-1<br>RX 0% (max 10.0 Opp)<br>TX 0% (max 10.0 Opp)   | 1X 0% (HAI 50.0 COR)                                   |
| ERSPAN-DC-1-CLUSTER-2 Current Traffic: 0.0 bps View Information →  | LAG-T3X7-7050cx3-2<br>RX 0% (max 200.0 (8ps)         | T2-Leaf-s4048-1 / ethemet50<br>RX 0% (mar 43.0 00pt)<br>TX 0% (mar 43.0 00pt)      | Tomahawk2-SuperSpine-as7816-1<br>RX 0% (max 10.0 Gops)<br>TX 0% (max 10.0 Gops) | Del-MLAG-Traffic-Feed-8048<br>TX 0% (max 100.3 G8ps)   |
| ERSPAN-DC-2-CLUSTER-1                                              | LAG-T3X7-7050cx3-1                                   | T3X7-Spine-7050cx3-1 / ethernet10                                                  | Tomahawk2-SuperSpine-as7816-1                                                   | LAG-T3X7-7060cx3-2                                     |

### **Policies Column**

#### Figure 3-47: Policies Column

| Policies (2)    | \Xi Alphabetical (A-Z) 🧎 🗸 |
|-----------------|----------------------------|
| 🗊 Delete 🔗 Edit | <b>▽</b> Filter            |

- A Policies header displaying count. The column shows the total count when no filters are applied, or the filtered policies count in the format of **x Associated**.
- The drop-down menu enables data sorting using multiple attributes.
- · The Delete button deletes the selected policies.
- The **Edit** button opens the selected policy in edit mode.
- The **Filter** drop-down is similar to the table view filters but without an interface filtering option.

#### Figure 3-48: Filter

| • p1                     |                                |
|--------------------------|--------------------------------|
| Current Traffic: 0.0 bps | View Information $\rightarrow$ |

- A list of policies with quick facts and user interactions.
- The checkbox enables policy selection for deletion and editing.
- Badges with different colors indicate policy run time status.
- Policy name with tooltip on hover displaying configuration, runtime, and detailed status.
- Current Traffic display in bps.
- Clicking the View Information button highlights the policy:
  - Only shows the interfaces associated with the selected policy in the DMF Interfaces tab.

- Enable Configuration Details and Operational Details.
- · Clicking on an active policy card deselects the previously selected policy:
  - · De-emphasizes the policy and resets card styles and tabs accessibility.
  - Reveals all the interfaces in DMF Interfaces.
  - Interface card highlights in the **DMF Interfaces** tab can co-exist, leading to a more granular search.

### **DMF Interfaces**

### Figure 3-49: DMF Interfaces

| DMF Interfaces Configuration Details Operational Details |                       |                                                                                |                           | 00 Stat: Utilization                                  | $r$ $\sim$ $=$ Utilization $\downarrow$ | ✓ V Filter []         |
|----------------------------------------------------------|-----------------------|--------------------------------------------------------------------------------|---------------------------|-------------------------------------------------------|-----------------------------------------|-----------------------|
| Filter                                                   | 15 Total              | Core 42 Total                                                                  | Service                   | 5 Total                                               | Delivery                                | 13 Total              |
| LAG-T2-\$4048                                            | RX 1% (max 20.0 Gbps) | T2-Leaf-s4048-1 / ethernet52<br>RX 0% (max 40.0 Gbps)<br>TX 1% (max 40.0 Gbps) | Tomahawk2-SuperSpine-as78 | 816-1<br>X 0% (max 10.0 Gbps)<br>X 2% (max 10.0 Gbps) | LAG-T2-s4048                            | TX 1% (max 20.0 Gbps) |
| V5-FEED                                                  | RX 1% (max 20.0 Gbps) | Tomahawk2-Spine-7260CX3-1 / eth<br>RX 1% (max 40.0 Gbps)                       | Tomahawk2-SuperSpine-as78 | 816-1<br>X 0% (max 10.0 Gbps)                         | LAG-T3X7-s5248F                         | TX 0% (max 50.0 Gbps) |
| LAG-T3X7-s5248F                                          | RX 0% (max 50.0 Gbps) | TX 0% (max 40.0 0bps) Tomahawk-Spine-s6100-1 / etherne                         | Tomahawk2-SuperSpine-as78 | X 2% (max 10.0 Gbps)                                  | LAG-T3X5-s5212F                         | TX 0% (max 50.0 Gbps) |

- · Active tab by default
- Header Row
  - Stat selector: Choose between Utilization, Bit Rate, and Packet Rate to display in the subsequent interface info cards.
  - Sorter selector: Choose between Utilization and interface name to sort the interfaces in ascending or descending order.
  - Filter drop-down:
    - · Utilization range filter
    - Switch name selector
    - DMF interface name selector
- Interface Column
  - Header: Specifies interface category and count, showing X Associated when filters apply and X Total otherwise.
  - Interface Information Card
    - Interface name
    - Stat
      - Utilization
      - Bit Rate
      - · Packet Rate
    - Text: Display detailed information about the selected stat of the current interface.

### Interaction

· Selecting one policy card:

The selected policy card highlights and filters interfaces to only those configured to the policy and hides interfaces not configured in the selected policy.

### Figure 3-50: Policy Card

| Policies (12)                                  | Alphabetical (A-Z) ↓ · ·       | DMF Interfaces Confi | guration Details Ope   | rational Details       |                                                                  |                          | 🔊 Stat: Utilizatio                                       | r ∨ 🗧 Utilization↓ | ✓ V Filter C          |
|------------------------------------------------|--------------------------------|----------------------|------------------------|------------------------|------------------------------------------------------------------|--------------------------|----------------------------------------------------------|--------------------|-----------------------|
| 🖹 Delete 🖉 Edit                                | ∇ Filter                       | Filter               | 1 Associated           | Core                   | 4 Associated                                                     | Service                  | 1 Associated                                             | Delivery           | 1 Associated          |
| APP-FILTER-DROP Current Traffic: 316.9 Mbps    | View information $\rightarrow$ | LAG-T3X7-7050cx3-2   | RX 0% (max 200.0 Obps) | Tomahawk2-SuperSpine   | -as7816-1 /<br>RX 0% (max 100.0 Obps)<br>TX 0% (max 100.0 Obps)  | Tomahawk2-SuperSpine-as7 | 816+1+<br>IX 0% (max 10.0 Obps)<br>IX 3% (max 10.0 Obps) | LOOP-DEL-2         | TX 0% (max 25.0 Obps) |
| OUPLICATE-DC-TAPS Current Traffic: 316.9 Mbps  | View Information $\rightarrow$ |                      |                        | T3X7-Spine-7050cx3-2   | / ethernet26<br>RX 0% (max 100.0 Gbps)<br>TX 0% (max 100.0 Gbps) |                          |                                                          |                    |                       |
| • ERSPAN-DC-1-CLUSTER Current Traffic: 0.0 bps | -1<br>View Information →       |                      |                        | T3X7-Spine-7050cx3-2   | / ethernet32<br>RX 0% (max 100.0 Gbps)<br>TX 0% (max 100.0 Gbps) |                          |                                                          |                    |                       |
| erspan-DC-1-CLUSTER Current Traffic: 0.0 bps   | -2<br>View Information →       |                      |                        | T3X7-Leaf-s5248F-1 / e | thernet56<br>RX 0% (max 100.0 Gbps)<br>TX 0% (max 100.0 Gbps)    |                          |                                                          |                    |                       |
| • ERSPAN-DC-2-CLUSTER Current Traffic: 0.0 bps | tiew Information →             |                      |                        |                        |                                                                  |                          |                                                          |                    |                       |

· Selecting one interface card:

The selected interface card highlights and filters policies to only those configured to the interface and hides interfaces not configured in the filtered policies mentioned above.

### Figure 3-51: Single Interface Card

| Policies (1) = Alphabetical (A-Z) ↓ ∨                                                                                | DMF Interfaces Configuration Details Oper | rational Details                                                                                                    | <b>půl</b> Stat: Utilizatio                                                   | n ✔ 🔚 Utilization ↓ - ∨ 🛛 🖓 Filter 🖸 |
|----------------------------------------------------------------------------------------------------|-------------------------------------------|----------------------------------------------------------------------------------------------------|-------------------------------------------------------------------------------|--------------------------------------|
| 🖹 Delete 🖉 Edit                                                                                                    | Filter 1 Associated X                     | Core 10 Associated                                                                                                    | Service 1 Associated                                                          | Delivery 0 Associated                |
| E United     Version     Version     Version     Version     Version     Version     Version     Version     Version | LAG-T2-44048<br>8X 1% (mar 21.5 Stee)     | T2-Leaf-s4048-1 / ethematt3           RX 0% (mar 43 8 Repl<br>T4.1% (mar 45 8 Repl<br>T4.1% (mar 45 8 Repl<br>T4.1% (mar 45 8 Repl<br>T5.1% (mar 45 8 Repl<br>T4.1% (mar 45 8 Repl<br>T5.1% (mar 45 8 Repl<br>T6.1% (mar 45 8 Repl<br>T6.1% | Tomahawk2-SuperSpine-as7816-1<br>RX 0% (mer 13-0 land<br>TX 3% (mer 13-0 land | No data                              |

• Selecting multiple interface cards (any columns):

The selected interface cards highlight and filter policies to only those configured on the selected interfaces and hide interfaces not configured in the filtered policies mentioned above.

Figure 3-52: Multiple Interface Cards

| Policies (2) = Alphabetical (A-Z) ↓ · · ·      | DMF Interfaces Configuration Details Ope | 🔊 Stat: Utilizatio                                                                 | n ✔ 🖅 Utilization ↓ - ∨ 🔽 Filter 🖸                                              |                                          |
|------------------------------------------------|------------------------------------------|------------------------------------------------------------------------------------|---------------------------------------------------------------------------------|------------------------------------------|
| 🖹 Delete 🖉 Edit                                | Filter 2 Associated X                    | Core 30 Associated X                                                               | Service 1 Associated                                                            | Delivery 11 Associated X                 |
| • DUPLICATE-DC-TAPS                            | LAG-T2-s4048<br>RX 1% (max 20.0 Opps)    | T2-Leaf-s4048-1 / ethernet52<br>RX 0% (max 40.0 00pt)<br>TX 1% (max 40.0 00pt)     | Tomahawk2-SuperSpine-as7816-1<br>RX 0% (mer 10.0 08ps)<br>TX 2% (mer 10.0 08ps) | LAG-T2-s4048<br>TX 1% (max 20.0 Objec)   |
| Current Traffic: 235.4 Mbps View Information → | V5-FEED RX 156 (max 20.0 Opp.)           | Tomahawk2-Spine-7260CX3-1 / eth<br>RX 1% (max 40.0 Obrit)                          |                                                                                 | LAG-T3X5-s5212F<br>TX 0% (max 50.8 Obps) |
| Current Traffic: 235.4 Mbps View Information → |                                          | TX D% (max 60.0 Gbpt)                                                              |                                                                                 | LAG-T3X7-85248F<br>TX 0% (max 50.0 Gbps) |
|                                                |                                          | RX 056 (max 40.0 00pc)<br>TX 056 (max 40.0 00pc)                                   |                                                                                 | LAG-T3X7-as7326<br>TX 0% (max 50.0 Obps) |
|                                                |                                          | T3X7-Spine-7050cx3-2 / ethernet9<br>RX 0% (max 60.0 Obps)<br>TX 0% (max 60.0 Obps) |                                                                                 | LAG-TOM-S6100                            |
|                                                |                                          | T2-Leaf-s4048-1 / ethernet49<br>RX 0% (nax 40.0 Gbps)<br>TX 0% (nax 40.0 Gbps)     |                                                                                 | LAG-TOM-AS7712<br>TX 0% (max 80.0 Objec) |

Highlighted policy and interface cards can co-exist, leading to a more granular search.

# Figure 3-53: Policy and Interface Cards

| Policies (2)                               | 🗐 Alphabetical (A-Z) 4 🔍       | DMF Interfaces | Configuration Details Open | ational Details         |                                       |         | 🔊 Stat: Utilizatio | n $\checkmark$ $\equiv$ Utilization $\downarrow$ | ∨ V Filter Ω           |
|--------------------------------------------|--------------------------------|----------------|----------------------------|-------------------------|---------------------------------------|---------|--------------------|--------------------------------------------------|------------------------|
| 🗎 Delete 🖉 Edit                            | ∇ Filter                       | Filter         | 1 Associated               | Core                    | 24 Associated $\times$                | Service | 0 Associated       | Delivery                                         | 11 Associated $\times$ |
| OUPLICATE-DC-TAPS                          | 5                              | V5-FEED        | RX 1% (max 20.0 Gbps)      | Tomahawk2-SuperSpine-   | z9264-1/<br>RX 0% (max 40.0 Gbps)     |         |                    | LAG-T2-s4048                                     | TX 1% (max 20.0 Gbps)  |
| Current Traffic: 235.4 Mbps GENERATE-IPFIX | View Information →             |                |                            | Tomahawk2-SuperSpine-   | 29264-1 /<br>TX 0% (max 40.0 Gbps)    | No data |                    | LAG-T3X7-s5248F                                  | TX 0% (max 50.0 Gbps)  |
| Current Traffic: 235.4 Mbps                | View Information $\rightarrow$ |                |                            | Tomahawk2-SuperSpine-   | 29264-1/<br>TX 0% (max 40.0 Gbps)     |         |                    | LAG-T3X5-s5212F                                  | TX 0% (max 50.0 Gbps)  |
|                                            |                                |                |                            | Tomahawk-Spine-as7712   | 2-1 / ethern<br>TX 0% (max 40.0 Gbps) |         |                    | LAG-T3X7-as7326                                  | TX 0% (max 50.0 Gbps)  |
|                                            |                                |                |                            | Tomahawk-Spine-as7712   | 2-1 / ethern<br>TX 0% (max 40.0 Gbps) |         |                    | LAG-TOM-AS7712                                   | TX 0% (max 80.0 Gbps)  |
|                                            |                                |                |                            | T2-Leaf-s4048-1 / ether | net52<br>TX 0% (max 40.0 Obps)        |         |                    | LAG-TOM-S6100                                    | TX 0% (max 80.0 Gbps)  |

### **Configuration Details**

The GUI is similar to **Table View > Configuration Details**. Please refer to the Configuration Details section.

### **Operational Details**

The GUI is similar to **Table View > Operational Details**. Please refer to the **Operational Details** section.

# 3.3 **Policy Elements**

Each policy includes the following configuration elements:

- Filter interfaces: these identify the ingress ports for analyzing the traffic for this policy. Choose individual filter interfaces or one or more filter interface groups. Select the Select All Filter Interfaces option, intended for small-scale deployments.
- Delivery interfaces: these identify the egress ports for analyzing the traffic as part of this policy. Choose
  individual delivery interfaces or one or more delivery interface groups. Like filter interfaces, a Select All
  Delivery Interfaces option is available for small deployments.
- Action: identifies the policy action applied to the inbound traffic. The following actions are available:
  - **Forward**: forwards matching traffic at filter ports to the delivery ports defined in a given policy. Select at least one or more filter and delivery interfaces.
  - **Drop**: drops matched traffic at the Filter ports. A policy with a drop action is often used in combination with another lower-priority policy to forward all traffic except the dropped traffic to tools. Use Drop to measure the bandwidth of matching traffic without forwarding it to a tool. Select at least one or more filter interfaces.
  - Capture: sends the selected traffic to a physical interface on the controller to be saved in a PCAP file. This option works only on a hardware Controller appliance, and you must select at least one or more filter interfaces. A policy with a capture action can only run for a short period. For continuous packet capture, use the DANZ Monitoring Fabric (DMF) recorder node. Refer to the chapter Using the DMF Recorder Node for details.

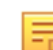

Note: The policy will not be installed if an action is not selected.

• **Match rules**: used to select traffic. The selected traffic is treated based on the action, with the most common action being **Forward**, i.e., forward-matched traffic to delivery interfaces. If a match rule is not specified or the match rule is **Deny All Traffic**, the policy is not installed. One policy can specify multiple match rules, differentiating each rule by its rule number.

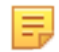

**Note:** The rule numbers do not define the order in which the rules will be installed or processed. The numbering allows a user to list them in order.

- Managed services (optional): identifies additional operations to perform, such as packet slicing, time stamping, packet deduplication, packet obfuscation, etc., before sending the traffic to the selected delivery interfaces.
- Status (optional): enables or disables the policy using the active or inactive sub-command from the config-policy sub-model. By default, a policy is active when initially configured.
- **Priority** (optional): unless a user specifies, all policies have a priority of *100*. When sharing filter/ ingress ports across policies, a policy with a higher priority will get access to matching traffic first. Traffic not matched by the policies with the higher priority then gets processed according to policies with lower priority. Overlapping policies are also not created when two policies have different priorities defined.
- Push VLAN (optional): when a user configures the Auto VLAN Mode push as push-per-policy (i.e., to Push Unique VLAN on Policies, every policy configured on DMF gets a unique VLAN ID. Typically, this VLAN ID is in the range of 1-4094 and auto-increments by 1. However, if you want a specific policy to have a specific VLAN ID, you should first define a smaller VLAN range using the command autovlan-range and then pick a VLAN outside that range to attach to a specific policy. This attachment of a specific VLAN to a specific policy can be done in the CLI using the CLI command push-vlan or in the GUI by selecting Push VLAN from the Advanced Options drop-down and then specifying the VLAN ID.
- Root switch (optional): when a core switch (or core link) goes down, existing policies using that switch are rerouted using other core switches. When that switch comes back, the policy does not move back. In some cases, this causes traffic overload. One way to overcome this problem is to specify a root switch in each policy. The policy is rerouted through other switches when the root switch goes down. When the root switch comes back, DMF reroutes the policy through the root switch again.

Policies can include multiple filter and delivery interfaces, and services are optional. Traffic that matches the rules in any policy associated with a filter interface forwards to all the delivery interfaces defined in the policy.

Except for a capture action policy, a policy runs indefinitely once activated. Optionally schedule the policy by specifying a starting time and period for which the policy should run and specify the number of received packets in the tool, after which the policy automatically deactivates.

#### Note:

E

- 1. Create and configure all interfaces and service definitions before creating a policy that uses them.
- **2.** Use only existing interfaces and service definitions when creating a policy. When creating a policy with interfaces or service definitions that do not exist, the policy may enter an inconsistent state.
- **3.** If this happens, delete the policy, create the interfaces and service definitions, and then recreate the policy.

# 3.4 Configuring a Policy

# 3.4.1 Configure a Policy Using the GUI

DANZ Monitoring Fabric (DMF) 8.5 introduces a newly designed **Create Policy** configuration workflow, replacing the former workflow page.

There are two possible entry points for creating a policy. The first is via the **Create Policy** button continuously displayed on the top-right corner of the **DMF Policies** page, or the second is via the **Create Policy** button, which appears on the central panel of the same page when no configured policies exist.

### Figure 3-54: DMF Policies

| 0   | Fabric    | Monitoring | Maintenance | Integration | Security                                                          | 0 A                                   | •             |
|-----|-----------|------------|-------------|-------------|-------------------------------------------------------------------|---------------------------------------|---------------|
| DMF | Policies  | 6          |             |             |                                                                   | .) Refresh Scient Stats + G           | create Policy |
|     |           |            |             |             |                                                                   | Show Quick Filters 🔳 Table View 🕫 Int | terface View  |
| 8   | 0 Policie | s inactive |             |             | -bz 0 Policies W/ No Traffic 🛆 0 Total Pol                        | icies Errors O Interfaces > 90% Util  |               |
|     |           |            |             |             |                                                                   |                                       |               |
|     |           |            |             |             |                                                                   |                                       |               |
|     |           |            |             |             |                                                                   |                                       |               |
|     |           |            |             |             | There seems to be nothing here.<br>Create Policies to get started |                                       |               |
|     |           |            |             |             | Create Policy                                                     |                                       |               |

Clicking the **Create Policy** button opens the new **Policy Creation** configuration page, which supports moving, minimizing, expanding, collapsing, and closing the window using the respective icons in the menu bar.

### Figure 3-55: Create Policy

| create Folicy   |                |                  |             | ↔ -          | - 🖉 💙      |
|-----------------|----------------|------------------|-------------|--------------|------------|
| Policy Details  | Enable Advance | d Options        |             |              | Ø Collapse |
| * Name          | Description    | Action           | Push VLAN ⊘ | * Priority 🤅 | Active     |
| Input value     | Input value    | Forward V        | ##          | 100          |            |
| Port Selection  | Match Traffic  |                  |             | oll Stat: E  | Bit Rate 🗸 |
| Traffic Sources | Create 🗸       | Services         | Destinat    | ion Tools    | Create 🗸   |
| + Add           | Port(s)        | + Add Service(s) |             | + Add Port(s | )          |
|                 |                |                  |             |              |            |
|                 |                |                  |             |              |            |
|                 |                |                  |             |              |            |
|                 |                |                  |             |              |            |
|                 |                |                  |             |              |            |

Figure 3-56: UI Controls

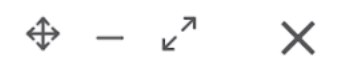

**Create Policy** 

**Move**: Click (and hold) any part of the title section of the window or the  $\Phi$  icon to drag and reposition as required. Moving the window in full-size mode is not possible.

**Expand**: Click the  $e^{i\omega^2}$  icon to enlarge the window.

**Minimize**: Click the <sup>-</sup> icon to minimize the window and the <sup>+</sup> icon to return to the standard view.

Proceed to the following sections for create and manage policies.

#### 3.4.1.1 Create a New Policy

### **Create a New Policy**

To create a new Policy, complete the required fields in the **Policy Details** section and configure settings under the **Port Selection** tab (optional) and the **Match Traffic** tab (optional). Please refer to the <u>Policy Details</u>, <u>Port Selection Tab</u>, and <u>Match Traffic Tab</u> sections for more detailed information on configuring settings.

Once configured, click the **Create Policy** button on the bottom-right corner to save the changes and finish the policy creation.

#### Figure 3-57: Create Policy

| Match Traffic                    | : Allow All Traffic | Cancel    | Create    | Policy |              |            |
|----------------------------------|---------------------|-----------|-----------|--------|--------------|------------|
| Policy Details<br>Figure 3-58: F | s<br>Policy Details |           |           |        |              |            |
| Policy Details                   | Enable Advance      | d Options |           |        | Ø            | Ø Collapse |
| * Name                           | Description         | Action    | Push VLAN | N      | * Priority 🕜 | Active     |
| Input value                      | Input value         | Forward   | × ##      |        | 100          |            |

Enter the primary information for the policy:

- Policy Name (must be unique)
- Description
- Policy Action: Capture, Drop, Forward (default)

Note: The Destination Tools column is not available when Drop and Capture actions are selected.

Push VLAN

Ξ.

- **Priority**: By default, set to 100 if no value is specified.
- · Active: By default, set to enabled.
- Advanced Options: By default, disabled.

When **Advanced Options** is enabled, the following configuration settings are available:

#### Figure 3-59: Advanced Options

| Scheduling  | Run Time 💿 | PTP Timestamping | Root Switch 🛆               |  |  |
|-------------|------------|------------------|-----------------------------|--|--|
| Automatic V | Always V   |                  | No Switch Configured $\lor$ |  |  |

Scheduling: There are four options:

- Automatic: The policy runs indefinitely.
- Now: The policy starts running immediately; use Run Time to determine when the policy should stop.
- Set Time: Set a specific date and time to start the policy.

# Figure 3-60: Scheduling

| ~ < |    | D  | ec 20 | 23 |    | > >> |    |    |    |  |
|-----|----|----|-------|----|----|------|----|----|----|--|
| Su  | Мо | Tu | We    | Th | Fr | Sa   | 13 | 40 | 02 |  |
| 26  | 27 | 28 | 29    | 30 | 1  | 2    | 14 | 41 | 03 |  |
| 3   |    | 5  | 6     | 7  | 0  | 0    | 15 | 42 | 04 |  |
| 5   | 4  | 5  | 0     | /  | 0  | 9    | 16 | 43 | 05 |  |
| 10  | 11 | 12 | 13    | 14 | 15 | 16   | 17 | 44 | 06 |  |
| 17  | 18 | 19 | 20    | 21 | 22 | 23   | 18 | 45 | 07 |  |
| 24  | 25 | 26 | 27    | 28 | 29 | 30   | 19 | 46 | 08 |  |
| 31  | 1  | 2  | 3     | 4  | 5  | 6    | 20 | 47 | 09 |  |
| Now |    |    |       |    |    |      |    |    | OK |  |

• Set Delay: Start the policy using relative time options.

# Figure 3-61: Set Delay

| Set Delay                             |
|---------------------------------------|
| 1 minute                              |
| 10 minutes                            |
| 1 hour                                |
| 2 hours                               |
| 12 hours                              |
| 0 hour(s) 0 min(s)                    |
| *Delay starts when policy is saved Ok |

- Run Time: There are two options:
  - Always: (default).

• For Duration: Selecting For Duration allows using Time Input to set the time number and the Unit selector to set the time unit. Select the checkbox to use Packet Input and enter the required packet number (1000, by default).

# Figure 3-62: Run Time

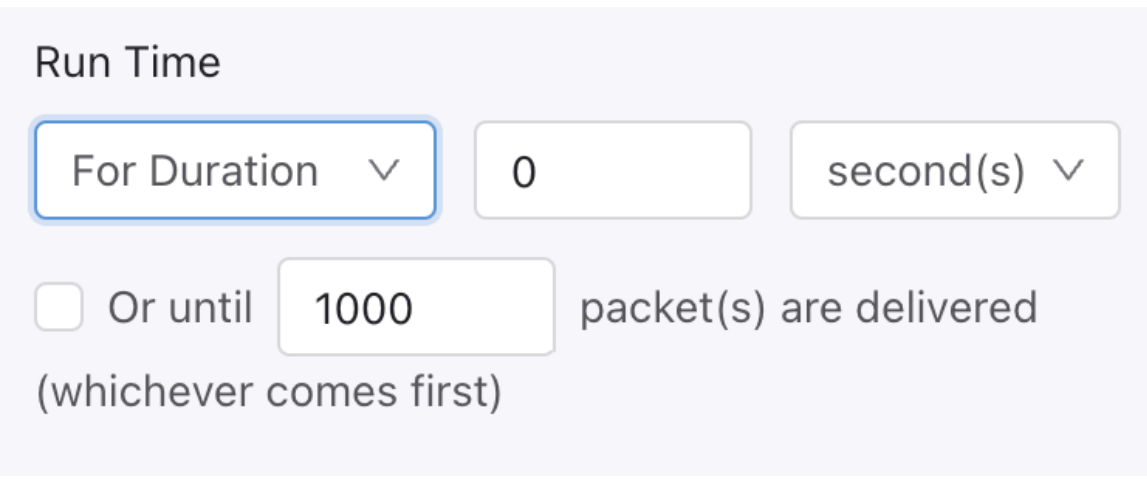

- PTP Timestamping: Disabled by default.
- Root Switch: By default, set to a locked state. Click the lock icon to unlock and select a root switch.

Additional Controls

Figure 3-63: Collapse

Ø Collapse

Figure 3-64: Show

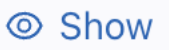

• **Collapse and Show:** Visually hide or unhide the basic policy configurations to manage the view of the other configuration fields.

#### 3.4.1.2 **Traffic Sources**

The Traffic Sources column displays the associated traffic sources in the policy.

#### Figure 3-65: Traffic Sources

| Create Policy                                    |                                                      |          |                  |           |                   |               | $\circ - s^{\epsilon} \times$ |
|--------------------------------------------------|------------------------------------------------------|----------|------------------|-----------|-------------------|---------------|-------------------------------|
| Policy Details DEnable Advanced Opt              | tions                                                |          |                  |           |                   |               | 45 Collapse                   |
| * Name                                           | Description                                          | Act      | Action           | Push VLAN |                   | * Priority ③  | Active                        |
| Input value                                      | Input value                                          | F        | Forward V        | ##        |                   | 100           |                               |
| Port Selection Match Traffic                     |                                                      |          |                  |           |                   |               | 📲 Stat: Bit Rate 🗸            |
| Traffic Sources                                  | Create 🗸                                             | Services |                  |           | Destination Tools |               | Create 🗸                      |
| + Add (                                          | Port(s)                                              |          | + Add Service(s) |           |                   | + Add Port(s) |                               |
| • LA0-T3X7-7050cx3-2<br>T3X7-Spine-7050cx3-2     | X<br>LAG-T3X7-7050cx3<br>678.1 Mbps of 200.0<br>Obps |          |                  |           |                   |               |                               |
| LAG-T3X7-7050cx3-1     T3X7-Spine-7050cx3-1      | X<br>LAG-T3X7-7050Cx3<br>701.2 Mbps of 200.0<br>Gbps |          |                  |           |                   |               |                               |
| • D0A-149-10_12-1<br>T3X5-Leaf-7050x3-1<br>e     | ethernet5                                            |          |                  |           |                   |               |                               |
| Match Traffic: Allow All Traffic (Default) has b | een selected                                         |          |                  |           |                   |               | Cancel Create Policy          |

To add Sources, click on the Add Port(s) button. The page allows adding Filter Interfaces and Groups, vCenters, or CloudVision Portals.

Note: The left column has three multiple groups. Select the corresponding type of traffic source to view the available selections. After making all desired selections, confirm them using the Add N Sources button.

#### Figure 3-66: Add Sources

| Create Policy                                                                              |                                                                            | $\oplus - s^{\mathbf{x}} \times$      |
|--------------------------------------------------------------------------------------------|----------------------------------------------------------------------------|---------------------------------------|
| Traffic Sources                                                                            | Selected Traffic Sources                                                   | Cancel Add 3 Sources                  |
| ~ Filter Interfaces/Groups                                                                 | Filter Interfaces/Groups (1)                                               |                                       |
| ~ vCenters                                                                                 | LAG-T3X7-as7726                                                            | ×                                     |
| Q Search                                                                                   | T3X7-Spine-as7726-1                                                        | LAG-T3X7-as7726<br>0.0 bps of 0.0 bps |
| ERSPAN-DC-1-CLUSTER-1     vc-10-240-180-31     Ver: 7.0.3     Undated: 2023 12 04 31315.55 | vCenters (2)  • ERSPAN-DC-1-CLUSTER-1                                      | ×                                     |
| ERSPAN-DC-1-CLUSTER-2     vc-10-240-180-31     Updated: 2023.12.04 13:15:56                | vc-10-240-180-3<br>Updated: 2023.12.04 13:16:17<br>• ERSPAN-DC-1-CLUSTER-2 | Ven 7.0.3<br>×                        |
| • ERSPAN-DC-2-CLUSTER-1<br>vc-10-240-180-31 Ver: 7.0.3<br>Updated: 2023.12.04 13:15:56     | vc-10-240-180-31<br>Updated: 2023.12.04 13:16-17                           | Ver: 7.0.3                            |
| • ERSPAN-TO-DMF-DC-EMPTY<br>vc-10-240-180-31 Ver: 7.0.3<br>UpdMted: 2023.12.04 13:15:56    |                                                                            |                                       |
| vc-10-240-180-30     vc-10-240-180-30     Ver: 7.0.3     Updated: 2023.12.04 13:15:56      |                                                                            |                                       |
|                                                                                            |                                                                            |                                       |
| <ul> <li>CloudVision Portals</li> </ul>                                                    |                                                                            |                                       |

Interfaces can be searched by the available information in the interface tiles using the search bar. Clicking the

Ε.

- vicon reveals sorting and filtering options using **Display Data**, which includes:
- Sort By default, DMF sorts the data in descending Bit Rate order. Optionally, sort the data by ascending Bit Rate order or alphabetically.
- Bit Rate (default), Utilization percentage, or Packet Rate •
- Switch Name •
- Interface Name(s) •

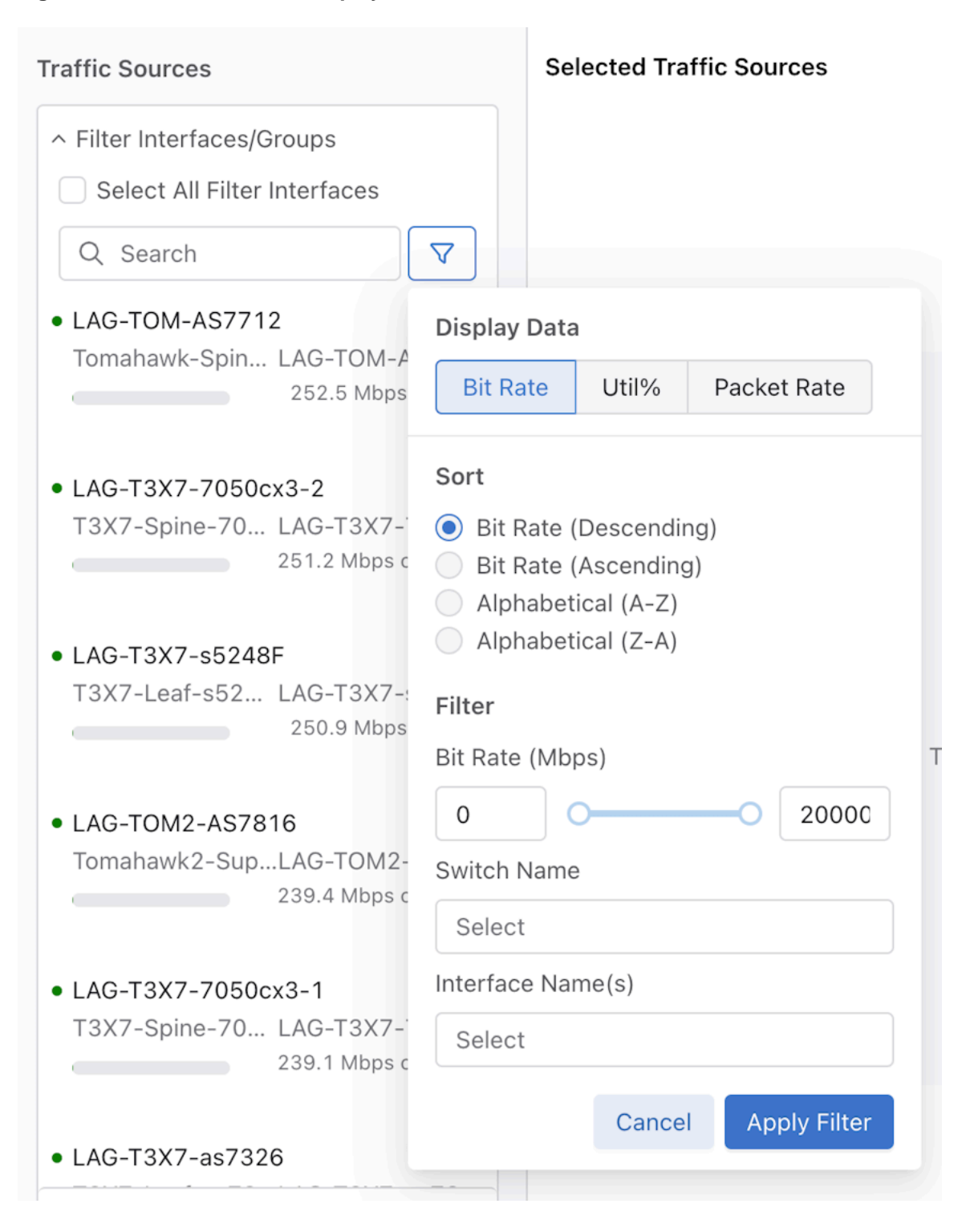

Figure 3-67: Traffic Sources Display Data

DMF sorts vCenters and CloudVision Portals alphabetically (A-Z, by default). Figure 3-68: Sort Traffic Sources

| Traffic Sources                                                  | Selected Traffic Sources                         |
|------------------------------------------------------------------|--------------------------------------------------|
| ✓ Filter Interfaces/Groups                                       |                                                  |
| ^ vCenters                                                       |                                                  |
| Q Search                                                         | $\nabla$                                         |
| • ERSPAN-DC-1-CLUSTER-1<br>vc-10-240-180-<br>31. c<br>Ver: 7.0.3 | Sort<br>Alphabetical (A-Z)<br>Alphabetical (Z-A) |
| Updated: 2023.12.05 12:30:4                                      | Cancel Apply Filter                              |
| • ERSPAN-DC-1-CLUSTER-2                                          |                                                  |

Suppose a Filter Interface has not been created yet, the **Create** button has two selections: create **Filter Interfaces** and **Filter Interface Groups**.

Figure 3-69: Filter Interfaces / Filter Interface Groups

| Create Policy                                |                                                      |                  |           |                   |               | $\oplus - s^{\mathbf{x}} = \mathbf{X}$ |
|----------------------------------------------|------------------------------------------------------|------------------|-----------|-------------------|---------------|----------------------------------------|
| Policy Details DEnable Advanced Opt          | ions                                                 |                  |           |                   |               | Ø Collapse                             |
| * Name                                       | Description                                          | Action           | Push VLAN |                   | * Priority 🛞  | Active                                 |
| Input value                                  | Input value                                          | Forward          | v         |                   | 100           |                                        |
| Port Selection Match Traffic                 |                                                      |                  |           |                   |               | 📲 Stat: Bit Rate 🗸                     |
| Traffic Sources                              | Create 🛩 Servi                                       | es               |           | Destination Tools |               | Create 🗸                               |
| + Add 8                                      | Port(s) Filter Interface Or                          | + Add Service(s) |           |                   | + Add Port(s) |                                        |
| • LAG-T3X7-7050cx3-2<br>T3X7-Spine-7060cx3-2 | X<br>LAG-T3X7-7050cx3<br>193.4 Mbps of 200.0<br>Gbps |                  |           |                   |               |                                        |
| • LAG-T3X7-7050cx3-1<br>T3X7-Spine-7050cx3-1 | ×<br>LAG-T3X7-7050cx3<br>193.2 Mbps of 200.0<br>Obps |                  |           |                   |               |                                        |
| • D0A-149-10_12-1<br>T3X5-Leaf-7050sx3-1     | ethernet5                                            |                  |           |                   |               |                                        |
| LAG-T3X7-as7726<br>T3X7-Spine-as7726-1       | ×<br>LAG-T3X7-as7726<br>0.0 bps of 0.0 bps           |                  |           |                   |               |                                        |
|                                              |                                                      |                  |           |                   |               |                                        |

Match Traffic: Allow All Traffic (Default) has been selected

Clicking the **Create Filter Interface** button opens a form to configure a **Filter Interface**. Enter the required settings to configure the new **Filter Interface**.

#### Figure 3-70: Configure Filter Interface

| Create Policy                                                                                            | + - * ×                                                                |
|----------------------------------------------------------------------------------------------------|------------------------------------------------------------------------|
| Connected Devices                                                                                        |                                                                        |
| Q, Search                                                                                                | Select a Connected Device from the<br>left-handed panel to get started |
| dmf-rack257-arista-1<br>10.240.180.235<br>72-1.ach-s0.08-1 ethernetd5                                    | or                                                                     |
| Arista Networks EOS version 4.26.10M running on an Arista Networks DCS-7                                 | Create New Filter Interface Cancel                                     |
| dmf-rack257-arista-1<br>10.240.180.235                                                                   | * Filter Interface Name 🕥                                              |
| T2-Leaf-s4048-1 ethernet47<br>Arista Networks EOS version 4.26.10M running on an Arista Networks DCS-7   | * Switch Name                                                          |
| dmf-rack257-arista-1                                                                                     | vv                                                                     |
| T2-Leaf-s4048-1 ethernet48                                                                               | " Interface Name                                                       |
| Arista Networks EOS version 4.26.10M running on an Arista Networks DCS-7                                 | *                                                                      |
| dmf-rack237-ex4200-1                                                                                     | Description (Optional)                                                 |
| 10.240.180.237<br>T2-Leaf-sé048-1 ethernet5                                                              | Input Description                                                      |
| Juniper Networks, Inc. ex4200-48t , version 12.2R2.5 Build date: 2013-01-1                               | 🖸 Analytics 💟 sFlow                                                    |
| dmf-rack257-arista-1                                                                                     | IP Address                                                             |
| T2-Leaf-s4048-1 ethernet54/1                                                                             | - IPv6 Address - 0                                                     |
| Arista Networks EOS version 4.26.10M running on an Arista Networks DCS-7                                 |                                                                        |
| dmf-rack257-arista-1                                                                                     | Rewrite Dest. MAC Address ()                                           |
| 10.240.180.235                                                                                           | - Address -                                                            |
| T2-Leaf-s4048-1 ethernet54/2<br>Arista Networks EDS version 4.26.10M running on an Arista Networks DCS-7 | Create another Create and Select                                       |

Alternatively, the left column allows the selection of an existing connected device to pre-populate the **Switch Name** and **Interface Name** fields and to configure a **Filter Interface** based on a connected device. Click the **Create and Select** button to create the **Filter Interface** and associate it with the current policy.

#### Figure 3-71: Associate Filter Interface

| Create Policy                                                                                                    | + -                                                                                                    | · »" X                              |
|----------------------------------------------------------------------------------------------------|----------------------------------------------------------------------------------------------------|-------------------------------------|
| Connected Devices                                                                                                    | Connected Device Selected         et           T2-Leaf-46045-1         et           Artista Networks EOS version 4.28.10M numming on an Artista Networks DCS-705050-64         10.240           Create New Filter Interface         *           * Pilter Interface Name ()         test           * Sentice Name         *                                                                                                    | X<br>hernet47<br>.180.235<br>Cancel |
| Antise remembers is concretion with out naming on an Antise remedels bica*/-           004-res/257-entat-           10240 no 238           72-lash-4040-1           effermet/48           Artisa Networks EOS version 4.26.10M numing on an Artista Networks DCs-7           effermet/48           01240-102 237           12-lash-4040-1           umper Networks, IDC, ex4200-181, version 12,322.6 Build date: 2013-01-1 | T2-Last-4048-1      Interface Name     ethernest7      Description (Optional)      input Description      Analytics © sliow                                                                                                    | ×<br>×                              |
| dmf-rack287-arista-1           10.240.130.235           272-saint-adu8-1           Arista Networks ICO version 4.26.10M running on an Arista Networks DC5-7,           dmf-rack287-arista-1           10.240.130.235           10.240.130.235           rack-rack4048-1           rick-rack4048-1           rick-rack4048-1           rick-rack4048-1                                                                       | P Address - PV4 Address - Renrite Dest. MAC Address ③ - Address - Create another Create another | ()<br>and Select                    |

To create multiple **Filter Interface(s)**, click the **Create another** button to create an interface using the current configuration. This action clears the form to allow the creation of an additional **Filter Interface**.

Figure 3-72: Add Multiple Filter Interfaces

| Create Policy                                                                                                    |                                                                        | $\oplus - s^{\mathbf{x}} = \mathbf{X}$ |
|----------------------------------------------------------------------------------------------------|------------------------------------------------------------------------|----------------------------------------|
| Connected Devices                                                                                                    | Created DMF Interfaces                                                 | Select 1 Interface                     |
| Q. Search                                                                                                    | test_daniel                                                            |                                        |
| dmf-rack287-arista-1/<br>10.240.180.235<br>72-Laaf-460468-1<br>Arista Networks EOS version 4.26.10M running on an Arista Networks DCS-7 | Select a Connected Device from the<br>left-handed panel to get started |                                        |
| dmf-rack257-arista-1.<br>10.240.180.235                                                                                                 | 0r                                                                     |                                        |
| T2-Leaf-s4048-1 ethernet47<br>Arista Networks EOS version 4.26.10M running on an Arista Networks DCS-7                                  | Create New Filter Interface                                            | Cancel                                 |
| dmf-rack257-arista-1<br>10.240,180.235<br>T2-Lead-r4048-1<br>Arista Neteroks EOS version 4.26.10M running on an Arista Networks DCS-7   | *Switch Name                                                           |                                        |
| dmf-rack237-ex4200-1                                                                                                    |                                                                        |                                        |
| 10.240.180.237<br>T2-Leaf-s4048-1 ethernet5                                                                                             | * Interface Name                                                       | ~                                      |
| Juniper Networks, Inc. ex4200–481, version 12.282.5 Build date: 2013-01-1<br>dmf-rack257-arista-1                                       | Description (Optional)                                                 |                                        |
| 10.240.180.235                                                                                                    | Input Description                                                      |                                        |
| Arista Networks EOS version 4.26.10M running on an Arista Networks DCS-7                                                                | 🗹 Analytics 🕑 sFlow                                                    |                                        |
| dmf-rack257-arista-1.<br>10.240.180.235                                                                                                 | IP Address                                                             |                                        |
| T2-Leaf-s4048-1 ethernet54/2                                                                                                    | - IPv4 Address -                                                       | 3                                      |
| Arista Networks EOS version 4.26.10M running on an Arista Networks DCS-7                                                                | Rewrite Dest. MAC Address ③                                            |                                        |

Note: The Select (n) interface button associates all created Filter Interfaces to the current policy.

Click the **Create Filter Interface Group** button to create a group of filter interfaces.

### Figure 3-73: Create Filter Interface Group

=

| Create Policy                                                                                                 |                                      | - * ×        |
|----------------------------------------------------------------------------------------------------|--------------------------------------|--------------|
| Filter Interfaces                                                                                             | Create Filter Interface Group Cancel | Create Group |
| Filter interfaces                                                                                             | * Filter Interface Group Name        |              |
| Q, Search                                                                                                    |                                      |              |
| DXIA-149-10_12-1     T3X5-Leaf-7050sx3-1     ethemet5                                                         |                                      |              |
| DQA-149-10_12-3     T3X7-Leaf-s5248F-1                                                                        | Select or drag interfaces to begin   |              |
| LAG-T2-54048     T2-Leaf-54048-1     LAG-T2-54048     20.0 Mpc ef 20.0                                        |                                      |              |
| Gbps<br>• LAG-T3X5+65212F<br>T3X5-Leaf-45212F-1<br>LAG-T3X5+6212F-1<br>2553 Mbps of 50.0<br>2553 Mbps of 50.0 |                                      |              |
| Upps<br>• LAG-T3X7-7050cx3-1<br>TXX7-Spine-7050cx3-1<br>                                                      |                                      |              |
| LAG-T3X7-7050cd-2     T3X7-5050cd-2     LAG-T3X7-7050cd     Z87.6 Mtes id 20.0     Otes                       |                                      |              |

Select one or more filter interfaces to create a Filter Interface Group.

# Figure 3-74: Add Filter Interfaces

| Create Policy                                                                  |                                                                                                    | $\oplus - s^{\mathbf{y}} - \mathbf{x}$ |
|--------------------------------------------------------------------------------|----------------------------------------------------------------------------------------------------|----------------------------------------|
| Filter Interfaces                                                              | Create Filter Interface Group                                                                                                    | Cancel Create Group                    |
| Filter Interfaces                                                              | * Filter Interface Group Name                                                                                                    |                                        |
| Q, Search V                                                                    | test_group                                                                                                    |                                        |
| KXA-149-10_12-1     T3X5-Leaf-7050sx3-1     themet5     1.0 After al 1.0 After | Selected Interfaces                                                                                                    |                                        |
| D04-149-10 12-3                                                                | IXIA-149-10_12-3                                                                                                    | ×                                      |
| T3X7-Leaf-s5248F-1 ethernet1<br>0.0 bps of 1.0 Gbps                            | Switch Name<br>T3X7-Leaf-55248F-1<br>Description                                                                                                    | Interface Name<br>ethernet1            |
| • LA0-T2-54048                                                                 | a construction of the construction of the cons |                                        |
| 221.0 Mbps 1 0.0 Gbps                                                          | LAG-T3X8-s5212F                                                                                                    | ×                                      |
| • LAG-T3X5-s5212F                                                              | Switch Name<br>T3X5-Leaf-s5212F-1                                                                                                    | Interface Name<br>LAG-T3X5-s5212F      |
| 255.8 Mbps ef 50.0<br>Gbps                                                     | Description -                                                                                                    |                                        |
| • LAG-T3X7-7050cx3-1                                                           |                                                                                                    |                                        |
| 13X7-bpne-70500x3-1 LA4-13X7-70500x3<br>, 256.7 Mbps of 200.0<br>Gbps          |                                                                                                    |                                        |
| • LAG-T3X7-7050cx3-2                                                           |                                                                                                    |                                        |
| Таж.2-зриле-2050ск3-2 LAG-T3X2-2050ск3<br>262.6 Маря оf 200.0<br>Одря          |                                                                                                    |                                        |
| • LAG-T3X7-as7326                                                              |                                                                                                    |                                        |

Click the **Create Group** button to create the **Filter Interface Group** and associate the group with the current policy.

### Figure 3-75: Create Group

| Create Policy                                           |                    |          |         |           |           |                   |               | $\oplus - s^{\mathbf{v}} - \mathbf{X}$ |
|---------------------------------------------------------|--------------------|----------|---------|-----------|-----------|-------------------|---------------|----------------------------------------|
| Policy Details Details Enable Advanced Op               | tions              |          |         |           |           |                   |               | Ø Collapse                             |
| * Name                                                  | Description        | A        | ction   |           | Push VLAN |                   | * Priority 🛞  | Active                                 |
| Input value                                             | Input value        |          | Forward | v         | 88        |                   | 100           |                                        |
| Port Selection Match Traffic                            |                    |          |         |           |           |                   |               | 🛍 Stat: Bit Rate 🗸                     |
| Traffic Sources                                         | Create 🗸           | Services |         |           |           | Destination Tools |               | Create 🗸                               |
| + Add                                                   | Port(s)            |          | + Add S | ervice(s) |           |                   | + Add Port(s) |                                        |
| test_daniel     T2-Lest_c4048-1                         | X                  |          |         |           |           |                   |               |                                        |
| 12-201-24040-1                                          | 0.0 bps of 0.0 bps |          |         |           |           |                   |               |                                        |
| <ul> <li>test_group</li> <li>interface Group</li> </ul> | ×                  |          |         |           |           |                   |               |                                        |
|                                                         |                    |          |         |           |           |                   |               |                                        |
|                                                         |                    |          |         |           |           |                   |               |                                        |
|                                                         |                    |          |         |           |           |                   |               |                                        |
|                                                         |                    |          |         |           |           |                   |               |                                        |
|                                                         |                    |          |         |           |           |                   |               |                                        |
|                                                         |                    |          |         |           |           |                   |               |                                        |
| Match Traffic: Allow All Traffic (Default) has h        | ees selected       |          |         |           |           |                   |               | Cancel Create Policy                   |

Expand the group tile to view interfaces within an Interface Group.

# Figure 3-76: Expand Details

| Create Policy                                           |                                                |          |                  |           |                   |               | $\phi = s^{\epsilon} - X$ |
|---------------------------------------------------------|------------------------------------------------|----------|------------------|-----------|-------------------|---------------|---------------------------|
| Policy Details DEnable Advanced Opt                     | lons                                           |          |                  |           |                   |               | 95 Collapse               |
| * Name                                                  | Description                                    |          | Action           | Push VLAN |                   | * Priority 🗇  | Active                    |
| Input value                                             | Input value                                    |          | Forward v        | 22        |                   | 100           |                           |
| Port Selection Match Traffic                            |                                                |          |                  |           |                   |               | 📲 Stat: Bit Rate 🗸        |
| Traffic Sources                                         | Create 🗸                                       | Services |                  |           | Destination Tools |               | Create 🗸                  |
| + Add 5                                                 | Port(s)                                        |          | + Add Service(s) |           |                   | + Add Port(s) |                           |
| • test_daniel<br>T2-Leaf-s4048-1                        | ×<br>ethernet46<br>0.0 bps of 0.0 bps          |          |                  |           |                   |               |                           |
| <ul> <li>test_group</li> <li>Interface Group</li> </ul> | ×                                              |          |                  |           |                   |               |                           |
| • DCIA-149-10_12-3<br>T3X7-Leaf-55248F-1                | ethernet1<br>0.0 bps of 1.0 Gbps               |          |                  |           |                   |               |                           |
| • LAG-T3X5-e5212F<br>T3X5-Leaf-e5212F-1                 | LAG-T3X5-55212F<br>180.5 Mitps of 50.0<br>Obps |          |                  |           |                   |               |                           |
| Match Traffic: Allow All Traffic (Default) has b        | een selected                                   |          |                  |           |                   |               | Cancel Create Policy      |

**Note:** Clicking the **x** icon on the top right of each tile disassociates the Filter Interface from the current policy. Clicking the **Undo** button restores the association.

# Figure 3-77: Disassociate Filter Interface

Ξ,

| Create Policy                                           |                 |                                               |          |                  |   |           |                   |               | $\oplus - s^{\epsilon} \times$ |
|---------------------------------------------------------|-----------------|-----------------------------------------------|----------|------------------|---|-----------|-------------------|---------------|--------------------------------|
| Policy Details DEnable Ad                               | ivanced Options |                                               |          |                  |   |           |                   |               | g5 Collapse                    |
| * Name                                                  | De              | scription                                     |          | Action           |   | Push VLAN |                   | • Priority 🛞  | Active                         |
| Input value                                             |                 | nput value                                    |          | Forward          | v | ##        |                   | 100           |                                |
| Port Selection Match Traffic                            |                 |                                               |          |                  |   |           |                   |               | ə🚺 🛛 Stat: Bit Rate 🗸          |
| Traffic Sources                                         |                 | Create 🛩                                      | Services |                  |   |           | Destination Tools |               | Create 🛩                       |
|                                                         | + Add Port      | (s)                                           |          | + Add Service(s) |   |           |                   | + Add Port(s) |                                |
|                                                         | Deleted test_da | niel                                          |          |                  |   |           |                   |               |                                |
| <ul> <li>test_group</li> <li>Interface Group</li> </ul> |                 | ×                                             |          |                  |   |           |                   |               |                                |
| • IXIA-149-10_12-3<br>T3X7-Leaf-s5248F-1                |                 | ethernet1<br>0.0 bps of 1.0 Gbps              |          |                  |   |           |                   |               |                                |
| • LAG-T3X5-\$5212F<br>T3X5-Leaf-\$5212F-1               |                 | LAG-T3X5-s5212F<br>196.4 Mbps of 50.0<br>Obps |          |                  |   |           |                   |               |                                |
| Match Teelfer Aller All Teelfer (Dat                    |                 |                                               |          |                  |   |           |                   |               | Count Country Dations          |

86

### **CloudVision Portals**

The **Create Policy** window lists **CloudVision Portals** connected to DMF and includes the **CloudVision Portal** name, the portal hostname, and the current software version. Select a card to add a CloudVision **Port Mirroring Table**. The card displays similar information and the default Tunnel Endpoint.

| Create Policy                                |                   |          |                        |                                  |                  |                  |              |           |                 |              |        |                  |               | *          |
|----------------------------------------------|-------------------|----------|------------------------|----------------------------------|------------------|------------------|--------------|-----------|-----------------|--------------|--------|------------------|---------------|------------|
| Traffic Sources                              |                   | Selec    | ted Traff              | ic Sources                       |                  |                  |              |           |                 |              |        |                  | Cancel        | Add 1 Sour |
| <ul> <li>Filter Interfaces/Groups</li> </ul> |                   | Cloud    | (Vision Po             | rtals (1)                        |                  |                  |              |           |                 |              |        |                  |               |            |
| ~ vCenters                                   |                   | • cv     | p689                   |                                  |                  |                  |              |           |                 |              |        |                  |               |            |
| ~ CloudVision Portals                        |                   | CV<br>De | p689.sjc.<br>Hault Tun | aristanetwork<br>nel Endpoint: 1 | s.com<br>TUNNEL2 |                  |              |           |                 |              |        |                  | Vers          | ion: 2024  |
| Q, Search                                    | ▼                 | Po       | art Mirrori            | ng Entries                       |                  |                  |              |           |                 |              |        |                  |               |            |
| • cvp689<br>cvp689.1                         | Version: 2024.1.0 |          | e ai                   | Device                           | 0                | Source Interface | Monitor Type | 0         | Tunnel Source 0 | Tunnel Endpo | int 0  | SPAN Interface 0 | Direction     |            |
| cvp95                                        | Version: 2024.1.0 |          | 1                      | cal433                           | v                | Ethernet1 v      | GRE Tunnel   | v         | 1.1.1.1         | TUNNEL2      | V      | Select v         | Bidirectional | 🛢 Del      |
|                                              |                   |          | 2                      | cal433                           | $\vee$           | Ethernet5 v      | SPAN         | $^{\vee}$ | IP Address      | Select       | $\sim$ | Ethernet4 v      | Bidirectional | e De       |
|                                              |                   | (        | Add Ro                 | w                                |                  |                  |              |           |                 |              |        |                  |               |            |
|                                              |                   |          |                        |                                  |                  |                  |              |           |                 |              |        |                  |               |            |
|                                              |                   |          |                        |                                  |                  |                  |              |           |                 |              |        |                  |               |            |
|                                              |                   |          |                        |                                  |                  |                  |              |           |                 |              |        |                  |               |            |
|                                              |                   |          |                        |                                  |                  |                  |              |           |                 |              |        |                  |               |            |
|                                              |                   |          |                        |                                  |                  |                  |              |           |                 |              |        |                  |               |            |
|                                              |                   |          |                        |                                  |                  |                  |              |           |                 |              |        |                  |               |            |
|                                              |                   |          |                        |                                  |                  |                  |              |           |                 |              |        |                  |               |            |
|                                              |                   |          |                        |                                  |                  |                  |              |           |                 |              |        |                  |               |            |
|                                              |                   |          |                        |                                  |                  |                  |              |           |                 |              |        |                  |               |            |

Figure 3-78: CloudVision Portals

An empty port mirroring table initializes to add rows to the table for configuring port mirroring sessions.

Use the following guidelines to configure a port mirroring session:

- Each row must contain a Device and Source Interface. This interface in the CloudVision production network will mirror traffic to DMF.
- Each interface must select a Monitor Type: GRE Tunnel or SPAN.

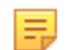

**Note:** SPAN requires a physical connection from the CloudVision Portal to DMF. The default value for **Tunnel Endpoint** is the CloudVision Portal's Default Tunnel Endpoint.

- Each device must have the same Tunnel Endpoint and Tunnel Source values across the policies. Each
  interface on a device must have an identical destination configuration (GRE Tunnel, GRE Tunnel Source,
  and SPAN Interface) across the policies.
- The default traffic direction is **Bidirectional** but configurable to **Ingress** or **Egress**.

• After configuring the **Port Mirroring Table**, click **Add Sources** to return to the Main Page of the **Create Policy** configuration page.

#### Figure 3-79: Edit Policy

| Edit Policy                             |                                     |          |                  |
|-----------------------------------------|-------------------------------------|----------|------------------|
| Policy Details Enable Advanced Op       | ions                                |          |                  |
| * Name                                  | Description                         | Action   |                  |
| mm                                      | Input value                         | Forward  | ~                |
| Port Selection Match Traffic            | Constant of                         | Services |                  |
| Traffic Sources                         | Create 🗸                            | Services |                  |
| + Add                                   | Port(s)                             |          | + Add Service(s) |
| • cvp689<br><sub>cvp689</sub><br>cal433 | X<br>Version: 2024.1.0<br>2 Entries |          |                  |

After configuring **Port Mirroring**, the card appears in the **Traffic Sources** section. To edit the **Port Mirroring Table**, click the **X Entries** link.

#### 3.4.1.3 Services

The Services column displays the Services and Managed Services associated with the policy. The Add Service(s) button opens a new page to specify additional services.

# Figure 3-80: Services Add Services

| Services         |
|------------------|
| + Add Service(s) |
|                  |
|                  |

View All Services and View All Managed Services open the DMF Services and Managed Services pages, respectively. The Add Service button opens a configuration panel to specify Service information. If there are Services associated with this policy, they will be listed and available to edit.

#### Figure 3-81: View All Services / View All Managed Services

| Create Policy                               |                     | $\Leftrightarrow$ | - 2 <sup>7</sup> | $\times$ |
|---------------------------------------------|---------------------|-------------------|------------------|----------|
| Add Service                                 |                     | Cancel            | Add Ser          | rvice    |
| View All Services View All Managed Services |                     |                   |                  |          |
| Click he                                    | ere to add services |                   |                  |          |
| •                                           | Add Service         |                   |                  |          |

For each Service, specify:

- Service Type: Managed or Unmanaged.
- Service: Name of the Service (required).
- **Optional**: Whether the Service is optional.
- Backup Service: Name of the backup Service.
- Del. Service: If the Managed Service type is selected, whether to use it as a Delivery Service.

Click the **Add Another** button to populate a new row to add another **Service**. The **Add (n) Services** button associates the Services with the policy.

#### Figure 3-82: Add Another Service

| Create Policy             |                    |          |                | ⇔      | - v <sup>7</sup> | ×     |
|---------------------------|--------------------|----------|----------------|--------|------------------|-------|
| Add Service               |                    |          |                | Cancel | Add 1 Se         | rvice |
| View All Services View Al | I Managed Services |          |                |        |                  |       |
| Service 1                 |                    |          |                |        |                  | ×     |
| Service Type              | * Service          | Optional | Backup Service | De     | . Service        |       |
| Managed Service 🗸         | MS-APP-ID-ACTIVE V | Yes      | v              | × N    | lo               | ×     |
| Add Another               |                    |          |                |        |                  |       |

After adding the services, they appear in the **Services** column. Click the **x** icon on the **Service** tile to disassociate the **Service** from the policy. While remaining on the page, if required, re-associate the Service by clicking **Undo**.

#### Figure 3-83: Service Added

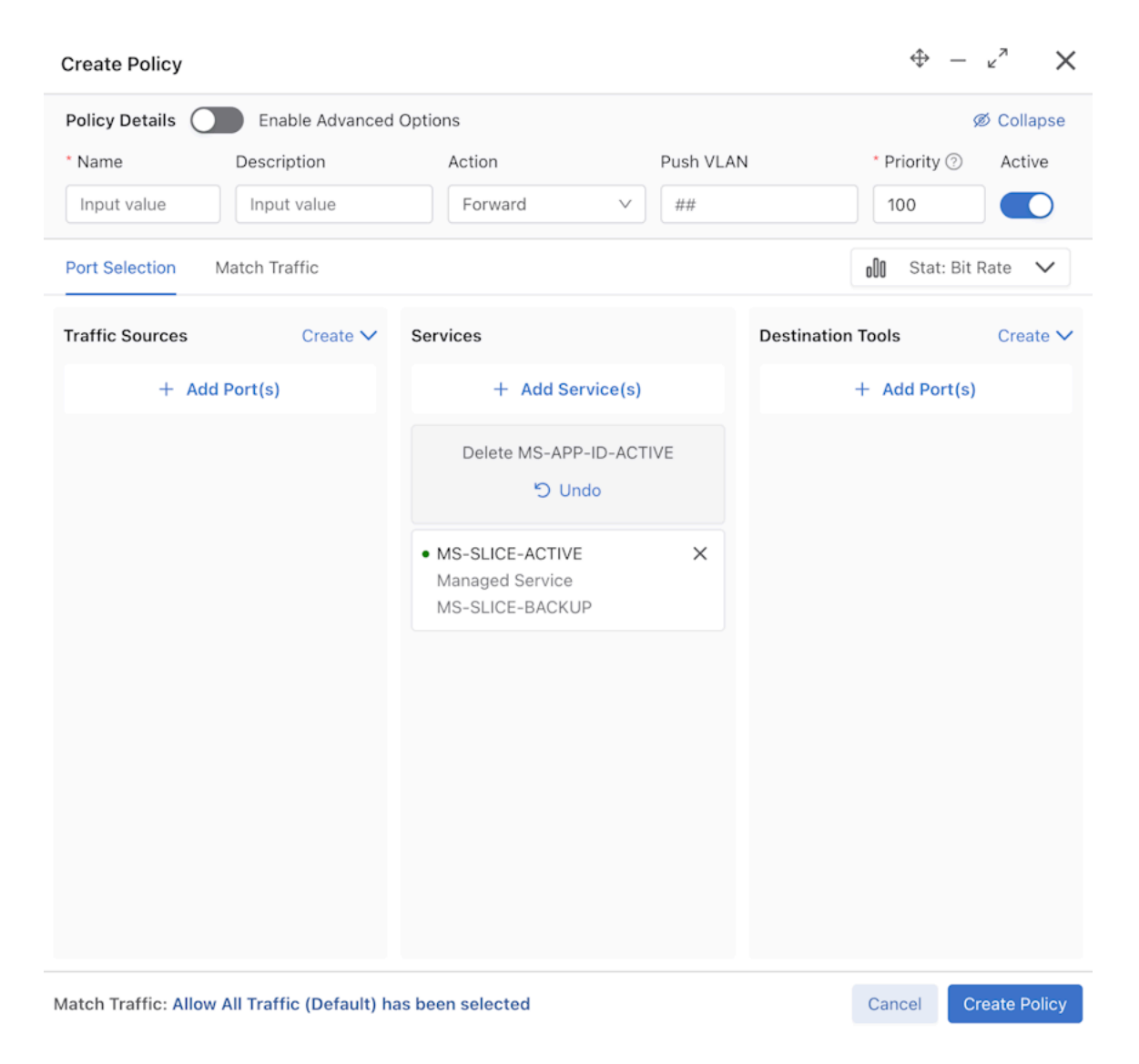

### 3.4.1.4 Destination Tools

Ε.

The **Destination Tools** column displays the associated Destination Tool ports to a given policy. **Figure 3-84: Destination Tools** 

| Create Policy                                     |              |          |                  |   |           |                                                                 |               | ⊕ – × →                                              |
|---------------------------------------------------|--------------|----------|------------------|---|-----------|-----------------------------------------------------------------|---------------|------------------------------------------------------|
| Policy Details Details Enable Advanced Opti       | ions         |          |                  |   |           |                                                                 |               | Ø Collapse                                           |
| * Name                                            | Description  |          | Action           | F | Push VLAN |                                                                 | * Priority ③  | Active                                               |
| Input value                                       | Input value  |          | Forward V        |   | 88        |                                                                 | 100           |                                                      |
| Port Selection Match Traffic                      |              |          |                  |   |           |                                                                 |               | 🔐 Stat: Bit Rate 🗸                                   |
| Traffic Sources                                   | Create 🗸     | Services |                  |   |           | Destination Tools                                               |               | Create 🛩                                             |
| + Add P                                           | lort(s)      |          | + Add Service(s) |   |           |                                                                 | + Add Port(s) |                                                      |
|                                                   |              |          |                  |   |           | • LAG-T3X7-7050cx3-2<br>T3X7-Spine-7050cx3-2                    |               | X<br>LAG-T3X7-7050CX3<br>184.7 Mbps of 200.0<br>Gbps |
|                                                   |              |          |                  |   |           | <ul> <li>LAG-T3X7-s5248F</li> <li>T3X7-Leaf-s5248F-1</li> </ul> |               | X<br>LAG-T3X7-s5248F<br>179.3 Mbps of 50.0<br>Gbps   |
|                                                   |              |          |                  |   |           | LAG-TOM2-AS7816     Tomahawk2-SuperSpine-as78     c             | 16-1          | X<br>LAG-TOM2-AS7816<br>179.2 Mbps of 200.0<br>Gbps  |
| Match Traffic: Allow All Traffic (Default) has be | een selected |          |                  |   |           |                                                                 |               | Cancel Create Policy                                 |

To add additional destinations, click the Add Port(s) button. The configuration page allows adding Delivery Interfaces/Groups or Recorder Node Fabric Interfaces.

**Note:** The left column has two multiple groups. Select the corresponding type of **Destination Tools** to see the available selections. After making the desired selections, confirm using the **Add (n) Interfaces** button.

#### Figure 3-85: Add Interfaces

| Create Policy                                              |                                     | $\oplus - s^{\epsilon} \times$          |
|------------------------------------------------------------|-------------------------------------|-----------------------------------------|
| Destination Tools                                          | Selected Interfaces                 | Cancel Add 3 Interfaces                 |
| <ul> <li>Delivery Interfaces/Groups</li> </ul>             | Delivery Interfaces/Groups (2)      |                                         |
| ~ RN Fabric Interface                                      | • LAG-T3X7-7050cx3-1                | ×                                       |
| Q, Search                                                  | T3X7-Spine-7060cx3-1                | LAG-T3X7-7050cx3<br>168.4 Mbps of 200.0 |
| DMF-RACK258-RN-INTF                                        |                                     | Gops                                    |
| TomahawkPlus-Leaf-s5048F-1 ethernet7 1.1 Mbps of 25.0 Gbps | <ul> <li>L3-S5248F-1</li> </ul>     | ×                                       |
|                                                            | T3X7-Leaf-55248F-1                  | 7.3 Mbps of 10.0 Gbps                   |
|                                                            | Recorder Node Fabric Interfaces (1) |                                         |
|                                                            | DMF-RACK258-RN-INTF                 | ×                                       |
|                                                            | TomahawkPlus-Leaf-s5048F-1          | ethernet7<br>1.1 Mbps of 25.0 Gbps      |
|                                                            |                                     |                                         |
|                                                            |                                     |                                         |

Interfaces can be searched by the available information in the interface tiles using the search bar. Clicking the

icon reveals sorting and filtering options using **Display Data**, which includes:

**Sort** - By default, DMF sorts the data in descending Bit Rate order. Optionally, sort the data by ascending Bit Rate order or alphabetically.

Bit Rate (default), Utilization percentage, or Packet Rate

#### Switch Name

### Interface Name(s)

Figure 3-86: Filter Destination Tools

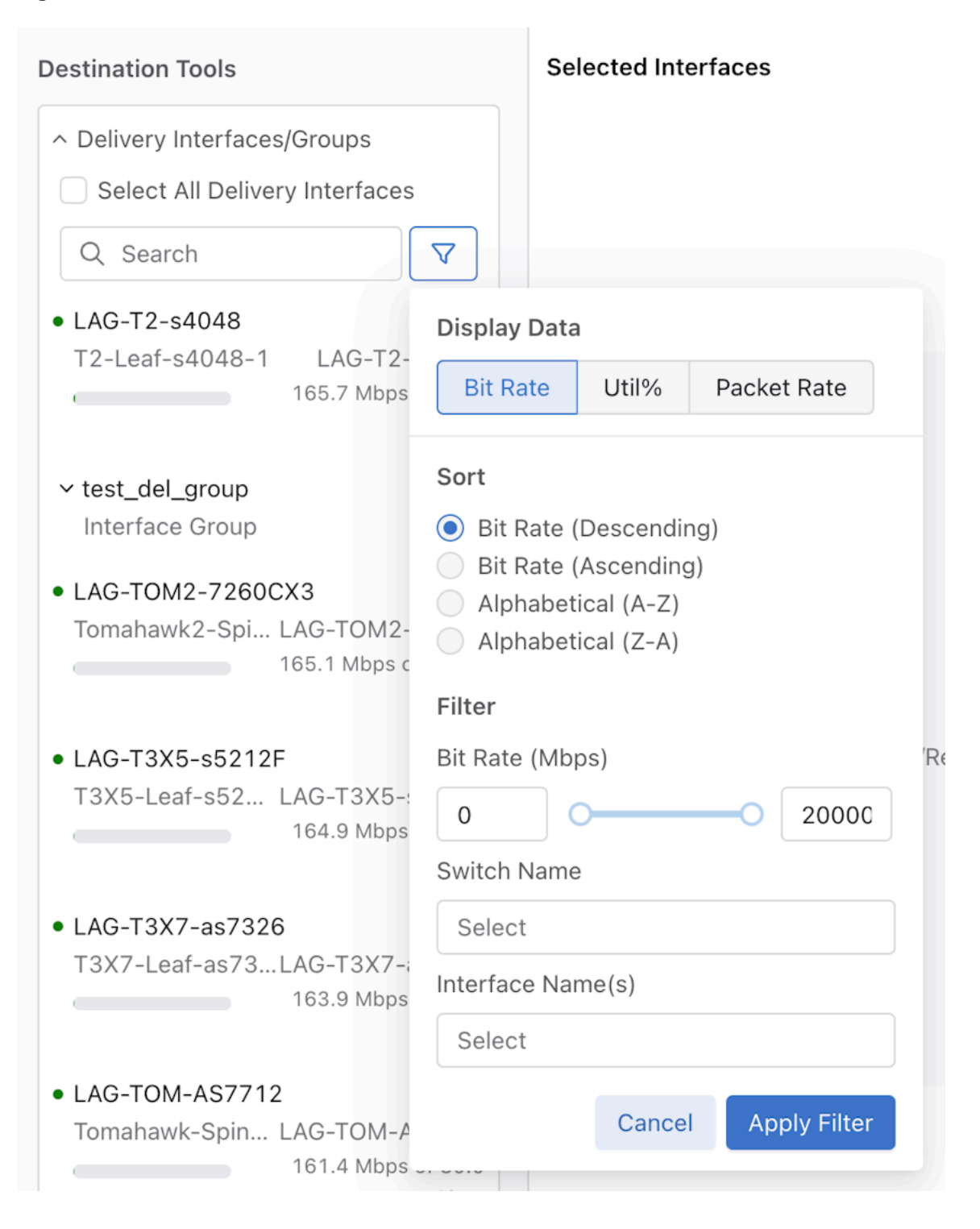

Sort Recorder Node Fabric Interfaces alphabetically (A-Z, by default) and filter by Bit Rate. **Figure 3-87: Sort Destination Tools** 

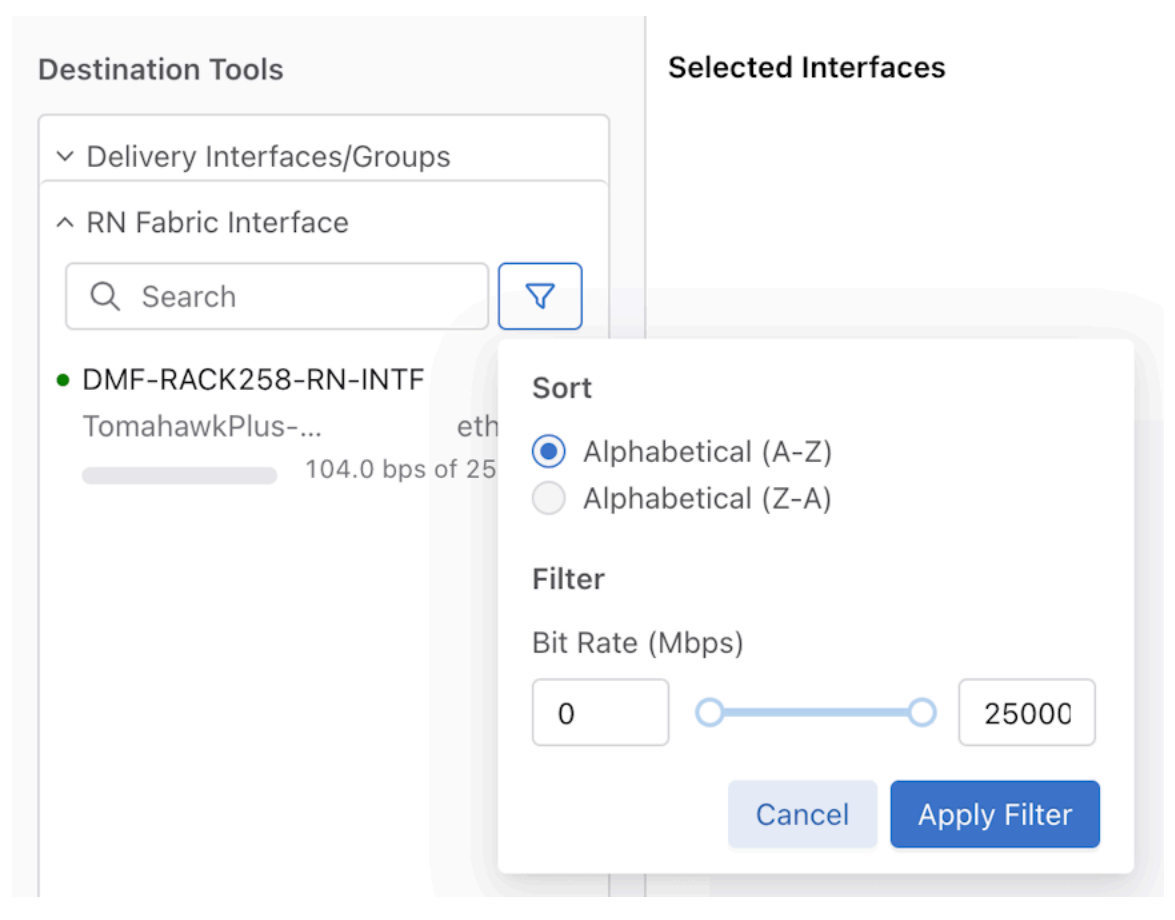

Suppose there is still a need to create **Destinations** (Delivery Interfaces). In that case, the **Create** button has two selections: create **Delivery Interfaces** and **Delivery Interface Groups**.

Figure 3-88: Create Delivery Interfaces / Delivery Interface Groups

| Create Policy                       |             |          |                  |           |                                               |               | • – * – X                                            |
|-------------------------------------|-------------|----------|------------------|-----------|-----------------------------------------------|---------------|------------------------------------------------------|
| Policy Details DEnable Advanced Opt | tions       |          |                  |           |                                               |               | Ø Collapse                                           |
| * Name                              | Description |          | Action           | Push VLAN |                                               | * Priority ③  | Active                                               |
| Input value                         | Input value |          | Forward V        | 88        |                                               | 100           |                                                      |
| Port Selection Match Traffic        |             |          |                  |           |                                               |               | all Stat: Bit Rate 🗸                                 |
| Traffic Sources                     | Create 🗸    | Services |                  |           | Destination Tools                             |               | Create 🗸                                             |
| + Add 1                             | Port(s)     |          | + Add Service(s) |           |                                               | + Add Port(s) | Delivery Interface<br>Delivery Interface Group       |
|                                     |             |          |                  |           | • LAG-T3X7-7050ex3-2<br>T3X7-Spine-7050cx3-2  |               | X<br>LAG-T3X7-7050cx3<br>172.9 Mbps of 200.0<br>Gbps |
|                                     |             |          |                  |           | • LAG-T3X7-s5248F<br>T3X7-Leaf-s5248F-1       |               | X<br>LAG-T3X7-s5248F<br>168.4 Mbps of 50.0<br>Gbps   |
|                                     |             |          |                  |           | LAG-TOM2-AS7816     Tomahawk2-SuperSpine-as78 | 316-1         | X<br>LAG-TOM2-AS7816<br>168.5 Mbps of 200.0<br>Gbps  |
|                                     |             |          |                  |           | • LAG-T3X7-7050cx3-1<br>T3X7-Spine-7050cx3-1  |               | X<br>LAG-T3X7-7050cx3<br>168.4 Mbos of 200.0         |

Clicking the **Delivery Interface** button opens a form to configure a **Delivery Interface**. Enter the required settings to configure the new **Delivery Interface**.

#### Figure 3-89: Configure Delivery Interface

| Create Policy                                                                                                    |                                                                        | $\oplus - s^{\mathbf{c}} = \mathbf{X}$ |
|----------------------------------------------------------------------------------------------------|------------------------------------------------------------------------|----------------------------------------|
| Connected Devices                                                                                                    |                                                                        |                                        |
| Q. Search                                                                                                    | Select a Connected Device from the<br>left-handed panel to get started |                                        |
| dmf-rack257-arista-1.<br>10.240.180.235<br>T2-Leaf-s4048-1<br>Arista Networks EOS version 4.26.10M running on an Arista Networks DCS-7 | Create New Delivery Interface                                          | Cancel                                 |
| dmf-rack287-arista-1<br>10.240.180.235<br>12-Leaf-s4048-1<br>Ansta Networks EOS version 4.26.10M running on an Arista Networks DCS-7   | * Detvery interface Name ()<br>Switch Name                             |                                        |
| dmf-rack257-arista-1<br>10 240,180,235<br>T2-Leaf-s4048-1<br>Arista Networks EOS version 4.26.10M running on an Arista Networks DOS-7  | * Interface Name                                                       | ×                                      |
| dmf-tack237-ex4200-1<br>10:240.180.237<br>72-Leat-4048-1<br>.umper Networks, Inc. ex4200-48t , version 12:3R2.5 Build date: 2013-01-1  | Description Input Description IP Address                               |                                        |
| dmf-rack257-arista-1.<br>10.240,180.235<br>T2-Leaf-s4048-1<br>Arista Networks EOS version 4.26.10M running on an Arista Networks DCS-7 | - Pv4 Address - Strip VLAN on Egress ③                                 | 0                                      |
| dmf-rack257-arista-1<br>10 240.180.235<br>17-Last-skol46-1<br>Arista Networks EOS version 4.26.10M running on an Arista Networks DCS-7 | Next Hop IP<br>- IPv4 Address -                                        | 0                                      |

Alternatively, the left column allows the selection of an existing connected device to pre-populate the **Switch Name** and **Interface Name** fields and to configure a **Delivery Interface** based on a connected device. Click the **Create and Select** button to create the **Delivery Interface** and associate it with the current policy.

#### Figure 3-90: Associate Delivery Interface

| Create Policy                                                                                                    |                                                                                                    | $\oplus - s^{e} = X$                     |
|----------------------------------------------------------------------------------------------------|----------------------------------------------------------------------------------------------------|------------------------------------------|
| Connected Devices           T3X5_call^0x90x3-1         ethemet26           VMware ESX0 Releasebuild-0328353         ethemet26           dmf-rac226-         102.04.180.121           T3X5_call_02020r2_1-1         ethemet77 | Connected Device Selected T3X5-4.847-7050951-1 Ants Interests 105 wrisin 4.8.6 running on an Arista Networks DCIS-70505-64 Create New Delivery Interface | ethernet53/4<br>10.240.180.135<br>Cancel |
| Arista Networks EOS version 4 26.10M running on an Arista Networks DCS-7<br>locabost<br>[7, 6, -100, -114, -45, 28, 6, 91, 1, 0, 0, 0, 0, 0]<br>T2K5-Leaf-7050st2-1 ethermet47                                               | * Delivery Interface Name ()<br>test_danie_del<br>* Switch Name                                                                                          |                                          |
| Anisa Anetteoria Eco version 4.2.3.0° rutning on an Arista Networks UCS-701<br>101,240.105.135<br>T2X5-Leaf-7050x8-1<br>Arista Networks ECS version 4.8.6 running on an Arista Networks DCS-70805                            | T335-Leal-70550x3-1     'Interface Name     ethemat53j4     Description                                                                                  | v                                        |
| dmf-rack-258<br>192.168.240.49<br>TXX5-Lesf-7050513-1<br>Arlsta Networks EOS version 4.8.6 running on an Arlsta Networks DCS-70805                                                                                           | Input Description P Address IPVA Address -                                                                                                    | 0                                        |
| dm1-rack-286<br>10.240.180.135<br>T3X5-Leaf-7050st3-1<br>Artista Networks EOS version 4.8.6 running on an Arista Networks DCS-70505                                                                                          | Strip VLAN on Egress ③ Default Next Hop IP                                                                                                    | ~                                        |
| omi-rack-z58-<br>10.240.180.135<br>TXX5-Leat-7050sX3-1<br>Arista Networks ECS version 4.8.6 running on an Arista Networks ECS-7050S                                                                                          | - Pv4 Address -<br>Subnet Mask                                                                                                    | ٥                                        |

To create multiple **Delivery Interface(s)**, click the **Create another** button to create an interface using the current configuration. This action clears the form to allow the creation of an additional **Delivery Interface**.

Figure 3-91: Multiple Delivery Interfaces

| Create Policy                                                                                                 | $\oplus - s^{\epsilon} \times$   |
|----------------------------------------------------------------------------------------------------|----------------------------------|
| Connected Devices                                                                                             | Description                      |
| T3X5-Leaf-7050sx3-1 ethernet26<br>VM/www.ESXI Beleasebuild-20328353                                           | Input Description                |
| dimf_rack258                                                                                                  | 1P Address                       |
| 10.240.180.121                                                                                                | - IPv4 Address -                 |
| T3X5-Leaf-7050sx3-1 ethernet27<br>Arista Networks EOS version 4.26.10M running on an Arista Networks DCS-7    | Strip VLAN on Egress ()          |
| localhost                                                                                                    | Default                          |
| [7, 6, -108, -114, -45, 28, 6, 91, 1, 0, 0, 0, 0, 0]<br>T3X5-Lead-7050sx3-1 ethemet#7                         | Next Hop IP                      |
| Arista Networks EOS version 4.23.0F running on an Arista Networks DCS-701                                     | - IPv4 Address -                 |
| dmf-rack-258-                                                                                                 | Subnet Mask                      |
| 10.240.180.135<br>T3X5-Leaf-7050sx3-1 ethernet53/1                                                            | - IPv4 Address Mask -            |
| Arista Networks EOS version 4.8.6 running on an Arista Networks DCS-7050S                                     | ARP Interval                     |
| dmf-rack-258-<br>192.168.240.49                                                                               | 5 second(s)                      |
| T3X5-Leaf-7050sx3-1 ethernet53/2                                                                              | No VLAN Preservation             |
| Arista Networks EOS version 4.8.6 running on an Arista Networks DCS-70505                                     |                                  |
| dm1-rack-258<br>10.240.180.135                                                                                | Preserve User Configured VLANs   |
| T3X5-Leaf-7050sx3-1 ethernet53/3<br>Arista Networks EOS version 4.8.6 running on an Arista Networks DCS-7050S |                                  |
| dmf-rack-258                                                                                                  | VLAN Preserve       Add VLAN     |
| 10.240.180.135                                                                                                | No VLAN Configured               |
| Arista Networks EOS version 4.8.6 running on an Arista Networks DCS-70605                                     | Create another Create and Select |

The Select (n) interface button associates all created Delivery Interfaces to the current policy.

# Figure 3-92: Select Number of Interfaces & Associate

| Create Policy                                                                                                    |                                                                        | $\oplus - s^{\kappa} \times$ |
|----------------------------------------------------------------------------------------------------|------------------------------------------------------------------------|------------------------------|
| Connected Devices                                                                                                    | Created DMF Interfaces                                                 | Select 1 Interface           |
| Q. Search                                                                                                    | test_delivery_intf                                                     |                              |
| dmf-rack257-arista-1<br>10.2e0.180.235<br>27-Lasf+40464-1<br>Arista Networks EOS vention 4.26.10M running on an Arista Networks DCS-7                                                                           | Select a Connected Device from the<br>left-banded panel to get started |                              |
| dmf-rack257-arista-1.                                                                                                    | 0r                                                                     |                              |
| T2-Leaf-sch45-1         ethernet47           Arista Networks EOS version 4.26.10M running on an Arista Networks DCS-7                                                                                           | Create New Delivery Interface                                          | Cancel                       |
| dmf-rack257-arista-1.<br>10.240.180.235<br>T2-Leaf-s4048-1<br>Arista Networks EOS version 4.26.10M running on an Arista Networks DCS-7                                                                          | Switch Name                                                            |                              |
| dmf-rack237-ex4200-1<br>10:240.180.237<br>T2-Leaf-s4048-1<br>Juniger Networks, Inc. ex4200-481 , version 12:2R2.5 Build date: 2013-01-1                                                                         | * Interface Name                                                       | v<br>v                       |
| dmf-rack257-arista-1<br>10.240.180.235<br>12-Lad-s6048-1<br>Arista Metaneti 201 writing # 3% 10% running on on Arista Metanetic DC% 7                                                                           | Description Input Description Reddener                                 |                              |
| dmT-rack257-arista-1.     10.240.180.235     testad. 420-rom: tuneing un an initial receives biol-2-2     dmT-rack257-arista-1.     10.240.180.235     testad. 420-rom: tuneing un an initial receives biol-42. | - PrvA defess -<br>- PrVA defess -<br>Stro VLAN on Egress ①            | ٥                            |
| Arista Networks EOS version 4.26.10M running on an Arista Networks DCS-7                                                                                                    | Default                                                                | ~                            |

Click the **Create Delivery Interface Group** button to create a group of delivery interfaces.

# Figure 3-93: Create Delivery Interface Group

| Create Policy                                                                | $\phi = s^{\epsilon} - \mathbf{x}$                  |
|------------------------------------------------------------------------------|-----------------------------------------------------|
| Delivery Interfaces                                                          | Create Delivery Interface Group Cancel Create Group |
| Delivery interfaces                                                          | * Delivery Interface Group Name                     |
| Q, Search                                                                    |                                                     |
| DXIA-149-10_12-4     T2-Leaf-s4G48-1     ethernet1     1.0 Mbps of 1.0 Gbps  |                                                     |
| DXIA-149-10_12-5     T2-Leaf-s4C48-1     0.0 bps of 1.0 Gbps                 | Select or drag interfaces to begin                  |
| L3-7060sx3-1     T3X5-Leaf-7050sx3-1     ethemet17     112.0 bps of 1.0 Gbps |                                                     |
| L3-55248F-1 ethernet3     7.0 Mbps of 10.0 Gbps                              |                                                     |
| • LAG-T2-s4048                                                               |                                                     |
| T2-Leaf-s4048-1 LLG-T2+s4048<br>180.2 Mops of 20.0<br>Clos                   |                                                     |
| • LAG-T3X5-s5212F                                                            |                                                     |
| T3X5-Leaf-s5212F-1 LAG-T3X5-s5212F<br>185.2 Motor of 50.0<br>Gtps            |                                                     |
| • LAG-T3X7-7050cx3-1                                                         |                                                     |
| T3X7-Spine-7050cx3-1 LA0-T3X7-7050cx3<br>179.8 Mitris of 200.0               |                                                     |

Select one or more delivery interfaces to create a **Delivery Interface Group**.

Figure 3-94: Multiple Delivery Interfaces

| Create Policy                                        |                                          |                                               |                                   | ÷ -      | - *        | × |
|------------------------------------------------------|------------------------------------------|-----------------------------------------------|-----------------------------------|----------|------------|---|
| Delivery Interfaces                                  |                                          | Create Delivery Interface Group               |                                   | Cancel C | reate Grou | р |
| Delivery Interfaces                                  |                                          | * Delivery Interface Group Name               |                                   |          |            |   |
| Q, Search                                            | V                                        |                                               |                                   |          |            |   |
| • 00A-149-10_12-4<br>T2-Leaf-s4048-1<br>             | ethernet1<br>Vbps of 1.0 Gbps            | Selected Interfaces                           |                                   |          |            |   |
| • 00A-149-10_12-5<br>T2-Leaf-s4048-1<br>0.0          | ethernet2<br>bps of 1.0 Gbps             | Switch Name<br>T2-Leaf-s4048-1                | Interface Name<br>ethernet 1      |          | ×          |   |
| • L3-7050sx3-1<br>73X5-Leaf-7050sx3-1<br>112.0       | ethernet17<br>bps of 1.0 Gbps            |                                               |                                   |          |            | = |
| • L3-S5248F-1<br>T3X7-Leaf-s5248F-1<br>              | ethernet3<br>bps of 10.0 Gbps            | Switch Name<br>T3X5-Leaf-s5212F-1             | Interface Name<br>LAG-T3X5-s5212F |          | ×          |   |
| • LAG-T2-s4048<br>T2-Leaf-s4048-1                    | LAG-T2-s4048<br>0.2 Mbps of 20.0<br>Gbps | LA0-T2-14048                                  |                                   |          | ,          |   |
| LAG-T3X5-65212F<br>T3X5-Leaf-35212F-1<br>180         | -T3X8-s5212F<br>5.2 Mbps of 50.0<br>Gbps | Switch Name<br>T2-Leat-s4048-1<br>Description | Interface Name<br>LAO-T2-54048    |          |            |   |
| • LAG-T3X7-7050cx3-1<br>T3X7-Spine-7050cx3-1<br>1790 | T3X7-7050cx3<br>8 Mbes of 200.0          |                                               |                                   |          |            |   |

Click the **Create Group** button to create the **Delivery Interface Group** and associate the group with the current policy.

#### Figure 3-95: Associate Delivery Interface Group

| Create Policy                                    |              |          |                  |           |                                     |               | $\oplus - s^{\mathbf{x}} = \mathbf{X}$ |
|--------------------------------------------------|--------------|----------|------------------|-----------|-------------------------------------|---------------|----------------------------------------|
| Policy Details DEnable Advanced Opt              | tions        |          |                  |           |                                     |               | gő Collapse                            |
| * Name                                           | Description  | Action   |                  | Push VLAN |                                     | * Priority 🕤  | Active                                 |
| Input value                                      | Input value  | Forward  | v                | ##        |                                     | 100           |                                        |
| Port Selection Match Traffic                     |              |          |                  |           |                                     |               | 🛍 Stat: Bit Rate 🗸                     |
| Traffic Sources                                  | Create 🗸     | Services |                  |           | Destination Tools                   |               | Create 🗸                               |
| + Add I                                          | Port(s)      |          | + Add Service(s) |           |                                     | + Add Port(s) |                                        |
|                                                  |              |          |                  |           | ✓ test_del_group<br>Interface Group |               | ×                                      |
| Match Traffic: Allow All Traffic (Default) has b | een selected |          |                  |           |                                     |               | Cancel Create Policy                   |

Expand the group tile to view interfaces within an Interface Group.

# Figure 3-96: Expand Details

| Pointy Details     Enclosed Options     etclose       Name     Description     Action     Pub VLAN     *Priority (0)     Active       Port value     Port value     Port value     Port value     Itoo     Control                                                                                                    | Create Policy                         |             |          |                  |           |                                                                                                    |               | • – * ×                                                                                                    |
|----------------------------------------------------------------------------------------------------|---------------------------------------|-------------|----------|------------------|-----------|----------------------------------------------------------------------------------------------------|---------------|----------------------------------------------------------------------------------------------------|
| *Mane     Description     Action     Push VLAN     *Poorty ())     Active       Poort value     Poort value     Poort value     gg     100     Control         Form Selection     Match Traffic     Create V     Services     Destination Tools     Create V         Traffic Sources     Create V     Services     Destination Tools     Create V                                                                                                    | Policy Details DE Enable Advanced Opt | tions       |          |                  |           |                                                                                                    |               | 95 Collapse                                                                                                    |
| Port value     Port value     Port value     Port value     Port value     port value     port value <th>* Name</th> <th>Description</th> <th></th> <th>Action</th> <th>Push VLAN</th> <th></th> <th>* Priority ③</th> <th>Active</th>                                                                                                    | * Name                                | Description |          | Action           | Push VLAN |                                                                                                    | * Priority ③  | Active                                                                                                    |
| Pet felection     March Tarific Sources     Create     Restance     Create     Create       + Add Pen(ts)     + Add Pen(ts)     + Add Pen(ts)     + Add Pen(ts)     + Add Pen(ts)       - Feld, Bell, properties     - Feld, Bell, properties     - Feld, Bell, properties     - Feld, Bell, properties       - Tertile Add Pen(ts)     - Feld, Bell, properties     - Feld, Bell, properties     - Feld, Bell, properties       - Tertile Add Pen(ts)     - Feld, Bell, properties     - Feld, Bell, properties     - Feld, Bell, properties       - Tertile Add Pen(ts)     - Feld, Bell, properties     - Feld, Bell, properties     - Feld, Bell, properties       - Tertile Add Pen(ts)     - Feld, Bell, properties     - Feld, Bell, properties     - Feld, Bell, properties       - Tertile Add Pen(ts)     - Feld, Bell, Bell, Be | Input value                           | Input value |          | Forward V        | 88        |                                                                                                    | 100           |                                                                                                    |
| Tatfic Sources     Creator     Destination Tools     Creator       + Add Port(s)     + Add Port(s)     + Add Port(s)     - + Add Port(s)       Image: Sources                                                                                                    | Port Selection Match Traffic          |             |          |                  |           |                                                                                                    |               | əll Stat: Bit Rate 🗸                                                                                                    |
| + Add Pert(s)     + Add Service(s)       A + Add Pert(s)     * test_del_group<br>Interface Group       X = X + X + X + X + X + X + X + X + X +                                                                                                    | Traffic Sources                       | Create 🗸    | Services |                  |           | Destination Tools                                                                                                    |               | Create 🛩                                                                                                    |
| * test_del_group         X           Interface Group         X           Unterface Group         X           V.Ad-72-44048         LAD-72-44048           T2-4.sef-46048-1         LAD-72-4608           T2-4.sef-46048-1         Expension           T2-4.sef-46048-1         1.108pc of 10.00pc           Expension         1.118pc of 10.00pc           T2-4.sef-46048-1         1.118pc of 10.00pc           T2-4.sef-46048-1         ethernet1           T2-4.sef-46048-1         1.118pc of 10.00pc           T2-4.sef-46048-1         ethernet1           T2-4.sef-46048-1         ethernet1           T2-4.sef-45212F         1.23.5.4scf 10.00pc           Gop         00pc                                                                                                    | + Add                                 | Port(s)     |          | + Add Service(s) |           |                                                                                                    | + Add Port(s) |                                                                                                    |
|                                                                                                    |                                       |             |          |                  |           | <ul> <li>test_del_group<br/>Interface Group</li> <li>LAP2-46048</li> <li>T2-Leaf-4048-1</li> <li>U0A-149-10_12-4</li> <li>T2-Leaf-4048-1</li> <li>LAG-T3K5-65212F</li> <li>T3K5-Leaf-45212F-1</li> </ul> |               | X<br>LAG-T2-44048<br>277.6 Misen of 30.0<br>Objes<br>ethernet1<br>1.1 Miges of 1.0 Objes<br>LAG-T3X5-s5212F<br>273.5 Mises of 50.0<br>Objes |

#### 3.4.1.5 Stat Picker

Use the **Stat: Packet Rate** drop-down to select view specific data for the associated interfaces. **Figure 3-97: None** 

| Port Selection Mate | 🕼 Stat: Packet Rate 🗸 |                  |             |                     |  |
|---------------------|-----------------------|------------------|-------------|---------------------|--|
| Traffic Sources     | Create 🗸              | Services         | Destination | None<br>Utilization |  |
| + Add Por           | rt(s)                 | + Add Service(s) |             | Bit Rate            |  |
|                     |                       |                  |             | Packet Rate         |  |
|                     |                       |                  |             |                     |  |

The data options are:

# Utilization

# Figure 3-98: Utilization

| Port Selection Match Traffic            |                                           |                  |                                              | tll Stat: Utilization 🗸                     |
|-----------------------------------------|-------------------------------------------|------------------|----------------------------------------------|---------------------------------------------|
| Traffic Sources                         | Create 🛩                                  | Services         | Destination Tools                            | Create 🗸                                    |
|                                         | + Add Port(s)                             | + Add Service(s) | + Add                                        | Port(s)                                     |
| • LAG-T2-s4048<br>T2-Leaf-s4048-1       | X<br>LAG-T2-s4048<br>1%(max:20.0 Gbps)    |                  | • LAG-T3X7-7050cx3-1<br>T3X7-Spine-7050cx3-1 | X<br>LAG-T3X7-7050cx3<br>0%(max:200.0 Gbps) |
| • LAG-T3X7-s5248F<br>T3X7-Leaf-s5248F-1 | X<br>LAG-T3X7-s5248F<br>1%(max:50.0 Gbps) |                  | • LAG-T2-s4048<br>T2-Leaf-s4048-1            | X<br>LAG-T2-s4048<br>1%(max:20.0 Gbps)      |
| • LAG-T3X5-s5212F<br>T3X5-Leaf-s5212F-1 | X<br>LAG-T3X5-s5212F<br>0%(max:50.0 Gbps) |                  |                                              |                                             |

# Bit Rate (default)

# Figure 3-99: Bit Rate

| Port Selection Match Traffic III        |                                               |                  |                                              | 📲 Stat: Bit Rate 🗸                                   |
|-----------------------------------------|-----------------------------------------------|------------------|----------------------------------------------|------------------------------------------------------|
| Traffic Sources                         | Create 🛩                                      | Services         | Destination Tools                            | Create 🗸                                             |
| + Add Port(s)                           |                                               | + Add Service(s) |                                              | + Add Port(s)                                        |
| • LAG-T2-54048<br>T2-Leaf-54048-1<br>4  | LAG-T2-s4048<br>257.8 Mbps of 20.0<br>Gbps    |                  | • LAG-T3X7-7050ex3-1<br>T3X7-Spine-7050ex3-1 | X<br>LAG-T3X7-7050cx3<br>249.8 Mbps of 200.0<br>Gbps |
| • LAG-T3X7-s5248F<br>T3X7-Leaf-s5248F-1 | LAG-T3X7-55248F<br>250.4 Mbps of 50.0<br>Gbps |                  | • LAG-T2-s4048<br>T2-Leaf-s4048-1            | X<br>LAG-T2-94048<br>257.8 Mbps of 20.0<br>Obps      |
| • LAG-T3X5-s5212F<br>T3X5-Leaf-s5212F-1 | LAG-T3X5-55212F<br>249.7 Mbps of 60.0<br>Gbps |                  |                                              |                                                      |

# Packet Rate

# Figure 3-100: Packet Rate

| Port Selection Match Traffi                            | c                    |                  |                                                           | 🔊 Stat: Packet Rate 🗸 |
|--------------------------------------------------------|----------------------|------------------|-----------------------------------------------------------|-----------------------|
| Traffic Sources                                        | Create 🗸             | Services         | Destination Tools                                         | Create 🗸              |
|                                                        | + Add Port(s)        | + Add Service(s) | + Add Port(s)                                             |                       |
| • LAG-T2-s4048<br>T2-Leaf-s4048-1<br>247,793 pps       | ×<br>LAG-T2-54048    |                  | LAG-T3X7-7050cx3-1<br>T3X7-Spine-7050cx3-1<br>236,079 pps | X<br>LAG-T3X7-7050cx3 |
| LAG+T3X7-s5248F     T3X7-Leaf-s5248F-1     252,045 pps | X<br>LAG-T3X7-s5248F |                  | • LAG-T2-s4048<br>T2-Leaf-s4048-1<br>247,703 pps          | ×<br>LAG-T2-54048     |
| • LAG-T3X5-s5212F<br>T3X5-Leaf-s5212F-1<br>249,619 pps | X<br>LAG-T3X5-s5212F |                  |                                                           |                       |

# 3.4.1.6 Match Traffic and Match Traffic Rules

### Match Traffic

Use the Match Traffic tab to configure rules for the current policy.

# Figure 3-101: Match Traffic

| Port Selection      | Match Traffic   |                                                    |        |               |
|---------------------|-----------------|----------------------------------------------------|--------|---------------|
|                     |                 |                                                    |        |               |
|                     |                 |                                                    |        |               |
|                     |                 |                                                    |        |               |
|                     |                 | Select an option below or configure a custom rule. |        |               |
|                     |                 | Allow All Traffic     Deny All Traffic             |        |               |
|                     |                 | or                                                 |        |               |
|                     |                 | Configure A Rule                                   |        |               |
|                     |                 | '↑' Import Rules                                   |        |               |
| Match Traffic: No S | Selection has b | een added                                          | Cancel | Create Policy |
There are four options to configure traffic rules.

#### Figure 3-102: Configuration Options

| Create Policy       |                         |                                  |                  | $\oplus$ –   | ⊻ <sup>⊼</sup> X |
|---------------------|-------------------------|----------------------------------|------------------|--------------|------------------|
| Policy Details      | Enable Advanced         | Options                          |                  |              | Ø Collapse       |
| * Name              | Description             | Action                           | Push VLAN        | * Priority 🕐 | Active           |
| Input value         | Input value             | Forward V                        | ##               | 100          |                  |
| Port Selection      | Match Traffic           |                                  |                  |              |                  |
|                     |                         |                                  |                  |              |                  |
|                     |                         |                                  |                  |              |                  |
|                     |                         |                                  |                  |              |                  |
|                     |                         |                                  |                  |              |                  |
|                     | Sel                     | ect an option below or configure | e a custom rule. |              |                  |
|                     |                         | Allow All Traffic     Deny       | All Traffic      |              |                  |
|                     |                         | or                               |                  |              |                  |
|                     |                         | Configure A Rule                 |                  |              |                  |
|                     |                         | The Impact Dulas                 |                  |              |                  |
|                     |                         | T Import Rules                   |                  |              |                  |
|                     |                         |                                  |                  |              |                  |
|                     |                         |                                  |                  |              |                  |
|                     |                         |                                  |                  |              |                  |
| Match Traffic: No S | Selection has been adde | d                                |                  | Cancel       | reate Policy     |

Select the Allow All Traffic or Deny All Traffic radio button to quickly configure a rule for all traffic.

Navigate to the **Rule Details** configuration panel using the **Configure A Rule** button. Refer to the Custom Rule, Match Rule Shortcut, and Match Rule Group sections for more information.

The **Import Rules** button opens the import rule configuration dialog and supports importing .txt files using drag and drop or **Browse**.

**Example Text File** 

```
1 match ip
2 match tcp
3 match tcp src-port 80
```

4 match tcp dst-port 25

#### Figure 3-103: Import Rules

#### Import Rule

Drag a txt file into the space below to import rules.

|                 | ⊘ rules_2 | 023-11-02 | T16 <u>व</u> ि |
|-----------------|-----------|-----------|----------------|
| Drop files here |           |           |                |
| Browse          |           |           |                |
|                 |           |           |                |
|                 |           | Cancel    | Preview        |

Click the **Preview** button to verify the import result.

#### Figure 3-104: Preview

#### Preview Imported Rule

Review the imported rules before importing

| Rule ID | ÷ | EtherType   | ÷ | IP Protocol | Source Ports | ÷ | Dest. Ports | ÷ | VLAN | ÷      | s |           | ۹    |
|---------|---|-------------|---|-------------|--------------|---|-------------|---|------|--------|---|-----------|------|
| 1       |   | ARP (2054)  |   |             |              |   |             |   |      |        |   | 🖉 Edit    |      |
| 2       |   | IPv4 (2048) |   |             |              |   |             |   |      |        |   | 🖉 Edit    |      |
|         |   |             |   |             |              |   |             |   |      |        |   | < 1       | 1 >  |
|         |   |             |   |             |              |   |             |   |      | Concel |   | moort 2 D | ulaa |

While using the Preview Imported Rule table, click the **Edit** button to open the **Edit Rule** configuration panel. **Figure 3-105: Edit Rule** 

#### Edit Rule

| EtherType<br>ARP (2054)     | IP Protocol ③ | ~ | TCP Flags<br>Select Flags | ~ | IP DSCP ③ | IP ECN 💿 | IP Fragment<br>Unspecified ∨ | VLAN<br>Any V | Bidirectior |
|-----------------------------|---------------|---|---------------------------|---|-----------|----------|------------------------------|---------------|-------------|
| Additional Configurations M |               |   |                           |   |           |          |                              |               | _           |
| Additional Configurations V |               |   |                           |   |           |          |                              |               |             |
|                             |               |   |                           |   |           |          |                              | Back to List  | Confirm     |

Click the Confirm button when finished, and use the Import x Rules button to import the rules.

#### **Custom Rule**

Click the **Configure a Rule** button to open the **Configure A Traffic Rule** screen.

#### Figure 3-106: Configure a Traffic rule

| Configure A Traffic Rule  |               |                  |             | Cancel | Add Rule |
|---------------------------|---------------|------------------|-------------|--------|----------|
| Custom Rule               | V             |                  |             |        |          |
| EtherType                 | IP Protocol ③ | TCP Flags        | IP DSCP (?) |        |          |
| None v                    | None v        | Select Flags 🗸 🗸 |             |        |          |
| IP ECN ⑦                  | IP Fragment   | VLAN Bidirectio  | onal        |        |          |
|                           | Unspecified V | Any V On         | Off         |        |          |
| Additional Configurations | 1             |                  |             |        |          |

By default, the configuration method is **Custom Rule** with several fields disabled by default; hover over the **question mark** icon to see how to enable an input field.

#### Figure 3-107: Help Icon

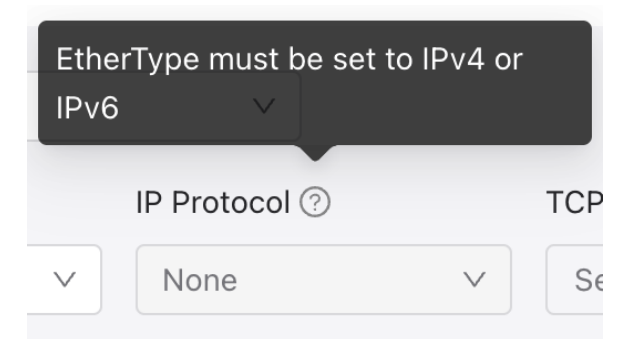

Specific EtherTypes will open an Additional Configurations panel.

#### Figure 3-108: Additional Configurations

| Additional Configurati | ons 🗸     |               |            |
|------------------------|-----------|---------------|------------|
| Source IP Address      | Ports 🕐   | MAC Address 🕐 | MAC Mask 🕐 |
| None v                 | None V    | - Address -   | - Mask -   |
| Destination IP Address | s Ports 🕐 | MAC Address 🕐 | MAC Mask ⊘ |
| None v                 | None V    | - Address -   | - Mask -   |

Click the drop-down icon to display additional configurations (**Source**, **Destination**, **Offset Match**). Hovering over **Offset Match** allows viewing requirements to enable the **Offset Match**.

#### Figure 3-109: Offset Match

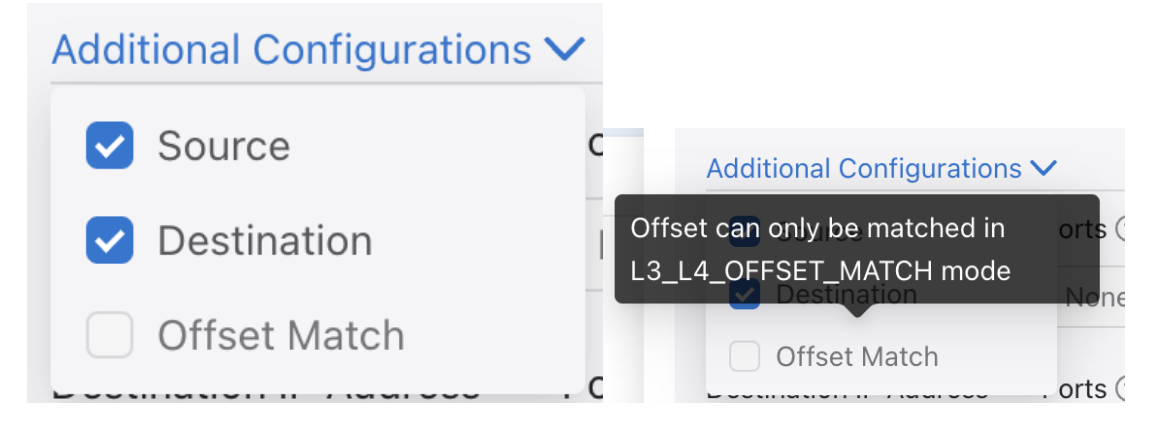

#### Match Rule Shortcut

To access the Match Rule Shortcut, click the drop-down button and select Match Rule Shortcut.

#### Figure 3-110: Match Rule Shortcut

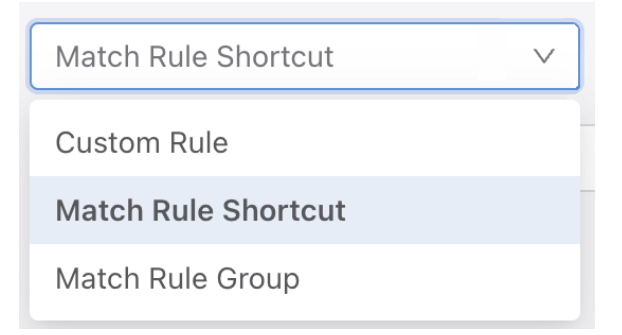

Click the **Select Rule Shortcut** selector and choose the required shortcut rules (supports multi-selection). **Figure 3-111: Shortcut Rule List** 

| Match Rule Shortcut  |
|----------------------|
| Select Rule Shortcut |
| ARP                  |
| IPv4                 |
| ICMP                 |
| SCTP                 |
| ТСР                  |
| UDP                  |
| IPv6                 |
| SCTP6                |

After selecting the rule shortcut:

- All selected rules appear as a card in the selector.
- Delete selected rules using the **x** icons.

· Click the Customize Shortcut button to edit a rule shortcut.

#### Figure 3-112: Edit Shortcut

| Match Rule Shortcut              | ×      |             |        |             |        |
|----------------------------------|--------|-------------|--------|-------------|--------|
| ARP × IPv4 ×                     |        |             |        |             |        |
| Rule Shortcut Customize Shortcut |        | EtherType   |        | IP Protocol |        |
| ARP                              | $\sim$ | ARP (2054)  | $\sim$ | None        | $\sim$ |
| Rule Shortcut Customize Shortcut |        | EtherType   |        | IP Protocol |        |
| IPv4                             | $\vee$ | IPv4 (2048) | ~      | None        | $\vee$ |

After editing, click the Save Edit button to return to the Match Rule Shortcut view.

#### Figure 3-113: Save Edits

| EtherType    | IP Protocol 🕐 | TCP Flags        | IP DSCP ⑦ |  |
|--------------|---------------|------------------|-----------|--|
| ARP (2054) V | None v        | Select Flags 🗸 🗸 |           |  |
| IP ECN 🕐     | IP Fragment   | VLAN Bidirect    | ional     |  |
|              | Unspecified V | Any V On         | Off       |  |

After configuring the shortcut rules, click the Add (n) Rules button to finish the configuration.

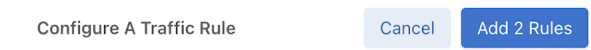

#### Match Rule Group

To access the Match Rule Group, click the drop-down button and select Match Rule Group.

#### Figure 3-114: Match Rule Group

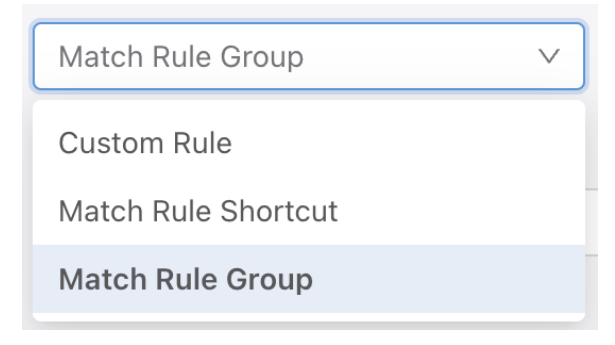

To select a rule group, click the drop-down button under **Rule Group**. All rule groups appear in the menu. Select one. There is no multi-select available. Repeat the **Match Rule Group** steps to add more than one rule group.

#### Figure 3-115: Rule Group List

| * Rule Group |              |
|--------------|--------------|
| None         | $\checkmark$ |
| None         |              |
| new-group-1  |              |
| new-group-2  |              |

After configuring the rule group, click the Add Rule button to finish the configuration.

#### Figure 3-116: Add Rule

| Configure A Traffic Rule | Cancel | Add Rule |  |
|--------------------------|--------|----------|--|
|                          |        |          |  |

#### 3.4.1.7 Rules Table

All configured rules appear in the Rules Table.

#### Figure 3-117: Rules Table

| ↑ Import | Rules 🖓 🖓  | xport Select Rules |   |             |   |     | Delete | + Create No | ew Rule |
|----------|------------|--------------------|---|-------------|---|-----|--------|-------------|---------|
|          | Rule ID  🗘 | EtherType          | 4 | IP Protocol | 4 | Sou |        |             | Q       |
|          | 1          | IPv4 (2048)        |   |             |   |     | 🖉 Edit | 🗓 Dele      | te      |
|          | 2          | IPv4 (2048)        |   | ICMP (1)    |   |     | 🖉 Edit | 🗓 Dele      | te      |
| × 🗆      | 3          | 🗅 new-group-1      |   |             |   |     | 🖉 Edit | 🗓 Dele      | te      |

#### Import Rules

#### Figure 3-118: Import Rules

↑ Import Rules

 Similar in function to the Import Rules button on the start page. Refer to <u>Start Page -> Import Rules</u> for more information.

Export Select Rules

#### Figure 3-119: Export Select Rules

· Disabled by default when no rule is selected.

- Enabled when one or more than one rule is selected.
- Click to export selected rules information as a .txt file.

• Delete

Figure 3-120: Delete

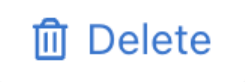

- · Disabled by default when no rule is selected.
- Enabled when one or more than one rule is selected.
- · Click to delete the selected rules.
- Create New Rule and Create Rule Group buttons

```
Figure 3-121: Create New Rule / Create Rule Group
```

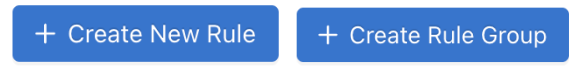

Figure 3-122: Create Rule Group

- The button will appear as Create New Rule when no rule is selected. Click to open the Create New Rule screen.
- When one or more rules are selected, the button changes to **Create Rule Group**. Click to open the **Create Rule Group** screen.

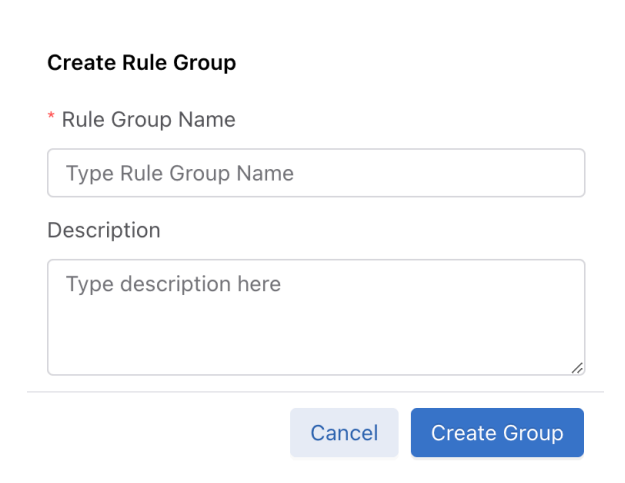

The Rule Group Name is required. Click Create Group to confirm the rule group creation.

Table Actions

Figure 3-123: Edit / Delete

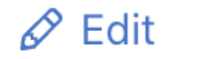

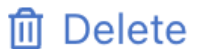

- Click the Edit button to edit the rule view.
- · Click the Delete button to delete the rule.

Table Search

Figure 3-124: Table Search

Q

• The **Rules Table** supports search functionality. Click the magnifying glass icon to activate the search input fields and search the results by the context of each column.

Checkbox

Figure 3-125: Checkbox

- Check the box to select a rule and use the function buttons described above.
- Expandable Group Rules
  - Group Rules in the Rule Table display as the group's name with an expand button.

Figure 3-126: Expand

|   | Rule ID  💠 | EtherType \$   | IP Protocol | \$<br>Sou |        |         | Q |
|---|------------|----------------|-------------|-----------|--------|---------|---|
| ~ | 1          | 🗅 rule-group-1 |             |           | 🖉 Edit | 🛍 Delet | e |

• Click the **expand** button to see the rules included in the group.

#### Figure 3-127: Expanded Column

| Ť١ | nport | Rules 🗍 🐺 B  | oport Select Rules |   |             |   |              |   |             |   |        | + Create Nev | v Rule |
|----|-------|--------------|--------------------|---|-------------|---|--------------|---|-------------|---|--------|--------------|--------|
|    |       | Rule ID  💠   | EtherType          | ÷ | IP Protocol | ÷ | Source Ports | ÷ | Dest. Ports | ÷ | VL     |              | Q      |
|    |       | 5            | C TechPubs         |   |             |   |              |   |             |   | Ø Edit | 🗎 Delete     |        |
|    |       | TechPubs - 1 | IPv4 (2048)        |   |             |   |              |   |             |   |        |              |        |
|    |       | TechPubs - 2 | IPv4 (2048)        |   | TCP (6)     |   |              |   |             |   |        |              |        |
|    |       | TechPubs - 3 | IPv4 (2048)        |   | TCP (6)     |   | 80           |   |             |   |        |              |        |
|    |       | TechPubs - 4 | IPv4 (2048)        |   | TCP (6)     |   |              |   | 25          |   |        |              |        |
| 4  |       |              |                    |   |             |   |              |   |             |   |        |              | •      |

# 3.4.2 Configure a Policy Using the CLI

Before configuring a policy, define the filter interfaces for use in the policy.

To configure a policy, log in to the DANZ Monitoring Fabric (DMF) console or SSH to the IP address assigned and complete the following steps:

1. From config mode, enter the **policy** command to name the policy and enter the config-policy submode, as in the following example:

```
controller-1(config)# policy POLICY1
controller-1(config-policy)#
```

This example creates the policy **POLICY1** and enters the config-policy submode.

2. Configure one or more match rules to identify the aggregated traffic from the filter interfaces assigned to the policy, as in the following example.

```
controller-1(config-policy)# 10 match full ether-type ip dst-ip 10.0.0.50
255.255.255
```

This matching rule (10) selects IP traffic with a destination address 10.0.0.50.

3. Assign one or more filter interfaces, which are monitoring fabric edge ports connected to production network TAP or SPAN ports and defined using the interface command from the *config-switch-if* submode.

```
controller-1(config-policy)# filter-interface TAP-PORT-1
```

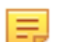

**Note:** Define the filter interfaces used before configuring the policy.

To include all monitoring fabric interfaces assigned the filter role, use the **all** keyword, as in the following example:

controller-1(config-policy)# filter-interface all

 Assign one or more delivery interfaces, which monitor fabric edge ports connected to destination tools and defined using the interface command from the *config-switch-if* submode.

```
controller-1(config-policy) # delivery-interface TOOL-PORT-1
```

Define the delivery interfaces used in the policy before configuring the policy. To include all monitoring fabric interfaces assigned the delivery role, use the **all** keyword, as in the following example:

controller-1(config-policy)# delivery-interface all

5. Define the action to take on matching traffic, as in the following example:

```
controller-1(config-policy) # action forward
```

- The forward action activates the policy so matching traffic immediately starts being forwarded to the delivery ports identified in the policy. The other actions are capture and drop.
- A policy is active when the configuration of the policy is complete, and a valid path exists through the network from a minimum of one of the filter ports to at least one of the delivery ports.
- When inserting a service in the policy, the policy can only become active and begin forwarding when at least one delivery port is reachable from all the post-service ports defined within the service.

To verify the operational state of the policy enter the **show** policy command.

```
controller-1# show policy GENERATE-IPFIX-NETWORK-TAP-1
Policy Name : GENERATE-IPFIX-NETWORK-TAP-1
Config Status : installed
Runtime Status : installed
Detailed Status : installed
Detailed Status : installed - installed to forward
Priority : 100
Overlap Priority : 0
# of switches with filter interfaces : 1
# of switches with delivery interfaces : 1
# of switches with delivery interfaces : 0
# of filter interfaces : 1
# of core interfaces : 0
# of proservice interfaces : 0
# of proservice interfaces : 0
# of post service interfaces : 0
# of post service interfaces : 0
# of post Service Rate : -
Total Polivery Rate : -
Total Policies : none
Component Policies : none
Component Policies : none
Component Policies : none
Component Policies : none
Component Policies : none
Component Policies : none
Component Policies : none
Component Policies : none
Component Policies : none
Component Policies : none
Component Policies : none
Component Policies : none
Component Policies : none
Component Policies : none
Component Policies : none
Component Policies : none
Component Policies : none
Component Policies : none
Component Policies : none
Component Policies : none
Component Policies : none
Component Policies : none
Component Policies : none
Component Policies : none
Component Policies : none
Component Policies : none
Component Policies : none
Component Policies : none
Component Policies : none
Component Policies : none
Component Policies : none
Component Policies : none
Component Policies : none
Component Policies : none
Component Policies : none
Component Policies : none
Component Policies : none
Component Policies : none
Component Policies : none
Component Policies : none
Component Policies : none
Component Policies : none
Component Policies : none
Component Policies : none
Component Policies : none
Component Policies : none
Component Policies : none
Component Policies : none
Component Policies : none
Component Policies : none
Component Policies : none
Component Policies : none
Component Policies : none
Component Policie
```

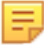

**Note:** If two policies have the same filter and delivery interfaces and the same priority with similar match conditions, then incorrect statistics can result for one or both policies. To alleviate this issue, either increase the priority or change the match conditions in one of the policies.

Detailed status in **show policy** command shows detailed information about a policy status. If for any reason a policy fails, the detailed status shows why the policy failed. One cause of policy failure is the TCAM reaching its total capacity. When this happens, the detailed status shows a message like **Table ing\_flow2** is full <switch DPID>.

- ing\_flow1- used for programming analytics tracking like DNS, DHCP, ICMP, TCP control packets, and ARP.
- ing\_flow2 is the TCAM table used for programming data forwarding.
- To delete an existing policy, use the no policy command and identify the policy to delete, as in the following example:

```
controller-1(config-policy) # no policy policy-name-1
Warning: submode exited due to deleted object
```

· When deleting a policy, DMF deletes all traffic rules associated with the policy.

#### 3.4.3 Define Out-of-band Match Rules Using the CLI

A policy can contain multiple match rules, each assigned a rule number. However, the rule number does not specify a priority or the sequence in applying the match rule to traffic entering the filter ports included in a policy. Instead, if the traffic matches any match rules, all actions specified in the policy are applied to all matching traffic.

The following example adds two match rules to dmf-policy-1.

```
controller-1(config)# policy dmf-policy-1
controller-1(config-policy)# 10 match full ether-type ip dst-ip 10.0.0.50
255.255.255.255
controller-1(config-policy)# 20 match udp src-ip 10.0.1.1 255.255.255.0
controller-1(config-policy)# filter-interface filname2
controller-1(config-policy)# delivery-interface delname3
controller-1(config-policy)# action forward
```

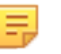

**Note:** When changing an existing installed policy by adding or removing match rules, DANZ Monitoring Fabric (DMF) calculates the change in policy flows and only sends the difference to the switches in the path for that policy. The unmodified flows for that policy are not affected.

When more than one action applies to the same packet, DMF makes copies of the matched packet. For details, refer to the chapter Advanced Policy Configuration.

#### 3.4.4 Stop, Start, and Schedule a Policy Using the CLI

Enter the active or inactive command from the config-policy submode to enable or disable a policy.

To stop an action that is currently active, enter the stop command from the config-policy submode for the policy, as in the following example:

controller-1(config) # policy policy1
controller-1(config-policy) # stop

By default, if the policy action is **forward** or **drop**, the policy is active unless it is manually stopped or disabled.

To start a stopped or inactive policy immediately, enter the start now command from the config-policy submode for the policy, as in the following example:

controller-1(config)# policy policy1
controller-1(config-policy)# start now

For a policy with the **forward** action, the **start now** command causes the policy to run indefinitely. However, policies with the **capture** action run capture for **1** minute unless otherwise specified, after which the policy becomes inactive. This action prevents a capture from running indefinitely and utilizes the appliance storage capacity.

You can also use the start command with other options to schedule a stopped or inactive policy. The full syntax for this command is as follows:

start { now [ duration duration ] [ delivery-count delivery-packet-count ] | automatic | on-date-time
start-time [duration duration ] seconds-from-now start-time [ duration duration ] [ delivery-count
delivery-packet-count ]

The following summarizes the usage of each keyword:

- **now**: start the action immediately.
- · delivery-count: runs until the specified number of packets are delivered to all delivery interfaces.
- **seconds**: start the action after waiting for the specified number of seconds. For example, **300**+ start the action in **5** minutes.
- date-time: starts the action on the specified date and time. Use the format %Y-%m-%dT%H:%M:%S.
- duration: DANZ Monitoring Fabric (DMF) assigns 60 seconds by default if no duration is specified. A
  value of 0 causes the action to run until it is stopped manually. When using the delivery-count keyword
  with the capture action, the maximum duration is 900 seconds.

For example, to start a policy with the **forward** action immediately and run for **five** minutes, enter the following command:

controller-1(config-policy)# start now duration 300

The following example starts the action immediately and stops after matching 100 packets:

controller-1(config-policy)# start now delivery-count 100

The following example starts the action after waiting **300** seconds:

controller-1(config-policy)# start 300+

#### 3.4.5 Clear a Policy Using the CLI

To remove a specific DANZ Monitoring Fabric (DMF) policy, use the **no** keyword before the **policy** command, as in the following example:

controller-1(config) # no policy sample policy

This command removes the policy *sample\_policy*.

To clear all policies at once, enter the following command:

controller-1(config) # clear-all-configured-policy

# 3.4.6 View Policies Using the CLI

To display the policies currently configured in the DANZ Monitoring Fabric (DMF) fabric, enter the **show policy** command, as in the following example:

| controller-1# show policy        |                       |                  |               |               |                |                        |                                  |
|----------------------------------|-----------------------|------------------|---------------|---------------|----------------|------------------------|----------------------------------|
| # Policy Name                    | Action Runtime        | Status Type      | e Pri Overlap | Pri Push VLAN | Filter BW Deli | very BW Post Match Fil | l Traf Delivery Traffic Services |
| -                                |                       | -                |               |               |                |                        |                                  |
| 1 DUPLICATE-NETWORK-TAPS         | drop installed to dro | p Configured 100 | 0             | 1 –           | 10Gbps 917     | Mbps –                 |                                  |
| 2 GENERATE-IPFIX-NETWORK-TAP-1   | forward installed     | Configured 100   | 0             | 3             | 10Gbps 10G     | bps –                  |                                  |
| 3 GENERATE-NETFLOW-NETWORK-TAP-1 | forward installed     | Configured 100   | 0             | 2             | 10Gbps 10G     | bps –                  |                                  |
| 4 GENERATE-TCP-ANALYTICS-1       | forward installed     | Configured 100   | 0             | 4             | 10Gbps 20G     | bps –                  |                                  |
| 5 RECORD-TCP-TRAFFIC             | forward installed     | Configured 100   | 0             | 5             | 10Gbps 10G     | bps –                  | DEDUPLICATE-BEFORE-RECORD        |
| controller-1∉                    |                       |                  |               |               |                |                        |                                  |

This output provides the following information about each policy.

- #: a numeric identifier assigned to the policy.
- · Policy Name: name of the policy.
- Action: Forward, Capture, or Drop.
- Runtime Status: a policy is active only when the policy configuration is complete, and a valid path exists
  through the network from a minimum of one of the filter ports to at least one of the delivery ports (and
  moves on through the service ports if that is specified). When inserting a service in the policy, the policy
  can only become active/forwarding when a delivery port is reachable from all the post-service ports of
  the service.
- **Type**: configured or dynamic. Refer to the Configuring Overlapping Policies section for details about dynamic policies created automatically to support overlapping policies.
- · Priority: determines which policy is applied first.
- **Overlap Priority**: the priority assigned to the dynamic policy applied when policies overlap.
- **Push VLAN**: a feature that rewrites the outer VLAN tag for a matching packet.
- Filter BW: bandwidth used.
- · Delivery BW: bandwidth used.

The following is the full command syntax for the **show policy** command:

#### show policy [ name [filter-interfaces | delivery-interfaces | services | core | optimized-match | failedpaths | drops | match-rules | optimized-match ]]

Use the event history to determine the last time when policy flows were installed or removed. A value of **dynamic** for Type indicates the policy was dynamically created for overlapping policies.

#### 3.4.7 Rename a Policy Using the CLI

#### **Policy Renaming Procedure**

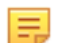

**Note:** A DANZ Monitoring Fabric (DMF) policy must exist to use the renaming feature.

Use the following procedure to rename an existing policy.

1. Use the CLI command policy existing-policy-name to enter the submode of an existing policy and then enter the show this command.

```
dmf-controller-1(config)# policy existing-policy-name
dmf-controller-1(config-policy)# show this
! policy
```

policy existing-policy-name

2. Enter the **rename** command with the name of the new policy, as shown in the following example.

dmf-controller-1(config-policy) # rename new-policy-name

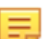

Note: Possible traffic loss may occur when renaming a policy.

3. Verify the policy name change using the **show** this command.

```
dmf-controller-1(config-policy)# show this
! policy
policy new-policy-name
dmf-controller-1(config-policy)#
```

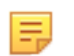

**Note:** A user must have permission to update the policy. The new policy name must follow the requirements for a policy name.

# 3.5 Using the Packet Capture Action in a Policy

Capture packets into a PCAP file for later processing or analysis. DANZ Monitoring Fabric (DMF) stores the captured packets on the DMF Controller hardware appliance. This feature provides a quick look at a small amount of traffic. For continuous packet capture and storage, use the DMF Recorder Node, described in the chapter Using the DMF Recorder Node.

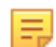

**Note:** Storing PCAP files is supported only with the hardware appliance, as running the Controller in a virtual machine is impossible. The DMF hardware appliance normally provides *200* GB of storage capacity, but the hardware appliance is optionally available with *1* TB of storage capacity.

To enable this feature, connect one of the DMF Controller hardware interfaces to a fabric switch interface defined as a DMF delivery interface.

#### Figure 3-128: DMF Controller Hardware Appliance

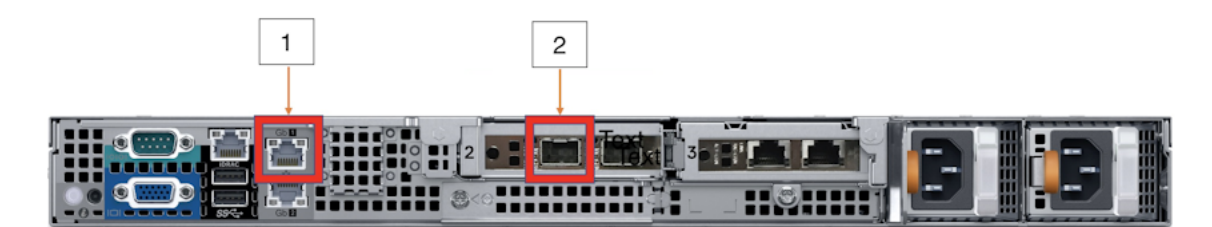

#### Table 2:

1 1G Management Port

2 10G Management Port

```
Figure 3-129: Capturing Packets on the DMF Appliance
```

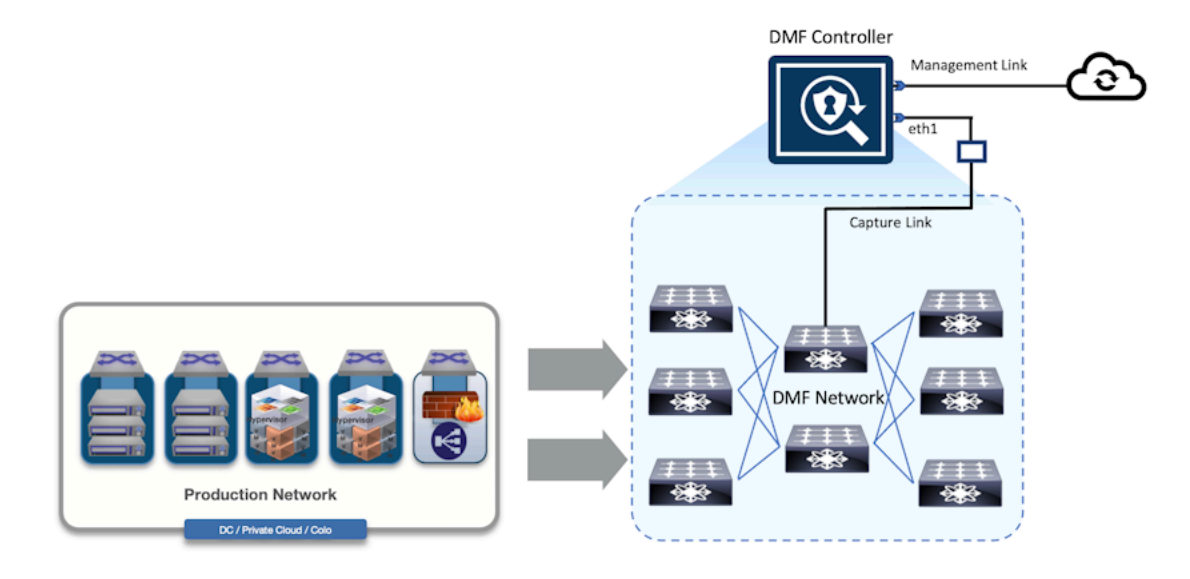

To capture packets, define a policy with filter ports and match rules to select the interesting traffic. Specify the capture action in the policy, then schedule the policy for a duration or packet count. In the illustrated example, a service exists in the policy to modify the packets before capture, but this is optional.

By default, when the policy action is **capture**, the policy is only active after scheduling the policy. Packet captures are always saved on the master (active) Controller. In case of HA failover, previous packet captures remain on the Controller where they were initially saved.

By default, DMF automatically removes PCAP files after seven days. Change the default value using the following CLI command with the command option if preferred:

```
controller-1(config)# packet-capture retention-days <tab-key>
<retention-days> Configure packet capture file retention period in days.
Default is 7 days
controller-1(config)#
```

# 3.6 Define a Policy with a Packet Capture Action Using the CLI

Use the **packet-capture-retention-days** command to change the number of days to retain PCAP files. To view the current setting, use the **show packet-capture retention-days** <**retention-days**> command.

To remove PCAP files immediately, use the **delete packet-capture files** command. Delete the files associated with a specific policy, as shown in the following example:

```
controller-1(config-policy)# delete packet-capture files policy capture file
2022-02-24-07-31-25-34d9a85a.pcapng
```

The following command assigns the **capture** action to the current policy and schedules the packet capture to start immediately and run for **60** seconds.

```
controller-1(config-policy)# action capture
controller-1(config-policy)# start now duration 60
```

For a policy with the **forward** action, the **start now** command causes the policy to run indefinitely. However, policies with the **capture** action run capture for **1** minute unless otherwise specified, after which the policy becomes inactive. This action prevents a capture from running indefinitely and utilizes the appliance storage capacity.

The following command starts the capture immediately and runs until it captures **1000** packets:

controller-1(config-policy) # start now delivery-count 1000

Once the packet capture is complete, the PCAP file can be downloaded via HTTP using the URL displayed when entering the **show** packet-capture files command, as shown in the following example.

To view the storage used and remaining for PCAP files, enter the **show pcap-storage** command, as in the following example:

```
controller-1 > show packet-capture disk-capacity
Disk capacity : 196GB
controller-1> show packet-capture disk-usage
Disk usage : 258MB
controller-1>
```

To view the number of days PCAP files are retained before deletion, use the **show packet-capture retention-days** command as in the following example:

controller-1> show packet-capture retention-days

To view the history of packet captures, enter the following command:

# Viewing Information about Monitoring Fabric and Production Networks

This chapter describes to view information about the DANZ Monitoring Fabric (DMF) and connected production networks.

# 4.1 Monitoring DMF Interfaces

Monitoring DANZ Monitoring Fabric (DMF) Interfaces

#### 4.1.1 Using the GUI to Monitor DMF Interfaces

Click the **Menu** control to view statistics for the specific interface and select **Monitor Stats**. The system displays the following dialog box.

#### Figure 4-1: Monitor Interface Stats

| Mo   | onitor Interfac  | e Stats                   |         |     |                                                          |                             |     |                       |                                      |
|------|------------------|---------------------------|---------|-----|----------------------------------------------------------|-----------------------------|-----|-----------------------|--------------------------------------|
| INTE | ERFACE: leaf-705 | 50sx3-3 / ether           | net35   |     | <ul> <li>Bytes/</li> <li>Packe</li> <li>Dropp</li> </ul> | /Bits<br>ets<br>oed Packets |     | ○ Re<br>○ Tra<br>● Rx | ceived (Rx)<br>nsmitted (Tx)<br>+ Tx |
| Ø    | Zero Counters    |                           |         |     |                                                          |                             |     |                       |                                      |
|      | DMF Interface    | Switch/Interface          | Speed   |     | Byte<br>Counter                                          | Bit<br>Rate                 |     | Plot                  |                                      |
| F/D  | COLO-TAP-LOOP-10 | leaf-7050sx3-3/ethernet35 | 0 bit/s | 1,9 | 28,917,844,728                                           | 301.1 Mbi                   | t/s | ~~                    |                                      |
|      |                  |                           |         |     |                                                          |                             |     |                       | DISMISS                              |

This window displays statistics for up to four selected interfaces and provides a line graph (sparkline) that indicates changes in packet rate or bandwidth utilization. The auto-refresh rate for these statistics is ten seconds—mouse over the sparkline to view the range of values represented. To clear statistics for an interface, click the **Menu** control and select **Clear Stats**.

To view statistics for multiple interfaces, enable the checkbox to the left of the **Menu** control for each interface, click the **Menu** control in table, and select **Monitor Selected Stats**.

#### Figure 4-2: Monitoring > Interfaces

| Fabric Mor                     | itarina N                 | Asintenano |          | integration | Security   |             |            |                            |        |          |            |                        |                      |             |             |               |              |         |       |          |          |                                          |
|--------------------------------|---------------------------|------------|----------|-------------|------------|-------------|------------|----------------------------|--------|----------|------------|------------------------|----------------------|-------------|-------------|---------------|--------------|---------|-------|----------|----------|------------------------------------------|
| 4                              |                           |            | -        |             |            |             |            |                            |        |          |            |                        |                      |             |             |               |              |         |       |          |          | (                                        |
| R System CK. DAVI2 Monitoring  | Fabric - Interfac         |            |          |             |            |             |            |                            |        |          |            |                        |                      |             |             |               |              |         |       |          |          |                                          |
|                                |                           |            |          |             |            |             |            |                            |        |          |            |                        |                      |             |             |               |              |         |       |          |          |                                          |
| Ø DMF Interfaces               | 1                         |            |          |             |            |             |            |                            |        |          |            |                        |                      |             |             |               |              |         |       |          |          |                                          |
| =+-O.b (20)                    |                           |            |          |             |            |             |            | FATER                      | (@)    |          |            |                        |                      |             |             |               |              |         |       |          |          |                                          |
|                                |                           | OMER       |          |             |            |             |            |                            |        |          |            |                        |                      |             |             |               |              |         |       |          |          |                                          |
| Name                           | <ul> <li>Fasts</li> </ul> | Filter     | Delivery | Service     | Switch DPD | Switch Name | Horlace    | Description                | Groups | A100/505 | Peurte MAN | Ship Multis on Eigenee | Ship Forwarding VLAN | P Address   | Not Hap P   | Next Hup Mark | APP interval | Service | (Inte | Speed    | Creation | Device Name                              |
| III III IN LOOPBACK-NTF-1      | Fiter/Delve               | n 🖌        | ~        |             |            |             | ethernet13 |                            |        | 1        |            |                        | ~                    |             |             |               | 54           | 110.    | V 10  | 40.087/1 | 54       |                                          |
| III III III III LOOPBACK-NTF-2 | Filter/Delve              | n J        | 1        |             |            |             | ethernel14 |                            |        | 1        | - 10       |                        | 1                    |             |             |               | 54           | 14.     | V 100 | 40.087/9 | 54       |                                          |
| III III IN POST-SERVICE-NTF-1  | Dervice                   |            |          | 1           |            |             | athened14  |                            |        | 164      |            |                        | 54                   | 10.         | 54          | 10.           | 54           | unused  | 🖌 Up  | 40 08/09 |          |                                          |
| □ □ ► PRE-SERVICE-INTE-1       | Dervice                   |            |          | ~           |            |             | ethernet13 |                            |        | 10.      |            |                        | 54                   | 10.         | 10          | 10.           | 54           | unused  | 🗸 Up  | 40.054/9 |          |                                          |
| □ ≡ ⊨ 140-INTF-1               | Filter                    | ~          |          |             |            |             | ethernet11 |                            |        | ~        | 0          |                        | 50.                  | 172.16.48.1 | 10.         | 10.           | 51           | 104     | 🗸 Up  | 10-054/s | 111      | app-acctor-to1-arists-1.ga.bigswitch.com |
| □ = > W-NT-2                   | Filter                    | 1          |          |             |            |             | ethernet12 |                            |        | 1        | 0          |                        | 10.                  |             | 10.         | 10.           | 54           | 144.    | ¥ U8  | 10.055%  | 111      | app-acctor-to1-arists-1.ga.bigewitch.com |
| III III III III 100L-INFT2     | Delivery                  |            | 1        |             |            |             | ethernet2  | Connected to 3KA port 6/12 |        | 10.      | 10         |                        | 1                    |             |             |               | 54           | 10.     | 100   | 1.007/9  | 58       |                                          |
| □ III > 100L-N1F-1             | Delivery                  |            | 1        |             |            |             | athened1   | Connected to 35A part 8/11 |        | 165      |            |                        | 1                    | 172.16.32.1 | 172.16.32.2 | 255.255.254.0 | 54           | 148.    | 1 Ub  | 1.08/0%  | 04       |                                          |
|                                |                           |            |          |             |            |             |            |                            |        |          |            |                        |                      |             |             |               |              |         |       |          |          |                                          |

To view the interfaces assigned a specific role, use the **Monitoring > Interfaces** command and select the **Filter**, **Delivery**, or **Service** sub-option from the menu.

#### 4.1.2 Viewing Oversubscription Statistics

To view peak bit rate statistics used to monitor bandwidth utilization due to oversubscription, click the **Menu** in the **Interfaces** table, select **Show/Hide Columns**, and enable the **Peak Bit Rate** checkbox on the dialog box that appears.

After enabling the **Peak Bit Rate** column, a column appears in the **Interfaces** table that indicates the relative bandwidth utilization of each interface. When using less than **50%** of the bandwidth, the bar appears in green; **50-75%** changes the bar to yellow, and over **75%** switches the bar color to red.

To display statistics for a specific interface, select Monitor Stats from the Menu control to the left of the row.

To reset the statistics counters, select Clear Stats from the Menu control.

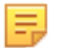

**Note:** DANZ Monitoring Fabric (DMF) Controllers generate SNMP traps for link saturation and packet loss. For more information, please refer to the DMF 8.5 Deployment Guide - SNMP Trap Generation for Packet Drops and Link Saturation chapter.

#### 4.1.3 Using the CLI to Monitor Interface Configuration

To display the currently configured interfaces, enter the **show interface-names** command, as shown in the following example.

```
Ctrl-2> show interface-names
# DMF IF
                  IF Name Dir State Speed VLAN Tag Analytics
       Switch
Ip address Connected Device
-----|-----|------|
1 Lab-traffic Arista-7050SX3-T3X5 ethernet7 rx up 10Gbps 0
                                     True
~ Delivery Interface(s) ~
None.
~ Service Interface(s) ~
None.
# DMF IF
         Switch
                    IF Name Dir
                                  State Speed
Connected Device
----|-----|
1 PR-NewHW-Intf Arista-7050SX3-T3X5 ethernet25 bidirectional up
                                     25Gbps PR-
NewHW enslf0
2 RMA-CNrail-intf Arista-7050SX3-T3X5 ethernet35 bidirectional up
                                      25Gbps
RMA-CNrail ens1f0
```

E,

Note: The name is used when configuring a policy.

To display a summary of the current DANZ Monitoring Fabric (DMF) configuration, enter the **show fabric** command, as in the following example.

Number of service interfaces : 0 Match mode : 13-14-offset-match Number of delivery interfaces : 6 Max pre-service BW (bps) : 20Gbps Auto VLAN mode : push-per-policy Number of switches with delivery interfaces : 2 Number of managed devices : 1 Uptime : 5 hours, 4 minutes Total ingress traffic (bps) : 160bps Max filter BW (bps) : 221Gbps Auto Delivery Interface Strip VLAN : True Number of core interfaces : 12 Overlap : True Number of switches with filter interfaces : 2 State : Enabled Max delivery BW (bps) : 231Gbps Total pre-service traffic (bps) : 200bps Track hosts : True Number of filter interfaces : 5 Number of active policies : 2 Number of policies : 5 ~~~~~~ Aggregate Interface Statistics ~~~~~~~~~ # Interface Type Dir Packets Bytes Pkt Rate Bit Rate 
168bps -----example truncated----controller-1#

# 4.2 Viewing Devices Connected to the Monitoring Fabric

## 4.2.1 Using the GUI to View Fabric-Connected Devices

To view a display of the devices connected to the Controller, select **Fabric > Connected Devices** from the main menu. The system displays the following screen.

#### Figure 4-3: Connected Devices

| <b>@</b>                  | Fabric                                     | Monitoring                                          | Maintenance     | Integration   | Security            |          |                                  |                   |      | ٥          | ۵    |              | •     |
|---------------------------|--------------------------------------------|-----------------------------------------------------|-----------------|---------------|---------------------|----------|----------------------------------|-------------------|------|------------|------|--------------|-------|
| <b>Conr</b><br>List of al | nected I                                   | Devices<br>devices in the prod                      | luction network |               |                     |          |                                  |                   |      |            |      | C Re         | fresh |
| Un<br>ap<br>Sw            | ique Devi<br>op-accton-tbi<br>vitch Interf | ice Names<br>2-arista-1.qa.bsn.sj<br>faces<br>tains | (20)<br>Add     | Filters 🛩     |                     |          |                                  |                   |      |            | 8 (  | Clear Filter | rs    |
| DI                        | MF Switch                                  |                                                     | DMF Interfac    | e 🗘 Device Na | me                  | ÷        | Device Description               | Chassis ID        | ÷    | Port ID    | ÷    | Port Des     | cri   |
| ар                        | p-accton-as6                               | 5812-1                                              | ethernet22/1    | app-accto     | n-tb2-arista-1.qa.b | sn.sjc.a | Arista Networks EOS version 4.1. | 00:1c:73:18:bf:5a |      | Ethernet33 |      |              |       |
| ар                        | p-accton-ast                               | 5812-1                                              | ethernet22/2    | app-accto     | n-tb2-arista-1.qa.b | sn.sjc.a | Arista Networks EOS version 4.1  | 00:1c:73:18:bf:5a |      | Ethernet34 |      | -            |       |
| ар                        | p-accton-ast                               | 5812-1                                              | ethernet22/3    | app-accto     | n-tb2-arista-1.qa.b | sn.sjc.a | Arista Networks EOS version 4.1  | 00:1c:73:18:bf:5a |      | Ethernet35 |      | -            |       |
| ар                        | p-accton-ast                               | 5812-1                                              | ethernet22/4    | app-accto     | n-tb2-arista-1.qa.b | sn.sjc.a | Arista Networks EOS version 4.1  | 00:1c:73:18:bf:5a |      | Ethernet36 |      |              |       |
| ар                        | p-accton-as                                | 7312-1                                              | ethernet10      | app-accto     | n-tb2-arista-1.qa.b | sn.sjc.a | Arista Networks EOS version 4.1  | 00:1c:73:18:bf:5a |      | Ethernet14 |      | -            |       |
| ар                        | p-accton-asi                               | 7312-1                                              | ethernet7       | app-accto     | n-tb2-arista-1.qa.b | sn.sjc.a | Arista Networks EOS version 4.1  | 00:1c:73:18:bf:5a |      | Ethernet11 |      | -            |       |
| ар                        | p-accton-asi                               | 7312-1                                              | ethernet8       | app-accto     | n-tb2-arista-1.qa.b | sn.sjc.a | Arista Networks EOS version 4.1  | 00:1c:73:18:bf:5a |      | Ethernet12 |      | -            |       |
| ар                        | p-accton-asi                               | 7312-1                                              | ethernet9       | app-accto     | n-tb2-arista-1.qa.b | sn.sjc.a | Arista Networks EOS version 4.1  | 00:1c:73:18:bf:5a |      | Ethernet13 |      | -            |       |
| ар                        | p-accton-ast                               | 5712-1                                              | ethernet11/1    | app-accto     | n-tb2-arista-1.qa.b | sn.sjc.a | Arista Networks EOS version 4.1. | 00:1c:73:18:bf:5a |      | Ethernet29 |      | -            |       |
| ар                        | p-accton-ast                               | 5712-1                                              | ethernet11/2    | app-accto     | n-tb2-arista-1.qa.b | sn.sjc.a | Arista Networks EOS version 4.1. | 00:1c:73:18:bf:5a |      | Ethernet30 |      | -            |       |
| <                         |                                            |                                                     |                 |               |                     |          |                                  | 1-10 of 20 i      | tems | < 1 2      | > 10 | ) / page V   | 7     |

The **Switch Interfaces** table displays the unique devices connected to each out-of-band filter or delivery switch. It lists each interface's MAC address (Chassis ID) on every device connected to the fabric as a separate device.

The **Unique Device Names** table lists all unique device names with a count of interfaces in parentheses. Clicking a row in this list filters the contents of the **Switch Interfaces** table.

To view a display of the devices discovered by the Controller through the Link Aggregation Control Protocol (LACP), select **Fabric > Connected LACP** from the main menu.

The system displays the following screen.

#### Figure 4-4: Connected LACP

| 0             | Fal    | bric M     | lonitoring        | Maintenance             | Integrat | ion Securit    | у                  |                 |                                                  |
|---------------|--------|------------|-------------------|-------------------------|----------|----------------|--------------------|-----------------|--------------------------------------------------|
| 衆 2 warnin    | ngs    | DMF-8.0.0  | DANZ Monitoring F | Fabric • Connected LACF | <b>b</b> |                |                    |                 |                                                  |
| G Co          | nne    | ected L    | ACP               |                         |          |                |                    |                 |                                                  |
| 4             | Filter | table rows |                   |                         |          |                |                    |                 |                                                  |
| Switch        |        | Interface  | DMF Name          | Device MAC              | Port ID  | Link Group Key | Partner Device MAC | Partner Port ID | Partner Link Group Key                           |
| leaf-s4112F   | -1     | ethernet11 | -                 | 80                      | 4        | 1              | 00:00:00:00:00:00  | 4               | 1                                                |
| leaf-s4112F   | -1     | ethernet9  | -                 | 06                      | 13       | 4              | 00:00:00:00:00:00  | 0               | 0                                                |
| leaf-s4112T   | -1     | ethernet10 | -                 | 80                      | 7        | 1              | 00:00:00:00:00:00  | 7               | 1                                                |
| leaf-s4112T   | -1     | ethernet9  | -                 | 80                      | 6        | 1              | 00:00:00:00:00:00  | 6               | 1                                                |
| Nov 14, 2020, | 3:15:4 | 4am UTC    |                   |                         |          |                |                    | Show            | r. <u>10</u> 25 <u>100</u> <u>Al</u> (1 - 4 / 4) |

This page displays the devices discovered by the Controller through LACP.

#### 4.2.2 Using the CLI to View Switch Configuration

To verify the switch interface configuration, enter the **show** topology command, as shown in the following example.

| controller>                                                                                                    | show topology                                                                                                    | or Intorface                                                                                                    |                                                                                                    |                                                                                                |                                                                                               |                                                                              |                                                                                                    |
|----------------------------------------------------------------------------------------------------|----------------------------------------------------------------------------------------------------|----------------------------------------------------------------------------------------------------|----------------------------------------------------------------------------------------------------|------------------------------------------------------------------------------------------------|-----------------------------------------------------------------------------------------------|------------------------------------------------------------------------------|----------------------------------------------------------------------------------------------------|
| # DMF IF                                                                                                    | Switch IF Nam                                                                                                    | ne state                                                                                                    | speed C                                                                                                    | Connected D                                                                                    | evice                                                                                         |                                                                              |                                                                                                    |
| 1 f1<br>2 f2                                                                                                    | filter-sw-1 s1<br>filter-sw-1 s1                                                                                                    | l-ethl up<br>l-eth2 up<br>erv Interface                                                                                                    | 10 Gbps<br>10 Gbps                                                                                          | .~~~~~~~~~                                                                                     | ~~~~~                                                                                         |                                                                              |                                                                                                    |
| # DMF IF                                                                                                    | Switch IF Nam                                                                                                    | ne state                                                                                                    | speed C                                                                                                    | Connected D                                                                                    | evice                                                                                         |                                                                              |                                                                                                    |
| 1 d1<br>2 d2                                                                                                    | filter-sw-2 s1<br>filter-sw-2 s1                                                                                                    | 2-ethl'up<br>2-eth2 up<br>Service Inter                                                                                                    | 10 Gbps<br>10 Gbps<br>face(s) ~                                                                             | .~~~~~~~~                                                                                      | ~~~~~~                                                                                        |                                                                              |                                                                                                    |
| # DMF IF                                                                                                    | Switch                                                                                                    | IF Name Di                                                                                                    | r state s                                                                                                   | speed Con                                                                                      | nected I                                                                                      | Device                                                                       |                                                                                                    |
| 1 post-serv-<br>2 pre-serv-i                                                                                             | intf-1 core-sw<br>ntf-1 core-sw                                                                                                    | -1 s9-eth2<br>-1 s9-eth1                                                                                                    | up 1<br>up 1                                                                                                | .0 Gbps<br>.0 Gbps                                                                             |                                                                                               | 1                                                                            |                                                                                                    |
| # Src Switch                                                                                                    | Src IF S:                                                                                                    | rc Speed Dst                                                                                                    | Switch                                                                                                    | Dst IF                                                                                         | Dst Spee                                                                                      | ed<br>                                                                       |                                                                                                    |
| 1 core-sw-3<br>2 core-sw-3<br>3 filter-sw-<br>4 core-sw-2<br>5 delivery-s<br>6 core-sw-2<br>7 filter-sw-<br>8 delivery-s | s13-eth2 1<br>s13-eth1 1<br>s11-eth3 1<br>s10-eth1 1<br>s0-eth1 1<br>s10-eth2 1<br>s10-eth2 1<br>s2 s12-eth3 1<br>sw-1 s14-eth3 1              | ) Gbps deli<br>) Gbps deli<br>) Gbps core<br>) Gbps filt<br>) Gbps core<br>) Gbps core<br>) Gbps core<br>) Gbps core                                                         | very-sw-2<br>very-sw-1<br>e-sw-2<br>er-sw-3<br>er-sw-3<br>er-sw-2<br>e-sw-2<br>e-sw-2<br>e-sw-3<br>atistics | 2 s15-eth3<br>s14-eth3<br>s10-eth1<br>s11-eth3<br>s13-eth2<br>s12-eth3<br>s10-eth2<br>s13-eth1 | 10 Gbps<br>10 Gbps<br>10 Gbps<br>10 Gbps<br>10 Gbps<br>10 Gbps<br>10 Gbps                     |                                                                              |                                                                                                    |
| # DMF IF                                                                                                    | Switch IF                                                                                                    | Role Sta                                                                                                    | te Pack                                                                                                    | tets                                                                                           | Bytes                                                                                         | Pkt Rate                                                                     | Bit Rate                                                                                                   |
| 1 f1<br>2 f2<br>3 d1<br>4 d2<br>6 -<br>7 -<br>8 -<br>9 -<br>10 -<br>11 -<br>12 -                                         | filter-sw-1<br>filter-sw-1<br>filter-sw-2<br>filter-sw-2<br>core-sw-3<br>delivery-sw-1<br>core-sw-2<br>filter-sw-1<br>core-sw-3<br>filter-sw-2 | s11-eth1 fil<br>s11-eth2 fil<br>s12-eth1 del<br>s12-eth2 del<br>s13-eth1 cor<br>s15-eth3 cor<br>s14-eth3 cor<br>s10-eth1 cor<br>s11-eth3 cor<br>s13-eth2 cor<br>s12-eth3 cor | tter up<br>tter up<br>ivery up<br>te up<br>te up<br>te up<br>te up<br>te up<br>te up<br>te up<br>te up      | 0<br>0<br>8<br>3432<br>3431<br>3430<br>3429<br>3431<br>3432<br>3429                            | 0<br>0<br>600<br>257400<br>257325<br>257250<br>257175<br>257325<br>257325<br>257400<br>257175 | 0<br>0<br>0<br>0<br>0<br>0<br>0<br>0<br>0<br>0<br>0<br>0<br>0<br>0<br>0<br>0 | -<br>-<br>32 bps<br>32 bps<br>32 bps<br>32 bps<br>32 bps<br>32 bps<br>32 bps<br>32 bps<br>32 bps<br>32 bps |

# 4.3 Viewing Information about a Connected Production Network

Once the monitoring fabric is set up and connected to packet feeds from the production network, DANZ Monitoring Fabric (DMF) starts to gather information about the production network. By default, DMF provides a view of all hosts in the production network visible from the filter interfaces. View this information on the GUI page under **Monitoring > Host Tracker**. As shown below, the output displays the host MAC address, IP

address, when and on which filter interface traffic from the host was seen, and DHCP lease information. To display this information, enter the **show tracked-hosts** command, as shown in the following example.

| <pre># show tracked-host # IP Address Extra info </pre>                           | <b>s</b><br>MAC Address                                                                                                    | Host name                                                   | Filter interfaces                                                                                        | VLANs                      | Last seen                                                   |
|-----------------------------------------------------------------------------------|----------------------------------------------------------------------------------------------------|-------------------------------------------------------------|----------------------------------------------------------------------------------------------------|----------------------------|-------------------------------------------------------------|
| 1 10.0.0.3<br>2 10.0.0.6<br>3 10.0.0.6<br>4 10.0.0.7<br>5 10.0.0.11<br>6 10.0.1.3 | 40:a6:d9:7c:9f:9f<br>98:f6:94:1c:37:06<br>dc:2b:61:81:64:45<br>20:c9:d0:48:r3:3d<br>60:03:08:9b:4f:48<br>14:10:9f:e4:e6:bf<br> | Apple<br>Apple<br>Apple<br>Apple<br>Apple<br>Apple<br>Apple | wireless-poe-1<br>wireless-poe-1<br>wireless-poe-1<br>wireless-poe-1<br>wireless-poe-1<br>wireless-poe-1 | 0<br>0<br>0<br>0<br>0<br>0 | 1 hours<br>42 min<br>3 hours<br>2 hours<br>13 min<br>51 min |

DMF also tracks the DNS names of hosts by capturing and analyzing packets using several different protocols. To manage host-name tracking, from config-analytics mode, use the track command, which has the following syntax:

[no] track { arp | dns | dhcp | icmp }

For example, the following command enables tracking using DNS:

```
controller-1(config)# analytics
controller-1(config-analytics)# track dns
```

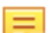

Note: DNS traffic will not be included in DMF policies when enabling DNS for tracking.

Exclude host tracking for a specific filter interface using the **no-analytics** option with the role command.

```
controller-1(config)# switch DMF-FILTER-SWITCH-1
controller-1(config-switch)# interface ethernet20
controller-1(config-switch-if)# role filter interface-name TAP-PORT-01 no-
analytics
```

This command disables all host tracking on interface TAP-PORT-01.

#### 4.3.1 Using the CLI to View Connected Devices and LAGs

Some information on devices in the production network, discovered using LLDP and CDP, can be seen using the **show connected-devices** command. The data helps determine if filter interfaces are connected to the intended production device.

The **show connected-devices** command from login mode displays the devices connected to the DANZ Monitoring Fabric (DMF). This command displays information about devices connected to DMF switch interfaces. DMF extracts the information from link-level protocol packets such as LLDP, CDP, and UDLD and ignores expired link-level data.

| co | mtro)  | ler-1  | show !  | connecte  | d-device | s switc | h FIL | TER-SW  | TCH-1      |        |      |             |          |          |             |       |         |        |        |      |       |       |            |        |             |            |         |          |    |
|----|--------|--------|---------|-----------|----------|---------|-------|---------|------------|--------|------|-------------|----------|----------|-------------|-------|---------|--------|--------|------|-------|-------|------------|--------|-------------|------------|---------|----------|----|
| #  | Swite  | :h     | 1       | LF Name   | DMF nam  | e SPAN? | Devi  | ce Name |            | Devi   | ce [ | escriptio   |          |          |             |       |         |        | Chassi | s ID | P     | ort I | D          | Port   | Description | Management | Address | Protocol |    |
| -1 |        |        |         |           |          |         |       |         |            |        |      |             |          |          |             |       |         |        |        |      |       |       |            |        |             |            |         |          | I. |
| 1  | FILT   | R-SWIT | TCH-1 e | ethernet3 | TOOL -1  | False   | dmf-  | rack257 | 7-server-4 | Ubun   | tu 1 | 8.04.6 LT   | 5 Linux  | 4.15.0   | 188-generic | #199  | -Ubuntu | SPP We | d -    |      | :1e d | 4:ae: | 52:c6:b7:1 | f eth1 |             | fe80:      |         | LLDP     |    |
| 2  | FILT   | R-SWIT | TOI-1 e | ethernet4 |          | False   | dmf-  | rack257 | 7-server-4 | Ubun   | tu J | 8.04.6 LT:  | 5 Linux  | 4.15.0-  | 188-generic | #199  | -Ubuntu | SMP We | d -    |      | :le 9 | 0:e2: | ba:28:ea:a | 5 eth5 |             | fe80:      |         | LLDP     |    |
| 3  | FILTE  | R-SWIT | TCH-1 e | ethernet5 |          | False   | def-  | nack258 | 8-arista-2 | Aris   | ta M | ietworks El | DS versi | ion 4.10 | 0.6 running | on an | Arista  | Networ | k -    |      | :83 E | thern | et27       |        |             | 10.24      |         | LLDP     |    |
| 4  | FILT   | R-SWIT | TCH-1 e | ethernet7 |          | False   | dmf-  | rack258 | 3-arista-2 | t Aris | ta M | ietworks El | DS versi | ion 4.10 | 0.6 running | on an | Arista  | Networ | k      |      | :83 E | thern | et28       |        |             | 10.24      |         | LLDP     |    |
| co | ontrol | ler-1t |         |           |          |         |       |         |            |        |      |             |          |          |             |       |         |        |        |      |       |       |            |        |             |            |         |          |    |

Users can see the most recent events related to particular connected devices via the CLI command **show** connected-devices history device alias.

| controller-1# show connected-devices history DMF-RECORDER-NODE                                                                                                    |                 |
|----------------------------------------------------------------------------------------------------|-----------------|
| nonnennennen Selected Connected Device nonnennennen                                                                                                    |                 |
| Device Name : DMF-RECORDER-NODE                                                                                                    |                 |
| Device Description : dwf-recorder-node, SN 3388042                                                                                                    |                 |
| Connection State : connected                                                                                                    |                 |
| Last Connected Switch : DELIVERY-SWITCH-1                                                                                                    |                 |
| Last Connected Interface : ethernet11                                                                                                    |                 |
| Chassis ID : 10                                                                                                    |                 |
| Port ID (18:12:1e:00:6b)b0                                                                                                    |                 |
| Port Description L ensité                                                                                                    |                 |
| Management Address : 10.240.180.222                                                                                                    |                 |
| Protocol : LLDP                                                                                                    |                 |
| Connected Device Events                                                                                                    |                 |
| # Time of Event Type of Event Switch IF Name Device Name Device Description Chassis ID Port ID Port Description Management Address Protocol                                                                                                    |                 |
|                                                                                                    |                 |
| 1 2022-11-02 12:52:37.490000 PDT device-added DELIVERY-SWITCH-1 ethernetil DMF-RECORDER-NODE dmf-recorder-node. SN 33R8042 :10 f8:f2:1e:00:6b:b0 ensife 10.2 LLDP                                                                                                    |                 |
| 2 2022-11-02 12:49:56.936000 PDT device-removed DELIVERY-SWITCH-1 ethernet11 DMF-RECORDER-NODE dmf-recorder-node, SN 3388002 110 f8:f2:1e:00:6b:b0 ens1f0 10.2 LLDP                                                                                                    |                 |
| 3 2022-11-02 12:45:56.863000 PDT device-added DELIVERY-SWITCH-1 ethernet11 DMF-RECORDER-NODE def-recorder-node, SN 3388002 110 f8:f2:1e:00:6b:b0 ens1f0 10.2 LLDP                                                                                                    |                 |
| controller-la                                                                                                    |                 |
| CLL command show connected devices disconnected displays connected devices that are no longer connected to the fabric                                                                                                    |                 |
| controller-1# they connected-devices disconnected                                                                                                    |                 |
| Selected Consected Device                                                                                                    |                 |
| # Time Last Connected Device Name Device Description Connection State Last Connected Switch Last Connected Interface Chassis ID Port ID Port Description Management #                                                                                                    | ddress Protocol |
|                                                                                                    |                 |
| 1 2022-11-05 05:42:44.605000 PDT VC7-FSX-4 VMuare FSXI Releasebuild-18426014 disconnected FILTER-SWITCH-1 NETWORK-TAP-1 31 \0x18 TO-RELEASE-SETUP 10.240.180.1                                                                                                    | 43 LLDP         |
| 2 2022-11-02 12:52:24.716000 PDT VC7-FSX-5 VMware FSXI 8aleasebuild-1842F014 disconnected DELTVERY-SWITCH-1 ethernet11 b0 f8:f2:1a:00:6b:b0                                                                                                    | LLDP            |
| 1 2022-11-02 12:46:59.854000 PDT VC7-FX-6 Whare FXX Releasebuild-1842(014 disconnected DILIVERY-SATON-2 ethernet] 01 f8:f2:10:df:d8:01                                                                                                    | LLDP            |
| A TALE AN AN ANTICIDAL AND A TALE AND A TALE AND A |                 |

Connecting a DMF switch interface to a SPAN port may result in inaccurate information because some vendor devices mirror link-level packets to the SPAN port.

To display details about the link aggregation groups connected to the DMF switch interfaces use the **show connected-lacp** command. DMF extracts the information from LACP protocol packets and expired LACP information is ignored. The following is an example.

| C | ontroller-1> show cor | nnected-lacp | 2        |                                         |     |         |            |     |           |        |     |         |      |    |         |      |       |     |
|---|-----------------------|--------------|----------|-----------------------------------------|-----|---------|------------|-----|-----------|--------|-----|---------|------|----|---------|------|-------|-----|
| # | Switch                | IF Name      | DMF name | Device Mac                              |     | Port ID | Link Group | Key | Partner   | Device | Mac | Partner | Port | ID | Partner | Link | Group | Key |
| - |                       |              |          |                                         |     |         |            | ·   |           |        |     |         |      |    |         |      |       |     |
| 1 | DMF-SWITCH-1          | ethernet1    |          | The Real of the Real Property lies, and | :01 | 23      | 10         | 00: | 00:00:00: | 00:00  | 0   |         |      | 0  |         |      |       |     |
| 2 | DMF-SWITCH-1          | ethernet14   |          | S-181-171-881-18                        | :01 | 23      | 10         | 00: | 00:00:00: | 00:00  | 0   |         |      | 0  |         |      |       |     |
| 3 | DMF-SWITCH-1          | ethernet16   |          | Sec. 188. 1 / 1 / 189. 18               | :01 | 42      | 3          | 00: | 00:00:00: | 00:00  | 0   |         |      | 0  |         |      |       |     |
| 4 | DMF-SWITCH-1          | ethernet2    |          |                                         | :01 | 42      | 3          | 00: | 00:00:00: | 00:00  | 0   |         |      | 0  |         |      |       |     |

# Using the DMF Service Node Appliance

This chapter describes to configure the managed services provided by the DANZ Monitoring Fabric (DMF) Service Node Appliance.

# 5.1 Overview

The DANZ Monitoring Fabric (DMF) Service Node has multiple interfaces connected to traffic for processing and analysis. Each interface can be programmed independently to provide any supported managed-service actions.

To create a managed service, identify a switch interface connected to the service node, specify the service action, and configure the service action options.

Configure a DMF policy to use the managed service by name. This action causes the Controller to forward traffic the policy selects to the service node. The processed traffic is returned to the monitoring fabric using the same interface and sent to the tools (delivery interfaces) defined in the DMF policy.

If the traffic volume the policy selects is too much for a single service node interface, define an LAG on the switch connected to the service node, then use the LAG interface when defining the managed service. All service node interfaces connected to the LAG are configured to perform the same action. The traffic the policy selects is automatically load-balanced among the LAG member interfaces and distributes the return traffic similarly.

# 5.2 Changing the Service Node Default Configuration

Configuration settings are automatically downloaded to the service node from the DANZ Monitoring Fabric (DMF) Controller to eliminate the need for box-by-box configuration. However, you can override the default configuration for a service node from the *config-service-node* submode for any service node.

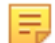

Note: These options are available only from the CLI and are not included in the DMF GUI.

To change the CLI mode to **config-service-node**, enter the following command from config mode on the Active DMF controller:

```
controller-1(config) # service-node <service_node_alias>
controller-1(config-service-node) #
```

Replace **service\_node\_alias** with the alias you want to use for the service node. This alias is associated with the hardware MAC address of the service node using the **mac** command. The hardware MAC address configuration is mandatory for the service node to interact with the DMF Controller.

Use any of the following commands from the config-service-node submode to override the default configuration for the associated service node:

- admin password: set the password to log in to the service node as an admin user.
- banner: set the service node pre-login banner message.
- description: set a brief description.
- logging: enable service node logging to the Controller.
- mac: configure a MAC address for the service node.

- ntp: configure the service node to override default parameters.
- **snmp-server**: configure an SNMP trap host to receive SNMP traps from the service node.

# 5.3 Using SNMP to Monitor DPDK Service Node Interfaces

Directly fetch the counters and status of the service node interfaces handling traffic (DPDK interfaces). The following are the supported OIDs.

```
interfaces MIB: #.1.3.6.1.2.1.2#
ifMIBObjects MIB: #.1.3.6.1.2.1.31.1#
```

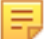

Note: A three-digit number between 101 and 116 identifies SNI DPDK (traffic) interfaces.

In the following example, interface *sni5* (105) handles data traffic. To fetch the packet count, use the following command:

```
snmpget -v2c -c public 10.106.6.5 .1.3.6.1.2.1.31.1.1.6.105
IF-MIB::ifHCInOctets.105 = Counter64: 10008
```

To fetch the counters for packets exiting the service node interface, enter the following command:

```
snmpget -v2c -c public 10.106.6.5 .1.3.6.1.2.1.31.1.1.1.10.105
IF-MIB::ifHCOutOctets.105 = Counter64: 42721
```

To fetch Link Up and Down status, enter the following command:

```
[root@TestTool anet]# snmpwalk -v2c -c onlonl 10.106.6.6 .1.3.6.1.2.1.
2.2.1.8.109
IF-MIB::ifOperStatus.109 = INTEGER: down(2)
[root@TestTool anet]# snmpwalk -v2c -c onlonl 10.106.6.6 .1.3.6.1.2.1.
2.2.1.8.105
IF-MIB::ifOperStatus.105 = INTEGER: up(1)
```

# 5.4 Configuring Managed Services

To view, edit, or create DANZ Monitoring Fabric (DMF) managed services, select the **Monitoring > Managed Services** option.

#### Figure 5-1: Managed Services

| 0        | Fabric             | Monitoring         | Maintenance           | Integration        | Security                    |                                |  |  |  | ٥ | 4 |   |
|----------|--------------------|--------------------|-----------------------|--------------------|-----------------------------|--------------------------------|--|--|--|---|---|---|
| Mar      | Managed Services   |                    |                       |                    |                             |                                |  |  |  |   |   |   |
| View lis | t of Service N     | odes and Manage    | ed Services configure | d in DMF           |                             |                                |  |  |  |   |   |   |
| Dev      | ices Man           | aged Services      | Application Identific | cation GTP Co      | rrelation Profiles IPFIX    | Templates                      |  |  |  |   |   |   |
|          | - 1 - 6            |                    |                       |                    |                             |                                |  |  |  |   |   | * |
|          |                    | arme 🔥 Description | Actions Installe      | ed Service Interfa | ce Service Interface Status | Policy Count                   |  |  |  |   |   |   |
| 6        | ] ≡ ⊳ Tech         | Pubs -             | - ×                   | -                  | NA                          | 0                              |  |  |  |   |   |   |
| Ja       | n 31, 2024, 5:37:3 | Opm UTC            |                       |                    | Show                        | v: <u>10</u> 25 <u>100 All</u> |  |  |  |   |   |   |
|          |                    |                    |                       |                    |                             |                                |  |  |  |   |   |   |

This page displays the service node appliance devices connected to the DMF Controller and the services configured on the Controller.

# 5.4.1 Using the GUI to Define a Managed Service

To create a new managed service, complete the following steps:

1. Click the **Provision** control (+) in the **Managed Services** table. The system displays the **Create Managed Service** dialog, shown in the following figure.

#### Figure 5-2: Create Managed Service: Info

| Create N        | lanaged Service                                      |                                   | × |
|-----------------|------------------------------------------------------|-----------------------------------|---|
| 1. Info         | ✓ Name                                               | Description                       |   |
| 2. Action       | my-managed-service                                   |                                   |   |
| 3. Post-Service | Match 🗸                                              |                                   |   |
|                 | Switch                                               | Show Managed Device Switches Only |   |
|                 | Optional: use to filter interface choices below      | Show Connected Switches Only      |   |
|                 | Interface                                            |                                   |   |
|                 | - Interface -                                        |                                   |   |
|                 | Choose from a list of interfaces not already configu | ed for Big Tap                    |   |

- 2. Assign a name to the managed service.
- 3. (Optional) Provide a text description of the managed service.
- 4. Select the switch and interface providing the service.

The **Show Managed Device Switches Only** checkbox, enabled by default, limits the switch selection list to service node appliances. Enable the **Show Connected Switches Only** checkbox to limit the display to connected switches.

- 5. Select the action from the Action selection list, which provides the following options.
  - Application ID
  - **Deduplication**: Deduplicate selected traffic, including NATted traffic.
  - GTP Correlation
  - Header Strip: Remove bytes of packet starting from zero till selected Anchor and offset bytes
  - Header Strip Cisco Fabric Path Header: Remove the Cisco Fabric Path encapsulation header
  - Header Strip ERSPAN Header: Remove Encapsulated Remote Switch Port Analyzer Encapsulation header
  - Header Strip Genev1 Header: Remove Generic Network Virtualization Encapsulation header
  - · Header Strip L3 MPLS Header: Remove Layer 3 MPLS encapsulation header
  - · Header Strip LISP Header: Remove Locator Separation Protocol Encapsulation header
  - Header Strip VXLAN Header: Remove Virtual Extensible LAN Encapsulation header
  - IPFIX: Generate IPFIX by selecting matching traffic and forwarding it to specified collectors.
  - Mask: Mask sensitive information as specified by the user in packet fields.
  - NetFlow: Generate a NetFlow by selecting matching traffic and forwarding it to specified collectors.
  - **Pattern-Drop**: Drop matching traffic.
  - Pattern Match: Forward matching traffic.
  - Session Slice: Slice TCP sessions.
  - Slice: Slice the given number of bytes based on the specified starting point in the packet.
  - TCP Analysis
  - Timestamp: Identify the time that the service node receives the packet.
  - UDP Replication: Copy UDP messages to multiple IP destinations, such as Syslog or NetFlow messages.
- 6. (Optional) Identify the starting point for service actions.

Identify the start point for the deduplication, mask, pattern-match, pattern-drop services, or slice services using one of the keywords listed below.

- packet-start: add the number of bytes specified by the *integer* value to the first byte in the packet.
- **I3-header-start**: add the number of bytes specified by the *integer* value to the first byte in the Layer 3 header.
- **I4-header-start**: add the number of bytes specified by the *integer* value to the first byte in the layer-4 header.
- **I4-payload-start**: add the number of bytes specified by the *integer* value to the first byte in the layer-4 user data.
- *integer*: specify the number of bytes to offset for determining the start location for the service action relative to the specified start keyword.
- 7. To assign a managed service to a policy, enable the checkbox on the **Managed Services** page of the **Create Policy** or **Edit Policy** dialog.
- 8. Select the backup service from the Backup Service selection list to create a backup service. The backup service is used when the primary service is not available.

#### 5.4.2 Using the CLI to Define a Managed Service

**Note:** When connecting a LAG interface to the DANZ Monitoring Fabric (DMF) service node appliance, member links should be of the same speed and can span across multiple service nodes. The maximum number of supported member links per LAG interface is 32, which varies based on the switch platform. Please refer to the hardware guide for the exact details of the supported configuration.

To configure a service to direct traffic to a DMF service node, complete the following steps:

1. Define an identifier for the managed service by entering the following command:

```
controller-1(config) # managed-service DEDUPLICATE-1
controller-1(config-managed-srv) #
```

This step enters the **config-managed-srv** submode, where you can configure a DMF-managed service.

2. (Optional) Configure a description for the current managed service by entering the following command:

```
controller-1(config-managed-srv)# description ``managed service for policy
    DEDUPLICATE-1"
```

The following are the commands available from this submode:

- description: provide a service description
- post-service-match: select traffic after applying the header strip service
- Action sequence number in the range [1 20000]: identifier of service action
- service-interface: associate an interface with the service
- 3. Use a number in the range [1 20000] to identify a service action for a managed service.

The following summarizes the available service actions. See the subsequent sections for details and examples for specific service actions.

- dedup {anchor-offset | full-packet | routed-packet}
- header-strip {I4-header-start | I4-payload-start | packet-start }[offset]
- decap-cisco-fp {drop}
- decap-erspan {drop}
- decap-geneve {drop}
- decap-l3-mpls {drop}
- decap-lisp {drop}
- decap-vxlan {drop}

- mask {mask/pattern} [{packet-start | I3-header-start | I4-header-start | I4-payload-start} mask/offset] [mask/mask-start mask/mask-end]}
- netflow Delivery\_interface Name
- ipfix Delivery\_interface Name
- udp-replicate Delivery\_interface Name
- tcp-analysis Delivery\_interface Name

**Note:** The IPFIX, NetFlow, and udp-replicate service actions enable a separate submode for defining one or more specific configurations. One of these services must be the last service applied to the traffic selected by the policy.

- pattern-drop pattern [{I3-header-start | I4-header-start | packet-start }]
- pattern-match pattern [{I3-header-start | I4-header-start | packet-start }] |
- slice {packet-start | I3-header-start | I4-header-start | I4-payload-start} integer}
- timestamp

For example, the following command enables packet deduplication on the routed packet:

controller-1(config-managed-srv)# 1 dedup routed-packet

- 4. Optionally, identify the start point for the mask, pattern-match, pattern-drop services, or slice services.
- 5. Identify the service interface for the managed service by entering the following command:

```
controller-1(config-managed-srv)# service-interface switch DMF-CORE-SWITCH-1
    ethernet40
```

Use a port channel instead of an interface to increase the bandwidth available to the managed service. The following example enables lag-interface1 for the service interface:

```
controller-1(config-managed-srv) # service-interface switch DMF-CORE-SWITCH-1
lag1
```

6. Apply the managed service within a policy like any other service, as shown in the following examples for deduplication, NetFlow, pattern matching (forwarding), and packet slicing services.

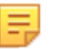

**Note:** Multiple DMF policies can use the same managed service, for example, a packet slicing managed service.

#### 5.4.3 Monitoring Managed Services

To identify managed services bound to a service node interface and the health status of the respective interface, use the following commands:

```
controller-1# show managed-service-device <SN-Name> interfaces
controller-1# show managed-service-device <SN-Name> stats
```

For example, the following command shows the managed services handled by the Service Node Interface (SNI):

|                                              | ntrolle           | r-lishow i                                                                            | sanaged-ses                                                                               | vice-device <s< th=""><th>N-Nan</th><th>se&gt; into</th><th>erfaces</th><th></th><th></th><th></th><th></th><th></th><th></th><th></th><th></th><th></th></s<>                                                                                                    | N-Nan                                                             | se> into                                                                               | erfaces                                                                 |                                                                                       |                                                                                                    |                                                                                   |                                                                                                    |                                                                                               |                                                                           |                                                                               |                                                                                              |                                                                                    |
|----------------------------------------------|-------------------|---------------------------------------------------------------------------------------|-------------------------------------------------------------------------------------------|----------------------------------------------------------------------------------------------------|-------------------------------------------------------------------|----------------------------------------------------------------------------------------|-------------------------------------------------------------------------|---------------------------------------------------------------------------------------|----------------------------------------------------------------------------------------------------|-----------------------------------------------------------------------------------|----------------------------------------------------------------------------------------------------|-----------------------------------------------------------------------------------------------|---------------------------------------------------------------------------|-------------------------------------------------------------------------------|----------------------------------------------------------------------------------------------|------------------------------------------------------------------------------------|
|                                              | Manage            | d Service                                                                             | Interface                                                                                 | Switch                                                                                                    | Swite                                                             | ch Inte                                                                                | rface Ser                                                               | vice Name                                                                             |                                                                                                    |                                                                                   |                                                                                                    |                                                                                               |                                                                           |                                                                               |                                                                                              |                                                                                    |
| 1                                            |                   |                                                                                       |                                                                                           |                                                                                                    |                                                                   |                                                                                        |                                                                         |                                                                                       |                                                                                                    |                                                                                   |                                                                                                    |                                                                                               |                                                                           |                                                                               |                                                                                              |                                                                                    |
| 1                                            | snil              |                                                                                       |                                                                                           | CORE-SWITCH-1                                                                                                    | MS-LJ                                                             | NG-1                                                                                   | MUL                                                                     | TIPLE-SERVI                                                                           | CES-ACTIVE-1                                                                                               |                                                                                   |                                                                                                    |                                                                                               |                                                                           |                                                                               |                                                                                              |                                                                                    |
| 2                                            | sn12              |                                                                                       |                                                                                           | CORE-SWITCH-1                                                                                                    | MS-LJ                                                             | NG-2                                                                                   | MUL                                                                     | TIPLE-SERVI                                                                           | CES-BACKUP-1                                                                                               |                                                                                   |                                                                                                    |                                                                                               |                                                                           |                                                                               |                                                                                              |                                                                                    |
| з                                            | sni3              |                                                                                       |                                                                                           | CORE-SWITCH-1                                                                                                    | MS-LJ                                                             | NG-3                                                                                   | MUL                                                                     | TIPLE-SERVI                                                                           | ES-ACTIVE-2                                                                                                |                                                                                   |                                                                                                    |                                                                                               |                                                                           |                                                                               |                                                                                              |                                                                                    |
| 4                                            | sni4              |                                                                                       |                                                                                           | CORE-SWITCH-1                                                                                                    | MS-LJ                                                             | NG-4                                                                                   | MUL                                                                     | TIPLE-SERVI                                                                           | CES-BACKUP-2                                                                                               |                                                                                   |                                                                                                    |                                                                                               |                                                                           |                                                                               |                                                                                              |                                                                                    |
| 5                                            | sni5              |                                                                                       |                                                                                           | CORE-SWITCH-1                                                                                                    | MS-LJ                                                             | NG-5                                                                                   | MUL                                                                     | TIPLE-SERVI                                                                           | CES-ACTIVE-3                                                                                               |                                                                                   |                                                                                                    |                                                                                               |                                                                           |                                                                               |                                                                                              |                                                                                    |
| 6                                            | sn16              |                                                                                       |                                                                                           | CORE-SWITCH-1                                                                                                    | MS-LJ                                                             | NG-6                                                                                   | MUL                                                                     | TIPLE-SERVI                                                                           | CES-BACKUP-3                                                                                               |                                                                                   |                                                                                                    |                                                                                               |                                                                           |                                                                               |                                                                                              |                                                                                    |
| 7                                            | sni7              |                                                                                       |                                                                                           | CORE-SWITCH-1                                                                                                    | MS-LJ                                                             | NG-7                                                                                   |                                                                         |                                                                                       |                                                                                                    |                                                                                   |                                                                                                    |                                                                                               |                                                                           |                                                                               |                                                                                              |                                                                                    |
| 8                                            | sni8              |                                                                                       |                                                                                           | CORE-SWITCH-1                                                                                                    | MS-LJ                                                             | NG-8                                                                                   |                                                                         |                                                                                       |                                                                                                    |                                                                                   |                                                                                                    |                                                                                               |                                                                           |                                                                               |                                                                                              |                                                                                    |
| 9                                            | sni9              |                                                                                       |                                                                                           | CORE-SWITCH-1                                                                                                    | MS-LJ                                                             | NG-1                                                                                   | MUL                                                                     | TIPLE-SERVI                                                                           | CES-ACTIVE-1                                                                                               |                                                                                   |                                                                                                    |                                                                                               |                                                                           |                                                                               |                                                                                              |                                                                                    |
|                                              | an110             |                                                                                       |                                                                                           | CORE-SWITCH-1                                                                                                    | MS-LJ                                                             | NG-2                                                                                   | MUL                                                                     | TIPLE-SERVI                                                                           | CES-BACKUP-1                                                                                               |                                                                                   |                                                                                                    |                                                                                               |                                                                           |                                                                               |                                                                                              |                                                                                    |
| 10                                           |                   |                                                                                       |                                                                                           |                                                                                                    |                                                                   |                                                                                        |                                                                         |                                                                                       |                                                                                                    |                                                                                   |                                                                                                    |                                                                                               |                                                                           |                                                                               |                                                                                              |                                                                                    |
| 10                                           |                   |                                                                                       |                                                                                           | output                                                                                                    | trund                                                             | nated                                                                                  |                                                                         |                                                                                       |                                                                                                    |                                                                                   |                                                                                                    |                                                                                               |                                                                           |                                                                               |                                                                                              |                                                                                    |
| 10<br><br>co                                 | ntrolle           | r-1; show                                                                             | managed-se                                                                                | rvice-device <                                                                                                    | trunc<br>SN-Na                                                    | nated                                                                                  | ats                                                                     |                                                                                       |                                                                                                    |                                                                                   |                                                                                                    |                                                                                               |                                                                           |                                                                               |                                                                                              |                                                                                    |
| 10<br><br>co                                 | ntrolle           | r-1 <b>∦ show</b>                                                                     | managed-se                                                                                | arvice-device <                                                                                                    | trunc<br>SN-Na                                                    | nated                                                                                  | ata                                                                     |                                                                                       |                                                                                                    | Stats -                                                                           |                                                                                                    |                                                                                               |                                                                           |                                                                               |                                                                                              |                                                                                    |
| 10<br><br><br>                               | ntrolle           | r-1# show<br>Int Name                                                                 | managed-se<br>Service Na                                                                  | output<br>arvice-device <                                                                                                    | trunc<br>SN-Na<br>Ac                                              | nated                                                                                  | ats<br>Load                                                             | Rx packets                                                                            | Rx bytes                                                                                                   | Rx Bit Rate                                                                       | Applied packets                                                                                     | Applied bytes                                                                                 | App Bit Rate                                                              | Tx packets                                                                    | Tx bytes                                                                                     | Tx Bit Rate                                                                        |
| 10<br><br>                                   | ntrolle<br>Device | r-l# show<br>Int Name                                                                 | managed-se<br>Service Na                                                                  | output                                                                                                    | trunc<br>GN-Na<br>Ac                                              | nated                                                                                  | ata<br>Load                                                             | Rx packets                                                                            | Rx bytes                                                                                                   | Rx Bit Rate                                                                       | Applied packets                                                                                     | Applied bytes                                                                                 | App Bit Rate                                                              | Tx packets                                                                    | Tx bytes                                                                                     | Tx Bit Rate                                                                        |
| 10<br><br><br>1                              | ntrolle<br>Device | r-l# show<br>Int Name<br>                                                             | managed-se<br>Service Na<br>MULTIPLE-                                                     | services-Activ                                                                                                    | Ac<br>TE-1 r                                                      | cated                                                                                  | ats<br>Load<br>moderate                                                 | Rx packets<br>3883054110                                                              | Rx bytes                                                                                                   | Rx Bit Rate                                                                       | Applied packets                                                                                     | Applied bytes<br>                                                                             | App Bit Rate                                                              | Tx packets                                                                    | Tx bytes<br>242557266936                                                                     | Tx Bit Rate                                                                        |
| 10<br><br><br>1<br>2                         | ntrolle<br>Device | r-l# show<br>Int Name<br>                                                             | MULTIPLE-<br>MULTIPLE-                                                                    | services-Activ                                                                                                    | Lrund<br>(SN-Na<br>Ac<br>7E-1 r<br>7E-1 c                         | cated                                                                                  | ats<br>Load<br>moderate<br>moderate                                     | Rx packets<br>3883054110<br>4081817680                                                | Rx bytes                                                                                                   | Rx Bit Rate<br>331Mbps<br>335Mbps                                                 | Applied packets<br>33491332356<br>40790968622                                                       | Applied bytes<br>                                                                             | App Bit Rate<br>316Mbps<br>335Mbps                                        | Tx packets<br>                                                                | Tx bytes<br>                                                                                 | Tx Bit Rate                                                                        |
| 10<br><br><br>1<br>2<br>3                    | ntrolle<br>Device | r-1# show<br>Int Name<br>snil<br>snil<br>sni3                                         | Managad-ae<br>Service N<br>MULTIPLE-<br>MULTIPLE-<br>MULTIPLE-                            | output<br>nrvice-device <<br>me<br>SERVICES-ACTIV<br>SERVICES-ACTIV<br>SERVICES-ACTIV                                                                                                    | trunc<br>(SN-Na<br>Ac<br>(R-1 r<br>(R-1 c)<br>(R-1 c)             | ction 1<br>netflow<br>dedup<br>dedup                                                   | ats<br>Load<br>moderate<br>moderate<br>no                               | Rx packets<br>3883054110<br>4081817680                                                | Rx bytes                                                                                                   | Rx Bit Rate<br>331Mbps<br>335Mbps<br>0                                            | Applied packets<br>33491332356<br>40790968622                                                       | Applied bytes<br>                                                                             | App Bit Rate<br>316Mbps<br>335Mbps<br>0                                   | Tx packets<br>64547484<br>38803332951                                         | Tx bytes<br>242557266936<br>22533111539451<br>0                                              | Tx Bit Rate                                                                        |
| 10<br><br>1<br>2<br>3<br>4                   | ntrolle<br>Device | r-l# show<br>Int Name<br>snil<br>snil<br>sni3<br>sni3                                 | MULTIPLE-<br>MULTIPLE-<br>MULTIPLE-<br>MULTIPLE-<br>MULTIPLE-                             | services-activ<br>services-activ<br>services-activ<br>services-activ                                                                                                    | Lrunc<br>(BN-Na<br>Ac<br>7E-1 r<br>7E-1 c<br>7E-2 c<br>7E-2 s     | ane> st                                                                                | ats<br>Load<br>moderate<br>moderate<br>no<br>no                         | Rx packets<br>3883054110<br>4081817680<br>0                                           | Rx bytes<br>                                                                                               | Rx Bit Rate<br>331Mbps<br>335Mbps<br>0<br>0                                       | Applied packets<br>33491332356<br>40790968622<br>-                                                  | Applied bytes<br>                                                                             | App Bit Rate<br>316Mbps<br>335Mbps<br>0                                   | Tx packets<br>64547484<br>38803332951<br>-<br>17048                           | Tx bytes<br>242557266936<br>22533111539453<br>0<br>1619560                                   | Tx Bit Rate<br>4.77Mbps<br>331Mbps<br>0<br>48bps                                   |
| 10<br><br>co<br><br>1<br>2<br>3<br>4<br>5    | ntrolle<br>Device | r-l# show<br>Int Name<br>snil<br>snil<br>sni3<br>sni3<br>sni5                         | managed-se<br>Service Na<br>MULTIPLE-<br>MULTIPLE-<br>MULTIPLE-<br>MULTIPLE-              | SERVICES-ACTIV<br>SERVICES-ACTIV<br>SERVICES-ACTIV<br>SERVICES-ACTIV                                                                                                    | trunc<br>(SN-Na<br>7E-1 r<br>7E-1 r<br>7E-2 c<br>7E-2 s<br>7E-3 c | ated                                                                                   | ats<br>Load<br>moderate<br>moderate<br>no<br>no<br>critical             | Rx packets<br>3883054110<br>4081817680<br>0<br>0<br>1476922919                        | Rx bytes<br>                                                                                               | Stats<br>Ex Bit Rate<br>331Mbps<br>335Mbps<br>0<br>0<br>29.1Mbps                  | Applied packets<br>33491332356<br>40790968622<br>-<br>-<br>14769229193                              | Applied bytes<br>                                                                             | App Bit Bate<br>316Mbps<br>335Mbps<br>0<br>0<br>29.1Mbps                  | Tx packets<br>64547484<br>38803332951<br>-<br>17048<br>1614349                | Tx bytes<br>242557266936<br>22533111539453<br>0<br>1619560<br>13328879865                    | Tx Bit Rate<br>4.77Mbps<br>1.331Mbps<br>0<br>48bps<br>367Kbps                      |
| 10<br><br><br><br>1<br>2<br>3<br>4<br>5<br>6 | ntrolle<br>Device | r-18 show<br>Int Name<br>snil<br>snil<br>sni3<br>sni3<br>sni5<br>sni5                 | managed-se<br>Service No<br>MULTIPLE-<br>MULTIPLE-<br>MULTIPLE-<br>MULTIPLE-<br>MULTIPLE- | output<br>irvice-device </td <td>Ac<br/></td> <td>ane&gt; st.<br/>ane&gt; st.<br/>antflow<br/>dedup<br/>dedup<br/>dedup<br/>ipfix<br/>dapper<br/>slice</td> <td>ats<br/>Load<br/>moderate<br/>moderate<br/>no<br/>no<br/>critical<br/>critical</td> <td>Rx packets<br/>3883054110<br/>4081817680<br/>0<br/>1476922919<br/>1476922919</td> <td>Rx bytes<br/>2 22534951895775<br/>9 22762691495037<br/>9 1070427935998<br/>9 8719723597030</td> <td>Stats<br/>Rx Bit Rate<br/>331Mbps<br/>335Mbps<br/>0<br/>0<br/>29.1Mbps<br/>183Mbps</td> <td>Applied packets<br/>33491332356<br/>40790968622<br/>-<br/>-<br/>14769229193<br/>14762265759</td> <td>Applied bytes<br/>19392280709127<br/>22760851128054<br/>0<br/>0<br/>1070427935998<br/>8719097432562</td> <td>App Bit Bate<br/>316Mbps<br/>335Mbps<br/>0<br/>0<br/>29.1Mbps<br/>183Mbps</td> <td>Tx packets<br/>64547484<br/>38803332951<br/>-<br/>17048<br/>1614349<br/>14769229199</td> <td>Tx bytes<br/>242557266936<br/>22533111539451<br/>0<br/>1619560<br/>13328879865<br/>0 1069801771998</td> <td>Tx Bit Rate<br/>4.77Mbps<br/>0<br/>4Rbps<br/>367Kbps<br/>29.1Mbps</td> | Ac<br>                                                            | ane> st.<br>ane> st.<br>antflow<br>dedup<br>dedup<br>dedup<br>ipfix<br>dapper<br>slice | ats<br>Load<br>moderate<br>moderate<br>no<br>no<br>critical<br>critical | Rx packets<br>3883054110<br>4081817680<br>0<br>1476922919<br>1476922919               | Rx bytes<br>2 22534951895775<br>9 22762691495037<br>9 1070427935998<br>9 8719723597030                     | Stats<br>Rx Bit Rate<br>331Mbps<br>335Mbps<br>0<br>0<br>29.1Mbps<br>183Mbps       | Applied packets<br>33491332356<br>40790968622<br>-<br>-<br>14769229193<br>14762265759               | Applied bytes<br>19392280709127<br>22760851128054<br>0<br>0<br>1070427935998<br>8719097432562 | App Bit Bate<br>316Mbps<br>335Mbps<br>0<br>0<br>29.1Mbps<br>183Mbps       | Tx packets<br>64547484<br>38803332951<br>-<br>17048<br>1614349<br>14769229199 | Tx bytes<br>242557266936<br>22533111539451<br>0<br>1619560<br>13328879865<br>0 1069801771998 | Tx Bit Rate<br>4.77Mbps<br>0<br>4Rbps<br>367Kbps<br>29.1Mbps                       |
| 10<br><br>1<br>2<br>3<br>4<br>5<br>6<br>7    | ntrolle<br>Device | r-18 show<br>Int Name<br>sni1<br>sni1<br>sni3<br>sni3<br>sni3<br>sni5<br>sni5<br>sni9 | Managad-as<br>Service Na<br>MULTIPLE-<br>MULTIPLE-<br>MULTIPLE-<br>MULTIPLE-<br>MULTIPLE- |                                                                                                    | Ac<br>                                                            | cated<br>ame> st.<br>ction 1<br>                                                       | Load<br>moderate<br>moderate<br>no<br>critical<br>critical<br>low       | Rx packets<br>3883054110<br>4081817680<br>0<br>1476922919<br>1476922919<br>3870941629 | Rx bytes<br>2 22534951895775<br>9 22762691495037<br>9 1070427935998<br>9 8719723597030<br>1 24203785663784 | Stats<br>Rx Bit Rate<br>331Mbps<br>335Mbps<br>0<br>29.1Mbps<br>183Mbps<br>132Mbps | Applied packets<br>31491332356<br>40790968622<br>-<br>-<br>14769229193<br>1476295759<br>33247678310 | Applied bytes<br>                                                                             | App Bit Rate<br>316Mbps<br>335Mbps<br>0<br>29.1Mbps<br>183Mbps<br>116Mbps | Tx packets<br>                                                                | Tx bytes<br>242557266936<br>0<br>1619560<br>13328879865<br>1669801771998<br>242204089910     | Tx Bit Rate<br>4.77Mbps<br>31Mbps<br>0<br>4Bbps<br>367Kbps<br>29.1Mbps<br>4.75Mbps |

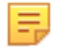

**Note:** The show managed-service-device <SN-Name> stats <Managed-service-name> command filters the statistics of a specific managed service.

Show: 10 25 100 Al (1-4/4)

The Load column shows no, low, moderate, high, and critical health indicators. These health indicators are represented by green, yellow, and red under **DANZ Monitoring Fabric > Managed Services > Devices > Service Stats**. They reflect the processor load on the service node interface at that instant but do not show the bandwidth of the respective data port (SNI) handling traffic, as shown in the following sample snapshot of the **Service Stats** output.

#### Figure 5-3: Service Node Interface Load Indicator

| Service Stats    |              |            |          |                 |                   |             |                 |                   |             |                 |                   |                  |
|------------------|--------------|------------|----------|-----------------|-------------------|-------------|-----------------|-------------------|-------------|-----------------|-------------------|------------------|
| Interface Name A | Service Name | Table Name | Load     | Rx Packet Count | Rx Byte Count     | Rx Bit Rate | Tx Packet Count | Tx Byte Count     | Tx Bit Rate | Applied Packets | Applied Bytes     | Applied Bit Rate |
| sni1             | mngsrv-640-2 | mask       | Critical | 8,949,967,634   | 1,145,595,854,080 | 5 Gbit/s    | 8,949,967,634   | 1,145,595,854,080 | 5 Gibit/s   | 8,949,967,609   | 1,145,595,853,952 | 5 Gbit/s         |
| sni2             | mngsrv-640-1 | slice      | Moderate | 24,486,431,717  | 1,714,050,220,190 | 7 Gbit/s    | 24,486,431,717  | 1,714,050,220,190 | 7 Gbit/s    | 24,486,431,717  | 1,714,050,220,190 | 7 Gbit/s         |
| sni3             | mngsrv-640-4 | regex      | Low      | 83,879,701      | 42,946,406,912    | 192 Mbit/s  | 0               | 0                 | 0 bit/s     | 83,879,701      | 42,946,406,912    | 192 Mbit/s       |
| sni4             | mngsrv-640-3 | strip      | Moderate | 4,294,441,685   | 2,198,754,142,720 | 10 Gbit/s   | 4,294,441,685   | 2,104,276,425,650 | 9 Gbit/s    | 4,294,441,685   | 2,198,754,142,720 | 10 Gbit/s        |

# 5.5 Deduplication Action

The DANZ Monitoring Fabric (DMF) Service Node enhances the efficiency of network monitoring tools by eliminating duplicate packets. Duplicate packets can be introduced into the out-of-band monitoring data stream by receiving the same flow from multiple TAP or SPAN ports spread across the production network. Deduplication eliminates these duplicate packets and allows more efficient use of passive monitoring tools.

The DMF Service Node provides three modes of deduplication for different types of duplicate packets.

- Full packet deduplication: deduplicates incoming packets that are identical at the L2/L3/L4 layers.
- Routed packet deduplication: as packets traverse an IP network, the mac address changes from hop to hop. Routed packet deduplication allows the user to match packets from the start of the L3 header onwards.
- Natted packet deduplication: to perform natted deduplication, the service node compares packets in the configured window that are identical from the start of the L4 payload onwards. To use natted packet deduplication, complete the following fields as required:
  - Anchor: Packet Start, L2 Header Start, L3 Header Start, or L3 Payload Start fields.
  - Offset: the number of bytes from the anchor where the deduplication check begins.

The time window in which the service looks for duplicate packets is configurable. Select between **2ms** (the default), **4ms**, **6ms**, and **8ms**.

#### GUI Configuration

| Create Manage           | ed Service                                                                                 |                                                                                                    |           |  |  |
|-------------------------|--------------------------------------------------------------------------------------------|----------------------------------------------------------------------------------------------------|-----------|--|--|
| 1. Info                 | Action                                                                                     | Pae                                                                                                    | ket Start |  |  |
| 2. Action 🗸             | Deduplication -                                                                            | 13                                                                                                    | Header    |  |  |
| 3. Post-Service Match 🗸 | Packet Handling                                                                            | ↓ L4                                                                                                    | Header    |  |  |
|                         | <ul> <li>Full Packet</li> <li>Routed Packet</li> <li>Mask L2 headers and L3 TTL</li> </ul> | L4 F                                                                                                    | Payload   |  |  |
|                         | Anchor Act                                                                                 | tion Action Detail                                                                                                    |           |  |  |
|                         | Offset<br>- Bytes -                                                                        | <ul> <li>IPFoX (Perpolate a) (pv4-<br/>template</li> <li>Delivery (rite) face to-10-<br/>8-30-50-p1 p1</li> <li>UDP Port 2005<br/>(source) (Presour 156<br/>Active) (Presour 156</li> <li>Active) (Presour 156</li> <li>Active) (Presour 156</li> </ul> |           |  |  |
|                         | 0 4 ms<br>0 6 ms<br>0 8 ms                                                                 |                                                                                                    |           |  |  |

#### Figure 5-4: Create Managed Service>Action: Deduplication Action

#### **CLI** Configuration

```
Controller-1(config)# show running-config managed-service MS-DEDUP-FULL-PACKET
! managed-service
managed-service MS-DEDUP-FULL-PACKET
description 'This is a service that does Full Packet Deduplication'
1 dedup full-packet window 8
service-interface switch CORE-SWITCH-1 ethernet13/1
Controller-1(config)#
```

```
Controller-1(config) # show running-config managed-service MS-DEDUP-ROUTED-
PACKET
! managed-service
```

```
managed-service MS-DEDUP-ROUTED-PACKET
description 'This is a service that does Routed Packet Deduplication'
1 dedup routed-packet window 8
service-interface switch CORE-SWITCH-1 ethernet13/2
Controller-1(config)#
```

```
Controller-1(config) # show running-config managed-service MS-DEDUP-NATTED-

PACKET

! managed-service

managed-service MS-DEDUP-NATTED-PACKET

description 'This is a service that does Natted Packet Deduplication'

1 dedup anchor-offset 14-payload-start 0 window 8

service-interface switch CORE-SWITCH-1 ethernet13/3

Controller-1(config) #
```

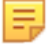

**Note:** The existing command is augmented to show the deduplication percentage. The command syntax is show managed-service-device <SN- name> stats <dedup-service-name>

# 5.6 Header Strip Action

This action removes specific headers from the traffic selected by the associated DANZ Monitoring Fabric (DMF) policy. Alternatively, define custom header stripping based on the starting position of the Layer-3 header, the Layer-4 header, the Layer-4 payload, or the first byte in the packet.

Use the following decap actions isolated from the header-strip configuration stanza:

- · decap-erspan: remove the Encapsulated Remote Switch Port Analyzer (ERSPAN) header.
- **decap-cisco-fabric-path**: remove the Cisco FabricPath protocol header.
- decap-I3-mpls: remove the Layer-3 Multi-protocol Label Switching (MPLS) header.
- decap-lisp: remove the LISP header.
- decap-vxlan [udp-port vxlan port]: remove the Virtual Extensible LAN (VXLAN) header.
- decap-geneve: remove the Geneve header.

**Note:** For the Header Strip and Decap actions, apply post-service rules to select traffic after stripping the original headers.

To customize the header-strip action, use one of the following keywords to strip up to the specified location in each packet:

- I3-header-start
- I4-header-start
- I4-payload-start
- packet-start

Input a positive integer representing the offset from which the strip action begins. When omitting an offset, the header stripping starts from the first byte in the packet.

#### **GUI** Configuration

#### Figure 5-5: Create Managed Service: Header Strip Action

| Create Manage           | d Service                                                                                                    |                                                                                                    |                             |             | ×        |
|-------------------------|----------------------------------------------------------------------------------------------------|----------------------------------------------------------------------------------------------------|-----------------------------|-------------|----------|
| 1. Info                 | Action                                                                                                    | -                                                                                                    | Т                           | Packet Star | <u>^</u> |
| 2. Action 🗸             | Header Strip                                                                                                    |                                                                                                    |                             | L3 Header   |          |
| 3. Post-Service Match 🗸 | Strip Type                                                                                                    | Anchor                                                                                                    | •                           | L4 Header   |          |
|                         | Preset Custom                                                                                                    |                                                                                                    |                             | L4 Pavload  |          |
|                         |                                                                                                    | Offset<br>- Bytes -                                                                                                    | Oribina<br>Packet<br>Length | Installed   |          |
|                         | <ul> <li>L2 Header Options</li> <li>If payload after header stripping is L3, an it the packet according to the options below</li> <li>Don't Add L2 Header<br/>Packet is expected to have an L2 head</li> <li>Use Original (Stripped) L2 Hea</li> <li>Get EthType from Post-Stripping</li> <li>Use Original EthType from</li> </ul> | L2 header may be added to<br>c<br>der after stripping.<br>der<br>p L3 Header<br>Stripped L2 Header                                                                                                    |                             |             | Rzmone u |
|                         | <ul> <li>Insert Inet EthType</li> <li>Add Custom EthType</li> <li>Customize L2 Header</li> <li>EtherType</li> </ul>                                                                                                    | 42 mm2<br>Collector IP 10.8.30.50<br>Unable: Transcut 15s<br>Active Transcut 15s<br>Collector Transcut 1<br>Collector Transcut 1 |                             |             |          |
|                         | Dst. MAC – <i>MAC Address</i><br>Src. MAC – <i>MAC Address</i>                                                                                                    | The factor factor for 30     The factor factor for 30     The factor factor for 30     The factor factor factor for 30     The factor factor fac                                                                                                    |                             |             |          |

After assigning the required actions to the header stripping service, click Next or Post-Service Match.

The system displays the **Post Service Match** page, used in conjunction with the header strip service action. **Figure 5-6: Create Managed Service: Post Service Match for Header Strip Action** 

| Create                                 | Managed Service                                                                                                    |  | × |
|----------------------------------------|----------------------------------------------------------------------------------------------------|--|---|
| 1. Info<br>2. Action<br>3. Post-Servic |                                                                                                    |  |   |
| Decluptication<br>IPFIX                | Final packet 4mol<br>Full packet 4mol<br>IP10X Template(a) [px4-template<br>Beliver) Interface to 10-8-30-50-p1p1<br>B07 Port 2055<br>Inactive T (result 15a<br>Active T (result 15a |  |   |
|                                        |                                                                                                    |  |   |

#### **CLI** Configuration

The header-strip service action strips the header and replaces it in one of the following ways:

- Add the original L2 src-mac, and dst-mac.
- Add the original L2 src-mac, dst-mac, and ether-type.
- Specify and add a custom src-mac, dst-mac, and ether-type.

The following are examples of custom header stripping:

This example strips the header and replaces it with the original L2 src-mac and dst-mac.

```
! managed-service
managed-service MS-HEADER-STRIP-1
1 header-strip packet-start 20 add-original-l2-dstmac-srcmac
service-interface switch CORE-SWITCH-1 ethernet13/1
```

This example adds the original L2 src-mac, dst-mac, and ether-type.

```
! managed-service
managed-service MS-HEADER-STRIP-2
1 header-strip packet-start 20 add-original-l2-dstmac-srcmac-ethertype
service-interface switch CORE-SWITCH-1 ethernet13/2
```

This example specifies the addition of a customized src-mac, dst-mac, and ether-type.

```
! managed-service
managed-service MS-HEADER-STRIP-3
1 header-strip packet-start 20 add-custom-l2-header 00:11:01:02:03:04
00:12:01:02:03:04
0x800
service-interface switch CORE-SWITCH-1 ethernet13/3
```

#### 5.6.1 Configuring the Post-service Match

The post-service match configuration option enables matching on inner packet fields after the DANZ Monitoring Fabric (DMF) Service Node performs header stripping. This option is applied on the post-service interface after the service node completes the strip service action. Feature benefits include the following:

- The fabric can remain in L3/L4 mode. It is not necessary to change to offset match mode.
- Easier configuration.
- · All match conditions are available for the inner packet.
- · The policy requires only one managed service to perform the strip service action.

With this feature enabled, DMF knows exactly where to apply the post-service match. The following is an example of this configuration.

```
! managed-service
managed-service MS-HEADER-STRIP-4
service-interface switch CORE-SWITCH-1 interface ethernet1
1 decap-13-mpls
!
post-service-match
1 match ip src-ip 1.1.1.1
2 match tcp dst-ip 2.2.2.0 255.255.255.0
! policy
policy POLICY-1
filter-interface TAP-1
delivery-interface TOOL-1
use-managed-service MS-HEADER-STRIP-4 sequence 1
```

# 5.7 IPFIX and Netflow Actions

IP Flow Information Export (IP FIX), also known as NetFlow v10, is an IETF standard defined in *RFC 7011*. The IPFIX generator (agent) gathers and transmits information about flows, which are sets of packets that contain all the keys specified by the IPFIX template. The generator observes the packets received in each flow and forwards the information to the IPFIX collector (server) in the form as a flowset.

Starting with the **DANZ Monitoring Fabric (DMF)-7.1.0** release, NetFlow v9 (Cisco proprietary) and IPFIX/ NetFlow v10 are both supported. Configuration of the IPFIX managed service is similar to configuration for earlier versions of NetFlow except for the UDP port definition. NetFlow v5 collectors typically listen over **UDP port 2055**, while IFPIX collectors listen over **UDP port 4739**.

NetFlow records are typically exported using User Datagram Protocol (UDP) and collected using a flow collector. For a NetFlow service, the service node takes incoming traffic and generates NetFlow records. The service node drops the original packets, and the generated flow records, containing metadata about each flow, are forwarded out of the service node interface.

#### 5.7.1 IPFIX Template

The IPXIF template consists of the key element IDs representing IP flow, field element IDs representing actions the exporter has to perform over IP flows matching key element IDs, the template ID number for uniqueness, collector information, and eviction timers.

To define a template, configure keys of interest representing the IP flow and fields that identify the values measured by the exporter, the exporter information, and the eviction timers. To define the template, select the **Monitoring > Managed Service > IPFIX Template** option from the DANZ Monitoring Fabric (DMF) GUI or enter the ipfix-template <template-name> command in config mode, replacing *template-name* with a unique identifier for the template instance.

#### 5.7.2 IPFIX Keys

Use an IPFIX key to specify the characteristics of the traffic to monitor, such as source and destination MAC or IP address, VLAN ID, Layer-4 port number, and QoS marking. The generator includes flows in a flow set having all the attributes specified by the keys in the template applied. The flowset is updated only for packets that have all the specified attributes. If a single key is missing, the packet is ignored. To see a listing of the keys supported in the current release of the DANZ Monitoring Fabric (DMF) Service Node, select the **Monitoring > Managed Service > IPFIX Template** option from the DMF GUI or type help key in *config-ipxif-template* submode. The following are the keys supported in the current release:

destination-ipv4-address

- destination-ipv6-address
- destination-mac-address
- destination-transport-port
- dot1q-priority
- dot1q-vlan-id
- ethernet-type
- icmp-type-code-ipv4
- icmp-type-code-ipv6
- ip-class-of-service
- ip-diff-serv-code-point
- ip-protocol-identifier
- ip-ttl
- ip-version
- · policy-vlan-id
- records-per-dmf-interface
- source-ipv4-address
- source-ipv6-address
- source-mac-address
- source-transport-port
- vlan id

Ξ.

**Note:** The **policy-vlan-id** and **records-per-dmf-interface** keys are Arista Proprietary Flow elements. The **policy-vlan-id** key helps to query per-policy flow information at Arista Analytics-node (Collector) in **push-per-policy** deployment mode. The **records-per-dmf-interface** key helps to identify filter interfaces tapping the traffic. The following limitations apply at the time of IPFIX template creation:

- The Controller will not allow the key combination of source-mac-address and records-per-dmfinterface in push-per-policy mode.
- The Controller will not allow the key combinations of policy-vlan-id and records-per-dmfinterface in push-per-filter mode.

#### 5.7.3 IPFIX Fields

A field defines each value updated for the packets the generator receives that match the specified keys. For example, include fields in the template to record the number of packets, the largest and smallest packet sizes, or the start and end times of the flows. To see a listing of the fields supported in the current release of the DANZ Monitoring Fabric (DMF) Service Node, select the **Monitoring** > **Managed Service** > **IPFIX Template** option from the DMF GUI, or type help in *config-ipxif-template* submode. The following are the fields supported:

- flow-end-milliseconds
- flow-end-reason
- flow-end-seconds
- flow-start-milliseconds
- flow-start-seconds
- maximum-ip-total-length
- maximum-layer2-total-length
- maximum-ttl
- minimum-ip-total-length
- minimum-layer2-total-length
- minimum-ttl
- octet-delta-count

- packet-delta-count
- tcp-control-bits

#### 5.7.4 Active and Inactive Timers

After the number of minutes specified by the active timer, the flow set is closed and forwarded to the IPFIX collector. The default active timer is one minute. During the number of seconds set by the inactive timer, if no packets that match the flow definition are received, the flow set is closed and forwarded without waiting for the active timer to expire. The default value for the inactive time is **15** seconds.

## 5.7.5 Example Flowset

The following is a Wireshark view of an IPFIX flowset.

#### Figure 5-7: Example IPFIX Flowset in Wireshark

```
▼ Set 2 [id=22222] (1 flows)
     FlowSet Id: (Data) (22222)
     FlowSet Length: 44
     [Template Frame: 5 (received after this frame)]
   ▼ Flow 1
       Dot1q Vlan Id: 1700
       SrcPort: 7000
       SrcAddr: 21.0.0.0
       DstPort: 8000
       DstAddr: 20.0.0.3
       Packets: 8514359
       MinTTL: 0
       MaxTTL: 0
     [Duration: 60.001000000 seconds (milliseconds)]
          StartTime: Oct 12, 2018 13:26:02.184000000 PDT
 EndTime: Oct 12, 2018 13:27:02.185000000 PDT
Set 3 [id=22222] (1 flows)
```

The following is a running-config that shows the IPFIX template used to generate this flowset.

#### **Example IPFIX Template**

```
! ipfix-template
ipfix-template Perf-temp
template-id 22222
key destination-ipv4-address
key dot1q-vlan-id
key source-ipv4-address
key source-transport-port
field flow-end-milliseconds
field flow-end-reason
field flow-start-milliseconds
field maximum-ttl
field minimum-ttl
field packet-delta-count
```

# 5.7.6 Using the GUI to Define an IPFIX Template

To define an IPFIX template, complete the following steps:

- 1. Select the Monitoring > Managed Services option.
- 2. On the DMF Managed Services page, select IPFIX Templates.

| The system displays the IPFIX Templates section.<br>Figure 5-8: IPFIX Templates |                                                                                                    |               |                       |            |                       |                    |  |  |
|---------------------------------------------------------------------------------|----------------------------------------------------------------------------------------------------|---------------|-----------------------|------------|-----------------------|--------------------|--|--|
| 0                                                                               | Fabric                                                                                                    | Monitoring    | Maintenance           | Integratio | on Security           |                    |  |  |
| Mana<br>View list o                                                             | Managed Services View list of Service Nodes and Managed Services configured in DMF                                                                                                    |               |                       |            |                       |                    |  |  |
| Device                                                                          | es Man                                                                                                    | aged Services | Application Identific | ation GT   | P Correlation Profile | es IPFIX Templates |  |  |
| +                                                                               | Devices Managed Services Application Identification GTP Correlation Profiles IPFIX Templates          + - O L         Name Template Id         Keys         Fields         No         IPFIX templates |               |                       |            |                       |                    |  |  |

To create a new template, click the provision (+) icon in the IPFIX Templates section.
 Figure 5-9: Create IPFIX Template

| Create IPFIX Template |          |                      | ×    |
|-----------------------|----------|----------------------|------|
| Name *<br>Test        |          | Template ID *<br>256 |      |
| % Keys                | 🚿 Fields |                      |      |
| - None -              | - None - |                      |      |
|                       |          |                      |      |
|                       |          |                      |      |
|                       |          |                      |      |
|                       |          |                      |      |
|                       |          |                      |      |
|                       |          |                      |      |
|                       |          |                      |      |
|                       | RESET    | CANCEL               | SAVE |

4. To add an IPFIX key to the template, click the **Settings** control in the **Keys** section. The system displays the following dialog.

Figure 5-10: Select IPFIX Keys

| Select IPFIX                                                                                                    | Keys                                | ×      |
|----------------------------------------------------------------------------------------------------|-------------------------------------|--------|
| <ul> <li>Ether Type</li> <li>Source MAC Addres</li> <li>Dest. MAC Address</li> <li>VLAN ID</li> <li>Dot1 q Priority</li> <li>IP Version</li> <li>IP Protocol</li> <li>IP Class of Service</li> <li>IP Diff Serv Code Poil</li> <li>IP TTL</li> <li>Source IPv4 Address</li> <li>ICMP Type Code IP</li> <li>Source IPv6 Address</li> <li>ICMP Type Code IP</li> <li>Source Transport Port</li> <li>DMF Policy VLAN ID</li> </ul> | pint<br>ss<br>v4<br>ss<br>v6<br>prt |        |
| RESET                                                                                                    | CANCEL                              | SELECT |

- 5. Enable each checkbox for the keys you want to add to the template and click Select.
- 6. To add an IPFIX field to the template, click the **Settings** control in the **Fields** section. The system displays the following dialog:

Figure 5-11: Select IPFIX Fields

| Select IPFIX Fields                                                                                                    |                                  |                                                |  |  |  |  |  |  |
|----------------------------------------------------------------------------------------------------|----------------------------------|------------------------------------------------|--|--|--|--|--|--|
| Packet Delta Count Byte Delta Count Minimum IP Total Leng Maximum IP Total Leng Flow Start Time (ms) Flow End Time (s) Flow End Time (s) Flow End Time (s) Flow End Reason Minimum L2 Total Leng Maximum L2 Total Leng Maximum TTL TCP Flags | gth Maxir<br>Minin<br>ngth Minin | ields<br>num IP Total Len<br>num IP Total Leng |  |  |  |  |  |  |
| RESET                                                                                                    | CANCEL                           | SELECT                                         |  |  |  |  |  |  |

- 7. Enable the checkbox for each field you want to add to the template and click Select.
- 8. On the Create IPFIX Template page, click Save.

The new template is added to the **IPFIX Templates** table, with each key and field listed in the appropriate column. You can now use this customized template to apply when defining an IPFIX-managed service.
## 5.7.7 Using the CLI to Define an IPFIX Template

1. Create an IPFIX template.

```
controller-1(config)# ipfix-template IPFIX-IP
controller-1(config-ipfix-template)#
```

This changes the CLI prompt to the *config-ipfix-template* submode.

2. Define the keys to use for the current template, using the following command:

[ no ] key { ethernet-type | source-mac-address | destination-mac-address | dot1q-vlan-id | dot1qpriority | ip-version | ip-protocol-identifier | ip-class-of-service | ip-diff-serv-code-point | ip-ttl | sourceipv4-address | destination-ipv4-address | icmp-type-code-ipv4 | source-ipv6-address | destination-ipv6-address | icmp-type-code-ipv6 | source-transport-port | destination-transport-port }

The keys specify the attributes of the flows to be included in the flowset measurements.

3. Define the fields to use for the current template, using the following command:

[no]field{packet-delta-count | octet-delta-count | minimum-ip-total-length | maximum-ip- totallength | flow-start-seconds | flow-end-seconds | flow-end-reason | flow-start-milliseconds | flowend-milliseconds | minimum-layer2-total-length | maximum-layer2-total- length | minimum-ttl | maximum-ttl }

The fields specify the measurements to be included in the flowset.

Use the template when defining the IPFIX action.

## 5.7.8 Using the GUI to Define an IPFIX Service Action

Select IPFIX from the Action selection list on the Create Managed Service > Action page.

Figure 5-12: Selecting IPFIX Action in Create Managed Service

| Create Manageo                                 | d Service                                              |                         |                                                                                                    |                              |                    |  |
|------------------------------------------------|--------------------------------------------------------|-------------------------|----------------------------------------------------------------------------------------------------|------------------------------|--------------------|--|
| 1. Info                                        | Action                                                 |                         |                                                                                                    |                              |                    |  |
| 2. Action 🗸                                    | IPFIX                                                  | •                       |                                                                                                    |                              |                    |  |
| 3. Post-Service Match 🗸                        | Delivery Interface                                     |                         |                                                                                                    |                              |                    |  |
| 2 • P Accress MAC<br>730-1 10.106.0.55 24;6e;9 | DELIVERY-AS-TUNN<br>Switch leaf-as5812X-1, interface D | EL<br>DELIVERY-TUNNEL   | • • +                                                                                                    |                              |                    |  |
|                                                | Collector IP                                           | Inactive                | e Timeout *                                                                                                    | UDP Port *                   | Template Timeout * |  |
|                                                | - IP Address -                                         | 15                      | seconds                                                                                                    | 4739 🛟                       | 30 🗘 seconds       |  |
|                                                | Source IP                                              | Active                  | as7815-1, interface etherne<br>Timeout * terface etherne                                                             | 115/3.<br>115/4 <b>MTU *</b> |                    |  |
|                                                | - IP Address -                                         | 1                       | minutes                                                                                                    | 1500 🛟                       |                    |  |
|                                                | © Ø IPFIX Templates                                    |                         |                                                                                                    |                              |                    |  |
|                                                | IPFIX-IP                                               |                         |                                                                                                    |                              |                    |  |
|                                                | Select multiple templates with Shi                     | ft + Click or Cmd + Cli | ck.eA-1, Interface ethemet<br>20264 1, Interface ethemet<br>20264-1, Interface ethemet<br>20264-1, Interface ethemet |                              |                    |  |
|                                                |                                                        |                         | BACK                                                                                                    | NEXT RES                     | SET CANCEL S       |  |

Complete the following required configuration:

- · Assign a delivery interface.
- Configure the collector IP address.
- · Identify the IPFIX template.

The following configuration is optional:

- · Inactive timeout: the interval of inactivity that marks a flow inactive.
- · Active timeout: length of time between each IPFIX flows for a specific flow.
- Source IP: source address to use for the IPFIX flowsets.
- UDP port: UDP port to use for sending IPFIX flowsets.
- MTU: MTU to use for sending IPFIX flowsets.

After completing the configuration, click **Next**, and then click **Save**.

### 5.7.9 Using the CLI to Define an IPFIX Service Action

Define a managed service and define the IPFIX action.

```
controller(config)# managed-service MS-IPFIX-SERVICE
controller(config-managed-srv)# 1 ipfix TO-DELIVERY-INTERFACE
controller(config-managed-srv-ipfix)# collector 10.106.1.60
controller(config-managed-srv-ipfix)# template IPFIX-TEMPLATE
```

The active-timeout and inactive-timeout commands are optional

To view the running-config for a managed service using the IPFIX action, enter the following command:

```
controller1# show running-config managed-service MS-IPFIX-ACTIVE
! managed-service
managed-service MS-IPFIX-ACTIVE
service-interface switch CORE-SWITCH-1 ethernet13/1
!
1 ipfix TO-DELIVERY-INTERFACE
collector 10.106.1.60
template IPFIX-TEMPLATE
```

To view the IPFIX templates, enter the following command:

```
config# show running-config ipfix-template
! ipfix-template
ipfix-template IPFIX-IP
template-id 1974
key destination-ipv4-address
key destination-ipv6-address
key ethernet-type
key source-ipv4-address
key source-ipv6-address
field flow-end-milliseconds
field flow-end-reason
field flow-start-milliseconds
field flow-start-milliseconds
field minimum-ttl
field tcp-control-bits
------output truncated------
```

## 5.8 Packet-masking Action

The packet-masking action can hide specific characters in a packet, such as a password or credit card number, based on offsets from different anchors and by matching characters using regular (regex) expressions.

The mask service action applies the specified mask to the matched packet region.

### GUI Configuration

Figure 5-13: Create Managed Service: Packet Masking

Create Managed Service • Mask 2. Action L3 Header 3. Post-Service Match 🗸 Match Pattern Match Characters Start End Anchor - ÷ Offset -BACK NEXT RESET CANCEL SAVE

### **CLI** Configuration

Controller-1(config)# show running-config managed-service MS-PACKET-MASK
! managed-service
managed-service MS-PACKET-MASK
description "This service masks pattern matching an email address in payload
with X"
1 mask ([a-zA-Z0-9.\_]+@[a-zA-Z0-9.\_]+.[a-zA-Z0-9\_-]+)
service-interface switch CORE-SWITCH-1 ethernet13/1

# 5.9 Arista Analytics Node Capability

Arista Analytics Node capabilities are enhanced to handle NetFlow V5/V9 and IPFIX Packets. All these flow data are represented with the Netflow index.

**Note:** NetFlow flow record generation is enhanced for selecting VxLAN traffic. For VxLAN traffic, flow processing is based on inner headers, with the VNI as part of the key for flow lookup because IP addresses can overlap between VNIs.

#### Figure 5-14: NetFlow Managed Service

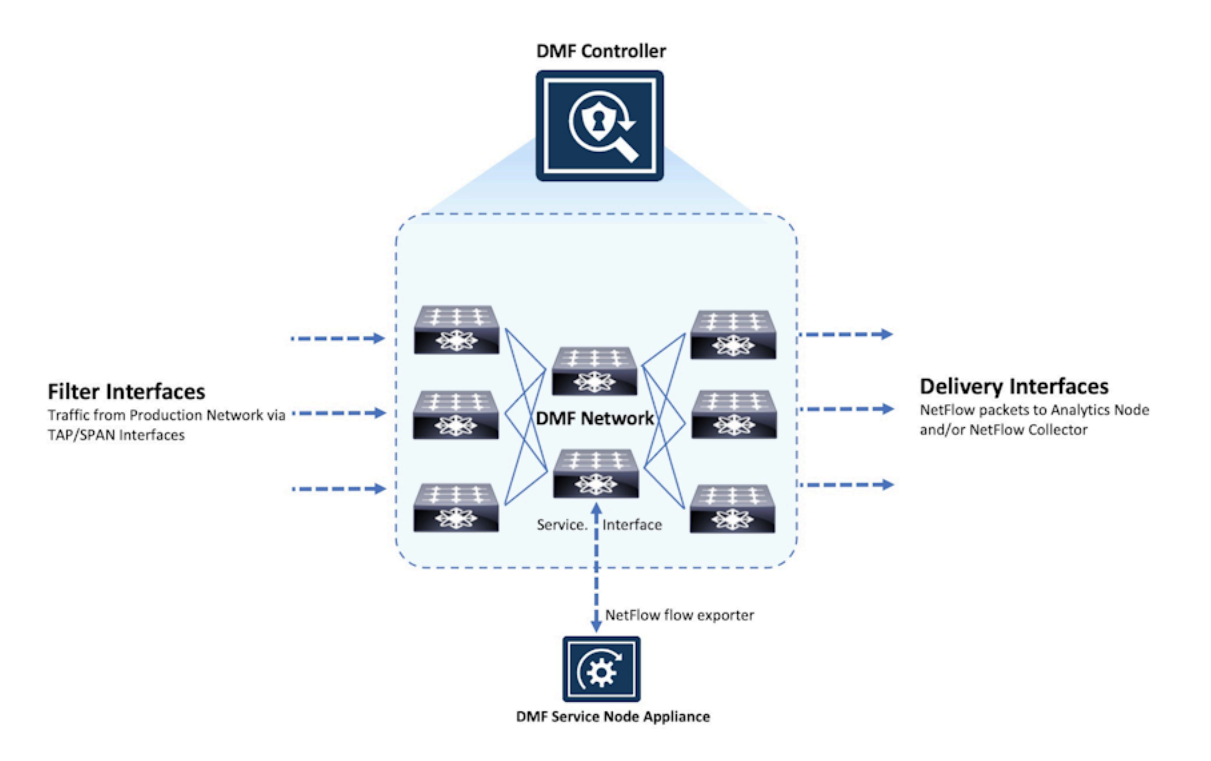

NetFlow records are exported using User Datagram Protocol (UDP) to one or more specified NetFlow collectors. Use the DMF Service Node to configure the NetFlow collector IP address and the destination UDP port. The default UDP port is **2055**.

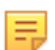

Ξ.

**Note:** No other service action, except the UDP replication service, can be applied after a NetFlow service action because part of the NetFlow action is to drop the packets.

### 5.9.1 Configuring the Arista Analytics Node Using the GUI

From the Arista Analytics Node dashboard, apply filter rules to display specific flow information.

The following are the options available on this page:

· Delivery interface: interface to use for delivering NetFlow records to collectors.

**Note:** The next-hop address must be resolved for the service to be active.

- Collector IP: identify the IP address of the NetFlow collector.
- Inactive timeout: use the inactive-timeout command to configure the interval of inactivity before NetFlow times out. The default is 15 seconds.
- Source IP: specify a source IP address to use as the source of the NetFlow packets.
- Active timeout: use active timeout to configure a period that a NetFlow can be generated continuously before it is automatically terminated. The default is one minute.
- UDP port: change the UDP port number used for the NetFlow packets. The default is 2055.
- Flows: specify the maximum number of NetFlow packets allowed. The allowed range is 32768 to 1048576. The default is 262144.
- Per-interface records: identify the filter interface where the NetFlow packets were originally received. This
  information can be used to identify the hop-by-hop path from the filter interface to the NetFlow collector.

• MTU: change the Maximum Transmission Unit (MTU) used for NetFlow packets.

Figure 5-15: Create Managed Service: NetFlow Action

| Create Manageo          | d Service             |                                                                                                    |
|-------------------------|-----------------------|----------------------------------------------------------------------------------------------------|
| 1. Info                 | Action                |                                                                                                    |
| 2. Action 🗸             | NetFlow               | •                                                                                                    |
| 3. Post-Service Match 🗸 | Delivery Interface    |                                                                                                    |
| a IP Address MAC        |                       | • <b>\$</b> +                                                                                                   |
|                         |                       |                                                                                                    |
|                         | Collector IP          | Inactive Timeout                                                                                                |
|                         | - IPv4 Address -      | 15 🛔 seconds                                                                                                    |
|                         |                       | Ensure flows are periodically exported in configured interval                                                   |
|                         | 0                     | Switch superso no as /816 1. Interface othernel (5/4.                                                           |
|                         | Source IP             |                                                                                                    |
|                         | - IPv4 Address -      |                                                                                                    |
|                         | UDD Post              | Ensure long-lived nows are broken into tragments within configured interval                                     |
|                         |                       | Flows                                                                                                    |
|                         | 2055                  | 262144                                                                                                    |
|                         | Par-Interface Records | Switch supersulting to the second method enternation of the second second second second second second second se |
|                         | No Ves                | Switch supersy MTU 1264-1. Interface ethernet11/3.                                                              |
|                         |                       | 1500 🛟                                                                                                    |
|                         |                       | Switch superconte-z9284-1. Interface other net13/2.                                                             |
|                         |                       |                                                                                                    |
|                         |                       | BACK NEXT RESET CANCEL SAVE                                                                                     |

## 5.9.2 Configuring the Arista Analytics Node Using the CLI

Use the **show managed-services** command to display the ARP resolution status.

**Note:** The DANZ Monitoring Fabric (DMF) Controller resolves ARP messages for each NetFlow collector IP address on the delivery interface that matches the defined subnet. The subnets defined on the delivery interfaces cannot overlap and must be unique for each delivery interface.

Enter the 1 netflow command and identify the configuration name and the submode changes to the **config-managed-srv-netflow** mode for viewing and configuring a specific NetFlow configuration.

The DMF Service Node replicates NetFlow packets received without changing the source IP address. Packets that do not match the specified destination IP address and packets that are not IPv4 or UDP are passed through. To configure a NetFlow-managed service, complete the following steps:

1. Configure the IP address on the delivery interface.

This IP address should be the next-hop IP address from the DANZ Monitoring Fabric towards the NetFlow collector.

CONTROLLER-1(config) # switch DMF-DELIVERY-SWITCH-1 CONTROLLER-1(config-switch) # interface ethernet1 CONTROLLER-1(config-switch-if) # role delivery interface-name NETFLOW-DELIV ERY-PORT ip-address 172.43.75.1 nexthop-ip 172.43.75.2 255.255.255.252

2. Configure the rate-limit for the NetFlow delivery interface.

```
CONTROLLER-1(config)# switch DMF-DELIVERY-SWITCH-1
CONTROLLER-1(config-switch)# interface ethernet1
CONTROLLER-1(config-switch-if)# role delivery interface-name NETFLOW-DELIV
ERY-PORT ip-address 172.43.75.1 nexthop-ip 172.43.75.2 255.255.255.252
CONTROLLER-1(config-switch-if)# rate-limit 256000
```

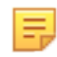

**Note:** The rate limit must be configured when enabling Netflow. When upgrading from a version of DMF before release **6.3.1**, the Netflow configuration is not applied until a rate limit is applied to the delivery interface.

3. Configure the NetFlow managed service using the 1 netflow command followed by an identifier for the specific NetFlow configuration.

```
CONTROLLER-1(config) # managed-service MS-NETFLOW-SERVICE CONTROLLER-1
(config-managed-srv) # 1 netflow NETFLOW-DELIVERY-PORT CONTROLLER-1
(config-managed-srv-netflow) #
```

The following commands are available in this submode:

- active-timeout: configure the maximum length of time the NetFlow is transmitted before it is ended (in minutes).
- collector: configure the collector IP address, and change the UDP port number or the MTU.
- inactive-timeout: configure the length of time that the NetFlow is inactive before it is ended (in seconds).
- max-flows: configure the maximum number of flows managed.

An option exists to limit the number of flows or change the inactivity timeout using the max-flows or active timeout, or inactive timeout commands.

4. Configure the IP address of the NetFlow collector using the following command:

```
collector <ip4-address>[udp-port<integer>][mtu <integer>][records-per-int
erface]
```

The IP address, in IPV4 dotted-decimal notation, is required. The MTU and UDP port are required when changing these parameters from the defaults. Enable the **records-per-interface** option to allow identification of the filter interfaces from which the Netflow originated. Configure the Arista Analytics Node to display this information, as described in the **DMF User Guide**.

The following is an example of changing the Netflow UDPF port to **9991**.

```
collector 10.181.19.31 udp-port 9991
```

**Note:** The IP address must be in the same subnet as the configured next hop and unique. It cannot be the same as the Controller, service node, or any monitoring fabric switch IP address.

5. Configure the DMF policy with the forward action and add the managed service to the policy.

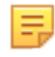

**Note:** A DMF policy does not require any configuration related to a delivery interface for NetFlow policies because the DMF Controller automatically assigns the delivery interface.

The example below shows the configuration required to implement two NetFlow service instances (MS-NETFLOW-1 and MS-NETFLOW-1).

```
! switch
switch DMF-DELIVERY-SWITCH-1
interface ethernet1
role delivery interface-name NETFLOW-DELIVERY-PORT-1 ip-address 10.3.1.1
nexthop-ip 10.3.1.2 255.255.255.0
interface ethernet2
role delivery interface-name NETFLOW-DELIVERY-PORT-2 ip-address 10.3.2.1
nexthop-ip 10.3.2.2 255.255.255.0
! managed-service
managed-service MS-NETFLOW-1
service-interface switch DMF-CORE-SWITCH-1 interface ethernet11/1
1 netflow NETFLOW-DELIVERY-PORT-1
collector-ip 10.106.1.60 udp-port 2055 mtu 1024
managed-service MS-NETFLOW-2
service-interface switch DMF-CORE-SWITCH-2 interface ethernet12/1
1
```

```
1 netflow NETFLOW-DELIVERY-PORT-1
collector-ip 10.106.2.60 udp-port 2055 mtu 1024
! policy
policy GENERATE-NETFLOW-1
action forward
filter-interface TAP-INTF-DC1-1
filter-interface TAP-INTF-DC1-2
use-managed-service MS-NETFLOW-1 sequence 1
1 match any
policy GENERATE-NETFLOW-2
action forward
filter-interface TAP-INTF-DC2-1
filter-interface TAP-INTF-DC2-2
use-managed-service MS-NETFLOW-2 sequence 1
1 match any
```

# 5.10 Pattern-drop Action

The pattern-drop service action drops matching traffic.

Pattern matching allows content-based filtering beyond Layer-2, Layer-3, or Layer-4 Headers. This functionality allows filtering on the following packet fields and values:

- · URLs and user agents in the HTTP header
- patterns in BitTorrent packets
- encapsulation headers for specific parameters, including GTP, VXLAN, and VN-Tag
- subscriber device IP (user-endpoint IP)

Pattern matching allows Session-aware Adaptive Packet Filtering (SAPF) to identify HTTPS transactions on non-standard SSL ports. It can filter custom applications and separate control traffic from user data traffic.

Pattern matching is also helpful in enforcing IT policies, such as identifying hosts using unsupported operating systems or dropping unsupported traffic. For example, the Windows OS version can be identified and filtered based on the user-agent field in the HTTP header. The user-agent field may appear at variable offsets, so a regular expression search is used to identify the specified value wherever it occurs in the packet.

### **GUI Configuration**

### Figure 5-16: Create Managed Service: Pattern Drop Action

| Create Manageo          | d Service                   |                                                                                                    |                   |          |              |        |      |
|-------------------------|-----------------------------|----------------------------------------------------------------------------------------------------|-------------------|----------|--------------|--------|------|
| 1. Info                 | Action                      | _                                                                                                    |                   | Т        | Packet Start |        |      |
| 2. Action 🗸             | Pattern Drop                | •                                                                                                    |                   |          | L3 Header    |        |      |
| 3. Post-Service Match 🗸 | Pattern                     |                                                                                                    |                   | *        | L4 Header    |        |      |
|                         | 77<br>5 : 2 월 : 1900 : 6 4  |                                                                                                    | , interiace ether | re:12    | L4 Payload   |        |      |
|                         | Anchor                      | <br>itch superspine-as7816-<br>itch superspine-as7816-                                                                                                    |                   | net13/3. |              | -      |      |
|                         | Offset<br>- <i>Byt</i> es - | Construction of the second second secon |                   |          |              |        |      |
|                         |                             |                                                                                                    |                   |          |              |        |      |
|                         |                             |                                                                                                    | BACK              | NEXT     | RESET        | CANCEL | SAVE |

### **CLI** Configuration

```
Controller-1(config) # show running-config managed-service MS-PACKET-MASK
! managed-service
```

```
managed-service MS-PACKET-MASK
description "This service drops traffic that has an email address in its
payload"
1 pattern-drop ([a-zA-Z0-9._-]+@[a-zA-Z0-9._-]+.[a-zA-Z0-9_-]+)
service-interface switch CORE-SWITCH-1 ethernet13/1
```

# 5.11 Pattern-match Action

The pattern-match service action matches and forwards matching traffic and is similar to the pattern-drop service action.

Pattern matching allows content-based filtering beyond Layer-2, Layer-3, or Layer-4 Headers. This functionality allows filtering on the following packet fields and values:

- · URLs and user agents in the HTTP header
- · patterns in BitTorrent packets
- · encapsulation headers for specific parameters including, GTP, VXLAN, and VN-Tag
- subscriber device IP (user-endpoint IP)
- Pattern matching allows Session Aware Adaptive Packet Filtering and can identify HTTPS transactions on non-standard SSL ports. It can filter custom applications and can separate control traffic from user data traffic.

Pattern matching allows Session-aware Adaptive Packet Filtering (SAPF) to identify HTTPS transactions on non-standard SSL ports. It can filter custom applications and separate control traffic from user data traffic.

Pattern matching is also helpful in enforcing IT policies, such as identifying hosts using unsupported operating systems or dropping unsupported traffic. For example, the Windows OS version can be identified and filtered based on the user-agent field in the HTTP header. The user-agent field may appear at variable offsets, so a regular expression search is used to identify the specified value wherever it occurs in the packet.

### **GUI Configuration**

### Figure 5-17: Create Managed Service: Pattern Match Action

| Create Manageo          | d Service                  |                                                                                                    |                                                                                                    |              |        |  |
|-------------------------|----------------------------|----------------------------------------------------------------------------------------------------|----------------------------------------------------------------------------------------------------|--------------|--------|--|
| 1. Info                 | Action                     |                                                                                                    | Т                                                                                                    | Packet Start |        |  |
| 2. Action 🗸             | Pattern Match              | •                                                                                                    |                                                                                                    | L3 Header    |        |  |
| 3. Post-Service Match 🗸 | Pattern                    |                                                                                                    | ¥                                                                                                    | L4 Header    |        |  |
|                         | 1781.001.04                | 16 Switch supersone-as7810                                                                                                    | et, interface ethernet10                                                                                                    | L4 Payload   |        |  |
|                         | Anchor                     | - \$                                                                                                    | <ol> <li>Interface ethernet1 3/3.</li> <li>Interface ethernet13/3.</li> <li>Interface othernet13/4.</li> <li>Interface othernet15/1.</li> </ol> |              | -      |  |
|                         | Offset<br>- <i>Bytes -</i> | Switch appendict e-as 75 to<br>Switch appendict on e-as 75 to<br>Switch appendict on e-as 75 to<br>Switch appendict on e-as 75 to<br>and 6 Mare |                                                                                                    |              |        |  |
|                         |                            |                                                                                                    |                                                                                                    |              |        |  |
|                         |                            |                                                                                                    | BACK                                                                                                    | T RESET      | CANCEL |  |

### **CLI** Configuration

Use the **pattern-match** *pattern* keyword to enable the pattern-matching service action. Specify the pattern to match for packets to submit to the packet slicing operation.

The following example matches traffic with the string Windows NT 5. (0-1) anywhere in the packet and delivers the packets to the delivery interface **TOOL-PORT-TO-WIRESHARK-1**. This service is optional and is applied to TCP traffic to destination **port 80**.

```
! managed-service
managed-service MS-PATTERN-MATCH
description 'regular expression filtering'
1 pattern-match 'Windows\\sNT\\s5\\.[0-1]'
service-interface switch CORE-SWITCH-1 ethernet13/1
! policy
policy PATTERN-MATCH
action forward
delivery-interface TOOL-PORT-TO-WIRESHARK-1
description 'match regular expression pattern'
filter-interface TAP-INTF-FROM-PRODUCTION
priority 100
use-managed-service MS-PATTERN-MATCH sequence 1 optional
1 match tcp dst-port 80
```

# 5.12 Slice Action

The slice service action slices the given number of packets based on the specified starting point in the packet. Packet slicing reduces packet size to increase processing and monitoring throughput. Passive monitoring tools process fewer bits while maintaining each packet's vital, relevant portions. Packet slicing can significantly increase the capacity of forensic recording tools. Apply packet slicing by specifying the number of bytes to forward based on an offset from the following locations in the packet:

- Packet start
- L3 header start
- L4 header start
- · L4 payload start

#### GUI Configuration

| Create M        | lanage  | d Service                                                                                                    |                 |               | × |
|-----------------|---------|----------------------------------------------------------------------------------------------------|-----------------|---------------|---|
| 1. Info         |         | Action                                                                                                    | Packet Start    |               |   |
| 2. Action       | ~       | Slice                                                                                                    | L3 Header       |               |   |
| 3. Post-Service | Match 🗸 | Insert Original Packet Length                                                                                                    | I 4 Header      | in the second |   |
|                 |         | No 💽 Yes                                                                                                    | L4 Devland      | ×             |   |
|                 |         | Use to insert original pre-slice packet<br>length into additional header                                                              | L4 Payload      | - X           |   |
|                 |         | Anchor                                                                                                    |                 |               |   |
|                 |         | Offset                                                                                                    |                 |               |   |
|                 |         | - Bytes -                                                                                                    |                 |               |   |
|                 |         | L2 Header Options<br>If payload after header stripping is L3, an L2 header may be add<br>the packet ecceptions to the patients below: | ed to           |               |   |
|                 |         | the packet according to the options below.                                                                                            |                 |               |   |
|                 |         | Don't Add L2 Header<br>Packet is expected to have an L2 header after stripping                                                        |                 |               |   |
|                 |         | O Use Original (Stripped) L2 Header                                                                                                   |                 |               |   |
|                 |         | Get EthType from Post-Strip L3 Header                                                                                                 |                 |               |   |
|                 |         | Use Original EthType from Stripped L2 Header<br>Insert last EthType                                                                   |                 |               |   |
|                 |         | Add Cristom EthType                                                                                                    |                 |               |   |
|                 |         | O Customize L2 Header                                                                                                    |                 |               |   |
|                 |         | EtherType - Select By Name -                                                                                                    | 🔹 - Decimal - 🖕 |               |   |
|                 |         | Src. MAC - MAC Address -                                                                                                    |                 |               |   |
|                 |         |                                                                                                    |                 |               |   |

### Figure 5-18: Create Managed Service: Slice Action

This page allows inserting an additional header containing the original header length.

### **CLI** Configuration

Use the **slice** keyword to enable the packet slicing service action and insert an additional header containing the original header length, as shown in the following example:

```
! managed-service
managed-service my-service-name
1 slice 13-header-start 20 insert-original-packet-length
service-interface switch DMF-CORE-SWITCH-1 ethernet20/1
```

The following example truncates the packet from the first byte of the Layer-4 payload, preserving just the original Ethernet header. The service is optional and is applied to all TCP traffic from *port 80* with the destination IP address *10.2.19.119* 

```
! managed-service
managed-service MS-SLICE-1
description 'slicing service'
1 slice 14-payload-start 1
service-interface switch DMF-CORE-SWITCH-1 ethernet40/1
! policy
policy slicing-policy
action forward
delivery-interface TOOL-PORT-TO-WIRESHARK-1
description 'remove payload'
filter-interface TAP-INTF-FROM-PRODUCTION
priority 100
use-managed-service MS-SLICE-1 sequence 1 optional
1 match tcp dst-ip 10.2.19.119 255.255.255 src-port 80
```

# 5.13 Packet Slicing on the 7280 Switch

This feature removes unwanted or unneeded bytes from a packet at a configurable byte position (offset). This approach is beneficial when the data of interest is situated within the headers or early in the packet payload. This action reduces the volume of the monitoring stream, particularly in cases where payload data is not necessary.

Another use case for packet slicing (slice action) can be removing payload data to ensure compliance with the captured traffic.

Within the DANZ Monitoring Fabric (DMF) fabric, two types of slice-managed services (packet slicing service) now exist. These types are distinguished based on whether installing the service on a service node or on an interface of a supported switch. The scope of this document is limited to the slice-managed service configured on a switch. The managed service interface is the switch interface used to configure this service.

All DMF 8.4 compatible 7280 switches support this feature. Use the **show switch all property** command to check which switch in DMF fabric supports this feature. The feature is supported if the **Min Truncate** Offset and **Max Truncate** Offset properties have a non-zero value.

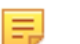

**Note:** The CLI output example above is truncated for illustrative purposes. The actual output will differ.

## 5.13.1 Using the CLI to Configure Packet Slicing - 7280 Switch

Configure a **slice-managed** service on a switch using the following steps.

- 1. Create a managed service using the managed-service service name command.
- 2. Add slice action with packet-start anchor and an *offset* value between the supported range as reported by the show switch all property command.
- 3. Configure the service interface under the config-managed-srv submode using the service-interface switch-name interface-name command as shown in the following example.

```
> enable
# config
(config)# managed-service slice-action-7280-J2-J2C
(config-managed-srv)# 1 slice packet-start 101
(config-managed-srv)# service-interface switch 7280-J2-J2C Ethernet10/1
```

- 1. This feature requires the service interface to be in MAC loopback mode.
- 4. To set the service interface in MAC loopback mode, navigate to the **config-switch-if** submode and configure using the **loopback-mode** mac command, as shown in the following example.

```
(config) # switch 7280-J2-J2C
(config-switch) # interface Ethernet10/1
(config-switch-if) # loopback-mode mac
```

2. Once a managed service for slice action exists, any policy can use it.

5. Enter the config-policy submode, and chain the managed service using the use-managed-service service same sequence command.

```
(config) # policy timestamping-policy
(config-policy) # use-managed-service slice-action-7280-J2-J2C sequence 1
```

Key points to consider while configuring the **slice** action on a supported switch:

- 1. Only the **packet-start** anchor is supported.
- 2. Offset should be within the Min/Max truncate size bounds reported by the **show switch all property** command. If the configured value is beyond the bound, then we choose the closest value of the range.

For example, if a user configures the offset as 64, and the min truncate offset reported by switch properties is 100, then the offset used is 100. If the configured offset is 10,000 and the max truncate offset reported by the switch properties is 9236, then the offset used is 9236.

- **3.** A configured offset for slice-managed service includes FCS when programmed on a switch interface, which means an offset of 100 will result in a packet size of 96 bytes (accounting for 4-byte FCS).
- 4. Configuring an offset below 17 is not allowed.
- 5. The same service interface cannot chain multiple managed services.
- 6. The insert-original-packet-length option is not applicable for switch-based slice-managed service.

#### **CLI Show Commands**

Use the **show policy** *policy name* command to see the runtime state of a policy using the slicemanaged service. The command shows the service interface information and stats.

```
Controller# show policy packet-slicing-policy
Controller and pointy packet-slicing-policy

Policy Name : packet-slicing-policy

Config Status : active - forward

Runtime Status : installed

Detailed Status : installed - installed to forward

Priority : 100
Priority
Overlap Priority
                           : 0
# of switches with filter interfaces : 1
# of switches with delivery interfaces : 1
# of switches with service interfaces : 1
# of filter interfaces : 1
# of delivery interfaces
                                           : 1
                          : 0
# of core interfaces
# of services
# of pre service interfaces
# of post service interfaces
Push VLAN : 1
                                             · 1
                                            : 1
Post Match Filter Traffic
                                             : -
Total Delivery Rate : -
Total Pre Service Rate : -
Total Post Service Rate: -
Overlapping Policies : none
Component Policies : none
Installed Time Service Names : packet-slicing-7280
Installed Time : 2023-08-09 19:00:40 UTC
Installed Duration : 1 hour, 17 minutes
~ Match Rules ~
~ Macc..
# Rule
1 1 match any
                                   ~~~~~~~ Filter Interface(s) ~~~~~~~~
2023-08-09 19:00:40.305000 UTC
2023-08-09 19:00:40.306000 UTC
                                          ----- Service Interface(s) -----
· Core Interface(s) ~
None.
~ Failed Path(s) ~
None.
```

Use the **show managed-services** command to view the status of all the managed services, including the packet-slicing managed service on a switch.

| Controller# <b>show managed-services</b>           |                   |                        |                                              |                                                            |                               |                       |            |  |  |  |
|----------------------------------------------------|-------------------|------------------------|----------------------------------------------|------------------------------------------------------------|-------------------------------|-----------------------|------------|--|--|--|
| # Service Name<br>Service BW                       | Switch            | Switch Interface       | Installed                                    | Max Post-Service BW                                        | Max Pre-Service BW            | Total Post-Service BW | Total Pre- |  |  |  |
| <br>1 packet-slicing-7280                          | 7280              | Ethernet10/1           | True                                         | 400Gbps                                                    | 400Gbps                       | 80bps 80bps           |            |  |  |  |
| <pre># Service Name -  1 packet-slicing-7280</pre> | Sequend<br> <br>1 | ce Service Action:<br> | s of Servic<br>Slice Anch<br> <br>packet-sta | e Names ~~~~~~<br>or Insert original p<br> <br>rt False 10 | packet length Slice<br> <br>1 | Offset<br>            |            |  |  |  |

### 5.13.2 Using the GUI to Configure Packet Slicing - 7820 Switch

Perform the following steps to configure or edit a managed service.

#### **Managed Service Configuration**

1. To configure or edit a managed service, navigate to the DMF Managed Services page from the Monitoring menu and click Managed Services.

#### Figure 5-19: DANZ Monitoring Fabric (DMF) Managed Services

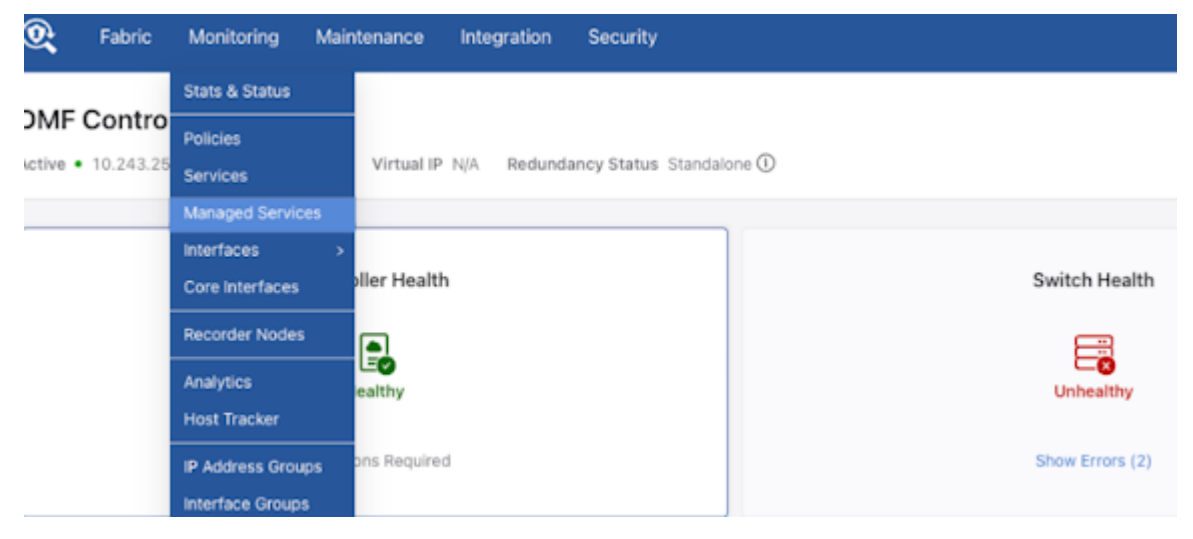

Figure 5-20: DMF Managed Services Add Managed Service

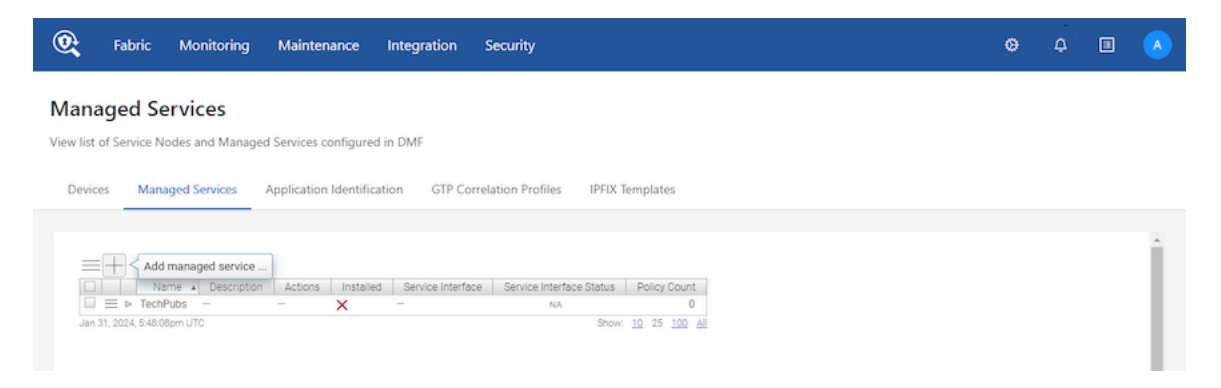

2. Configure a managed service interface on a switch that supports packet slicing. Make sure to deselect the Show Managed Device Switches Only checkbox.

### Figure 5-21: Create Managed Service

| Create Mana          | ageo | l Service                                                                                                    |   |                                                                |             |  |
|----------------------|------|----------------------------------------------------------------------------------------------------|---|----------------------------------------------------------------|-------------|--|
| 1. Info              | ~    | Name                                                                                                    |   | Description                                                    |             |  |
| 2. Actions           | ~    | slice-action-7280-J2-J2C                                                                                                    |   |                                                                |             |  |
| 3. Post-Service Mato | sh 🗸 |                                                                                                    |   |                                                                |             |  |
|                      |      | Switch 7280-J2-J2C (0 fd) Optional: use to filter interface choices below Interface Ethernet10/1 Choose from a list of interfaces not already configured for DMF | • | Show Managed Device Switches Only Show Connected Switches Only | CANCEL SAVE |  |

**3.** Configure a new managed service action using **Add Managed service action**. The action chain supports only one action when configuring packet slicing on a switch.

Figure 5-22: Add Managed service action

| Create Ma          | nageo  | d Service                                    |      |      |       |        |      |
|--------------------|--------|----------------------------------------------|------|------|-------|--------|------|
| 1. Info            | ~      | Click + and - to include or exclude actions. |      |      |       |        |      |
| 2. Actions         | ~      | + Add Managed service action                 |      |      |       |        |      |
| 3. Post-Service Ma | atch 🗸 | No actions                                   |      |      |       |        |      |
|                    |        | 110 001010                                   |      |      |       |        |      |
|                    |        |                                              |      |      |       |        |      |
|                    |        |                                              | BACK | NEXT | RESET | CANCEL | SAVE |

4. Use Action > Slice with Anchor > Packet Start to configure the packet slicing managed service on a switch.

Figure 5-23: Configure Managed Service Action

| Configure Managed Service Action                   |   |   |              |        |
|----------------------------------------------------|---|---|--------------|--------|
| Sequence *                                         |   |   |              |        |
| Action                                             |   |   |              |        |
| Slice ·                                            |   |   |              |        |
| Insert Original Packet Length                      |   | Т | Packet Start |        |
| ND VIES<br>Use to insert original pre-slice packet |   |   | L3 Header    |        |
| length into additional header                      |   | • | L4 Header    |        |
| Anchor * Offset *                                  |   |   | L4 Pavload   |        |
| Packet Start 🔹 🗸 101                               | • |   |              |        |
|                                                    |   |   |              |        |
|                                                    |   |   | CANCEL       | APPEND |
|                                                    |   |   |              |        |

5. Click Append to continue. The slice action appears on the Managed Services page.

### Figure 5-24: Slice Action Added

| Managed S             | ervices          |             |         |           |                            |                          |              |
|-----------------------|------------------|-------------|---------|-----------|----------------------------|--------------------------|--------------|
| $\equiv +-0$          | 4                |             |         |           |                            |                          |              |
|                       | Name 🔺           | Description | Actions | Installed | Service Interface          | Service Interface Status | Policy Count |
| □ ≡ ▷ slice-ad        | tion-7280-J2-J2C |             | Slice   | ~         | 7280-J2-J2C / Ethernet10/1 | 🗸 Up                     | 0            |
| Aug 12, 2023, 3:55:11 | am UTC           |             |         |           |                            | Show:                    | 10 25 100 AI |

### 1. Interface Loopback Configuration

The managed service interface used for slice action must be in MAC loopback mode.

6. Configure the loopback mode in the Fabric > Interfaces page by clicking on the configuration icon of the interface.

### Figure 5-25: Interfaces

| 0                            | Fabric Moni          | toring Maintenance                | Integration            | n Security           |                   |                         |            |              |             |        | ø   | ¢             |                |          |
|------------------------------|----------------------|-----------------------------------|------------------------|----------------------|-------------------|-------------------------|------------|--------------|-------------|--------|-----|---------------|----------------|----------|
| 🔆 Fabric: F                  | lealthy              |                                   |                        |                      |                   |                         |            |              |             |        |     |               |                |          |
| Interfa                      | ices                 |                                   |                        |                      |                   |                         |            |              |             |        |     |               |                |          |
| $\equiv Od$                  | a Filter table       | rows                              |                        |                      |                   |                         |            | F            |             |        |     |               |                |          |
|                              |                      |                                   |                        | Convert              | Online            | Disable                 |            |              |             |        |     |               |                |          |
|                              | Switch               | Switch DPID                       | Interface<br>Name - De | scription Correction | Always<br>Enabled | Transmitting<br>Packets | Management | Span<br>Info | Status      | Tunnel | LAG | LAG<br>Parent | Device<br>Name | Speed    |
| $\Box \equiv \triangleright$ | app-accton-as5812T-1 | 00.00.01.01.00.73.03.00           | ethernet1 -            | -                    | -                 | -                       | -          | -            | V Up        | -      | -   | -             | -              | 1 Gbit/  |
| $\Box \equiv \triangleright$ | app-accton-as5812X-1 | \$5,50,41,21, <b>4</b> 0,41,24,44 | ethernet1 -            | -                    | -                 |                         | -          | -            | 🗸 Up        | -      | -   | -             | -              | 1 Gbit/  |
| $\Box \equiv \triangleright$ | app-accton-as6712-1  | 00.00.01121.00.01.00.75           | ethernet1 -            | -                    | -                 | -                       | -          | -            | X Link Down | -      | -   | -             | -              | 0 bit/   |
| $\Box \equiv \triangleright$ | app-accton-as6812-1  | \$6.00.00.00.00.00.07.07.05       | ethernet1 -            | -                    | -                 | -                       | -          | -            | X Link Down | -      | -   | -             | -              | 0 bit/   |
| $\Box \equiv \triangleright$ | app-accton-as7312-1  | 001001a0120.00120.0120            | ethernet1 -            | -                    | -                 | -                       | -          | -            | V Up        | -      | -   | -             | -              | 10 Gbit/ |
| $\Box \equiv \triangleright$ | app-accton-as5812T-1 | 00.00.00.01.00.73.40.00           | ethernet2 -            | -                    | -                 | -                       | -          | -            | V Up        | -      | -   | -             | -              | 1 Gbit/  |
| $\Box \equiv \triangleright$ | app-accton-as5812X-1 | 0.00.011.010.0136.00              | ethernet2 -            | -                    | -                 | -                       | -          | -            | 🗸 Up        | -      | -   | -             | -              | 1 Gbit/  |
| $\Box \equiv \triangleright$ | app-accton-as6712-1  | 80.00.00111.0010X.00.75           | ethernet2 -            |                      | -                 | -                       | -          | -            | X Link Down | -      | -   | -             | -              | 0 bit/   |

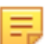

Note: The image above has been edited for documentation purposes. The actual output will differ.

7. Enable the toggle for MAC Loopback Mode (set the toggle to Yes).

## Figure 5-26: Edit Interface

| Edit Inte    | erface                           |                      |   |            |                |                      |        |    |    |
|--------------|----------------------------------|----------------------|---|------------|----------------|----------------------|--------|----|----|
| 1. Port 🗸    | 7280-12-12C / Eth                | emet10/1             |   |            |                |                      |        |    |    |
|              | 1200-02-0207 Edit                | SITISTIC/ I          |   |            |                |                      |        |    |    |
| 2. Traffic 🗸 | Description                      |                      |   |            |                |                      |        |    |    |
| 3. DMF 🗸     |                                  |                      |   |            |                |                      |        |    |    |
|              |                                  |                      |   |            |                |                      |        |    |    |
|              |                                  |                      |   |            |                |                      |        |    |    |
|              |                                  |                      |   |            |                |                      |        |    |    |
|              |                                  | V Up                 |   |            |                |                      |        |    |    |
|              | Admin Status                     |                      |   | MAC Loo    | pback Mod      | 8                    |        |    |    |
|              | Down 🥌 🔵 Up                      |                      |   | No 🤇       | Yes            |                      |        |    |    |
|              | Eashia Onting                    |                      |   | Earon Lini |                |                      |        |    |    |
|              | Only When Lin                    |                      |   | No         | Voc            |                      |        |    |    |
|              | Laser will be turned off if port | goes down            |   | Useful whe | n only transmi | t fiber is connected |        |    |    |
|              |                                  |                      |   |            |                |                      |        |    |    |
|              | Disable Transmitting Pack        | ets                  |   | Use for M  | lanagement     | Traffic              |        |    |    |
|              | NO Yes                           | s connected to a TAP | _ | NO U       | Yes            |                      |        |    |    |
|              | Contra minint only bios opposed  | X Link Down          |   |            |                |                      |        |    |    |
|              |                                  |                      |   |            |                |                      |        |    |    |
|              |                                  |                      |   |            |                |                      |        |    | -  |
|              |                                  |                      |   | NEX        |                | RESET                | CANCEL | SA | VE |

- 8. After all configuration changes are done **Save** the changes.
- 2. Policy Configuration
- 9. Create a new policy from the DMF Policies page.

## Figure 5-27: DMF Policies Page

| 0   | Fabric                                                            | Monitoring | Maintenance | Integration  | Security     |             |                         |        |              | ٥              | ۵       |             |        |
|-----|-------------------------------------------------------------------|------------|-------------|--------------|--------------|-------------|-------------------------|--------|--------------|----------------|---------|-------------|--------|
| DMF | Policie                                                           | s          |             |              |              |             |                         | )      | Refresh      | O Clear Stats  | +       | Create P    | lolicy |
|     |                                                                   |            |             |              |              |             | •                       | Show Q | uick Filters | Table View     | • 88    | Interface \ | View   |
| 8   | 0 Policie                                                         | s Inactive | -b          | 0 Policies W | / No Traffic |             | 0 Total Policies Errors |        |              | 0 Interfaces > | · 90% I | Util        |        |
|     | There seems to be nothing here.<br>Create Policies to get started |            |             |              |              |             |                         |        |              |                |         |             |        |
|     |                                                                   |            |             |              | Crea         | eate Policy |                         |        |              |                |         |             |        |

**10.** Add the previously configured packet slicing managed service.

## Figure 5-28: Create Policy

| Create Policy        |                         |                   |         |                   | $\Leftrightarrow - \varkappa^{7}$ | ×    |
|----------------------|-------------------------|-------------------|---------|-------------------|-----------------------------------|------|
| Policy Details       | Enable Advance          | d Options         |         |                   | Ø Collap                          | ose  |
| * Name               | Description             | Action            | Push VL | AN 🕐 🔹 F          | Priority ⑦ Active                 | е    |
| Input value          | Input value             | Forward           | V ##    |                   | 100                               | )    |
| Port Selection       | Match Traffic           |                   |         | o00               | Stat: Bit Rate                    | ~    |
| Traffic Sources      | Create 🗸                | Services          |         | Destination Tools | Create N                          | ~    |
| + Add                | d Port(s)               | + Add Service     | e(s)    | + Ad              | d Port(s)                         |      |
|                      |                         |                   |         |                   |                                   |      |
|                      |                         |                   |         |                   |                                   |      |
|                      |                         |                   |         |                   |                                   |      |
|                      |                         |                   |         |                   |                                   |      |
|                      |                         |                   |         |                   |                                   |      |
|                      |                         |                   |         |                   |                                   |      |
| Match Traffic: Allow | w All Traffic (Default) | has been selected |         | Car               | ncel Create Pol                   | licy |

11. Select Add Service under the + Add Service(s) option shown above.

## Figure 5-29: Add Service

| Create Policy                               | ⇔ -    | - 2 <sup>7</sup> | Х     |
|---------------------------------------------|--------|------------------|-------|
| Add Service                                 | Cancel | Add Ser          | rvice |
| View All Services View All Managed Services |        |                  |       |
|                                             |        |                  |       |
| Add Services                                |        |                  |       |

## Figure 5-30: Service Type - Service - slice action

| Create Policy                                                                                                    |            | <sup>"</sup> × | (          |
|----------------------------------------------------------------------------------------------------|------------|----------------|------------|
| Add Service View All Managed Services                                                                                  | Cancel Add | 1 Service      |            |
| Service 1                                                                                                    | Del Sanice | ×              | <b>b</b> . |
| Managed Service     Service     Optional     Backup Service       Managed Service     slice-action     V     Yes     V | No         | × ,            | Ŧ          |
| Add Another                                                                                                    |            | •              | 1          |

12. Click Add 1 Service and the slice-managed service (packet-slicing-policy) appears in the Create Policy page.

 $\oplus$ X Create Policy Policy Details Enable Advanced Options Ø Collapse \* Name Description Action Push VLAN ⑦ \* Priority ⑦ Active Input value Input value Forward ## 100 o00 Port Selection Match Traffic Stat: Utilization **Traffic Sources** Create 🗸 Services **Destination Tools** Create V + Add Port(s) + Add Service(s) + Add Port(s) slice-action × Managed Service Optional -1 Match Traffic: Allow All Traffic (Default) has been selected Cancel Create Policy

Figure 5-31: Manage Service Added

13. Click Create Policy and the new policy appears in DMF Policies.

### Figure 5-32: DMF Policy Configured

| 💽 Fabric Monitoring Mainter    | nce Integration Security                         | 0 4 🗉 🖪                                                                   |
|--------------------------------|--------------------------------------------------|---------------------------------------------------------------------------|
| OMF Policies                   |                                                  | <ul> <li>Refresh</li> <li>Clear Stats</li> <li>+ Create Policy</li> </ul> |
|                                | •                                                | Show Quick Filters 🛛 🖽 Table View 🛛 🔀 Interface View                      |
| 8 1 Policy Inactive            | → 1 Policy W/ No Traffic 0 Total Policies Errors | 0 Interfaces > 90% Util                                                   |
| 🗎 Delete 🔗 Edit 🔀 Duplicate    | Showing All 1 Policies                           | <b>▽</b> Filter                                                           |
| Policy Name     Filter Interfa | ces                                              | ric Interfaces $\Diamond$ Delivery Interfaces $\Diamond$ Q                |
| e techpubs-1                   | 1 Service -                                      | +                                                                         |
|                                | slice-action                                     |                                                                           |

=

**Note:** The images above have been edited for documentation purposes. The actual outputs may differ.

### 5.13.3 Troubleshooting Packet Slicing

The **show** switch all property command provides upper and lower bounds of packet slicing action's offset. If bounds are present, the feature is supported; otherwise, the switch does not support the packet slicing feature.

The **show fabric errors managed-service-error** command provides information when DANZ Monitoring Fabric (DMF) fails to install a configured packet slicing managed service on a switch.

The following are some of the failure cases:

- 1. The managed service interface is down.
- 2. More than one action is configured on a managed service interface of the switch.
- 3. The managed service interface on a switch is neither a physical interface nor a LAG port.
- 4. A non-slice managed service is configured on a managed service interface of a switch.
- 5. The switch does not support packet slicing managed service, and its interface is configured with slice action.
- 6. Slice action configured on a switch interface is not using a packet-start anchor.
- 7. The managed service interface is not in MAC loopback mode.

Use the following commands to troubleshoot packet-slicing issues.

The show switch *switch name* interface *interface name* dmf-stats command provides Rx and Tx rate information for the managed service interface.

 Controller#
 show switch
 7280
 interface
 Ethernet10/1
 dmf-stats

 #
 Switch DPID Name
 State
 Rx Rate
 Peak Rate
 Peak Rate
 Peak Rate
 Peak Rate
 Peak Rate
 Peak Rate
 Peak Rate
 Peak Rate
 Peak Rate
 Peak Rate
 Peak Rate
 Peak Rate
 Peak Rate
 Peak Rate
 Peak Rate
 Peak Rate
 Peak Rate
 Peak Rate
 Peak Rate
 Peak Rate
 Peak Rate
 Peak Rate
 Peak Rate
 Peak Rate
 Peak Rate
 Peak Rate
 Peak Rate
 Peak Rate
 Peak Rate
 Peak Rate
 Peak Rate
 Peak Rate
 Peak Rate
 Peak Rate
 Peak Rate
 Peak Rate
 Peak Rate
 Peak Rate
 Peak Rate
 Peak Rate
 Peak Rate
 Peak Rate
 Peak Rate
 Peak Rate
 Peak Rate
 Peak Rate
 Peak Rate
 Peak Rate
 Peak Rate
 Peak Rate
 Peak Rate
 Peak Rate
 Peak Rate
 Peak Rate
 Peak Rate
 Peak Rate
 Peak Rate
 Peak Rate
 Peak Rate
 Peak Rate
 Peak Rate
 Peak Rate
 Peak Rate
 Peak Rate
 Peak Rate
 Peak Rate
 Peak Rate
 Peak Rate
 Peak Rate
 Peak Rate
 P

The show switch switch name interface interface name stats command provides Rx and Tx counter information for the managed service interface.

### Considerations

- 1. Managed service action chaining is not supported when using a switch interface as a managed service interface.
- 2. When configured for a supported switch, the managed service interface for slice action can only be a physical interface or a LAG.
- 3. When using packet slicing managed service, packets ingressing on the managed service interface are not counted in the ingress interface counters, affecting the output of the show switch switch name interface interface name stats and show switch switch name interface interface name dmf-stats commands. This issue does not impact byte counters; all byte counters will show the original packet size, not the truncated size.

## 5.14 Session-slice Action

The session-slice action tracks the state of a TCP session (distinguished by its source IP address, source port, destination IP address, and destination port) and counts the number of packets sent in both directions (client-to-server and server-to-client). After recognizing the session, the action transmits a user-configured number of packets to the tool node.

A session is usually identified by tracking the packets of the three-way TCP handshake that establishes the session. However, observing the three-way handshake is unnecessary since DANZ Monitoring Fabric (DMF) creates a new session for any TCP packet that does not match an existing session.

Once a TCP session has been recognized and the session-slice action is applied, the service node tracks packets in both directions and drops them after the counts in both directions meet a threshold configured by the user on the Controller.

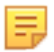

**Note:** The count of packets in one direction may exceed the user-configured threshold because fewer packets have arrived in the other direction. Counts in both directions must be greater than or equal to the threshold before dropping packets.

A maximum of **512K** IPv4 and **512K** IPv6 sessions can be tracked and sliced simultaneously per servicenode interface.

### **GUI Configuration**

### Figure 5-33: Create Managed Service: Slice Action

| Create Manage           | ed Service                                                                                                    |              |   | × |
|-------------------------|----------------------------------------------------------------------------------------------------|--------------|---|---|
| 1. Info                 | Action                                                                                                    | Packet Start |   |   |
| 2. Action 🗸             | Slice -                                                                                                    | 1.3 Header   |   |   |
| 3. Post-Service Match 🗸 | Insert Original Packet Length                                                                                    | L4 Header    |   |   |
|                         | No Yes                                                                                                    |              | X |   |
|                         | Use to insert original pre-slice packet<br>length into additional header                                         | L4 Payload   |   |   |
|                         | Anchor                                                                                                    |              |   |   |
|                         |                                                                                                    |              |   |   |
|                         | Offset Offset                                                                                                    |              |   |   |
|                         | - Bytes -                                                                                                    |              |   |   |
|                         | L2 Header Options                                                                                                |              |   |   |
|                         | If payload after header stripping is L3, an L2 header may be added to the packet according to the options below: |              |   |   |
|                         | - Taol to all 42 am?                                                                                             |              |   |   |
|                         | DON LADD L2 Header<br>Packet is expected to have an L2 header after stripping.                                   |              |   |   |
|                         | O Use Original (Stripped) L2 Header                                                                              |              |   |   |
|                         | Get EthType from Post-Strip L3 Header                                                                            |              |   |   |
|                         | Use Original EthType from Stripped L2 Header                                                                     |              |   |   |
|                         | Insert Inet EthType                                                                                              |              |   |   |
|                         | Add Custom Eth Lype     O Customize L2 Header                                                                    |              |   |   |
|                         | O customize Lz Header                                                                                            |              |   |   |
|                         | erface test                                                                                                    | Desired      |   |   |
|                         | EtherType - Select By Name -                                                                                     | - Decimal -  |   |   |
|                         | Dst. MAC - MAC Address -                                                                                         |              |   |   |
|                         | Src. MAC – MAC Address –                                                                                         |              |   |   |
|                         |                                                                                                    |              |   |   |
|                         |                                                                                                    |              |   |   |

This page provides the option to configure the number of packets the service node accounts for.

### **CLI** Configuration

Use the **session-slice** keyword to enable TCP the session-slice service action.

The following example allows the service node to account for a new TCP session followed with 10 packets. Additional packets received from this TCP session are dropped.

```
! managed-service
managed-service SESSION-SLICE
!
1 session-slice
slice-after 10
```

## 5.15 Timestamp Action

The timestamp service action identifies and timestamps every packet it receives with the time the service node receives the packet for matching traffic.

### **GUI Configuration**

Figure 5-34: Create Managed Service: Timestamp Action

| Create Ma       | anaged Servic               | e  |                    |       |        |      |
|-----------------|-----------------------------|----|--------------------|-------|--------|------|
| 1. Info         | <ul> <li>Action</li> </ul>  |    |                    |       |        |      |
| 2. Action       | <ul> <li>Timesta</li> </ul> | mp | •                  |       |        |      |
| 3. Post-Service | Match 🗸                     |    |                    |       |        |      |
|                 |                             |    |                    |       |        |      |
|                 |                             |    |                    |       |        |      |
|                 |                             |    | American BACK NEXT | RESET | CANCEL | SAVE |

### **CLI** Configuration

```
! managed-service
managed-service MS-TIMESTAMP-1
1 timestamp
service-interface switch CORE-SWITCH-1 ethernet15/3
```

# 5.16 UDP-replication Action

The UDP-replication service action copies UDP messages, such as Syslog or NetFlow messages, and sends the copied packets to a new destination IP address.

Configure a rate limit when enabling UDP replication. When upgrading from a version of DANZ Monitoring Fabric (DMF) before release **6.3.1**, the UDP-replication configuration is not applied until a rate limit is applied to the delivery interface.

The following is an example of applying a rate limit to a delivery interface used for UDP replication:

```
CONTROLLER-1(config)# switch DMF-DELIVERY-SWITCH-1
CONTROLLER-1(config-switch)# interface ethernet1
CONTROLLER-1(config-switch-if)# role delivery interface-name udp-delivery-1
CONTROLLER-1(config-switch-if)# rate-limit 256000
```

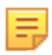

Note: No other service action can be applied after a UDP-replication service action.

### **GUI Configuration**

| Create N        | Managed Service                                                                                                    |                                                                   |  |
|-----------------|----------------------------------------------------------------------------------------------------|-------------------------------------------------------------------|--|
| 1. Info         | Action                                                                                                    |                                                                   |  |
| 3. Post-Service | Match  Match  Input Packet Destination IP Delivery Interface                                                                                                    |                                                                   |  |
|                 | Output Packet Destination IPs + Ø 0 items                                                                                                    | ♥ ♥ ♥<br>♥ ₽270-0879-68010-1. 1909                                |  |
|                 | L2 Header Options<br>If payload after header stripping is L3, an L2 header may be added to<br>the packet according to the options below:<br>© Don't Add L2 Header<br>Packet is expected to have an L2 header after stripping.<br>O Use Original (Stripped) L2 Header |                                                                   |  |
|                 | Get EthType from Post-Strip L3 Header     Use Original EthType from Stripped L2 Header     Insert Inet EthType     Add Custom EthType     Customize L2 Header                                                                                                    |                                                                   |  |
|                 | EtherType - Select By Name Decimal -                                                                                                    | <ul> <li>✓</li> <li>✓</li> <li>I2zbi core s6010 1 mede</li> </ul> |  |
|                 | Debusy Ing Src. MAC - MAC Address -                                                                                                    |                                                                   |  |

Use the UDP-replication service to copy UDP traffic, such as Syslog messages or NetFlow packets, and send the copied packets to a new destination IP address. This function sends traffic to more destination syslog servers or NetFlow collectors than would otherwise be allowed.

Enable the checkbox for the destination for the copied output, or click the provision control (+) and add the IP address in the dialog that appears.

### Figure 5-35: Configure Output Packet Destination IP

| Configure Output P | acket Des | st. IP 🗙 |
|--------------------|-----------|----------|
| IP Address         |           |          |
| - IPv4 Address -   |           | A        |
| Eth Type           |           |          |
| m Eth lype         |           |          |
| rieadel            |           |          |
|                    | CANCEL    | ADD      |

For the header-strip service action only, configure the policy rules for matching traffic after applying the header-strip service action. After completing pages 1-4, click **Append** and enable the checkbox to apply the policy.

Click **Save** to save the managed service.

### **CLI** Configuration

Enter the 1 udp-replicate command and identify the name of the configuration, the submode changes to the **config-managed-srv-udp-replicate** submode, to view and configure a specific UDP-replication configuration.

```
controller-1(config) # managed-service MS-UDP-REPLICATE-1
controller-1(config-managed-srv) # 1 udp-replicate DELIVERY-INTF-TO-COLLECTOR
controller-1(config-managed-srv-udp-replicate) #
```

From this submode, define the destination address of the packets to copy and the destination address for sending the copied packets.

```
controller-1(config-managed-srv-udp-replicate)# in-dst-ip 10.1.1.1
controller-1(config-managed-srv-udp-replicate)# out-dst-ip 10.1.2.1
```

## 5.17 Redundancy of Managed Services in Same DMF Policy

In this method, users can use a second managed service as a backup service in the same DANZ Monitoring Fabric (DMF) policy. The backup service is activated only when the primary service becomes unavailable. The backup service can be on the same service node or core switch or a different service node and core switch.

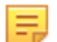

**Note:** Transitioning from active to backup managed service requires reprogramming switches and associated managed appliances. This reprogramming, done seamlessly, will result in a slight traffic loss.

### 5.17.1 Using the GUI to Configure a Backup Managed Service

To assign a managed service as a backup service in a DANZ Monitoring Fabric (DMF) policy, complete the following steps:

- 1. Select Monitoring > Policies and click the Provision control (+) to create a new policy.
- 2. Configure the policy as required. From the **Services** section, click the Provision control (+) in the **Managed Services** table.

| Managed Service *        |          |    |   |
|--------------------------|----------|----|---|
| ms-dedup                 |          |    | + |
| Sequence Number *        |          |    |   |
| Enter a number between 1 | and 1024 |    |   |
| Optional                 |          |    |   |
| Backup Service           |          | Z. | 1 |
|                          |          | -  | • |
|                          |          |    |   |
|                          |          |    |   |

Figure 5-36: Policy with Backup Managed Service

- 3. Select the primary managed service from the Managed Service selection list.
- 4. Select the backup service from the **Backup Service** selection list and click **Append**.

## 5.17.2 Using the CLI to Configure a Backup Managed Service

To implement backup-managed services, complete the following steps:

1. Identify the first managed service.

```
managed-service MS-SLICE-1
1 slice 13-header-start 20
service-interface switch CORE-SWITCH-1 lag1
```

**2.** Identify the second managed service.

```
managed-service MS-SLICE-2
1 slice 13-header-start 20
```

service-interface switch CORE-SWITCH-1 lag2

3. Configure the policy referring to the backup managed service.

```
policy SLICE-PACKETS
action forward
delivery-interface TOOL-PORT-1
filter-interface TAP-PORT-1
use-managed-service MS-SLICE-1 sequence 1 backup-managed-service MS-SLICE-2
1 match ip
```

# 5.18 Application Identification

The DMF Application Identification feature allows monitoring of applications identified from packets taken from filter interfaces and sent through the fabric by sending IPFIX reports to a collector. The feature provides a filtering function by forwarding or dropping packets from specific applications before sending the packet to the analysis tools.

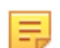

**Note:** Application identification is supported on R640 Service Nodes (DCA-DM-SC and DCA-DM-SC2) and R740 Service Nodes (DCA-DM-SDL and DCA-DM-SEL).

## 5.18.1 Using the CLI to Configure Application Identification

Configure the feature through the Controller in managed services.

There are two application identification services to configure:

- app-id
- app-id-filter
- app-id and app-id-filter combined

### 5.18.2 Using the CLI to Configure app-id

Perform the following steps to configure app-id.

- 1. Create a managed service and enter the service interface.
- 2. Choose the app-id managed service using the <seq num> app-id command.

**Note:** The above command should enter the app-id submode, which supports two configuration parameters: collector and 13-delivery-interface. Both are required.

3. To configure the IP address of the IPFIX collector, enter the following command: collector *ip*-*address*.

The UDP port and MTU parameters are optional; the default values are 4739 and 1500, respectively.

4. Enter the command: 13-delivery-interface *delivery interface name* to configure the delivery interface.

Below is an example of app-id configuration that sends IPFIX application records to the collector (analytics node) at IP address 192.168.1.1 over the configured delivery interface named *app-to-analytics*:

```
managed-service ms
service-interface switch corel ethernet2
!
1 app-id
collector 192.168.1.1
13-delivery-interface app-to-analytics
```

After configuring the app-id, refer to the analytics node for application reports and visualizations. For instance, a flow is classified internally with the following tuple: *ip*, *tcp*, *http*, *google*, and *google\_maps*. Consequently, the analytics node displays the most specific app ID for this flow as google maps under appName.

On the Analytics Node, there are AppIDs 0-4 representing applications according to their numerical IDs. 0 is the most specific application identified in that flow, while 4 is the least. In the example above, ID 0 would be the numerical ID for google\_maps, ID1 google, ID2 http, ID3 tcp, and ID4 IP address. Use the appName in place of these since these require an ID to name mapping to interpret.

| 50,000<br>40,000<br>30,000<br>20,000<br>10,000 | 57 nits                 |            |          |              |                |                               |
|------------------------------------------------|-------------------------|------------|----------|--------------|----------------|-------------------------------|
| 0                                              | 15:41:30                | 15:42:00   | 15:42:30 | 15:43:00 15: | 13:30 15:44:00 | 15:44:30                      |
|                                                |                         |            |          |              | Oct 30,        | 2023 @ 15:41:06.394 - Oct 30, |
| Tim                                            | e 🕹                     | appName    |          | appiD        |                | qosmosAppID0                  |
| > Oct                                          | 30, 2023 0 15:47:37.000 | chase_bank |          | 4,311        |                | ⊕ ⊖ 4,311                     |
| > Oct                                          | 30, 2023 0 15:47:37.000 | bofa       |          | 2,885        |                | 2,885                         |
| > Oct                                          | 30, 2023 0 15:47:37.000 | chase_bank |          | 4,311        |                | 4,311                         |
| > Oct                                          | 30, 2023 0 15:47:37.000 | chase_bank |          | 4,311        |                | 4,311                         |
| > Oct                                          | 30, 2023 0 15:47:37.000 | chase_bank |          | 4,311        |                | 4,311                         |

## 5.18.3 Using the CLI to Configure app-id-filter

Perform the following steps to configure app-id-filter:

- 1. Create a managed service and enter the service interface.
- 2. Choose the app-id managed service using the <seq num> app-id-filter command.
  - E.

**Note:** The above command should enter the app-id-filter submode, which supports three configuration parameters: app, app-category, and filter-mode. The category app is required, while app-category and filter-mode are optional. The option filter-mode has a default value of forward.

3. Enter the command: app application name to configure the application name.

**Tip:** Press the **Tab** key after entering the app keyword to see all possible application names. Type in a partial name and press the **Tab** to see all possible choices to auto-complete the name. The application name provided must match a name in this list of app names. A service node must be connected to the Controller for this list to appear. Any number of apps can be entered one at a time using the app application-name command. The following is an example of a (partial) list of names:

```
dmf-controller-1 (config-managed-srv-app-id-filter)# app ibm
ibm ibm_as_central ibm_as_dtaq ibm_as_netprt ibm_as_srvmap
ibm_iseries ibm_tsm
ibm_app ibm_as_database ibm_as_file ibm_as_rmtcmd ibm_db2
ibm_tealeaf
```

4. Filter applications by category using the app-category category name command. Currently, the applications contained in these categories are not displayed.

```
dmf-controller-1(config-managed-srv-app-id-filter)# app-category
<Category> <String> : <String>
aaa Category selection
adult_content Category selection
advertising Category selection
aetls Category selection
```

| analytics       | Category | selection |
|-----------------|----------|-----------|
| anonymizer      | Category | selection |
| audio_chat      | Category | selection |
| basic           | Category | selection |
| blog            | Category | selection |
| cdn             | Category | selection |
| certif_auth     | Category | selection |
| chat            | Category | selection |
| classified_ads  | Category | selection |
| cloud_services  | Category | selection |
| crowdfunding    | Category | selection |
| cryptocurrency  | Category | selection |
| db              | Category | selection |
| dea_mail        | Category | selection |
| ebook_reader    | Category | selection |
| education       | Category | selection |
| email           | Category | selection |
| enterprise      | Category | selection |
| file_mngt       | Category | selection |
| file_transfer   | Category | selection |
| forum           | Category | selection |
| gaming          | Category | selection |
| healthcare      | Category | selection |
| im_mc           | Category | selection |
| iot             | Category | selection |
| map_service     | Category | selection |
| mm_streaming    | Category | selection |
| mobile          | Category | selection |
| networking      | Category | selection |
| news_portal     | Category | selection |
| p2p             | Category | selection |
| payment_service | Category | selection |
| remote_access   | Category | selection |
| scada           | Category | selection |
| social_network  | Category | selection |
| speedtest       | Category | selection |
| standardized    | Category | selection |
| transportation  | Category | selection |
| update          | Category | selection |
| video_chat      | Category | selection |
| voip            | Category | selection |
| vpn_tun         | Category | selection |
| web             | Category | selection |
| web_ecom        | Category | selection |
| web_search      | Category | selection |
| web_sites       | Category | selection |
| webmail         | Category | selection |

5. The filter-mode parameter supports two modes: forward and drop. Enter filter-mode forward to allow the packets to be forwarded based on the configured applications. Enter filter-mode drop to drop these packets.

An example of an app-id-filter configuration that drops all Facebook and IBM Tealeaf packets:

```
managed-service MS
service-interface switch CORE-SWITCH-1 ethernet2
!
1 app-id-filter
   app facebook
   app ibm_tealeaf
filter-mode drop
```

**CAUTION:** The app-id-filter configuration filters based on flows. For example, if a session is internally identified with the following tuple: *ip*, *tcp*, *http*, *google*, or *google\_maps*, adding any of these parameters to the filter list permits or drops all the packets matching after determining classification (e.g., adding *tcp* to the filter list permits or blocks packets from the aforementioned 5-tuple flow as well as all other tcp flows). Use caution when filtering using the lower-layer protocols and apps. Also, when forwarding an application, packets will be dropped at the beginning of the session until the application is identified.

### 5.18.4 Using the CLI to Configure app-id and app-id-filter Combined

Follow the configuration steps described in the services above to configure app-id-filter and app-id together. However, in this case, app-id should use a higher **seq num** than app-id-filter. Thus, the traffic is processed through the app-id-filter policy first, then through app-id.

This behavior can be helpful to monitor certain types of traffic. The following is an example of a combined app-id-filter and app-id configuration.

```
! managed-service
managed-service MS1
service-interface switch CORE-SWITCH-1 ethernet2
!
!
1 app-id-filter
app facebook
filter-mode forward
!
2 app-id
collector 1.1.1.1
13-delivery-interface L3-INTF-1
```

E.

**Note:** The two drawbacks of this configuration are **app-id** dropping all traffic except *facebook*, and this type of service chaining can cause a performance hit and high memory utilization.

### 5.18.5 Using the GUI to Configure app-id and app-id-filter

App ID and App ID Filter are in the Managed Service workflow. Perform the following steps to complete the configuration.

1. Navigate to the **Monitoring > Managed Services** page. Click the table action + icon button to add a new managed service.

0 Fabric Monitoring Maintenance Integration Security Managed Services View list of Service Nodes and Managed Services configured in DMF **IPFIX** Templates Devices Managed Services Application Identification GTP Correlation Profiles =+-℃4 Name Description Actions Installed 
Service Interface Service Interface Status Policy Count No managed services

Figure 5-37: DANZ Monitoring Fabric (DMF) Managed Services

2. Configure the Name, Switch, and Interface inputs in the Info step.

## Figure 5-38: Info Step

| Create Manage           | d Service                                                                                                    |   |                                                                                             |             |
|-------------------------|----------------------------------------------------------------------------------------------------|---|---------------------------------------------------------------------------------------------|-------------|
| 1. Info                 | Name                                                                                                    |   | Description                                                                                 | ethemet3044 |
| 2. Actions 🗸            |                                                                                                    | A |                                                                                             |             |
| 3. Post-Service Match 🗸 |                                                                                                    |   |                                                                                             |             |
|                         | Switch Optional: use to filter interface choices below Interface - Interface - Choose from a list of interfaces not already configured for DMF | • | <ul> <li>Show Managed Device Switches Only</li> <li>Show Connected Switches Only</li> </ul> |             |

In the Actions step, click the + icon to add a new managed service action.
 Figure 5-39: Add App ID Action

| Create Manageo          | d Service                                    |  |
|-------------------------|----------------------------------------------|--|
| 1. Info                 | Click + and - to include or exclude actions. |  |
| 2. Actions 🗸            |                                              |  |
| 3. Post-Service Match 🗸 | No actions                                   |  |
|                         |                                              |  |

4. To Add the App ID Action, select App ID from the action selection input:

## Figure 5-40: Select App ID

| Create Manageo                                                                                                    | d Servic                | e X                                                                                                    |        |
|----------------------------------------------------------------------------------------------------|-------------------------|----------------------------------------------------------------------------------------------------|--------|
| 1. Info                                                                                                    | Click + and - t         | Configure Managed Service Action                                                                                                    | ×      |
| 2. Actions 🗸                                                                                                    | +                       | Sequence *                                                                                                    |        |
| 3. Post-Service Match 🗸                                                                                                    | No a                    | 1 🗘                                                                                                    |        |
| International Antonio International Antonio | Tomah<br>Tomah<br>Tomah | Action         None         Deducilication         App ID         App ID Filter         GTP Correlation         Header Strip         Header Strip:         Header Strip:         Header Strip:         Header Strip: ERSPAN Header Decap         Header Strip: Conce Header Decap         Header Strip: LISP Header Decap         Header Strip: LISP Header Decap         Header Strip: VXLAN Header Decap         Header Strip: VXLAN Header Decap         Header Strip: USP Header Decap         Header Strip: USP Header Decap         Header Strip: USP Header Decap         Header Strip: USP Header Decap         Header Strip: USP Header Decap         IPFIX         Mask         NetFlow         Pattern Drop         Pattern Match         Session Slice         Slice         Timestamp         UDP Replication | APPEND |

5. Fill in the **Delivery Interface**, **Collector IP**, **UDP Port**, and **MTU** inputs and click **Append** to include the action in the managed service:

Figure 5-41: Delivery Interface

| Configure Managed Service Action |        |
|----------------------------------|--------|
| Sequence *                       |        |
| Action                           |        |
| App ID 🔹                         |        |
| Delivery Interface               |        |
| • \$ +                           |        |
|                                  |        |
| Collector IP UDP Port *          |        |
| - IP Address - 4/39              |        |
| MTU *                            |        |
| 1500                             |        |
|                                  |        |
|                                  |        |
| CANCEL                           | APPEND |

6. To Add the App ID Filter Action, select App ID Filter from the action selection input: Figure 5-42: Select App ID Filter

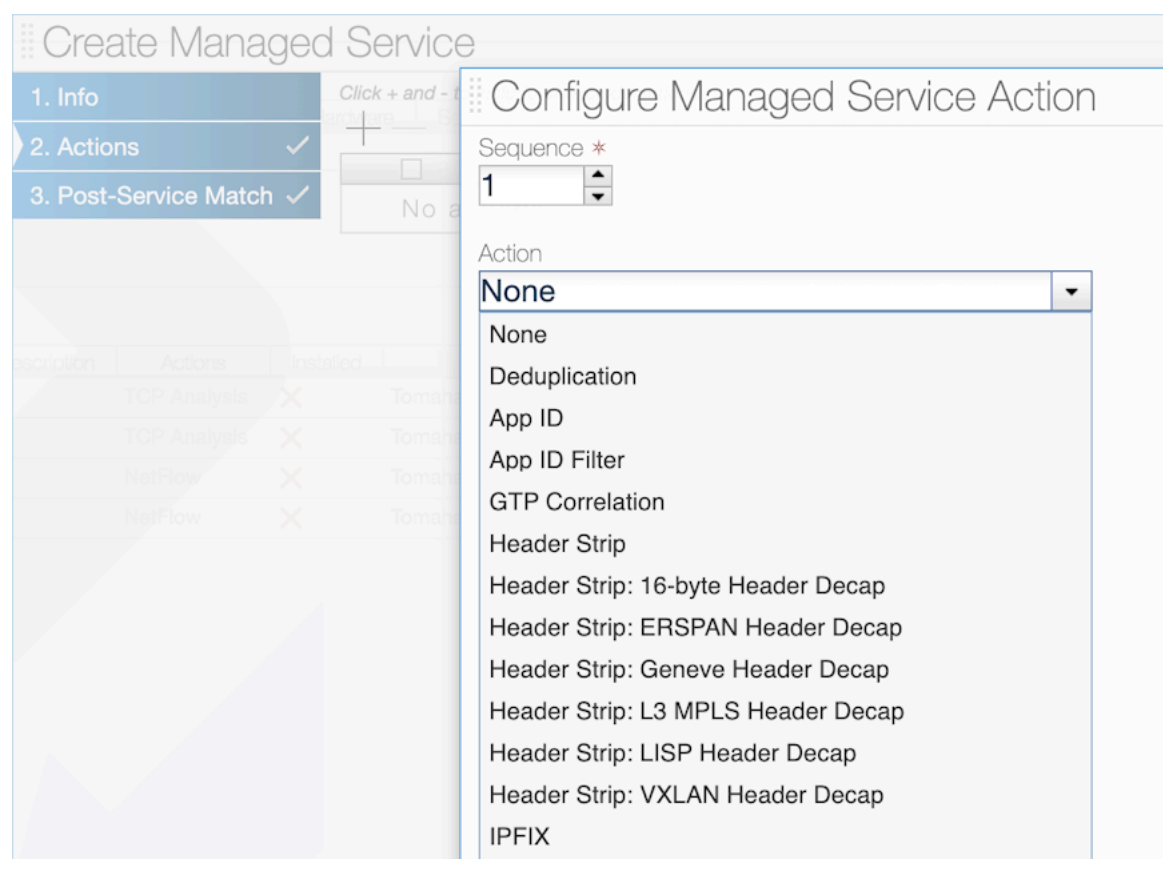

Select the Filter input as Forward or Drop action:
 Figure 5-43: Select Filter Input

| Configure Managed Service A                                           | ction                                                       | ×            |
|-----------------------------------------------------------------------|-------------------------------------------------------------|--------------|
| Sequence *                                                            |                                                             |              |
| Action App ID Filter                                                  |                                                             |              |
| Filter                                                                |                                                             |              |
| App Categories<br>Click + and - to include or exclude Category Names. | App Names<br>Click + and - to include or exclude App Names. |              |
| Category ▲<br>No categories                                           | No apps                                                     |              |
|                                                                       |                                                             |              |
|                                                                       | BACK                                                        | ANCEL APPEND |

8. Use the App Names section to add app names.

- a. Click the + button to open a modal pane to add an app name.
- **b.** The table lists all app names. Use the text search to filter out app names. Select the checkbox for app names to include and click **Append Selected**.
- c. Repeat the above step to add more app names as necessary.

### Figure 5-44: Associate App Names

| google           |                                                                  |  |
|------------------|------------------------------------------------------------------|--|
|                  | Name                                                             |  |
| F                | iltered Results                                                  |  |
| google           |                                                                  |  |
| google_accounts  |                                                                  |  |
| google_ads       |                                                                  |  |
| google_analytics |                                                                  |  |
| google_api       |                                                                  |  |
| google_appengine |                                                                  |  |
| google_blog      |                                                                  |  |
| google_books     |                                                                  |  |
| google_cache     |                                                                  |  |
| google_calendar  |                                                                  |  |
|                  | Show: 10 <u>25</u> (1 - 10 / 44) 1 <u>2</u> <u>3</u> <u>5</u> ⊴⊳ |  |

9. The selected app names are now listed. Use the - icon button to remove any app names, if necessary: Figure 5-45: Application Names

| Configure Managed Service A                                           | Action                                                                                                    |            |        | ×      |
|-----------------------------------------------------------------------|----------------------------------------------------------------------------------------------------|------------|--------|--------|
| Sequence *<br>1<br>Action<br>App ID Filter<br>Filter<br>Forward •     | ×                                                                                                    |            |        |        |
| App Categories<br>Click + and - to Include or exclude Category Names. | App Names<br>Click + and - to include or exclude<br>Click + and - to include or exclude<br>Name<br>google_analytics<br>google_analytics<br>google_apai<br>google_apai<br>google_appengine<br>google_blog<br>google_blog<br>google_blog<br>google_blog<br>google_blog<br>google_cache<br>google_cache<br>google_calendar | App Names. |        |        |
|                                                                       |                                                                                                    |            | CANCEL | APPEND |

10. Click the Append button to add the action to the managed service and Save to save the managed service.

For existing managed services, add App ID or App ID Filter using the Edit workflow of a managed service.

### 5.18.6 Dynamic Signature Updates (Beta Version)

This beta feature allows the app-id and app-id-filter services to classify newly supported applications at runtime rather than waiting for an update in the next DANZ Monitoring Fabric (DMF) release. Perform such runtime service updates during a maintenance cycle. There can be issues with backward compatibility if attempting to revert to an older bundle. Adopt only supported versions. In the Controller's CLI, perform the following recommended steps:

1. Remove all policies containing app-id or app-id-filter. Remove the app-id and app-id-filter managed services from the policies using the command: no use-managed-service in policy config.

Arista Networks recommends this step to avoid errors and service node reboots during the update process. A warning message is printed right before confirming a push. Proceeding without this step may work but is not recommended as there is a risk of service node reboots.

=

Note: Arista Networks provides the specific update file in the command example below.

2. To pull the signature file onto the Controller node, use the command:

```
dmf-controller-1(config) # app-id pull-signature-file user@host:path to
file.tar.gz
```

Password: file.tar.gz 5.47MB 1.63MBps 00:03

3. Fetch and validate the file using the command:

```
dmf-controller-1(config)# app-id fetch-signature-file file://file.tar.gz
Fetch successful.
Checksum : abcdefgh12345
Fetch time : 2023-08-02 22:20:49.422000 UTC
Filename : file.tar.gz
```

**4.** To view files currently saved on the Controller node after the fetch operation is successful, use the following command:

**Note:** Only the files listed by this command can be pushed to service nodes.

5. Push the file from the Controller to the service nodes using the following command:

```
dmf-controller-1(config)# app-id push-signature-file file.tar.gz
App ID update: WARNING: This push will affect all service nodes
App ID update: Remove policies configured with app-id or app-id-filter
before continuing to avoid errors
App ID update: Signature file: file.tar.gz
App ID update: Push app ID signatures to all Service Nodes? Update ("y" or
"yes" to continue): yes
Push successful.
Checksum : abcdefgh12345
Fetch time : 2023-08-02 22:20:49.422000 UTC
Filename : file.tar.gz
Sn push time : 2023-08-02 22:21:49.422000 UTC
```

6. Add the app-id and app-id-filter managed services back to the policies.

As a result of adding app-id, service nodes can now identify and report new applications to the analytics node.

After adding back app-id-filter, new application names should appear in the app-id-filter Controller app list. To test this, enter app-id-filter submode and press the **Tab** to see the full list of applications. New identified applications should appear in this list.

7. To delete a signature file from the Controller, use the command below.

Note: DMF only allows deleting a signature file that is not actively in use by any service node, which needs to keep a working file in case of issues—attempting to delete an active file causes the command to fail.

```
dmf-controller-1(config) # app-id delete-signature-file file.tar.gz
Delete successful for file: file.tar.gz
```

### **Useful Information**

E.

The fetch and delete operations are synced with standby controllers as follows:

- fetch: after a successful fetch on the active Controller, it invokes the fetch RPC on the standby Controller by providing a signed HTTP URL as the source. This URL points to an internal REST API that provides the recently fetched signature file.
- delete: the active Controller invokes the delete RPC call on the standby controllers.

The Controller stores the signature files in this location: /var/lib/capture/appidsignatureupdate.

On a service node, files are overwritten and always contain the complete set of applications.

**Note:** An analytics node cannot display these applications in the current version.

This step is only for informational purposes:

 Verify the bundle version on the service node by entering the show service-node app-id-bundleversion command in the service node CLI, as shown below.

#### Figure 5-46: Before Update

```
[SD-appid84x-Hormigueros-SN1(config)# show service-node app-id-bundle-version
Name : bundle_version
[Data : 1.640.2-24 (build date Mar 2 2023)
```

#### Figure 5-46: After Update

```
[SD-appid84x-Hormigueros-SN1(config)# show service-node app-id-bundle-version
Name : bundle_version
[Data : 1.650.2-22 (build date Apr 27 2023)
```

### 5.18.7 CLI Show Commands

Ξ.

In the service node CLI, use the following **show** command:

```
show service-node app-id-bundle-version
```

This command shows the version of the bundle in use. An app-id or app-id-filter instance must be configured, or an error message is displayed.

```
dmf-servicenode-1# show app-id bundle-version
Name : bundle version
Data : 1.680.0-22 (build date Sep 26 2023)
dmf-servicenode-1#
```

### 5.18.8 Syslog Messages

Syslog messages for configuring the app-id and app-id-filter services appear in a service node's syslog through journalctl.

A Service Node syslog registers events for the app-id add, modify, and delete actions.

These events contain the keywords dpi and dpi-filter, which correspond to app-id and app-id-filter.

For example:

```
Adding dpi for port,
Modifying dpi for port,
Deleting dpi for port,
Adding dpi filter for port,
Modifying dpi filter for port,
Deleting dpi filter for port,
App appname does not exist - An invalid app name was entered.
```

The addition, modification, or deletion of app names in an app-id-filter managed-service in the Controller node's CLI influences the policy refresh activity, and these events register in floodlight.log.

## 5.18.9 Scale

- Max concurrent sessions are currently set to permit less than 200,000 active flows per core. Performance
  may drop the more concurrent flows there are. This value is a maximum value to prevent the service from
  overloading. Surpassing this threshold may cause some flows not to be processed, and the new flows will
  not be identified or filtered. Entries for inactive flows will time out after a few minutes for ongoing sessions
  and a few seconds after the session ends.
- If there are many inactive sessions, DMF holds the flow contexts, reducing the number of available flows used for DPI. The timeouts are approximately 7 minutes for TCP sessions and 1 minute for UDP.
- Heavy application traffic load degrades performance.

## 5.18.10 Troubleshooting and Considerations

## Troubleshooting

- If IPFIX reports do not appear on an analytics node or collector, ensure the UDP port is correctly configured and verify the analytics node is receiving traffic.
- If the app-id-filter app list does not appear, ensure a service node is connected using the show service-node command on the Controller.
- Be aware a flow may contain other IDs and protocols when using app-id-filter. For example, the specific application for a flow may be google\_maps, but there may be protocols or broader applications under it, such as ssh, http, or google. Adding google\_maps will filter this flow. However, adding ssh will also filter this flow. Therefore, adding any of these to the filter list will cause packets of this flow to be forwarded or dropped.
- During a dynamic signature update, if a Service Node reboot occurs, it will likely boot up with the correct version. To avoid issues of traffic loss, perform the update during a maintenance window. Also, during an update, the Service Node will temporarily not send LLDP packets to the controller and disconnect for a short while.
- After a dynamic signature update, do not change configurations or push another signature file for several minutes. The update will take some time to process. If there are any VFT changes, it may lead to warning messages in floodlight, such as:

```
Sync job 2853: still waiting after 50002 ms
Stuck switch update: R740-25G[00:00:e4:43:4b:bb
:38:ca], duration=50002ms, stage=COMMIT
```

These messages may also be seen when configuring DPI on a large number of ports.

## Considerations

- If using a drop filter, a small amount of packets may slip through the filter before determining an application ID for a flow. When using a forward filter, a few packets may not be forwarded, estimated to be between 1 and 6 packets at the beginning of a flow.
- If using a drop filter, add the **unknown** app ID to the filter list to drop any unidentified traffic if these packets are unwanted.
- The Controller must be connected to a service node for the app-id-filter app list to appear. If the list does not appear and the application names are unknown, use the app-id to send reports to the analytics node and use the listed application names to configure an app-id-filter. The name must match exactly.
- Since app-category does not currently show the applications included in that category, do not use it when targeting specific apps. Categories like basic, which include all basic networking protocols like TCP and UDP, may affect all flows.
- For app-id, a report is only generated for a flow once that flow has been fully classified. Therefore, the
  number of reported applications may not match the total number of flows. DANZ Monitoring Fabric (DMF)
  sends these reports after identifying enough applications on the service node. If DMF identifies numerous
applications, it dispatches the reports quickly. However, DMF sends these reports every 10 seconds when identifying only a few applications.

- DMF treats a bidirectional flow as part of the same n-tuple. As such, generated reports contain the client's source IP address and the server's destination IP address.
- While configuring many ports with the app-id, there may occasionally be a few RX drops on the 16 port machines at a high traffic rate in the first few seconds.
- The app-id and app-id-filter services are more resource-intensive than other services. Combining them in a service chain or configuring many instances of them may lead to degradation in performance.
- At scale, such as configuring 16 ports on the R740 DCA-DM-SEL, app-id may take a few minutes to set up on all these ports. This is also true when doing a dynamic signature update.

# 5.19 Redundancy of Managed Services Using Two DMF Policies

In this method, users can employ a second policy with a second managed service to provide redundancy. The idea here is to duplicate the policies but assign a lower policy priority to the second DANZ Monitoring Fabric (DMF) policy. In this case, the backup policy (and, by extension, the backup service) will always be active but only receive relevant traffic once the primary policy goes down. This method provides true redundancy at the policy, service-node, and core switch levels but uses additional network and node resources.

### Example

```
! managed-service
managed-service MS-SLICE-1
1 slice 13-header-start 20
service-interface switch CORE-SWITCH-1 lag1
1
managed-service MS-SLICE-2
1 slice 13-header-start 20
service-interface switch CORE-SWITCH-1 lag2
! policy
policy ACTIVE-POLICY
priority 101
action forward
delivery-interface TOOL-PORT-1
filter-interface TAP-PORT-1
use-managed-service MS-SLICE-1 sequence 1
1 match ip
1
policy BACKUP-POLICY
priority 100
action forward
delivery-interface TOOL-PORT-1
filter-interface TAP-PORT-1
use-managed-service MS-SLICE-2 sequence 1
1 match ip
```

# 5.20 Cloud Services Filtering

The DANZ Monitoring Fabric (DMF) supports traffic filtering to specific services hosted in the public cloud and redirecting filtered traffic to customer tools. DMF achieves this functionality by reading the source and destination IP addresses of specific flows, identifying the Autonomous System number they belong to, tagging the flows with their respective AS numbers, and redirecting them to customer tools for consumption.

The following is the list of services supported:

- amazon: traffic with src/dst IP belonging to Amazon
- ebay: traffic with src/dst IP belonging to eBay

- facebook: traffic with src/dst IP belonging to FaceBook
- · google: traffic with src/dst IP belonging to Google
- microsoft: traffic with src/dst IP belonging to Microsoft
- netflix: traffic with src/dst IP belonging to Netflix
- office365: traffic for Microsoft Office365
- sharepoint: traffic for Microsoft Sharepoint
- skype: traffic for Microsoft Skype
- twitter: traffic with src/dst IP belonging to Twitter
- default: traffic not matching other rules in this service. Supported types are match or drop.

The option **drop** instructs the DMF Service Node to drop packets matching the configured application.

The option **match** instructs the DMF Service Node to deliver packets to the delivery interfaces connected to the customer tool.

A default drop action is auto-applied as the last rule, except when configuring the last rule as match default. It instructs the DMF Service Node to drop packets when either of the following conditions occurs:

- The stream's source IP address or destination IP address doesn't belong to any AS number.
- The stream's source IP address or destination IP address is associated with an AS number but has no specific action set.

#### 5.20.1 Cloud Services Filtering Configuration

#### Managed Service Configuration

```
Controller(config)# managed-service <name>
Controller(config-managed-srv)#
```

#### **Service Action Configuration**

```
Controller(config-managed-srv)# 1 app-filter
Controller(config-managed-srv-appfilter)#
```

#### **Filter Rules Configuration**

```
Controller(config-managed-srv-appfilter)# 1 drop sharepoint
Controller(config-managed-srv-appfilter)# 2 match google
Controller(config-managed-srv-appfilter)# show this
! managed-service
managed-service sf3
service-interface switch CORE-SWITCH-1 ethernet13/1
!
1 service- app-filter
1 drop sharepoint
2 match google
```

A policy having a managed service with app-filter as the managed service, but with no matches specified will fail to install. The example below shows a **policy incomplete-policy** having failed due to the absence of a Match/Drop rule in the managed service incomplete-managed-service.

```
Controller(config) # show running-config managed-service incomplete-managed-
service
! managed-service
managed-service incomplete-managed-service
1 app-filter
Controller(config) # show running-config policy R730-sf3
! policy
policy incomplete-policy
```

```
action forward
delivery-interface TOOL-PORT-1
filter-interface TAP-PORT-1
use-managed-service incomplete-managed-service sequence 1
1 match any
Controller(config-managed-srv-appfilter)# show policy incomplete-policy
Policy Name : incomplete-policy
Config Status : active - forward
Runtime Status : one or more required service down
Detailed Status : one or more required service down - installed to
forward
Priority : 100
Overlap Priority : 0
```

## 5.21 Multiple Services Per Service Node Interface

The service-node capability is augmented to support more than one service action per service-node interface. Though this feature is economical regarding per-interface cost, it could cause packet drops in high-volume traffic environments. Arista Networks recommends using this feature judiciously.

#### Example

```
controller-1# show running-config managed-service Test
! managed-service
managed-service Test
service-interface switch CORE-SWITCH-1 ethernet13/1
1 dedup full-packet window 2
2 mask BIGSWITCH
3 slice 14-payload-start 0
!
4 netflow an-collector
collector 10.106.6.15 udp-port 2055 mtu 1500
```

This feature replaces the **service-action** command with sequential numbers. The allowed range of sequence numbers is **1 -20000**. In the above example, the sequence numbering impacts the order in which the managed services influence the traffic.

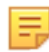

**Note:** After upgrading to **DANZ Monitoring Fabric (DMF) release 8.1.0** and later, the service-action CLI is automatically replaced with sequence number(s).

Specific managed service statistics can be viewed via the following CLI command:

| controller-            | 1\$ show managed-s | ervice-dev | ice R740 stat | s Test     |                                         |          |       |                 |               |                  |            |             |             |
|------------------------|--------------------|------------|---------------|------------|-----------------------------------------|----------|-------|-----------------|---------------|------------------|------------|-------------|-------------|
| ***                    |                    |            |               |            | ~ ~ ~ ~ ~ ~ ~ ~ ~ ~ ~ ~ ~ ~ ~ ~ ~ ~ ~ ~ | ******   | Stats | ************    |               |                  |            |             |             |
| <pre># Service N</pre> | ode Interface Nam  | e Function | Service Name  | Rs packets | Rx bytes                                | Re Bit 1 | Rate  | Applied packets | Applied bytes | Applied Bit Rate | Tx packets | Tx bytes    | Tx Bit Rate |
|                        |                    | -1         | 1             |            |                                         | I        |       |                 |               |                  |            |             |             |
| 1                      | sni9               | dedup      | Test          | 12984912   | 10273331330                             | -        |       | 12984912        | 10273331330   | -                | 12984912   | 10273331330 | -           |
| 2                      | sni9               | netflow    | Test          | 12984704   | 597296284                               | -        |       | 12984704        | 597296384     | -                | 74         | 101180      | -           |
| 3                      | sni9               | mask       | Test          | 12984880   | 10273305423                             | -        |       | 11728176        | 10104821837   | -                | 12984880   | 10273305423 | -           |
| 4                      | sni9               | slice      | Test          | 12984944   | 10273357891                             | -        |       | 12984944        | 10273357891   | -                | 12984944   | 597307424   | -           |

When using the DMF GUI, view the above information in **Monitoring > Managed Services > Devices >** Service Stats.

| Convice Otats    |              |            |      |                 |                |             |                 |                |             |                 |                |                  |
|------------------|--------------|------------|------|-----------------|----------------|-------------|-----------------|----------------|-------------|-----------------|----------------|------------------|
| Interface Name A | Service Name | Table Name | Load | RX Packet Count | RX Byte Count  | RX Bit Rate | TX Packet Count | TX Byte Count  | TX Bit Rate | Applied Packets | Applied Bytes  | Applied Bit Rate |
| sni9             | Test         | dedup      | No   | 12,984,912      | 10,273,331,330 | 0 bit/s     | 12,984,912      | 10,273,331,330 | 0 bit/s     | 12,984,912      | 10,273,331,330 | 0 bit/s          |
| sni9             | Test         | netflow    | No   | 12,984,704      | 597,296,384    | 0 bit/s     | 74              | 101,180        | 0 bit/s     | 12,984,704      | 597,296,384    | 0 bit/s          |
| sni9             | Test         | mask       | No   | 12,984,880      | 10,273,305,423 | 0 bit/s     | 12,984,880      | 10,273,305,423 | 0 bit/s     | 11,728,176      | 10,104,821,837 | 0 bit/s          |
| sni9             | Test         | slice      | No   | 12,984,944      | 10,273,357,891 | 0 bit/s     | 12,984,944      | 597,307,424    | 0 bit/s     | 12,984,944      | 10,273,357,891 | 0 bit/s          |

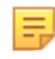

Note: The following limitations apply to this mode of configuration:

• The NetFlow/IPFIX-action configuration should not be followed by the timestamp service action.

- The UDP-replication action configuration should be the last service in the sequence.
- The header-stripping service with post-service-match rule configured should not be followed by the NetFlow, IPFIX, udp-replication, timestamp and TCP-analysis services.

# 5.22 Sample Service

The Service Node forwards packets based on the **max-tokens** and **tokens-per-refresh** parameters using the DANZ Monitoring Fabric (DMF) Sample Service feature. The sample service uses one token to forward one packet.

After consuming all the initial tokens from the **max-tokens** bucket, the system drops subsequent packets until the max-tokens bucket refills using the **tokens-per-refresh** counter at a recurring predefined time interval of 10ms. Packet sizes do not affect this service.

Arista Networks recommends keeping the tokens-per-refresh value at or below max-tokens. For example, max-tokens = 1000 and tokens-per-refresh = 500.

Setting the max-tokens value to 1000 means that the initial number of tokens is 1000, and the maximum number of tokens stored at any time is 1000.

The max-tokens bucket will be zero when the Service Node has forwarded 1000 packets before the first 10 ms period ends, leading to a situation where the Service Node is no longer forwarding packets. After every 10ms time interval, if the tokens-per-refresh value is set to 500, the max-tokens bucket is refilled using the tokens-per-refresh configured value, 500 tokens in this case, to pass packets the service tries to use immediately.

Suppose the traffic rate is higher than the refresh amount added. In that case, available tokens will eventually drop back to 0, and every 10ms, only 500 packets will be forwarded, with subsequent packets being dropped.

If the traffic rate is lower than the refresh amount added, a surplus of tokens will result in all packets passing. Since the system only consumes some of the tokens before the next refresh interval, available tokens will accumulate until they reach the max-tokens value of 1000. After 1000, the system does not store any surplus tokens above the max-tokens value.

To estimate the maximum possible packets passed per second (pps), use the calculation (1000ms/10ms) \* tokens-per-refresh and assume the max-tokens value is larger than tokens-per-refresh. For example, if the tokens-per-refresh value is 5000, then 500000 pps are passed.

The Sample Service feature can be used as a standalone Managed Service or chained with other Managed Services.

#### **Use Cases and Compatibility**

- Applies to Service Nodes
- · Limit traffic to tools that cannot handle a large amount of traffic.
- Use the Sample Service before another managed service to decrease the load on that service.
- The Sample Service is applicable when needing only a portion of the total packets without specifically choosing which packets to forward.

### 5.22.1 Sample Service CLI Configuration

- 1. Create a managed service and enter the service interface.
- 2. Choose the sample managed service with the seq num sample command.
  - a. There are two required configuration values: max-tokens and tokens-per-refresh. There are no default values, and the service requires both values.
  - **b.** The max-tokens value is the maximum size of tokens in the token bucket. The service will start with the number of tokens specified when first configured. Each packet passed consumes one token. If no

tokens remain, packet forwarding stops. Configure the **max-tokens** value from a range of **1** to the maximum uint64 (unsigned integer) value of **9,223,372,036,854,775,807**.

c. DMF refreshes the token bucket every 10 ms. The tokens-per-refresh value is the number of tokens added to the token bucket on each refresh. Each packet passed consumes one token, and when the number of tokens drops to zero, the system drops all subsequent packets until the next refresh. The number of tokens in the bucket cannot exceed the value of max-tokens. Configure the tokens-per-refresh value from a range of 1 to the maximum uint64 (unsigned integer) value of 9,223,372,036,854,775,807.

The following example illustrates a typical Sample Service configuration

```
dmf-controller-1(config-managed-srv-sample)# show this
! managed-service
managed-service MS
!
3 sample
max-tokens 50000
tokens-per-refresh 20000
```

3. Add the managed service to the policy.

#### **Show Commands**

Use the show running-config managed-service *sample\_service\_name* command to view pertinent details. In this example, the sample service name is *techpubs*.

```
DMF-SCALE-R450> show running-config managed-service techpubs
```

```
! managed-service
managed-service techpubs
!
1 sample
max-tokens 1000
tokens-per-refresh 500
DMF-SCALE-R450>
```

### 5.22.2 Sample Service GUI Configuration

Use the following steps to add a Sample Service.

1. Navigate to the **Monitoring > Managed Services** page.

Figure 5-48: DMF Managed Services

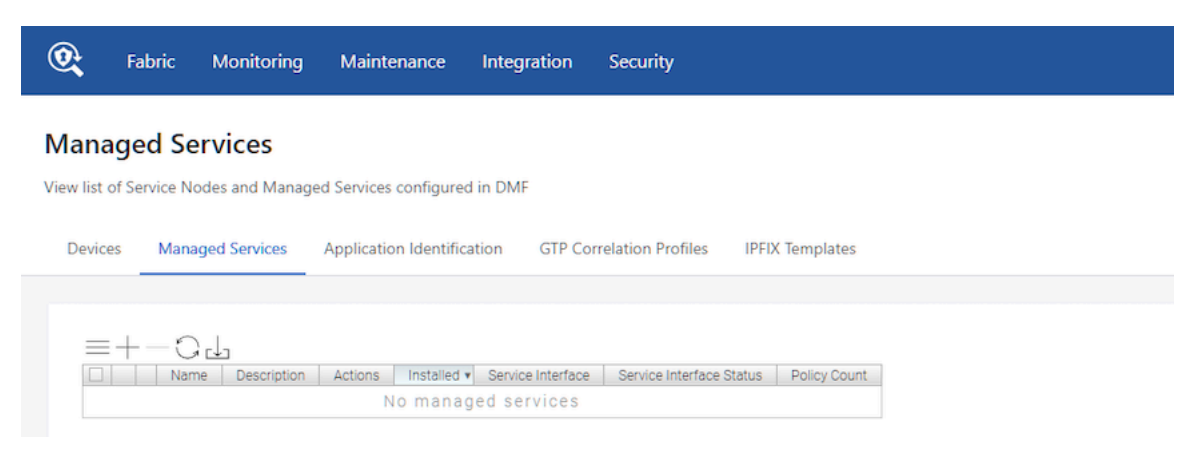

2. Under the Managed Services section, click the + icon to create a new managed service. Go to the Actions, and select the Sample option in the Action drop-down. Enter values for Max tokens and Tokens per refresh.

| Readering Maintenance Integration Security                                                                                                    | ø | ₽ |   |
|----------------------------------------------------------------------------------------------------|---|---|---|
| Managed Services         View list of Service Nodes and Managed Services configured in DMF         Devices       Managed Services         Application Identification       GTP Correlation Profiles         IPFIX Templates |   |   |   |
|                                                                                                    |   |   | ĺ |
| Configure Managed Service Action                                                                                                    |   |   |   |
|                                                                                                    |   |   |   |

Figure 5-49: Configure Managed Service Action

3. Click Append and then Save.

### 5.22.3 Troubleshooting Sample Service

#### Troubleshooting

- If the number of packets forwarded by the Service Node interfaces is few, the max-tokens and tokensper-refresh values likely need to be higher.
- If fewer packets than the tokens-per-refresh value forward, ensure the max-tokens value is larger than the tokens-per-refresh value. The system discards any surplus refresh tokens above the maxtokens value.
- When all traffic forwards, the initial max-tokens value is too large, or the tokens refreshed by tokensper-refresh are higher than the packet rate.
- When experiencing packet drops after the first 10ms post commencement of traffic, it may be due to a low tokens-per-refresh value. For example, calculate the minimum value of max-tokens and tokens-per-refresh that would lead to forwarding all packets.

#### **Calculation Example**

```
Traffic Rate : 400 Mbps
Packet Size - 64 bytes
400 Mbps = 40000000 bps
40000000 bps = 50000000 Bps
50000000 Bps = 595238 pps (Includes 20 bytes of inter packet gap in addition to
the 64 bytes)
1000 ms = 595238 pps
1 ms = 595.238 pps
10 ms = 5952 pps
max-tokens : 5952 (the minimum value)
tokens-per-refresh : 5952 ( the minimum value)
```

### 5.22.4 Limitations

- In the current implementation, the Service Sample action is bursty. The token consumption rate is not
  configured to withhold tokens over time, so a large burst of incoming packets can immediately consume
  all the tokens in the bucket. There is currently no way to select what traffic is forwarded or dropped; it only
  depends on when the packets arrive concerning the refresh interval.
- Setting the max-tokens and tokens-per-refresh values too high will forward all packets. The maximum value is 9,223,372,036,854,775,807, but Arista Networks recommends staying within the maximum values stated under the description section.

# 5.23 Latency and Drop Analysis (Beta Version)

Latency and drop information help determine if there is a loss in a particular flow and where the loss occurred. A Service Node action configured as a DANZ Monitoring Fabric (DMF) managed service has two separate taps or spans in the production network and can measure the latency of a flow traversing through these two points. It can also detect packet drops between two points in the network if the packet only appears on one point within a specified time frame, currently set to 100ms.

Latency and drop analysis require PTP time-stamped packets. The DMF PTP timestamping feature can do this as the packets enter the monitoring fabric, or the production network switches can also timestamp the packet.

The Service Node accumulates latency values by flow and sends IPFIX data records with each flow's 5tuple and ingress and egress identifiers. It sends IPFIX data records to the Analytics Node after collecting a specified number of values for a flow or when a timeout occurs for the flow entry. The threshold count is 10,000, and the flow timeout is 4 seconds.

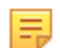

**Note:** Only basic statistics are available: **min**, **max**, and **mean**. Use the Analytics Node to build custom dashboards to view and check the data.

### 5.23.1 Configure Latency and Drop Analysis Using the CLI

Configure this feature through the Controller as a Service Node action in managed services. There is one new managed service action: latency.

Latency configuration configures two distinct tap points, identified by the filter interface, policy name, or a user-configured VLAN tag. Based on the latency configuration, configuring the Service Node with traffic metadata tells the Service Node where to look for tap point information, timestamps, and the IPFIX collector.

Configure appropriate DMF Policies such that traffic tapped from two distinct tap points in the network is delivered to the configured Service Node interface for analysis.

- 1. Create a managed service and enter the service interface.
- 2. Choose the latency service action with the command: seq num latency

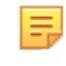

**Note:** The above command should enter the latency submode, which supports four configuration parameters: **collector**, **I3-delivery-interface**, and **left** and **right** tap points. These all are required parameters.

- Configure the IP address of the IPFIX collector by entering the following command: collector *ip-address* (the UDP port and MTU parameters are optional; the default values are 4739 and 1500, respectively).
- 4. Configure the delivery interface by entering the command 13-delivery-interface delivery interface name.
- 5. Configure the points for latency and drop analysis using left-point and right-point parameters as specified in the following section.

```
dmf-controller-1(config) # managed-service managed_service_1
dmf-controller-1(config) # service-interface switch delivery1 ethernet1
dmf-controller-1(config) # 1 latency
dmf-controller-1(config) # collector 192.168.1.1
dmf-controller-1(config) # l3-delivery-interface l3-iface-1
dmf-controller-1(config) # left filter-interface left-point-f1
dmf-controller-1(config) # right filter-interface right-point-f1
```

### 5.23.2 Configuring Tap Points

Configure tap points using left and right point parameters in the latency submode specifying three identifiers: filter interface name, policy name, and user-configured vlan tag.

```
dmf-controller-1(config-managed-srv-latency) # left <tab>
filter-interface policy-name user-configured-vlan-id
```

Both left and right point must use the same identifier; for example, if the left uses the filterinterface option to define a tap point, the right must also use the filter-interface.

Delete the previous configuration when changing the identifier type for the left and right point; otherwise, validation will fail.

The user-configured-vlan-id, as the name suggests, is the VLAN tag configured by a user. It doesn't support the fabric-applied VLAN tags. The best way to know what values will be accepted is to use suggestions provided by DMF when using the **Tab** key after entering the command, as shown below:

There are several caveats on what is accepted based on the VLAN mode:

#### **Push per Filter**

- Use the filter-interface option to provide the filter interface name.
- The user-configured-vlan-id refers to the VLAN tag of the filter interface configured by a user outside the auto-vlan-range.
- The policy-name identifier is invalid in this mode.

#### Push per Policy

- Accepts a policy-name identifier as a tap point identifier.
- The filter-interface identifier is invalid in this mode.
- The user-configured-vlan-id refers to the VLAN tag of the policy configured by a user outside the auto-vlan-range.
- Policies configured as left and right tap points must not overlap.

## 5.23.3 Configuring Policy

Irrespective of the VLAN mode, configure a policy or policies so that the same packet can be tapped from two independent points in the network and then sent to the Service Node.

After creating a policy, add the managed service with latency action as shown below:

dmf-controller-1 (config-policy) # use-managed-service service name sequence 1

There are several things to consider while configuring policies depending on the VLAN mode:

### **Push per Filter**

- Only one policy can contain the Latency service action.
- A policy should have both filter interfaces configured as tap points in the latency configuration and must not have any other filter interface.
- When using the user-configured-vlan-id option to configure tap points, ensure the filter interfaces have **rewrite-vlan** configured to match what's in the latency configuration.

#### **Push per Policy**

- Multiple policies can contain the Latency service action; however, adding more than two should not be required.
- Add the latency service to two policies when using policy-name or user-configured-vlan-id as left and right identifiers. In this case, there are no restrictions on how many filter interfaces a policy can have.
- When using the user-configured-vlan-id option to configure tap points, ensure the policies have push-vlan configured to match what's in the latency configuration.
- A policy configured as one of the tap points will fail if it overlaps with the other policy or if the other policy does not exist.

In both VLAN modes, policies must have PTP timestamping enabled. To do so, use the following command:

dmf-controller-1 (config-policy) # use-timestamping

#### **Configuring PTP Timestamping**

This feature depends on configuring PTP timestamping for the packet stream going through the tap points. Refer to the Resources section for more information on how to set up PTP timestamping functionality.

### 5.23.4 Show Commands

The following **show** commands provide helpful information.

The **show running-config managed-service** *managed service* command helps check whether the latency configuration is complete.

```
dmf-controller-1(config)# show running-config managed-service Latency
! managed-service Latency
service-interface switch DCS-7050CX3-32S ethernet2/4
!
1 latency
collector 192.168.1.1
l3-delivery-interface AN-Data
left policy-name LATENCY-1
right policy-name LATENCY-2
```

The **show managed-services** *managed service* command provides status information about the service.

| dmf-controller<br># Service Name<br>Service BW | -1(config)# <b>show</b><br>Switch | managed-services<br>Switch Interface | <i>Latency</i><br>Installed | Max Post-Service B | N Max Pre-Service BW | Total Post-Service BW | Total Pre- |
|------------------------------------------------|-----------------------------------|--------------------------------------|-----------------------------|--------------------|----------------------|-----------------------|------------|
| -  <br> <br>1 Latency                          | DCS-7050CX3-32S                   | ethernet2/4                          | True                        | 25Gbps             | 25Gbps               | 624Kbps               | 432Mbps    |

The **show running-config policy** *policy* command checks whether the policy latency service exists, whether **use-timestamping** is enabled, and the use of the correct filter interfaces.

The **show policy** *policy* command provides detailed information about a policy and whether any errors are related to the latency service. The Service Interfaces tab section shows the packets transmitted to the Service Node and IPFIX packets received from the Service Node.

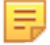

**Note:** Regarding two policies (one left and one right), only one policy will show stats about packets received from the Service Node. This output is by design, as only a single VLAN exists for the IPFIX packets transmitted from the Service Node, so there can only be one policy.

```
dmf-controller-1 (config) # show policy LATENCY-1
Policy Name : LATENCY-1
Config Status : active - forward
Runtime Status : installed
Detailed Status: installed - installed to forward Priority : 100
Priority : 100
Overlap Priority : 0
# of switches with delivery interfaces :
# of switches with delivery interfaces :
                                                                    : 1
 # of switches with service interfaces
                                                                     · 1
 # of filter interfaces
 # of delivery interfaces
 # of core interfaces
                                                : 4
# of services : 1
# of pre service interfaces: 1
 # of post service interfaces
Push VLAN : 2
                                                           : 1
 Post Match Filter Traffic : 215Mbps
Total Pelivery Rate : -

Total Pre Service Rate : 217Mbps

Total Post Service Rate : -

Overlapping Policies : none

Component Policies : none

Runtime Service Names : -
Component Policies
Runtime Service Names
Runtime Service Names : Latency
Installed Time : 2023-11-16 18:15:27 PST
                                        : 19 minutes, 45 secs
 Installed Duration
 ~ Match Rules ~
 # Rule
1 1 match any
                         Filter Interface(s)
~~~ Service Interface(s)
 # Service name Role
                                          Switch IF Name State Dir Packets Bytes
                                                                                                                                                        Pkt Rate Bit Rate Counter Reset Time
 1 Latency pre-service DCS-7050CX3-328 ethernet2/4 up tx 23950846 27175761734 23418 217Mbps 2023-11-16 18:18:18.837000
PST PST 2 Latency post-service DCS-7050CX3-32S ethernet2/4 up rx 81 117546 0 -
                                                                                                                                                                                     2023-11-16 18:18:18.837000
                                                                     ~~~~~ Core Interface(s)

        # Switch
        IF Name
        State
        Dir Packets
        Bytes
        Pkt Rate Bit Rate Counter Reset Time

        -
        -
        -
        -
        -
        -
        -
        -
        -
        -
        -
        -
        -
        -
        -
        -
        -
        -
        -
        -
        -
        -
        -
        -
        -
        -
        -
        -
        -
        -
        -
        -
        -
        -
        -
        -
        -
        -
        -
        -
        -
        -
        -
        -
        -
        -
        -
        -
        -
        -
        -
        -
        -
        -
        -
        -
        -
        -
        -
        -
        -
        -
        -
        -
        -
        -
        -
        -
        -
        -
        -
        -
        -
        -
        -
        -
        -
        -
        -
        -
        -
        -
        -
        -
        -
        -
        -
        -
        -
        -
        -
        -
        -
        -
        -
        -

    Failed Path(s)
```

# 5.23.5 Troubleshooting

### Controller

Policies dictate how and what packets are directed to the Service Node. Policies must be able to stream packets from two distinct tap points so that the same packet gets delivered to the Service Node for latency and drop analysis.

Possible reasons for latency and drop analysis not working are:

- Latency action only exists in one policy in **push-per-policy** mode.
- Latency action exists in a policy that does not have precisely two filter interfaces in **push-per-filter** mode.

A policy programmed to use latency service action can fail for multiple reasons:

- The Latency configuration is incomplete, left or right tap points are missing, or using a policyname identifier in push-per-filter or filter-interface in push-per-policy mode.
- In **push-per-filter** mode, the policy has a filter interface that doesn't match with the **left** or **right** tap **point**.
- In the push-per-policy mode, the policy doesn't match with the left or right tap point.
- · Policy names configured as tap points overlap or do not exist.
- When using a user-configured-vlan-id, the fabric created the VLAN ID, not the user.
- The policy (push-vlan) or filter interface (rewrite-vlan) configuration changed without updating the Latency configuration to point to the correct user-configured-vlan-id.

Reasons for failure are available in the runtime state of the policy and viewed using the **show policy** *policy name* command.

Once verifying the correct configuration of the policy and latency action, enabling the log debug mode and reviewing the floodlight logs (use the fl-log command in bash mode) should show the ipfix-collector, traffic-metadata, and latency gentable entries sent to the Service Node.

### 5.23.6 Limitations

- Only one left and one right tap point can be configured.
- Hardware RSS firmware in the Service Node currently cannot parse L2 header timestamps, so packets for all will be sent to the same lcore; however, RSS does distribute packets correctly to multiple lcores if srcmac timestamping is used.
- PTP timestamping doesn't allow **rewrite-dst-mac**, so filter interfaces cannot be used as tap points in **push-per-policy** mode.
- The following parameters are not configurable in this release:
  - gentable size, the default is large.
  - packet entry timeout, the default is 100ms.
  - flow timeout, the default is 4s.
  - count threshold at which an IPFIX data record is generated; the default is 10000.
- Each packet from the L3 header and onwards gets hashed to a 64-bit value; if two packets hash to the same value, we assume the underlying packets are the same.
- Currently, the latency action in the Service Node assumes it will only receive two copies of the same packet, storing the timestamp and identifier of the first packet and computing latency upon receipt of the second packet; if packets are duplicated so that N copies of the same packet are received:
  - N-1 latencies will be computed.
  - The ingress identifier will be that of the first packet; the egress identifier will be that of the Kth packet.
- Timestamps are reported as unsigned 32-bit values, with the maximum timestamp being 2^32-1, corresponding to ~4.29 seconds.

• Only min, mean, max latencies are currently reported.

## 5.23.7 Resources

• PTP Timestamping (https://www.arista.com/en/support/toi/dmf-8-4-0/18066-ptp-timestamping-on-7280-switches)

# Chapter 6

# Using the DMF Recorder Node

This chapter describes how to configure the DANZ Monitoring Fabric (DMF) Recorder Node to record packets from DMF filter interfaces. For related information, refer to the following:

- Installing and configuring DMF Recorder Node: DANZ Monitoring Fabric Deployment Guide
- · Integrating DMF Recorder Node with Analytics: Arista Analytics User Guide
- Stenographer Queries: Stenographer Reference for DMF Recorder Node
- DMF Recorder Node REST API: DMF Recorder Node REST APIs

### 6.1 Overview

The DANZ Monitoring Fabric (DMF) Recorder Node is integrated with the DANZ Monitoring Fabric for singlepane-of-glass monitoring. A single DMF Controller can manage multiple Recorder Nodes, delivering packets for recording through Out-of-Band policies. The DMF Controller also provides central APIs for packet queries across one or multiple recorder nodes and for viewing errors, warnings, statistics, and the status of connected recorder nodes.

A DMF out-of-band policy directs matching packets to be recorded to one or more recorder nodes. A recorder node interface identifies the switch and port used to attach the recorder node to the fabric. A DMF policy treats these as delivery interfaces and adds them to the policy so that flows matching the policy are delivered to the specified recorder node interfaces.

# 6.2 Configuration Summary

At a high level, follow the below three steps to use the recorder node.

Step 1: Define a recorder node.

Step 2: Define a DANZ Monitoring Fabric (DMF) policy to select the traffic to forward to the recorder node.

Step 3: View and analyze the recorded traffic.

The recorder node configuration on the DMF Controller includes the following:

- **Name**: Each recorder node requires a name that is unique among recorder nodes in the connected fabric. If the name is removed, all configuration for the given recorder node is removed.
- Management MAC address: Each recorder node must have a management MAC address that is unique in the connected fabric.
- **Packet removal policy**: This defines the behavior when the recorder node disks reach capacity. The default policy causes the earliest recorded packets to be overwritten by the most recent packets. The other option is to stop recording and wait until space is available.
- **Record enable or Record disable**: Recording of packets is enabled by default, but it can be enabled or disabled for a specific recorder node.
- Static auth tokens: Static auth tokens are pushed to each recorder node as an alternative form of authentication in headless mode, when the DMF Controller is unreachable, or by third-party applications that do not have or do not need DMF Controller credentials.
- **Controller auth token**: The recorder node treats the controller as an ordinary client and requires it to present valid credentials in the form of an authentication token. The DMF Controller authentication token is automatically generated but can be reset upon request.

- **Pre-buffer**: This buffer, which is defined in minutes, is used for proactive network monitoring without recording and retaining unnecessary packets. Once the buffer is full, the oldest packets are deleted.
- **Maximum disk utilization**: This defines the maximum disk utilization in terms of a percentage between 5% and 95%. When the configured utilization is reached, the packet removal policy is enforced. The default maximum disk utilization is 95%.
- **Maximum packet age**: This defines the maximum age in minutes of any packet in the recorder node. It can be used in combination with the packet removal policy to control when packets are deleted based on age rather than disk utilization alone. When not set, the maximum packet age is not enforced and packets are kept until the maximum disk utilization is reached.

# 6.3 Indexing Configuration

The recorder node indexing configuration defines the fields that can be used to query packets on the recorder node. By default, all indexing fields are enabled in the indexing configuration. You can selectively disable indexing fields you do not wish to use in recorder node queries.

Disabling indexing fields has two advantages. First, it reduces the index space required for each packet recorded. Second, it improves query performance by reducing unnecessary overhead. It is recommended that unnecessary indexing fields be disabled.

The recorder node supports the following indexing fields:

- MAC Source
- MAC Destination
- VLAN 1: Outer VLAN ID
- VLAN 2: Inner/Middle VLAN ID
- VLAN 3: Innermost VLAN ID
- IPv4 Source
- IPv4 Destination
- IPv6 Source
- IPv6 Destination
- IP protocol
- Port Source
- Port Destination
- MPLS

Ξ.

- Community ID
- MetaWatch Device ID
- MetaWatch Port ID

**Note:** The Outer VLAN ID indexing field must be enabled in order to query the recorder node using a DANZ Monitoring Fabric (DMF) policy name or a DMF filter interface name.

To understand how indexing configuration can be leveraged to your advantage, consider the following examples:

**Example 1**: To query packets based on applications defined by unique transport ports, disable all indexing fields except source and destination transport ports. This results in only transport ports being saved as meta data for each packet recorded. This greatly reduces per-packet index space consumption and also increases the speed of recorder-node queries.

However, you will not be able to effectively query on any other indexing field because that meta data was not saved when the packets were recorded.

**Example 2**: The recorder node supports community ID indexing, which is a hash of IP addresses, IP protocol, and transport ports that can be used to identify a flow of interest. If the recorder node use case is to query based on community ID, it might be redundant to index on IPv4 source and destination addresses, IPv6 source and destination addresses, IP protocol, and transport port source and destination addresses.

# 6.4 **Pre-buffer Configuration and Events**

The recorder node pre-buffer is a circular buffer in which packets to be recorded are received. When enabled, the pre-buffer feature allows for retention of the packets received by the recorder node for a specified length of time prior to an event that triggers recording of buffered and future packets to disk. In the absence of an event, the recorder node will record into this buffer, deleting the oldest packets in the buffer when the buffer reaches capacity. When a recorder node event is triggered, the packets in the pre-buffer are saved to disk, and the packets received from the time of the event trigger to the time of the event termination are saved directly to disk upon termination of the event, received packets are received and retained in the pre-buffer until the next event. By default, the pre-buffer feature is disabled, indicated by a value of zero minutes.

For example, if you configure the pre-buffer to thirty minutes, up to thirty minutes of packets will be received by the buffer. When you trigger an event, the packets currently in the buffer are recorded to disk, and packets newly received by the recorder node bypass the buffer and are written directly to disk until the event is terminated. When you terminate the event, the pre-buffer resets, accumulating received packets for up to the defined thirty-minute pre-buffer size.

The packets associated with an event can be queried, replayed, or analyzed using any type of recorder node query. Each triggered event is identified by a unique, user-supplied name, which can be used in the query to reference packets recorded in the pre-buffer prior to and during the event itself.

# 6.5 Using an Authentication Token

When using a DANZ Monitoring Fabric (DMF) Controller authentication token, the recorder node treats the DMF Controller as an ordinary client and requires it to present valid credentials either in the form of an HTTP basic username and password or an authentication token.

Static authentication tokens are pushed to each recorder node as an alternative form of authentication in headless mode, when the DMF Controller is unreachable, or by third-party applications that do not have or do not need Controller credentials.

# 6.6 Using the GUI to Add a Recorder Device

To configure a recorder node or update the configuration of an existing recorder node, follow the steps below:

1. Select Monitoring > Recorder Nodes from the main menu bar of the DANZ Monitoring Fabric (DMF) GUI.

The system displays the page shown below.

### Figure 6-1: Recorder Nodes

| C Fabric Monitoring Maintenance Integration Security                                                                                                    | ۵               | ۵ |  |
|----------------------------------------------------------------------------------------------------|-----------------|---|--|
| Refer theatry                                                                                                    |                 |   |  |
| Recorder Nodes                                                                                                    |                 |   |  |
| ⊽ Devices                                                                                                    |                 |   |  |
| =+-Cd, Filter table rows                                                                                                    |                 |   |  |
| Name MAC P Address SkU Herdnern Senal Number Connected Zerobuch Sale Recording Dak Rull Roley, Dak Backup Roley Max Reclet Age Pre Bufer Max Dak Ultration Pane Metal/Addr. Talar     No recorder nodes | Indexing Alerts |   |  |
| ⊽ Interfaces                                                                                                    |                 |   |  |
| + - C-du Filter table rows Refer                                                                                                    |                 |   |  |
| Name      Description     Switch Name     Interface Name                                                                                                    |                 |   |  |
| No recorder node intertaces                                                                                                    |                 |   |  |
| V Good Query Contiguration                                                                                                    |                 |   |  |
| Maximum Star of Query Result 256,00 MB                                                                                                    |                 |   |  |
|                                                                                                    |                 |   |  |
| EC. Pler table rows Rule X                                                                                                    |                 |   |  |
| Recorder Node Stangstphe Query Query Spece Start Time + Query Mat Dutation Query Running Dutation Stal Dutation Enter Massage<br>No equary billstrations                                                |                 |   |  |
| Table Overlag                                                                                                    |                 |   |  |
|                                                                                                    |                 |   |  |
| Stengescher Query 1- Query Type Incled via Recorder Nodes Status Percent Complete Current Value MacValue                                                                                                |                 |   |  |
| No active queries                                                                                                    |                 |   |  |
| ▼ Query                                                                                                    |                 |   |  |
|                                                                                                    |                 |   |  |
|                                                                                                    |                 |   |  |
| Submit Reset Clear Inputs Clear Results                                                                                                    |                 |   |  |
| Cuery Type * Window ·                                                                                                    |                 |   |  |

To add a new recorder node, click the provision control (+) in the Recorder Nodes Devices table.
 Figure 6-2: Provision Recorder Node

| Provision     | Recorder Node                                                                                                    | >                                                          | × |
|---------------|----------------------------------------------------------------------------------------------------|------------------------------------------------------------|---|
| 1. Info 🗸     | Name *                                                                                                    |                                                            |   |
| 2. Indexing 🗸 | n Sackup                                                                                                    |                                                            |   |
| 3. Network 🗸  | MAC Address                                                                                                    |                                                            |   |
| 4. Storage 🗸  | No Unconfigured MACs Found                                                                                               |                                                            |   |
|               | Recording<br>Off On                                                                                                    |                                                            |   |
|               | Disk Full Policy                                                                                                    | Backup Disk Policy *                                       |   |
|               | Rolling FIFO Stop and Wait 🔮                                                                                             | No Backup                                                  |   |
|               | Max Packet Age                                                                                                    | Pre Buffer                                                 |   |
|               | The maximum age of a recorded packet in minutes. Packets older than this age will be deleted automatically.              | Duration to record into a pre-buffer until an event occurs |   |
|               | Max Disk Utilization                                                                                                    | Parse MetaWatch Trailer * Off                              |   |
|               | The maximum allowed utilization on the index and packet disks. The packet removal policy will be enforced at this limit. |                                                            |   |
|               |                                                                                                    |                                                            |   |
|               |                                                                                                    |                                                            |   |
|               | BACK                                                                                                    | RESET CANCEL SAVE                                          |   |

- **3.** Complete the following required fields:
  - Assign a name to the recorder node.

- Set the MAC address of the recorder node. Obtain the MAC address from the chassis ID of the connected device, using the **Fabric > Connected Devices** option.
- 4. Configure the following options as needed:

Ξ.

- **Recording**: Recording is enabled by default. To disable recording on the recorder node, move the **Recording** slide ball to **Off**. When recording is enabled, the recorder node records the matching traffic directed from the filter interface defined in a DMF policy.
- Disk Full Policy: Change the Disk Full Policy to Stop and Wait if required. The default packet
  removal policy is Rolling FIFO (First In First Out), which means the oldest packets will be deleted to
  make room for newer packets. This occurs only when the recorder node disks are full. The alternative
  removal policy is Stop and Wait, which causes the recorder node to stop recording when the disks are
  full and wait until disk space becomes available. Disk space can be made available by leveraging the
  recorder node delete operation to remove all or selected time ranges of recorded packets.
- **Backup Disk Policy**: Specify the disk backup policy to as desired. This is a mandatory field while creating a new recorder. Select from one of the three following options:
  - **No Backup**: This is the default option and is also the recommended option when no extra disk is available. It is also a continuation of the behavior supported in previous releases.
  - **Remote Extend**: In this option, recording is performed on the local disks. When full, the recording continues on a remote Isilon cluster mounted over NFS. In this mode, the remote disks are called **backup disks**. With regard to the *Disk Full Policy*, if set to:
    - Stop and Wait: Recording stops when both local and remote disks become full.
    - **Rolling FIFO**: When the configured threshold is reached, the oldest files from both disks are removed until the disk usage returns below the threshold number.
  - Local Fallback: In this option, recording is performed on a remote Isilon cluster mounted over NFS. If the connection between the Recorder Node and the remote cluster fails, the recording is performed on the local disks until the failure is resolved. In this mode, the local disks are called **backup disks**. With regard to the *Disk Full Policy*, if set to:
    - Stop and Wait: Recording stops when the remote disks become full.
    - **Rolling FIFO**: When the configured threshold is reached, the oldest files from both disks are removed until the disk usage returns below the threshold number.

**Note:** A connection failure should not occur due to a misconfiguration of the NFS server on the DMF Controller. In such cases, the recording stops until the Controller's configuration is fixed.

- Max Packet Age: Change the Max Packet Age to set the maximum number of minutes that recorded packets will be kept on the recorder node. Packets recorded are discarded after the specified number of minutes. This defines the maximum age in minutes of any packet in the recorder node. It can be used in combination with the **Disk Full Policy** to control when packets are deleted based on age rather than disk utilization alone. When unset, **Max Packet Age** is not enforced.
- **Pre-Buffer**: Assign the number of minutes the recorder node pre-buffer allows for windowed retention of packets received by the recorder node for a specified length of time. By default, the **Pre-Buffer** is set to zero minutes (disabled). With a nonzero **Pre-Buffer** setting, when you trigger a recorder event, any packets in the pre-buffer are saved to disk, and any packets received by the recorder after the trigger are saved directly to disk. When you terminate an ongoing recorder event, a new pre-buffer is established in preparation for the next event.
- Max Disk Utilization: Specify the maximum utilization allowed on the index and packet disks. The Disk Full Policy will be enforced at this limit. If left unset, then the disks space will be used to capacity.
- Parse MetaWatch Trailer: Determine when the MetaWatch trailer should be parsed.
  - Off: When set to Off, the recorder node will not parse the MetaWatch trailer, even if it is present in incoming packets.
  - Auto: When set to Auto, the recorder node will look for a valid timestamp in the last 12 bytes of the packet. If it matches the system timestamp closely enough, the trailer will be parsed by the recorder node.

- Force: When set to Force, recorder node will assume the last 12 bytes of packet is a MetaWatch trailer and parse it, even if it did not find a valid timestamp.
- 5. Click **Save** to save and close the configuration page or click **NEXT** to continue with the configuration. Displays the **Indexing** tab of the **Provision Recorder Node** page.

| Provision     | Recorder Node                                                                                       |           |       |          | ×    |
|---------------|----------------------------------------------------------------------------------------------------|-----------|-------|----------|------|
| 1. Info 🗸     | Indexing                                                                                            |           |       |          |      |
| 2. Indexing 🗸 | Defines indexing behavior when processing received frames                                           |           |       |          |      |
| 3. Network 🗸  | MAC Source                                                                                          |           |       |          |      |
| 4. Storage 🗸  | MAC Destination<br>VLAN 1<br>VLAN 2<br>VLAN 3                                                       |           |       |          |      |
|               | IPv4 Source<br>IPv4 Destination<br>IPv6 Source<br>IPv6 Destination                                  |           |       |          |      |
|               | Port Source<br>Port Destination<br>MPLS<br>Community ID<br>MetaWatch Device ID<br>MetaWatch Port ID |           |       |          |      |
|               |                                                                                                    |           |       |          |      |
|               |                                                                                                    | BACK NEXT | RESET | CANCEL S | SAVE |

Figure 6-3: Provision Recorder Node-Indexing

6. All the indexing options are enabled by default. To disable any of the indexing behaviors, move the sliding ball of the respective item to the left. For more details, see the Indexing Configuration section.

7. Click **Save** to save and close the configuration page or click **NEXT** to continue with the configuration. Displays the **Network** tab of the **Provision Recorder Node** page.

Figure 6-4: provision\_recorder\_nodes\_network1

| Provision         | n Recorder Node                                                                                                | ×       |
|-------------------|----------------------------------------------------------------------------------------------------|---------|
| 1. Info 🗸         | Configure the unused fat NIC of the Recorder Node for use on an L3 network                                     |         |
| 2. Indexing 🗸     | Auxiliary NIC Configuration                                                                                    |         |
| 3. Network 🗸      |                                                                                                    |         |
| 4. Storage 🗸      | Zordauch Stata Recording Disk Full Potoy Disk Backup Policy Max Packet Age Pro Buffer Max Disk Ultration Parae | e MetaV |
|                   |                                                                                                    |         |
|                   |                                                                                                    |         |
|                   |                                                                                                    |         |
|                   |                                                                                                    |         |
| No recruite o     |                                                                                                    |         |
|                   |                                                                                                    |         |
|                   |                                                                                                    |         |
|                   |                                                                                                    |         |
|                   |                                                                                                    |         |
|                   |                                                                                                    |         |
| tart Time 🗴 🛛 Qua |                                                                                                    |         |
| No query r        |                                                                                                    |         |
|                   |                                                                                                    |         |
|                   |                                                                                                    |         |
| Status Percent    |                                                                                                    |         |
|                   |                                                                                                    |         |
|                   | BACK NEXT RESET CANCEL SAV                                                                                     | /E      |

• By default, the Auxiliary NIC Configuration is set to **No**. This option is selected while configuring a node for local storage. For details, see the Configuring a Node to Use Local Storage section. Move the sliding ball to **Yes** when configuring a node for external storage. For details, see the Configuring a Node to Use External Storage section.

## 6.6.1 Configuring a Node to Use Local Storage

1. To configure a node to use local storage, use the following steps:

1. Network: To use local storage, set the Auxiliary NIC Configuration to default (No) as shown in the figure below.

Figure 6-5: Network Provisioning

| Provisio      | n Recorder Node                                                            |  |
|---------------|----------------------------------------------------------------------------|--|
| 1. Info 🛛 🗸   | Configure the unused fat NIC of the Recorder Node for use on an L3 network |  |
| 2. Indexing 🗸 | Auxiliary NIC Configuration                                                |  |
| 3. Network 🗸  | No 🔁 Yes                                                                   |  |
| 4. Storage 🗸  |                                                                            |  |
|               |                                                                            |  |
|               |                                                                            |  |
|               |                                                                            |  |
|               |                                                                            |  |
|               |                                                                            |  |
|               | BACK NEXT RESET CANCEL SAV                                                 |  |

2. Storage: To use local storage, set the Index Disk Configuration and Packet Disk Configuration to default (No) as shown in the figure below.

Figure 6-6: Configure to Use Local Storage

| Provision                | n Recorder Node                     |                    |      |      |       |        |      |
|--------------------------|-------------------------------------|--------------------|------|------|-------|--------|------|
| 1. Info 🛛 🗸              | Configure how and where we stor     | e packets/metadata |      |      |       |        |      |
| 2. Indexing $\checkmark$ | Index Disk                          |                    |      |      |       |        |      |
| 3. Network 🗸             | Index Disk Configuration            |                    |      |      |       |        |      |
| 4. Storage 🗸             | No 🔁 Yes                            |                    |      |      |       |        |      |
|                          | Packet Disk                         |                    |      |      |       |        |      |
|                          | Packet Disk Configuration<br>No Yes |                    |      |      |       |        |      |
|                          |                                     |                    |      |      |       |        |      |
|                          |                                     |                    | BACK | NEXT | RESET | CANCEL | SAVE |

3. Click Save to add the recorder node configuration to the Controller.

# 6.6.2 Configuring a Node to Use External Storage

To store packets on external storage with an NFS mount, the auxiliary interface of the recorder node has to be connected to the network and subnet where the NFS storage is located as displayed in the figure below.

### Figure 6-7: Topology to Use External Storage

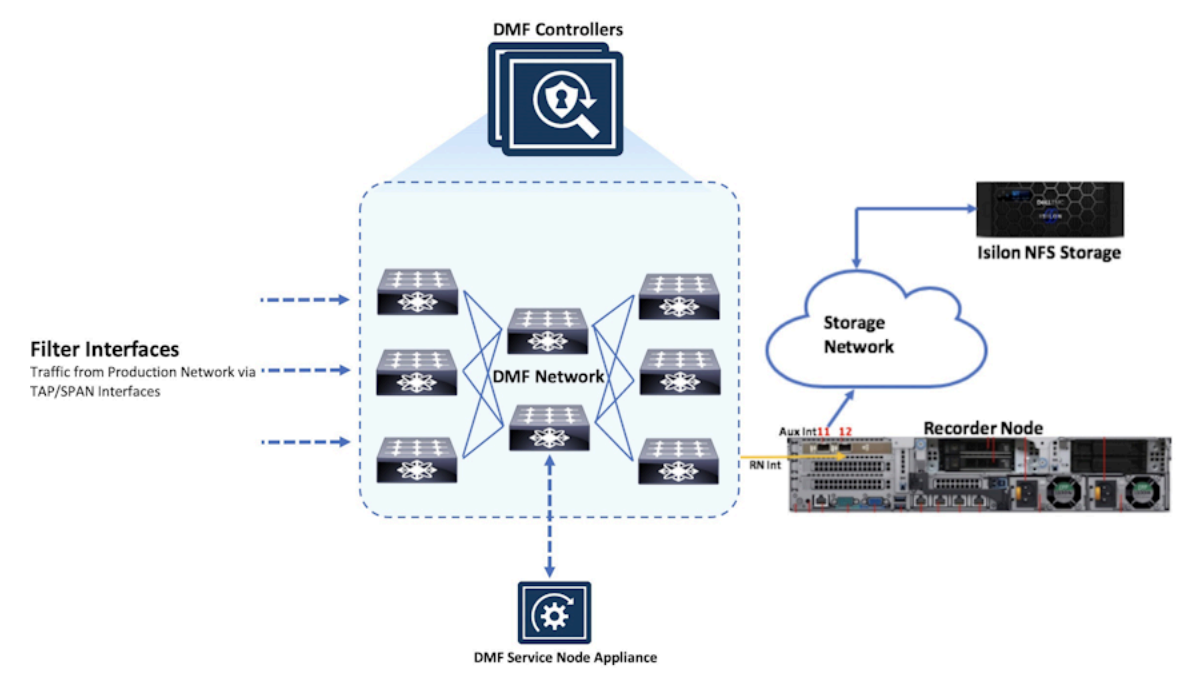

**Note:** Volume for index and packet on the NFS storage should be created first. Refer to vendor-specific NFS storage documentation about how to create the volume (or path).

To configure a recorder node for external NFS storage, update the configuration of an existing recorder node or add a new node with the following steps:

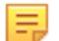

Ξ.

Note: For *release 7.2*, only Isilon NFS storage is supported.

 Network: For external NFS storage, such as Isilon, the auxiliary interface of the recorder node should be connected to a network and subnet which has reachability to Isilon NFS storage. Set the Auxiliary NIC Configuration slide to YES and assign an IP address to the auxiliary interface as shown in the figure below. Ensure the IP address for the auxiliary interface is not in the same subnet as the recorder node management IP address.

### Figure 6-8: Provision External Storage

| Provision                | n Recorder Node                                                            |  |
|--------------------------|----------------------------------------------------------------------------|--|
| 1. Info 🗸 🗸              | Configure the unused fat NIC of the Recorder Node for use on an L3 network |  |
| 2. Indexing $\checkmark$ | Auxiliary NIC Configuration                                                |  |
| 3. Network 🗸             | No Yes                                                                     |  |
| 4. Storage 🗸             | IP Address *                                                               |  |
|                          | 10.1 / 24                                                                  |  |
|                          |                                                                            |  |
|                          |                                                                            |  |
|                          |                                                                            |  |
|                          |                                                                            |  |
|                          |                                                                            |  |
|                          | BAUN NEXT RESET CANGEL SAVE                                                |  |

- 2. Storage: To specify the location of the external NFS storage, configure the following options:
  - Index Disk Configuration and Packet Disk Configuration are disabled by default (slide set to No). Set the slide for both Index Disk Configuration and Packet Disk Configuration to Yes.
  - NFS Server [Index Disk Configuration and Packet Disk Configuration]: assign the IP address or host name for the NFS Server (e.g., Isilon Smart Connect host name).
  - Transport Port of NFS Service [Index Disk Configuration and Packet Disk Configuration]: if no
    value is specified, default will be used (2049). Specify a value if the NFS storage has been configured
    to use something other than the default value.
  - Transport Port of Mounted Service [Index Disk Configuration and Packet Disk Configuration]: if no value is specified, the default will be used. Specify a value for this if the NFS storage mounted service has been configured to use something other than the default value.

• Volume: [Index Disk Configuration and Packet Disk Configuration] - Specify the location or path on the NFS server where the index and packets should be stored.

Figure 6-9: Provision External Storage

| Provisio                                      | n Recorder Node                                    |                |                               |                                                                                                    |
|-----------------------------------------------|----------------------------------------------------|----------------|-------------------------------|----------------------------------------------------------------------------------------------------|
| 1. Info 🛛 🗸                                   | Configure how and where we store pa                | ckets/metadata |                               |                                                                                                    |
| 2. Indexing ✓<br>3. Network ✓<br>4. Storage ✓ | Index Disk<br>Index Disk Configuration<br>No  Yes  |                |                               |                                                                                                    |
| Descript                                      | NFS Server *<br>bsn-isilon-pool                    | Ø              | Transport Port of NFS Service | Transport Port of mountd Service<br>1 - 65535<br>The mountd service is assumed to run<br>on the same host as the NFS server. |
|                                               | Volume *<br>/index_volume                          |                |                               |                                                                                                    |
|                                               | Packet Disk<br>Packet Disk Configuration<br>No Yes |                |                               |                                                                                                    |
|                                               | NFS Server *<br>bsn-isilon-pool                    | 0              | Transport Port of NFS Service | Transport Port of mountd Service                                                                                             |
|                                               | Volume *<br>/packet_volume                         |                | BACK NEXT                     | RESET CANCEL SAVE                                                                                                    |

3. Click Save to add the recorder node configuration to the Controller.

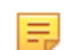

**Note:** If the configuration of a previously added packet recorder is edited to use external storage from local storage or vice versa, then the packet recorder must be rebooted.

# 6.7 Configuring a Recorder Node Interface

To record packets to a recorder node using a DANZ Monitoring Fabric (DMF) policy, configure a DMF Recorder Node interface that defines the switch and interface in the monitoring fabric where the recorder node is connected. The DMF Recorder Node interface is referenced by name in the DMF policy as the destination for traffic matched by the policy. To configure a DMF Recorder Node interface, complete the following steps:

1. Click the provision control (+) at the top of the **Recorder Node Interfaces** table. The system displays the following page:

Figure 6-10: Create DMF Recorder Node Interface

| Create R                               | ecorde           | er Node Int             | erface×      |
|----------------------------------------|------------------|-------------------------|--------------|
| Name *                                 |                  |                         |              |
|                                        |                  |                         | A            |
| Switch                                 | aces             |                         |              |
| Optional: use to filte                 | er interface cho | pices below             | •            |
| Interface                              |                  |                         |              |
| - Interface -<br>Choose from a list of | of interfaces n  | ot already configured 1 | ▼<br>for DMF |
| Description                            | Quer             | y Running Duration      | Total Dun    |
|                                        |                  |                         |              |
|                                        |                  |                         |              |
| Percent complete                       |                  | וטיפ ואומג אמוטיב       |              |
|                                        | RESET            | CANCEL                  | SAVE         |

- 2. Assign a name for the DMF Recorder Node interface in the Name field.
- 3. Select the switch containing the interface that connects the recorder node to the monitoring fabric.
- 4. Select the interface that connects the recorder node to the monitoring fabric.
- 5. (Optional) Type information about the interface in the **Description** field.
- 6. Click **Save** to add the configuration to the DMF Controller.

# 6.8 Using the GUI to Assign a Recorder Interface to a Policy

To forward traffic to a recorder node, include one or more recorder node interfaces as a delivery interface in a DANZ Monitoring Fabric (DMF) policy.

When creating a new policy or editing an existing policy, select the recorder node interfaces from the **Monitoring** > **Policies** dialog, as shown in the following screen.

### Figure 6-11: DMF Policies

5

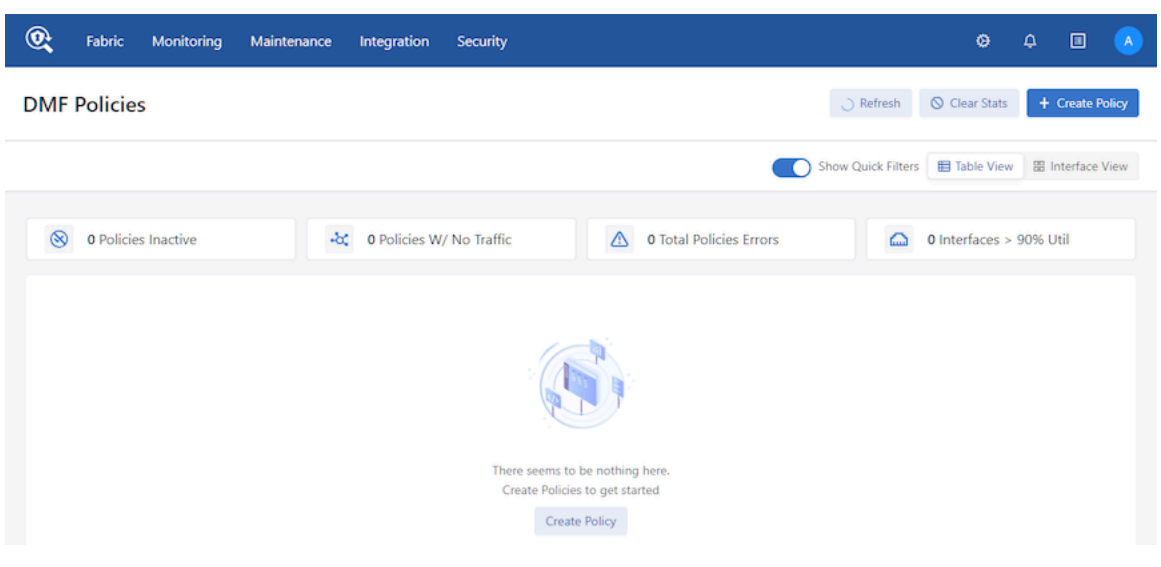

**Note:** To create a Recorder Node interface, proceed to the **Monitoring** > **Recorder Nodes** page and click the **+** in the Interface section.

To create a policy select **Destination Tools > Add Ports(s)** and use the **RN Fabric Interface** to select a previously configured Recorder Node interface. Select or drag the interfaces or Recorder Nodes to add Destination Tools.

| Create Policy                             |                     |             | $\oplus - \varkappa^{n} \times$ |
|-------------------------------------------|---------------------|-------------|---------------------------------|
| Policy Details Enable Advance             | ced Options         |             | Ø Collapse                      |
| * Name Description                        | Action              | Push VLAN ⊘ | * Priority ⑦ Active             |
| Input value Input value                   | Forward V           | ##          | 100                             |
| Port Selection Match Traffic              |                     |             | 000 Stat: Bit Rate 🗸            |
| Traffic Sources Create V                  | Services            | Destinatio  | on Tools Create V               |
| + Add Port(s)                             | + Add Service(s)    |             | + Add Port(s)                   |
|                                           |                     |             |                                 |
|                                           |                     |             |                                 |
|                                           |                     |             |                                 |
|                                           |                     |             |                                 |
|                                           |                     |             |                                 |
| Match Traffic: Allow All Traffic (Default | ) has been selected |             | Cancel Create Policy            |

### Figure 6-12: Recorder Node - Create Policy

### Figure 6-13: Add Recorder Nodes

| Create Policy                                                                                                    |                                                   |                       |
|----------------------------------------------------------------------------------------------------|---------------------------------------------------|-----------------------|
| Destination Tools                                                                                                    | Selected Interfaces                               | Cancel Add Interface  |
| <ul> <li>✓ Delivery Interfaces/Groups</li> <li>▲ RN Fabric Interface</li> <li>Q Search</li> <li>✓</li> <li>You currently have no RN Fabric Interface configured in DMF.</li> </ul> | Select or drag interface(s)/Recorder Node(s) to a | add Destination Tools |
|                                                                                                    |                                                   |                       |
|                                                                                                    |                                                   |                       |

197

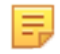

**Note:** The Recorder Node interface can only be selected and not created in the create policy dialogue.

# 6.9 Using the GUI to Define a Recorder Query

The recorder node records all the packets received on a filter interface that match the criteria defined in a DANZ Monitoring Fabric (DMF) policy. Recorded packets can be recalled from or analyzed on the recorder node using a variety of queries. Use the options in the recorder node **Query** section to create a query and submit it to the recorder node for processing. The following queries are supported:

- Window: Retrieves the timestamps of the oldest and most recent packets recorded on the recorder.
- Size: Provides the number of packets and their aggregate size in bytes that match the filter criteria specified.
- **Application**: Performs deep packet inspection to identify applications communicating with the packets recorded and that match the filter criteria specified.
- Packet-data: Retrieves all the packets that match the filter criteria specified.
- **Packet-object**: The packet object query extracts unencrypted HTTP objects from packets matching the given stenographer filter.
- HTTP, HTTP Request, and HTTP Stat: Analyzes HTTP packets, extracting request URLs, response codes, and statistics.
- DNS: Analyzes any DNS packets, extracting query and response meta data.
- Replay: Replays selected packets and transmits them to the specified delivery interface.
- IPv4: Identifies and dissects distinct IPv4 flows.
- **IPv6**: Identifies and dissects distinct IPv6 flows.
- TCP: Identifies and dissects distinct TCP flows.
- **TCP Flow Health**: Analyzes TCP flows for information such as maximum RTT, retransmissions, throughput, etc.
- UDP: Identifies and dissects distinct UDP flows.
- Hosts: Identifies all the unique hosts that match the filter criteria specified.
- · RTP Stream: Characterizes the performance of Real Time Protocol streaming packets.

After making a selection from the **Query Type** list, the system displays additional fields that can be used to filter the retrieved results, as shown below:

### Figure 6-14: Packet Recorder Node Query

| Stenograph       | ner Query 🔻   | Query Type        | Invoked via | Recorder Nodes              | Status | Perc |
|------------------|---------------|-------------------|-------------|-----------------------------|--------|------|
|                  |               |                   |             | No active que               | eries  |      |
| Jerv             |               |                   |             |                             |        |      |
| · ·              |               |                   |             |                             |        |      |
| $\triangleright$ | $\mathcal{O}$ | Ś                 | $\searrow$  | $\sim$                      |        |      |
|                  | X             | <u> </u>          | $\sim$      |                             |        |      |
| Submit           | Rese          | et Clea           | ar Inputs   | Clear Results               | 6      |      |
| Query            | Туре \star 🧧  | ize               |             | •                           |        |      |
|                  | Fe            | etch size and pao | cket count  |                             |        |      |
|                  |               |                   | Rela        | tive Time Absolute Tin      | ne     |      |
|                  | Last *        |                   | 10 🗧 minut  | e(s) 👻                      |        |      |
|                  |               |                   |             | Any IP Directional IP       |        |      |
|                  | IP -          | IP Addres         | <i>S</i> -  |                             |        |      |
|                  |               |                   |             |                             |        |      |
| S                | Src Port      | <b>^</b>          |             |                             |        |      |
|                  | L             | •                 |             |                             |        |      |
| L                | SLPOIL        | •                 |             |                             |        |      |
| IP P             | rotocol -     | Select By         | Name -      | <ul> <li>- Dec -</li> </ul> | ▲<br>▼ |      |
| Commi            | unity ID 🛛    | Communi           | itv ID -    |                             |        |      |
|                  |               | MAG Add           |             |                             |        |      |
| 5                | rc Mac [-     | MAC Add           | ress -      |                             |        |      |
| D                | st Mac -      | MAC Add           | ress -      |                             |        |      |
|                  | VLAN          | ▲<br>▼            |             |                             |        |      |
| Filter Inte      | erfaces       | Mana              |             |                             |        |      |
| T III CT III C   |               | None -            |             |                             |        |      |
| F                | Policies _    | - None -          |             |                             |        |      |
|                  |               |                   |             |                             |        |      |
| MetaWatch I      | Device ID     | -                 |             |                             |        |      |
| MetaWatch        | Port ID       | ▲<br>▼            |             |                             |        |      |
| Dedup            | lication N    |                   | es 🙆        |                             |        |      |
|                  |               |                   | · ·         |                             |        |      |

Use the following options to specify the packets to include in the query:

- Relative Time: A time range relative to the current time in which look for packets.
- Absolute Time: A specific time range in which to look for packets.
- Any IP: Include packets with the specified IP address in the IP header (either source or destination).
- Directional IP: Include packets with the specified source and/or destination IP address in the IP header.
- Src Port: Include packets with the specified protocol port number in the Src Port field in the IP header.
- Dst Port: Include packets with the specified protocol port number in the Dst Port field in the IP header.

- IP Protocol: Select the IP protocol from the selection list or specify the numeric identifier of the protocol.
- **Community ID**: Select packets with a specific BRO community ID string.
- Src Mac: Select packets with a specific source MAC address.
- Dst Mac: Select packets with a specific destination MAC address.
- VLAN: Select packets with a specific VLAN ID.
- Filter Interfaces: Click the provision (+) control and, in the dialog that appears, enable the checkbox for one or more filter interfaces to which the query should be restricted. To add interfaces to the dialog, click the provision (+) control on the dialog and select the interfaces from the list that is displayed.
- Policies: Click the provision (+) control and, in the dialog that appears, enable the checkbox for one or more policies to which the query should be restricted. To add policies to the dialog, click the provision (+) control on the dialog and select the policies from the list that is displayed.
- Max Bytes: This option is only available for packet queries. Specify the maximum number of bytes returned by a packet query in a PCAP file.
- Max Packets: This option is only available for packet queries. Specify the maximum number of packets returned by a packet query in a PCAP file.
- MetaWatch Device ID: Filter packets with the specified MetaWatch device ID.
- MetaWatch Port ID: Filter packets with the specified MetaWatch port ID.

Alternatively, Global Query Configuration can be used to set the byte limit on packet query results.

### Figure 6-15: Global Query Configuration

Maximum Size of Query Result 2.00 kB

# 6.10 Viewing Query History

You can view the queries that have been submitted to the recorder node using the GUI or CLI.

To use the DANZ Monitoring Fabric (DMF) GUI to view the query history, select **Monitoring > Recorder Nodes** and scroll down to the **Query History** section.

#### Figure 6-16: Monitoring > Recorder Nodes > Query History

| Filter table    | rows               |             | FILTER X 🗗 💡                              | 2 3 - 12 |
|-----------------|--------------------|-------------|-------------------------------------------|----------|
| Packet Recorder | Stenographer Query | Query Type  | Start Time *                              | Status   |
| HW-PR-1         | after 180m ago     | Size        | Yesterday 9:58:10pm Pacific Daylight Time | ~        |
| HW-PR-2         | after 180m ago     | Size        | Yesterday 9:58:10pm Pacific Daylight Time | 1        |
| HW-PR-2         | after 120m ago     | Size        | Yesterday 9:58:00pm Pacific Daylight Time | 1        |
| HW-PR-1         | after 120m ago     | Size        | Yesterday 9:58:00pm Pacific Daylight Time | ~        |
| HW-PR-1         | after 120m ago     | Application | Yesterday 9:53:34pm Pacific Daylight Time | 1        |
| HW-PR-2         | after 120m ago     | Application | Yesterday 9:53:34pm Pacific Daylight Time | ×        |
| HW-PR-2         | after 120m ago     | Application | Yesterday 9:49:39pm Pacific Daylight Time | ×        |
| HW-PR-1         | after 120m ago     | Application | Yesterday 9:49:39pm Pacific Daylight Time | 1        |
| HW-PR-1         | after 60m ago      | Application | Yesterday 9:49:14pm Pacific Daylight Time | ×        |
| HW-PR-2         | after 60m ago      | Application | Yesterday 9:49:14pm Pacific Daylight Time | ×        |

The Query History section displays the queries submitted to each recorder node and the status of the query.

To download the query results, select **Download Results** from the **Menu** control for a specific query. To export the query history, click the **Export** control at the top of the table (highlighted in the figure above, to the right of the **Refresh** control).

To display query history using the CLI, enter the following command:

| controller-1> show recorder-node query-history |                 |               |                |                              |          |  |  |  |
|------------------------------------------------|-----------------|---------------|----------------|------------------------------|----------|--|--|--|
| #                                              | Packet Recorder | Query         | Туре           | Start                        | Duration |  |  |  |
| 1                                              | HW-PR-2         | after 10m ago | analysis-hosts | 2019-03-20 09:52:38.021000 P | DT 3428  |  |  |  |

| 2 | HW-PR-1 | after 10m ago | analysis-hosts | 2019-03-20 | 09.52.38 021000 | PDT |
|---|---------|---------------|----------------|------------|-----------------|-----|
| 3 | HW-PR-2 | after 10m ago | abort          | 2019-03-20 | 09:52:40.439000 | PDT |
| 4 | HW-PR-1 | after 10m ago | abort          | 2019-03-20 | 09:52:40.439000 | PDT |
|   |         | output 1      | truncated      |            |                 |     |

# 6.11 Using the CLI to Manage the DMF Recorder Node

### 6.11.1 Basic Configuration

To perform basic recorder node configuration, complete the following steps:

1. Assign a name to the recorder node device.

controller-1(config) # recorder-node device rn-alias

2. Set the MAC address of the recorder node.

controller-1(config-recorder-node) # mac 18:66:da:fb:6d:b4

If the management MAC is unknown, it can be determined from the chassis ID of connected devices.

| controller | -1> show co | nnected-device: | s packe | t-recorder  |        |            |                |                  |         |                  |             |         |          |
|------------|-------------|-----------------|---------|-------------|--------|------------|----------------|------------------|---------|------------------|-------------|---------|----------|
| # Switch   | IF Name     | DME name        | SPAN?   | Device Name | Device | Descriptio | n              | Chassis ID       | Port ID | Port Description | Management  | Address | Protocol |
| -1         |             |                 |         |             |        |            |                |                  |         |                  | 1           | 1       | 1        |
| 1          |             |                 | Palas   | recorders 1 | THE D. | ander Made | 831 MT 7320073 | 18-66-4-60-64-64 | 2       | ann 120 - 0 f 1  | 10 4 100 20 | 10      | 1100     |

3. Define the recorder node interface name.

```
controller-1(config)# recorder-fabric interface Intf-alias
controller-1(config-pkt-rec-intf)#
```

Any alphanumeric identifier can be assigned for the name of the recorder node interface, which changes the submode to *config-pkt-rec-intf*, where an optional description can be provided. This submode allows you to specify the switch and interface where the recorder node is connected.

**4.** Provide an optional description and identify the switch interface connected to the recorder node.

```
controller-1(config-pkt-rec-intf)# description 'Delivery point for recorder-
node'
controller-1(config-pkt-rec-intf)# recorder-interface switch Switch-z9100
ethernet37
```

5. (Optional) **Recording**: Recording is enabled by default. To disable recording, enter the following commands:

```
controller-1(config) # recorder-node device rn-alias
controller-1(config-recorder-node) # no record
```

6. (Optional) Disk Full Policy: By default, Disk Full Policy is set to rolling-fifo, which means oldest packets will be deleted to make room for newer packets when recorder node disks are full. This configuration can be changed to stop-and-wait, which will allow the recorder node to stop recording until disk space becomes available. Enter the commands below to configure Disk Full Policy to stop-and-wait.

```
controller-1(config) # recorder-node device rn-alias
controller-1(config-recorder-node) # when-disk-full stop-and-wait
```

7. Backup Disk Policy: Define the backup disk policy to indicate to the Recorder Node which disk should be used as a secondary volume and for what purpose. The following three options are available:

```
controller-1(config-recorder-node)# backup-volume
local-fallback Set local disk as backup when remote disk is unreachable
no-backup Do not use any backup volume (default selection)
```

remote-extend Set remote volume to extend local main disk

The no-backup mode is the default mode. The other two modes require that the Recorder Node have a set of disks for recording as well as be connected to an Isilon cluster mounted via NFS. This remote storage must be configured from the DMF Controller.

8. (Optional) Max Packet Age: This defines the maximum age in minutes of any packet in the recorder node. By default, Max Packet Age is not set, which means no limit is enforced. When Max Packet Age is set, packets recorded on the recorder node will be discarded after the specified number of minutes. To set the maximum number of minutes that recorded packets will be kept on the recorder node, enter the following commands:

```
controller-1(config) # recorder-node device rn-alias
controller-1(config-recorder-node) # max-packet-age 30
```

This sets the maximum time to keep recorded packets to 30 minutes.

**Note:** Max Packet Age can be used in combination with the packet removal policy to control when packets are deleted based on age rather than disk utilization alone.

9. (Optional) Max Disk Utilization: This defines the maximum disk utilization in terms of a percentage between 5% and 95%. When this utilization is reached, the Disk Full Policy (rolling-fifo or stop-and-wait) is enforced. If unset, the default maximum disk utilization is 95%; however, it can be configured using the following commands:

```
controller-1(config)# recorder-node device rn-alias
controller-1(config-recorder-node)# max-disk-utilization 80
```

10. (Optional) Disable any indexing configuration fields that will not be used in subsequent recorder node queries. All indexing fields are enabled by default. To disable a specific indexing option, enter the following commands from the *config-recorder-node-indexing* submode. To re-enable a disabled option, enter the command without the **no** prefix.

Use the following command enter the recorder node indexing submode:

```
controller-1(config-recorder-node)# indexing
controller-1(config-recorder-node-indexing)#
```

Then use the following commands to disable any fields that will not be used in subsequent queries:

- Disable MAC Source indexing: no mac-src
- Disable MAC Destination indexing: no mac-dst
- Disable outer VLAN ID indexing: no vlan-1
- Disable inner/middle VLAN ID indexing: no vlan-2
- Disable innermost VLAN ID indexing: no vlan-3
- Disable IPv4 Source indexing: no ipv4-src
- Disable IPv4 Destination indexing: no ipv4-dst
- Disable IPv6 Source indexing: no ipv6-src
- Disable IPv6 Destination indexing: no ipv6-dst
- Disable IP Protocol indexing: no ip-proto
- Disable Port Source indexing: no port-src
- Disable Port Destination indexing: no port-dst
- Disable MPLS indexing: no mpls
- Disable Community ID indexing: no community-id
- Disable MetaWatch Device ID: no mw-device-id
- Disable MetaWatch Port ID: no mw-port-id

For example, the following command disables indexing for the destination MAC address:

controller-1(config-recorder-node-indexing) # no mac-src

11. Identify the recorder node interface by name in an out-of-band policy.

```
controller-1(config) # policy RecorderNodePolicy
controller-1(config-policy) # use-recorder-fabric-interface intf-1
controller-1(config-policy) #
```

**12.** Configure the DANZ Monitoring Fabric (DMF) policy to identify the traffic to send to the recorder node.

```
controller-1(config-policy)# 1 match any
controller-1(config-policy)# # filter-interface FilterInterface1
controller-1(config-policy)# # action forward
```

This example forwards all traffic received in the monitoring fabric on filter interface FilterInterface1 to the recorder node interface. The following is the running-config for this example configuration:

```
recorder-fabric interface intf-1
description 'Delivery point for recorder-node'
recorder-interface switch 00:00:70:72:cf:c7:cd:7d ethernet37
policy RecorderNodePolicy
action forward
filter-interface FilterInterface1
use-recorder-fabric intf-1
1 match any
```

### 6.11.2 Authentication Token Configuration

Static authentication tokens are pushed to each recorder node as an alternative form of authentication in headless mode, when the DANZ Monitoring Fabric (DMF) Controller is unreachable, or by third-party applications that do not have or do not need DMF controller credentials in order to query the recorder node.

To configure the recorder node with a static authentication token, use the following commands:

```
controller-1(config)# recorder-node auth token mytoken
Auth : mytoken
Token : some_secret_string <--- secret plaintext token displayed once here
controller-1(config)# show running-config recorder-node auth token
! recorder-node
recorder-node auth token mytoken $2a$12$cwt4PvsPySXrmMLYA.Mnyus9DpQ/bydGWD4LEhNL6xhPpkKNLzqWS <---hashed token shows in running
config</pre>
```

The DMF Controller uses its own hidden authentication token to query the recorder node. To regenerate the Controller authentication token, use the following command:

controller-1(config) # recorder-node auth generate-controller-token

### 6.11.3 Configuring the Pre-buffer

To enable the pre-buffer or change the time allocated, enter the following commands:

```
controller-1(config)# recorder-node device <name>
controller-1(config-recorder-node)# pre-buffer <minutes>
```

Replace *name* with the name of the recorder node. Replace *minutes* with the number of minutes to allocate to the pre-buffer.

### 6.11.4 Triggering a Recorder Node Event

To trigger an event for a specific recorder node, enter the following command from enable mode:

```
controller-1# trigger recorder-node <name> event <event-name>
```

Replace *name* with the name of the recorder node and replace *event-name* with the name to assign to the current event.

### 6.11.5 Terminating a Recorder Node Event

To terminate a recorder node event, use the following command:

controller-1# terminate recorder-node <name> event <event-name>

Replace *name* with the name of the recorder node and replace *event-name* with the name of the recorder node event to terminate.

### 6.11.6 Viewing Recorder Node Events

To view recorder node events, enter the following command from enable mode:

| С | controller-l# show recorder-node events |            |                 |     |            |       |                                                    |  |  |  |  |
|---|-----------------------------------------|------------|-----------------|-----|------------|-------|----------------------------------------------------|--|--|--|--|
| # | Packet Recorder                         | Time       |                 |     | Event      |       |                                                    |  |  |  |  |
| - |                                         |            |                 |     |            |       |                                                    |  |  |  |  |
| 1 | pkt-rec-740                             | 2018-02-06 | 16:21:37.289000 | UTC | Pre-buffer | event | my-event1 complete. Duration 3 minute(s)           |  |  |  |  |
| 2 | pkt-rec-740                             | 2018-02-06 | 20:23:59.758000 | UTC | Pre-buffer | event | event2 complete. Duration 73 minute(s)             |  |  |  |  |
| 3 | pkt-rec-740                             | 2018-02-07 | 22:39:15.036000 | UTC | Pre-buffer | event | event-02-7/event3 complete. Duration 183 minute(s) |  |  |  |  |
| 4 | pkt-rec-740                             | 2018-02-07 | 22:40:15.856000 | UTC | Pre-buffer | event | event5 triggered                                   |  |  |  |  |
| 5 | pkt-rec-740                             | 2018-02-07 | 22:40:16.125000 | UTC | Pre-buffer | event | event4/event-02-7 complete. Duration 1 minute(s)   |  |  |  |  |
| 6 | pkt-rec-740                             | 2018-02-22 | 06:53:10.216000 | UTC | Pre-buffer | event | triggered                                          |  |  |  |  |
|   |                                         |            |                 |     |            |       |                                                    |  |  |  |  |

# 6.12 Using the CLI to Run Recorder Node Queries

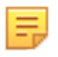

**Note:** The DANZ Monitoring Fabric (DMF) Controller prompt is displayed immediately after entering a query or replay request, but the query continues in the background. If you try to enter another replay or query command before the previous command is completed, an error message is displayed.

### 6.12.1 Packet Replay

To replay the packets recorded by a recorder node, enter the **replay recorder-node** command from enable mode.

```
controller-1# replay recorder-node <name> to-delivery <interface> filter
  <stenographer-query>
  [realtime | replay-rate <bps> ]
```

The following are the options available with this command.

- name: Specify the recorder node for which you wish to replay the recorded packets from.
- *interface*: The name of the DMF delivery interface to which the packets should be delivered.
- stenographer-query: The filter used to look up desired packets.
- (Optional) real-time: Replay the packets at the original rate recorded by the specified recorder node. The absence of this parameter will result in a replay up to the line rate of the recorder node interface.
- (Optional) replay-rate bps: Specify the number of bits per second to be used for replaying the packets
  recorded by the specified recorder node. The absence of this parameter will result in a replay up to the line
  rate of the recorder node interface.

The following command shows an example of a replay command using the **to-delivery** option.

```
controller-1# replay recorder-node packet-rec-740 to-delivery eth26-del filter
'after 1m ago'
controller-1#
Replay policy details:
controller-1# show policy-flow | grep replay
1 __replay_131809296636625 packet-as5710-2 (00:00:70:72:cf:c7:cd:7d) 0 0 6400 1
in-port 47 apply: name=__replay_131809296636625 output: max-length=65535,
port=26
```

### 6.12.2 Packet Data Query

You can use a packet query to search the packets recorded by a specific recorder node. The operation uses a Stenographer query string to filter only the interesting traffic. The query returns a URL that can be used to download and analyze the packets using Wireshark or other packet-analysis tools.

From enable mode, enter the query recorder-node command.

```
switch # query recorder-node <name> packet-data filter <stenographer-query>
```

The following is the meaning of each parameter:

- name: Identify the recorder instance.
- packet-data filter stenographer-query: Look up only the packets that match the specified Stenographer query.

The following example shows the results returned:

| switch # query packet-recorder hq-hmf-packet-recorder-1 pa | acket-data fil | ter "after 1m ago and s  | re host 8.8.                                                                                 |
|------------------------------------------------------------|----------------|--------------------------|----------------------------------------------------------------------------------------------|
| 8.8"                                                       |                |                          |                                                                                              |
| Packet Query Res                                           | sults          |                          |                                                                                              |
| Individual URL(s) : /pcap/_packet_recorder_/hq-bmf-packet  | at-recorder-1- | 2018-10-19-08-19-59-405  | 3dd8e .                                                                                      |
| peap                                                       |                |                          |                                                                                              |
| - Error(s) -                                               |                |                          |                                                                                              |
| None.                                                      |                |                          |                                                                                              |
| Past packet queries can be referenced on the controller us | sing the show  | packet-capture files pol | licy                                                                                         |
| packet_recorder command. Any HTTP client can be used t     | to download th | e files using the URLs : | indicated.                                                                                   |
| switch] show packet-capture files policypacket_recorder    | r_   head      |                          |                                                                                              |
|                                                            |                | Packet Capture 1         | Piles for Selected Policy                                                                    |
| # File Name                                                | File Size      | Last Modified            | URL                                                                                          |
| [                                                          |                |                          | -                                                                                            |
| 1 coalesced-a11-2018-09-20-13-13-33-5f7cc9ea.pcap          | 642KB          | 2018-09-20 13:13:33 PD   | f https://10.100.6.15/pcap/_packet_recorder_/coalesced-all-2018-09-20-13-13-33-5f7cc9ea.pcap |
| 2 coalesced-all-2018-09-20-16-29-16-d0f90c5.pcap           | 106KB          | 2018-09-20 16:29:16 PD   | f https://10.100.6.15/pcap/_packet_recorder_/coalesced-all-2018-09-20-16-29-16-d0f90c5.pcap  |
| 3 coalesced-all-2018-09-21-10-13-48-526682b1.pcap          | 2.34MB         | 2018-09-21 10:13:48 PD/  | T https://10.100.6.15/pcap/_packet_recorder_/coalesced-all-2018-09-21-10-13-48-526682b1.pcap |
| 4 coalesced-all-2018-09-21-10-33-08-23d8266c.pcap          | 3.36MB         | 2018-09-21 10:33:08 PD   | f https://10.100.6.15/pcap/_packet_recorder_/coalesced-a11-2018-09-21-10-33-08-23d8266c.pcap |
| 5 coalesced-all-2018-09-21-10-45-53-b94fb5b.pcap           | 3.22MB         | 2018-09-21 10:45:53 PD/  | f https://10.100.6.15/pcap/_packet_recorder_/coalesced-all-2018-09-21-10-45-53-b94fb5b.pcap  |
| 6 coalesced-all-2018-09-29-12-53-28-1aa5887f.pcap          | 276B           | 2018-09-29 12:53:28 PD   | f https://10.100.6.15/pcap/_packet_recorder_/coalesced-all-2018-09-29-12-53-28-1aa5887f.pcap |
| 7 coalesced-all-2018-10-03-08-17-34-34e259c6.pcap          | 11.4MB         | 2018-10-03 08:17:35 PD   | f https://10.100.6.15/pcap/_packet_recorder_/coalesced-all-2018-10-03-08-17-34-34e259c6.pcap |

### 6.12.3 Packet Object Query

The packet object query extracts unencrypted HTTP objects from packets matching the given stenographer filter. To run a packet object query, run the following query command:

```
switch# query recorder-node bmf-integrations-pr-1 packet-object filter 'after
5m ago'
```

The following example shows the results returned:

```
switch# query recorder-node bmf-integrations-pr-1 packet-object filter 'after 1m ago'
Coalesced URL : /pcap/_packet_recorder_/coalesced-bmf-2022-11-21-14-27-56-67a73ea9.tgz
Individual URL(s) : /pcap/_packet_recorder_/bmf-integrations-pr-1-2022-11-21-14-27-55-598f5ae7.tgz
```

Untar the folder to extract the HTTP objects.

#### 6.12.4 Size Query

You can use a size query to analyze the number of packets and the total size of the packets recorded by a specific recorder node. The operation uses a Stenographer query string to filter only the interesting traffic.

To run a size query, enter the query recorder-node command from enable mode.

```
# query recorder-node <name> size filter <stenographer query>
```

The following is the meaning of each parameter:

- name: Identify the recorder node.
- size filter stenographer-query: Analyze only the packets that match the specified Stenographer query.

The following example shows the results returned:

#### 6.12.5 Window Query

You can use a window query to analyze the oldest available packet and most recent available packet recorded by a specific recorder node.

To run a window query, enter the query recorder-node command from enable mode.

switch# query recorder-node <name> window

The following is the meaning of each parameter:

name: Identify the recorder node.

The following example shows the results returned:

### 6.12.6 Stopping a Query

You can use the abort **recorder-node** command to stop the current query running on the specified recorder. From enable mode, enter the following command:

controller-1# abort recorder-node <name> filter <string>

Replace **name** with the name of the recorder node, and use the **filter** keyword to identify the specific filter used to submit the query. If the specific query being run is unknown, an empty-string filter of "" can be used to terminate any running query.

```
controller-1# abort recorder-node hq-bmf-packet-recorder-1 filter ""
Abort any request with the specified filter? This cannot be undone. enter
  "yes" (or "y") to continue:
```

```
yes
Result : Success
~ Error(s) ~
None.
```

# 6.13 Using RBAC to Manage Access to the DMF Recorder Node

You can use Role-Based Access Control (RBAC) to manage access to the DANZ Monitoring Fabric (DMF) Recorder Node by associating a recorder node with an RBAC group.

To restrict access for a specific recorder to a specific RBAC group, use the CLI or GUI as described below.

### 6.13.1 RBAC Configuration Using the CLI

1. Identify the group to which you want to associate the recorder node.

Enter the following command from config mode on the active DANZ Monitoring Fabric (DMF) controller:

```
controller-1(config) # group test
controller-1(config-group) #
```

2. Associate one or more recorder nodes with the group.

Enter the following CLI command from the *config-group* submode:

controller-1(config-group)# associate recorder-node <device-name>

Replace *device-name* name with the name of the recorder node, as in the following example:

controller-1(config-group)# associate recorder-node HW-PR-1

### 6.13.2 RBAC Configuration Using the GUI

Select Security > Groups, and select Edit from the Actions and click + Create Group.
 Figure 6-17: Create Security Group

| 0        | Fabric       | Monitoring         | Maintenance          | Integration              | Security     |                             |   |                   | ø    | ۵      |            |       |
|----------|--------------|--------------------|----------------------|--------------------------|--------------|-----------------------------|---|-------------------|------|--------|------------|-------|
| Fabric S | ummary: Heal | thy                |                      |                          |              |                             |   |                   |      |        |            |       |
| Gro      | ups Last     | updated: a few sec | onds ago             |                          |              |                             |   |                   |      |        | ) Re       | fresh |
| Set up   | and manag    | e groups and their | category access perr | nissions.                |              |                             |   |                   |      |        |            |       |
|          |              |                    |                      |                          |              |                             |   |                   |      |        |            |       |
|          | Actions 🗸    | C T Q              | Contains             | Add Filters $\checkmark$ | Group Name 💙 |                             |   |                   |      | () Ci  | ear Filter | s     |
|          | + Create (   | iroup              | me                   | ÷                        | User         | \$<br>Effective Permissions | ÷ | Switch Interfaces |      |        |            | 0     |
|          | 🗊 Delete S   |                    |                      |                          | admin        | 🖉 Read and Write            |   |                   |      |        |            |       |
|          | =            | read-only          |                      |                          |              | 📮 Read Only                 |   |                   |      |        |            |       |
|          | =            | telemetry-         | reader-cvml          |                          |              | Mixed Permissions (1)       |   |                   |      |        |            |       |
|          |              |                    |                      |                          |              |                             |   | 1.2.42.5          |      |        |            | •     |
|          |              |                    |                      |                          |              |                             |   | 1-3 of 3 items    | < [] | > [10] | (page V    |       |
|          |              |                    |                      |                          |              |                             |   |                   |      |        |            |       |
### 2. Enter a Group Name.

### Figure 6-18: Create Group

| Create Group                                                                                                    |                         | $\times$ |
|----------------------------------------------------------------------------------------------------|-------------------------|----------|
| <ul> <li>This group will manage the categories based on permissions.</li> <li>* Group Name</li> </ul>             |                         | <b>^</b> |
| admin1                                                                                                    |                         |          |
| Category Access                                                                                                   |                         |          |
| E Categories have a hierarchy. If no permission is assigned for a category, it will be inherited from the parent. |                         |          |
| ✓ Default                                                                                                    | Mixed Permissions       |          |
| Default<br>General configuration and states.                                                                      | Does Not Elevate $\lor$ |          |
| Default/Sensitive<br>Sensitive data included in "General configuration and states."                               | Inherit V               |          |
| > AAA <                                                                                                    | Inherit                 |          |
| > App Log                                                                                                    | Inherit                 |          |
| > Sysops                                                                                                    | Inherit                 |          |
| > Time                                                                                                    | Inherit                 |          |
| Role Based Access Control                                                                                         |                         |          |
| Configure fine-grained access to specific Policies, Services, Switch Interfaces and Recorder Nodes.               |                         |          |
| > Policy 0 Policies configured                                                                                    | Add Policy              |          |
| > Service 0 Services configured                                                                                   | Add Service             |          |
| > Switch Interface 0 Switch Interfaces configured                                                                 | ⊕ Add Switch Interface  |          |
| > Recorder Node 0 Recorder Nodes configured                                                                       |                         |          |
| 4                                                                                                    |                         |          |
|                                                                                                    | Cancel Cre              | ate      |

- 3. Under the Role Based Access Control section select Add Recorder Node.
- 4. Select the **Recorder Node** from the selection list, and assign the permissions required.
  - **Read**: The user can view recorded packets.
  - **Use**: The user can define and run queries.
  - **Configure**: The user can configure packet recorder instances and interfaces.

• Export: The user can export packets to a different device.

#### Figure 6-19: Associate Recorder Node

| Role Based Access Control                      | es, Services, Switch Interfaces and Recorder Nodes. |                      |   |                   |      |
|------------------------------------------------|-----------------------------------------------------|----------------------|---|-------------------|------|
| > Policy 0 Policies configured                 |                                                     | Add Policy           |   |                   |      |
| > Service 0 Services configured                |                                                     | ⊕ Add Service        |   |                   |      |
| > Switch Interface 0 Switch Interfaces configu |                                                     | Add Switch Interface |   |                   |      |
| ✓ Recorder Node 1 Recorder Node configure      | 1                                                   |                      |   | Add Recorder Node |      |
| * Recorder Node                                | Permissions                                         |                      |   |                   |      |
| m1 ~ ~                                         | Configure X Export X Read X Use X                   |                      | Ū |                   |      |
|                                                | Configure                                           | ~                    |   |                   |      |
| 4                                              | Export 🗸                                            |                      |   |                   |      |
|                                                | Read<br>Use                                         | ~                    |   | Cancel            | eate |

5. Click Create.

# 6.14 Using the CLI to View Information About a Recorder Node

This section describes how to monitor and troubleshoot recorder node status and operation. The recorder node stores packets on the main hard disk and the indices on the SSD volumes.

### 6.14.1 Viewing the Recorder Node Interface

To view information about the recorder node interface information, use the following command:

```
controller-1(config)# show topology recorder-node
# DMF IF Switch IF Name State Speed Rate Limit
-|-----|-----|-----|-----|
1 RecNode-Intf Arista7050 ethernet1 up 25Gbps -
```

### 6.14.2 Viewing Recorder Node Operation

Information about a recorder node interface used as a delivery port in a DANZ Monitoring Fabric (DMF) out-of-band policy is displayed in a list. Recorder node interfaces are listed as dynamically-added delivery interfaces.

| Ctrl-2(config) # show policy PR-policy |                                  |    |
|----------------------------------------|----------------------------------|----|
| Policy Name                            | : PR-policy                      |    |
| Config Status                          | : active - forward               |    |
| Runtime Status                         | : installed                      |    |
| Detailed Status                        | : installed - installed to forwa | rd |
| Priority                               | : 100                            |    |
| Overlap Priority                       | : 0                              |    |
| # of switches with filter interfaces   | : 1                              |    |
| # of switches with delivery interfaces | : 1                              |    |
| # of switches with service interfaces  | : 0                              |    |
| # of filter interfaces                 | : 1                              |    |
| # of delivery interfaces               | : 1                              |    |
| # of core interfaces                   | : 0                              |    |
| # of services                          | : 0                              |    |
| # of pre service interfaces            | : 0                              |    |
| # of post service interfaces           | : 0                              |    |

| Push VLAN<br>Post Match Filter Traffic<br>Total Delivery Rate<br>Total Pre Service Rate<br>Total Post Service Rate<br>Overlapping Policies<br>Component Policies<br>Installed Time<br>Installed Duration<br>- Match Rules -<br># Rule<br>- | : 1<br>1.51Gbps<br>: 1.51Gbps<br>-<br>-<br>: none<br>: none<br>: 2023-09-22 12:16:55 UTC<br>: 3 days, 4 hours |
|----------------------------------------------------------------------------------------------------|----------------------------------------------------------------------------------------------------|
| ~~~~~~~~~~~~~~~~~~~~~~~~~~~~~~~~~~~~~~~                                                                                                    | Filter Interface(s)                                                                                           |
| # DMF IF Switch IF M                                                                                                    | ame State Dir Packets Bytes Pkt Rate Bit Rate Counter Reset Time                                              |
|                                                                                                    |                                                                                                    |
| 1 Lab-traffic Arista-7050SX3-T3X5 ethe                                                                                                    | rnet7 up rx 97831460642 51981008309480 382563 1.51Gbps 2023-09-22 12:16:55.738000 UTC                         |
|                                                                                                    | Dalivary Interface(a)                                                                                         |
| # DMF IF Switch                                                                                                    | IF Name State Dir Packets Bytes Pkt Rate Bit Rate Counter Reset Time                                          |
| -                                                                                                    |                                                                                                    |
| 1 PR-intf Arista-7050SX3-T3X5 ethernet                                                                                                    | 35 up tx 97831460642 51981008309480 382563 1.51Gbps 2023-09-22 12:16:55.738000 UTC                            |
| ~ Service Interface(s) ~ None.                                                                                                    |                                                                                                    |
| ~ Core Interface(s) ~                                                                                                    |                                                                                                    |
| None.                                                                                                    |                                                                                                    |
|                                                                                                    |                                                                                                    |
| ~ Failed Path(s) ~                                                                                                    |                                                                                                    |
| None.<br>Ctrl=2(config)#                                                                                                    |                                                                                                    |
| 0011 2(0001129)"                                                                                                    |                                                                                                    |

# 6.14.3 Viewing Errors and Warnings

The following table lists the errors and warnings that may be displayed by a recorder node. In the CLI, these errors and warnings can be displayed by entering the following commands:

- show fabric errors
- show fabric warnings
- show recorder-node errors
- show recorder-node warnings

### **Table 3: Errors and Warnings**

| Туре    | Condition                                          | Cause                                                                                                    | Resolution                                                                                                    |
|---------|----------------------------------------------------|----------------------------------------------------------------------------------------------------|----------------------------------------------------------------------------------------------------|
| Error   | Recorder Node (RN)<br>management link<br>down      | RN has not received controller<br>LLDP                                                                                                  | Wait 30s if the recorder node<br>is newly configured. Verify it<br>is not connected to a switch<br>port that is a DANZ Monitoring<br>Fabric (DMF) interface.    |
| Error   | RN fabric link down                                | Controller has not received RN<br>LLDP                                                                                                  | Wait 30s if recorder node is<br>newly configured. Check it is<br>online otherwise.                                                                              |
| Warning | Disk/RAID health<br>degraded                       | Possible hardware<br>degradation                                                                                                    | Investigate specific<br>warning reported. Could be<br>temperature issue. Possibly<br>replace indicated disk soon.                                               |
| Warning | Low disk space                                     | Packet or index disk space has risen above threshold                                                                                    | Prepare for disk full soon                                                                                                    |
| Warning | Disk full                                          | Packet or index disk space<br>is full. Packets are being<br>dropped or rotated depending<br>on removal policy.                          | Do nothing if removal policy<br>is rolling-FIFO. Consider<br>erasing packets to free up<br>space otherwise.                                                     |
| Warning | Recorder<br>misconfiguration on<br>a DMF interface | A recorder node has been<br>detected in the fabric on<br>a switch interface that is<br>configured as a filter or<br>delivery interface. | Remove the conflicting<br>interface configuration, or re-<br>cable the recorder node to a<br>switch interface not defined as<br>a filter or delivery interface. |

# 6.15 Using the GUI to view Recorder Node Statistics

Recorder node statistics can be viewed by clicking on the recorder node alias from the **Monitoring** > **Recorder Nodes** page.

# Figure 6-20: DANZ Monitoring Fabric (DMF) List of Connected Recorder Nodes

| 0          | Fabri        | ic Monitoring | Mainten    | ance | Integrati | on Sec           | urity     |                    |           |                     |   |
|------------|--------------|---------------|------------|------|-----------|------------------|-----------|--------------------|-----------|---------------------|---|
| Fabric:    | Healthy      |               |            |      |           |                  |           |                    |           |                     |   |
| Reco       | rder N       | lodes         |            |      |           |                  |           |                    |           |                     |   |
| ⊽ Devic    | es           |               |            |      |           |                  |           |                    |           |                     |   |
| $\equiv +$ | 0            | Filter ta     | ble rows   |      |           |                  |           |                    |           |                     |   |
|            | Name 🔺       | MAC           | IP Address | SKU  | Hardware  | Serial<br>Number | Connected | Zerotouch<br>State | Recording | Disk Full<br>Policy | F |
|            | <u>m1</u>    | f8            | 10.2       | -    | -         | Not<br>Specified | ~         | Ok                 | Ø Off     | -                   |   |
|            |              |               |            |      |           |                  |           |                    |           |                     |   |
|            |              |               |            |      |           |                  |           |                    |           |                     |   |
| Oct 13, 2  | 023, 4:18:10 | am UTC        |            |      |           |                  |           |                    |           |                     |   |

Click a **Recorder Node** to display the available recorder node statistics. All statistics are disabled/ hidden by default.

Figure 6-21: Available Recorder Node Statistics

| 💽 Fabric Monito                                       | oring Maintenance       | Integration Security         |                      |
|-------------------------------------------------------|-------------------------|------------------------------|----------------------|
| Fabric: Healthy                                       |                         |                              |                      |
| C & RECORDER NO                                       | DE rn1                  |                              |                      |
| • Summary                                             | Summary                 |                              |                      |
| <ul> <li>Alerts</li> </ul>                            |                         |                              | Estado Oscarativa    |
| <ul> <li>Events</li> <li>Interfaces</li> </ul>        | Configuration           | £9                           | Fabric Connection    |
| Health                                                | MAC                     |                              | Connected 🗸          |
| • CPU                                                 | Recording               | Off On                       | Network              |
| <ul> <li>Memory</li> </ul>                            | Disk Full Policy        | Rolling FIFO 🦲 Stop and Wait | Auxiliary NIC 🗙      |
| <ul> <li>Storage</li> <li>File Descriptors</li> </ul> | Max Packet Age          | _                            | Storage: Index Disk  |
| <ul> <li>Mount</li> </ul>                             | Pre Buffer              | 0 minutes                    | Configured 🗙         |
| <ul> <li>Stenographer</li> </ul>                      | Max Disk Utilization    | _                            | Storage: Packet Disk |
| <ul> <li>Recording</li> </ul>                         | Parse MetaWatch Trailer | _                            | Configured 🗙         |
| 7 Options & Shortcuts                                 | Indexing                |                              |                      |
| Selected Content Action                               | MAC Source              | ×                            |                      |
| Selected Content Placement                            | MAC Destination         | ~                            |                      |
| O Top of content area                                 | VI AN 1                 | ~                            |                      |
| Bottom of content area                                | VLAN 2                  | ~                            |                      |
| In order listed above                                 | VLAN 2                  | *                            |                      |
| Select All                                            | VEAN S                  | ×                            |                      |
| O Unselect All                                        | IPv4 Source             | ×                            |                      |
| Ø Restore Defaults                                    | IPv4 Destination        | ×                            |                      |
|                                                       | IPv6 Source             | ×                            |                      |
|                                                       | IPv6 Destination        | ×                            |                      |
|                                                       | IP Protocol             | ×                            |                      |
|                                                       | Port Source             | ×                            |                      |
|                                                       | Port Destination        | ×                            |                      |
|                                                       | MPLS                    | ×                            |                      |
|                                                       | Community ID            | ×                            |                      |
|                                                       | MetaWatch Device ID     | ×                            |                      |
|                                                       | MetaWatch Port ID       | ×                            |                      |

Statistics can be enabled/viewed by simply clicking on them. Selected statistics are highlighted in blue. Figure 6-22: Selected Recorder Node Statistics

| ° Summary                            |
|--------------------------------------|
| <ul> <li>Alerts</li> </ul>           |
| ° Events                             |
| <ul> <li>Interfaces</li> </ul>       |
| • Health                             |
| • CPU                                |
| <ul> <li>Memory</li> </ul>           |
| • Storage                            |
| <ul> <li>File Descriptors</li> </ul> |
| <ul> <li>Mount</li> </ul>            |
| <ul> <li>Stenographer</li> </ul>     |
| <ul> <li>Recording</li> </ul>        |

The recorder node shows health statistics for the following:

**CPU**: CPU health displays the compute resource utilization of the recorder node.

### Figure 6-23: Recorder Node CPU Health Statistics

| CPU                |            |         |                   |           |             |             |              |             |
|--------------------|------------|---------|-------------------|-----------|-------------|-------------|--------------|-------------|
| Collection Time    | e Jun 18   | , 2020, | 12:15:33pm        | Pacific D | aylight     | Time        |              |             |
| Cores              |            |         |                   |           |             |             |              |             |
| G                  |            | _       |                   |           |             |             | 1 <u>2</u> 3 | <u>8</u> ⊲⊳ |
|                    |            |         |                   |           | Utilization |             |              |             |
| Core Number        | Name       | User    | Low Priority User | Kernel    | I/O         | H Interrupt | S Interrupt  | Idle 🔺      |
| 14                 | record-13  | 9.43%   |                   | 1.11%     | _           | _           | -            | 88.89%      |
| 15                 | record-14  | 8.43%   | -                 | 1.81%     | 1           | _           |              | 89.16%      |
| 33                 | query-1    | -       | -                 | 0.5%      |             | -           |              | 99.5%       |
| 34                 | query-2    | 0.5%    | -                 |           | -           | -           |              | 99.5%       |
| 35                 | query-3    |         | y — 4             | 0.5%      | _           | _           | <u> </u>     | 99.5%       |
| Jun 18, 2020, 7:15 | 5:41pm UTC |         |                   | Show: 10  | 25 100      | All (1-5/-  | 40) 1 2 3    | 8 <>        |

Memory: Memory related stats are displayed, such as total memory, used, free, available, etc.

Figure 6-24: Recorder Node Memory Statistics

Memory

 Collection Time
 Jun 18, 2020, 12:15:34pm Pacific Daylight Time

 Total
 251.13 GB

 Used
 109.83 GB

 Free
 62.00 GB

 Shared
 3.00 MB

 Buffer
 48.00 MB

 Cache
 79.25 GB

 Available
 196.97 GB

**Storage**: Storage health displays the storage utilization percentage along with total and available capacity of Index and Packet virtual disks.

### Figure 6-25: Recorder Node Storage Statistics

| Storag          | e                |                                  |
|-----------------|------------------|----------------------------------|
| Collection Time | Jun 18, 2020, 1  | 2:15:34pm Pacific Daylight Time  |
| Disk Index      |                  |                                  |
|                 | Utilization: 93% | Free: 430.37 GB, Total: 6.98 TB  |
| Disk Packet     |                  |                                  |
|                 | Utilization: 42% | Free: 81.78 TB, Total: 142.55 TB |

**Time-based Disk Utilization Statistics**: Time-based Disk Utilization Statistics provides an estimated time period until the Index and Packet virtual disks reach full storage capacity. This estimate is calculated based on data points (incoming data rate) collected periodically from recorder node for a certain time duration. Note that if the collected data points are insufficient to calculate the disk-full estimate, it will show inaccurate. However, once a sufficient number of data points are collected, the estimate will be calculated and displayed automatically.

### Figure 6-26: Time-based Disk Utilization Statistics

| Time-based Disk Ut                                  | ilization Statistics                         |
|-----------------------------------------------------|----------------------------------------------|
| Utilization Balar                                   | nced 🗙 No                                    |
| The indexing strategy c<br>available packet disk sp | an be improved to make best use of the bace. |
| Disk Index                                          |                                              |
| Is estimate accurate?                               | ✓ Yes                                        |
| Disk Full Estimate                                  | 50 mins, 7 secs                              |
| Disk Packet                                         |                                              |
| Is estimate accurate?                               | ✓ Yes                                        |
| Disk Full Estimate                                  | 1 day, 7 hours, 40 mins                      |

**Virtual Disks**: Virtual Disks health stats displays the Index and Packet virtual disks size, state, health and RAID level configuration.

### Figure 6-27: Recorder Node Virtual Disk Details

| Virtual Dis     | ks            |         |              |                 |                                   |     |
|-----------------|---------------|---------|--------------|-----------------|-----------------------------------|-----|
| Name 🔺          | Size          | State   | Block Health | RAID Level      | Physical Disk Count               | :   |
| ▷ index         | 6.98 TB       | Optimal | 🗸 Good       | RAID 0          | 2                                 |     |
| ▷ packet        | 142.55 TB     | Optimal | 🗸 Good       | RAID 0          | 16                                |     |
| Jun 18, 2020, 7 | 7:15:41pm UTC |         |              | Show: <u>10</u> | 25 <u>100</u> <u>All</u> (1 - 2 / | (2) |

Click on the drop-down arrow next to the virtual disk name to obtain information regarding participating physical disks, such as slot numbers, type, size, state, temperature and Dell's Self Monitoring Analysis and Report Technology (SMART) stats, such as errors and failures, if any.

| Figure 6-28: Recorder | Node Virtual | <b>Disk Statistics</b> |
|-----------------------|--------------|------------------------|
|-----------------------|--------------|------------------------|

|     | uai Disks                                                        |                                                                                |                                                                                                   |                                                                                                    |                                                                                                    |                                                                       |                                                                         |                                                                                                    |
|-----|------------------------------------------------------------------|--------------------------------------------------------------------------------|---------------------------------------------------------------------------------------------------|----------------------------------------------------------------------------------------------------|----------------------------------------------------------------------------------------------------|-----------------------------------------------------------------------|-------------------------------------------------------------------------|----------------------------------------------------------------------------------------------------|
|     | Name 🔺                                                           |                                                                                | Size                                                                                              | State                                                                                                    | Block Healt                                                                                                    | n RAID Level                                                          | Physic                                                                  | al Disk Count                                                                                                    |
| r i | ndex                                                             | 6.98 TB                                                                        |                                                                                                   | Optimal                                                                                                    | ✓ Good                                                                                                    | RAID 0                                                                |                                                                         | 1                                                                                                    |
|     | Physical Dis                                                     | sks                                                                            |                                                                                                   |                                                                                                    |                                                                                                    |                                                                       |                                                                         |                                                                                                    |
|     |                                                                  |                                                                                |                                                                                                   |                                                                                                    |                                                                                                    |                                                                       | SMART                                                                   |                                                                                                    |
|     | Slot Number 🔺                                                    | Туре                                                                           | Size                                                                                              | State                                                                                                    | Temperature (°C)                                                                                                    | Predictive Failure Count                                              | Media Error Count                                                       | Other Error Count                                                                                                |
|     | 12                                                               | SSD                                                                            | 3.49 TB                                                                                           | Online, Spun Up                                                                                                    | 44                                                                                                    | 0                                                                     | 0                                                                       | 0                                                                                                    |
|     | 13                                                               | SSD                                                                            | 3.49 TB                                                                                           | Online, Spun Up                                                                                                    | 45                                                                                                    | 0                                                                     | 0                                                                       | 0                                                                                                    |
|     | Jun 18, 2020, 7:40                                               | ):21pm U                                                                       | IC .                                                                                              |                                                                                                    |                                                                                                    |                                                                       | Show: 10 25                                                             | <u>100</u> <u>All</u> (1 - 2 /                                                                                   |
|     |                                                                  |                                                                                |                                                                                                   |                                                                                                    |                                                                                                    |                                                                       |                                                                         |                                                                                                    |
|     |                                                                  |                                                                                |                                                                                                   |                                                                                                    |                                                                                                    |                                                                       |                                                                         |                                                                                                    |
|     | packet                                                           | 142.55 1                                                                       | В                                                                                                 | Optimal                                                                                                    | ✓ Good                                                                                                    | RAID 0                                                                |                                                                         | 1                                                                                                    |
|     | packet<br>Physical Dis                                           | 142.55 T                                                                       | В                                                                                                 | Optimal                                                                                                    | ✓ Good                                                                                                    | RAID 0                                                                |                                                                         | 1                                                                                                    |
|     | <sup>packet</sup><br>Physical Dis                                | 142.55 T<br>sks                                                                | B                                                                                                 | Optimal                                                                                                    | 🗸 Good                                                                                                    | RAID 0                                                                | SMART                                                                   | 1                                                                                                    |
|     | Physical Dis                                                     | 142.55 T<br>KS<br>Type                                                         | B                                                                                                 | Optimal                                                                                                    | ✓ Good                                                                                                    | RAID 0 Predictive Failure Count                                       | SMART<br>Media Error Count                                              | 1<br>Other Error Count                                                                                           |
|     | Physical Dis                                                     | 142.55 T<br>SKS<br>Type<br>HDD                                                 | B<br>Size<br>8.91 TB                                                                              | Optimal<br>State<br>Online, Spun Up                                                                                                    | ✓ Good<br>Temperature (°C)<br>26                                                                                                    | RAID 0 Predictive Failure Count 0                                     | SMART<br>Media Error Count<br>0                                         | Other Error Count                                                                                                |
|     | Physical Dis                                                     | 142.55 T<br>KS<br>Type<br>HDD<br>HDD                                           | B<br>Size<br>8.91 TB<br>8.91 TB                                                                   | Optimal<br>State<br>Online, Spun Up<br>Online, Spun Up                                                                                                | ✓ Good<br>Temperature (°C)<br>26<br>26                                                                                                    | RAID 0 Predictive Failure Count 0 0                                   | SMART<br>Media Error Count<br>0<br>0                                    | Other Error Count<br>0<br>0                                                                                      |
|     | Physical Dis<br>Slot Number A<br>0<br>1<br>2                     | 142.55 T<br>SkS<br>Type<br>HDD<br>HDD<br>HDD                                   | B<br>Size<br>8.91 TB<br>8.91 TB<br>8.91 TB                                                        | Optimal<br>State<br>Online, Spun Up<br>Online, Spun Up<br>Online, Spun Up                                                                             | <ul> <li>✓ Good</li> <li>Temperature (°C)</li> <li>26</li> <li>26</li> <li>26</li> <li>26</li> </ul>                                                                                                 | RAID 0 Predictive Failure Count 0 0 0 0                               | SMART<br>Media Error Count<br>0<br>0                                    | Other Error Count<br>0<br>0                                                                                      |
|     | Physical Dis<br>Slot Number A<br>0<br>1<br>2<br>3                | 142.55 T<br>kS<br>Type<br>HDD<br>HDD<br>HDD<br>HDD                             | B<br>Size<br>8.91 TB<br>8.91 TB<br>8.91 TB<br>8.91 TB                                             | Optimal<br>State<br>Online, Spun Up<br>Online, Spun Up<br>Online, Spun Up<br>Online, Spun Up                                                          | <ul> <li>✓ Good</li> <li>Temperature (°C)</li> <li>26</li> <li>26</li> <li>26</li> <li>26</li> <li>26</li> <li>26</li> </ul>                                                                         | RAID 0 Predictive Failure Count 0 0 0 0 0 0 0 0 0 0 0 0 0 0 0 0 0 0 0 | SMART<br>Media Error Count<br>0<br>0<br>0                               | Other Error Count<br>0<br>0<br>0<br>0                                                                            |
|     | Physical Dis                                                     | 142.55 T<br>kS<br>Type<br>HDD<br>HDD<br>HDD<br>HDD<br>HDD<br>HDD               | B<br>Size<br>8.91 TB<br>8.91 TB<br>8.91 TB<br>8.91 TB<br>8.91 TB                                  | Optimal<br>State<br>Online, Spun Up<br>Online, Spun Up<br>Online, Spun Up<br>Online, Spun Up<br>Online, Spun Up                                       | <ul> <li>✓ Good</li> <li>Temperature (°C)</li> <li>26</li> <li>26</li> <li>26</li> <li>26</li> <li>26</li> <li>26</li> <li>26</li> <li>26</li> </ul>                                                 | RAID 0 Predictive Failure Count 0 0 0 0 0 0 0 0 0 0 0 0 0 0 0 0 0 0 0 | SMART<br>Media Error Count<br>0<br>0<br>0<br>0<br>0                     | Other Error Count<br>0<br>0<br>0<br>0<br>0<br>0                                                                  |
|     | Physical Dis<br>Slot Number ▲<br>0<br>1<br>2<br>3<br>4<br>5      | 142.55 T<br>ks<br>Type<br>HDD<br>HDD<br>HDD<br>HDD<br>HDD<br>HDD<br>HDD        | B<br>Size<br>8.91 TB<br>8.91 TB<br>8.91 TB<br>8.91 TB<br>8.91 TB<br>8.91 TB<br>8.91 TB            | Optimal<br>State<br>Online, Spun Up<br>Online, Spun Up<br>Online, Spun Up<br>Online, Spun Up<br>Online, Spun Up<br>Online, Spun Up                    | <ul> <li>✓ Good</li> <li>Temperature (°C)</li> <li>26</li> <li>26</li> <li>26</li> <li>26</li> <li>26</li> <li>26</li> <li>26</li> <li>26</li> <li>26</li> <li>26</li> </ul>                         | RAID 0 Predictive Failure Count 0 0 0 0 0 0 0 0 0 0 0 0 0 0 0 0 0 0 0 | SMART<br>Media Error Count<br>0<br>0<br>0<br>0<br>0<br>0                | Other Error Count<br>0<br>0<br>0<br>0<br>0<br>0<br>0<br>0<br>0<br>0                                              |
|     | Physical Dis<br>Slot Number ▲<br>0<br>1<br>2<br>3<br>4<br>5<br>6 | 142.55 T<br>kS<br>Type<br>HDD<br>HDD<br>HDD<br>HDD<br>HDD<br>HDD<br>HDD<br>HDD | B<br>Size<br>8.91 TB<br>8.91 TB<br>8.91 TB<br>8.91 TB<br>8.91 TB<br>8.91 TB<br>8.91 TB<br>8.91 TB | Optimal<br>State<br>Online, Spun Up<br>Online, Spun Up<br>Online, Spun Up<br>Online, Spun Up<br>Online, Spun Up<br>Online, Spun Up<br>Online, Spun Up | <ul> <li>✓ Good</li> <li>Temperature (°C)</li> <li>26</li> <li>26</li> <li>26</li> <li>26</li> <li>26</li> <li>26</li> <li>26</li> <li>26</li> <li>26</li> <li>26</li> <li>26</li> <li>26</li> </ul> | RAID 0 Predictive Failure Count 0 0 0 0 0 0 0 0 0 0 0 0 0 0 0 0 0 0 0 | SMART<br>Media Error Count<br>0<br>0<br>0<br>0<br>0<br>0<br>0<br>0<br>0 | Other Error Count<br>0<br>0<br>0<br>0<br>0<br>0<br>0<br>0<br>0<br>0<br>0<br>0<br>0<br>0<br>0<br>0<br>0<br>0<br>0 |

File Descriptors: the File Descriptor section displays the following:

- File Descriptors (current): Current number of files open in the entire system.
- · Max System File Descriptors: Highest number of open files allowed on the entire system.
- Max Stenographer File Descriptors: Highest number of open files allowed for Stenographer application.

### Figure 6-29: Recorder Node File Descriptors Statistics

#### **File Descriptors**

Collection Time Jun 18, 2020, 12:15:30pm Pacific Daylight Time File Descriptors (current) 74,752 Max System File Descriptors 26,284,554 Max Stenographer File Descriptors 10,000,000 Mount: Mount section displays the Index and Packet disk mount information, such as volume name, mount point, file system type and mount health.

### Figure 6-30: Recorder Node Mount Information

### Mount

Collection Time Jun 18, 2020, 12:48:51pm Pacific Daylight Time

#### Index Mounts

| Volume 🔺        | Mount Point  | File System Type | Mount Point Health |
|-----------------|--------------|------------------|--------------------|
| /dev/sdb1       | /idx         | xfs              | healthy            |
| Jun 18, 2020, 7 | :49:04pm UTC |                  |                    |

### Packet Mounts

| Volume 🔺  | Mount Point | File System Type | Mount Point Health |
|-----------|-------------|------------------|--------------------|
| /dev/sda1 | /pkt        | xfs              | healthy            |

Jun 18, 2020, 7:49:04pm UTC

### Stenographer: Stenographer Statistics are displayed as follows:

### Figure 6-31: Recorder Node Stenographer Statistics

### Stenographer

```
Collection Time Jun 18, 2020, 12:48:54pm Pacific Daylight Time
       Initialized 🗸
    Tracked Files 36,392
   Cached Files 72,784
Max Cached Files 3,000,000
```

- Initialized: Displays the Stenographer application running state. A green check mark indicates that the application was initialized successfully. When the Stenographer application is starting up, a red x mark is expected. During this time, recording and querying is disallowed.
- Tracked Files: Tracked files are the total number of files stored under each CPU instance thread.
- **Cached Files**: Cached files are the number of files that are open and have a file descriptor. •
- Max Cached Files: Maximum cached files is the total number of files that are allowed to be open. •

These numbers are further divided and displayed for each recording thread and can be viewed in the Recording Threads table:

### Figure 6-32: Recorder Node Max Cached Files Statistics

### **Recording Threads**

|                         |               |                        | 1 <u>2 3 4</u> <>                            |
|-------------------------|---------------|------------------------|----------------------------------------------|
| Instance                | Tracked Files | Cached Files           | Max Cached Files                             |
| 0                       | 1,188         | 2,376                  | 187,500                                      |
| 1                       | 1,186         | 2,372                  | 187,500                                      |
| 2                       | 1,195         | 2,390                  | 187,500                                      |
| 3                       | 1,262         | 2,524                  | 187,500                                      |
| 4                       | 3,574         | 7,148                  | 187,500                                      |
| Jun 18, 2020, 7:49:04pn | UTC Show      | : <u>10 25 100 All</u> | (1 - 5 / 16) 1 <u>2</u> <u>3</u> <u>4</u> ⊲⊳ |

**Recording**: Recording stats displays packet stats, such as dropped packets, total packets and collection time for each CPU core.

### Figure 6-33: Recorder Node Statistics

**Recording Threads** 

|                      |                 |               | 1 <u>2</u> <u>3</u> <u>4</u> <>            |
|----------------------|-----------------|---------------|--------------------------------------------|
| CPU Core 🔺 🛛         | Dropped Packets | Total Packets | Collection Start Time                      |
| 1                    | 0               | 965,277       | Yesterday, 1:40:53am Pacific Daylight Time |
| 2                    | 0               | 923,565       | Yesterday, 1:40:53am Pacific Daylight Time |
| 3                    | 0               | 970,454       | Yesterday, 1:40:53am Pacific Daylight Time |
| 4                    | 0               | 918,498       | Yesterday, 1:40:53am Pacific Daylight Time |
| 5                    | 0               | 968,702       | Yesterday, 1:40:54am Pacific Daylight Time |
| Jun 18, 2020, 8:02:- | 41pm UTC        | Show:         | 10 25 100 AL (1-5/16) 1 2 3 4 4            |

The following displays packet size distribution stats. Figure 6-34: Recorder Node Packet Size Distribution Statistics

| ;   | Frames under 64 bytes              | 0              |
|-----|------------------------------------|----------------|
|     | Frames of 64 bytes                 | 0              |
|     | Frames between 65 and 127 bytes    | 5,024,888      |
|     | Frames between 128 and 255 bytes   | 75,931,017,000 |
|     | Frames between 256 and 511 bytes   | 714,644,788    |
| F   | Frames between 512 and 1,023 bytes | 181,532,956    |
| Fra | ames between 1,024 and 1,522 bytes | 179,379,007    |
| Fra | ames between 1,523 and 9,522 bytes | 0              |
|     | Frames over 9,522 bytes            | 0              |

The following displays interface errors, such as CRC errors, frame length errors and back pressure errors: Figure 6-35: Recorder Node Interface Errors

```
Collection Time Jun 18, 2020, 1:02:29pm Pacific Daylight Time
CRC Errors 0
Frame Length Errors 0
Back Pressure Errors 0
```

# 6.16 Changing the Recorder Node Default Configuration

Configuration settings are automatically downloaded to the recorder node from the DANZ Monitoring Fabric (DMF) Controller, which eliminates the need for box-by-box configuration. However, you can override the default configuration for a recorder node from the *config-recorder-node* submode for any recorder node.

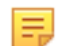

**Note:** In the current release, these options are available only from the CLI, and are not included in the DMF controller GUI.

To change the CLI mode to *config-recorder-node*, enter the following command from config mode on the active DMF controller:

controller-1(config) # recorder-node device <instance>

Replace *instance* with the alias you want to use for the recorder node. This alias is associated with the MAC hardware address, using the mac command.

Use any of the following commands from config-recorder-node submode to override the default configuration for the associated recorder node:

- **banner**: Set the recorder node pre-login banner message
- mac: Configure the MAC address for the recorder node

Additionally, the below configurations can be overridden to use values specific to the recorder node or can also be used in a merge-mode along with the configuration inherited from the DMF controller:

- ntp: Configure recorder node to override default timezone and NTP parameters.
- snmp-server: Configure recorder node SNMP parameters and traps.
- logging: Enable recorder node logging to Controller.
- tacacs: Set TACACS defaults, server IP address(es), timeouts and keys.

The following commands can be used, from the *config-recorder-node* submode, to change the default configuration on the recorder node:

- **ntp** override-global: Override global time configuration with recorder node time configuration.
- **snmp-server** override-global: Override global SNMP configuration with recorder node SNMP configuration.
- **snmp-server trap override-global**: Override global SNMP trap configuration with recorder node SNMP trap configuration.
- **logging override-global**: Override global logging configuration with packet recorder logging configuration.
- **tacacs override-global**: Override global TACACS configuration with recorder node TACACS configuration.

To configure the recorder node to work in a merge mode by merging its specific configuration with that of the DMF Controller, execute the following commands in the *config-recorder-node* submode:

- ntp merge-global: Merge global time configuration with recorder node time configuration.
- **snmp-server merge-global**: Merge global SNMP configuration with recorder node SNMP configuration.
- **snmp-server trap merge-global**: Merge global SNMP trap configuration with recorder node SNMP trap configuration.
- logging merge-global: Merge global logging configuration with recorder node logging configuration.

TACACS configuration does not have a merge option. It can either be inherited completely from the DMF Controller or overridden to use only the recorder node specific configuration.

# 6.17 Large PCAP Queries

To run large PCAP queries to the recorder node, access the recorder node via a web browser. This allows you to run packet queries directly to the recorder node without specifying the maximum byte or packet limit for the PCAP file (which is required if the query is executed from the DANZ Monitoring Fabric (DMF) Controller).

To access the recorder node directly, use the URL https://RecorderNodeIP in a web browser, as shown below:

### Figure 6-36: URL to Recorder Node

https://10.10

The following page will be displayed:

#### Figure 6-37: Recorder Node Page

| Recorder Node IP A   | ddress:  |             |              |     |
|----------------------|----------|-------------|--------------|-----|
| BMF Controller Us    | ername:  |             |              |     |
| BMF Controller Pas   | ssword:  |             |              |     |
| Stenographer Query   | Filter:  | after 1m ag | go and src h | 105 |
| Stenographer Query   | / ID: so | me-unique-  | identifier   |     |
| Save pcap as: filena | me       |             |              |     |
| Submit Request       |          |             |              |     |

- Recorder Node IP Address: Enter the IP address of the target recorder node.
- DMF Controller Username: Provide the DMF Controller username.
- **DMF Controller Password**: Provide the password for authentication.
- Stenographer Query Filter: The query filter can be used to filter the query results to look for specific packets. For example, to search for packets with a source IP address of 10.0.0.145 in the last 10 minutes, use the following filter:

after 10m ago and src host 10.0.0.145

 Stenographer Query ID: Starting in DMF 8.0, a Universally Unique Identifier (UUID) is required to run queries. To generate a UUID, run the following command on any Linux machine and use the result as the Stenographer query ID:

```
$ uuidgen
b01308db-65f2-4d7c-b884-bb908d111400
```

- Save pcap as: Provide the file name to be used for this PCAP query result.
- Submit Request: Click on Submit Request. This will send a query to the specified recorder node, and it will save the PCAP file with the provided file name to the default download location for the browser.

# 6.18 Recorder Node Management Migration L3ZTN

After the first boot (initial configuration) is completed, the recorder node can be removed from the old Controller, and it can be pointed to a new Controller via the CLI in the case of a Layer-3 topology mode.

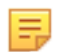

**Note:** In order for appliances to connect to the DANZ Monitoring Fabric (DMF) Controller in Layer-3 Zero Touch Network (L3ZTN) mode, the DMF Controller deployment mode must be configured as **pre-configure**.

To migrate management to a new Controller, follow the steps below:

1. Remove the recorder node and switch from the old Controller using the commands below:

controller-1(config) # no recorder-node device <RecNode>

controller-1(config)# no switch <Arista7050>

- 2. Add the switch to the new Controller.
- 3. SSH to the recorder node and configure the new Controller IP using the zerotouch 13ztn controller-ip command:

controller-1(config)# zerotouch 13ztn controller-ip 10.2.0.151

4. After pointing the recorder node to use the new Controller, reboot the recorder node.

5. Once the recorder node is back online, the DMF Controller should receive the ZTN request.

 After the DMF Controller has received a ZTN request from the recorder node, it can be added to the DMF Controller running-configuration using the below command:

```
controller-1(config) # recorder-node device RecNode
controller-1(config-recorder-node) # mac 24:6e:96:78:58:b4
```

7. The recorder node should now be added to the new DMF Controller. It can be verified using the command below:

# 6.19 Recorder Node CLI

The following commands are available from the recorder node:

The **show version** command can be used to view the version and image information that recorder node is running on.

```
RecNode(config) # show version
Controller Version : DMF Recorder Node 8.1.0 (bigswitch/enable/dmf-8.1.x #5)
RecNode(config) #
```

The **show controllers** command can be used to view the connected DANZ Monitoring Fabric (DMF) controllers to the recorder node. Note that if the recorder node is connected to a DMF Controller cluster, then all the cluster nodes should be listed in the command output:

# 6.20 Multiple Queries

The GUI can be used to run multiple recorder node queries

To run queries on recorded packets by the recorder node, navigate to the **Monitoring > Recorder Nodes** page.

Under the **Query** section, click on the **Query Type** drop-down to select the type of analysis that you would like to run on the recorded packets as shown below:

# Figure 6-38: Query Type

| Stenographer Query | Ouery Type Invoked via | Recorder Nodes  | Status | Percent Complete | Current Value | Max Value |
|--------------------|------------------------|-----------------|--------|------------------|---------------|-----------|
|                    |                        | No active que   | ries   |                  |               |           |
|                    |                        |                 |        |                  |               |           |
| ery                |                        |                 |        |                  |               |           |
|                    | ~ \/                   | $\sim$ /        |        |                  |               |           |
| >                  | ) X                    | $\times$        |        |                  |               |           |
| Submit Res         | Set Clear Inputs       | Clear Results   | 5      |                  |               |           |
|                    | olean inpato           | orear recourt   | -      |                  |               |           |
| Query Type \star   | ТСР                    | -               |        |                  |               |           |
|                    | Window                 |                 |        |                  |               |           |
|                    | Size                   | ne Absolute Tir | ne     |                  |               |           |
| Last *             | Application            | -               |        |                  |               |           |
|                    | Packet Data            |                 |        |                  |               |           |
|                    | Packet Object          | Directional IP  |        |                  |               |           |
| IP                 | HTTP                   |                 |        |                  |               |           |
|                    | HTTP Request           |                 |        |                  |               |           |
| Src Port           | HTTP Stat              |                 |        |                  |               |           |
| Det Port           | DNS                    |                 |        |                  |               |           |
| DSCPOIL            | Replay<br>IDv4         |                 |        |                  |               |           |
| IP Protocol        | IPv6                   | - Dec -         | -      |                  |               |           |
| Community ID       | TCP                    |                 |        |                  |               |           |
| Community ID       | TCP Flow Health        |                 |        |                  |               |           |
| Src Mac            | UDP                    |                 |        |                  |               |           |
| Dst Mac            | Hosts                  |                 |        |                  |               |           |
| botindo            | RTP Stream             |                 |        |                  |               |           |
| VLAN               | Delete                 |                 |        |                  |               |           |
| Filter Interfaces  | - None -               |                 |        |                  |               |           |
|                    | None                   |                 |        |                  |               |           |
| Policies           | - None -               |                 |        |                  |               |           |
|                    | 1                      |                 |        |                  |               |           |
| etaWatch Device ID | ×                      |                 |        |                  |               |           |
| letaWatch Port ID  |                        |                 |        |                  |               |           |
|                    | v                      |                 |        |                  |               |           |
| Deduplication      | No 🦲 Yes 🥹             |                 |        |                  |               |           |
|                    |                        |                 |        |                  |               |           |

After selecting the query type, you can use filters to limit or narrow the search to obtain specific results. Providing specific filters also helps to complete the query analysis faster. In the following example, the query result for the TCP query type will return the results for IP address **10.240.30.24** for the past **10** minutes.

### Figure 6-39: Query - IP Address and Time

| $\triangleright$ | $\oslash$ | $\times$                                        | $\times$                |  |
|------------------|-----------|-------------------------------------------------|-------------------------|--|
| Submit           | Reset     | Clear Inputs                                    | Clear Results           |  |
| Query 1          | TCP       |                                                 | •                       |  |
|                  | Fetch TC  | CP conversation analysis                        |                         |  |
|                  | Fetch TC  | CP conversation analysis<br>Rela<br>10 - minute | tive Time Absolute Time |  |

After entering the desired filters, click on the **Submit** button. The **Progress** dialog will be displayed, showing the **Elapsed Time** and **Progress** percentage of the running query:

### Figure 6-40: Query Progress

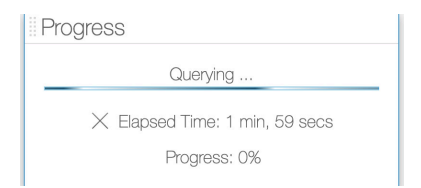

While a query is in progress, another query can be initiated from a new DANZ Monitoring Fabric (DMF) Controller web session. The query progress can be viewed under the **Active Queries** section:

### Figure 6-41: Active Queries

| G                            |                      |            |                        |         |                  |                            |                |
|------------------------------|----------------------|------------|------------------------|---------|------------------|----------------------------|----------------|
| Stenograph                   | her Query 🔻          | Туре       | Recorder Nodes         | Status  | Percent Complete | Current Value              | Max Value      |
| ≡ after 2022-02-19T22:45     | 5:11Z and ip proto 6 | controller | PR-10TB-NewCPU PR-12TB | Running | 50               | 100                        | 200            |
| = after 2022-02-09T22:44     | 4:38Z d              | controller | PR-10TB-NewCPU         | Running | 0                | 0                          | 16,715         |
| Mar 11, 2022, 10:45:59pm UTC | 0                    |            |                        |         | Show             | r: <u>10</u> 25 <u>100</u> | AI (1 - 2 / 2) |

# 6.21 Ability to Deduplicate Packets - Query from Recorder Node

For Recorder Node queries, the recorded packets matching a specified query filter may contain duplicates when packet recording occurs at several different TAPs within the same network; i.e., as a packet moves through the network, it may be recorded multiple times. The dedup feature removes duplicate packets from the query results. By eliminating redundant information, packet deduplication improves query results' clarity, accuracy, and conciseness. Additionally, the dedup feature significantly reduces the size of query results obtained from packet query types.

# 6.21.1 Using the CLI to Deduplicate Packets

In the DANZ Monitoring Fabric (DMF) Controller CLI, packet deduplication is available for the packet data, packet object, size, and replay query types. Deduplication is turned off by default for these queries. To enable deduplication, "dedup" must be added to the end of the query command after all optional values have been selected (if any).

The following are command examples of enabling deduplication.

Enabling deduplication for a size query:

controller# query recorder-node rn size filter "before 5s ago" dedup

Enabling deduplication for a packet data query specifying a limit for the size of the PCAP file returned in bytes:

```
controller# query recorder-node rn packet-data filter "before 5s ago" limit-
bytes 2000 dedup
```

Enabling deduplication for a replay query:

```
controller# replay recorder-node rn to-delivery dintf filter "before 5s ago"
    dedup
```

Enabling deduplication for a replay query specifying the replay rate:

```
controller# replay recorder-node rn to-delivery dintf filter "before 5s ago"
replay-rate 100 dedup
```

A time window (in milliseconds) can also be specified for deduplication. The time window defines the time required between timestamps of identical packets to no longer be considered duplicates of each other. For example, for a time window of 200 ms, two identical packets with timestamps that are 200 ms (or less) apart are duplicates of each other. In contrast, if the two identical packets had timestamps more than 200 ms apart, they would not be duplicates of each other.

The time window must be an integer between 0 and 999 (inclusive) with a default time window of 200 ms when deduplication is enabled and no set time window value.

To configure a time window value, **dedup-window** must be added after **dedup** and followed by an integer value for the time window.

```
controller# query recorder-node rn size filter "before 5s ago" dedup dedup-
window 150
```

### 6.21.2 Using the GUI to Deduplicate Packets

In the DANZ Monitoring Fabric (DMF) Controller GUI, packet deduplication is available for the packet data, packet object, size, replay, application, and analysis query types. Deduplication is not enabled by default for these queries. To enable deduplication perform the following steps:

- 1. Set the toggle switch deduplication to Yes in the query submission window.
- Specify an optional time window (in milliseconds) as required by entering an integer between 0 and 999 (inclusive) into the Deduplication Time Window field. The time window will default to 200 ms if no time window value is set.
- 3. Click Submit to continue.

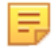

**Note:** If a time window value is specified, but deduplication is not toggled, packet deduplication will not occur.

The following is an example of enabling deduplication for a size query specifying a time window value. **Figure 6-42: Query** 

|       | ~  | -   |       |
|-------|----|-----|-------|
| <br>u | е  | ΓV  | Γ.    |
| 0     | Qu | Que | Querv |

| Submit      | Reset                     | Clear Inputs            | Clear Results         |              |
|-------------|---------------------------|-------------------------|-----------------------|--------------|
| Query       | Type * Size<br>Fetch size | e and packet count      |                       |              |
|             | Last *                    | 10 <mark>≑</mark> minut | te(s)                 |              |
|             | IP - IP A                 | ddress -                | Any IP Directional IP | / - Prefix - |
| 5           | Src Port                  | <b>.</b>                |                       |              |
| 1           | Dst Port                  | *                       |                       |              |
| P           | Protocol - Sele           | ct By Name -            | - Dec - 💂             |              |
| Comm        | unity ID - Corr           | nmunity ID -            |                       |              |
| S           | Sic Mac - MA              | C Address -             |                       |              |
| [           | Dst Mac - MA              | C Address -             |                       |              |
|             | VLAN                      | •                       |                       |              |
| Filter Int  | terfaces                  | None -                  |                       |              |
|             | Policies                  | None -                  |                       |              |
| fetaWatch D | Device ID                 | •                       |                       |              |
| Mata Matab  | Port ID                   | <b>^</b>                |                       |              |

### 6.21.3 Limitations

Expect a query with packet deduplication enabled to take longer to complete than with packet deduplication disabled. Hence, packet deduplication, by default, is disabled.

The maximum time window value permitted is 999 ms to ensure that TCP retransmissions are not regarded as duplicates, assuming that the receive timeout value for TCP retransmissions (of any kind) is at least 1 second. If the receive timeout value is less than 1 second (particularly, exactly 999 ms or less), then it is possible for TCP retransmissions to be regarded as duplicates when the time window value used is larger than the receive timeout value.

Due to memory constraints, removing some duplicates may not occur as expected. This scenario is likely to occur if a substantial amount of packets match the query filter, which all have timestamps within the specified time window from each other. We refer to this scenario as the query having exceeded the packet window capacity. To mitigate this from occurring, decrease the time window value or use a more specific query filter to reduce the number of packets matching the query filter at a given time.

# 6.22 Enabling Egress sFlow on Recorder Node Interfaces

The egress sFlow feature is available from the DANZ Monitoring Fabric (DMF) 8.5 release onward. Enable egress sFlow to send sampled packets collected on the Recorder Node switch attachment point to a configured sFlow collector. Examining these sampled packets enables the identification of post-match-rule flows recorded by the DMF Recorder Nodes (RNs) without performing a query against the RNs. While not explicitly required, Arista Networks highly recommends using the DMF Analytics Node (AN) as the configured sFlow collector because it can automatically identify packets sampled utilizing this feature.

Use the CLI or GUI to enable or disable the feature.

### 6.22.1 Using the CLI to Enable Egress sFlow

The egress sFlow feature requires a configured sFlow collector. After configuring the sFlow collector, enter the following command from the config mode to enable the feature:

Controller-1(config) # recorder-node sflow

To disable the feature, enter the command:

Controller-1(config) # no recorder-node sflow

# 6.22.2 Using the GUI to Enable Egress sFlow

### Using the GUI

After configuring the fabric for sFlow and setting up the sFlow collector, navigate to the **Monitoring** > **Recorder Node** page. Under the **Global Configuration** section, click the **Configure global settings** button.

### Figure 6-43: Configure Global Settings

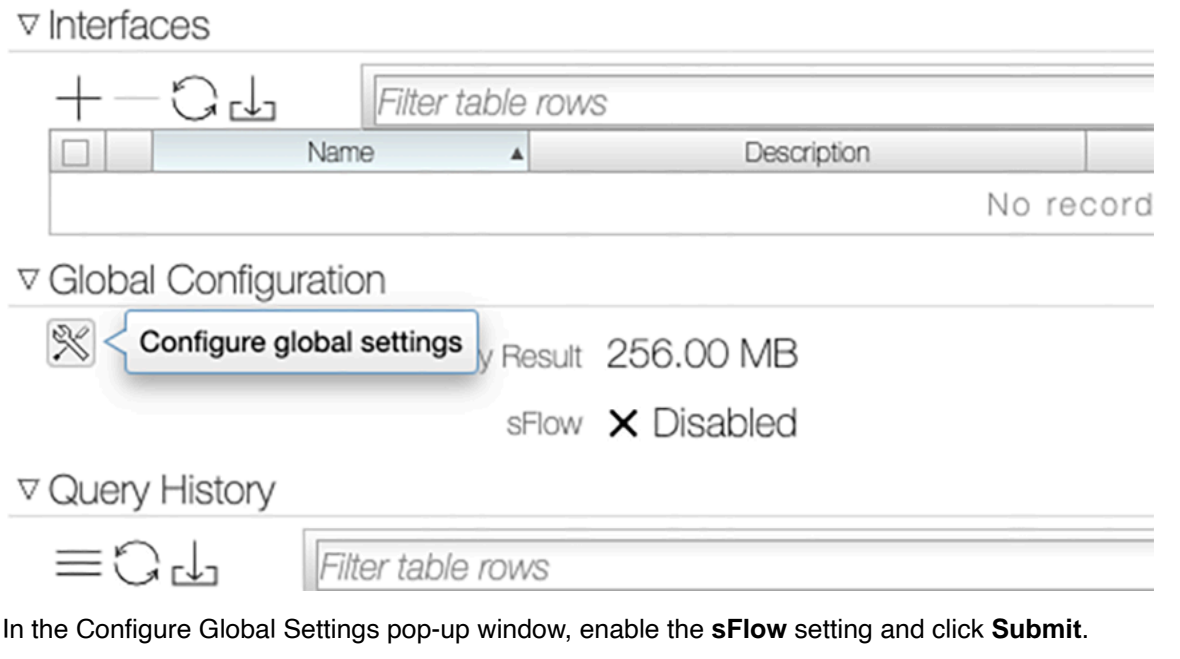

### Figure 6-44: Enable sFlow

| Configure Global Se                                                             | ettings | ×      |
|---------------------------------------------------------------------------------|---------|--------|
| Maximum Size of Query Result <b>256 MB</b> Set to zero bytes for unlimited size |         |        |
| sFlow<br>Disable Contraction Enable ?                                           |         |        |
|                                                                                 | CANCEL  | SUBMIT |

### **Analytics Node**

When using a DMF Analytics Node as the sFlow collector, it has a dashboard to display the results from this feature. To access the results:

1. Navigate to the **sFlow** dashboard from the **Fabric** dashboard.

- 2. Select the disabled RN Flows filter.
- 3. Select the option to **Re-enable** the filter, as shown below.

#### Figure 6-45: Re-enable sFlow

| iii                |            |              |                 |     |         |     | [   |
|--------------------|------------|--------------|-----------------|-----|---------|-----|-----|
| E D Fabric         | sFlow      | $\checkmark$ |                 |     |         |     |     |
| Production Network | DMF Net    | work Sy      | ystem           |     |         |     |     |
| sFlow NetFlow      | TCP Flow   | Flows        | Filters & Flows | ARP | DHCP    | DNS | ICI |
| • • *              |            |              |                 |     |         |     |     |
| = RN Flows ×       | Add filter |              |                 |     |         |     |     |
| Seler 후 Pin across | all apps   |              |                 |     |         |     |     |
| 🖉 Edit filter      |            | >            |                 |     |         |     | Sel |
| ⊖ Exclude re       | esults     |              |                 |     |         |     |     |
| Top!    Re-enable  | •          |              |                 | App | L4 Port |     |     |

### 6.22.3 Troubleshooting Egress SFlow Configurations

Switches not associated with a sFlow collector (either a global sFlow collector or a switch-specific sFlow collector) do not have an active feature even if the feature is enabled. Ensure the fabric has been configured for sFlow and a sFlow collector has been configured. To verify that a configured global sFlow collector exists, use the command:

Controller-1# show sflow default

A configured collector appears as an entry in the table under the column labeled **collector**. Alternatively, to verify a configured collector exists for a given switch, use the command:

Controller-1# show switch <switch-name> table sflow-collector

This command displays a table with one entry per configured collector.

A *feature-unsupported-on-device* warning appears when connecting an EOS switch to an RN. The feature do not sample packets passing to an RN from an EOS switch. View any such warnings using the GUI or using the following CLI command:

Controller-1# show fabric warnings feature-unsupported-on-device

To verify the feature is active on a given switch, use the command:

Controller-1# show switch <switch-name> table sflow-sample

If the feature is enabled, the entry values associated with the ports connected to an RN would include an EgressSamplingRate(number) with a number greater than 0. The following example shows Port(1) on <switch-name> connecting to an RN.

# 6.22.4 Guidelines and Limitations for Enabling Egress sFlow

Below are the guidelines and limitations to consider while enabling Egress sFlow :

- The Egress sFlow support for the Recorder Nodes (RN) feature requires a configured sFlow collector in a fabric configured to allow sFlows.
- If a packet enters a switch through a filter interface with sFlow enabled and exits through a port connected to an RN while the feature is enabled, only one sFlow packet (i.e. the ingress sFlow packet) is sent to the collector.
- The Egress sFlow feature does not identify which RN has recorded a given packet in a fabric when there
  are multiple RNs. This is fine in a normal case as the queries are issued to the RNs in aggregate rather
  than to individual RNs and hence the information that any RN has received a packet is sufficient. In
  some cases, it may be possible to make that determination from the outport of the sFlow packet, but that
  information may not be available in all cases. This is an inherent limitation of egress sFlow.
- In DMF 8.5.0, an enabled egress sFlow feature captures the packets sent to the RN regardless of whether the RN is actively recording or not.

# Link Aggregation

This chapter describes how to configure link aggregation groups between switches, between switches and tools, or between switches and taps.

# 7.1 Configuring Link Aggregation

Link aggregation lets you combine multiple LAN links and/or cables in parallel. Link aggregation provides a high level of redundancy and higher transmission speed.

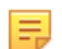

**Note:** When connecting a Link Aggregation Group (LAG) to a DMF Service Node appliance, member links can be connected to multiple DMF Service Node appliances with data ports of the same speed.

DMF provides a configurable method of hashing for load distribution among the members of a LAG. The enhanced hashing algorithm automatically assigns the best hashing type for the switch and traffic. This setting also lets you manually select the packet types and fields used for load distribution among the members of a port-channel interface. For the supported switch platforms, enhanced mode and symmetric hashing are enabled by default. With symmetric hashing, bidirectional traffic between two hosts going out on a port channel is distributed on the same member port.

The default hashing option uses the best available packet header field that applies to each packet and that is supported by the switch. These fields can include the following:

- IPv4
- IPv6
- · MPLS (disabled by default)
- L2GRE packet

If none of these headers can be used, Layer-2 header fields (source MAC address, destination MAC address, VLAN-ID, and ethertype) are used to distribute traffic among the LAG member interfaces. Hashing on the following packet header fields is enabled by default:

- hash 12 dst-mac eth-type src-mac vlan-id
- hash ipv4 dst-ip src-ip
- hash ipv6 dst-ip src-ip
- hash l2gre inner-13 dst-ip src-ip
- hash symmetric

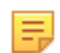

**Note:** VN-tagged packets and QinQ packets are treated as L2 packets and Layer-2 headers are used to distribute traffic among LAG member interfaces for these packets:

# 7.1.1 Using the GUI to Configure Link Aggregation Groups

To view, manage, or create Link Aggregation Groups (LAGs) in the monitoring fabric, complete the following steps:

1. Select Fabric > LAGs from the main menu.

# Figure 7-1: Link Aggregation Groups

| 0        | Fabric     | Monitoring             | Maintenance       | Integratio                       | n Secur           | ity            |                     |                        |                      |                        |                    |
|----------|------------|------------------------|-------------------|----------------------------------|-------------------|----------------|---------------------|------------------------|----------------------|------------------------|--------------------|
| 款 System | OK DANZ N  | fonitoring Fabric • LA | Gs                |                                  |                   |                |                     |                        |                      |                        |                    |
| Link A   | Aggrega    | tion Group             | s (LAGs)          |                                  |                   |                |                     |                        |                      |                        |                    |
| =+-;     | 04         | Filter table rows      |                   |                                  |                   |                |                     |                        |                      | FILTER                 | X@                 |
|          | Switch Nar | Hash Sta<br>Type Fla   | ate<br>gs Members | Tx Packet Tx Byte<br>Count Count | Tx Packet<br>Rate | Tx Bit<br>Rate | Tx Peak<br>Bit Rate | Tx Peak<br>Packat Rate | Tx Peak<br>Byte Time | Tx Peak<br>Packet Time | Rx Packet<br>Count |
|          |            |                        |                   |                                  |                   |                |                     |                        | No lags              |                        |                    |

To create a new LAG, click the provision control (+) at the upper left corner of the table.
 Figure 7-2: Create LAG

| Create LAG         | -                                      |     | ×            |
|--------------------|----------------------------------------|-----|--------------|
| Name *<br>MY-LAG-1 | Today, 2:37:30am Pacific Standard Time | l)ı | 7,203,625,65 |
| Switch *           |                                        |     | 7,88         |
| - Switch -         | -                                      | ×   |              |
|                    |                                        |     |              |
|                    | CANCEL                                 |     | SAVE         |

**3.** Enter a name for the LAG.

4. Select the switch where you want to create the LAG.

### Figure 7-3: Create LAG

|                                                                                                    | day, 2:37:30am Pacific Standard Time | Pr. |
|----------------------------------------------------------------------------------------------------|--------------------------------------|-----|
| VII-LAG                                                                                                    |                                      | 11  |
|                                                                                                    |                                      |     |
| Switch *                                                                                                    |                                      |     |
|                                                                                                    | 0 1 /0                               |     |
| 13X5-Leat-7050sx                                                                                                    | 3-1 (0 :4 -                          | V   |
| This switch has LAG Enhanced                                                                                                    | l Hash settings 🕜                    |     |
|                                                                                                    |                                      |     |
| Apphar Interfaces                                                                                                    |                                      |     |
| viember interlaces                                                                                                    |                                      |     |
| T3X5-Leaf-7050sx3-1                                                                                                    |                                      |     |
| Titl ethernet35                                                                                                    |                                      |     |
| the arts at 07                                                                                                    |                                      |     |
| ethernet37                                                                                                    |                                      |     |
| T3Y5-Logf                                                                                                    | -7050ex3-1                           |     |
| 15A5-Lear                                                                                                    | -7050SX3-1                           |     |
| ethernet 1                                                                                                    | ethernet2                            |     |
| Assistantiana retnemet3                                                                                                    | ethemet4                             |     |
| ethemet7                                                                                                    |                                      |     |
| ethemet0                                                                                                    | ethemet10                            |     |
| othormot11                                                                                                    | athemat12                            |     |
| ethemet13                                                                                                    | ethemet14                            |     |
| ethemet15                                                                                                    | ethemet16                            |     |
| ethemet17                                                                                                    | ethemet18                            |     |
| ethernet19                                                                                                    | ethemet20                            |     |
| ethemet21                                                                                                    | ethernet22                           |     |
| ethernet23                                                                                                    | ethernet24                           |     |
| ethernet25                                                                                                    | ethernet26                           |     |
| ethernet27                                                                                                    | ethernet28                           |     |
| ethernet29                                                                                                    | ethernet30                           |     |
| ethernet31                                                                                                    | ethernet32                           |     |
| ethemet33                                                                                                    | ethernet34                           |     |
| ethernet35                                                                                                    | ethernet36                           |     |
| ethernet37                                                                                                    | ethernet38                           |     |
| ethernet39                                                                                                    | ethemet40                            |     |
| ethemet41                                                                                                    | ethernet42                           |     |
| ethemet43                                                                                                    | ethemet44                            |     |
| ethemet45                                                                                                    | ethernet40                           |     |
| ethemet40                                                                                                    | ethemate0                            |     |
| ethemet51                                                                                                    | ethernet52                           |     |
| othorpot52/1                                                                                                    | athemat53/2                          |     |
| and a second second sec | ou lot lot loto/2                    |     |
| ethemet53/3                                                                                                    | ethernet53/4                         |     |
| ethemet53/3                                                                                                    | ethernet53/4                         |     |

5. Select the interfaces to include in the LAG and click **Submit**.

# 7.1.2 Using the CLI to Configure Link Aggregation Groups

- 1. Use the lag-interface command to enter the config-switch-lag-if submode, where you can define the LAG member interfaces and specify the type of load distribution (hashing) to use for the LAG.
- 2. Use the **member** command to add an interface to a LAG. Enter this command for each interface you want to add to the LAG. To remove an interface, use the **no member** version of the command.

For example, the following commands add two interfaces to a LAG named *my-lag*.

```
controller-1(config) # switch DMF-FILTER-SWITCH-1
controller-1(config-switch) # lag-interface mylag
controller-1(config-switch-lag-if) # member ethernet13
controller-1(config-switch-lag-if) # member ethernet14
```

- 3. To configure multiple delivery interfaces as a LAG, complete the following steps:
  - a. Assign a name to the LAG and enter *config-switch-lag-if* submode.

```
controller-1(config) # switch DMF-DELIVERY-SWITCH-1
controller-1(config-switch) # lag-interface lag1
controller-1(config-switch-lag-if) #
```

**b.** Assign members to the LAG.

```
controller-1(config-switch-lag-if)# member ethernet39
controller-1(config-switch-lag-if)# member ethernet40
```

**c.** To view the configured LAGs, enter the **show lag** command, as in the following example:

controller-1> show lag

### 7.1.3 Configuring Hashing Fields

To configure the hashing fields manually via the CLI, use the **lag-enhanced-hash** command to enter **config-switch-hash** mode as in the following example:

```
controller1(config) # switch DMF-FILTER-SWITCH-1
controller1(config-switch) # lag-enhanced-hash
controller1(config-switch-hash) #
```

The hash commands have the following syntax:

To hash on GTP fields, pick one of the following options:

```
controller1(config-switch-hash)# hash gtp
header-first-byte Configure fields to identify GTP traffic
port-match Configure UDP tunnel port match entry
```

To hash on IPv4 fields, pick one of the following options:

```
controller1(config-switch-hash)# hash ipv4
<cr>
dst-ip Destination IPv4 address (optional)
14-dst-port TCP/UDP destination port (optional)
14-src-port TCP/UDP source port (optional)
protocol IP protocol (optional)
src-ip Source IPv4 address (optional)
vlan-id Vlan Id (optional)
```

To hash on IPv6 fields, pick one of the following options

```
controller1(config-switch-hash)# hash ipv6
<cr>
dst-ip Collapsed destination IPv6 address (optional)
l4-dst-port TCP/UDP destination port (optional)
l4-src-port TCP/UDP source port (optional)
nxt-hdr Next Header (optional)
src-ip Collapsed source IPv6 address (optional)
vlan-id Vlan Id (optional)
```

To hash on Layer-2 fields, pick one of the following options:

```
controller1(config-switch-hash)# hash 12
dst-mac Destination xMAC address
eth-type Ethernet Type
src-mac Source MAC address
vlan-id Vlan Id
```

To hash on L2GRE fields, pick one of the following options:

```
controller1(config-switch-hash)# hash l2gre
inner-l2 Use inner L2 fields for hash computation (optional)
inner-l3 Use inner L3 fields for hash computation (optional)
```

• To hash on MPLS labels, pick one of the following options:

```
controller1(config-switch-hash)# hash mpls
<cr>
label-1 Lower 16 bits of MPLS label 1 (optional)
label-2 Lower 16 bits of MPLS label 2 (optional)
label-3 Lower 16 bits of MPLS label 3 (optional)
label-hi-bits Higher 4 bits of MPLS Labels 1,2 and 3 (optional)
```

· To manually configure the hash seeds:

```
controller1(config-switch)# hash seeds
<First hash seed> Configure seed1 for hash computation
controller1(config-switch-hash)# hash seeds 3809
<cr>
<Second hash seed> Configure seed2 for hash computation (optional)
controller1(config-switch-hash)# hash seeds 3809 90901
<cr>
```

To enable/disable symmetric hashing

```
controller1(config-switch-hash)# hash symmetric
<cr>
disable Disable symmetric hashing
enable Enable symmetric hashing
```

# 7.1.4 L2 GRE Key Hashing

The L2 GRE Key-based hashing feature introduced in DMF 8.4 allows the L2 GRE packets to hash based on the L2 GRE (Tunnel) Key on Core DMF switches.

Previously, L2 GRE payload-based hashing (InnerL2 or InnerL3) applied only to L2 GRE packets terminated at DMF delivery or filter switches. If a user wanted to hash L2 GRE packets transiting a DMF core switch, the L2 GRE payload-based hashing across port-channel interfaces would not have been functional as the L2 GRE tunnel was not terminating on the core DMF switch.

With the L2 GRE Key-based hashing feature, users can now hash L2 GRE packets based on the L2 GRE Key on core DMF switches.

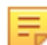

**Note:** The L2 GRE Key-based hashing feature applies to switches running SWL OS and does not apply to switches running EOS.

### **CLI** Configuration

L2 GRE Key-based hashing is supported only for the IPv4-based packets with L2 GRE payload. This feature does NOT support the IPv6 packets with L2 GRE payloads.

Enable the L2 GRE Key hashing by setting the 12-gre-key parameter as shown in the following example.

```
Controller-Active# show running-config switch DMF-SWITCH-1
! switch
switch DMF-SWITCH-1
mac c0:d6:82:17:fd:5a
!
lag-enhanced-hash
hash ipv4 12-gre-key
hash symmetric disable
```

### **GUI** Configuration

1. Configure the L2 GRE Key Hashing in the UI for a switch in the **Fabric** > **Switches** page using the table row menu action **Configure** option.

Figure 7-4: Fabric Switch Configure Menu

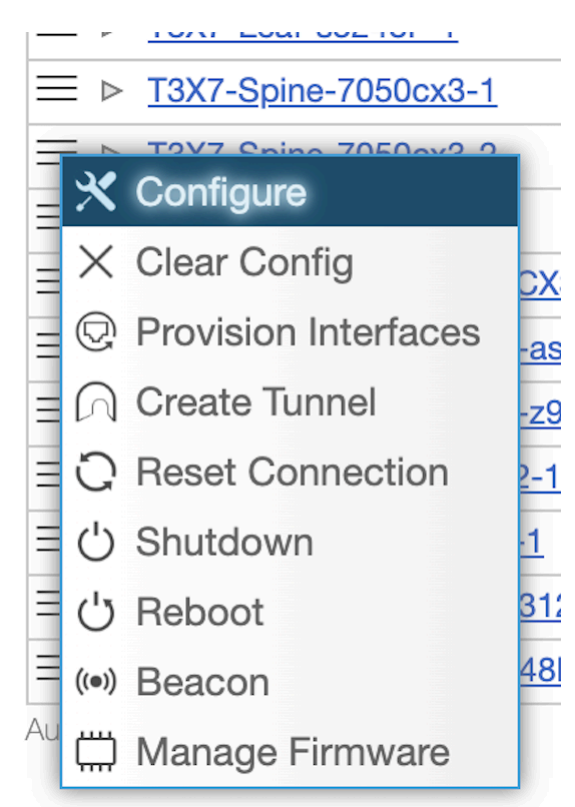

2. Enable the L2 GRE Key for the IPv4 packets in the LAG Enhanced Hash step.

Note: The L2 GRE Key is unsupported for IPv6 and VxLAN Inner L3.

Figure 7-5: Configure Switch L2 GRE Key

Ξ.

|                    | Clear All                         | Inputs                |                  |                 |              |           |                |            |   |
|--------------------|-----------------------------------|-----------------------|------------------|-----------------|--------------|-----------|----------------|------------|---|
| PIP v              | Options                           |                       |                  |                 |              |           |                |            |   |
| Clock v            | Symmetric C                       |                       | Seed 1           |                 |              |           |                |            |   |
| SNMP v             |                                   |                       |                  | -               |              | *         |                |            |   |
| SNMP Traps         | <u>^</u>                          |                       | 0 - 4,294,967,21 | 95              |              |           |                |            |   |
| Logging v          | L2 Fields                         |                       |                  |                 |              |           |                |            |   |
| TACACS 🗸           | <ul> <li>A 100 million</li> </ul> | Src. 1                | WAC Dst. 1       | MAC Ether-Typ   | e VLAN ID    |           |                |            |   |
| sFlow 🗸            | < L2 La                           | <ul> <li>C</li> </ul> |                  |                 |              | Ø         |                |            |   |
| AG Enhanced Hash v | L2 GRE Inn                        | er L2 🖸               |                  |                 |              | Ø         |                |            |   |
|                    | L2 VxLAN Ir                       | mer L2                |                  |                 |              | Ø         |                |            |   |
|                    |                                   |                       |                  |                 |              |           |                |            |   |
|                    | L3 Fields                         |                       |                  |                 |              |           |                |            |   |
|                    |                                   | Src. IP               | Dst. IP          | L4 Src. Port    | L4 Dst. Port | Protocol  | VLAN ID        | L2 GRE Key |   |
|                    | IPv4                              |                       |                  |                 |              |           |                |            | 0 |
|                    | IPv6                              |                       |                  |                 |              |           |                |            | Ø |
|                    | L2 GRE Inn                        | er L.3 🛛 🗩            |                  |                 |              |           |                |            | Ø |
|                    | VxLAN Inne                        | r L3 🛛 🦳              |                  |                 |              |           |                |            | Ø |
|                    | MPLS Fields                       |                       |                  |                 |              |           |                |            |   |
|                    | La                                | bel 1 Label           | 2 Label 3        | Label High Bi   | ts Pavload S | Src. IP R | avload Dst. IP |            |   |
|                    | MPLS 0                            |                       |                  |                 | 0            |           |                | Ø          |   |
|                    | GTP Match F                       | ields                 |                  |                 |              |           |                |            |   |
|                    |                                   | Decimal               |                  | Hex             |              |           |                |            |   |
|                    | First Byte                        | -Decim                | a/-              | -Hex-           |              |           |                |            |   |
|                    |                                   | k -Decim              | a/- 🔹            | -Hex-           |              |           |                |            |   |
|                    |                                   |                       |                  |                 |              |           |                |            |   |
|                    |                                   | 0.0                   |                  | Del Del         |              | 2000      | 1000000 00000  |            |   |
|                    | L   500                           | uence A Sto. R        | on   Port Col    | mbo   Dst. Port |              |           |                | 0 000000 0 |   |

3. Click the **Submit** button to save the configuration.

### **CLI Commands**

Use the following CLI commands to verify settings and to troubleshoot any issues that may arise.

```
# show lag-enhanced-hash
```

While logged into a switch use the following commands to troubleshoot this feature.

L2GRE L2 Fields: L2GRE L3 Fields: VXLAN L2 Fields: VXLAN L3 Fields:

root@DMF-SWITCH-1:~# ofad-ctl bshell getreg RTAG7\_HASH\_CONTROL\_L2GRE\_MASK\_A
RTAG7\_HASH\_CONTROL\_L2GRE\_MASK\_A.ipipe0[1][0x6a001900]=0xffffffff
: <L2GRE\_TUNNEL\_GRE\_KEY\_MASK\_A=0xfffffff>

root@DMF-SWITCH-1:~# ofad-ctl bshell getreg RTAG7\_HASH\_CONTROL\_L2GRE\_MASK\_B
RTAG7\_HASH\_CONTROL\_L2GRE\_MASK\_B.ipipe0[1][0x6a001a00]=0xfffffff
: <L2GRE\_TUNNEL\_GRE\_KEY\_MASK\_B=0xfffffff</pre>

root@s5248f-1:~# ofad-ctl bshell getreg RTAG7\_L2GRE\_PAYLOAD\_L2\_HASH\_FIELD\_BMAP RTAG7\_L2GRE\_PAYLOAD\_L2\_HASH\_FIELD\_BMAP.ipipe0[1][0x6a001b00]=0: < L2GRE\_PAYLOAD\_L2\_BITMAP\_B=0,L2GRE\_PAYLOAD\_L2\_BITMAP\_A=0>

root@s5248f-1:~# ofad-ctl bshell getreg RTAG7\_L2GRE\_PAYLOAD\_L3\_HASH\_FIELD\_BMAP RTAG7\_L2GRE\_PAYLOAD\_L3\_HASH\_FIELD\_BMAP.ipipe0[1][0x6a001c00]=0: < L2GRE\_PAYLOAD\_L3\_BITMAP\_B=0,L2GRE\_PAYLOAD\_L3\_BITMAP\_A=0> root@DMF-SWITCH-1:~#

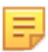

**Note:** The L2GRE\_KEY offset is the same as the SRCL4 and DSTL4 offset in hardware. Hence, the hardware requires setting SRCL4 and DSTL4 hash fields and the L2GRE\_KEY hash field to hash the packets using the L2GRE\_KEY.

# 7.1.5 VxLAN Hashing

VxLAN hashing enables hashing on a VxLAN payload, including hashing on the Inner L3 Source IP, Inner L3 Destination IP, Inner L2 Source MAC, and inner L2 Destination MAC. This only applies to terminated cases.

Symmetric hashing works with VxLAN packet Inner L3 Source IP/Destination IP, Inner L4 Source Port/ Destination Port, and Outer L3 Source IP/Destination IP.

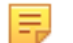

Note: VxLAN hashing applies to switches running SWL OS.

### **CLI** Configuration

VxLAN hashing includes hashing on L2 and L3 and the setting of at least one parameter enabled under the switch construct on Controller CLI:

```
# lag-enhanced-hash
hash vxlan inner-l2 dst-mac
hash vxlan inner-l3 dst-ip
```

### **UI Configuration**

1. Configure the VxLAN Hashing in the UI for a switch in the **Fabric** > **Switches** page using the table row menu action **Configure** option.

### Figure 7-6: Fabric Switch Configure Menu

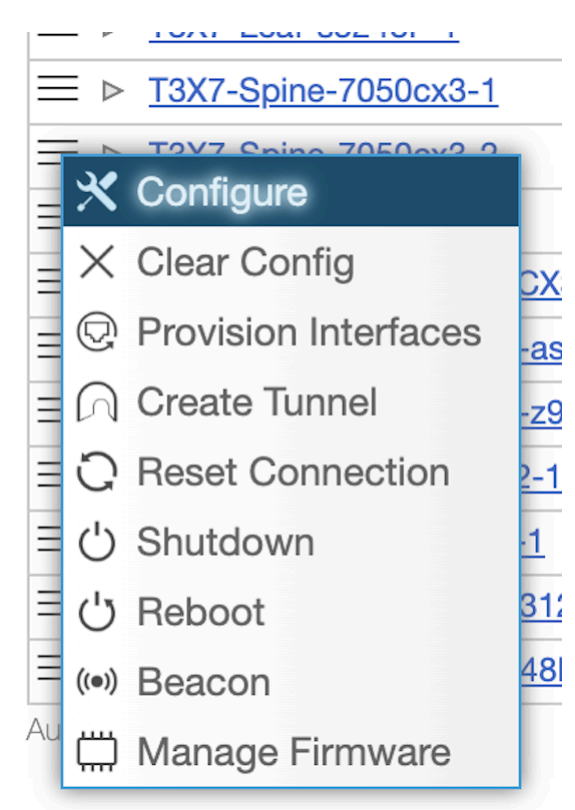

- 2. In the LAG Enhanced Hash step, configure the following fields depending on your requirements:
  - L2 VxLAN Inner L2 fields
  - VxLAN Inner L3 fields

### Note:

Ξ.

- L2 GRE Key is not supported for VxLAN hash fields.
- · Cannot simultaneously specify enhanced hash for L2 GRE Inner L2 and Inner L3.

· Cannot simultaneously specify enhanced hash for VxLAN Inner L2 and Inner L3.

| . Info 🗸 🗸           | Ø Clear    | All Inputs | s         |                |                |              |            |            |            |   |
|----------------------|------------|------------|-----------|----------------|----------------|--------------|------------|------------|------------|---|
| . PTP Timestamping 🗸 |            |            |           |                |                |              |            |            |            |   |
| Clock 🗸              | Options    |            |           |                |                |              |            |            |            |   |
| SNMP 🗸               | Symmetric  |            | Se        | ed 1           |                |              |            |            |            |   |
| SNMP Traps           | 1075403 EA |            | 0 -       | 4,294,967,29   | 5              | 0            | *          |            |            |   |
| Logging 🗸            | LO Eoldo   |            |           |                |                |              |            |            |            |   |
| TACACS               | LZ FIEIUS  |            | Src. M    | C Det N        | MC RhorTer     | VI AN ID     |            |            |            |   |
| sFlow 🗸              | L2         |            | 0.0.17    |                |                |              | Ø          |            |            |   |
| LAG Enhanced Hash ✓  | L2 GRE I   | nner L2    | 0         |                |                |              | Ø          |            |            |   |
|                      | L2 VxLA1   | V Inner L2 |           |                |                |              | Ø          |            |            |   |
|                      |            |            |           |                |                |              |            |            |            |   |
|                      | L3 Fields  |            |           |                |                |              |            |            |            |   |
|                      | ID.4       |            | Src. IP   | Dst. P         | L4 Src. Port   | L4 Dst. Port | Protocol   | VLAN ID    | L2 GRE Key | 0 |
|                      | ID 48      |            | -         | _              |                |              | -          | _          |            | 0 |
|                      | LO COE I   | nnar I 9   | -         | _              |                | _            | -          | _          |            | 0 |
|                      | LZ GHE I   |            | -         | _              | _              | _            | -          | _          |            | 0 |
|                      | VALMENT    | 101.03     |           |                |                |              |            |            |            | ~ |
|                      | MPLS Field | İs         |           |                |                |              |            |            |            |   |
|                      |            | Label 1    | Label 2   | Label 3        | Label High B   | its Payload  | Src. IP Pa | ayload Dst | P          |   |
|                      | MPLS       |            |           |                |                | 0            |            |            | Ø          |   |
|                      | GTP Match  | Fields     |           |                |                |              |            |            |            |   |
|                      |            | C.         | Decimal   |                | Hex            |              |            |            |            |   |
|                      | First Byte |            | Decimal   | - 🗘            | -Hex-          |              |            |            |            |   |
|                      |            | Aask       | Decimal   | - <del>*</del> | -Hex-          |              |            |            |            |   |
|                      |            |            |           |                |                |              | Terror.    |            |            |   |
|                      |            | Sequence 4 | Sto. Port | Port Con       | nbo Dist. Post |              | 19990      | 0000000000 |            |   |
|                      |            | N          | o port m  | atches         | LOL FUL        |              |            |            |            |   |

Figure 7-7: Configure Switch LAG Enhanced Hash

3. Click the Submit button to save the configuration.

### **CLI Commands**

Use the following CLI commands to verify settings and to troubleshoot any issues that may arise.

```
# show lag-enhanced-hash
```

Use the following commands to troubleshoot this feature. For example, when the hashing happens on VxLAN payload inner L3 Src IP.

VXLAN L3 Fields: IP4SRC\_LO IP4SRC\_HI

root@mrv1:~# ofad-ctl bshell getreg RTAG7\_HASH\_CONTROL\_4
RTAG7\_HASH\_CONTROL\_4.ipipe0[1][0x6a000700]=3:
<VXLAN\_PAYLOAD\_HASH\_SELECT\_B=1,VXLAN\_PAYLOAD\_HASH\_SELECT\_A=1,DISABLE\_H
ASH\_VXLAN\_B=0,DISABLE\_HASH\_VXLAN\_A=0>

root@mrv1:~# ofad-ctl bshell getreg RTAG7\_VXLAN\_PAYLOAD\_L2\_HASH\_FIELD\_BMAP
RTAG7\_VXLAN\_PAYLOAD\_L2\_HASH\_FIELD\_BMAP.ipipe0[1][0x6a001d00]=0: <
VXLAN\_PAYLOAD\_L2\_BITMAP\_B=0,VXLAN\_PAYLOAD\_L2\_BITMAP\_A=0>

root@mrv1:~# ofad-ctl bshell getreg RTAG7\_VXLAN\_PAYLOAD\_L3\_HASH\_FIELD\_BMAP RTAG7\_VXLAN\_PAYLOAD\_L3\_HASH\_FIELD\_BMAP.ipipe0[1][0x6a001e00]=0x1800c00 : <VXLAN\_PAYLOAD\_L3\_BITMAP\_B=0xc00,VXLAN\_PAYLOAD\_L3\_BITMAP\_A=0xc00>

# 7.1.6 MLAG RTAG7 Hash Computation for Unbalanced Load Balancing

In DANZ Monitoring Fabric (DMF), all SWL OS switches with the same underlying ASIC have the same RTAG7 hash parameters configured by default. After configuring MLAG to load balance traffic from filter to delivery switches, and when the number of interfaces in the MLAG and LAG in the delivery switch is the same, the traffic will not be load balanced in the delivery switch because of hash polarization.

Use the feature to avoid LAG hash polarization by choosing different hash algorithms in separate switches. The other option is using a different packet field set in each switch.

The feature supports using different hash algorithms by choosing different hash seed values.

E

**Note:** MLAG RTAG7 hash computation for unbalanced load balancing only applies to switches running SWL OS and does **not** apply to switches running EOS and is only supported on select Broadcom<sup>®</sup> switch ASICs that run SWL OS.

### **CLI Configuration**

Configure the feature on each switch using the following CLI commands:

```
(config) # switch S4048T
(config-switch) # lag-enhanced-hash
(config-switch) # hash symmetric enable
(config-switch-hash) # hash seeds 1234 3456
(config-switch-hash) # hash 12 dst-mac
(config-switch-hash) # hash 12 src-mac
(config-switch-hash) # hash 12 eth-type
(config-switch-hash) # hash 12 vlan-id
```

Use the following **show** command to view the configured hash seed.

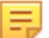

Note: The CLI example above illustrates an L2 configuration.

### **GUI** Configuration

From the home page, select the switches using Fabric > Switches.

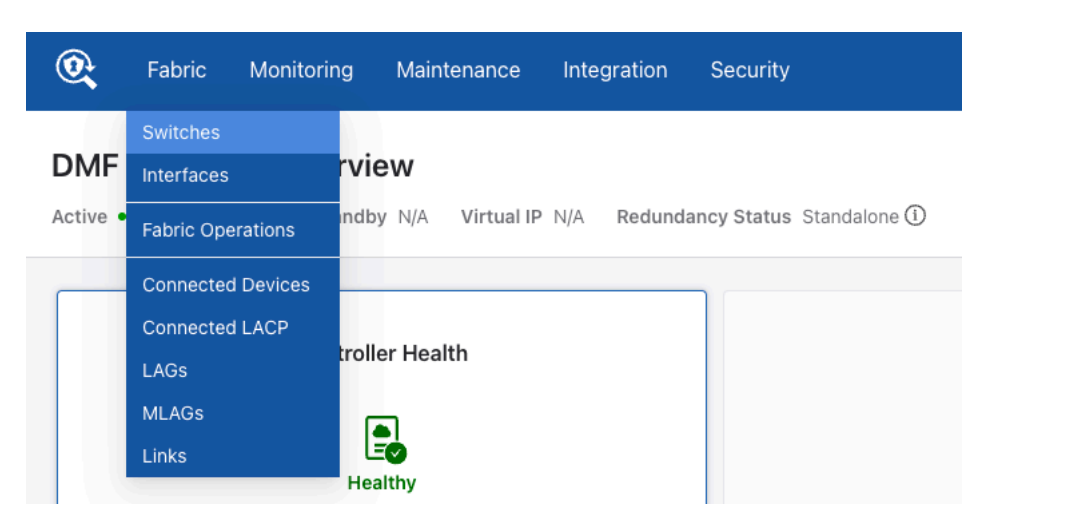

A list of available switches displays.

| Fabric Mon                      | toring N                      | Aaintenance       | Integration  | Security        |                      |       |         |                    |                    |                            |                 |                           |                     |                  | 0        | 4 C       |   |
|---------------------------------|-------------------------------|-------------------|--------------|-----------------|----------------------|-------|---------|--------------------|--------------------|----------------------------|-----------------|---------------------------|---------------------|------------------|----------|-----------|---|
| Summary: Healthy                |                               |                   |              |                 |                      |       |         |                    |                    |                            |                 |                           |                     |                  |          |           | Ī |
| itches                          |                               |                   |              |                 |                      |       |         |                    |                    |                            |                 |                           |                     |                  |          |           |   |
| ge switches connected           | to DMF Con                    | troller           |              |                 |                      |       |         |                    |                    |                            |                 |                           |                     |                  |          |           |   |
| witches IP Address              | Allocation                    | TCAM Utilization  | and Capacity |                 |                      |       |         |                    |                    |                            |                 |                           |                     |                  |          |           |   |
|                                 |                               |                   |              |                 |                      |       |         |                    |                    |                            |                 |                           |                     |                  |          |           |   |
| =+0.1                           |                               |                   |              |                 |                      |       |         |                    | 10 × 10            |                            |                 |                           |                     |                  |          |           |   |
|                                 | 1001 10000 10                 | 115               |              |                 |                      |       |         | PTP                | NU-                |                            |                 |                           |                     |                  |          |           |   |
| Namo                            | <ul> <li>Connected</li> </ul> | Quarantine Reason | Admin Status | Zerotouch State | Management Interface | Doman | Ptorty1 | Source PvI Address | Source Pv6 Address | Connected Since            | Connection Time | Management IP Address(es) | Alocated IP Address | Port Interface C | ourt P   | low Count | ł |
| A-70005X0-48YC8                 |                               |                   | V Up         | OK              |                      |       |         |                    |                    | Dec 8, 2023, 9:31:18pm UTC | 2d 23h 2m       |                           |                     | 58970            | 58       | 55.0      |   |
| = > A-7250C A-705050            | 3-48108                       |                   | 🗸 Up         | Ok              |                      |       |         |                    |                    | Dec 8, 2023, 9:31:57pm UTC | 2d 23h 2m       |                           |                     | 37326            | 68       | 34        |   |
| □ > A-7260CX3-64E               | ~                             |                   | √ Up         | Ok              |                      |       |         |                    |                    | Dec 8, 2023, 9:32:32pm UTC | 2d 23h 2m       |                           |                     | 49166            | 68       | 368       |   |
| ≡ > <u>SHOHM</u>                | ~                             | -                 | √ Up         | Ok              | -                    | -     | -       | -                  | -                  | Dec 8, 2023, 9:33:17pm UTC | 2d 23h 2m       |                           | -                   | 38896            | 56       | 36A       |   |
| = > <u>SHOHET</u>               | ~                             | -                 | √ Up         | Ok              | -                    | -     | -       | -                  | -                  | Dec 8, 2023, 9:35:50pm UTC | 2d 23h 2m       |                           | -                   | 36942            | 56       | 34        |   |
| III ► <u>54112</u>              | ~                             | -                 | √ Up         | Ok              | -                    | -     | -       |                    | -                  | Dec 8, 2023, 9:34:17pm UTC | 2d 23h 2m       |                           |                     | 59556            | 17       | 76.6      |   |
| ≕ ► <u>54112T</u>               | ~                             | -                 | √ Up         | Ok              | -                    | -     | -       | -                  | -                  | Dec 8, 2023, 9:36:18pm UTC | 2d 22h 48m      |                           | -                   | 57834            | 17       | NA.       |   |
| Part 51, 2023 (0.21, 120 - 120) |                               |                   |              |                 |                      |       |         |                    |                    |                            |                 |                           |                     | Stew: 10 2       | 5 100 AV |           |   |

Choose the required switch for configuring the hash seeds. Hash seeds are integers which are used in generating random numbers in the RTAG7 hash algorithm.

| 💽 Fabric Moni    | toring Maintenance Integration Security                                                                       |                                                             |
|------------------|----------------------------------------------------------------------------------------------------|-------------------------------------------------------------|
|                  | сн A-7050SX3-48YC8 [ARISTA 7050                                                                               | 5 X 3 - 4 8 Y C 8 ]                                         |
|                  |                                                                                                    |                                                             |
| Configure Switch | <ul> <li>♂<sup>2</sup> Reset Connection</li> <li>() Shutdown</li> <li>ひ Reboot</li> <li>(∞) Beacon</li> </ul> | Properties Environment Interfaces Actions LAG Enhanced Hash |

Select **Actions** from the menu.

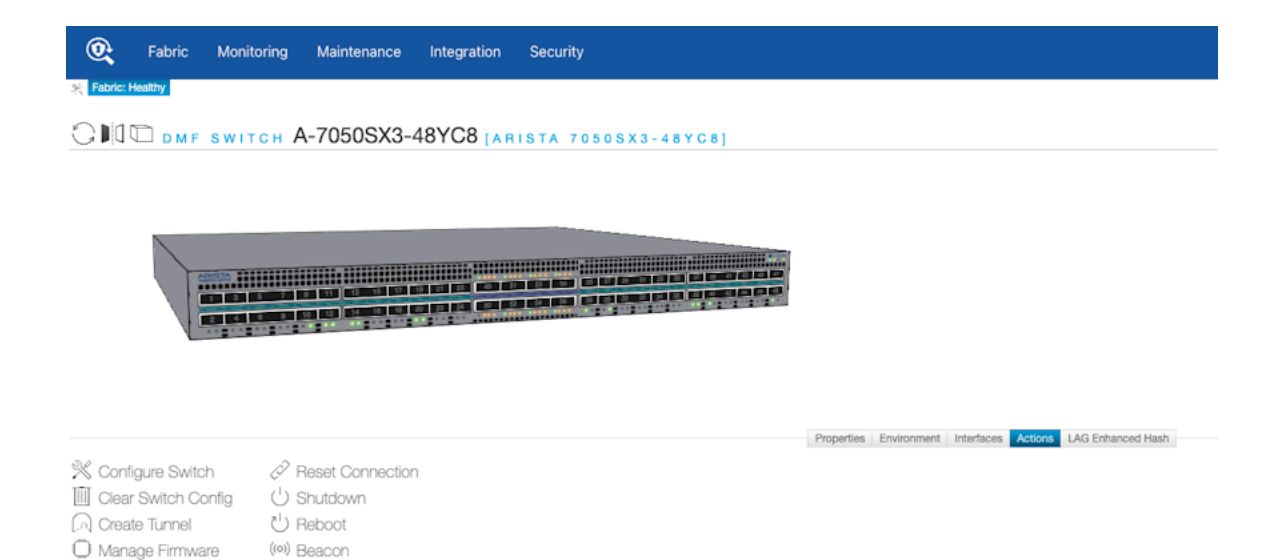

### On the Configure Switch page, select LAG Enhanced Hash.

Provision Interfaces

| Configure Switc        | h                |           |               |               |                  |            |               |            |     |
|------------------------|------------------|-----------|---------------|---------------|------------------|------------|---------------|------------|-----|
| 1. Info 🗸              | Ø Clear All Inpu | ts        |               |               |                  |            |               |            |     |
| 2. PTP 🗸               |                  |           |               |               |                  |            |               |            |     |
| 3. Clock 🗸             | Options          | 0.00      | d 1           |               | Cood O           |            |               |            |     |
| 4. SNMP 🗸              | Symmetric 🥌      | 12        | 234           | •             | Seed 2           | •          |               |            |     |
| 5. SNMP Traps 🗸        |                  | 0-4       | 4,294,967,295 | •             | 0 - 4,294,967,29 | 95         |               |            |     |
| 6. Logging 🗸 🗸         | L2 Fields        |           |               |               |                  |            |               |            |     |
| 7. TACACS 🗸            |                  | Src. MAC  | Dst. MAG      | Ether-Type    | VLAN ID          |            |               |            |     |
| 8. sFlow 🗸             | L2               |           |               |               |                  | Ø          |               |            |     |
| 9. LAG Enhanced Hash 🗸 | L2 GRE Inner L2  |           |               |               |                  | Ø          |               |            |     |
|                        | VxLAN Inner L2   |           |               |               |                  | Ø          |               |            |     |
|                        | L3 Fields        |           |               |               |                  |            |               |            |     |
|                        |                  | Src. IP   | Dst. IP       | L4 Src. Port  | L4 Dst. Port     | Protocol   | VLAN ID       | L2 GRE Key |     |
|                        | IPv4             |           |               |               |                  |            |               |            | Ø   |
|                        | IPv6             |           |               |               |                  |            |               |            | Ø   |
|                        | L2 GRE Inner L3  |           |               |               |                  |            |               |            | Ø   |
|                        | VxLAN Inner L3   |           |               |               |                  |            |               |            | Ø   |
|                        | MPLS Fields      |           |               |               |                  |            |               |            |     |
|                        | Label 1          | Label 2   | Label 3       | Label High Bi | ts Payload       | Src. IP Pa | yload Dst. If | Þ          |     |
|                        | MPLS             |           |               |               | 0                |            |               | Ø          |     |
|                        | GTP Match Fields | 6         |               |               |                  |            |               |            |     |
|                        |                  | Decimal   |               | Hex           |                  |            |               |            |     |
|                        | First Byte       | -Decimal- | ÷             | -Hex-         |                  |            |               |            |     |
|                        | First Byte Mask  | -Decimal- | *             | -Hex-         |                  |            |               |            |     |
|                        | +                |           |               |               |                  | 000000     |               |            | 10  |
|                        | Sequence         | Src. Port | Port Com      | bo Dst. Port  |                  | 000000     | 020000 000000 |            |     |
|                        | 1                | No port m | atches        |               |                  |            |               |            |     |
|                        |                  |           |               | BACK          |                  | RESET      | CAN           | CEL SUB    | MIT |

Toggle **on** the following:

- Options
  - Symmetric
- L2 Fields
  - Src. MAC
  - Dst. MAC
  - Ether-Type
  - VLAN ID

and enter the hash Seed 1 and Seed 2 values in the LAG Enhanced Hash window.

Click Submit.

Ξ.

**Note:** The GUI example above illustrates an L2 configuration.

Optional: Use the CLI, and the following show command to view the configured hash seed.

#### 7.1.6.1 Troubleshooting a Configured Hash Seed

To ensure the configured hash seed is correctly applied on the switch use the following procedure.

- 1. Log in to the switch using the connect switch switch name command.
- 2. Use the ofad-ctl gt PORT\_CHANNEL\_ENHANCED\_HASH\_SEED command to print the seed values and the hash algorithm.
- 3. Ensure the hash algorithms differ in the switches where hash polarization occurs.
- 4. Configure the hash seeds such that the hash algorithms are different.

#### Example

```
R450-C1(config) # connect switch A-7050SX3-48YC8
Switch Light OS SWL-OS-DMF-8.6.x(0), 2023-12-07.09:17-42d8658
Linux A-7050SX3-48YC8 4.19.296-OpenNetworkLinux #1 SMP Thu Dec 7 09:28:30 UTC
2023 x86 64
SwitchLight ZTN Manual Configuration. Type help or ? to list commands.
(ztn-config) debug bash
Any/All activities within bash mode are UNSUPPORTED
This is intended ONLY for additional debugging ONLY by Arista TAC.
Please type "exit" or Ctrl-D to return to the CLI
root@A-7050SX3-48YC8:~# ofad-ctl gt PORT CHANNEL ENHANCED HASH SEED
GENTABLE : port channel enhanced hash seed
GENTABLE ID : 0x0006
hash seed valid: true
HASH SEED1=0x000004d2
HASH SEED2=0x000004d2
computed hash algorithm from seed: CRC32LO
root@A-7050SX3-48YC8:~#
```

# 7.2 Pseudo Multi-Chassis Link Aggregation

Currently in DMF, we support Link Aggregation Groups (LAGs) that allow 2 or more physical interfaces on the same DMF switch to be aggregated into 1 logical interface to increase the aggregate bandwidth and provide link redundancy against link failure. This feature works well if all the tools are connected to the same DMF delivery switch, which is typically the case when customer tools are co-located in the same physical location. However, in cases where tools are located in different data centers or physical locations, where a single DMF switch cannot connect to all the tools, load-balancing across two DMF delivery switches is required.

A pseudo Multi-chassis Link Aggregation Group (MLAG) provides delivery switch redundancy where each delivery switch is connected to a multi-homed tool. With MLAG, traffic is hashed on the upstream DMF switch across two active-active links toward the delivery switches. In case one of the switches fails, the traffic will be switched over to the healthy switch.

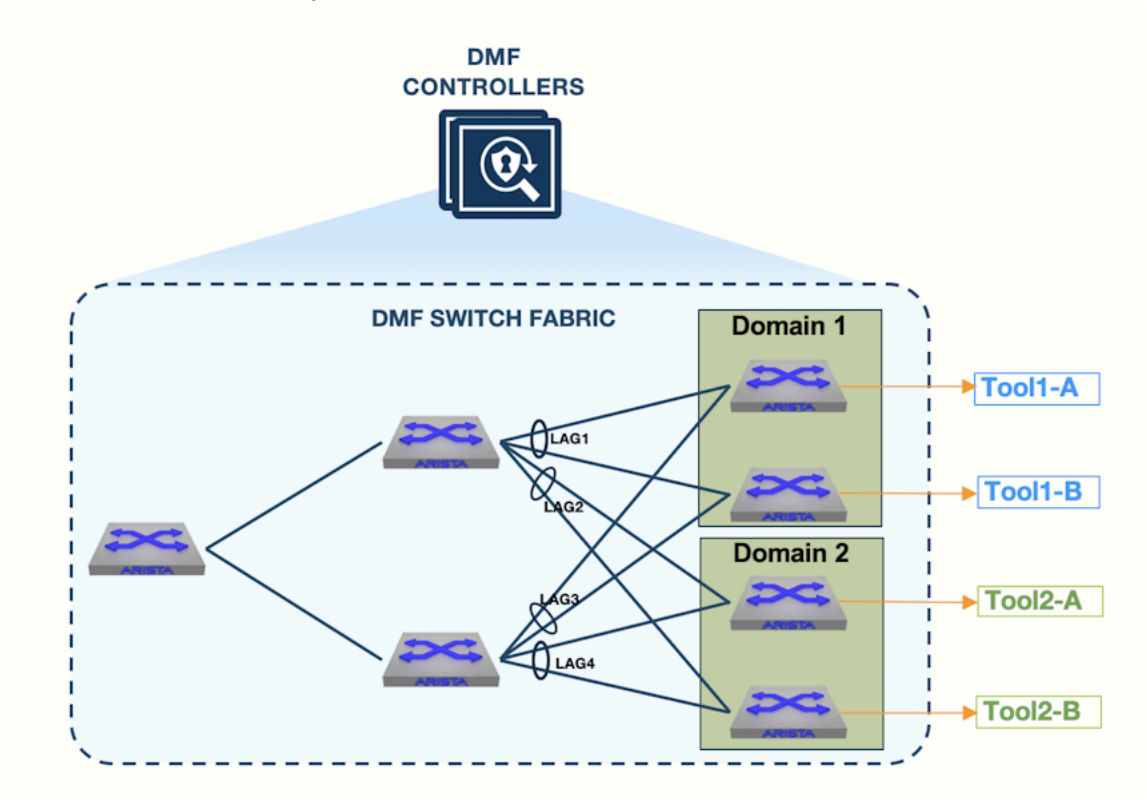
# 7.3 MLAG Components

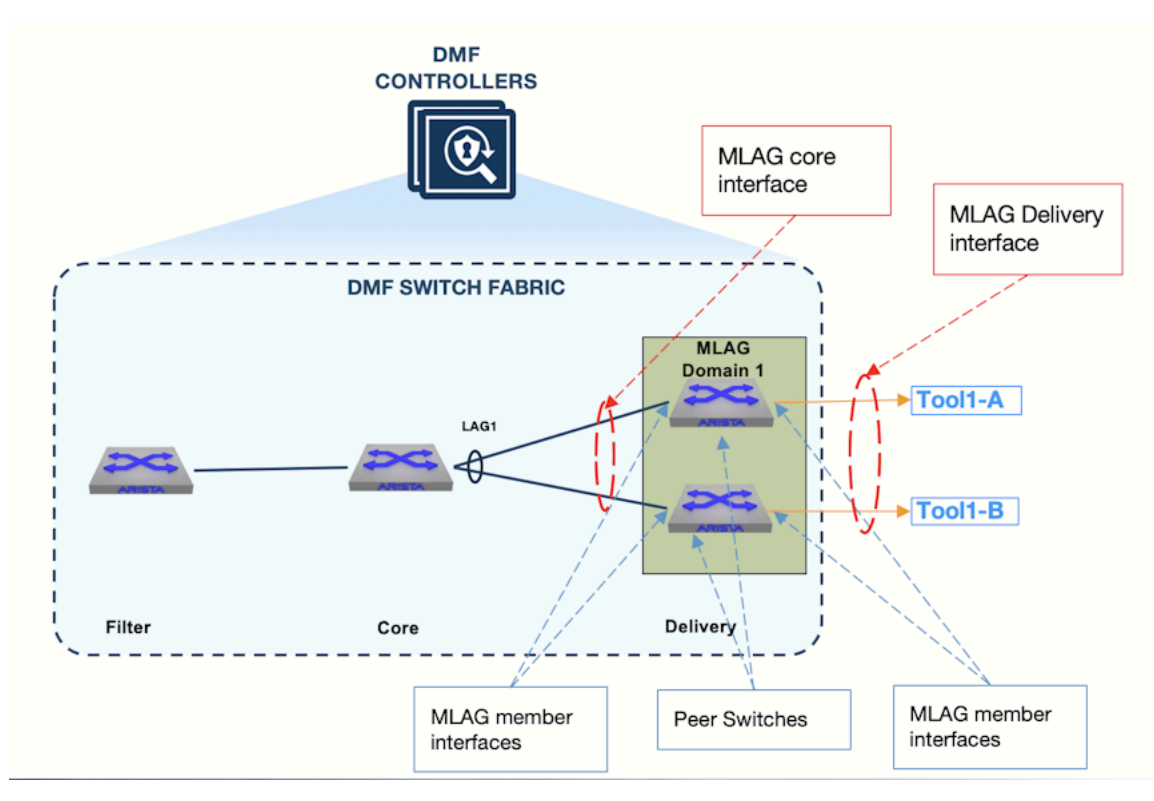

- **MLAG Domain**: An MLAG domain is a logical grouping of two delivery switches that will participate in an MLAG.
- Peer Switch: Member switches added into the MLAG domain.
- **MLAG Interface**: An MLAG interface, configured under the MLAG domain, is a logical binding of two physical interfaces or LAG interfaces, one from each peer switch.
- **Core MLAG Link**: A fabric-facing MLAG link. A core switch LAG interface, whose members connect to the two peer switches participating in the MLAG domain.
- **Delivery MLAG Link**: An MLAG interface that is assigned the delivery interface role. This interface is used in a policy as a delivery interface.
- MLAG Member Interface: A physical interface or a LAG interface added into an MLAG interface.
- **DMF Policy**: A user-configured DMF policy that contains at least one MLAG delivery interface.
- **Dynamic MLAG Domain Policy**: Dynamically configured policies that follow the naming convention \_mlag\_<DMF- policy>\_<DeliverySwitch>. For one user-configured MLAG policy, a policy that uses at least one MLAG delivery interface, two dynamic MLAG domain policies are created, one for each peer switch.

# 7.4 MLAG Limitations

- An MLAG domain cannot have more than two switches.
- A switch can only be a part of one MLAG domain.
- An MLAG interface can only have two member interfaces.
- An MLAG interface can only have one interface (physical interface or LAG interface) from each peer switch.
- · Tunnel interfaces are not supported as members in MLAG interface configuration.

# 7.5 Configuring an MLAG via the CLI

To configure an MLAG, use the following steps:

1. Configure an MLAG domain by specifying an alias, and add peer switches that will be participating in the MLAG.

```
Controller-1(config) # mlag-domain MLAG-Domain1
Controller-1(config-mlag-domain) # peer-switch DeliverySwitch-1
Controller-1(config-mlag-domain) # peer-switch DeliverySwitch-2
```

2. Configure the core MLAG interface.

```
Controller-1(config-mlag-domain)# mlag-interface MLAG-Core-Intf
Controller-1(config-mlag-domain-if)# member switch DeliverySwitch-1
interface ethernet50
Controller-1(config-mlag-domain-if)# member switch DeliverySwitch-2
interface ethernet50
```

The above MLAG interface configuration selects one physical interface from each peer switch added into the MLAG domain. This MLAG interface is fabric-facing, which means that **ethernet50** of **DeliverySwitch-1** and **ethernet50** of **DeliverySwitch-2** are connected to the DMF core switch, where traffic hashing is performed.

3. Configure the core LAG interface, a LAG interface on the core switch. The members of the LAG interface are connected to the peer switches in the MLAG domain. This configuration ensures that the traffic will be hashed toward the two connected delivery switches.

```
Controller-1(config) # switch CoreSwitch-1
Controller-1(config-switch) # lag-interface Core-LAG
Controller-1(config-switch-lag-if) # member ethernet10
Controller-1(config-switch-lag-if) # member ethernet20
```

4. Configure the delivery MLAG interface by specifying an interface alias and selecting one member from each delivery switch.

```
Controller-1(config-mlag-domain-if)# mlag-interface MLAG-Del-Intf
Controller-1(config-mlag-domain-if)# member switch DeliverySwitch-1
interface ethernet1
Controller-1(config-mlag-domain-if)# member switch DeliverySwitch-2
interface ethernet1
Controller-1(config-mlag-domain-if)# role delivery interface-name MLAG-
Tool-1
```

The above MLAG interface configuration selects one physical interface from each peer switch added into the MLAG domain. The members of this MLAG interface, *ethernet1* of *DeliverySwitch-1* and *ethernet1* of *DeliverySwitch-2*, are connected to multi-homed tools. Note that unlike the core MLAG interface, the delivery MLAG interface is assigned the delivery role and its interface name is configured, so that it can be used in DMF policies as a delivery interface.

5. Configure a DMF policy by following the procedure shown below:

```
Controller-1(config)# policy Policy-1
Controller-1(config-policy)# action forward
Controller-1(config-policy)# 1 match any
Controller-1(config-policy)# filter-interface Filter-1
Controller-1(config-policy)# delivery-interface MLAG-Tool-1
```

The above policy is configured using the **MLAG-Tool-1** interface configured in **Step 4**. Configuring the policy to use an MLAG delivery interface will result in two dynamic policies, one for each peer switch. Refer to the following topology for the policy breakdown.

### Figure 7-8: MLAG Policy Breakdown

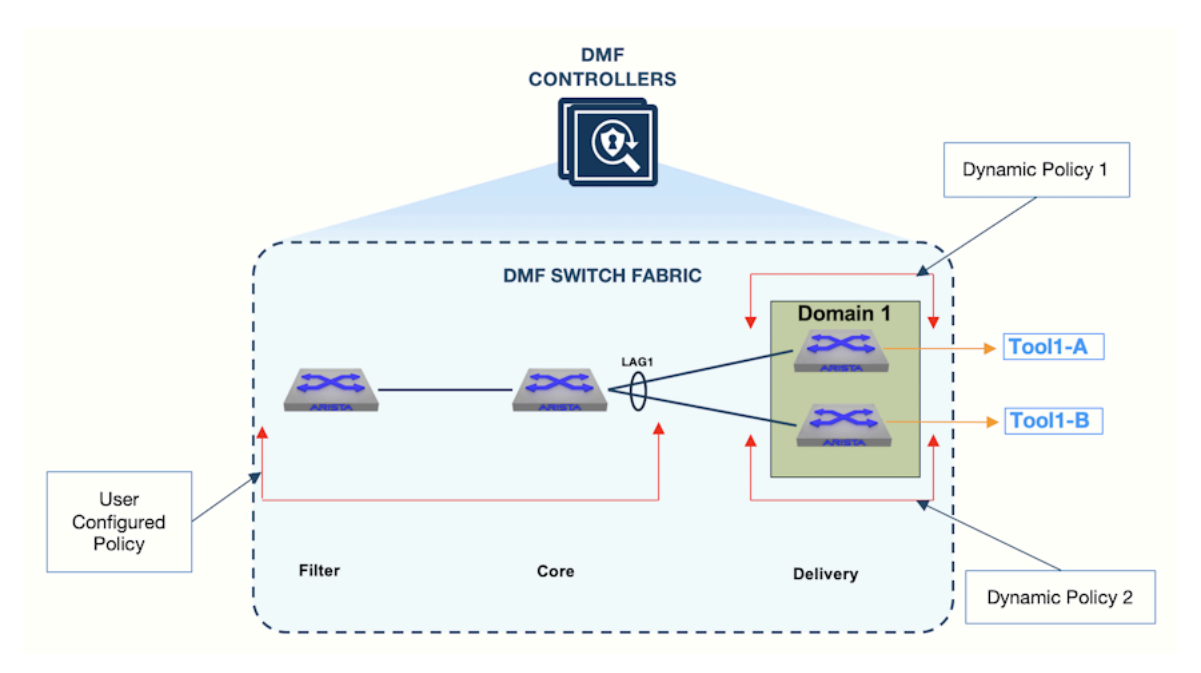

As seen in the topology above:

- The user-configured policy delivers traffic from the filter switch to the core switch LAG interface.
- · Dynamic Policy 1 delivers traffic to delivery switch 1.
- · Dynamic Policy 2 delivers traffic to delivery switch 2.

The following output displays the three policies as configured on the DMF controller:

| Controller-1(config) # show policy |         |                |            |          |                 |           |           |             |                           |                    |          |
|------------------------------------|---------|----------------|------------|----------|-----------------|-----------|-----------|-------------|---------------------------|--------------------|----------|
| Policy Name                        | Action  | Runtime Status | тура       | Priority | Overlap Priorit | Push VLAN | Filter BW | Delivery BW | Post Match Filter Traffic | Delivery Traffic S | lervices |
| -                                  |         |                |            |          |                 | -1        |           |             |                           | -                  |          |
| 1 MLAG-policy                      | forward | installed      | Configured | 100      | 0               | 3         | 25Gbps    | 80Cbps      | 1.22Gbps                  | 1.23Gbps           |          |
| 2 _mlag_Policy=1_DeliverySwitch=1  | forward | installed      | Dynamic    | 100      | 1               | 2         | 40Cbps    | 1Gbps       | 612Mbps                   | 612Mbps            |          |
| 3 _mlag_Policy-1_DeliverySwitch-2  | forward | installed      | Dynamic    | 100      | 1               | 1         | 40Gbps    | 1Cbps       | 61.3Mbps                  | 613Mbps            |          |
| Controller=1(config)               |         |                |            |          |                 |           |           |             |                           |                    |          |

Below are the details for each policy:

### Policy: Policy-1 Interfaces

- Filter Interface(s) section lists the filter interface configured for the policy, *Policy-1*.
- Core Interface(s) section lists the interfaces that connect the filter switch and the core switch selected for the policy.
- MLAG Core Interface(s) section displays the core LAG interface that hashes the traffic towards the peer switches.
- MLAG Delivery Interface(s) section lists the delivery MLAG interface members.

### Policy: \_mlag\_Policy-1\_DeliverySwitch-1 Interfaces

- Filter Interfaces(s) section lists the dynamically configured interface name on *DeliverySwitch1* to which the core switch is connected.
- MLAG Delivery Interface(s) section lists the delivery MLAG interface member on **DeliverySwitch1**.

### Policy: \_mlag\_Policy-1\_DeliverySwitch-2 Interfaces

• Filter Interfaces(s) section lists the dynamically configured interface name on *DeliverySwitch2* to which the core switch is connected.

• MLAG Delivery Interface(s) section lists the delivery MLAG interface member on DeliverySwitch2.

# 7.6 MLAG Link Discovery

Link Layer Discovery Protocol (LLDP) is used to discover MLAG links. When the DMF Controller receives an LLDP message, it looks for the switch and interface names. If the switch is a part of an MLAG domain, and the reported interface corresponds to the MLAG interface, then it is classified as an MLAG link.

| Controller-1(config) # show link all link-type mlag-member<br>Links          |                                                                                 |                                                      |                                                                      |                                                      |                                                          |                                                      |                                              |                          |  |  |  |  |
|------------------------------------------------------------------------------|---------------------------------------------------------------------------------|------------------------------------------------------|----------------------------------------------------------------------|------------------------------------------------------|----------------------------------------------------------|------------------------------------------------------|----------------------------------------------|--------------------------|--|--|--|--|
| # Active State Src switch Src IF Name Dst switch Dst IF Name Link Type Since |                                                                                 |                                                      |                                                                      |                                                      |                                                          |                                                      |                                              |                          |  |  |  |  |
| 1 active<br>2 active<br>3 active<br>4 active<br>Controller-1(c               | CoreSwitch-1<br>CoreSwitch-1<br>DeliverySwitch-1<br>DeliverySwitch-2<br>onfig)# | ethernet10<br>ethernet20<br>ethernet50<br>ethernet50 | DeliverySwitch-1<br>DeliverySwitch-2<br>CoreSwitch-1<br>CoreSwitch-1 | ethernet50<br>ethernet50<br>ethernet10<br>ethernet20 | mlag-member<br>mlag-member<br>mlag-member<br>mlag-member | 2022-11-11<br>2022-11-11<br>2022-11-11<br>2022-11-11 | 21:54:28<br>21:54:28<br>21:54:28<br>21:54:13 | UTC<br>UTC<br>UTC<br>UTC |  |  |  |  |

# 7.7 Configure MLAG via GUI

To configure an MLAG domain from the GUI, go to the Fabric > MLAGs tab.

Figure 7-9: Fabric -> MLAGs page

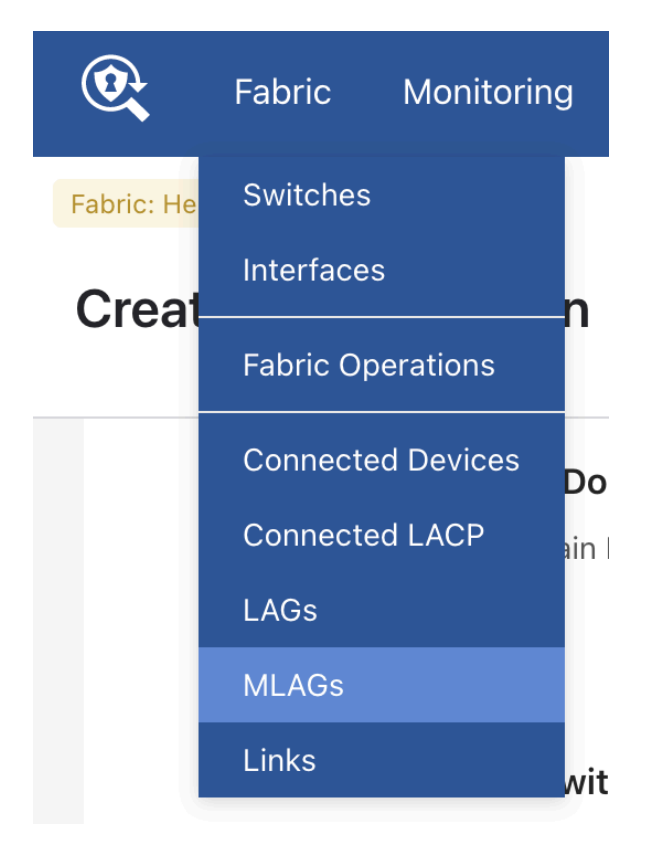

# Figure 7-10: Create MLAG page

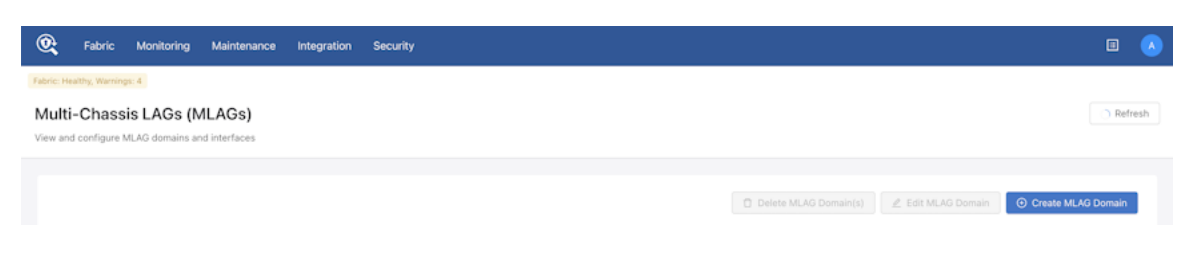

Click on Create MLAG Domain and enter the following:

- **Domain Name**: Enter the MLAG domain alias.
  - **Peer Switch 1**: From the drop-down, select the first switch that will be participating in the MLAG domain.
  - **Peer Switch 2**: From the drop-down, select the second switch that will be participating in the MLAG domain.
- MLAG Interfaces: Enter an alias for the fabric-facing MLAG interface. This interface connects the core switch to the peer switches in the MLAG domain.
  - Peer Switch 1 and Peer Switch 2: After selecting peer switches under the domain name, the peer switches under the MLAG interface will automatically be selected.
  - Interface 1: Select the member interface that connects the core switch to DeliverySwitch-1
  - Interface 2: Select the member interface that connects the core switch to *DeliverySwitch-2*.
- MLAG Delivery Interfaces: Enter an alias for each MLAG delivery interface.
  - **DMF Interface Name**: Enter the DMF interface name for the MLAG delivery interface. This alias will be used to identify the delivery interface while configuring the DMF policy.
  - · Strip VLAN on Egress: Select the strip VLAN configuration for the MLAG delivery interface
  - Peer Switch 1 and Peer Switch 2: These will be automatically selected based on the peer switches selected under the domain name.
  - Interface 1: Select the member interface on Peer Switch 1.
  - Interface 2: Select the member interface on Peer Switch 2.

Click on the Create button to save the above configuration.

### Figure 7-11: MLAG Domain State

| Multi-Chassis LAGs (MLAGs)<br>View and configure MLAG domains and interfaces |                           |                   |                                    | ) Refresh                                                |
|------------------------------------------------------------------------------|---------------------------|-------------------|------------------------------------|----------------------------------------------------------|
| C L Q Contains                                                               | Add Filters > Domain Name | v                 | 🔿 Delete MLAG Domain(s) 📃 🗷 Edit N | LAG Domain O Create MLAG Domain<br>Clear current filters |
| Domain Name 👙                                                                | Peer Switches 👙           | MLAG Interfaces 🔅 | MLAG Delivery Interfaces 👙         | Status 🔅                                                 |
| + Domain1                                                                    | DMF-D1 and DMF-D2         | 2                 | 1                                  | • Active 🛈                                               |
|                                                                              |                           |                   |                                    | 1-1 of 1 items < 1 > 10 / page ∨                         |

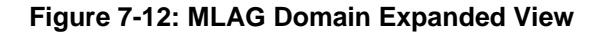

| ulti-C   | Chassis LAGs (N         | MLAGs)         |                                      |                                            |                                  | 🔿 Ref              |
|----------|-------------------------|----------------|--------------------------------------|--------------------------------------------|----------------------------------|--------------------|
| w and co | onfigure MLAG domains a | ind interfaces |                                      |                                            |                                  |                    |
|          |                         |                |                                      |                                            | 🖸 Delete MLAG Domain(s) 🖉 Edit N | /LAG Domain        |
| С        | L Q. Contains           | Ad             | Id Filters ~ Domain Na               | ime ~                                      |                                  | Clear current filt |
|          | Domain Name             | e 🌣 🛛 Peer S   | witches \$                           | MLAG Interfaces 💠                          | MLAG Delivery Interfaces 🔅       | Status ¢           |
| •        | Domain1                 | DMF-D          | 01 and DMF-D2                        | 2                                          | 1                                | Active ①           |
|          | MLAG Interfaces         |                | Member Interfac                      | es ¢                                       | Status 🔅                         |                    |
|          | Intf-core-del           |                | DMF-D1 / etherni<br>DMF-D2 / etherni | et51<br>et51                               | • Active ()                      |                    |
|          | MLAG Delivery Inter     | faces          |                                      |                                            |                                  |                    |
|          | Name    Dmf Name        |                | Role 🌐                               | Member Interfaces 👙                        | Strip Vlan on Egress 👙           | Status 👙           |
|          | Intf-del-tool           | MLAG-Tool-1    | Delivery                             | DMF-D1 / ethernet23<br>DMF-D2 / ethernet11 | -                                | Active ①           |
|          |                         |                |                                      |                                            |                                  |                    |

The above screenshot displays the MLAG domain status. Click on the + button to expand the MLAG domain configuration and status of each MLAG interface.

# 7.8 Create MLAG Policy from GUI

To configure an MLAG policy, go to the **Monitoring > Policies** page.

### Figure 7-13: Configure MLAG Policy

| <b>@</b> | Fabric Monitoring                          | Maintenance       | Integration Security       |                                                  |                |             |                    | ø              | 4      |                 |      |  |  |  |
|----------|--------------------------------------------|-------------------|----------------------------|--------------------------------------------------|----------------|-------------|--------------------|----------------|--------|-----------------|------|--|--|--|
| DMF      | OMF Policies O Clear Stats + Create Policy |                   |                            |                                                  |                |             |                    |                |        |                 |      |  |  |  |
|          |                                            |                   |                            |                                                  |                |             | Show Quick Filters | Table View     | 88 I   | nterface V      | √iew |  |  |  |
| 8        | 0 Policies Inactive                        |                   | • 0 Policies W/ No Traffic |                                                  | 🛆 0 Total Poli | cies Errors | 6 In               | terfaces > 909 | 6 Util |                 |      |  |  |  |
| 1        | Delete 🖉 Edit 🗗 Du                         | uplicate          |                            | Showing All 6 Po                                 | olicies        |             |                    |                |        | <b>▽</b> Filter | ,    |  |  |  |
|          | Policy Name                                | Filter Interfaces | CloudVision Portal(s)      | ) $\Leftrightarrow$ vCenter(s) $\Leftrightarrow$ | Services       | RN Fabric I | nterfaces 🗘 Deliv  | ery Interfaces | ÷      | ۹               | ^    |  |  |  |
|          | +                                          | 1 Interface       | -                          | -                                                | -              | -           | 1 Inter            | face           |        |                 |      |  |  |  |
|          | +                                          | 1 Interface       |                            |                                                  | -              | -           | 1 Inter            | face           |        |                 |      |  |  |  |
|          | +                                          | 1 Interface       |                            |                                                  |                |             | 1 Inter            | face           |        |                 |      |  |  |  |
|          | +                                          | 1 Interface       |                            |                                                  |                | -           | 1 Inter            | face           |        |                 |      |  |  |  |
|          | + • P1                                     | 1 Interface       | -                          | -                                                | -              | -           | 2 Inter            | faces          |        |                 |      |  |  |  |
|          | + • P2                                     | 1 Interface       |                            | ÷                                                |                |             | 2 Inter            | faces          |        |                 |      |  |  |  |

Select + Create Policy to add a new policy.

Click + Add Ports in Destination Tools and select or drag the MLAG interface to associate with the policy. Figure 7-14: Add MLAG Interface

| 0   | Fabric Monitoring           | Maintenance Integ   | gration Secu    | ırity                          |                                                    | ø             | ٥      |            | •    |
|-----|-----------------------------|---------------------|-----------------|--------------------------------|----------------------------------------------------|---------------|--------|------------|------|
| DMF | Policies                    |                     |                 |                                | ) Refresh                                          | 🛇 Clear Stats | + c    | reate Po   | licy |
|     |                             |                     |                 |                                | Show Quick Filters                                 | Table View    | 88 Int | erface V   | iew  |
| 8   | 0 Policies Inactive         | -84                 | 0 Policies W/ N | Create Policy                  |                                                    | 0             |        | <i>.</i> " | ×    |
|     | Delete 🖉 Edit 😰 De          | uplicate            |                 | Destination Tools              | Selected Interfaces Delivery Interfaces/Groups (1) | Cancel        | Add 1  | l Interfac | æ    |
|     | Policy Name 🗘               | Filter Interfaces 0 | CloudVisio      | Select All Delivery Interfaces | • MLAG-7260-100G                                   |               |        | 3          | ×    |
|     | + •mlag_P1_A-<br>7260CX3-64 | 1 Interface         |                 | • MLAG-7260-100G               |                                                    |               |        |            |      |
|     | +                           | 1 Interface         | •               | • MLAG-4048-10G                |                                                    |               |        |            |      |
|     | +                           | 1 Interface         |                 |                                |                                                    |               |        |            |      |
|     | + • _mlag_P2_S40<br>48T     | 1 Interface         |                 |                                |                                                    |               |        |            |      |
|     | + • P1                      | 1 Interface         | -               |                                |                                                    |               |        |            |      |
|     | . ● P2                      | 1 Interface         | •               |                                |                                                    |               |        |            |      |

Click Add 1 Interface and enter the following to configure the policy association.

- Name: Assign a unique name to the policy.
- **Description**: A description for the policy.

- Action: Forward (default), None, Capture, or Drop.
- Priority: 100 (default), or enter a value.
- Scheduling: Automatic (default), Now, Set Time, or Set Delay.
- Port Selection > Traffic Sources > + Add Port(s): Select the filter interface (traffic source) for the policy.
- Match Traffic > Allow All Traffic / Deny All Traffic or Configure A Rule: Specify the traffic rule for the policy.

Click Create Policy.

# 7.9 Viewing Policy Statistics in the GUI

Once the MLAG policy is configured, it can be viewed under **Monitoring > Policies** along with the dynamic policies created as part of the MLAG policy.

### Figure 7-15: MLAG Policy

| <b>@</b> | Fabric Monitoring                          | Maintenance Integra  | tion Security           |                  |                         |                        | ٥                    | 4 🗉           |      |  |  |  |  |
|----------|--------------------------------------------|----------------------|-------------------------|------------------|-------------------------|------------------------|----------------------|---------------|------|--|--|--|--|
| DMF      | OMF Policies O Clear Stats + Create Policy |                      |                         |                  |                         |                        |                      |               |      |  |  |  |  |
|          |                                            |                      |                         |                  |                         | Show Quic              | k Filters Table View | B Interface   | View |  |  |  |  |
| 8        | 0 Policies Inactive                        | -80                  | Policies W/ No Traffic  |                  | 0 Total Policies Errors |                        | 6 Interfaces > 90% l | Jtil          |      |  |  |  |  |
|          | Delete 🖉 Edit 🖉 Duj                        | plicate              |                         | Showing All 6 Pe | olicies                 |                        |                      | <b>∇</b> Filt | er   |  |  |  |  |
|          | Policy Name                                | Filter Interfaces \$ | CloudVision Portal(s) ‡ | vCenter(s) 🗘     | Services \$             | RN Fabric Interfaces 🗘 | Delivery Interfaces  | ¢ Q           | ^    |  |  |  |  |
|          | + • _mlag_P1_A-<br>7260CX3-64              | 1 Interface          | -                       | -                | -                       | -                      | 1 Interface          |               |      |  |  |  |  |
|          | +                                          | 1 Interface          |                         | ÷                |                         |                        | 1 Interface          |               |      |  |  |  |  |
|          | + •mlag_P2_S404<br>8F                      | 1 Interface          |                         |                  |                         |                        | 1 Interface          |               |      |  |  |  |  |
|          | + •mlag_P2_S404<br>8T                      | 1 Interface          | -                       | -                | -                       | -                      | 1 Interface          |               |      |  |  |  |  |
|          | + • P1                                     | 1 Interface          |                         |                  |                         |                        | 2 Interfaces         |               |      |  |  |  |  |
|          | + • P2                                     | 1 Interface          |                         |                  |                         | ÷                      | 2 Interfaces         |               |      |  |  |  |  |

To view the policy statistics, rollover a **Policy Name** or click on the **MLAG Policy Name**. The following screens appear.

| Eabric Monitoring Maintenance              | Integration Security                                                                             |                        |                         | ۰ 🖓 🗉 🔥                                                             |
|--------------------------------------------|--------------------------------------------------------------------------------------------------|------------------------|-------------------------|---------------------------------------------------------------------|
| DMF Policies                               |                                                                                                  |                        | ) R                     | efresh 🚫 Clear Stats 🕂 Create Policy                                |
|                                            |                                                                                                  |                        | Show Qu                 | ick Filters 🛛 🖽 Table View 🛛 🕮 Interface View                       |
| O Policies Inactive                        | -& 0 Policies W/ No Traffic                                                                      | 0 Total Poli           | cies Errors             | 6 Interfaces > 90% Util                                             |
| 🖻 Delete 🖉 Edit 🕼 Duplicate                |                                                                                                  | Showing All 6 Policies |                         | V Filter                                                            |
| Policy Name     Filter Interfac            | es                                                                                               | vCenter(s)    Services | RN Fabric Interfaces \$ | Delivery Interfaces $\hat{\mathbf{Q}}$                              |
| Conf<br>                                   | ig Status: active - forward<br>ime Status: installed<br>iled Status: installed - installed to fo | -<br>rward             |                         | 1 Interface                                                         |
| • _mlag_fil_<br>24.2 Gbps                  | A-7260CX3<br>ef 100.0 Gbps                                                                       |                        |                         | □ MLAG<br>MLAG-7260-100G                                            |
|                                            |                                                                                                  |                        |                         | <ul> <li>_MLAG-7260-100</li> <li>24.2 Gbps of 200.0 Gbps</li> </ul> |
| + • _mlag_P1_A-<br>7260CX3-64E 1 Interface | -                                                                                                | · ·                    |                         | 1 Interface                                                         |
| + • _mlag_P2_S404 1 Interface              |                                                                                                  | · ·                    |                         | 1 Interface                                                         |
| + • _mlag_P2_S404 1 Interface              |                                                                                                  | · ·                    |                         | 1 Interface                                                         |
| +      • P1     1 Interface                |                                                                                                  | · ·                    | ÷                       | 2 Interfaces                                                        |
| + • P2 1 Interface                         |                                                                                                  | · ·                    |                         | 2 Interfaces                                                        |

Figure 7-16: MLAG Policy - Interface Statistics

Figure 7-17: MLAG Policy - Operational Details

| 0   | Fabric Monitoring Maintenance | tegration Security                                                                                                    | o 🖓 🗉 🔥                                                   |
|-----|-------------------------------|----------------------------------------------------------------------------------------------------|-----------------------------------------------------------|
| DMF | Policies                      |                                                                                                    | <ul> <li>Refresh O Clear Stats + Create Policy</li> </ul> |
|     |                               | Sho                                                                                                    | ow Quick Filters 🛛 🖽 Table View 🖉 Interface View          |
| 8   | 0 Policies Inactive           | C 0 Policies W/ No Traffic O Total Policies Errors                                                                                                    | 6 Interfaces > 90% Util                                   |
| Ê 0 | elete 🖉 Edit 🖉 Duplicate      |                                                                                                    |                                                           |
|     | Policy Name                   | Configuration Details Operational Details                                                                                                    | C1 ×                                                      |
|     | + • _mlag_P1_A-7260CX3-64     | _mlag_P1_A-7260CX3-64                                                                                                    | 🖉 Edit 📋 Delete 🔛 Edit Layout                             |
|     | + • _mlag_P1_A-7260CX3-64E    | Restrict Div Talls - Tel Discus Day - Distribution - District Nation                                                                                              | A Number Of States                                        |
|     | + • _miag_P2_\$4048F          | Post Match Fisher frame         Local Delivery Nate         Push VULVIV         Cvernapping Policies           24.2 Gbps         24.2 Gbps         0         None | 8 days 2 hours 32 minutes ①                               |
|     | + • P1                        | Filter Interfaces by Traffic (RX) 11 Metric V                                                                                                    | es by Traffic (TX)⊥↑ Metric ✔                             |
|     | + • P2                        | Bits/s      Pickets/s     Last updated: a minute aga     Bits/s     Pickets/s                                                                                     | Lost updated: a minute ago                                |
|     |                               | _mlag_fil_A-7260 242 GbptMLAG-7260-100                                                                                                    | 24.2 Gbps<br>6.7M Packets/s                               |
|     |                               |                                                                                                    |                                                           |
|     |                               |                                                                                                    |                                                           |
|     |                               |                                                                                                    |                                                           |
|     |                               |                                                                                                    |                                                           |
|     |                               | Core Interfaces by Traffic                                                                                                    | Metric V                                                  |
|     |                               |                                                                                                    |                                                           |
|     |                               |                                                                                                    |                                                           |
|     |                               | ·                                                                                                    |                                                           |

# 7.10 Viewing MLAG Links in the GUI

To view the MLAG links, go to Fabric > Links > MLAG Member Links tab.

### Figure 7-18: MLAG Member Links

| Inks Last updated: a few seconds ago |                           |                                  |                         |                        |  |  |  |  |  |  |  |
|--------------------------------------|---------------------------|----------------------------------|-------------------------|------------------------|--|--|--|--|--|--|--|
| witch Links LAG Links                | MLAG Member Links History |                                  |                         |                        |  |  |  |  |  |  |  |
| C L Contains                         | Ac                        | Id Filters - Dest. Interface Nur | mber - Source Interface | Number V               |  |  |  |  |  |  |  |
| Source Switch Name 👙                 | Source Interface Name 👙   | Source Interface Number 👙        | Dest. Switch Name 👙     | Dest. Interface Name 👙 |  |  |  |  |  |  |  |
| DMF-D1                               | ethernet51                | 51                               | core2-7050-cx3-32S      | ethernet7              |  |  |  |  |  |  |  |
| DMF-D2                               | ethernet51                | 51                               | core2-7050-cx3-32S      | ethernet8              |  |  |  |  |  |  |  |
| core2-7050-cx3-32S                   | ethernet7                 | 7                                | DMF-D1                  | ethernet51             |  |  |  |  |  |  |  |
| core2-7050-cx3-32S                   | ethernet8                 | 8                                | DMF-D2                  | ethernet51             |  |  |  |  |  |  |  |
|                                      |                           |                                  |                         |                        |  |  |  |  |  |  |  |

The above screenshot shows the MLAG links established between the core switch and the peer switches that are part of the MLAG domain. The links are discovered via LLDP message exchange.

# 7.11 Using LAG Interfaces as Members in MLAG Interfaces

MLAG interface members can be physical interfaces or LAG interfaces to increase bandwidth. To add a LAG member to an MLAG interface, use the following procedure:

1. Configure the LAG interface on Peer Switch 1.

```
Controller-1(config) # switch DeliverySwitch-1
Controller-1(config-switch) # lag-interface LAG-peer-switch-1
Controller-1(config-switch-lag-if) # member ethernet11
Controller-1(config-switch-lag-if) # member ethernet12
```

2. Configure the LAG interface on Peer Switch 2.

```
Controller-1(config) # switch DeliverySwitch-2
Controller-1(config-switch) # lag-interface LAG-peer-switch-2
Controller-1(config-switch-lag-if) # member ethernet11
Controller-1(config-switch-lag-if) # member ethernet12
```

3. Add the configured LAG interfaces as members into the MLAG interface.

```
Controller-1(config)# mlag-domain Domain1
Controller-1(config-mlag-domain)# mlag-interface MLAG-LAG-Del-Intf
Controller-1(config-mlag-domain-if)# member switch DeliverySwitch-1
interface LAG-peer-switch-1
Controller-1(config-mlag-domain-if)# member switch DeliverySwitch-2
interface LAG-peer-switch-2
Controller-1(config-mlag-domain-if)# role delivery interface-name MLAG-LAG-
Tool-1
```

4. Configure the DMF policy using the delivery interface MLAG-LAG-Tool-1.

Controller-1(config)# policy Policy-1 Controller-1(config-policy)# action forward

```
Controller-1(config-policy)# 1 match any
Controller-1(config-policy)# filter-interface Filter-1
Controller-1(config-policy)# delivery-interface MLAG-LAG-Tool-1
```

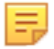

**Note:** Traffic will not hash toward tools if the core switch LAG has the same number of member interfaces as the LAG on the peer switches of MLAG delivery.

### Workaround:

- Ensure that the hash fields on the core switch and MLAG peer switches are different, OR
- Ensure that the number of member interfaces in the LAG interface configured on the core switch is different from the number of members in the LAG interface configured on peer switches.

# 7.12 Overlapping Policies in LAGs

An overlapping policy is dynamically configured if two configured policies share at least one filter interface, and at least one of the delivery interfaces is different.

When two DMF policies that are configured to use an MLAG interface as a delivery interface overlap, the following policies are created:

- 1. *Policy-1* is configured to use the filter interface *Filter-1*, and the delivery interface *MLAG-Tool-1*.
- 2. Policy-2 is configured to use the filter interface Filter-1, and the delivery interface MLAG-Tool-2.
- 3. The above two policies will result in a overlapping policy. An overlapping policy will be configured following the naming convention \_*Policy-1\_o\_Policy-2*.

Once the overlapping policy is calculated for the two user configured policies, two dynamic policies will be configured: one policy for each peer switch in the MLAG domain and one for each of the three policies listed above.

| MLAG Dynamic Policy                        | Parent Policy        | Delivery Switch/Peer switch |  |  |
|--------------------------------------------|----------------------|-----------------------------|--|--|
| _mlag_Policy-1_DeliverySwitch-1            | Policy-1             | DeliverySwitch-1            |  |  |
| _mlag_Policy-1_DeliverySwitch-2            | Policy-1             | DeliverySwitch-2            |  |  |
| _mlag_Policy-2_DeliverySwitch-1            | Policy-2             | DeliverySwitch-1            |  |  |
| _mlag_Policy-2_DeliverySwitch-2            | Policy-2             | DeliverySwitch-2            |  |  |
| _mlag Policy-1_o_Policy-2_DeliverySwitch-1 | _Policy-1_o_Policy-2 | DeliverySwitch-1            |  |  |
| _mlag Policy-1_o_Policy-2_DeliverySwitch-2 | _Policy-1_o_Policy-2 | DeliverySwitch-2            |  |  |

### **Table 4: Dynamic Policies**

The following policies, *Policy-1* and *Policy-2*, share the same filter interface, *Filter-1*, but they are configured to use different delivery interfaces, *MLAG-Tool-1* and *MLAG-Tool-2*. No priority is configured; therefore, these policies will be using the same default priority.

### **Policy-1 Configuration**

```
policy Policy-1
action forward
delivery-interface MLAG-Tool-1
filter-interface Filter-1
1 match ip src-ip 200.200.0.0 255.255.255.0
```

### **Policy-2 Configuration**

```
policy Policy-2
action forward
delivery-interface MLAG-Tool-2
filter-interface Filter-1
```

1 match ip dst-ip 100.100.0.0 255.255.255.0

The above two policies will result in an overlapping policy.

| Controller-1(config)# sh<br># Policy Name          | ow polic<br>Action            | <b>y</b><br>Runtime Status          | Туре                                | Priority          | Overlap Priy | Push VI | LAN 1       | Filter BW                  | Delivery BW                | Post Match Filt Traff         | Del Traffic                   | Services |
|----------------------------------------------------|-------------------------------|-------------------------------------|-------------------------------------|-------------------|--------------|---------|-------------|----------------------------|----------------------------|-------------------------------|-------------------------------|----------|
| 1 Policy-1<br>2 Policy-2<br>3 _Policy-1_o_Policy-2 | forward<br>forward<br>forward | installed<br>installed<br>installed | Configured<br>Configured<br>Dynamic | 100<br>100<br>100 | 0<br>0<br>1  | ,       | 1<br>3<br>5 | 25Gbps<br>25Gbps<br>25Gbps | 80Gbps<br>80Gbps<br>80Gbps | 314Mbps<br>314Mbps<br>314Mbps | 315Mbps<br>315Mbps<br>315Mbps |          |

- Policy-1: User-configured policy to forward packets matching source IP 200.200.0.0/24 to MLAG-Tool-1.
- Policy-2: User-configured policy to forward packets matching destination IP 100.100.0.0/24 to MLAG-Tool-2.
- \_Policy-1\_o\_Policy-2: A dynamically configured overlapping policy with higher Overlap Priority to ensure that if a packet matches rules from both the policies (source IP of 200.200.0.1 and destination IP of 100.100.0.1) it will be forwarded to both MLAG-Tool-1 and MLAG-Tool-2.

Following are the dynamic policies configured for each delivery switch in the MLAG Domain.

### **Policy-1 Dynamic Policies**

| # Policy Name                     | Action  | Runtime Status | туре    | Priority | Overlap Priority | Push VLA | Filter B | Delivery BW | Post Match Fil Traff Del Traff Services |
|-----------------------------------|---------|----------------|---------|----------|------------------|----------|----------|-------------|-----------------------------------------|
|                                   | 1       |                |         | 1        |                  |          | -1       |             |                                         |
| 4 _mlag_Policy-1_DeliverySwitch-1 | forward | installed      | Dynamic | 100      | 1                |          | 40Gbp    | a 16bps     | -                                       |
| 5 _mlag_Policy=1_DeliverySwitch=2 | forward | installed      | Dynamic | 100      | 1                |          | 5 40Cbp  | a 16bps     |                                         |

- \_mlag\_Policy-1\_DeliverySwitch-1: MLAG dynamic policy for Policy-1 for DeliverySwitch-1.
- \_mlag\_Policy-1\_DeliverySwitch-2: MLAG dynamic policy for Policy-1 for DeliverySwitch-2.

Policy-2 Dynamic Policies

| # Policy Name                     | Action Runt  | time Status | туре    | Priority | Overlap Pri | Push VI | LAN F | ilter BW | Delivery BW | Post Match Fi | 1 Traff D | el Traff | Services |
|-----------------------------------|--------------|-------------|---------|----------|-------------|---------|-------|----------|-------------|---------------|-----------|----------|----------|
| -                                 |              | 1           |         |          |             |         |       |          |             |               | -         |          |          |
| 6 _mlag_Policy=2_DeliverySwitch=1 | forward inst | talled      | Dynamic | 100      | 1           |         | 9     | 40Gbps   | 10Gbps      |               |           | -        |          |
| 7 _mlag_Policy=2_DeliverySwitch=2 | forward inst | talled      | Dynamic | 100      | 1           |         | 7     | 40Gbps   | 10Gbps      |               |           | -        |          |

- \_mlag\_Policy-2\_DeliverySwitch-1: MLAG dynamic policy for Policy-2 for DeliverySwitch-1.
- \_mlag\_Policy-2\_DeliverySwitch-2: MLAG dynamic policy for Policy-2 for DeliverySwitch-2.

### \_Policy-1\_o\_Policy-2 Dynamic Policies

The following policies have higher Overlap Priority as compared to the rest of the policies. This is to prioritize the overlapping traffic to be forwarded to both *DeliverySwitch-1* and *DeliverySwitch-2*.

| Policy Name                                            | Action  | Runtimo Status | туре    | Priority | Overlap Priority | Push VLAN | Filter | W Delivery BW | Post Match Filter Traffi | a Delivery Traffic | Services |
|--------------------------------------------------------|---------|----------------|---------|----------|------------------|-----------|--------|---------------|--------------------------|--------------------|----------|
| <pre>8 mlag_Policy-1_o_Policy-2_DeliverySwitch-1</pre> | forward | installed      | Dynamic | 100      | :                | 4         | 40Gb   | ps 11Gbps     | 1                        | a 315Mbps          |          |
| 9 _mlagPolicy=1_o_Policy=2_DeliverySwitch=2            | forward | installed      | Dynamic | 100      | 1                | 8         | 40Gb)  | ps 11Gbps     | 157Mbp                   | a 315Mbps          |          |

- \_mlag Policy-1\_o\_Policy-2\_DeliverySwitch-1: MLAG dynamic policy for overlapping policy for DeliverySwitch-1.
- \_mlag Policy-1\_o\_Policy-2\_DeliverySwitch-2: MLAG dynamic policy for overlapping policy for DeliverySwitch-2.

# **Tunneling Between Data Centers**

This chapter describes how to establish Generic Routing Encapsulation (GRE) and/or Virtual Extensible LAN (VxLAN) tunnels between DMF switches in different locations or between a DMF switch and a third-party device.

# 8.1 Understanding Tunneling

DMF can forward traffic between two DMF switches controlled by the same Controller over a tunnel. This feature can be used to extend a DMF deployment across multiple data centers or branch offices over networks connected by Layer-3 networks. This feature supports centralization or distribution of tools and taps across multiple locations when they cannot be cabled directly.

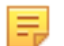

**Note:** For a list of the switches that support tunneling, refer to the **DANZ Monitoring Fabric 8.5 Hardware Compatibility List**. The **DANZ Monitoring Fabric 8.4 Verified Scale Guide** indicates the number of tunnels supported by each supported switch (Verified Scalability Values/encap tunnels/ decap tunnels).

When enabling tunneling between DMF switches, keep the following in mind:

- Connect switch ports in the main data center and the remote location to the appropriate WAN routers, and ping each interface to make sure that IP connectivity is established.
- Create tunnel endpoints and configure the tunnel attributes on each end of the tunnel.
- The CRC Check option must be enabled if tunneling is enabled, which it is by default. If CRC checking
  has been disabled, re-enable it before configuring a tunnel.
- In case of GRE tunnels, the optional gre-key-decap value on the receiving end must match the GRE key value of the sender. You can set multiple values on the same tunnel to decapsulate traffic with different keys.
- Multiple tunnels can be initiated from a single switch. For each tunnel (transmit-only or bidirectional), a separate encap-loopback-interface must be configured.

• The loopback-mode must be set to mac on the *encap-loopback-interface*. Figure 8-1: Connecting DMF Switches Using a Layer-2 GRE Tunnel

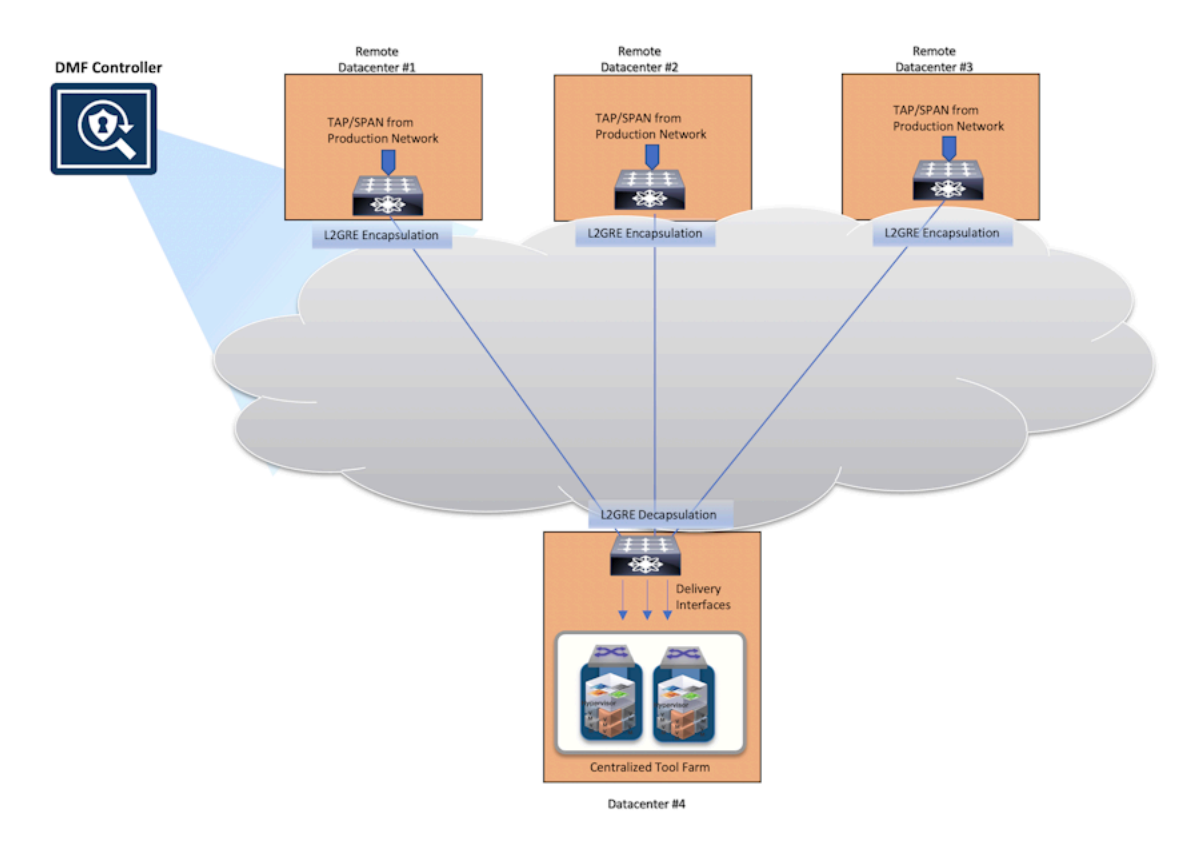

**Note:** For EOS switches running DMF 8.5: L2GRE tunneling is supported on Arista 7280R3 switches only and subject to the following limitations:

- · L2GRE tunnels are not supported on DMF 7280R and 7280R2 switches.
- · DSCP configuration is not supported.
- Traffic steering for traffic arriving on an L2GRE tunnel will only allow for matching based on inner src/dst IP, IP protocol, and inner L4 src/dst port.
- · Packets may only be redirected to a single L2GRE tunnel.
- · Packets may not be load-balanced across multiple L2GRE tunnels.
- · Only IPv4 underlays in the default VRF are supported.
- · Matching on inner IPv6 headers may not be supported.
- The maximum number of tunnels on EOS Jericho switches is 32.
- There is no bi-directional tunnel support. The parent/uplink router-facing interface is used for either encapsulation or decapsulation, but not simultaneously.
- When using tunnel-as-a-filter, there is no inner L3/L4 matching support immediately after decapsulation in the same switch pass. Using a loopback may potentially work around this limitation.
- VxLAN tunnels are currently NOT supported on 7280 switches.

# 8.2 Encapsulation Type

=

DMF supports VxLAN tunnel type along with Level-2 Generic Routing Encapsulation (L2GRE). Tunnel type is a per-switch configuration, which means that the switch pipeline can either be set to VxLAN or L2GRE. Once the switch pipeline is set, all tunnels configured on the switch will use the same tunnel type.

The encapsulation type can be configured in the GUI while adding a new switch into the DMF Controller as shown in the figure below:

| Provision Switch       | ſ                                                                                                    |                                                                                                    |                                                           |                                                                                                    |          |  |
|------------------------|----------------------------------------------------------------------------------------------------|----------------------------------------------------------------------------------------------------|-----------------------------------------------------------|----------------------------------------------------------------------------------------------------|----------|--|
| 1. Info 🗸 🗸            | / Name *                                                                                                    |                                                                                                    |                                                           |                                                                                                    |          |  |
| 2. Clock               | Switch-1                                                                                                    |                                                                                                    |                                                           |                                                                                                    |          |  |
| 3. SNMP                | MAC Address                                                                                                    |                                                                                                    |                                                           |                                                                                                    |          |  |
| 4. SNMP Traps 🗸        | / :6a                                                                                                    | - <b>*</b>                                                                                                    |                                                           |                                                                                                    |          |  |
| 5. Logging 🗸 🗸         | Drop-down includes connected switches<br>addresses from failed ZTN requests. Choo<br>enter a new value expected to connect in | without a fabric role and<br>ose from the drop-down or<br>the future. When a switch                                                                                      |                                                           |                                                                                                    |          |  |
| 6. TACACS 🗸            | <ul> <li>with the entered MAC connects, this conf</li> </ul>                                                                  | iguration will be applied to it.                                                                                                    |                                                           |                                                                                                    |          |  |
| 7. sFlow 🗸             | / Description                                                                                                    |                                                                                                    |                                                           |                                                                                                    |          |  |
| 8. LAG Enhanced Hash 🗸 | /                                                                                                    |                                                                                                    |                                                           |                                                                                                    |          |  |
| = > app-del-29100-1    | -                                                                                                    |                                                                                                    |                                                           |                                                                                                    |          |  |
|                        |                                                                                                    |                                                                                                    |                                                           |                                                                                                    |          |  |
|                        | Admin Status K                                                                                                    | Managamant Interface                                                                                                    |                                                           |                                                                                                    |          |  |
|                        |                                                                                                    | Prefer Dedicate                                                                                                    | d M                                                       | lanagement Interface                                                                                                    | •        |  |
|                        |                                                                                                    | If the dedicated manager<br>management. If manager<br>management interface an<br>transitions from down to u<br>management traffic will be<br>interface even if the front | nent ir<br>nent is<br>d the<br>up, thi<br>e char<br>panel | terface is up, always prefer it for<br>a currently using the front panel<br>dedicated management interface<br>is means the interface used for<br>nged to the dedicated management<br>interface is still up. |          |  |
|                        | Tunnel Encapsulation Type *                                                                                                   | Password                                                                                                    |                                                           |                                                                                                    |          |  |
|                        | GRE -                                                                                                    |                                                                                                    |                                                           |                                                                                                    |          |  |
|                        | GRE                                                                                                    | Plain text passwor                                                                                                    | d will                                                    | be encoded. Leave empty to unset                                                                                                    | password |  |
|                        | VXLAN                                                                                                    |                                                                                                    |                                                           |                                                                                                    |          |  |
|                        |                                                                                                    |                                                                                                    |                                                           |                                                                                                    |          |  |

The encapsulation type can be edited for an existing switch from the **Fabric > Switches > Configure Switch** page as shown in the figure below:

| 0                            | Fabric         | Monitorir | ıg   | Maintenan       | ce      | Integratio | on Secu              | ırity           |
|------------------------------|----------------|-----------|------|-----------------|---------|------------|----------------------|-----------------|
| 衆 2 warning                  | IS             |           |      |                 |         |            |                      |                 |
| Switch                       | es             |           |      |                 |         |            |                      |                 |
| • IP Address                 | s Allocation   | S         | witc | hes             |         |            |                      |                 |
| <ul> <li>Switches</li> </ul> |                |           | -    | $\Omega_{-}$    | Filtor  | tahla rows | A. 1                 |                 |
| ⊽ Options &                  | Shortcuts      |           | - 1  | G 🔛             | I IIIOI | 1000       |                      |                 |
| Selected                     | Content Acti   | on        |      | Name            |         | Connected  | Quarantine<br>Reason | Admin<br>Status |
| Selected                     | Content Plac   | rement    | ×c   | onfigure        | 10.1    | ~          |                      | V Up            |
| O Top of                     | content area   |           |      | ear Config      |         | ×          | -                    | V Up            |
| <ul> <li>In orde</li> </ul>  | r listed above | _         | Q Pr | ovision interra | lces    |            |                      |                 |

The encapsulation type can also be configured or edited from the CLI in configuration mode:

Ctrl-1(config)# switch Switch-1
Ctrl-1(config-switch)# tunnel-type
gre Select GRE as the tunnel type of the switch. (default selection)
vxlan Select VxLAN as the tunnel type of the switch.

The switch pipeline mode can be viewed from the CLI using the following command:

| Ctrl-1(config)# show switch                                        |                                                                                        |                                     |                                                                                                    |  |  |  |  |  |  |  |  |
|--------------------------------------------------------------------|----------------------------------------------------------------------------------------|-------------------------------------|----------------------------------------------------------------------------------------------------|--|--|--|--|--|--|--|--|
| # Switch Name                                                      | IP Address                                                                             | State                               | Pipeline Mode                                                                                            |  |  |  |  |  |  |  |  |
| -  <br>1 Switch-1<br>2 Switch-2<br>3 Switch-3<br>Ctrl-1 (config) # | fe80::d6af:f7ff:fef9:e2b0%9<br>fe80::e6f0:4ff:fe69:6ae%9<br>fe80::e6f0:4ff:fe78:1ffe%9 | connected<br>connected<br>connected | 13-14-offset-match-push-vlan-vxlan<br>13-14-offset-match-push-vlan<br>13-14-offset-match-push-vlan-vxlan |  |  |  |  |  |  |  |  |

In the above CLI output, *Switch-1* and *Switch-3* are using the VxLAN tunnel type as seen in the Pipeline Mode column. *Switch-2* is using the L2GRE tunnel type.

# 8.3 Using Tunnels in Policies

Tunnels can be used as a core link, as a filter interface, or as a delivery interface. The most common use case is for linking multiple sites, in which case the tunnel is treated as a core link. If used as a core link, DMF automatically discovers the link as if it was a physical link and determines connectivity (link-state) in the same manner. If the tunnel goes down for any reason, DMF treats the failure as it would a physical link failure.

Another typical use case for the tunnel is as A filter interface to decapsulate L2 GRE/VxLAN tunneled production traffic, or a tunnel initiated by another DMF instance managed by a different DMF Controller. Tunnel endpoint can also be used as a delivery interface to encapsulate filtered monitoring traffic to send to analysis tools or to send to another DANZ Monitoring Fabric managed by a different DMF Controller.

**Note:** By default, sFlow and other Arista Analytics meta data cannot be generated for decapsulated L2 GRE/VxLAN tunneled production traffic on a tunnel interface configured as a filter interface. In order to generate this meta data, create a policy with a filter interface as a tunnel interface and send the decapsulated traffic to a MAC loopback port configured in a filter-and-delivery role. Now create a second policy with the filter interface as the MAC loopback port and the delivery interface going to the tools. The sFlow and meta data will now be generated for the decapsulated tunnel traffic.

# 8.4 Using the GUI to Configure a GRE Tunnel

To configure a VxLAN tunnel, complete the following steps:

- 1. Select Fabric > Switch.
- 2. On the Switches page, click the Menu control to the left of the switch or interface to include in the tunnel and select Create Tunnel.

Alternatively, tunnels can be configured from the **Fabric > Interfaces** page by clicking on the top **Menu Control > Create Tunnel** option. The system displays the dialog as shown in the figure below:

# Figure 8-2: Configure VxLAN Tunnel

| Configure Tunnel                                                                           |             |                                         |                        | ×                        |
|--------------------------------------------------------------------------------------------|-------------|-----------------------------------------|------------------------|--------------------------|
| Switch *<br>- DMF Switch -                                                                 | •           | Parent Interface *                      |                        | • ?                      |
| Encapsulation Type *                                                                       |             | Loopback Interface *                    |                        | - (?)                    |
| Name *                                                                                     | 🗙 Link Down | DSCP                                    |                        | Filter: Fil 1-4048-eth 1 |
| Tunnel name must begin with <b>tunnel</b> , 16 char                                        | acters max. | • • • • • • • • • • • • • • • • • • • • |                        |                          |
| Rate Limit                                                                                 |             |                                         |                        |                          |
| Direction *                                                                                | V Up        |                                         |                        |                          |
|                                                                                            | ional       |                                         |                        |                          |
| Local IP *<br>- IPv4 Address - / -<br>- Subnet Mask -                                      | Prefix -    |                                         | 40 Gbit/s<br>10 Gbit/s |                          |
| Gateway IP <b>*</b><br>- <i>IPv4 Address -</i>                                             | X Link Down |                                         | C                      | 1                        |
| ARP Interval<br>5 \$\$\$\$\$\$\$\$\$\$\$\$\$\$\$\$\$\$\$\$\$\$\$\$\$\$\$\$\$\$\$\$\$\$\$\$ |             |                                         | B                      |                          |
| Remote IP *                                                                                | X Unk Down  |                                         |                        |                          |
| - IPv4 Address -                                                                           | X Link Down |                                         |                        |                          |
|                                                                                            |             | RES                                     | ET CANCE               | L SUBMIT                 |

- 3. Complete the fields on this page, as described below.
  - Switch: From the drop down, select the DMF switch.
  - Encapsulation Type: The encapsulation type will automatically be selected based on the pipeline mode of the selected switch.
  - Name: Name of the tunnel, beginning with the word tunnel.
  - Rate Limit (Optional): Packets entering the tunnel can be rate limited to restrict the bandwidth usage of the tunnel. This can help ensure that a WAN link is not saturated with monitoring traffic being tunneled between sites. This setting is applicable on the tunnel encapsulation side.
  - **Direction**: Direction can be bidirectional, transmit-only or receive-only. For bidirectional tunnels, the tunnel direction should be bidirectional on both ends. For uni-directional tunnels from remote to main datacenter, the tunnel direction is transmit-only on the remote datacenter switch and receive-only on the main data center switch.
  - Local IP: Local IP address and subnet mask in CIDR format (/nn).
  - · Gateway IP: IP address of the default (next-hop) gateway.
  - Remote IP: This is the IPv4 address of the other end (remote end) of the tunnel.
  - **Parent Interface**: Physical port or port-channel interface associated with the tunnel. This is the destination interface for the tunnel.
  - Loopback Interface: A physical interface on each switch with a transmit-only or a bidirectional tunnel endpoint. This physical interface will be used for tunnel encapsulation purposes, and cannot be used for any other DMF purpose, such as a filter, delivery, service, or core interface.
  - **DSCP** (Optional): Mark the tunnel traffic with the specified DSCP value.
- 4. After configuring the appropriate options, click Submit.

=

**Note:** This procedure should be configured on both switches, at each end of the tunnel. The Auto VLAN mode must be set to **Push Per Policy** or **Push Per Filter Interface**.

# 8.5 Using the CLI to Configure a GRE Tunnel

To configure a GRE tunnel using the CLI, complete the following steps:

- 1. Connect switch ports (on remote and main datacenter) to their respective WAN routers and ensure that they can communicate via IP.
- 2. Enable tunneling on the DMF network by entering the following command from config mode:

```
controller-1(config) # tunneling
Tunneling is an Arista Licensed feature. Please ensure that you have
purchased the license
for tunneling before using this feature. enter "yes" (or "y") to continue:
   yes
controller-1(config) #
```

3. Configure the MAC loopback mode, as shown in the following example:

```
controller-1(config) # switch DMF-CORE-SWITCH
controller-1(config-switch) # interface ethernet7
controller-1(config-switch-if) # loopback-mode mac
```

4. Create tunnel endpoints.

The following CLI example configures a bi-directional tunnel from *remote-dc1-filter-sw* to *main-dc-delivery-sw*:

```
!
switch remote-dc1-filter-sw
gre-tunnel-interface tunnel1
remote-ip 192.168.200.50
```

```
gre-key-decap 4097 === 4097 is the VPN key used for the tunnel ID
parent-interface ethernet6
local-ip 192.168.100.50 mask 255.255.255.0 gateway-ip 192.168.100.1
direction bidirectional encap-loopback-interface ethernet38
!
switch main-dc-delivery-sw
gre-tunnel-interface tunnel1
remote-ip 192.168.100.50
gre-key-decap 4097 === 4097 is the VPN key used for the tunnel ID
parent-interface ethernet5
local-ip 192.168.200.50 mask 255.255.255.0 gateway-ip 192.168.200.1
direction bidirectional encap-loopback-interface ethernet3
```

The following CLI example configures a uni-directional tunnel from *remote-dc1-filter-sw* to *main-dc-delivery-sw*:

```
!
switch remote-dc1-filter-sw
gre-tunnel-interface tunnel1
remote-ip 192.168.200.50
gre-key-decap 4097 === 4097 is the VPN key used for the tunnel ID
interface parent-interface ethernet6
local-ip 192.168.100.50 mask 255.255.255.0 gateway-ip 192.168.100.1
direction transmit-only encap-loopback-interface ethernet38
T.
switch main-dc-delivery-sw
gre-tunnel-interface tunnel1
remote-ip 192.168.100.50
gre-key-decap 4097 === 4097 is the VPN key used for the tunnel ID
parent-interface ethernet5
local-ip 192.168.200.50 mask 255.255.255.0 gateway-ip 192.168.200.1
direction receive-only
```

# 8.5.1 Using the CLI to Rate Limit the Packets on a GRE Tunnel

Packets entering the GRE tunnel can be rate limited to limit bandwidth usage by the tunnel and help ensure that a WAN link is not saturated with monitoring traffic being tunneled between sites. This setting is applicable on the tunnel encapsulation side.

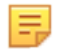

**Note:** The minimum recommended value for rate limiting on the tunnel interface is **25** kbps. If you set a value below this, the switch will still set the rate limit value to **25** kbps.

```
switch DMF-CORE-SWITCH-1
gre-tunnel-interface tunnel1
direction bidirectional encap-loopback-interface ethernet10
-----example truncated------
interface ethernet10
rate-limit 1000
```

# 8.5.2 Using the CLI to View GRE Tunnel Interfaces

All CLI **show** commands for regular interfaces can be used for GRE tunnel interfaces, and the **show running-config** command can be used to view the configuration of tunnel interfaces.

Enter the **show tunnel** command to see the configuration parameters as well as runtime state for a tunnel interface.

| controller-l# show tunnel<br># Switch DPID | Tunnel Name | Tunnel Status      | Direction                                                                                          | Src IP        | Dst IP       | Parent Name Loopback Name |
|--------------------------------------------|-------------|--------------------|----------------------------------------------------------------------------------------------------|---------------|--------------|---------------------------|
| 1 DMF-CORE-SWITCH-1                        | tunnell     | ESTABLISHED_TUNNEI | <ul> <li>bidirectiona</li> <li>bidirectiona</li> <li>bidirectiona</li> <li>bidirectiona</li> </ul> | 1 198.82.215. | 216.47.143.1 | ethernet5:1 ethernet6     |
| 2 DMF-CORE-SWITCH-2                        | tunnell     | ESTABLISHED_TUNNEI |                                                                                                    | 1 216.47.143. | 198.82.215.1 | ethernet11:3 ethernet5    |
| 3 DMF-CORE-SWITCH-2                        | tunnel2     | ESTABLISHED_TUNNEI |                                                                                                    | 1 192.168.43. | 192.168.42.1 | ethernet11:4 ethernet17   |
| 4 DMF-CORE-SWITCH-3                        | tunnel2     | ESTABLISHED_TUNNEI |                                                                                                    | 1 192.168.42. | 192.168.43.1 | ethernet6 ethernet33      |

| controller-1# show tunnel s                | witch DMF-CO       | RE-SWITCH-2                              |                             |                              |              |              |                         |
|--------------------------------------------|--------------------|------------------------------------------|-----------------------------|------------------------------|--------------|--------------|-------------------------|
| # Switch DPID                              | Tunnel Name        | Tunnel Status                            | Direction                   | Src IP                       | Dst IP       | Parent Name  | Loopback Name           |
| 1 DMF-CORE-SWITCH-2<br>2 DMF-CORE-SWITCH-2 | tunnel1<br>tunnel2 | ESTABLISHED_TUNNEL<br>ESTABLISHED_TUNNEL | bidirectional bidirectional | 216.47.143.1<br>192.168.43.1 | 198.82.215.1 | ethernet11:3 | ethernet5<br>ethernet17 |
| controller-1# show tunnel s                | witch DMF-CO       | RE-SWITCH-2 tunnel1                      |                             |                              |              |              |                         |
| # Switch DPID                              | Tunnel Name        | Tunnel Status                            | Direction                   | Src IP                       | Dst IP       | Parent Name  | Loopback Name           |
| -                                          |                    |                                          |                             |                              |              |              |                         |
| 1 DMF-CORE-SWITCH-2<br>controller-1#       | tunnell            | ESTABLISHED_TUNNEL                       | bidirectional               | 216.47.143.1                 | 198.82.215.1 | ethernet11:3 | ethernet5               |

# 8.6 Using the GUI to Configure a VxLAN Tunnel

To configure a VxLAN tunnel using the GUI, complete the following steps:

- 1. Select Fabric > Switch.
- 2. On the Switches page, click the Menu control to the left of the switch or interface to include in the tunnel and select Create Tunnel.

Alternatively, tunnels can be configured from the **Fabric > Interfaces** page by clicking on the top **Menu Control > Create Tunnel** option. The system displays the dialog as shown in the figure below:

### Figure 8-3: Configure VxLAN Tunnel

| Configure Tunnel                                  |               |  |                      |         | ×        |
|---------------------------------------------------|---------------|--|----------------------|---------|----------|
| Switch *                                          |               |  | Parent Interface *   |         |          |
| - DMF Switch -                                    | -             |  |                      |         | • ?      |
| Encapsulation Type *                              |               |  | Loopback Interface * |         |          |
| •                                                 |               |  |                      |         | • ?      |
| _                                                 |               |  | -                    |         |          |
| Name *                                            | s 🗸 Up        |  | DSCP                 |         |          |
| Tunnel name must begin with <b>tunnel</b> , 16 ch | aracters max. |  | 0 - 63               |         |          |
|                                                   |               |  |                      |         |          |
| Rate Limit                                        |               |  |                      |         |          |
|                                                   |               |  |                      |         |          |
| Direction *                                       | V Up          |  |                      |         |          |
| Transmit Bidirec                                  | tional        |  |                      |         |          |
| Local IP *                                        |               |  |                      |         |          |
| - IPv4 Address - /                                | - Prefix - 🗘  |  |                      |         |          |
| - Subnet Mask -                                   |               |  |                      |         | 7816     |
| Gateway IP *                                      |               |  |                      |         | 1. 1     |
| - IPv4 Address -                                  |               |  |                      |         |          |
|                                                   |               |  |                      |         |          |
| ARP Interval                                      |               |  | dswitch-arista-      |         |          |
| 5 seconds                                         |               |  | L.Gal.Digswitch.com  |         |          |
| Remote IP *                                       |               |  |                      |         |          |
| - IPv4 Address -                                  |               |  |                      |         |          |
|                                                   |               |  |                      |         |          |
|                                                   |               |  |                      | 0.bit/s |          |
|                                                   |               |  | RESET                | CANCE   | L SUBMIT |

- 3. Complete the fields on this page, as described below:
  - Switch: From the drop down, select the DMF switch.
  - Encapsulation Type: Encapsulation type will automatically be selected based on the pipeline mode of the selected switch.
  - Name: Name of the tunnel, beginning with the word tunnel.
  - **Rate Limit** (Optional): Packets entering the tunnel can be rate limited to restrict bandwidth usage of the tunnel. This can help ensure that a WAN link is not saturated with monitoring traffic being tunneled between sites. This setting is applicable on the tunnel encap side.
  - **Direction**: bidirectional, transmit-only or receive-only. For bidirectional tunnels, tunnel-direction should be bidirectional on both ends. For uni-directional tunnels from remote to main datacenter, tunnel-direction is transmit only on the remote datacenter switch and the tunnel-direction is receive-only on the main data center switch.
  - Local IP: Local IP address and subnet mask in CIDR format (/nn).
  - Gateway IP: IP address of the default (next-hop) gateway.

- Remote IP: This is the IPv4 address of the other end (remote end) of the tunnel.
- **Parent Interface**: Physical port or port-channel interface associated with the tunnel. This is the destination interface for the tunnel.
- **Loopback Interface**: A physical interface on each switch with a transmit-only or a bidirectional tunnel endpoint. This physical interface will be used for tunnel encapsulation purposes, and cannot be used for any other DMF purpose, such as a filter, delivery, service, or core interface.
- **DSCP** (Optional): Mark the tunnel traffic with the specified DSCP value.
- 4. After configuring the appropriate options, click Submit.

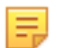

**Note:** This procedure should be configured on both switches, at each end of the tunnel. The Auto VLAN mode must be set to **Push Per Policy** Or **Push Per Filter Interface**.

# 8.7 Using the CLI to Configure a VxLAN Tunnel

To configure a VxLAN tunnel using the CLI, complete the following steps:

- 1. Connect switch ports (on remote and main datacenter) to their respective WAN routers and ensure that they can communicate via IP.
- 2. Enable tunneling on the DMF network by entering the following command from config mode:

```
controller-1(config)# tunneling
Tunneling is an Arista Licensed feature. Please ensure that you have
purchased the license
for tunneling before using this feature. enter "yes" (or "y") to continue:
   yes
controller-1(config)#
```

3. Configure the MAC loopback mode, as shown in the following example:

```
controller-1(config) # switch DMF-CORE-SWITCH
controller-1(config-switch) # interface ethernet7
controller-1(config-switch-if) # loopback-mode mac
```

4. Create tunnel endpoints.

The following CLI example configures a bi-directional tunnel from *remote-dc1-filter-sw* to *main-dc-delivery-sw*:

```
!
switch remote-dcl-filter-sw
vxlan-tunnel-interface tunnel1
remote-ip 192.168.200.50
parent-interface ethernet6
local-ip 192.168.100.50 mask 255.255.255.0 gateway-ip 192.168.100.1
direction bidirectional encap-loopback-interface ethernet38
!
switch main-dc-delivery-sw
vxlan-tunnel-interface tunnel1
remote-ip 192.168.100.50
parent-interface ethernet5
local-ip 192.168.200.50 mask 255.255.255.0 gateway-ip 192.168.200.1
direction bidirectional encap-loopback-interface ethernet3
```

The following CLI example configures a uni-directional tunnel from *remote-dc1-filter-sw* to *main-dc-delivery-sw*:

```
!
switch remote-dc1-filter-sw
vxlan-tunnel-interface tunnel1
```

```
remote-ip 192.168.200.50
interface parent-interface ethernet6
local-ip 192.168.100.50 mask 255.255.255.0 gateway-ip 192.168.100.1
direction transmit-only encap-loopback-interface ethernet38
!
switch main-dc-delivery-sw
vxlan-tunnel-interface tunnel1
remote-ip 192.168.100.50
parent-interface ethernet5
local-ip 192.168.200.50 mask 255.255.255.0 gateway-ip 192.168.200.1
direction receive-only
```

### 8.7.1 Using the CLI to Rate Limit the Packets on a VxLAN Tunnel

Packets entering the VxLAN tunnel can be rate limited to limit bandwidth usage by the tunnel and help ensure that a WAN link is not saturated with monitoring traffic being tunneled between sites. This setting is applicable on the tunnel encapsulation side.

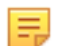

**Note:** The minimum recommended value for rate limiting on the tunnel interface is **25** kbps. If you set a value below this, the switch will still set the rate limit value to **25** kbps.

```
switch DMF-CORE-SWITCH-1
vxlan-tunnel-interface tunnel1
direction bidirectional encap-loopback-interface ethernet10
<snip>
interface ethernet10
rate-limit 1000
```

### 8.7.2 Using the CLI to View VxLAN Tunnel Interfaces

All CLI **show** commands for regular interfaces can also be used for tunnel interfaces. The **show running**-**config** command can be used to display the configuration of tunnel interfaces.

Enter the **show tunnel** command to see the configuration parameters as well as runtime state for a VxLAN tunnel interface.

# 8.8 Viewing or Modifying Existing Tunnels

To view or modify the configuration of an existing tunnel, use the **Fabric > Interfaces** option. To view the tunnel configuration, expand the interface. DMF displays the tunnel configuration as illustrated in the following figure.

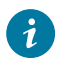

**Tip:** When multiple interfaces are present, use the **Filter** feature to locate tunnel interfaces after typing the first few letters of the word *tunnel*.

### Figure 8-4: Tunnel Interfaces

| 0                            | Fabric M                             | onitoring Ma           | aintenan | ce Integr         | ration   | Security     |                        |                          |                      |                         |               | ٥            | 4 I            |         |
|------------------------------|--------------------------------------|------------------------|----------|-------------------|----------|--------------|------------------------|--------------------------|----------------------|-------------------------|---------------|--------------|----------------|---------|
| Fabric Su                    | mmary: Healthy                       |                        |          |                   |          |              |                        |                          |                      |                         |               |              |                |         |
| Interf                       | aces                                 |                        |          |                   |          |              |                        |                          |                      |                         |               |              |                |         |
| ≡C,                          | Filter ta                            | ble rows               |          |                   |          |              |                        |                          |                      |                         | FILTER        | ×@           |                |         |
|                              | Switch                               | Switch DPI             | D        | Interface<br>Name | Descrip  | tion C       | rward Error            | Optics Always<br>Enabled | Dis<br>Transi<br>Pao | able<br>mitting<br>kets | Management    | Span<br>Info | Status         | Tunnel  |
|                              | acc-5712-254-ru20                    | 00.00.01110.00         | 0.71181  | ethernet6         | -        | -            |                        | -                        | -                    |                         | -             | -            | 🗸 Up           | -       |
| $\Box \equiv \flat$          | acc-5712-254-ru20                    | 00.00.01171.0013       | 6.71.95  | ethernet7         | -        | -            |                        | -                        | -                    |                         | -             | -            | 🗸 Up           | -       |
| $\Box \equiv \triangleright$ | acc-5712-254-ru20                    | 00.0010371403          | 6.71136  | ethernet8         | -        | -            |                        | -                        | -                    |                         | -             | -            | 🗸 Up           | -       |
| $\Box \equiv \flat$          | acc-5712-254-ru20                    | 00.00.011140.0         | 0.71181  | ethernet9         | -        | _            |                        | -                        | -                    |                         | -             | -            | 🗸 Up           | -       |
| $\Box \equiv v$              | ari-7050-254-ru23                    | 90.00.00.00.00.00.00   | 0.80.85  | Arista-Tunnel     | -        | -            |                        | -                        | -                    |                         | -             | -            | 🗸 Up           | ~       |
|                              | Tunnel Config                        | uration                |          |                   |          |              |                        |                          |                      |                         |               |              |                |         |
|                              | Encapsulation Type<br>Interface Name | GRE<br>Arista-Tunnel   | L        | ocal IP 192.37    | 7.1.2/24 | S<br>Admin S | tatus ✓Up<br>tatus ✓Up |                          |                      |                         |               |              |                |         |
|                              | Loopback Interface                   | ethernet10             | Gate     | way IP 192.37     | .1.1     | Link S       | tatus 🗸 Up             |                          |                      |                         |               |              |                |         |
|                              | Parent Interface                     | ethernet39             | GRE Key  | Decap -           |          | Tunnel S     | tatus ESTAB            | LISHED_TUNNE             | iL.                  |                         |               |              |                |         |
|                              | Direction                            | transmit-only          |          | DSCP -            |          |              |                        |                          |                      |                         |               |              |                |         |
|                              |                                      |                        | Rat      | te Limit —        |          |              |                        |                          |                      |                         |               |              |                |         |
|                              | Core Links                           |                        |          |                   |          |              |                        |                          |                      |                         |               |              |                |         |
|                              | Source S                             | witch/Interface        | A Sou    | rce Interface Nur | mber So  | urce Speed   | D                      | est Switch/Interfac      | ce                   | Dest Inte               | erface Number | Dest Speed   | Link Type      | Last Se |
|                              | ari-7050-254-ru23 /                  | Arista-Tunnel          |          |                   | 321      | 0 bit/s      | dell-5232-254          | -ru18-core2 / Aris       | ta-rx-tunnel         |                         | 321           | 0 bit/s      | tunnel-allowed | 1       |
|                              | dell-5232-254-ru18                   | core2 / Arista-rx-tunr | nel      |                   | 321      | 0 bit/s      | ari-7050-254           | ru23 / Arista-Tunn       | iel                  |                         | 321           | 0 bit/s      | tunnel-blocked | 1       |

The expanded row displays the status and other properties of the tunnel configured for the selected interface. Use the **Menu** control and select **Configure Tunnel** to modify the tunnel configuration. Select **Delete Tunnel** to remove the tunnel.

# 8.9 Using a Tunnel with User-defined Offsets

With an L2-GRE or VxLAN tunnel, matching traffic on a user-defined offset results in dropping interesting traffic. The offset calculation is thrown off by the tunnel header, and traffic that you want to select may be dropped. This behavior is due to the way switch hardware calculates the anchor and offset with respect to incoming packets. When the core link is a tunnel, the anchor and offset calculation is different when encapsulating packets compared to when decapsulating.

There are two ways to work around this issue:

- · Avoid matching on user-defined offsets on tunnel interfaces
- · Avoid using a tunnel as a core link when matching on a user-defined offset

You can avoid matching on user-defined offsets when the ingress filter interface is a tunnel by filtering on the user-defined offset before the traffic enters a tunnel used as a filter interface. This preserves the LLDP messaging on the core tunnel link, but it requires an extra physical loopback interface on the encapsulating switch. Figure below illustrates both of these workarounds. In either case, a UDF match is applied to the ingress traffic on filter interface F. For example, the policy might apply a match at offset 20 after the start of the L4 header. In both workarounds, the policy has been split into two policies:

P1: F to D1, match on user-defined offset P2: F1 to D, match any.

In the example on the left, the ingress interface on the decapsulating switch, which is included in a core tunnel link, no longer has to calculate the user-defined offset. This solution preserves LLDP messages on the tunnel link, but requires an extra loopback interface.

### Figure 8-5: Using Tunnels with User-Defined Offsets

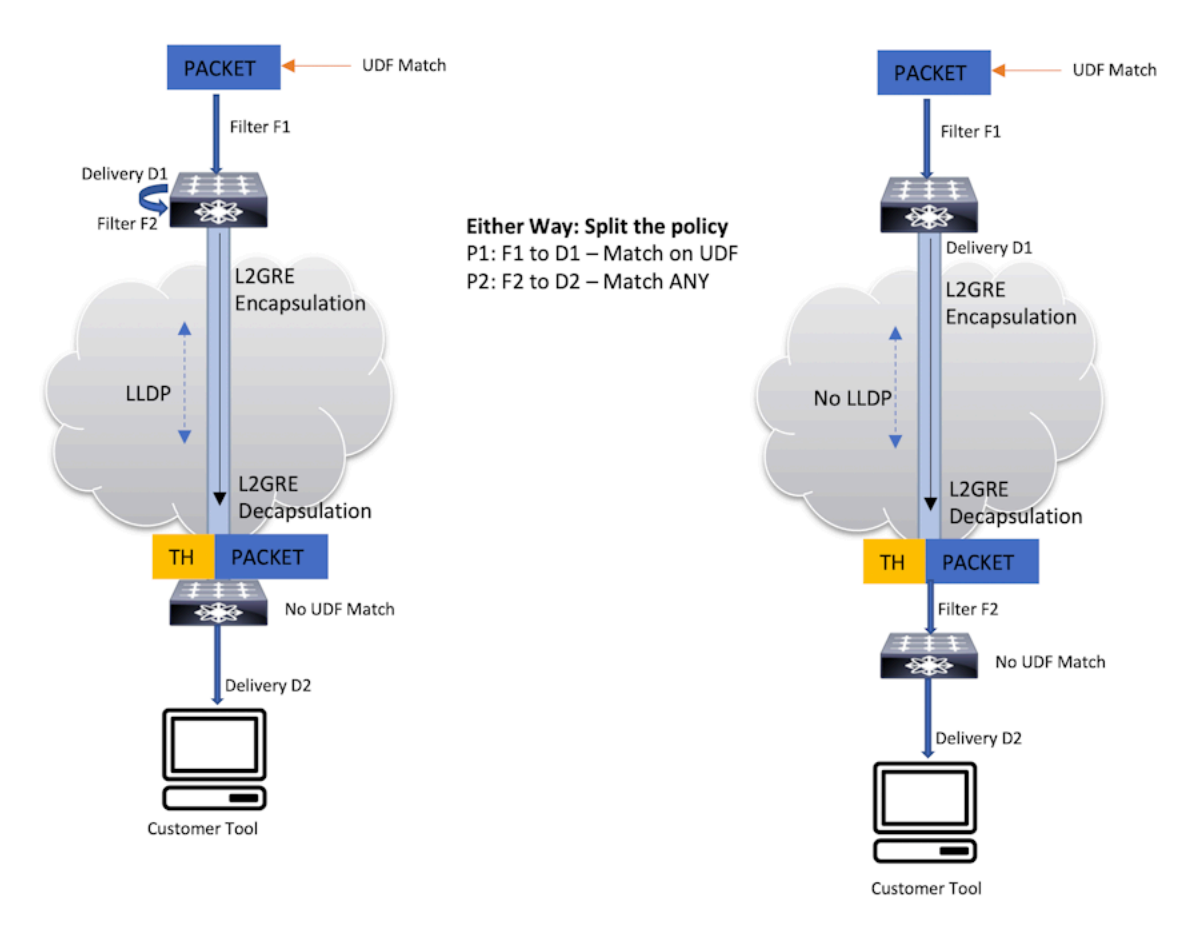

In the example on the right, the tunnel endpoints are configured as filter and delivery interfaces. This solution avoids using the tunnel as a core link and does not require an extra physical loopback interface. However, LLDP updates are lost on the tunnel link.

# 8.10 Wildcard Tunnels on SAND Platforms

The Wildcard tunneling feature allows the DANZ Monitoring Fabric (DMF) to decapsulate L2GRE-based tunneled traffic from any remote source. This feature, supported on SwitchLight OS (SWL) based DMF switches in prior releases, now allows wildcard tunnels on Arista EOS-based DMF switches.

### **Platform Compatibility**

EOS switches with Jericho2 or higher ASICs compatible with DMF 8.5.0 that support L2GRE tunneling. L2GRE tunneling on EOS SAND platforms is only supported on Arista 7280R3 switches.

# 8.10.1 Configuring Wildcard Tunnels Using the CLI

Perform the following steps to configure the tunnels.

1. Enable the tunneling feature before configuring tunnels on a switch using the tunneling command. Enter yes, when prompted to continue.

dmf-controller-1(config) # tunneling
Tunneling is an Arista Licensed feature.
Please ensure that you have purchased the license for tunneling before using
this feature.
Enter "yes" (or "y") to continue: y
dmf-controller-1(config) #

2. Configure a tunnel by using the *remote-ip* as 0.0.0.0.

```
dmf-controller-1(config) # switch main-dc-delivery-sw
dmf-controller-1(config-switch) # gre-tunnel-interface tunnel1
dmf-controller-1(config-switch) # remote-ip 0.0.0.0 === this is to enable wildcard tunnel
dmf-controller-1(config-switch) # gre-key-decap 4097
dmf-controller-1(config-switch) # parent-interface ethernet5
dmf-controller-1(config-switch) # local-ip 192.168.200.50 mask 255.255.255.0 gateway-ip 192.168.200.1
dmf-controller-1(config-switch) # direction receive-only
```

Please refer to the Tunneling Between Data Centers chapter for more information on using L2GRE tunnels in DANZ Monitoring Fabric (DMF).

### Show Commands

All CLI show commands for regular interfaces apply to GRE tunnel interfaces. Use the **show running**-**config** command to view the configuration of tunnel interfaces.

Enter the **show** tunnel command to view a tunnel interface's configuration parameters and runtime state.

### Example

| dmf-controller-1# <b>sl</b><br># Switch DPID<br>Name | <b>now tunnel</b><br>Tunnel Name | Tunnel Status |       | Direction     | Src IP       | Dst IP       | Parent Name  | Loopback |
|------------------------------------------------------|----------------------------------|---------------|-------|---------------|--------------|--------------|--------------|----------|
|                                                      |                                  |               |       |               |              |              |              |          |
| 1 DMF-CORE-SWITCH-1<br>ethernet6                     | tunnel1                          | ESTABLISHED_T | UNNEL | bidirectional | 198.82.215.1 | 216.47.143.1 | ethernet5:1  |          |
| 2 DMF-CORE-SWITCH-2<br>ethernet5                     | tunnel1                          | ESTABLISHED_T | UNNEL | bidirectional | 216.47.143.1 | 198.82.215.1 | ethernet11:3 |          |
| 3 DMF-CORE-SWITCH-2<br>ethernet17                    | tunnel2                          | ESTABLISHED_T | UNNEL | bidirectional | 192.168.43.1 | 192.168.42.1 | ethernet11:4 |          |
| 4 DMF-CORE-SWITCH-3<br>ethernet33                    | tunnel2                          | ESTABLISHED_T | UNNEL | bidirectional | 192.168.42.1 | 192.168.43.1 | ethernet6    |          |

# 8.10.2 Configuring Wildcard Tunnels Using the GUI

In the DANZ Monitoring Fabric (DMF) UI, enable **Tunneling** by navigating to the **DMF Features** page and clicking on the **gear icon** in the navigation bar.

### Figure 8-6: DMF Navigation Menu

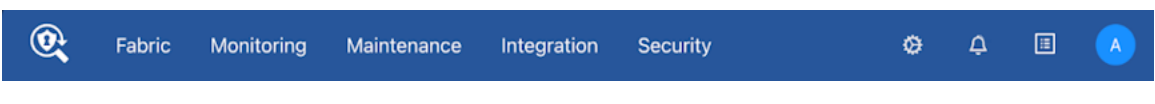

Locate the **Tunneling** card feature on the page.

**Tip:** Use the search bar to quickly locate the feature.

# Figure 8-7: DMF Features

i

| 0           | Fabric                                    | Monitoring                         | Maintenance | Integration | Security |  |  |  |  |  |  |         |       | ٥ | ۵ |    |        | ۸ |
|-------------|-------------------------------------------|------------------------------------|-------------|-------------|----------|--|--|--|--|--|--|---------|-------|---|---|----|--------|---|
| DM<br>Manae | F Featur                                  | ' <b>es</b><br>fabric-wide setting | as of DMF   |             |          |  |  |  |  |  |  |         |       |   |   | 01 | Refres | h |
| Fe          | atures                                    |                                    |             |             |          |  |  |  |  |  |  | ્ર tunn | eling |   |   |    | 0      |   |
| T<br>E<br>V | unneling<br>nable or disa<br>iew Detailed | ble the Tunneling f                | eature      |             | C        |  |  |  |  |  |  |         |       |   |   |    |        |   |

Turn on the toggle switch to enable the Tunneling feature on DMF.

# Steps to Enable Wildcard Tunnels

- 1. Locate the **Switches** tab on the **Fabric > Switches** page.
  - Figure 8-8: Fabric > Switches

| 0        | Fabric Monitori   | ng Maintenance        | Integration       | Security      |
|----------|-------------------|-----------------------|-------------------|---------------|
| DME      | Switches          |                       |                   |               |
| DIVIF    | Interfaces        | rview                 |                   |               |
| Active • | Fabric Operations | l <b>by</b> ● 10.240. | Virtual IP 10.240 | Redundar      |
|          | Connected Devices |                       |                   |               |
|          | Connected LACP    | alth                  |                   | Switch Health |
|          | LAGs              |                       |                   | <b>••</b>     |
|          | MLAGs             |                       |                   |               |
|          | Links             |                       |                   | Healthy       |

Click the Create Tunnel option from the table menu.
 Figure 8-9: Create Tunnel

# Switches connected to DMF Contr Switches IP Address Allocation

3. Create a **Tunnel** (select **Encapsulation Type** as **GRE**) by entering the required fields. To enable wildcard support, enter the **Remote IP** input with data as shown below.

# Figure 8-10: Configure Tunnel

| Configure Tunnel                                                    |    |                                       |                           |                | ×         |
|---------------------------------------------------------------------|----|---------------------------------------|---------------------------|----------------|-----------|
| Switch *                                                            |    | Parent Inte                           | erface *                  |                |           |
| - DMF Switch -                                                      |    |                                       |                           | FIF            |           |
| Encapsulation Type * GRE                                            |    | Loopback                              | Interface *               | Source<br>IPv/ | e Sourc   |
| Name *       Tunnel name must begin with tunnel, 16 characters max. | ]  | GRE Deci<br>- None -<br>A list of 32- | ap Keys *<br>bit integers | + Ø            | DS<br>0 — |
| Rate Limit                                                          |    |                                       |                           |                |           |
| Direction *<br>Receive<br>Transmit Bidirectional                    |    |                                       |                           |                |           |
| Local IP *<br>- IPv4 Address - / - Prefix                           |    |                                       |                           |                |           |
| Gateway IP *<br>- <i>IPv4 Address -</i>                             | ]  |                                       |                           | 2              |           |
| ARP Interval                                                        |    | 2                                     |                           |                |           |
| Remote IP *                                                         |    | ~                                     | 9                         |                |           |
| 0.0.0.0                                                             | ]  |                                       |                           |                |           |
|                                                                     | RE | SET                                   | CANCE                     | L              | SUBMIT    |

4. Click **Submit** to save the tunnel configuration.

# Chapter 9

# Integrating vCenter with the DANZ Monitoring Fabric

This chapter describes integrating VMware vCenter with the DANZ Monitoring Fabric (DMF) and monitoring Virtual Machines (VM) in the vCenter.

# 9.1 Overview

The DANZ Monitoring Fabric (DMF) allows the integration and monitoring of VMs in a VMware vCenter cluster. After integrating a vCenter with the DMF fabric, use DMF policies to select different types of traffic from specific VMs and apply managed services, such as deduplication or header slicing, to the selected traffic.

Currently, DMF supports the following versions of VMware vCenter for monitoring:

- vCenter Server 6.5.0
- vCenter Server 6.7.0
- vCenter Server 7.0.0
- vCenter Server 8.0.0

The DANZ Monitoring Fabric provides two options to monitor a VMware vCenter cluster:

• **Monitoring using span ports**: This method monitors VMware vCenter clustering using a separate monitoring network. The advantage of this configuration is that it has no impact on the production network and has a minimal effect on compute node CPU performance. However, in this configuration, each compute node must have a spare NIC to monitor traffic.

The following figure illustrates the topology used for local SPAN configuration:

# Figure 9-1: Mirroring on a Separate SPAN Physical NIC (SPAN)

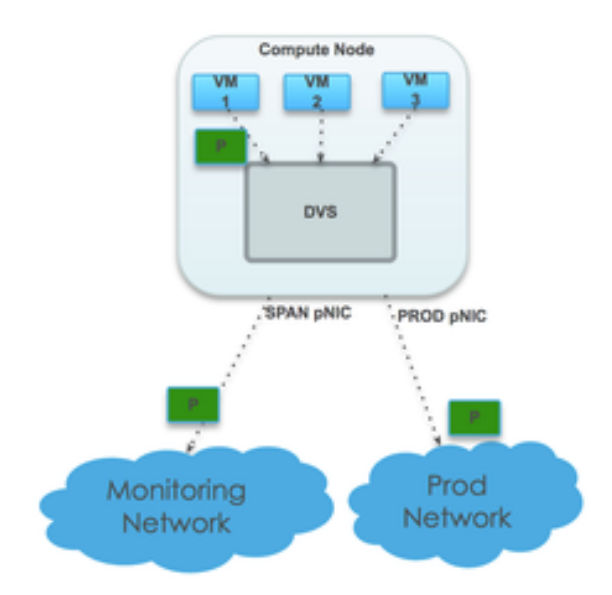

 Monitoring using ERPAN/L2GRE tunnels: Use Remote SPAN (ERSPAN) to monitor VMs running on the ESX hosts within a vCenter instance integrated with DMF. ERSPAN monitors traffic to and from VMs anywhere in the network and does not require a dedicated physical interface card on the ESX host. However, ERSPAN can affect network performance, especially when monitoring VMs connected to the DMF Controller over WAN links or production networks with high utilization.

# 9.2 Using SPAN to Monitor VMs

This section describes the configuration required to integrate the DANZ Monitoring Fabric (DMF) Controller with one or more vCenter instances and to monitor traffic from VMs connected to the VMware vCenter after integration.

The following figure illustrates the topology required to integrate a vCenter instance with the monitoring fabric and deliver the traffic selected by DMF policies to specified delivery ports connected to different monitoring tools.

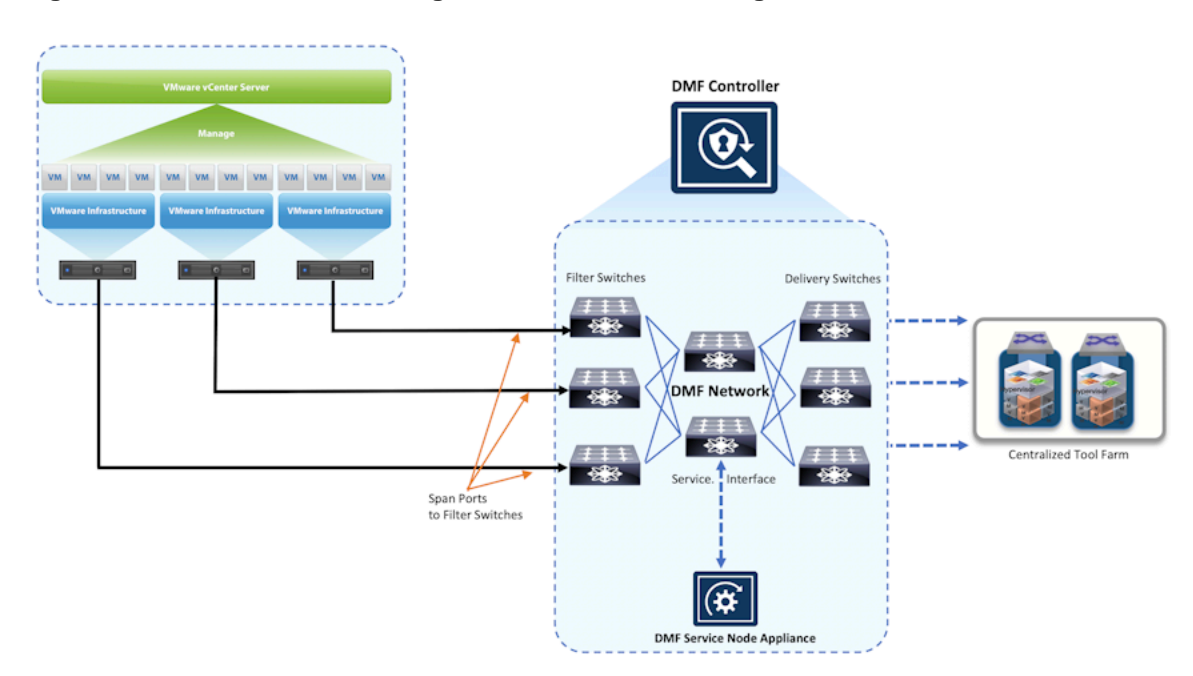

# Figure 9-2: VMware vCenter Integration and VM Monitoring

When integrated with vCenter, the DMF Controller uses Link Layer Discovery Protocol (LLDP) to automatically identify the available filter interfaces connected to the vCenter instance.

# 9.3 Using ERSPAN to Monitor VMs

Use Remote SPAN (ERSPAN) to monitor VMs running on the ESX hosts within a VMware vCenter instance integrated with the DANZ Monitoring Fabric (DMF). ERSPAN lets you monitor traffic to and from VMs anywhere in the network and does not require a dedicated physical interface card on the ESX host. However,

ERSPAN can affect network performance, especially if you monitor VMs connected to the DMF Controller over WAN links or production networks with high utilization.

# Figure 9-3: Using ERSPAN to Monitor VMs

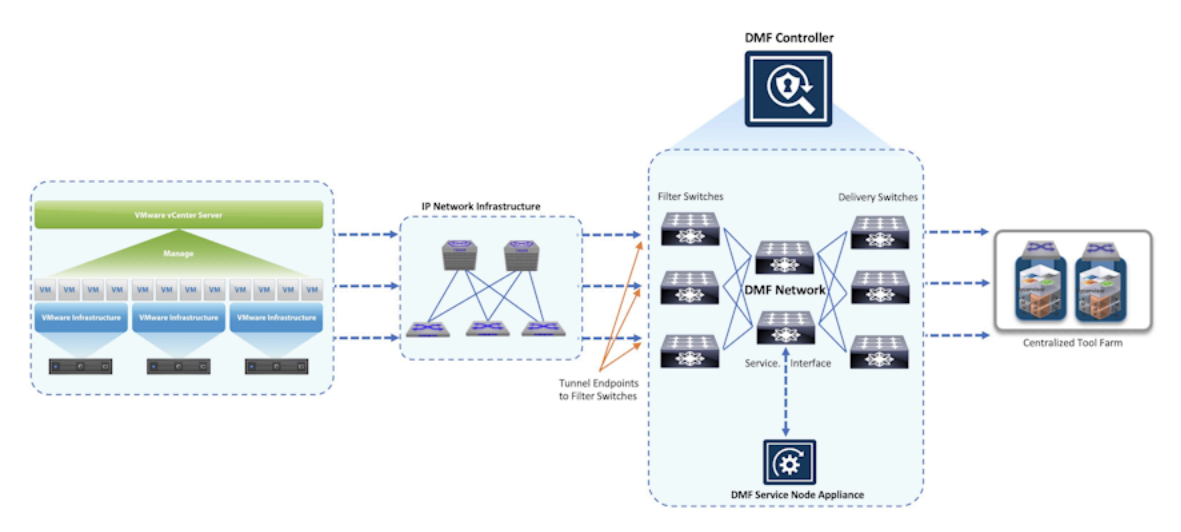

The procedure for deploying ERSPAN is similar to SPAN but requires an additional step to define the tunnel endpoints used on the DMF network to terminate the ERSPAN session.

# 9.3.1 Configuration Summary for vCenter Integration

The following procedure summarizes the high-level steps required to integrate the vCenter and monitor traffic to or from selected VMs:

1. (For ERSPAN only) Define the tunnel endpoint.

Identify a fabric interface connected to the vCenter instance for the tunnel endpoint by entering the tunnel-endpoint command in config mode. To define the tunnel endpoint, refer to the **Defining a Tunnel Endpoint** section.

2. Provide the vCenter address and credentials.

The vSphere extension on the DANZ Monitoring Fabric (DMF) Controller discovers an inventory of VMs and the associated details for each VM.

3. Select the VMs to monitor on the DMF Controller.

The DMF Controller uses APIs to invoke the vSphere vCenter instance.

vSphere calls the DVS to create a SPAN session. The preferred option is to SPAN on a separate physical NIC. However, you can also use ERSPAN by tunneling to the remote interface.

4. Create policies in DMF to filter, replicate, process, and redirect traffic to tools.

When using tunnels with ERSPAN, DMF terminates the tunnels using the specified tunnel endpoint. A DMF policy for monitoring VM traffic using a SPAN session must include the required information regarding the vCenter configuration. All match conditions, including User-Defined ofFsets (UDFs), are supported.

The policy for selecting VM traffic to monitor is similar to other DMF policies, except that the filtering interfaces are orchestrated automatically (filter interfaces are auto-discovered and cannot be specified manually). All managed-service actions are supported.

# 9.4 Defining a Tunnel Endpoint

Predefine the tunnel endpoints for creating tunnels when monitoring VMware vCenter traffic using either the GUI or the CLI.

### **GUI Procedure**

To manage tunnel endpoints in the GUI, select **Monitoring > Tunnel Endpoints**.

Figure 9-4: Monitoring > Tunnel Endpoints

| 0            | Fabric        | Monitoring       | Maintenance   | Integration     | Security     |          |            |                                              | ø  | æ | A |
|--------------|---------------|------------------|---------------|-----------------|--------------|----------|------------|----------------------------------------------|----|---|---|
| St Fabric:   | Unhealthy     |                  |               |                 |              |          |            |                                              |    |   |   |
| Tunn         | el Endp       | oints            |               |                 |              |          |            |                                              |    |   |   |
| +-           | ЭЩ            | Filter table row | S             |                 |              |          |            |                                              |    |   |   |
|              |               | Name             |               | Switch          | Interface    | Gateway  | IP Address | Mask                                         |    |   |   |
| □ = EF       | RSPAN-DC-1-0  | LUSTER-1         | T3X7-Leaf-s52 | 48F-1           | ethernet45   | 192.168. | 192.168.   | 255.255.255.240                              |    |   |   |
| 🔲 🗏 EF       | RSPAN-DC-1-0  | LUSTER-2         | TomahawkPlus  | s-Leaf-s5048F-1 | ethernet41   | 192.168  | 192.168.   | 255.255.255.240                              |    |   |   |
|              | RSPAN-DC-2-0  | LUSTER-1         | T3X5-Leaf-s52 | 12F-1           | ethernet9    | 192.168. | 192.168.   | 255.255.255.240                              |    |   |   |
|              | RSPAN-DC-EM   | PTY-CLUSTER-1    | T3X5-Leaf-705 | 0sx3-1          | ethernet53/2 | 192.168. | 192.168.   | 255.255.255.0                                |    |   |   |
| Jan 2, 2024, | 9:30:32pm UT0 |                  |               |                 |              |          | Show       | v: <u>10</u> 25 <u>100</u> <u>All</u> (1-4/4 | 4) |   |   |

This page lists the tunnel endpoints that are already configured and provides information about each endpoint.

To create a new tunnel endpoint, click the provision (+) control in the Tunnel Endpoints table.

### Figure 9-5: Create Tunnel Endpoint

| Create Tunnel Endpoint                                                                        |                                       |
|-----------------------------------------------------------------------------------------------|---------------------------------------|
| Name *                                                                                        | Gateway *<br>- <i>IP Address -</i>    |
| Switch                                                                                        | IP Address *<br>- <i>IP Address -</i> |
| Interface *<br>Interface -<br>Choose from a list of interfaces not already configured for DMF | Mask *<br>- Subnet Mask -             |
|                                                                                               | RESET CANCEL SAVE                     |

To create the tunnel endpoint, complete the following information on this dialog and click **Save**:

- Name: Type a descriptive name for the endpoint.
- Switch: Select the DMF switch from the selection list for the configured endpoint interface.
- · Interface: Select the interface from the selection list for the endpoint.
- Gateway: Type the address of the default gateway.
- IP Address: Type the IP address of the endpoint.
- Mask: Type the subnet mask for the endpoint.

### **CLI Procedure**

To configure a tunnel endpoint using the CLI, enter the tunnel-endpoint command from config mode using the following syntax:

```
controller-1(config)# tunnel-endpoint <name> switch <switch> <interface> ip-
address <address> mask
<mask> gateway <address>
```

For example, the following command defines *ethernet24* on *F-SWITCH-1* as a tunnel endpoint named *OSEP1*:

```
controller-1(config) # tunnel-endpoint ERSPAN switch CORE-SWITCH ethernet7 ip-
address 172.27.1.1
mask 255.255.255.0 gateway 172.27.1.2
```

The IP address assigned to this endpoint is **172.27.1.1**, and the next hop address for connecting to the vCenter via ERSPAN is **172.27.1.2**.

# 9.5 Using the GUI to Integrate a vCenter Instance

To integrate a vCenter instance with DANZ Monitoring Fabric (DMF) to begin monitoring VMs, select **Integration > vCenter** from the **DMF** menu bar.

### Figure 9-6: Integration > vCenter

| 0          | Fabric | Monitoring         | Maintenance               | Integration | Se              | curity         |                                |                               |                  |                              |                 |                    |                      | 8                | admin<br>admin |
|------------|--------|--------------------|---------------------------|-------------|-----------------|----------------|--------------------------------|-------------------------------|------------------|------------------------------|-----------------|--------------------|----------------------|------------------|----------------|
| Not System | OK DMF | VMware vCenter     |                           |             |                 |                |                                |                               |                  |                              |                 |                    |                      |                  |                |
| VMw        | are vC | enter              |                           |             |                 |                |                                |                               |                  |                              |                 |                    |                      |                  |                |
| $\equiv +$ | -04    |                    |                           |             |                 |                |                                |                               |                  |                              |                 |                    |                      |                  |                |
|            | Name 🔺 | Description Status | Status<br>Detail Hostname | P. Usemame  | Password<br>Set | Mirror<br>Type | Cluster<br>Tunnel<br>Endpoints | Default<br>Tunnel<br>Endpoint | Sampling<br>Rate | Mirrored<br>Packet<br>Length | Last<br>Updated | vSphere<br>Version | Filter<br>Interfaces | Monitored<br>VMs | Policies       |
|            |        |                    |                           |             |                 | No             | vCenters                       |                               |                  |                              |                 |                    |                      |                  |                |
|            |        |                    |                           |             |                 |                |                                |                               |                  |                              |                 |                    |                      |                  |                |
|            |        |                    |                           |             |                 |                |                                |                               |                  |                              |                 |                    |                      |                  |                |
|            |        |                    |                           |             |                 |                |                                |                               |                  |                              |                 |                    |                      |                  |                |
|            |        |                    |                           |             |                 |                |                                |                               |                  |                              |                 |                    |                      |                  |                |
|            |        |                    |                           |             |                 |                |                                |                               |                  |                              |                 |                    |                      |                  |                |

This page displays information about the vCenter instances integrated with DMF. To add a vCenter instance for integration with DMF, complete the following steps:

1. Click the provision control (+) in the table.

# Figure 9-7: Create vCenter: Info

O Arista Net

| Create    | vCenter              |             |      |        |      |
|-----------|----------------------|-------------|------|--------|------|
| Info 🗸    | Name                 |             |      | Rate   |      |
| Options 🗸 | my-vcenter           |             |      |        |      |
| VMs (0) 🗸 | Description          |             |      |        |      |
|           |                      |             |      |        |      |
|           |                      |             |      |        |      |
|           |                      |             |      |        |      |
|           | Lest Name            |             |      |        |      |
|           | Host Name            |             |      |        |      |
|           | Up to 255 characters | s in length |      |        |      |
|           | Username             |             |      |        |      |
|           | Un to 055 sharester  | in langeth  |      |        |      |
|           | Up to 255 characters | s in iengin |      |        |      |
|           | Password             |             |      |        |      |
|           | - Password -         |             |      |        |      |
|           | Show Passwo          | rd          |      |        |      |
|           | Up to 255 characters | s in length |      |        |      |
|           |                      |             |      |        |      |
|           |                      | BACK        | NEXT | CANCEL | SAVE |

- 2. Type an alphanumeric identifier for the vCenter instance, and (optionally) add a description in the fields provided.
- 3. Identify the vCenter hostname to be integrated.
- 4. Enter the vCenter username and password for authenticating to the vCenter instance.

These credentials are used by the DMF Controller when communicating with the vCenter host.

### 5. Click Next.

| Create              | vCenter ×                                                                                                    |
|---------------------|----------------------------------------------------------------------------------------------------|
| Info 🗸<br>Options 🗸 | Mirror Type Encapsulated Remote                                                                                                    |
| VMs (0) 🗸           | Cluster Tunnel Endpoints<br>Cluster  Tunnel Endpoint<br>No cluster tunnel endpoints                                                                        |
|                     | Default Tunnel Endpoint - TUNNEl Endpoint - Configuration of a default tunnel endpoint is only allowed when the mirror type is set to encapsulated remote. |
|                     | Sampling Rate                                                                                                    |
|                     | Create Wildcard Tunnels<br>No Yes                                                                                                    |
|                     | BACK NEXT CANCEL SAVE                                                                                                    |

Figure 9-8: Create vCenter: Options (page 2)

This page defines the mirror type as SPAN or ERSPAN. When selecting ERSPAN, the following additional fields complete the ERSPAN configuration:

- Cluster Tunnel Endpoints (optional)
- **Default Tunnel Endpoint** (required)
- Sampling Rate (optional)
- Mirrored Packet Length (optional)
- Create Wildcard Tunnels (optional)

Use **Cluster Tunnel Endpoints** to specify a common tunnel endpoint for all the ESXi hosts in the cluster. Use **Default Tunnel Endpoint** to specify a common tunnel endpoint for all the ESXi hosts regardless of the cluster. When configuring both cluster and default tunnel endpoints, all hosts in clusters form tunnels using the cluster-specific configuration, and all the other hosts that are not a part of any cluster use the default configuration to form tunnels. 6. Click Next.

Figure 9-9: Create vCenter/VMs

| Create vCenter     |      |      |        | ×    |
|--------------------|------|------|--------|------|
| Info 🗸 🕂           |      |      |        |      |
| Options 🗸 🔲 Name 🔺 |      |      |        |      |
| VMs(0) 🗸 No VMs    |      |      |        |      |
|                    |      |      |        |      |
|                    |      |      |        |      |
|                    |      |      |        |      |
|                    |      |      |        |      |
|                    |      |      |        |      |
|                    |      |      |        |      |
|                    |      |      |        |      |
|                    |      |      |        |      |
|                    |      |      |        |      |
|                    |      |      |        |      |
|                    |      |      |        |      |
|                    |      |      |        |      |
|                    |      |      |        |      |
|                    | BACK | NEXT | CANCEL | SAVE |

7. To add a VM for monitoring, click the provision control (+).

# Figure 9-10: Configure vCenter VM

| Configure vC                                                                                                    | enter VM                                                                                              | ×                                                                     |
|----------------------------------------------------------------------------------------------------|----------------------------------------------------------------------------------------------------|-----------------------------------------------------------------------|
| Name                                                                                                    |                                                                                                    |                                                                       |
| my-vm                                                                                                    |                                                                                                    | •                                                                     |
| show any known virtua<br>type in an arbitrary VM<br>vCenter instance, it ma<br>been saved so that the<br>time data. | I machines. Alternative<br>name. If you're configu<br>y be easier to add VMs<br>drop-down is populate | ely, you may<br>uring a new<br>a <b>after</b> it has<br>ed with real- |
|                                                                                                    | CANCEL                                                                                                | APPEND                                                                |

Select VMs from the selection list after integrating vCenter and discovering the VMs, or manually add the VM hostname.

- 8. After identifying the VM to monitor, click Append.
- 9. On the VMs of the Create vCenter dialog, click Save.

# 9.5.1 Using a vCenter Instance as the Traffic Source in a DMF Policy

To identify a vCenter instance integrated with the DANZ Monitoring Fabric (DMF) Controller as the traffic source for a DMF policy, click the **VMware vCenter** tab on the **Integration** page. Locate the name of the vCenter instance.

# Figure 9-11: VMware vCenter Name

| 0           | Fabric           | Monitoring | Maintenance | Integration | Security |
|-------------|------------------|------------|-------------|-------------|----------|
| 왕 Fabric: H | lealthy, 1 warni | ng         |             |             |          |
| VMwa        | are vCer         | nter       |             |             |          |

| = | + | -04           |             |                                                 |                                   |          |                             |
|---|---|---------------|-------------|-------------------------------------------------|-----------------------------------|----------|-----------------------------|
|   |   | Name          | Description | Status                                          | Status<br>Detail                  | Hostname | Username                    |
|   |   | Vcenter-Scale | _           | <ul> <li>Connected and authenticated</li> </ul> | Connected<br>and<br>authenticated | vc8-111- | administrator@vsphere.local |

# Proceed to the **Monitoring > Policies** page.

# Figure 9-12: DMF Policies

| Rabric Monitoring Maintenance                                                                                                    | ce Integration Security |                       |                 |                         |                        | • ¢                           | P 🛛 🔥           |
|----------------------------------------------------------------------------------------------------|-------------------------|-----------------------|-----------------|-------------------------|------------------------|-------------------------------|-----------------|
| DMF Policies                                                                                                    |                         |                       |                 |                         |                        | ) Refresh                     | + Create Policy |
|                                                                                                    |                         |                       |                 |                         | •                      | Show Quick Filters Table View | Interface View  |
| 8 0 Policies Inactive                                                                                                    | - <b>b</b> ¢ 3.P        | olicies W/ No Traffic |                 | 0 Total Policies Errors | 4                      | 0 Interfaces > 90% Util       |                 |
| 📋 Delete 🖉 Edit 🔗 Duplicate 🚫                                                                                                    | Clear Stats             |                       | Showing All 3 P | olicies                 |                        |                               | V Filter        |
| Policy Name     the second second secon | Filter Interfaces       | CloudVision Portal(s) | 0 vCenter(s)    | Services                | 0 RN Fabric Interfaces | Delivery Interfaces           | ۹ آ             |
| + • _p1-scale-ip_o_vmon-1 1                                                                                                    | Interface               |                       |                 |                         |                        | 1 Interface                   |                 |
| 🗋 🕀 🔹 p1-scale-ip 🛛 🗛                                                                                                    | Il Filter Interfaces    |                       | 1 vCenter       |                         |                        | All Delivery Interfaces       |                 |
| • vmon-1     1                                                                                                    | Interface               |                       |                 |                         |                        | 1 Interface                   |                 |

# Click the **+ Create Policy** button to add a policy. **Figure 9-13: Create Policy**

| Create Policy                                                                     |                   |                  |           |                   | $\oplus - \varkappa^{n} \times$ |
|-----------------------------------------------------------------------------------|-------------------|------------------|-----------|-------------------|---------------------------------|
| Policy Details                                                                    | Enable Advanced O | ptions           |           |                   | ø Collapse                      |
| * Name                                                                            | Description       | Action           | Push VLAN | N (?) *           | Priority ⑦ Active               |
| Input value                                                                       | Input value       | Forward          | V ##      |                   | 100                             |
| Port Selection M                                                                  | latch Traffic     |                  |           | o                 | 🛭 Stat: Bit Rate 🗸 🗸            |
| Traffic Sources                                                                   | Create 🗸          | Services         |           | Destination Tools | Create 🗸 📩                      |
| + Add Port(s)                                                                     |                   | + Add Service(s) |           | + Add Port(s)     |                                 |
|                                                                                   | *                 |                  | *         |                   | *                               |
| 4                                                                                 |                   | 4                | *<br>}    | 4                 | *                               |
| Match Traffic: Allow All Traffic (Default) has been selected Cancel Create Policy |                   |                  |           |                   |                                 |

Enter a **Name** and **Description** for the vCenter policy. From the **Traffic Sources** column, select **+ Add Ports(s)**.

Figure 9-14: Traffic Sources - Add Ports

| Create Policy                                                                     |                    |              |          |                   |                    |
|-----------------------------------------------------------------------------------|--------------------|--------------|----------|-------------------|--------------------|
| Policy Details                                                                    | Enable Advanced Op | tions        |          |                   | Ø Collapse         |
| * Name                                                                            | Description        | Action       | Push VLA | N ⑦ * Pric        | ority ⑦ Active     |
| techpubs-1                                                                        | TechPubs vCenter   | Forward      | × ##     | 100               |                    |
| Port Selection Ma                                                                 | atch Traffic       |              |          | 000               | Stat: Bit Rate 🗸 🗸 |
| Traffic Sources                                                                   | Create 🗸           | Services     |          | Destination Tools | Create 🗸 📩         |
| + Add                                                                             | Port(s)            | + Add Servic | e(s)     | + Add F           | Port(s)            |
|                                                                                   | •                  |              | *        |                   | *                  |
| 4                                                                                 | *<br>b             | 4            |          | 4                 | • • •              |
| Match Traffic: Allow All Traffic (Default) has been selected Cancel Create Policy |                    |              |          |                   |                    |

# Click vCenters.

# Figure 9-15: vCenters

| Create Policy                                                                                                    |                                           |                   |
|----------------------------------------------------------------------------------------------------|-------------------------------------------|-------------------|
| Traffic Sources                                                                                                    | Selected Traffic Sources                  | Cancel Add Source |
| <ul> <li>◆ Filter Interfaces/Groups</li> <li>○ Select All Filter Interfaces</li> <li>○ Search</li> <li>○</li> <li>✓</li> <li>✓</li></ul> | Select or drag Traffic Sources to get sta | arted             |
| ✓ vCenters                                                                                                    |                                           |                   |
| ✓ CloudVision Portals                                                                                                    | 4                                         | •                 |
Available vCenter instances display. Select the required vCenter instance which then appears in the Selected traffic Sources panel.

## Figure 9-16: vCenter Instance

| Create Policy                                                                                                    |                                                             | $\oplus - \varkappa^{\pi} \times$ |
|----------------------------------------------------------------------------------------------------|-------------------------------------------------------------|-----------------------------------|
| Traffic Sources                                                                                                    | Selected Traffic Sources<br>vCenters (1)                    | Cancel Add 1 Source               |
| <ul> <li>∧ vCenters</li> <li>Q Search</li> <li>Vcenter-Scale<br/>vc8-111-</li> <li>Ver: 8.0.1<br/>Updated: 2024.01.03 10:07:00</li> </ul> | • Vcenter-Scale<br>vc8-111-<br>Updated: 2024.01.03 10:15:54 | X<br>Ver: 8.0.1                   |
| ✓ CloudVision Portals                                                                                                    | 4                                                           | *                                 |

Click Add 1 Source. The vCenter instance appears in the Traffic Sources column. Figure 9-17: vCenter Traffic Sources

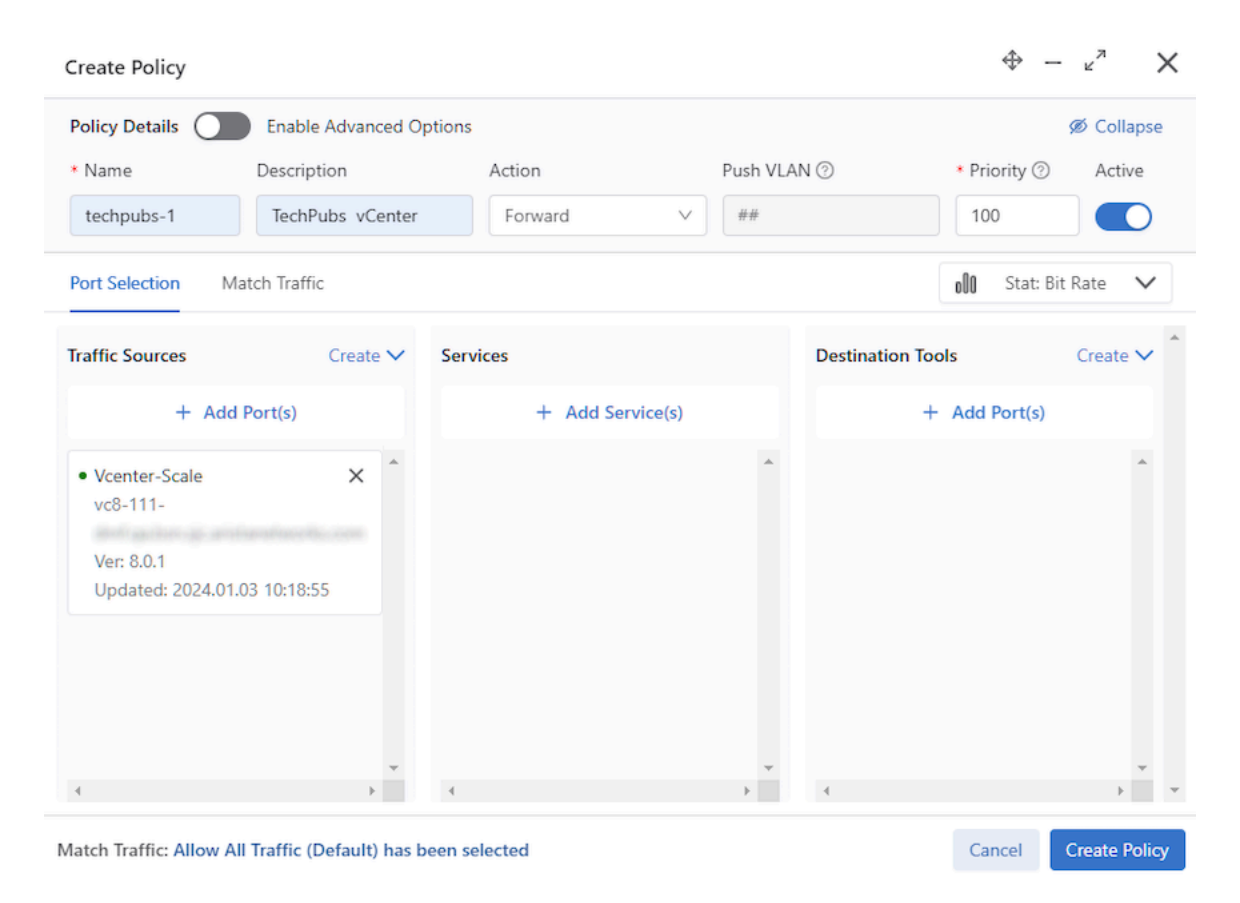

From the **Destination Tools** column, select **+ Add Ports(s)**. Select the interface under **Destination Tools**. **Figure 9-18: Destination Tools - Add Ports** 

| Create Policy                                                       |                                                    | $\oplus - \varkappa^{\pi} \times$      |
|---------------------------------------------------------------------|----------------------------------------------------|----------------------------------------|
| Destination Tools           ^ Delivery Interfaces/Groups            | Selected Interfaces Delivery Interfaces/Groups (1) | Cancel Add 1 Interface                 |
| Select All Delivery Interfaces       Q     Search                   | • sw-5048-eth1<br>vmware-5048                      | ×<br>ethernet1<br>0.0 bps of 25.0 Gbps |
| sw-5048-eth1     vmware-5048     ethernet1     0.0 bps of 25.0 Gbps |                                                    |                                        |
| ✓ RN Fabric Interface                                               | 4                                                  | *                                      |

Click the Add 1 Interface button. The interface appears under the **Destination Tools** column. Figure 9-19: Add Interface

| Create Policy                                                          |                           |                  |          |                               | $\oplus - \varkappa^{\pi} \times$ |
|------------------------------------------------------------------------|---------------------------|------------------|----------|-------------------------------|-----------------------------------|
| Policy Details                                                         | Enable Advanced Optic     | ons              |          |                               | Ø Collapse                        |
| * Name                                                                 | Description               | Action           | Push VLA | N (?)                         | * Priority ② Active               |
| techpubs-1                                                             | TechPubs vCenter          | Forward          | ¥#       |                               | 100                               |
| Port Selection Mat                                                     | ch Traffic                |                  |          |                               | olo Stat: Bit Rate 🗸              |
| Traffic Sources                                                        | Create 🗸 S                | ervices          |          | Destination Tool              | s Create 🗸 🍵                      |
| + Add P                                                                | ort(s)                    | + Add Service(s) | )        | +                             | Add Port(s)                       |
| Vcenter-Scale<br>vc8-111-<br>dmf.<br>Ver: 8.0.1<br>Updated: 2024.01.03 | × *                       |                  | *        | • sw-5048-eth1<br>vmware-5048 | ethernet1<br>0.0 bps of 25.0 Gbps |
| 4                                                                      | • ·                       | (                |          | 4                             | +                                 |
| Match Traffic: Allow All                                               | Traffic (Default) has bee | n selected       |          |                               | Cancel Create Policy              |

Click **Create Policy**. The new vCenter policy appears in the DMF Policies dashboard. **Figure 9-20: Create vCenter Policy** 

| <b>@</b> | Fabric Monitoring Mainten             | ance Integration      | Security     |                       |          |                    |                 |                      |                       | ٥          | ₽       | •            |
|----------|---------------------------------------|-----------------------|--------------|-----------------------|----------|--------------------|-----------------|----------------------|-----------------------|------------|---------|--------------|
| DMF      | Policies                              |                       |              |                       |          |                    |                 |                      |                       | 💍 Refresh  | + 0     | reate Policy |
|          |                                       |                       |              |                       |          |                    |                 |                      | Show Quick Filters    | Table View | SE Inte | erface View  |
| 8        | 0 Policies Inactive                   |                       | -b: 7 Polici | es W/ No Traffic      |          | ▲ 0 Total 8        | Policies Errors |                      | 0 Interfaces > 90%    | Util       |         |              |
| 80       | elete 🖉 Edit 😰 Duplicate              | O Clear Stats         |              |                       | Show     | ing All 7 Policies |                 |                      |                       |            | 5       | 7 Filter     |
|          | Policy Name 0                         | Filter Interfaces     | 0            | CloudVision Portal(s) | 0 vCente | er(s) 0 Services   | 0               | RN Fabric Interfaces | 0 Delivery Interface  | es (       | 0       | L Î          |
|          | +p1-scale-ip_o_techpubs-              | 33 Interfaces         |              |                       |          |                    |                 |                      | 1 Interface           |            |         |              |
|          | p1-scale-ip_o_techpubs-<br>1_o_vmon-1 | 1 Interface           |              |                       |          |                    |                 |                      | 1 Interface           |            |         |              |
|          | + _p1-scale-ip_o_vmon-1               | 1 Interface           |              |                       |          |                    |                 |                      | 1 Interface           |            |         |              |
|          | + •techpubs-1_o_vmon-1                | 1 Interface           |              |                       |          |                    |                 |                      | 1 Interface           |            |         |              |
|          | + • p1-scale-ip                       | All Filter Interfaces |              |                       | 1 vCentr | er -               |                 |                      | All Delivery Interfac | es         |         |              |
|          | + • techpubs-1                        | All Filter Interfaces |              |                       | 1 vCentr | 0f - 10            |                 |                      | 1 Interface           |            |         |              |
|          | + • vmon-1                            | 1 Interface           |              |                       |          |                    |                 |                      | 1 Interface           |            |         |              |

# 9.6 Using the CLI to Integrate a vCenter Instance

To configure the DMF Controller for monitoring VMs on a locally connected vCenter instance, complete the following steps:

1. Add the vCenter instance details by entering the following commands:

```
controller-1(config)# vcenter vc-1
controller-1(config-vcenter)# host-name 10.8.23.70
controller-1(config-vcenter)# password 094e470e2a121e060804
controller-1(config-vcenter)# user-name root
```

2. Specify the mirror type by entering the following commands:

```
controller-1(config-vcenter)# mirror-type span | erspan
controller-1(config-vcenter)# sampling-rate 60
controller-1(config-vcenter)# mirrored-packet-length 60
```

The sampling-rate and mirrored-packet-length commands are optional.

3. ERSPAN mirroring requires a tunnel endpoint configuration. Use the cluster command to specify a common tunnel endpoint for all the ESXi hosts in the cluster. Use the default-tunnel-endpoint command to specify a common tunnel endpoint for all the ESXi hosts regardless of the cluster. When using both the cluster and default-tunnel-endpoint commands, all hosts in clusters form tunnels using the cluster-specific configuration, and all the other hosts not a part of any cluster use the default configuration to form tunnels.

```
controller-1(config-vcenter)# default-tunnel-endpoint VCEP1
controller-1(config-vcenter)# cluster <cluster-name> tunnel-endpoint
<tunnel-endpoint-name>
```

Using the **tab** auto-complete feature with the cluster suggests existing cluster names associated with the vCenter.

4. Add the VMs you want to monitor by entering the following commands:

```
controller-1(config-vcenter)# vm-monitoring
controller-1(config-vcenter-vm-monitoring)# vm vm-2001
```

controller-1(config-vcenter-vm-monitoring) # vm vm-2002

5. To view the vCenter configuration, enter the **show running-config vcenter** command as in the following example:

```
controller-1# show running-config vcenter
! vcenter
vcenter vc-1
hashed-password 752a3a3211040e0200090409090611
host-name 10.8.23.70
mirror-type span
mirrored-packet-length 60
sampling-rate 60
user-name administrator@vsphere.local
!
vm-monitoring
vm vm-2001
vm vm-2002
```

6. Configure the policies specifying the match rules and delivery interfaces.

```
controller-1(config)# policy dmf-policy-with-vcenter
controller-1(config-policy)# action forward
controller-1(config-policy)# vcenter vc-1
controller-1(config-policy)# 1 match any
controller-1(config-policy)# delivery-interface TOOL-PORT-03
```

LLDP automatically learns the filter interfaces. All the hosts belonging to vc-1 that have physical connections to DMF switches become the filter interfaces. If new connections are made later (or existing connections are changed), policies will be recomputed with the new interfaces.

7. To view the automatically assigned filter interfaces, enter the **show running-config policy** command, as in the following example:

```
controller-1# show running-config policy dmf-policy-with-vcenter
! policy
policy dmf-policy-with-vcenter
action forward
delivery-interface TOOL-PORT-03
filter-interface vc-filter-1 origination vc-10-9-19-7--filter-interface
filter-interface vc-filter-3 origination vc-10-9-19-7--filter-interface
filter-vcenter vc-1
1 match any
```

**8.** To configure the DMF Controller for monitoring VMs on a second locally connected vCenter instance, add the VMs you want to monitor and configure the DMF policies to specify the match rules and delivery interfaces.

```
(config) # vcenter vc-2
(config-vcenter) # host-name 10.8.23.71
(config-vcenter) # password 094e470e2a121e060804
(config-vcenter) # user-name root
(config-vcenter) # mirror-type span
(config-vcenter) # sampling-rate 60
(config-vcenter) # mirrored-packet-length 60
(config-vcenter) # vm-monitoring
(config-vcenter-vm-monitor) # vm vm-1001
(config-vcenter-vm-monitor) # vm vm-1002
```

**9.** Configure the policy for the second vCenter instance.

(config) # policy dmf-policy-with-vcenter-2

```
(config-policy) # vcenter vc-2
(config-policy) # 1 match any
(config-policy) # delivery-interface TOOL-PORT-02
```

# 9.7 Using the GUI to View vCenter Configuration

After integrating a vCenter instance, click the link in the **Name** column in the **vCenter** table to view vCenter activity.

## Figure 9-21: VMware vCenter Instance Name

| 0          | Fabric            | Monitoring  | Maintenance                                 | Integration Sec                        | urity    |                             |
|------------|-------------------|-------------|---------------------------------------------|----------------------------------------|----------|-----------------------------|
| 験 Fabric:  | Healthy, 1 warnin | g           |                                             |                                        |          |                             |
| VMw        | are vCen          | ter         |                                             |                                        |          |                             |
| $\equiv +$ | -04               |             |                                             |                                        |          |                             |
|            | Name 🔺            | Description | Status                                      | Status<br>Detail                       | Hostname | Username                    |
|            | Vcenter-Scale     | -           | <ul> <li>Connected and authentic</li> </ul> | ated Connected<br>and<br>authenticated | vc8-111- | administrator@vsphere.local |

DANZ Monitoring Fabric (DMF) displays the vCenter Info page.

## Figure 9-22: VMware vCenter Configuration

| 💽 Fabric Monitori                                                         | ng Maintenance       | Integration Security     |                                                 | ø | ₽ | A |
|---------------------------------------------------------------------------|----------------------|--------------------------|-------------------------------------------------|---|---|---|
| 옷 Fabric: Healthy, 1 warning                                              |                      |                          |                                                 |   |   |   |
| O X VCENTER Vcent                                                         | ter-Scale            |                          |                                                 |   |   |   |
| - Click to enter description -                                            | tor oouro            |                          |                                                 |   |   |   |
| • Info                                                                    | Info $	imes$         |                          |                                                 |   |   |   |
| Hosts                                                                     | Inventory            | Configuration            |                                                 |   |   |   |
| Virtual Switches     Physical Connections                                 | 36 Hosts             | Name                     | Vcenter-Scale                                   |   |   |   |
| Virtual Machines                                                          | 113 Virtual Switches | B Hostname               | vc8-111-                                        |   |   |   |
| Network Host Connection Details                                           | 475 Endpoints        | Username                 | administrator@vsphere.local                     |   |   |   |
|                                                                           | 10                   | Password Set             | $\checkmark$                                    |   |   |   |
| Replace Append                                                            | 19 Networks          | Mirror Type              | Encapsulated Remote                             |   |   |   |
| Selected Content Placement                                                |                      | Cluster Tunnel Endpoints | _                                               |   |   |   |
| O Top of content area                                                     |                      | Default Tunnel Endpoint  | vmnic2                                          |   |   |   |
| <ul> <li>Bottom of content area</li> <li>In order listed above</li> </ul> |                      | Sampling Rate            | _                                               |   |   |   |
| <b>0</b>                                                                  |                      | Mirrored Packet Length   |                                                 |   |   |   |
| <ul> <li>Select All</li> <li>Unselect All</li> </ul>                      |                      | Last Updated             | Today, 8:41:46am Pacific Standard Time          |   |   |   |
| Onselect All     Restore Defaults                                         |                      | Status                   | <ul> <li>Connected and authenticated</li> </ul> |   |   |   |
| C Restore Sensition                                                       |                      | Status Detail            | Connected and authenticated                     |   |   |   |
|                                                                           |                      | Version                  | 8.0.1                                           |   |   |   |
|                                                                           |                      | Filter Interfaces        | _                                               |   |   |   |
|                                                                           |                      | Monitored VMs            | ESX2-UB1                                        |   |   |   |

The **Info** page displays information about the configuration of the vCenter instance. To view information about vCenter resources, scroll down to the following sections:

- Hosts
- Virtual Switches
- Physical Connections
- Virtual Machines

## Network Host Connection Details

### Figure 9-23: Hosts, Virtual Switches, and Physical Connections

| 10010                 |                                |            |                       |                                   |                                              |                           |          |           |                  |                          |                               |
|-----------------------|--------------------------------|------------|-----------------------|-----------------------------------|----------------------------------------------|---------------------------|----------|-----------|------------------|--------------------------|-------------------------------|
| Filter table i        | Dev 6                          |            |                       |                                   |                                              |                           |          |           | FILTER           | ×@                       |                               |
| Inventory Host Name   | <ul> <li>Host GNS /</li> </ul> | Name       | Product Nar           | ne i i                            | Randware Model                               | GPU Usage (%)             | Memory U | unget (%) | Virtual Switches | State Summary            | State Description             |
| 10.9.30.41            | localheat 11111111111          |            | VMware ESIG 6.7.0 but | 64169922 Pov                      | vertidge R320                                | 75                        | 92       |           |                  | 2 [duplicate-dris-name]  | [WARNING] duplicate-dris-nam  |
| 10.9.30.60            | app anim                       |            | VMware ESX 6.5.0 but  | 164294253 Pov                     | vertidge #210 il                             | •                         | 32       |           |                  | 2 -                      |                               |
| 10.9.30.61            | localhost                      |            | VMware ESIC 6.7.0 but | 169214924 -                       |                                              | 4                         | 13 🔳     |           |                  | 2 [duplicate-dris-name]  | [WARNING] duplicate-dria-narr |
| 24, 2018, 3:11 20em U |                                |            |                       |                                   |                                              |                           |          |           |                  |                          | page 22 25 202 ()-            |
| tabual Castach        |                                |            |                       |                                   |                                              |                           |          |           |                  |                          |                               |
| irtual Switch         | es                             |            |                       |                                   |                                              |                           |          |           |                  |                          |                               |
| Filter table i        |                                |            |                       |                                   |                                              |                           |          |           | FILTER           | X                        |                               |
| Name A                | Inventory Host Name            | H          | kost DNS Name         |                                   | Status                                       |                           | NCs      | Link Do   | covery Protocol  | Link Discovery Direction | Virtual Switch Type           |
| VC22-V65-05w8ch-1     | 10.9.30.60                     | app-anim   |                       | [AURINING] em                     | nic3 is not connecte<br>nic2 is not connecte | d<br>d                    | 2        | LLDP      |                  | both                     | dra                           |
| VC22V67-05w8ch-1      | 10.9.30.61                     | locafront  |                       | (AUUNINE) or                      | nic3 is not connecte<br>nic2 is not connecte | d<br>d                    | 2        | LLDP      |                  | both                     | ôn .                          |
| VC22 V67-05w8ch 1     | 10.9.30.41                     | locahest   |                       | (AUUNING) um                      | nic3 is not connecte<br>nic2 is not connecte | 6<br>6                    | 2        | LLDP      |                  | both                     | des.                          |
| vdwitchd              | 10.9.30.60                     | app artist |                       | [AURINENC] with<br>[AURINENC] Lie | nic0 is not connecte<br>h Discovery advertis | d<br>ement not configured | 1        | CDP       |                  | listen                   | *55                           |
| vSwitch0              | 10.9.30.61                     | localhost  |                       | [WARNING] HIT<br>[WARNING] Lin    | nic0 is not connecte<br>a Discovery advertis | d<br>ement not configured | 3        | CDP       |                  | listen                   |                               |
|                       | 10.0.20.40                     | localhost  |                       | [WARNING] em                      | nic0 is not connecte                         | 4                         | 1        | CDP       |                  | listen                   | via                           |
| vSwitch0              | 10.9.20.41                     |            |                       | (WARNING) Lin                     | a Discovery advertis                         | ement not configured      |          |           |                  |                          |                               |

| Filter table rows   |                                   |                    |                |          |                     | notes X@    |
|---------------------|-----------------------------------|--------------------|----------------|----------|---------------------|-------------|
| Inventory Host Name | <ul> <li>Host DNS Name</li> </ul> | Virtual Switch     | NIC Team Group | NIC Name | Connected Interface | Status      |
| 0.9.30.41           | localhost                         | VC22-V67-DSwitch-1 |                | vmnic3   |                     | Connected   |
| 0.9.30.41           | localhost.                        | VC22-V67-DSwitch-1 | -              | vmnic2   | -                   | ✓ Connected |
| 0.9.30.41           | localhost                         | vSwitch0           | -              | vmnic0   |                     | ✓ Connected |
| 0.9.30.60           | app-animesh-esxi-4.               | vSwitch0           | -              | vmnic0   |                     | ✓ Connected |

Figure 9-24: Virtual Machines and Network Host Connection Details

|      | Filter table n          |                                               |          |               |           |                                |                        |                     |                                                                                                    | FILTER                                                                  | - X@      |              |                            |                          |                     |             |              |                    |                           |
|------|-------------------------|-----------------------------------------------|----------|---------------|-----------|--------------------------------|------------------------|---------------------|----------------------------------------------------------------------------------------------------|-------------------------------------------------------------------------|-----------|--------------|----------------------------|--------------------------|---------------------|-------------|--------------|--------------------|---------------------------|
|      | vSphere<br>Endport Name | <ul> <li>VM<br/>exterface<br/>Name</li> </ul> |          | Endpoint Name |           | Power State                    | Monitore<br>in Big Tap | f Turnel<br>Endpoin |                                                                                                    | Status                                                                  | VLAN      | Host<br>Name | Physical<br>Connection     | Virkal<br>Switch<br>Type | Endpoint<br>Type    | MAC Address | IP Addresses | Default<br>Gatoway | Load<br>Balance<br>Policy |
|      | BMF-700 Analytics       | Network<br>adapter 1                          | locathos |               |           | Powered On                     |                        |                     | [VEARNENC] vmnic3 is no<br>[VEARNENC] vmnic3 is no<br>[VEARNENC] VM Adapter<br>[VEARNENC] vmnic3 is no<br>[VEARNENC] vmnic3 is no<br>and 7 More | I connected<br>I connected<br>I connected<br>I connected<br>I connected | 2000      | 10.9.30.41   | vmnic3<br>vmnic2           | dvs                      | virtual-<br>machine |             |              |                    | IP-Hash                   |
|      | vc22.v15.u1404.1        | Network<br>adapter 2                          | app-anis |               | -         | <ul> <li>Powered On</li> </ul> |                        |                     | WARNING vmnic3 is no<br>WARNING vmnic2 is no<br>WARNING vmnic0 is no<br>WARNING Link Discove                                                    | t connected<br>t connected<br>t connected<br>ry advertisement not conf  | Untagged  | 10.9.30.60   | wmnic0<br>wmnic3<br>wmnic2 | dvs                      | vetual-<br>machine  |             |              |                    | Originating<br>Port-ID    |
| C) = | 9022-987-s1404-1        | Network<br>adapter 2                          | locathos |               |           | Powered On                     | 1                      | WC22                | [MARNENC] vennic3 is no<br>[MARNENC] vennic2 is no                                                                                              | t connected<br>t connected                                              | Unsagged  | 10.9.30.41   | vmnic3<br>vmnic2           | dvs.                     | virtual-<br>machine |             |              |                    | Originating<br>Port-ID    |
|      | vc22+67-u1404-2         | Network<br>adapter 2                          | locathos |               |           | Powered On                     | 1                      | VC22                | (WARNING) vennic3 is no<br>(WARNING) vennic3 is no<br>(WARNING) vennic0 is no<br>(WARNING) Link Discove                                         | t connected<br>t connected<br>t connected<br>ry advertisement not conf  | Untagged  | 10.9.30.61   | vmnic0<br>vmnic3<br>vmnic2 | dvs                      | virtual-<br>machine |             |              |                    | Originating<br>Port-ID    |
| 0.0  | vc22v67u16041           | Network<br>adapter 2                          | locathos |               |           | Powered On                     | 1                      | VC22                | [WARNING] venetic3 is no<br>[WARNING] venetic3 is no<br>[WARNING] Venetic2 is no<br>[WARNING] Venetic2 is no                                    | t connected<br>t connected<br>a not correctly installed                 | Untagged  | 10.9.30.41   | wmnic3<br>wmnic2           | dvs                      | virtual-<br>machine |             |              |                    | IP-Hash                   |
|      | vc22v67u16042           | Network<br>adapter 2                          | localhos |               |           | Powered On                     | 1                      | VC22                | [WARNING] vmvic3 is no<br>[WARNING] vmvic2 is no                                                                                                | t connected<br>t connected                                              | Untagged  | 10.9.30.61   | wmnic3<br>wmnic2           | dvs                      | virtual-<br>machine |             |              |                    | (P-Hash                   |
| Net  | work Host               | Connect                                       | ion Det  | ails          |           |                                |                        |                     |                                                                                                    | FILTER                                                                  | XA        |              |                            |                          |                     |             |              | See: 11 2          | 1 100 (7-4                |
|      | LAN #                   | Inventory H                                   | at hame  |               |           | 600                            | VMCount                | NC                  | Connection Status                                                                                                    | Seith                                                                   | Interface |              |                            |                          |                     |             |              |                    |                           |
| U    | ntagged 10.9.30.6       | 1, 10, 9, 30, 41                              |          | VC22-VI       |           | 1                              | 2                      | vmnc3               |                                                                                                    | -                                                                       |           |              |                            |                          |                     |             |              |                    |                           |
| U    | nagged 10.9.30.6        | 1, 10.9.30.41                                 |          | VC22-V6       | 7-05witch |                                | 2                      | vmnic2              |                                                                                                    |                                                                         |           |              |                            |                          |                     |             |              |                    |                           |
| U    | ntagged 10.9.30.6       | 0                                             |          | VC22-VI       | 5 DSwitch |                                | 1                      | vmnic3              |                                                                                                    |                                                                         |           |              |                            |                          |                     |             |              |                    |                           |
| U    | ntagged 10.9.30.6       | 0                                             |          | VC22-W        | 5-05witch |                                |                        | vmnic2              |                                                                                                    |                                                                         |           |              |                            |                          |                     |             |              |                    |                           |
| U    | ntagged 10.9.30.4       | 1, 10.9.30.60, 10                             | 9.30.61  | vSwitch       | 0         |                                | 5                      | vmnic0              |                                                                                                    |                                                                         |           |              |                            |                          |                     |             |              |                    |                           |
|      | 2000 10.9.30.6          | 1, 10.9.30.41                                 |          | VC22-V        | 7-DSwitch |                                | 0                      | vmnic3              |                                                                                                    |                                                                         |           |              |                            |                          |                     |             |              |                    |                           |
|      |                         |                                               |          | Longer Long   |           |                                |                        |                     |                                                                                                    |                                                                         |           |              |                            |                          |                     |             |              |                    |                           |

# 9.8 Using the CLI to View vCenter Configuration

To view the vCenter configuration in the CLI, use the **show** vcenter command, as in the following examples:

| со<br># | ntroller-1# <b>sh</b><br>vCenter Name | vCenter Ho | <b>r</b><br>ost Name or IP | Last vCenter Upo | late Time | Detail State  |                | vSphere Version |  |
|---------|---------------------------------------|------------|----------------------------|------------------|-----------|---------------|----------------|-----------------|--|
|         |                                       |            |                            |                  |           |               |                |                 |  |
| 1       | vc-10-9-0-75                          | 10.9.0.75  | 2017-09-09                 | 18:02:35.980000  | PDT       | Connected and | authenticated. | 6.5.0           |  |
| 2       | vc-10-9-0-76                          | 10.9.0.76  | 2017-09-09                 | 18:02:36.488000  | PDT       | Connected and | authenticated. | 6.5.0           |  |
| 3       | vc-10-9-0-77                          | 10.9.0.77  | 2017-09-09                 | 18:02:35.908000  | PDT       | Connected and | authenticated. | 6.0.0           |  |
| 4       | vc-10-9-0-78                          | 10.9.0.78  | 2017-09-09                 | 18:02:33.507000  | PDT       | Connected and | authenticated. | 6.5.0           |  |
| 5       | vc-10-9-0-79                          | 10.9.0.79  | 2017-09-09                 | 18:02:32.248000  | PDT       | Connected and | authenticated. | 6.5.0           |  |
| 6       | vc-10-9-0-80                          | 10.9.0.80  | 2017-09-09                 | 18:02:32.625000  | PDT       | Connected and | authenticated. | 6.0.0           |  |
| 7       | vc-10-9-0-81                          | 10.9.0.81  | 2017-09-09                 | 18:02:34.672000  | PDT       | Connected and | authenticated. | 6.0.0           |  |
| 8       | vc-10-9-0-82                          | 10.9.0.82  | 2017-09-09                 | 18:02:33.008000  | PDT       | Connected and | authenticated. | 6.0.0           |  |
| 9       | vc-10-9-0-83                          | 10.9.0.83  | 2017-09-09                 | 18:02:30.011000  | PDT       | Connected and | authenticated. | 6.0.0           |  |

| 10 vc-10-9-0-84 10.9.0.84 2017-09-09<br>11 vc-10-9-0-85 10.9.0.85 2017-09-09<br>12 vc-10-9-0-86 10.9.0.86 2017-09-09<br>13 vc-10-9-0-87 10.9.0.87 2017-09-09<br>14 vc-10-9-0-88 10.9.0.88 2017-09-09<br>15 vc-10-9-0-88 10.9.0.89 2017-09-09<br>controller-1#                       | 18:02:33.024000 PDT<br>18:02:34.827000 PDT<br>18:02:35.164000 PDT<br>18:02:38.042000 PDT<br>18:02:37.212000 PDT<br>18:02:33.436000 PDT | Connected and authenticated.<br>Connected and authenticated.<br>Connected and authenticated.<br>Connected and authenticated.<br>Connected and authenticated.<br>Connected and authenticated. | 6.5.0<br>6.0.0<br>6.5.0<br>6.5.0<br>6.5.0<br>6.5.0 |  |  |  |  |  |
|----------------------------------------------------------------------------------------------------|----------------------------------------------------------------------------------------------------|----------------------------------------------------------------------------------------------------|----------------------------------------------------|--|--|--|--|--|
| controller-1# show vcenter vc-10-9-0-75                                                                                                    |                                                                                                    |                                                                                                    |                                                    |  |  |  |  |  |
| # vCenter Name vCenter Host Name or IP                                                                                                    | Last vCenter Update Time                                                                                                    | Detail State                                                                                                    | vSphere Version                                    |  |  |  |  |  |
| 1 vc-10-9-0-75 10.9.0.75 2017-09-09<br>controller-1#                                                                                                    | 18:02:44.698000 PDT                                                                                                    | Connected and authenticated.                                                                                                    | 6.5.0                                              |  |  |  |  |  |
| controller-1# <b>show vcenter vc-10-9-0-75 detail</b><br>vCenter Name : vc-10-9-0-75<br>vCenter Host Name or IP : 10.9.0.75<br>Last vCenter Update Time : 2017-09-09 18:02:49.463000 PDT<br>Detail State : Connected and authenticated.<br>vSphere Version : 6.5.0<br>controller-1# |                                                                                                    |                                                                                                    |                                                    |  |  |  |  |  |
| <pre>controller-1# show vcenter vc-10-9-0-75<br/>vCenter Name : vc-10-9-0-75<br/>vCenter Host Name or IP : 10.9.0.75<br/>State : connected<br/>Detail State : Connected and authentica<br/>Detailed Error Info :<br/>controller-1#</pre>                                            | error                                                                                                    |                                                                                                    |                                                    |  |  |  |  |  |

# 9.9 Wildcard Tunnels for VMware vCenter Monitoring

The current implementation of VMware vCenter creates one tunnel interface from every ESXi host to DMF.

Using a wildcard tunnel on DMF for VMware vCenter reduces the number of tunnels created.

### **Platform Compatibility**

This feature is only compatible with switches that support wildcard tunneling.

## 9.9.1 Configuration

Configure wildcard tunnels using the CLI or the GUI.

## 9.9.2 Using the CLI to Create Wildcard Tunnels

The CLI construct **wildcard-tunnels** is available as a configuration option when configuring a VMware vCenter in DANZ Monitoring Fabric (DMF), as shown below:

### **Table 5: Commands**

| cluster                 | Configure tunnel-endpoint for cluster           |
|-------------------------|-------------------------------------------------|
| default-tunnel-endpoint | Configure tunnel endpoints                      |
| description             | Describe this vCenter                           |
| hashed-password         | Set the vCenter password (to log into vCenter)  |
| host-name               | Set the vCenter hostname                        |
| mirror-type             | Set the vCenter vm monitoring mode              |
| mirrored-packet-length  | Set the mirrored packet length                  |
| password                | Set the vCenter password (to log into vCenter)  |
| sampling-rate           | Set the packet sampling rate                    |
| user-name               | Set the vCenter user name (to log into vCenter) |
| vm-monitoring           | Enter vm-monitoring config submode              |
| wildcard-tunnels        | Enable wildcard tunnels                         |

Enable wildcard tunnels by setting the above leaf parameter, as shown in the following example of vCenter configuration on the Controller node.

```
dmf-controller-1(config) # vcenter VC1
dmf-controller-1(config-vcenter) # wildcard-tunnels
dmf-controller-1(config-vcenter) # show this
! vcenter
vcenter VC1
wildcard-tunnels
dmf-controller-1(config-vcenter) #
```

Similarly, disable wildcard tunnels by issuing the no command as shown below:

```
dmf-controller-1(config-vcenter)# show this
! vcenter
vcenter VC1
wildcard-tunnels
dmf-controller-1(config-vcenter)# no wildcard-tunnels
dmf-controller-1(config-vcenter)# show this
! vcenter
vcenter VC1
dmf-controller-1(config-vcenter)#
```

### Show Commands

There is no specific show command for wildcard tunnels; however, check them in the vCenter running config. In addition, the **show tunnels** command shows the tunnels created for the selected vCenter configuration with a wildcard remote IP address.

## Troubleshooting

Verify errors and warnings are clear using the show fabric errors and show fabric warnings commands. The show tunnels command displays tunnels created based on the vCenter configuration on the Controller with a wildcard remote IP address. Use the show switch <name> table gre-tunnel command to display tunnels programmed on the switch.

## 9.9.3 Using the GUI to Create Wildcard Tunnels

Use the DANZ Monitoring Fabric (DMF) GUI to create wildcard tunnels as outlined below.

Navigate to the Integration > VMware vCenter page.

Figure 9-25: VMware vCenter Add/Edit

| 😤 Fabric: Healthy, 1 warning |  |
|------------------------------|--|

## VMware vCenter

| = | + | _ | -04           |             |                                                 |                                   |          |                          |                             |
|---|---|---|---------------|-------------|-------------------------------------------------|-----------------------------------|----------|--------------------------|-----------------------------|
|   |   |   | Name 🔺        | Description | Status                                          | Status<br>Detail                  |          | Hostname                 | Username                    |
|   | = | ⊳ | Vcenter-Scale | _           | <ul> <li>Connected and authenticated</li> </ul> | Connected<br>and<br>authenticated | vc8-111- | St. of Chardon Physics 1 | administrator@vsphere.local |

Click the Menu icon.

As part of the **Options** step of the **Add/Edit vCenter** workflow, enable wildcard tunnels using the **Create Wildcard Tunnels** toggle input. By default, the feature is disabled.

Figure 9-26: VMware vCenter Create vCenter Options

| 0          | Fabric          | Monitoring       | Maintenance             | Integration                              | Security                                             | Θ                  | & в              |        |
|------------|-----------------|------------------|-------------------------|------------------------------------------|------------------------------------------------------|--------------------|------------------|--------|
| R Fabric   | Unhealthy, 4 er | rors, 4 warnings |                         |                                          |                                                      |                    |                  |        |
| VMw        | are vCe         | nter             |                         |                                          |                                                      |                    |                  |        |
| $\equiv +$ | Ode             |                  |                         |                                          |                                                      |                    |                  |        |
|            | Norre a D       | sorption Statue  | Detal<br>Detal Hostvarv | Create<br>Inte<br>Options ~<br>VMs (2) ~ | VCenter Variant Variant Over<br>Merce Type<br>- None | Filor<br>Hisriacos | Monitored<br>VMs | Poloes |
|            |                 |                  |                         |                                          | BACK NEXT CANCEL SUR                                 |                    |                  |        |

## 9.9.4 Limitations

Select Broadcom<sup>®</sup> switch ASICs support wildcard tunnels; ensure your switch model supports this feature before configuring it for vCenter.

Please refer to the Platform Compatibility section for more information.

# 9.10 Minimum Permissions for Non-admin Users

For a non-admin user to add, remove, edit, or monitor a vCenter via the DANZ Monitoring Fabric (DMF), the privilege level assigned to the non-admin user should be VSPAN operation. To assign VSPAN operation privileges to a user, perform the following steps:

- 1. From the vCenter GUI, navigate to **Menu > Administration**.
- 2. Once on the page, click on the Users and Groups link in the navigation bar on the left.

## Figure 9-27: Users and Groups

| vm vSphere Client                                                | Menu 🗸 🛛 🔍 Search in all e   | invironments                  |                   |                        | C            | ? ~ Administrator@\                 |                     | ) |  |  |
|------------------------------------------------------------------|------------------------------|-------------------------------|-------------------|------------------------|--------------|-------------------------------------|---------------------|---|--|--|
| Administration<br>+ Access Control<br>Roles                      | Users and Groups             |                               |                   |                        |              |                                     |                     |   |  |  |
| Licensing Domain localos      Localos     Localos     Solutions  |                              |                               |                   |                        |              |                                     |                     |   |  |  |
| Client Plug-Ins<br>vCenter Server Extensio                       | Username T                   | First Name Y                  | Last Name Y Email | T Description T Locked | Ŧ            | Disabled Y                          | Domain Y            |   |  |  |
| Deployment     System Configuration                              | : sshd                       | sshd                          | PrivSep           | No                     |              | No                                  | localos             |   |  |  |
| Customer Experience Im                                           | ; eam                        | eam                           |                   | No                     |              | No                                  | localos             | l |  |  |
| Upload File to Service R                                         | ; root                       | root                          |                   | No                     |              | No                                  | localos             | l |  |  |
| <ul> <li>Certificates</li> <li>Certificate Management</li> </ul> | : imagebuilder               | imagebuilder                  |                   | No                     |              | No                                  | localos             | l |  |  |
| ✓ Single Sign On<br>Users and Groups                             | ; vapiEndpoint               | vapiEndpoint                  |                   | No                     |              | No                                  | localos             | 1 |  |  |
| Configuration                                                    | ; pod                        | pod                           |                   | No                     |              | No                                  | localos             |   |  |  |
|                                                                  | ] cm                         | cm                            |                   | No                     |              | No                                  | localos             |   |  |  |
|                                                                  |                              |                               |                   |                        |              | 1 - 10                              | of 38 users 1 2 4 > |   |  |  |
| Recent Tasks Alarms                                              |                              |                               |                   |                        |              |                                     |                     | × |  |  |
| Task Name v Target                                               | <ul> <li>✓ Status</li> </ul> | <ul> <li>✓ Details</li> </ul> | ✓ Initiator       | ✓ Queued For ✓         | Start Time 🕹 | <ul> <li>Completion Time</li> </ul> | ✓ Server ✓          |   |  |  |
|                                                                  |                              |                               |                   |                        |              |                                     |                     |   |  |  |

**3.** Click on the **Users** tab and ensure the appropriate domain is selected (in this case, the domain is vsphere.local).

| vm vSphere Client                                            | Menu V Q. Search in all environments                             | C  | ⑦ ✓ Administrator@VS                |                  |
|--------------------------------------------------------------|------------------------------------------------------------------|----|-------------------------------------|------------------|
| Administration<br>- Access Control                           | Users and Groups                                                 |    |                                     |                  |
| Roles<br>Global Permissions                                  | Users Groups                                                     |    |                                     |                  |
| Licensing     Licenses                                       | Domain                                                           |    |                                     |                  |
| Client Plug-Ins     vCenter Server Extensio                  | Username y First Name y Last Name y Email y Description y Locked | Ŧ  | Disabled Y                          | Domain T         |
| <ul> <li>Deployment</li> <li>System Configuration</li> </ul> | ; K/M No                                                         |    | No.                                 | vsphere.local    |
| Customer Experience Im                                       | Administrator Administrator vsphere.local No                     |    | No                                  | vsphere.local    |
| Upload File to Service R_                                    | : krbtgt/VSPHERELOCAL No                                         |    | No                                  | vsphere.local    |
| Certificates     Certificate Management     Single Sign On   | : waiter No<br>6-9fcb-                                           |    | No                                  | vsphere.local    |
| Users and Groups<br>Configuration                            |                                                                  |    |                                     |                  |
|                                                              |                                                                  |    |                                     | 1 - 4 of 4 users |
| Recent Tasks Alarms                                          |                                                                  |    |                                     | *                |
| Task Name $\vee$ Target                                      | ✓ Status ✓ Details ✓ Initiator ✓ Queued For ✓ Start Time         | e↓ | <ul> <li>Completion Time</li> </ul> | ∨ Server ∨       |

## Figure 9-28: Domain Selection

4. Next, click on the ADD USER link and create the desired user. (In the example below, a user called *dmf-alice* is created.)

| Add User           |             |    | ×   |
|--------------------|-------------|----|-----|
| Username *         | dmf-        | í  |     |
| Confirm Password * |             |    |     |
| First Name         | Alice       |    |     |
| Last Name          | D           |    |     |
| Email              | @arista.com |    |     |
| Description        |             |    |     |
|                    |             |    | li. |
|                    |             |    |     |
|                    | CAN         | EL | ADD |

Figure 9-29: Add a New User

Verify that the newly created user is on the Users and Groups page.
 Figure 9-30: Verify User Created

| vm vSphere Client                                                                        | Menu 🗸 🛛 🔍 Search in all en                                            | vironments    |                                 |                      |                   | C              | @~       | Administrator@VSP | HERELOCAL 🗸                | $\odot$    |
|------------------------------------------------------------------------------------------|------------------------------------------------------------------------|---------------|---------------------------------|----------------------|-------------------|----------------|----------|-------------------|----------------------------|------------|
| Administration    Administration                                                         | Users and Groups<br>Users Groups<br>Domain vsphere.local v<br>ADD USER |               |                                 |                      |                   |                |          |                   |                            |            |
| Client Plug-Ins<br>vCenter Server Extensio                                               | Username T                                                             | First Name T  | Last Name Y                     | Email Y              | Description $	au$ | Locked T       | Disabled | т                 | Domain                     | Ŧ          |
| * Deployment                                                                             | : K/M                                                                  |               |                                 |                      |                   | No             | No       |                   | vsphere.local              |            |
| Customer Experience Im                                                                   | : Administrator                                                        | Administrator | vsphere.local                   |                      |                   | No             | No       |                   | vsphere.local              |            |
| <ul> <li>Support</li> <li>Upload File to Service R</li> </ul>                            | ; krbtgt/VSPHERE.LOCAL                                                 |               |                                 |                      |                   | No             | No       |                   | vsphere.local              |            |
| <ul> <li>Certificates</li> <li>Certificate Management</li> <li>Single Sign On</li> </ul> | : waiter<br>6-9fcb                                                     | waiter        |                                 |                      |                   | No             | No       |                   | vsphere.local              |            |
| Users and Groups<br>Configuration                                                        | : dmf-alice                                                            | Alice         | D                               | alice⊜arist<br>a.com |                   | No             | No       |                   | vsphere.local              |            |
|                                                                                          |                                                                        |               |                                 |                      |                   |                |          |                   | 1-5                        | of 5 users |
| Recent Tasks Alarms<br>Task Name V Target                                                | <ul> <li>✓ Status</li> </ul>                                           | ∨ Details     | <ul> <li>✓ Initiator</li> </ul> | ~ Qi                 | eued For          | ✓ Start Time ↓ | ∨ Con    | rpletion Time ~   | <ul> <li>Server</li> </ul> | ~          |

6. After creating the desired user, create and assign a role to this user. Click on **Roles** under **Access Control** in the navigation bar on the left. Next, click on the + sign to add a new role.

## Figure 9-31: Add a New Role

| vm vSphere Client                                                                                                    | Menu V Q Search in all environments                                                                                                    |                                 | C | Administrator@VSPHE | RELOCAL V |
|----------------------------------------------------------------------------------------------------|----------------------------------------------------------------------------------------------------|---------------------------------|---|---------------------|-----------|
| Administration                                                                                                    | Roles                                                                                                    |                                 |   |                     |           |
| Licenses<br>• Solutions<br>Client Plug-Ins<br>vCenter Server Extensio<br>• Deployment<br>System Configuration<br>Custome Experience Im<br>• Support<br>Upload File to Service R<br>• Certificates<br>Certificate Management<br>• Single Sign On<br>Users and Groups<br>Configuration | Administrator Read-only Read-only Read-on | all access rights               |   |                     |           |
| Recent Tasks Alarms                                                                                                    |                                                                                                    |                                 |   |                     | 3         |
| Task Name v Target                                                                                                    | ✓ Status ✓ Details ✓ Init                                                                                                    | iator V Queued For V Start Time | ÷ | ✓ Completion Time ✓ | Server V  |

7. In the New Role pop-up dialog, select Distributed Switch from the left and then scroll down to find and select VSPAN operation as the role. Click Next and give the new role a new name. (In the example below the new role monitor-dmf is created.) Click Finish to create the new role.

## Figure 9-32: Select Role Type

## New Role

| Alarms<br>AutoDeploy     | All Distributed switch Privileges | All  | Selected | Unselected |   |
|--------------------------|-----------------------------------|------|----------|------------|---|
| Certificate Management   |                                   |      |          |            |   |
| Certificates             | IPFIX operation                   |      |          |            |   |
| Cns                      |                                   |      |          |            |   |
| Content Library          | Modify                            |      |          |            |   |
| Cryptographic operations |                                   |      |          |            | n |
| Datacenter               | Move                              |      |          |            | I |
| Datastore                |                                   |      |          |            | I |
| Datastore cluster        | Network I/O control operation     |      |          |            | I |
| Distributed switch       |                                   |      |          | I          |   |
| ESX Agent Manager        | Policy operation                  |      |          |            | I |
| Extension                |                                   |      |          |            | I |
| External stats provider  | Port configuration operation      |      |          |            | I |
| Folder                   | Port sotting operation            |      |          |            | I |
| Global                   |                                   |      |          |            | I |
| Health update provider   | VSPAN operation                   |      |          |            | I |
| Host                     |                                   |      |          |            |   |
|                          |                                   |      |          |            |   |
|                          | CA                                | NCEL | BACK     | NEXT       |   |

## Figure 9-33: Save New Role

monitor-dmf

### New Role

Role name

Description

CANCEL BACK FINI

8. Verify the creation of the new role on the **Roles** page.

## Figure 9-34: Verify New Role Created

| vm vSphere Client                  | Menu V Q Search in all environments      |                                    | C   0 ~ | Administrator@VSPHERE.LOCAL V | ٢ |
|------------------------------------|------------------------------------------|------------------------------------|---------|-------------------------------|---|
| Administration                     |                                          |                                    |         |                               |   |
| * Access Control                   | Roles                                    |                                    |         |                               |   |
| Roles                              |                                          |                                    |         |                               |   |
| Global Permissions                 | Roles provider: 10.10 ~                  |                                    |         |                               |   |
| * Licensing                        |                                          |                                    |         |                               |   |
| Licenses                           | + 🗈 / ×                                  | DESCRIPTION USAGE PRIVILEGES       |         |                               |   |
| * Solutions                        | Administrator                            | Full access rights                 |         |                               |   |
| Client Plug-Ins                    | Read-only                                |                                    |         |                               |   |
| vCenter Server Extensio            | No access                                |                                    |         |                               |   |
| - Deployment                       | AutoUpdateUser                           |                                    |         |                               |   |
| System Configuration               | Content library administrator (sample)   |                                    |         |                               |   |
| Customer Experience Im             | Datastore consumer (sample)              |                                    |         |                               |   |
| * Support                          | monitor-dmf                              |                                    |         |                               |   |
| Linioard File to Service R         | Network administrator (sample)           |                                    |         |                               |   |
| - Certificator                     | No cryptography administrator            |                                    |         |                               |   |
| <ul> <li>Certificates</li> </ul>   | Resource pool administrator (sample)     |                                    |         |                               |   |
| Certificate Management             | Tagging Admin                            |                                    |         |                               |   |
| <ul> <li>Single Sign On</li> </ul> | Virtual Machine console user             |                                    |         |                               |   |
| Users and Groups                   | Virtual machine power user (sample)      |                                    |         |                               |   |
| Configuration                      | Virtual machine user (sample)            |                                    |         |                               |   |
|                                    | VMware Consolidated Backup user (sample) |                                    |         |                               |   |
|                                    | vSphere Client Solution User             |                                    |         |                               |   |
|                                    |                                          |                                    |         |                               |   |
|                                    | 16 items                                 |                                    |         |                               |   |
| Recent Tasks Alarms                |                                          |                                    |         |                               | * |
| Task Name v Target                 | Status V Details V                       | Initiator V Queued For V Start Tim | ne 4 V  | Completion Time V Server      | ~ |
|                                    |                                          |                                    |         |                               |   |

9. To assign the new role to the new user, click the **Global Permissions** link in the navigation bar on the left. Next, click on the + sign to assign the new role.

Figure 9-35: Global Permissions

| vm vSphere Client                  | Menu 🗸       | Q Search in all env        | ironments |    |           |                  |              |   | C            | @ <b>~</b> | Administrator   | ØVSPHERE | Elocal 🗸 | 9      |
|------------------------------------|--------------|----------------------------|-----------|----|-----------|------------------|--------------|---|--------------|------------|-----------------|----------|----------|--------|
| Administration<br>+ Access Control | Global F     | Permissions                |           |    |           |                  |              |   |              |            |                 |          |          |        |
| Roles                              | + / ×        |                            |           |    |           |                  |              |   |              |            |                 |          |          |        |
| Global Permissions                 | User/Group ↑ |                            |           |    | т         | Role             |              |   | Y            | Defined In | 1               |          |          |        |
|                                    | & VSPHERE.L  | OCAL\Administrator         |           |    |           | Administrator    |              |   |              | Global Pe  | rmission        |          |          |        |
| Licenses                           | 8 VSPHERE.L  | OCALVAdministrators        |           |    |           | Administrator    |              |   |              | Global Pr  | rmission        |          |          |        |
| - Solutions                        | 8 VSPHERE.L  | OCAL\AutoUpdate            |           |    |           | AutoUpdateUser   |              |   |              | Global Pe  | rmission        |          |          |        |
| Client Plug-Ins                    | & VSPHERE.L  | OCAL\vpxd-                 |           | 19 |           | Administrator    |              |   |              | Global Pe  | rmission        |          |          |        |
| vCenter Server Extensio            | & VSPHERE.L  | OCAL\vpxd-extension-       |           |    | 19        | Administrator    |              |   |              | Global Pe  | rmission        |          |          |        |
| * Deployment                       | VSPHERE.L    | OCAL\vsphere-webclient     |           |    | 19        | vSphere Client S | olution User |   |              | Global Pe  | ermission       |          |          |        |
| System Configuration               |              |                            |           |    |           |                  |              |   |              |            |                 |          |          |        |
| Customer Experience Im             |              |                            |           |    |           |                  |              |   |              |            |                 |          |          |        |
| * Support                          |              |                            |           |    |           |                  |              |   |              |            |                 |          |          |        |
| Upload File to Service R           |              |                            |           |    |           |                  |              |   |              |            |                 |          |          |        |
| * Certificates                     |              |                            |           |    |           |                  |              |   |              |            |                 |          |          |        |
| Certificate Management             |              |                            |           |    |           |                  |              |   |              |            |                 |          |          |        |
| + Single Sign On                   |              |                            |           |    |           |                  |              |   |              |            |                 |          |          |        |
| Users and Groups                   |              |                            |           |    |           |                  |              |   |              |            |                 |          |          |        |
| Configuration                      |              |                            |           |    |           |                  |              |   |              |            |                 |          |          |        |
| configuration                      |              |                            |           |    |           |                  |              |   |              |            |                 |          |          |        |
|                                    |              |                            |           |    |           |                  |              |   |              |            |                 |          |          |        |
|                                    |              |                            |           |    |           |                  |              |   |              |            |                 |          |          |        |
|                                    |              |                            |           |    |           |                  |              |   |              |            |                 |          |          | 6.3000 |
| Depent Tasks Alarma                |              |                            |           |    |           |                  |              |   |              |            |                 |          |          | o noms |
| Recent Tasks Adams                 |              |                            |           |    |           |                  |              |   |              |            |                 |          |          |        |
| Task Name V Target                 | `            | <ul> <li>Status</li> </ul> | ✓ Details | ×  | Initiator | ~                | Queued For   | ~ | Start Time 🦆 | ~          | Completion Time | ~ S      | ierver   | ~      |
|                                    |              |                            |           |    |           |                  |              |   |              |            |                 |          |          |        |
|                                    |              |                            |           |    |           |                  |              |   |              |            |                 |          |          |        |
|                                    |              |                            |           |    |           |                  |              |   |              |            |                 |          |          |        |

**10.** In the **Add Permission** dialog, type the newly created username and select the newly created role, as shown in the figure below.

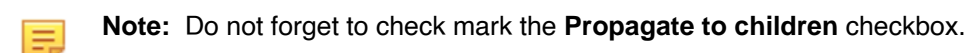

## Figure 9-36: Assign Role to User

| Add F | Global Permission Root | × |
|-------|------------------------|---|
| User  | vsphere.local          | ~ |
|       | Q dmf-                 |   |
| Role  | monitor-dmf            | ~ |
|       | Propagate to children  |   |
|       |                        |   |
|       |                        |   |

**11.** Verify assigning the newly created role to the newly created user.

## Figure 9-37: Verify Role Assignment to User

| Administration   - Access Control   Roles   - Veroribus of   - Veroribus of   - Veroribus                                                                                                    | vm vSphere Client                  | Menu V Q        | Search in all environ | ments   |                               |                    |             | C              | ୍ ଡ ୍        | Administrator@  | VSPHERE LOCAL V            | •       |
|----------------------------------------------------------------------------------------------------|------------------------------------|-----------------|-----------------------|---------|-------------------------------|--------------------|-------------|----------------|--------------|-----------------|----------------------------|---------|
| Access         <                                                                                                    | Administration                     | Global Porg     | nissions              |         |                               |                    |             |                |              |                 |                            |         |
| Nois + X   Global Pennission terrifeono î Reine in   Licensig 3 VSPREICOLAUdministrator Administrator   Global Pennission 3 Global Pennission   - Solutions 3 VSPREICOLAUdministrators Administrator   Client Pug-hs 3 VSPREICOLAUdministrators Administrator   Client Pug-hs 3 VSPREICOLAUdministrators Administrator   Client Pug-hs 3 VSPREICOLAUdministrators Administrator   Client Pug-hs 3 VSPREICOLAUdministrators Administrator   Control Pug-hs 3 VSPREICOLAUdministrator Global Pennission   - Opployment 3 VSPREICOLAUdministrator Global Pennission   System Configuration 3 VSPREICOLAUdministrator Global Pennission   - Opployment 3 VSPREICOLAUmpl-edension 10 Administrator Global Pennission   - Support Upload File to Service R Global Pennission -   - Support Upload File to Service R VSPREICOLAUmpl-edension -   - Support Upload File to Service R Global Pennission   - Support Upload File to Service R   - Support Upload File to Service R   - Support Upload File to Service R   - Support Upload File to Service R   - Single Sign On                                                                                                    | <ul> <li>Access Control</li> </ul> | Global Pelli    | 115510115             |         |                               |                    |             |                |              |                 |                            |         |
| Outsong *       Verification *       Verification *       Pole       v       Defined in         • Licensing<br>Licenses       *       Verification *       Administrator       Global Permission         • Solutions       *       Verification *       Administrator       Global Permission         • Solutions       *       Verification *       Administrator       Global Permission         • Solutions       *       Verification *       Administrator       Global Permission         • Opeloyment       *       Verification *       Global Permission       Global Permission         • Support       *       Verification *       Global Permission       Global Permission         • Support       *       Verification *       Global Permission       Global Permission         • Support       *       Verification *       Global Permission       Global Permission         • Support       *       Verification *       Verification *       Global Permission          • Support       *       Verification *       Verification *       Verification *       Verification *       Verification *         • Support       *       Single Sing On       *       *       *       *       *       *         Users and Grou                                                                                                    | Roles                              | + / ×           |                       |         |                               |                    |             |                |              |                 |                            |         |
| • Licensig                                                                                                    | Global Permissions                 | User/Group ↑    |                       |         | τ                             | Role               |             |                | T Defined In |                 |                            |         |
| Licenss                                                                                                    | Licensing                          | SVSPHERE.LOCAL  | Administrator         |         |                               | Administrator      |             |                | Global Pe    | rmission        |                            |         |
| Solutions Gebit Promission CALVade Value Autor Gebit Premission Calvade Value Value Val | Licenses                           | S VSPHERE.LOCAL | Administrators        |         |                               | Administrator      |             |                | Global Pe    | rmission        |                            |         |
| Global Permission       Global Permission         Venter Server Extensio.       VSPHERELOCAL/upded.non         System Configuration       System Configuration         Submer Experience Im       VSPHERELOCAL/upded.non         Submer Experience Im       VSPHERELOCAL/upded.non                                                                                                    | <ul> <li>Solutions</li> </ul>      | SVSPHERE.LOCAL  | AutoUpdate            |         |                               | AutoUpdateUser     |             |                | Global Pe    | rmission        |                            |         |
| vCenter Server Extension.                                                                                                    | Client Plug-Ins                    | SVSPHERE.LOCAL  | dmf-alice             |         |                               | monitor-dmf        |             |                | Global Pe    | rmission        |                            |         |
| <ul> <li>         • Deployment         System Configuration         Customer Experience warding value         • Support         Upload File to Service R.,         • Certificates         • Certificates         • Configuration         • Certificates         • Configuration         • Support         • Certificates         • Configuration         • States         • Administration         • Configuration         • Support         • Certificates         • Certificates         • Certificates         • Configuration         • States         • V Target         • V States         • V States         • V V States         • V V States         • V V States         • V V States         • V V State</li></ul>                                                                                                    | vCenter Server Extensio            | & VSPHERE.LOCAL | vpxd                  |         |                               | Administrator      |             |                | Global Pe    | rmission        |                            |         |
| System Configuration       Image: System Configuration       Global Permission         Support       Ubidad File to Service R       Image: System Configuration       Image: System Configuration         Certificate Management       Support       Image: System Configuration       Image: System Configuration         Users and Groups       Configuration       Image: System Configuration       Image: System Configuration         Recent Tasks       Alarms       V       Target       V Status       V Instator       Guoued For       V Status       V Completion Times <v server<="" td="">       V</v>                                                                                                    | <ul> <li>Deployment</li> </ul>     | VSPHERE.LOCAL   | vpxd-extension-       |         | ic19                          | Administrator      |             |                | Global Pe    | rmission        |                            |         |
| Customer Experience In <ul> <li>Support</li> <li>Upload File to Service R</li> <li>Certificate Management.</li> <li>Single Sign On</li> <li>Users and Groups</li> <li>Configuration</li> <li>Experient Tasks</li> <li>Alarms</li> <li>Target</li> <li>Status</li> <li>Optable</li> <li>Optable</li> <li>Visitator</li> <li>Gueued For</li> <li>Sant Time 1</li> <li>Completion Time 1</li> <li>Sarver</li> <li>Sarver</li> <li>Sarv</li></ul>                                                                                                    | System Configuration               | VSPHERE.LOCAL\  | vsphere-webclient-    |         | :19                           | vSphere Client Sol | lution User |                | Global Pe    | rmission        |                            |         |
| <ul> <li>         • Support         Upload File to Service R.         • Certificates         Certificate Management         • Single Sign On         Users and Groups         Configuration         Users and Groups         Configuration         Recent Tasks         Alarms         V         Target         V Stats         V         Details         V         Statis         V         Statis         V         Statis         V         Details         V         Statis         V         Server         V         Server         V         V         V         V         V         V         V         V         V         V         V         V         V         V         V         V         V         V         V         V         V         V         V         V         V         V         V         V</li></ul>                                                                                                    | Customer Experience Im             |                 |                       |         |                               |                    |             |                |              |                 |                            |         |
| Upload File to Service R_<br>Certificate<br>Single Sign On<br>Users and Groups<br>Configuration<br>Recent Tasks<br>Alarms<br>Task Name v Target v Statas v Details v Ibiliter v Gueuel For v Servitine 4 v Completion Time v Server v                                                                                                    | - Support                          |                 |                       |         |                               |                    |             |                |              |                 |                            |         |
| <ul> <li>Certificates         <ul> <li>Gerificate Management</li> <li>Single Sign On             Users and Groups             Configuration         </li> </ul> </li> <li>Recent Tasks         <ul> <li>Alarms</li> <li>Target</li> <li>Status</li> <li>Target</li> <li>Status</li> <li>Obtain</li> <li>Initiator</li> <li>Guoued For</li> <li>Start Time 1</li> <li>Completion Time V</li> <li>Server</li> </ul> </li> </ul>                                                                                                    | Upload File to Service R           |                 |                       |         |                               |                    |             |                |              |                 |                            |         |
| Certificate Management           • Single Sign On           Users and Groups           Configuration                                                                                                    | - Certificates                     |                 |                       |         |                               |                    |             |                |              |                 |                            |         |
| Single Sign On     Users and Groups     Configuration     Recent Tasks     Alarms     Task Name                                                                                                    | Certificate Management             |                 |                       |         |                               |                    |             |                |              |                 |                            |         |
| Users and Groups<br>Configuration         78em           Recent Tasks         Alarms           Task Name         V           Status         V           Task Name         V           Status         V                                                                                                    | <ul> <li>Single Sign On</li> </ul> |                 |                       |         |                               |                    |             |                |              |                 |                            |         |
| Configuration                                                                                                    | Users and Groups                   |                 |                       |         |                               |                    |             |                |              |                 |                            |         |
| Recent Tasks         Alarms         V         Target         V         Details         V         Istilizor         V         Start Time ↓         V         Completion Time         Server         V                                                                                                    | Configuration                      |                 |                       |         |                               |                    |             |                |              |                 |                            |         |
| Recent Tasks         Alarms         V         Target         V         Status         Obtails         Initiator         V         Queued For         V         Start Time ↓         V         Completion Time         V         Server         V                                                                                                    |                                    |                 |                       |         |                               |                    |             |                |              |                 |                            |         |
| Recent Tasks         Alarms         Target         Status         Details         Initiator         Queued For         Start Time ↓         Completion Time         Server         V                                                                                                    |                                    |                 |                       |         |                               |                    |             |                |              |                 |                            |         |
| 78em           Recent Tasks         Alarms         78em         78em           Task Name         v         Target         v         Datable         v         Gueued For         v         Start Time J         v         Completion Time v         Server         v                                                                                                    |                                    |                 |                       |         |                               |                    |             |                |              |                 |                            |         |
| Provide State State           Recent Tasks         Alarms           Task Name         V         Target         V         Details         V         Itiliator         V         Queued For         V         Start Time J         V         Completion Time V         Server         V                                                                                                    |                                    |                 |                       |         |                               |                    |             |                |              |                 |                            | 7 items |
| Aldermi Tasks Aldermis<br>Task Name v Target v Status v Details v Initiator v Queued For v Start Time J v Completion Time v Server v                                                                                                    | Decest Table Alarma                |                 |                       |         |                               |                    |             |                |              |                 |                            | 7 ments |
| Task Name V Target V Status V Details V Initiator V Gueued For V Start Time V Completion Time V Server V                                                                                                    | Recent Tasks Alarms                |                 |                       |         |                               |                    |             |                |              |                 |                            | ~       |
|                                                                                                    | Task Name V Target                 | ✓ 55            | itus 🗸                | Details | <ul> <li>Initiator</li> </ul> | ~ (                | Queued For  | ✓ Start Time ↓ | ~ 0          | Completion Time | <ul> <li>Server</li> </ul> | ~       |

CANCEL

# 9.11 Monitor VMware vCenter Traffic by VM Names

Match VMware vCenter-specific information in the policy. Specifically, this feature matches traffic using VMware vCenter Virtual Machine (VM) names and requires DANZ Monitoring Fabric (DMF) vCenter integration.

## 9.11.1 Using the CLI to Monitor vCenter Traffic by VM Names

### Configuration

This feature works with vCenter integration; therefore, configure vCenter Integration in DANZ Monitoring Fabric (DMF). Configure vCenter mapping in the policy, then define a policy match using VM names in the vCenter. The following is an example configuration:

```
dmf-controller-1(config) # policy v1
dmf-controller-1(config-policy) # action forward
dmf-controller-1(config-policy) # filter-interface filter-interface
dmf-controller-1(config-policy) # delivery-interface delivery-interface
dmf-controller-1(config-policy) # filter-vcenter vcenter-name
dmf-controller-1(config-policy) # 1 match ip src-vm-name vm-name dst-vm-name vm-
name
dmf-controller-1(config-policy) # 2 match ip6 src-vm-name vm-name
```

### Show Commands

Enter the show running-config policy policy name command to display the configuration.

```
dmf-controller-1# show running-config policy v1
! policy
policy v1
action forward
delivery-interface delivery-interface
filter-interface filter-interface
filter-vcenter vcenter-name
1 match ip src-vm-name vm-name dst-vm-name vm-name
2 match ip6 src-vm-name vm-name
```

The show policy policy name command displays the policy information, including stats.

```
dmf-controller-1# show policy v2
Policy Name : v2
Config Status : active - forward
Runtime Status : installed
Detailed Status : installed - installed to forward
                : 100
Priority
Overlap Priority : 0
# of switches with filter interfaces
                                   : 1
# of switches with delivery interfaces : 1
# of switches with service interfaces : 0
# of filter interfaces
                                    : 1
# of delivery interfaces
                                    : 1
                                    : 0
# of core interfaces
# of services : 0
                                    : 0
# of pre service interfaces
                                    : 0
# of post service interfaces
Push VLAN
                : 5
Post Match Filter Traffic
                                    : -
Total Delivery Rate: -
Total Pre Service Rate
                                    : -
Total Post Service Rate
                                    : -
Overlapping Policies
                                   : none
Component Policies : none
Installed Time : 2023-12-21 19:00:39 UTC
Installed Duration : 50 minutes, 11 secs
```

# Rule \_\_\_\_\_ - | ----1 1 match ip src-vm-name DMF-RADIUS-SERVER-1 dst-vm-name DMF-TACACS-SERVER-1 ~~~~~~~ Filter Interface(s) # DMF IF Switch IF Name State Dir Packets Bytes Pkt Rate Bit Rate Counter Reset Time |-----| 1 span from arista DELL-S4048 ethernet20 up rx 0 0 0 2023-12-21 19:00:39.941000 UTC ~~~~~~ Delivery Interface(s) Switch IF Name # DMF IF State Dir Packets Bytes Pkt Rate Bit Rate Counter Reset Time -----| 1 ubuntu-tools DELL-S4048 ethernet50/2 up tx 0 0 0 2023-12-21 19:00:39.941000 UTC ~ Service Interface(s) ~ None. ~ Core Interface(s) ~ None. ~ Failed Path(s) ~ None.

The **show vcenter vcenter name endpoint** command displays the vCenter VM information, including networks.

```
dmf-controller-1# show vcenter vcenter1 endpoint
# vCenter Name VM Name ESXi Host Name Network Interface Name MAC Address
        IP Address
                                          Virtual Switch Portgroup
   Power State
-----|
1 vcenter1 ub-11-216 10.240.155.216 Network adapter 1 00:50:56:8b:4
d:03 (VMware) 1.1.11.216/24, fe80::250:56ff:fe8b:4d03/64 DVS-DMF vlan11
    powered-on
2 vcenter1 ub-12-216 10.240.155.216 Network adapter 1
                                              00:50:56:8b:7
2:a0 (VMware) 1.1.12.216/24, fe80::250:56ff:fe8b:72a0/64 DVS-DMF vlan12
     powered-on
3 vcenter1 ub-13-216 10.240.155.216 Network adapter 1 00:50:56:8b:c
0:06 (VMware) 1.1.13.216/24, fe80::250:56ff:fe8b:c006/64 DVS-DMF vlan-10
     powered-on
4 vcenter1
          ub-14-216 10.240.155.216 Network adapter 1 00:50:56:8b:d
1:d9 (VMware) 1.1.14.216/24, fe80::250:56ff:fe8b:d1d9/64 DVS-DMF vlan-10
     powered-on
```

## 9.11.2 Using the GUI to Monitor vCenter Traffic by VM Names

Configure vCenter VM name matches under the DANZ Monitoring Fabric (DMF) policies match rules section. For example:

1. In the DMF GUI, navigate to the **Monitoring > Policies** page.

## Figure 9-38: DMF Policies

| 0   | Fabric  | Monitoring  | Maintenance | Integration | Security               |                    | e             | ۵ | ≣              |        |
|-----|---------|-------------|-------------|-------------|------------------------|--------------------|---------------|---|----------------|--------|
| DMF | Policie | s           |             |             |                        | O Refresh          | O Clear Stats | + | Create F       | Policy |
|     |         |             |             |             |                        | Show Quick Filters | Table View    |   | Interface      | View   |
| Î   | Delete  | 🖉 Edit 🖉 Du | uplicate    |             | Showing All 8 Policies |                    |               |   | <b>▽</b> Filte | H      |

2. Click Create Policy to create a new policy or edit an existing one by selecting a row from the Policies Table and clicking Edit.

#### **@** Monitoring Maintenance Integration Security Fabric A Refresh O Clear Stats + Create Policy **DMF** Policies Show Quick Filters 🔠 Table View 🔡 Interface View Showing All 8 Policies 🗊 Delete 🔗 Edit 🔂 Duplicate V Filter Policy Name Filter Interfaces ÷ CloudVision Portal(s) \$ vCenter(s) 🗘 Services RN Fabric Interfaces 💠 Delivery Interfaces Q \_mlag\_ML AG-14 POLICY\_T3 1 Interface 1 Interface X5-Leafs5212F-1 \_mlag\_ML -AG-- + POLICY T3 1 Interface 1 Interface X7-Leafs5248F-1

## Figure 9-39: Create / Edit Policy

- 3. Navigate to the Match Traffic tab.
  - Figure 9-40: Match Traffic

| Create Policy                   |                 |               |          | $\Leftrightarrow$ | – ⊮ <sup>≉</sup> × |
|---------------------------------|-----------------|---------------|----------|-------------------|--------------------|
| Policy Details Ena              | ble Advanced (  | Options       |          |                   | Ø Collapse         |
| * Name Descr                    | iption          | Action        | Push VLA | AN * Priorit      | y ② Active         |
| Input value Input               | ıt value        | Forward       | × ##     | 100               |                    |
| Port Selection Match Tra        | affic           |               |          | o)) Sta           | t: Bit Rate 🗸      |
| Traffic Sources                 | Create 🗸        | Services      |          | Destination Tools | Create 🗸 📩         |
| + Add Port(s)                   |                 | + Add Service | (s)      | + Add Por         | t(s)               |
|                                 | •               |               | •        |                   | •                  |
| 4                               |                 | 4             | - F      | 4                 | >                  |
| Match Traffic: Allow All Traffi | c (Default) has | been selected |          | Cancel            | Create Policy      |

4. Click **Configure a Rule** to configure a custom match rule.

# Figure 9-41: Configure a Rule

| Create Policy  |                 |                           |          |                | ⇔ –          | ⊻ <sup>⊼</sup> X |
|----------------|-----------------|---------------------------|----------|----------------|--------------|------------------|
| Policy Details | Enable Advanced | Options                   |          |                | \$           | 🛛 Collapse       |
| * Name         | Description     | Action                    |          | Push VLAN      | * Priority ② | Active           |
| Input value    | Input value     | Forward                   | ×        | ##             | 100          |                  |
| Port Selection | Match Traffic   |                           |          |                |              |                  |
|                |                 |                           |          |                |              |                  |
|                |                 |                           |          |                |              |                  |
|                |                 |                           |          |                |              |                  |
|                |                 |                           |          |                |              |                  |
|                | Se              | lect an option below or c | onfigure | a custom rule. |              |                  |
|                |                 | Allow All Traffic         | Deny A   | II Traffic     |              |                  |
|                |                 | or                        |          |                |              |                  |
|                |                 | Configure                 | A Rule   |                |              |                  |
|                |                 |                           | Pulos    |                |              |                  |
|                |                 | 1 mport                   | Rules    |                |              |                  |
|                |                 |                           |          |                |              |                  |
|                |                 |                           |          |                |              |                  |

5. Set the EtherType to IPv4 or IPv6.

6. Add the Source IP address as the vCenter VM name. Select the Virtual Machine option from the Source IP Address drop-down and select a virtual machine from the VM Name drop-down.

| Figure 9-42 | : Source IP | VM |
|-------------|-------------|----|
|-------------|-------------|----|

| Create Policy          |                      |                         |               | $\oplus - \varkappa^{\pi} \times$ |
|------------------------|----------------------|-------------------------|---------------|-----------------------------------|
| Policy Details         | Enable Advanced Opti | ons                     |               | Ø Collapse                        |
| * Name                 | Description          | Action                  | Push VLAN     | * Priority ⑦ Active               |
| Input value            | Input value          | Forward                 | " ##          | 100                               |
| Configure A Traffic Ru | ıle                  |                         |               | Cancel Add Rule                   |
| Custom Rule            | v                    |                         |               |                                   |
| EtherType              | IP Protocol          | TCP Flags               | IP DSCP       | <u>^</u>                          |
| IPv4 (2048)            | ∨ None               | ✓ Select Fla            | gs 🗸          |                                   |
| IP ECN                 | IP Fragment          | VLAN                    | Bidirectional |                                   |
|                        | Unspecified          | <ul><li>✓ Any</li></ul> | V On Off      |                                   |
| Additional Configura   | rations 🗸            |                         |               |                                   |
| Source IP Address      | Ports ②              | MAC Address             | MAC Mask      |                                   |
| None                   | ۹. None ۷            | - Address -             | - Mask -      |                                   |
| None                   | Ports ⑦              | MAC Address             | MAC Mask      |                                   |
| Single                 | None 🗸               | - Address -             | - Mask -      |                                   |
| Range                  |                      |                         |               |                                   |
| Group                  |                      |                         |               |                                   |
| Virtual Machine        |                      |                         |               |                                   |

7. Add the Destination IP address as the vCenter VM name. Select the Virtual Machine option from the **Destination IP Address** drop-down and select a virtual machine from the VM Name drop-down.

| Create Policy                          |                      | $\oplus - \kappa^{\pi} \times$ |
|----------------------------------------|----------------------|--------------------------------|
| Policy Details Enable Advanced Option  | าร                   | Ø Collapse                     |
| * Name Description                     | Action Push VLAN     | * Priority ⑦ Active            |
| Input value Input value                | Forward V ##         | 100                            |
| Configure A Traffic Rule               |                      | Cancel Add Rule                |
| Custom Rule V                          |                      |                                |
| EtherType IP Protocol                  | TCP Flags IP DSCP    | *                              |
| IPv4 (2048) ∨ None                     | ✓ Select Flags ✓     |                                |
| IP ECN IP Fragment                     | VLAN Bidirectional   |                                |
| Unspecified                            | ✓ Any ✓ On Off       |                                |
| Additional Configurations $\checkmark$ |                      |                                |
| Source IP Address VM name ③            | Ports ⑦ MAC Address  |                                |
| Virtual Machine V Select               | V None V - Address - |                                |
| MAC Mask                               |                      |                                |
| - Mask -                               |                      |                                |
| Destination IP Address VM name         | Ports ⑦ MAC Address  |                                |
| Virtual Machine V Select               | ∨ None ∨ - Address - |                                |
| MAC Mask                               |                      |                                |
| - Mask -                               |                      |                                |

Figure 9-43: Destination IP VM

**Note:** If the VM Name drop-down shows No Data, ensure only one vCenter is associated with the policy (under Traffic Sources).

- 8. Click Add Rule to add the match rule to the policy.
- 9. After entering other inputs as required, click Create Policy (or Save Policy) to save the configuration.

## 9.11.3 Troubleshooting

E

Fabric errors and warnings are very useful for troubleshooting this feature.

The following validation message displays when the vCenter integration cannot resolve the IP address for the VM name used in the policy.

1 v1 No IP found for VMs [ub-15-216, ub-216-multinic, ub-217-vlan10, ub-14-216, ub-11-216] associated with policy

The following validation message displays when vCenter is not associated with the policy, but the VM names used match in the policy.

## 9.11.4 Limitations

- This feature only works with vCenter integration and a direct SPAN from customer switch with ESXi traffic.
- VM interface IP addresses connected to dvs will be added to policy matches.
- · May use extra TCAM entries in case the management network uses dvs.
- · Vmkernal names cannot be matched in the policy.
- Extra TCAM entries may be used for the removed/modified IP addresses when the VM IP addresses are updated in the vCenter.
- TCAM entry will be added for all the IP addresses when a VM Name with multiple vNIC (multiple IP addresses) matches in the policy.
- · VM Names cannot be matched with the MAC option in the policy.
- If the vCenter becomes disconnected, policies associated with the VM names may not get correct matches or traffic.

# **Advanced Fabric Settings**

This chapter describes fabric-wide configuration options required in advanced use cases for deploying DMF policies.

# 10.1 Configuring Advanced Fabric Settings

## Overview

Before the DMF 8.4 release, the fabric-wide settings, specifically the Features section, as shown below, were available on the home page after logging in.

## Figure 10-1: DMF Legacy Page (pre 8.4)

| Reference Monitoring Maintenance Integration Security                                                                                                    | II 🔨                         |
|----------------------------------------------------------------------------------------------------|------------------------------|
| R Patch Databalang 4 events 4 summing                                                                                                    |                              |
| Inventory     DMF     Sourily       15     Butterms     7       709     Issues     2       17     UGa     1       14000     1       1700     1       1700     1       1700     1       1700     1       1700     1       1700     1       1700     1       1700     1       1700     1       1700     1       1700     1       1700     1       1700     1       1700     1       1700     1       1800     1       1800     1       1800     1       1800     1       1800     1       1800     1       1800     1       1800     1       1800     1       1800     1       1800     1       1800     1       1800     1       1800     1       1800     1       1800     1       1800     1       1800     1       1800     1       1800        1800 <td< td=""><td></td></td<> |                              |
| Switch Utilization                                                                                                    |                              |
| © Africa Networks, Inc.                                                                                                    | DANZ Monitoring Fabric 8.4.0 |

Beginning with DMF 8.4, a newly designed Dashboard replaces the former home page. The **Features** section is now the new **DMF Features** page. To navigate the DMF Features Page, click on the **gear icon** in the navigation bar.

## Figure 10-2: Gear Icon

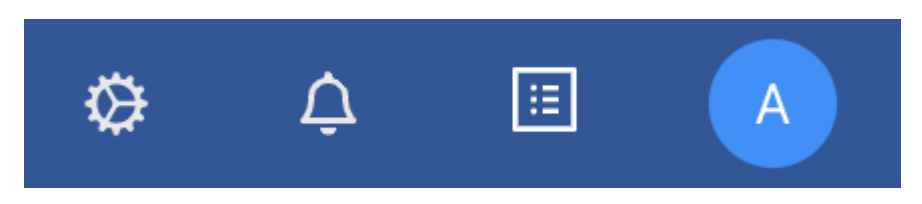

## Page Layout

All fabric-wide configuration settings required in advanced use cases for deploying DMF policies appear in the new DMF Features Page.

## Figure 10-3: DMF Features Page

| DMF Features<br>Manage advanced fabric-wide settings of DMF                                                                                                    |                   |                                                                                                    | () Refresh                |
|----------------------------------------------------------------------------------------------------|-------------------|----------------------------------------------------------------------------------------------------|---------------------------|
| Features                                                                                                    |                   | Q. Search for features                                                                                                    |                           |
| Auto YUAN Mode<br>Configure auto YUAN tag mode<br>View Detailed Information                                                                                       | Push per Policy 🤌 | Auto VLAN Range<br>Configure the VLAN range for the auto VLAN Rag<br>View Detailed Information                                                               | 1 - 4094 🖉                |
| Auto YLAN Strip<br>Enable or disable the auto-delivery interface strip VLAN<br>View Detailed Information                                                          |                   | Control Plane Lockdown Mode<br>Enable or disable the control plane lockdown mode<br>View Detailed Information                                                |                           |
| CRC Deck<br>Enable or disable the CRC check and generation<br>View Detailed Information                                                                           |                   | Custom Priority<br>Enabling this feature will allow non-admine to assign policy priority higher than the default<br>View Detailed Information                |                           |
| Device Deployment Mode<br>Configure the mode for fabric switch installation<br>View Detailed Information                                                          | Pre-Configured 🥖  | Global PTP Settings<br>Adoly timestamp to packets that match with a policy using a high-precision hardware clock<br>View Detailed Information                | Not Contigured 🧷          |
| Import Mask<br>Enable or crisable to optimize the TCAM usage<br>View Detailed Information                                                                         |                   | Match Mode<br>Configure the match mode for packet matching<br>View Detailed Information                                                                      | Full Match 🧷              |
| Policy Overlap Limit<br>Configue the number of overlapping policies allowed<br>View Detailed Information                                                          | 4 0               | Policy Overlap Limit Strict<br>Enable to disable to strictly limit the number of overlapping policies to the maximum configured<br>View Detailed Information |                           |
| Retain User Policy VLAN<br>Emable or disable to retain user policy VLAN at delivery if user policy is part of dynamic overlap policy<br>View Detailed Information |                   | Timestamp Settings<br>Configure the mode of insertion of the timestamp after L2 headers<br>View Detailed Information                                         | Not Configured 🖉          |
| Turneling<br>Enable or disable the Turneling feature<br>View Dutalad Information                                                                                  |                   | VLAN Preservation<br>Customize the fait of VLAN tags to be preserved from being stripped at the delivery interface<br>View Datable Information               | No / 0 VLANs configured 🖉 |

Each card on the page corresponds to a feature set.

## Figure 10-4: Feature Set Card Example

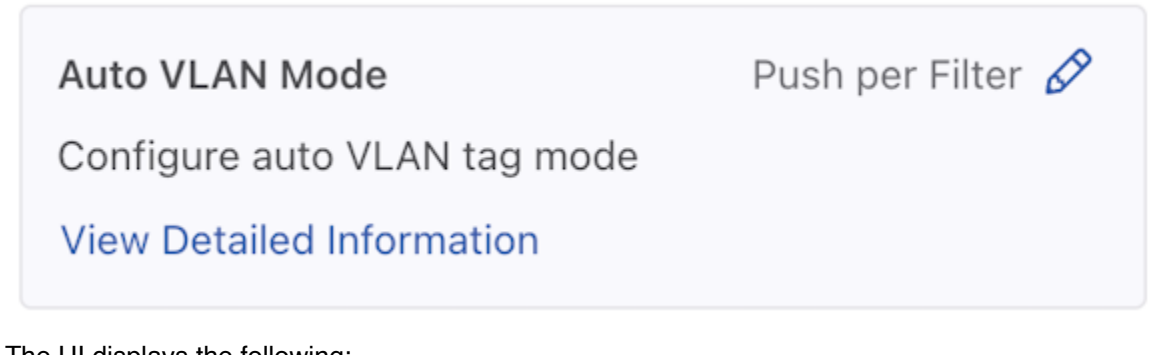

The UI displays the following:

- Feature Title
- A brief description
- View / Hide detailed information link
- Current Setting
- Edit Link Use the Edit configuration button (pencil icon) to change the value.

The fabric-wide options used with DMF policies include the following:

## **Table 6: Feature Set**

| Auto VLAN Mode       | Auto VLAN Range             |
|----------------------|-----------------------------|
| Auto VLAN Strip      | CRC Check                   |
| Custom Priority      | Device Deployment Mode      |
| Inport Mask          | Match Mode                  |
| Policy Overlap Limit | Policy Overlap Limit Strict |
| PTP Timestamping     | Retain User Policy VLAN     |
| Tunneling            | VLAN Preservation           |
|                      |                             |

# **10.2** Managing VLAN Tags in the Monitoring Fabric

Analysis tools often use VLAN tags to identify the filter interface receiving traffic. How VLAN IDs are assigned to traffic depends on which auto-VLAN mode is enabled. The system automatically assigns the VLAN ID from a configurable range of VLAN IDs, from 1 to 4094 by default. Available auto-VLAN modes behave as follows:

- **push-per-policy (default)**: Automatically adds a unique VLAN ID to all traffic selected by a specific policy. This setting enables tag-based forwarding.
- push-per-filter: Automatically adds a unique VLAN ID from the default auto-VLAN range (1-4094) to each filter interface. A custom VLAN range can be specified using the auto-vlan-range command. Manually assign any VLAN ID not in the auto-VLAN range to a filter interface.

The VLAN ID assigned to policies or filter interfaces remains unchanged after controller reboot or failover. However, it changes if the policy is removed and added back again. Also, when the VLAN range is changed, existing assignments are discarded, and new assignments are made.

The push-per-filter feature preserves the original VLAN tag, but the outer VLAN tag is rewritten with the assigned VLAN ID if the packet already has two VLAN tags.

The following table summarizes how VLAN tagging occurs with the different auto-VLAN modes:

| Traffic with VLAN<br>tag typepush-per-policy Mode (Applies<br>to all supported switches) |                                                                                                    | push-per-filter Mode (Applies to all supported switches)                                      |
|------------------------------------------------------------------------------------------|----------------------------------------------------------------------------------------------------|-----------------------------------------------------------------------------------------------|
| Untagged                                                                                 | Pushes a single tag                                                                                                    | Pushes a single tag                                                                           |
| Single tag                                                                               | Pushes an outer (second) tag                                                                                                    | Pushes an outer (second) tag                                                                  |
| Two tags                                                                                 | Pushes an outer (third) tag. Except<br>on T3-based switches, it rewrites<br>the outer tag. Due to this outer<br>customer VLAN is replaced by<br>DMF policy VLAN. | Rewrites the outer tag. Due to this<br>outer customer VLAN is replaced<br>by DMF filter VLAN. |

## Table 7: VLAN Tagging Across VLAN Modes

**Note:** When enabling push-per-policy, the **auto-delivery-interface-vlan-strip** feature is enabled (if disabled) before enabling push-per-policy. When enabling push-per-filter, the global delivery strip option is not enabled if previously disabled.

The following table summarizes how different auto-VLAN modes affect the applications and services supported.

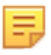

E,

**Note:** Matching on untagged packets cannot be applied to DMF policies when in push-perpolicy mode.

## Table 8: Auto-VLAN Mode Comparison

| Auto-VLAN Mode            | Supported<br>Platform | TCAM<br>Optimization<br>in the Core | L2 GRE<br>Tunnels<br>Support | Q-in-Q<br>Packets<br>Preserve Both<br>Original Tags | Support DMF<br>Service Node<br>Services | Manual Tag<br>to Filter<br>Interface |
|---------------------------|-----------------------|-------------------------------------|------------------------------|-----------------------------------------------------|-----------------------------------------|--------------------------------------|
| Push-per-policy (default) | All                   | Yes                                 | Yes                          | Yes                                                 | All                                     | Policy tag<br>overwrites<br>manual   |
| Push-per-filter           | All                   | No                                  | Yes                          | No                                                  | All                                     | Configuration not allowed            |

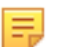

Note: Tunneling is supported with full-match or offset-match modes but not with I3-I4-match mode.

Tag-based forwarding, which improves traffic forwarding and reduces TCAM utilization on the monitoring fabric switches, is enabled only when you choose the push-per-policy option.

When the mode is push-per-filter, the VLAN that is getting pushed or rewritten can be displayed using the **show interface-names** command as shown below:

| controller-1> show interface-names |                |            |            |     |       |        |         |             |            |             |        |
|------------------------------------|----------------|------------|------------|-----|-------|--------|---------|-------------|------------|-------------|--------|
| Filter Interface(s)                |                |            | ~~~~~~     |     |       |        |         |             |            |             |        |
| #                                  | DMF IF         | Switch IF  | Name       | Dir | State | Speed  | VLAN Ta | g Analytics | Ip address | Connected 1 | Device |
|                                    |                |            |            |     |       |        |         |             |            |             |        |
| 1                                  | TAP-PORT-eth1  | FILTER-SW1 | ethernet1  | rx  | up    | 10Gbps | 5       | True        |            |             |        |
| 2                                  | TAP-PORT-eth10 | FILTER-SW1 | ethernet10 | rx  | up    | 10Gbps | 10      | True        |            |             |        |
| 3                                  | TAP-PORT-eth12 | FILTER-SW1 | ethernet12 | rx  | up    | 10Gbps | 11      | True        |            |             |        |
| 4                                  | TAP-PORT-eth14 | FILTER-SW1 | ethernet14 | rx  | up    | 10Gbps | 12      | True        |            |             |        |
| 5                                  | TAP-PORT-eth16 | FILTER-SW1 | ethernet16 | rx  | up    | 10Gbps | 13      | True        |            |             |        |
| 6                                  | TAP-PORT-eth18 | FILTER-SW1 | ethernet18 | rx  | up    | 10Gbps | 14      | True        |            |             |        |
| 7                                  | TAP-PORT-eth20 | FILTER-SW1 | ethernet20 | rx  | up    | 10Gbps | 16      | True        |            |             |        |
| 8                                  | TAP-PORT-eth22 | FILTER-SW1 | ethernet22 | rx  | up    | 10Gbps | 17      | True        |            |             |        |

# 10.3 Auto VLAN Mode

Analysis tools often use VLAN tags to identify the filter interface receiving traffic. How VLAN IDs are assigned to traffic depends on which auto-VLAN mode is enabled. The system automatically assigns the VLAN ID from a configurable range of VLAN IDs from **1** to **4094** by default. Available auto-VLAN modes behave as follows:

- Push per Policy (default): Automatically adds a unique VLAN ID to all traffic selected by a specific policy. This setting enables tag-based forwarding.
- Push per Filter: Automatically adds a unique VLAN ID from the default auto-vlan-range (1-4094) to each filter interface. A new vlan range can be specified using the auto-vlan-range command. Manually assign any VLAN ID not in the auto-VLAN range to a filter interface.

| Traffic with VLAN tag type | push-per-policy Mode<br>(Applies to all supported switches)                                                                                                    | push-per-filter Mode<br>(Applies to all supported switches                                    |  |
|----------------------------|----------------------------------------------------------------------------------------------------|-----------------------------------------------------------------------------------------------|--|
| Untagged                   | Pushes a single tag                                                                                                    | Pushes a single tag                                                                           |  |
| Single tag                 | Pushes an outer (second) tag                                                                                                    | Pushes an outer (second) tag                                                                  |  |
| Two tags                   | Pushes an outer (third) tag. Except<br>on T3-based switches, it rewrites<br>the outer tag. Due to this outer<br>customer VLAN is replaced by DMF<br>policy VLAN. | Rewrites the outer tag. Due to this<br>outer customer VLAN is replaced by<br>DMF filter VLAN. |  |

The following table summarizes how VLAN tagging occurs with the different Auto VLAN modes.

**Note:** When enabling push-per-policy, the **auto-delivery-interface-vlan-strip** feature is enabled (if disabled) before enabling push-per-policy. When enabling push-per-filter, the global delivery strip option is not enabled if previously disabled.

The following table summarizes how different Auto VLAN modes affect supported applications and services.

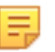

Ε.

**Note:** Matching on untagged packets cannot be applied to DMF policies when in push-perpolicy mode.

| Auto-VLAN<br>Mode               | Supported<br>Platform | TCAM<br>Optimization<br>in the Core | L2 GRE<br>Tunnels<br>Support | Q-in-Q<br>Packets<br>Preserve<br>Both Original<br>Tags | Supported<br>DMF Service<br>Node<br>Services | Manual Tag<br>to Filter<br>Interface |
|---------------------------------|-----------------------|-------------------------------------|------------------------------|--------------------------------------------------------|----------------------------------------------|--------------------------------------|
| Push per<br>Policy<br>(default) | All                   | Yes                                 | Yes                          | Yes                                                    | All                                          | Policy tag<br>overwrites<br>manual   |
| Push per Filter                 | All                   | No                                  | Yes                          | No                                                     | All                                          | Configuration not allowed            |

Tag-based forwarding, which improves traffic forwarding and reduces TCAM utilization on the monitoring fabric switches, is only enabled when choosing the push-per-policy option.

Use the CLI or the GUI to configure Auto VLAN Mode as described in the following topics.

- Configuring Auto VLAN Mode using the CLI
- Configuring Auto VLAN Mode using the GUI

## 10.3.1 Configuring Auto VLAN Mode using the CLI

To set the auto VLAN mode, complete the following steps:

1. When setting the auto VLAN mode to push-per-filter, define the range of automatically assigned VLAN IDs by entering the following command from config mode:

auto-vlan-range vlan-min <start> vlan-max <end>

Replace *start* and *end* with the first and last VLAN ID in the range. For example, the following command assigns a range of 100 VLAN IDs from *3994* to *4094*:

controller-1(config) # auto-vlan-range vlan-min 3994 vlan-max 4094

2. Select the VLAN mode using the following command from config mode:

auto-vlan-mode command { push-per-filter | push-per-policy }

Find details of the impact of these options in the Managing VLAN Tags in the Monitoring Fabric section.

For example, the following command adds a unique outer VLAN tag to each packet received on each filter interface:

```
controller-1(config)# auto-vlan-mode push-per-filter
Switching to auto vlan mode would cause policies to be re-installed. Enter
"yes" (or "y")
to continue: y
```

3. To display the configured VLAN mode, enter the **show fabric** command, as in the following example:

controller-1# show fabric

| ~~~~~~~~~~~ Aggregate Network State         | ~~~~~~~~~~~~~~~~~~~~~~~~~~~~~~~~~~~~~~~ |          |
|---------------------------------------------|-----------------------------------------|----------|
| Number of switches                          | ō                                       |          |
| Inport masking                              | Irue                                    |          |
| Start time                                  | 2018-11-02 23:42:29.18                  | 3000 UTC |
| Number of unmanaged services                | C                                       |          |
| Filter efficiency                           | 1:1                                     |          |
| Number of switches with service interfaces  | C                                       |          |
| Total delivery traffic (bps)                | 411Kbps                                 |          |
| Number of managed service instances         | D                                       |          |
| Number of service interfaces                | C                                       |          |
| Match mode                                  | full-match                              |          |
| Number of delivery interfaces               | 13                                      |          |
| Max pre-service BW (bps)                    | -                                       |          |
| Auto VLAN mode                              | push-per-filter                         |          |
| Number of switches with delivery interfaces | 4                                       |          |
| Number of managed devices                   | 1                                       |          |
| Uptime                                      | 2 days, 19 hours                        |          |
| Total ingress traffic (bps)                 | 550Kbps                                 |          |
| Max overlap policies (O=disable)            | 10                                      |          |
| Auto Delivery Interface Strip VLAN          | False                                   |          |
| Number of core interfaces                   | 219                                     |          |
| Max filter BW (bps)                         | 184Gbps                                 |          |
| Number of switches with filter interfaces   | 5                                       |          |
| State                                       | Enabled                                 |          |
| Max delivery BW (bps)                       | 53Gbps                                  |          |
| Total pre-service traffic (bps)             | -                                       |          |
| Track hosts                                 | Irue                                    |          |
| Number of filter interfaces                 | 23                                      |          |
| Number of active policies                   | 3                                       |          |
| Number of policies                          | 25                                      |          |
| output truncated                            |                                         |          |

4. To display the VLAN IDs assigned to each policy, enter the **show policy** command, as in the following example:

```
controller-1> show policy
# Policy Name Action Runtime Status Type Priority Overlap Priority
·->Push VLAN Filter BW Delivery BW Post Match Filter Traffic Delivery Traffic
Services
-- | ----- | --
-----
1 GENERATE-NETFLOW-RECORDS forward installed Configured 100 0 4
\rightarrow 100Gbps 10Gbps - - DMF-OOB-NETFLOWSERVICE
2 P1 forward inactive Configured 100 0 1
_{\rm c} \rightarrow - 1Gbps - -
3 P2 forward inactive Configured 100 0 3
_{\star} \rightarrow - 10Gbps - -
4 TAP-WINDOWS10-NETWORK forward inactive Configured 100 0 2
\rightarrow 21Gbps 1Gbps - -
5 TIMESTAMP-INCOMING-PACKETS forward inactive Configured 100 0 5
\rightarrow - 100Gbps - - DMF-OOB-TIMESTAMPINGSERVICE
controller -1>) #
```

**Note:** The strip VLAN option, when enabled, removes the outer VLAN tag, including the VLAN ID applied by any rewrite VLAN option.

=

## 10.3.2 Configuring Auto VLAN Mode using the GUI

## Auto VLAN Mode

1. Control the configuration of this feature using the **Edit** icon by locating the corresponding card and clicking on the **pencil icon**.

## Figure 10-5: Auto VLAN Mode Config

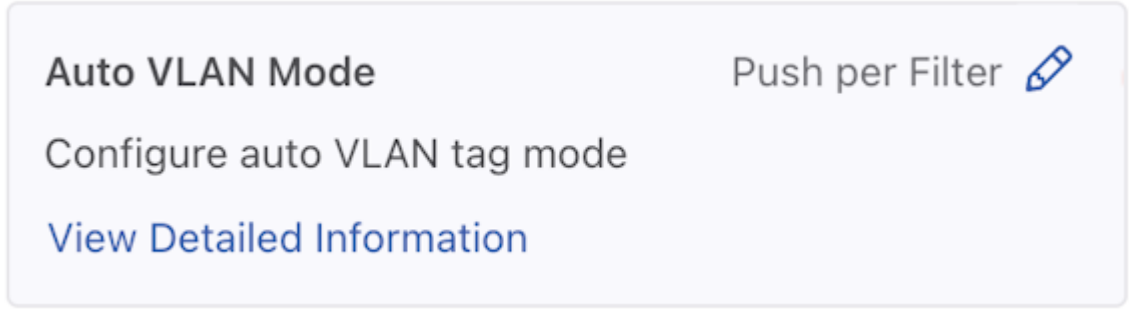

2. A confirmation edit dialogue window appears, displaying the corresponding prompt message. Figure 10-6: Edit VLAN Mode

| Edit Auto VLAN Mode                                                     |        |  |  |  |
|-------------------------------------------------------------------------|--------|--|--|--|
| (!) Changing the Auto VLAN Mode will cause policies to be re-installed! |        |  |  |  |
| Push per Filter                                                         |        |  |  |  |
| Cancel                                                                  | Submit |  |  |  |

**3.** To configure different modes, click the drop-down arrow to open the menu.

Figure 10-7: Drop-down Example

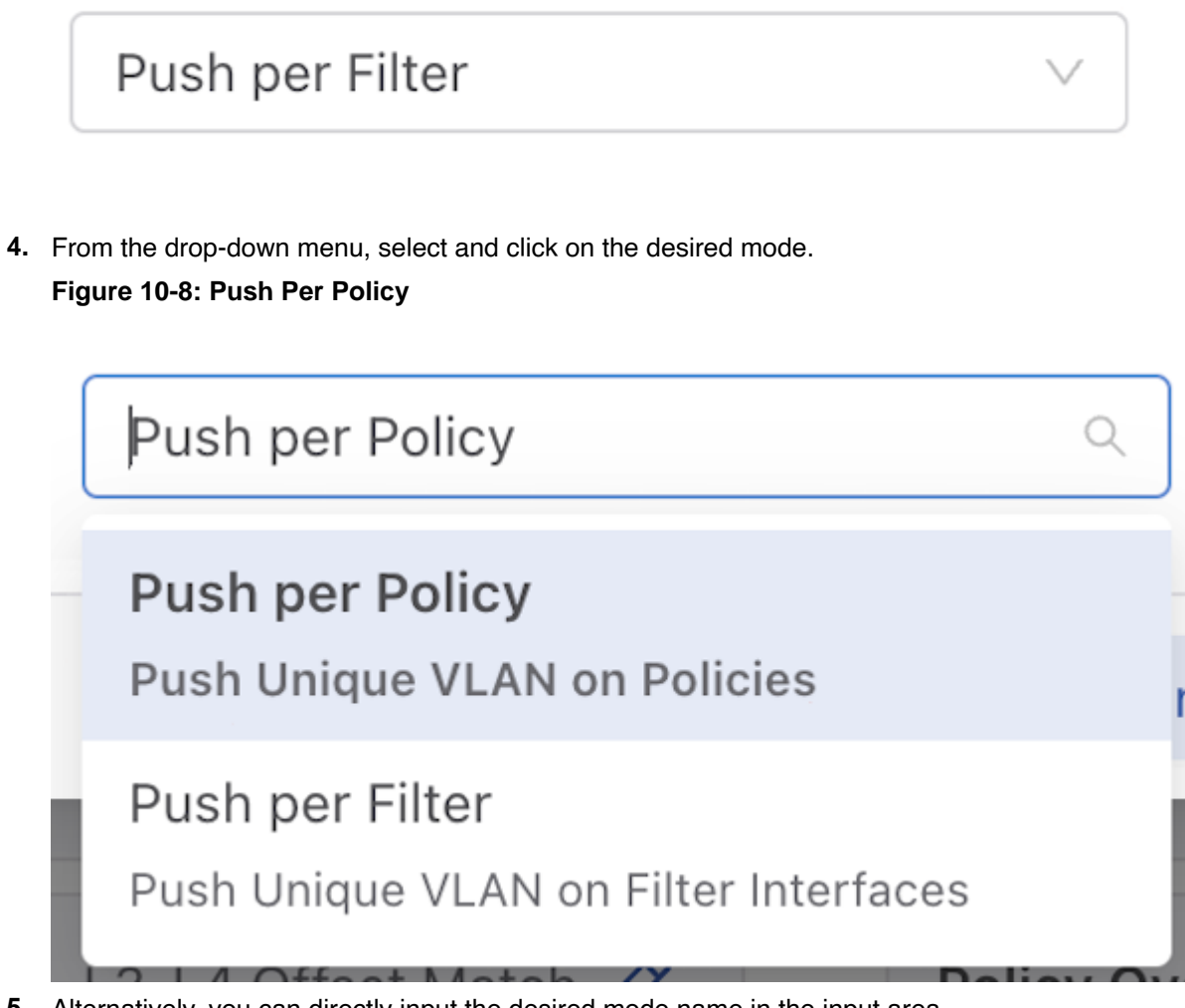

Alternatively, you can directly input the desired mode name in the input area.
 Figure 10-9: Push Per Policy

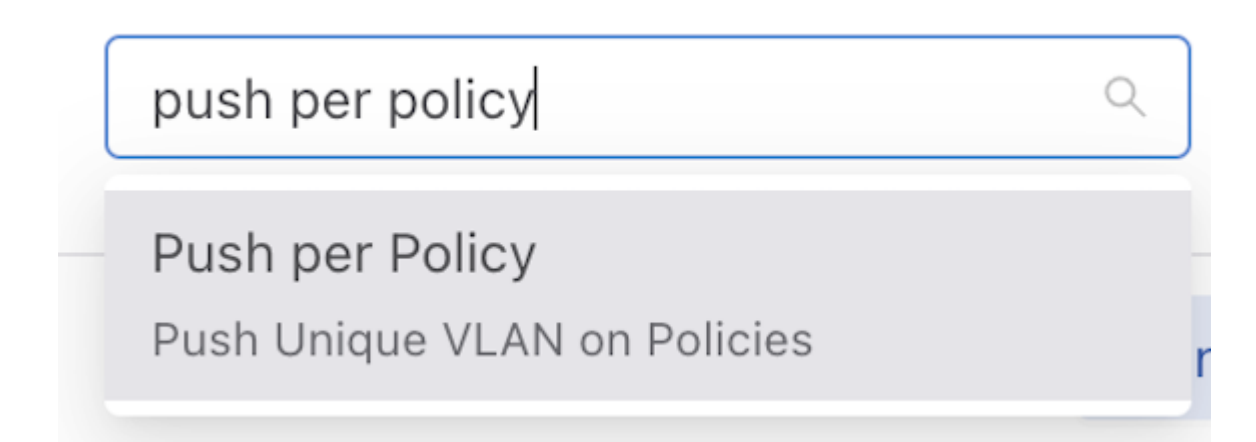

Click the Submit button to confirm the configuration changes or the Cancel button to discard the changes.
 Figure 10-10: Submit Button

| Edit Auto VLAN Mode |               |  |
|---------------------|---------------|--|
|                     |               |  |
|                     |               |  |
|                     | Cancel Submit |  |

After successfully setting the configuration, the current configuration status displays next to the edit button.
 Figure 10-11: Current Configuration Status

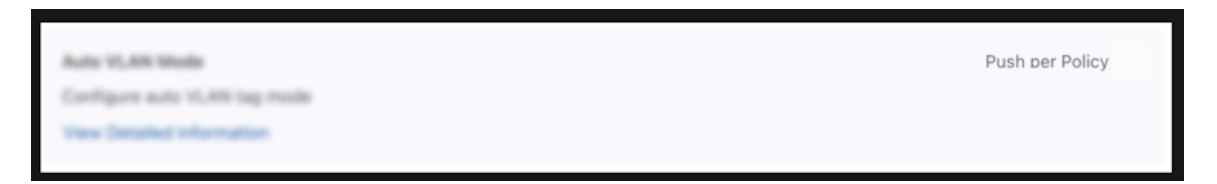

The following feature sets work in the same manner as the Auto VLAN Mode feature described above.

- Device Deployment Mode
- Match Mode

# 10.4 Auto VLAN Range

### Auto VLAN Range

The range of automatically generated VLANs only applies when setting Auto VLAN Mode to push-per-filter. VLANs are picked from the range 1 - 4094 when not specified.

1. Control the configuration of this feature using the **Edit** icon by locating the corresponding card and clicking on the **pencil icon**.

Figure 10-12: Edit Auto VLAN Range

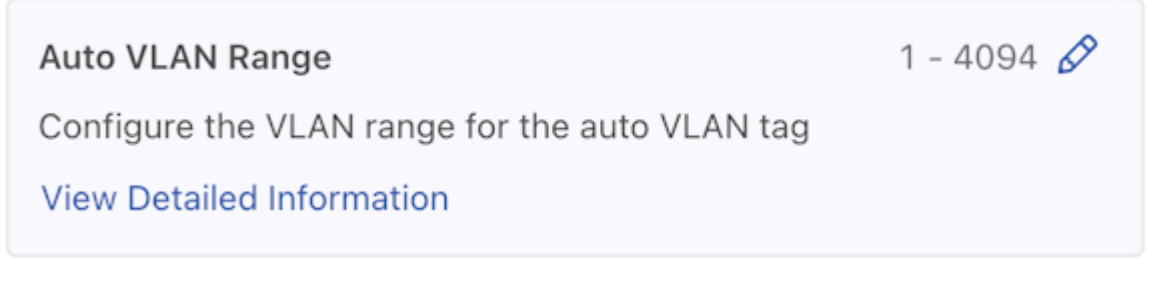

 A configuration edit dialogue window pops up, displaying the corresponding prompt message. The Auto VLAN Range defaults to 1 - 4094.

Figure 10-13: Edit Auto VLAN Range

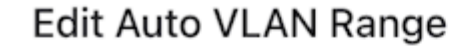

| <b>`</b> | r -      |
|----------|----------|
| ~        |          |
| $\sim$   |          |
| r -      | <u> </u> |
|          |          |

Submit

Cancel

# **Configure Auto VLAN Range**

Existing policies will be re-computed!

 Default
 Custom

 Default Range is 1 - 4094

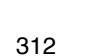

3. Click on the **Custom** button to configure the custom range.

## Figure 10-14: Custom Button

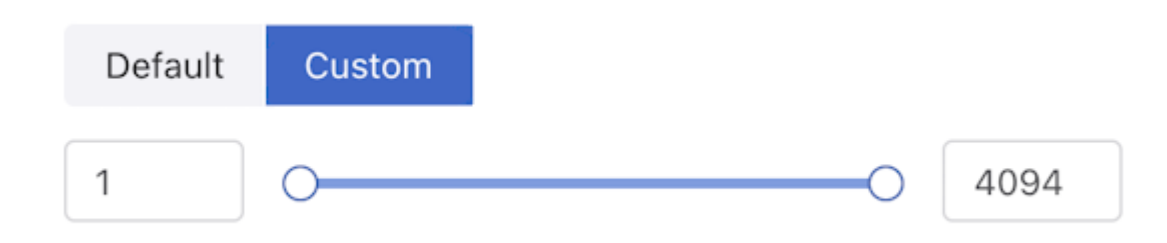

- **4.** Adjust range value (minimum value: 1, maximum value: 4094). There are three ways to adjust the value of a range:
  - Directly enter the desired value in the input area, with the left side representing the minimum value of the range and the right side representing the maximum value.
  - Adjust the value by dragging the **slider** using a mouse. The left knob represents the minimum value of the range, while the right knob represents the maximum value.
  - Use the up and down arrow buttons in the input area to adjust the value accordingly. Pressing the up arrow increments the value by 1, while pressing the down arrow decrements it by 1.
- 5. Click the Submit button to confirm the configuration changes or the Cancel button to discard the changes.
- 6. After successfully setting the configuration, the current configuration status displays next to the edit button.

## Figure 10-15: Configuration Change Success

Auto VLAN Range200 - 500 🖉Configure the VLAN range for the auto VLAN tagView Detailed Information

## Configuring Auto VLAN Range using the CLI

To set the Auto VLAN Range, complete the following:

auto-vlan-range vlan-min start vlan-max end

To set the Auto VLAN Range, complete the following steps. Replace *start* and *end* with the first and last VLAN ID in the desired range. For example, the following command assigns a range of 100 VLAN IDs from 3994 to 4094:

controller-1(config) # auto-vlan-range vlan-min 3994 vlan-max 4094

# 10.5 Auto VLAN Strip

The strip VLAN option removes the outer VLAN tag before forwarding the packet to a delivery interface. Only the outer tag is removed if the packet has two VLAN tags. If it has no VLAN tag, the packet is not modified. Users can remove the VLAN ID on traffic forwarded to a specific delivery interface globally for all delivery interfaces. The strip VLAN option removes any VLAN ID applied by the rewrite VLAN option.

The strip vlan option removes the VLAN ID on traffic forwarded to the delivery interface. The following are the two methods available:

- Remove VLAN IDs fabric-wide for all delivery interfaces. This method removes only the VLAN tag added by DMF Fabric.
- On specific delivery interfaces. This method has four options:
  - Keep all tags intact. Preserves the VLAN tag added by DMF Fabric and other tags in the traffic using strip-no-vlan option during delivery interface configuration.
  - Remove only the outer VLAN tag the DANZ Monitoring Fabric added using the strip-one-vlan option during delivery interface configuration.
  - Remove only the second (inner) tag. Preserves the VLAN (outer) tag added by DMF Fabric and removes the second (inner) tag in the traffic using the strip-second-vlan option during delivery interface configuration.
  - Remove two tags. Removes the outer VLAN tag added by DMF fabric and inner vlan tag in the traffic using the strip-two-vlan option during delivery interface configuration.

E,

**Note:** The strip vlan command for a specific delivery interface overrides the fabric-wide strip vlan option.

By default, the VLAN ID is stripped when DMF adds it to enable the following options:

- Push per Policy
- Push per Filter
- Rewrite VLAN under filter-interfaces

Tagging and stripping VLANs as they ingress and egress DMF differs depending on whether the switch is a Trident 3-based.

Use the CLI or the GUI to configure Auto VLAN Strip as described in the following topics.

- Auto VLAN Strip using the CLI
- Auto VLAN Strip using the GUI

## 10.5.1 Auto VLAN Strip using the CLI

The strip VLAN option removes the outer VLAN tag before forwarding the packet to a delivery interface. Only the outer tag is removed if the packet has two VLAN tags. If it has no VLAN tag, the packet is not modified. Users can remove the VLAN ID on traffic forwarded to a specific delivery interface or globally for all delivery interfaces. The strip VLAN option removes any VLAN ID applied by the rewrite VLAN option.

The following are the two methods available:

- Remove VLAN IDs fabric-wide for all delivery interfaces: This method removes only the VLAN tag added by the DMF Fabric.
- · Remove VLAN IDs only on specific delivery interfaces: This method has four options:
  - Keep all tags intact. Preserves the VLAN tag added by DMF Fabric and other tags in the traffic using **strip-no-vlan** option during delivery interface configuration.
  - Remove only the outer VLAN tag the DANZ Monitoring Fabric added using the **strip-one-vlan** option during delivery interface configuration.
  - Remove only the second (inner) tag. Preserves the VLAN (outer) tag added by DMF and removes the second (inner) tag in the traffic using the strip-second-vlan option during delivery interface configuration.
  - Remove two tags. Removes the outer VLAN tag added by DMF fabric and the inner VLAN tag in the traffic using the strip-two-vlan option during delivery interface configuration.

**Note:** The strip vlan command for a specific delivery interface overrides the fabric-wide strip VLAN option.

By default, the VLAN ID is stripped when DMF adds it as a result of enabling the following options:

- push-per-policy
- push-per-filter
- rewrite vlan under filter-interfaces

To view the current **auto-delivery-interface-vlan-strip** configuration, enter the following command:

```
controller-1> show running-config feature details
! deployment-mode
deployment-mode pre-configured
! auto-delivery-interface-vlan-strip
auto-delivery-interface-vlan-strip
! auto-vlan-mode
auto-vlan-mode push-per-policy
! auto-vlan-range
auto-vlan-range vlan-min 3200 vlan-max 4094
! crc
crc
! match-mode
match-mode full-match
! tunneling
tunneling
! allow-custom-priority
allow-custom-priority
! inport-mask
no inport-mask
! overlap-limit-strict
no overlap-limit-strict
! overlap-policy-limit
overlap-policy-limit 10
! packet-capture
packet-capture retention-days 7
```

To view the current auto-delivery-interface-vlan-strip state, enter the following command:

```
controller-1> show fabric
Number of switches : 5
Inport masking : True
Start time : 2018-10-16 22:30:03.345000 UTC
Number of unmanaged services : 0
Filter efficiency : 3005:1
Number of switches with service interfaces : 0
Total delivery traffic (bps) : 232bps
Number of managed service instances : 0
Number of service interfaces : 0
Match mode : 13-14-match
Number of delivery interfaces : 24
Max pre-service BW (bps) : -
Auto VLAN mode : push-per-policy
Number of switches with delivery interfaces : 5
Number of managed devices : 1
Uptime : 21 hours, 53 minutes
Total ingress traffic (bps) : 697Kbps
Max overlap policies (0=disable) : 10
Auto Delivery Interface Strip VLAN : True
```

To disable this global command, enter the following command:

controller-1(config-switch-if)# no auto-delivery-interface-vlan-strip
The delivery interface level command to strip the VLAN overrides the global **auto-delivery-interface-vlan-strip** command. For example, when global VLAN stripping is disabled or when you want to override the default strip option on a delivery interface use the below options:

When you want to strip the VLAN added by DMF fabric on a specific delivery interface, use the following command:

```
controller-1(config-switch-if)# role delivery interface-name TOOL-PORT-1 strip-
one-vlan
```

When global VLAN stripping is enabled, it strips only the outer VLAN ID. If you want to remove outer VLAN ID that was added by DMF as well as the inner VLAN ID, enter the following command:

```
controller-1(config-switch-if)# role delivery interface-name TOOL-PORT-1 strip-
two-vlan
```

To strip only the inner VLAN ID and preserve the outer VLAN ID that DMF added, use the following command:

```
controller-1(config-switch-if) # role delivery interface-name TOOL-PORT-1 strip-
second-vlan
```

To preserve the VLAN tag added by DMF and other tags in the traffic, use the following command:

```
controller-1(config-switch-if)# role delivery interface-name TOOL-PORT-1 strip-
no-vlan
```

**Note:** For all modes VLAN ID stripping is supported at both the global and delivery interface levels. The **rewrite-per-policy** and **rewrite-per-filter** options have been removed in *DMF Release 6.0* because the **push-per-policy** and **push-per-filter** options now support the related use cases.

The syntax for the strip VLAN ID feature is as follows:

```
controller-1(config-switch-if)# role delivery interface-name <name> [strip-no-
vlan | strip-onevlan | strip-second-vlan | strip-two-vlan]
```

You can use the option to leave all VLAN tags intact, remove the outermost tag, remove the second (inner) tag, or remove the outermost two tags.

By default, VLAN stripping is enabled and the outer VLAN added by DMF is removed.

To preserve the outer VLAN tag, enter the strip-no-vlan command, as in the following example, which preserves the outer VLAN ID for traffic forwarded to the delivery interface **TOOL-PORT-1**:

```
controller-1(config-switch-if)# role delivery interface-name TOOL-PORT-1 strip-
no-vlan
```

When global VLAN stripping is disabled, the following commands remove the outer VLAN tag, added by DMF, on packets transmitted to the specific delivery interface *ethernet20* on *DMF-DELIVERY-SWITCH-1*:

```
controller-1(config)# switch DMF-DELIVERY-SWITCH-1
controller-1(config-switch)# interface ethernet20
controller-1(config-switch-if)# role delivery interface-name TOOL-PORT-1 strip-
one-vlan
```

To restore the default configuration, which is to strip the VLAN IDs from traffic to every delivery interface, enter the following command:

```
controller-1(config)# auto-delivery-interface-vlan-strip
This would enable auto delivery interface strip VLAN feature.
```

Existing policies will be re-computed. Enter "yes" (or "y") to continue: yes

As mentioned earlier, tagging and stripping VLANs as they ingress and egress DMF differs based on whether the switch uses a Trident 3 chipset. The following scenarios show how DMF behaves in different VLAN modes with various knobs set.

- VLAN mode: *Push per Policy*
- Filter interface on any switch except a Trident 3 switch
- Delivery interface on any switch
- Global VLAN stripping is **enabled**

### Table 9: Behavior of Traffic as It Egresses with Different Strip Options on a Delivery Interface

| VLAN tag type | No<br>Configuration                                                                                                    | strip-no-VLAN                                                                                                    | strip-one-VLAN                                                                        | strip-second-<br>VLAN                                                                                                    | strip-two-VLAN                                                                                              |
|---------------|----------------------------------------------------------------------------------------------------|----------------------------------------------------------------------------------------------------|---------------------------------------------------------------------------------------|----------------------------------------------------------------------------------------------------|----------------------------------------------------------------------------------------------------|
|               | DMF policy<br>VLAN is<br>stripped<br>automatically<br>on delivery<br>inter- face using<br>default global<br>strip VLAN<br>added by DMF | DMF policy<br>VLAN and<br>customer VLAN<br>preserved                                                                  | Strips the<br>outermost VLAN<br>that is DMF<br>policy VLAN                            | DMF policy<br>VLAN is<br>preserved<br>and outermost<br>customer VLAN<br>is removed                                                                              | Strip two<br>VLANs, DMF<br>policy VLAN and<br>customer outer<br>VLAN removed                                |
| Untagged      | Packets<br>exit DMF as<br>untagged<br>packets                                                                                          | Packets exit<br>DMF as singly<br>tagged packets.<br>VLAN in the<br>packet is DMF<br>policy VLAN.                      | Packets<br>exit DMF as<br>untagged packets                                            | Packets exit<br>DMF as single-<br>tagged traffic.<br>VLAN in the<br>packet is DMF<br>policy VLAN.                                                               | Packets<br>exit DMF as<br>untagged traffic.                                                                 |
| Singly Tagged | Packets<br>exit DMF as<br>single-tagged<br>traffic with<br>customer VLAN.                                                              | Packets<br>exit DMF as<br>doubly tagged<br>packets. Outer<br>VLAN in the<br>packet is DMF<br>policy VLAN.             | Packets<br>exit DMF as<br>single-tagged<br>traffic with<br>customer VLAN.             | Packets exit<br>DMF as single-<br>tagged traffic.<br>VLAN in the<br>packet is DMF<br>policy VLAN.                                                               | Packets<br>exit DMF as<br>untagged traffic.                                                                 |
| Doubly Tagged | Packet exits<br>DMF as doubly<br>tagged traffic.<br>Both VLANs are<br>customer VLANs.                                                  | Packet exits<br>DMF as triple-<br>tagged packets.<br>Outermost<br>VLAN in<br>the packet<br>is the DMF<br>policy VLAN. | Packet exits<br>DMF as doubly<br>tagged traffic.<br>Both VLANs are<br>customer VLANs. | Packet exits<br>DMF as double-<br>tagged packets.<br>Outer VLAN<br>is DMF policy<br>VLAN, inner<br>VLAN is inner<br>customer<br>VLAN in the<br>original packet. | Packet exits<br>DMF as singly<br>tagged traffic.<br>VLAN in<br>the packet<br>is the inner<br>customer VLAN. |

- VLAN Mode: *Push per Policy*
- Filter interface on any switch except a Trident 3 switch
- Delivery interface on any switch
- Global VLAN strip is disabled

### Table 10: Behavior of Traffic as It Egresses with Different Strip Options on a Delivery Interface

| VLAN tag type | No<br>Configuration                                                                                                    | strip-no-VLAN                                                                                                    | strip-one-VLAN                                                                        | strip-second-<br>VLAN                                                                                                    | strip-two-<br>VLANs                                                                                          |
|---------------|----------------------------------------------------------------------------------------------------|----------------------------------------------------------------------------------------------------|---------------------------------------------------------------------------------------|----------------------------------------------------------------------------------------------------|----------------------------------------------------------------------------------------------------|
|               | DMF policy<br>VLAN and<br>customer VLAN<br>are preserved                                                                                          | DMF policy<br>VLAN and<br>customer VLAN<br>are preserved                                                              | Strips only the<br>outermost VLAN<br>that is DMF<br>policy VLAN                       | DMF policy<br>VLAN is<br>preserved and<br>outer most<br>customer VLAN<br>is removed                                                                            | Strip two<br>VLANs, DMF<br>policy VLAN and<br>customer outer<br>VLAN removed                                 |
| Untagged      | Packet exits<br>DMF as singly<br>tagged packets.<br>VLAN in the<br>packet is DMF<br>policy VLAN.                                                  | Packet exits<br>DMF as singly<br>tagged packets.<br>VLAN in the<br>packet is DMF<br>policy VLAN.                      | Packet exits<br>DMF as<br>untagged packets                                            | Packet exits<br>DMF as single-<br>tagged traffic.<br>VLAN in the<br>packet is DMF<br>policy VLAN.                                                              | Packet exits<br>DMF as<br>untagged traffic.                                                                  |
| Singly Tagged | Packet exits<br>DMF as doubly<br>tagged packets.<br>Outer VLAN in<br>packet is DMF<br>policy VLAN<br>and inner VLAN<br>is customer<br>outer VLAN. | Packet exits<br>DMF as<br>doubly tagged<br>packets. Outer<br>VLAN in the<br>packet is DMF<br>policy VLAN.             | Packet exits<br>DMF as<br>single-tagged<br>traffic with<br>customer VLAN.             | Packet exits<br>DMF as single-<br>tagged traffic.<br>VLAN in the<br>packet is DMF<br>policy VLAN.                                                              | Packets<br>exits DMF as<br>untagged traffic.                                                                 |
| Doubly Tagged | Packet exits<br>DMF as triple-<br>tagged packets.<br>Outermost<br>VLAN in<br>the packet<br>is the DMF<br>policy VLAN.                             | Packet exits<br>DMF as triple-<br>tagged packets.<br>Outermost<br>VLAN in<br>the packet<br>is the DMF<br>policy VLAN. | Packet exits<br>DMF as doubly<br>tagged traffic.<br>Both VLANs are<br>customer VLANs. | Packet exits<br>DMF as doubly<br>tagged packets.<br>Outer VLAN<br>is DMF policy<br>VLAN, inner<br>VLAN is inner<br>customer<br>VLAN in the<br>original packet. | Packet exits<br>DMF as singly<br>tagged traffic.<br>VLAN in the<br>packets is<br>the inner<br>customer VLAN. |

- VLAN Mode *Push per Policy*
- Filter interface on a Trident 3 switch
- Delivery interface on any switch
- Global VLAN strip is enabled

### Table 11: Behavior of traffic as it egresses with different strip options on a delivery interface

| VLAN tag type | No<br>Configuration                                                                                                    | strip-no-VLAN                                                                                                    | strip-one-VLAN                                                                                              | strip-second-<br>VLAN                                                                                   | strip-two-VLAN                                                                |
|---------------|----------------------------------------------------------------------------------------------------|----------------------------------------------------------------------------------------------------|----------------------------------------------------------------------------------------------------|----------------------------------------------------------------------------------------------------|-------------------------------------------------------------------------------|
|               | DMF policy<br>VLAN is<br>stripped<br>automatically<br>on delivery<br>interface using<br>default global<br>strip VLAN<br>added by DMF | DMF policy<br>VLAN and<br>customer VLAN<br>preserved                                                                | Strips the<br>outermost VLAN<br>that is DMF<br>policy VLAN                                                  | DMF policy<br>VLAN is<br>preserved<br>and outermost<br>customer VLAN<br>is removed                      | Strip two<br>VLANs , DMF<br>policy VLAN and<br>customer outer<br>VLAN removed |
| Untagged      | Packet exits<br>DMF as<br>untagged packets                                                                                           | Packet exits<br>DMF as singly<br>tagged packets.<br>VLAN in the<br>packet is DMF<br>policy VLAN.                    | Packet exits<br>DMF as<br>untagged packets                                                                  | Packet exits<br>DMF as single-<br>tagged traffic.<br>VLAN in the<br>packet is DMF<br>policy VLAN.       | Packet exits<br>DMF as<br>untagged traffic.                                   |
| Singly Tagged | Packet exits<br>DMF as<br>single-tagged<br>traffic with<br>customer VLAN.                                                            | Packet exits<br>DMF as<br>doubly tagged<br>packets. Outer<br>VLAN in the<br>packet is DMF<br>policy VLAN.           | Packet exits<br>DMF as<br>single tagged<br>traffic with<br>customer VLAN.                                   | Packet exits<br>DMF as single-<br>tagged traffic.<br>VLAN in the<br>packet is DMF<br>policy VLAN.       | Packet exits<br>DMF as<br>untagged traffic.                                   |
| Doubly Tagged | Packet exits<br>DMF as singly<br>tagged traffic.<br>VLAN in the<br>packet is the<br>inner customer<br>VLAN                           | Packet exits<br>DMF as<br>doubly tagged<br>traffic. Outer<br>customer VLAN<br>is replaced<br>by DMF<br>policy VLAN. | Packet exits<br>DMF as singly<br>tagged traffic.<br>VLAN in<br>the packet<br>is the inner<br>customer VLAN. | Packet exits<br>DMF as singly<br>tagged traffic.<br>VLAN in<br>the packet<br>is the DMF<br>policy VLAN. | Packet exits<br>DMF as<br>untagged traffic.                                   |

- VLAN Mode Push per Filter
- Filter interface on any switch
- Delivery interface on any switch
- Global VLAN strip is enabled

### Table 12: Behavior of Traffic as It Egresses with Different Strip Options on a Delivery Interface

| VLAN tag type | No<br>Configuration                                                                                                    | strip-no-VLAN                                                                                                    | strip-one-VLAN                                                                                              | strip-second-<br>VLAN                                                                                             | strip-two-VLAN                                                                             |
|---------------|----------------------------------------------------------------------------------------------------|----------------------------------------------------------------------------------------------------|----------------------------------------------------------------------------------------------------|----------------------------------------------------------------------------------------------------|--------------------------------------------------------------------------------------------|
|               | DMF filter VLAN<br>is stripped<br>automatically<br>on delivery<br>interface using<br>global strip<br>VLAN added<br>by DMF. | DMF filter VLAN<br>and customer<br>VLAN preserved.                                                                            | Strips the<br>outermost VLAN<br>that is DMF<br>filter VLAN.                                                 | DMF filter VLAN<br>is preserved<br>and outermost<br>customer VLAN<br>is removed.                                  | Strip two<br>VLANs, DMF<br>filter interface<br>VLAN and<br>customer outer<br>VLAN removed. |
| Untagged      | Packet exits<br>DMF as<br>untagged packets                                                                                 | Packet exits<br>DMF as singly<br>tagged packets.<br>VLAN in the<br>packet is<br>DMF filter<br>interface VLAN.                 | Packet exits<br>DMF as<br>untagged packets                                                                  | Packet exits<br>DMF<br>as single tagged<br>traffic. VLAN in<br>the packet is<br>DMF filter inter-<br>face VLAN.   | Packet exits<br>DMF as<br>untagged traffic.                                                |
| Singly Tagged | Packet exits<br>DMF as singly<br>tagged traffic.<br>VLAN in the<br>packet is the<br>customer VLAN.                         | Packet exits<br>DMF as doubly<br>tagged packets.<br>Outer VLAN<br>in the packet<br>is DMF filter<br>interface VLAN.           | Packet exits<br>DMF as singly<br>tagged traffic.<br>VLAN in the<br>packet is the<br>customer VLAN.          | Packet exits<br>DMF as singly<br>tagged traffic.<br>VLAN in the<br>packet is<br>DMF filter<br>interface VLAN.     | Packet exits<br>DMF as<br>untagged traffic.                                                |
| Doubly Tagged | Packet exits<br>DMF as<br>singly tagged<br>traffic. VLAN<br>in the policy<br>is the inner<br>customer VLAN.                | Packet exits<br>DMF as<br>doubly tagged<br>traffic. Outer<br>customer VLAN<br>is replaced<br>by DMF filter<br>interface VLAN. | Packet exits<br>DMF as<br>singly tagged<br>traffic. VLAN<br>in the policy<br>is the inner<br>customer VLAN. | Packet exits<br>DMF as singly<br>tagged traffic.<br>VLAN in the<br>policy is the<br>DMF filter<br>interface VLAN. | Packet exits<br>DMF as<br>untagged traffic.                                                |

- VLAN Mode Push per Filter
- Filter interface on any switch
- Delivery interface on any switch
- Global VLAN strip is disabled

# Table 13: Behavior of Traffic as It Egresses with Different Strip Options on a Delivery Interface

| VLAN tag type | No<br>Configuration                                                                                                    | strip-no-VLAN                                                                                                    | strip-one-VLAN                                                                                              | strip-second-<br>VLAN                                                                                             | strip-two-VLAN                                                                             |
|---------------|----------------------------------------------------------------------------------------------------|----------------------------------------------------------------------------------------------------|----------------------------------------------------------------------------------------------------|----------------------------------------------------------------------------------------------------|--------------------------------------------------------------------------------------------|
|               | DMF filter VLAN<br>is stripped<br>automatically<br>on delivery<br>interface using<br>global strip<br>VLAN added<br>by DMF.                          | DMF filter VLAN<br>and customer<br>VLAN preserved.                                                                            | Strips the<br>outermost VLAN<br>that is DMF<br>filter VLAN.                                                 | DMF filter VLAN<br>is preserved<br>and outermost<br>customer VLAN<br>is removed.                                  | Strip two<br>VLANs, DMF<br>filter interface<br>VLAN and<br>customer outer<br>VLAN removed. |
| Untagged      | Packet exits<br>DMF as singly<br>tagged packets.<br>VLAN in the<br>packet is<br>DMF filter<br>interface VLAN.                                       | Packet exits<br>DMF as singly<br>tagged packets.<br>VLAN in the<br>packet is<br>DMF filter<br>interface VLAN.                 | Packet exits<br>DMF as<br>untagged packets                                                                  | Packet exits<br>DMF as singly<br>tagged traffic.<br>VLAN in the<br>packet is<br>DMF filter<br>interface VLAN.     | Packet exits<br>DMF as<br>untagged traffic.                                                |
| Singly Tagged | Packet exits<br>DMF as doubly<br>tagged traffic.<br>Outer VLAN<br>in the packet<br>is DMF filter<br>VLAN and inner<br>VLAN is the<br>customer VLAN. | Packet exits<br>DMF as doubly<br>tagged packets.<br>Outer VLAN<br>in the packet<br>is DMF filter<br>interface VLAN.           | Packet exits<br>DMF as single<br>tagged traffic.<br>VLAN in the<br>packet is the<br>customer VLAN.          | Packet exits<br>DMF as singly<br>tagged traffic.<br>VLAN in the<br>packet is<br>DMF filter<br>interface VLAN.     | Packet exits<br>DMF as<br>untagged traffic.                                                |
| Doubly Tagged | Packet exits<br>DMF as<br>doubly tagged<br>traffic. Outer<br>customer VLAN<br>is replaced<br>by DMF filter<br>interface VLAN.                       | Packet exits<br>DMF as<br>doubly tagged<br>traffic. Outer<br>customer VLAN<br>is replaced<br>by DMF filter<br>interface VLAN. | Packet exits<br>DMF as<br>singly tagged<br>traffic. VLAN<br>in the policy<br>is the inner<br>customer VLAN. | Packet exits<br>DMF as singly<br>tagged traffic.<br>VLAN in the<br>policy is the<br>DMF filter<br>interface VLAN. | Packet exits<br>DMF as<br>untagged traffic.                                                |

## 10.5.2 Auto VLAN Strip using the GUI

#### Auto VLAN Strip

1. A toggle button controls the configuration of this feature. Locate the corresponding card and click the toggle switch.

### Figure 10-16: Toggle Switch

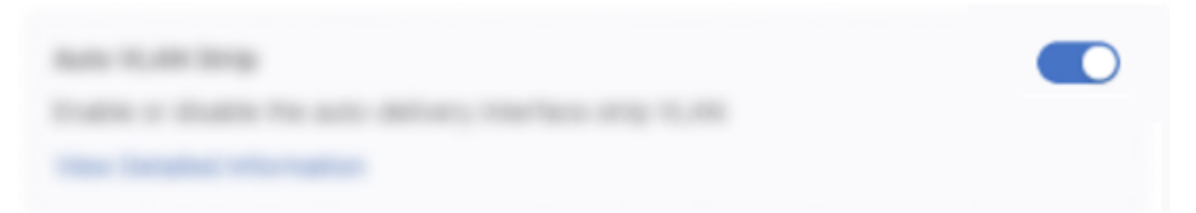

2. A confirm window pops up, displaying the corresponding prompt message. Click the **Enable** button to confirm the configuration changes or the **Cancel** button to cancel the configuration. Conversely, to disable the configuration, click **Disable**.

### Figure 10-17: Confirm / Enable

| Confirm                                          |        | ×      |
|--------------------------------------------------|--------|--------|
| Are you sure you want to enable Custom Priority? |        |        |
|                                                  | Cancel | Enable |

Review any warning messages that appear in the confirmation window during the configuration process.
 Figure 10-18: Warning Message - Changing

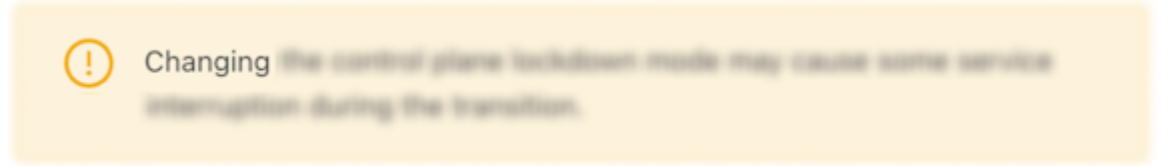

The following feature sets work in the same manner as the Auto VLAN Strip feature described above.

- CRC Check
- Custom Priority
- Inport Mask
- Policy Overlap Limit Strict
- Retain User Policy VLAN
- Tunneling

# 10.6 CRC Check

If the Switch CRC option is enabled, which is the default, each DMF switch drops incoming packets that enter the fabric with a CRC error. The switch generates a new CRC if the incoming packet was modified using an option that modifies the original CRC checksum, which includes the push VLAN, rewrite VLAN, strip VLAN, and L2 GRE tunnel options.

**Note:** Enable the Switch CRC option to use the DMF tunneling feature.

If the Switch CRC option is disabled, DMF switches do not check the CRC of incoming packets and do not drop packets with CRC errors. Also, switches do not generate a new CRC if the packet is modified. This mode is helpful if packets with CRC errors need to be delivered to a destination tool unmodified for analysis. When disabling the Switch CRC option, ensure the destination tool does not drop packets having CRC errors. Also, recognize that CRC errors will be caused by modification of packets by DMF options so that these CRC errors are not mistaken for CRC errors from the traffic source.

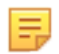

**Note:** When the Switch CRC option is disabled, packets going to the Service Node or Recorder Node are dropped because a new CRC is not calculated when push-per-policy or push-per-filter adds a VLAN tag.

Enable and disable CRC Check using the steps described in the following topics.

- CRC Check using the CLI
- CRC Check using the GUI

### 10.6.1 CRC Check using the CLI

If the Switch CRC option is enabled, which is the default, each DMF switch drops incoming packets that enter the fabric with a CRC error. The switch generates a new CRC if the incoming packet was modified using one option that modifies the original CRC checksum, which includes the push VLAN, rewrite VLAN, strip VLAN, and L2 GRE tunnel options.

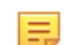

Note: Enable the Switch CRC option to use the DMF tunneling feature.

If the Switch CRC option is disabled, DMF switches do not check the CRC of incoming packets and do not drop packets with CRC errors. Also, switches do not generate a new CRC if the packet is modified. This mode is helpful if packets with CRC errors need to be delivered to a destination tool unmodified for analysis. If you disable the Switch CRC option, ensure the destination tool does not drop packets having CRC errors. Also, recognize that CRC errors will be caused by modification of packets by DMF options so that these CRC errors are not mistaken for CRC errors from the traffic source.

To disable the Switch CRC option, enter the following command from config mode:

```
controller-1(config)# no crc
Disabling CRC mode may cause problems to tunnel interface. Enter "yes" (or "y")
to continue: y
```

In the event the Switch CRC option is disabled, re-enable the Switch CRC option using the following command from config mode:

```
controller-1(config)# crc
Enabling CRC mode would cause packets with crc error dropped. Enter "yes" (or
"y
") to continue: y
```

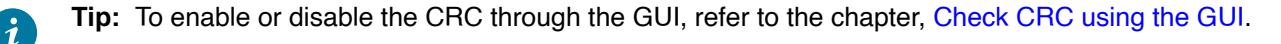

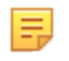

4.

**Note:** When the Switch CRC option is disabled, packets going to the service node or recorder node are dropped because a new CRC is not calculated when **push-per-policy** or **push-per-filter** adds a VLAN tag.

### 10.6.2 CRC Check using the GUI

From the DMF Features page, proceed to the CRC Check feature card and perform the following steps to enable the feature.

1. Select the CRC Check card.

### Figure 10-19: CRC Check Disabled

| CRC Check                                      |
|------------------------------------------------|
| Enable or disable the CRC check and generation |
| View Detailed Information                      |

- 2. Toggle the CRC Check to On.
- 3. Confirm the activation by clicking **Enable** or **Cancel** to return to the DMF Features page.

#### Figure 10-20: Enable CRC Check

| Confirm                                                    |      | X      |
|------------------------------------------------------------|------|--------|
| Are you sure you want to enable CRC Check?                 |      |        |
| Enabling CRC mode would cause packets with CRC error dropp | oed. |        |
|                                                            |      |        |
| Ca                                                         | ncel | Enable |
| CRC Check is running.                                      |      |        |
| Figure 10-21: CRC Check Enabled                            |      |        |
|                                                            |      |        |
| CRC Check                                                  |      |        |
| Enable or disable the CRC check and generation             |      |        |
| View Detailed Information                                  |      |        |

To disable the feature, toggle the CRC Check to Off. Click Disable and confirm.
 Figure 10-22: Disable CRC Check

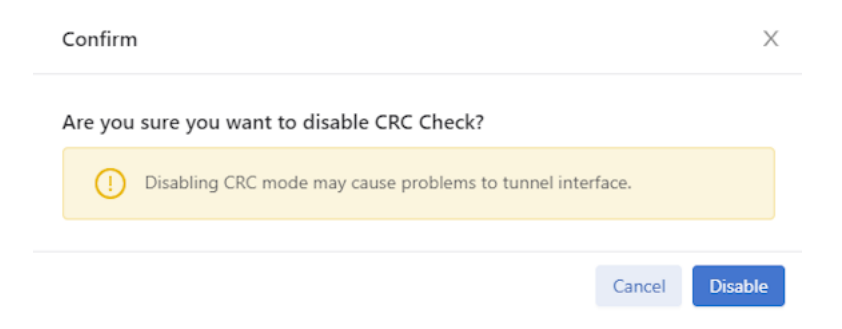

The feature card updates with the status. Figure 10-23: CRC Check Disabled

| CRC Check                                      |
|------------------------------------------------|
| Enable or disable the CRC check and generation |
| View Detailed Information                      |

# **10.7** Custom Priority

When custom priorities are allowed, non-admin users may assign policy priorities between 0 and 100 (the default value). However, when custom priorities are not allowed, the default priority of 100 will be automatically assigned to non-admin users' policies.

Enable and disable Custom Priority using the steps described in the following topics.

- · Custom Priority using the CLI
- · Custom Priority using the GUI

### 10.7.1 Configuring Custom Priority using the GUI

From the DMF Features page, proceed to the Custom Priority feature card and perform the following steps to enable the feature.

1. Select the Custom Priority card.

#### Figure 10-24: Custom Priority Disabled

| Custom Priority                                                                               | C |
|-----------------------------------------------------------------------------------------------|---|
| Enabling this feature will allow non-admins to assign policy priority higher than the default |   |
| View Detailed Information                                                                     |   |

- 2. Toggle the Custom Priority to On.
- 3. Confirm the activation by clicking **Enable** or **Cancel** to return to the DMF Features page.

#### Figure 10-25: Enable Custom Priority

| Confirm                                                   | Х                                     |  |
|-----------------------------------------------------------|---------------------------------------|--|
| Are you sure you want to enable Custom Priority?          |                                       |  |
|                                                           | Cancel Enable                         |  |
| Custom Priority is running.                               |                                       |  |
| Figure 10-26: Custom Priority Enabled                     |                                       |  |
| Custom Priority                                           |                                       |  |
| Enabling this feature will allow non-admins to assign pol | licy priority higher than the default |  |
| View Detailed Information                                 |                                       |  |
|                                                           |                                       |  |

4.

5. To disable the feature, toggle the Custom Priority to Off. Click Disable and confirm.

### Figure 10-27: Disable Custom Priority

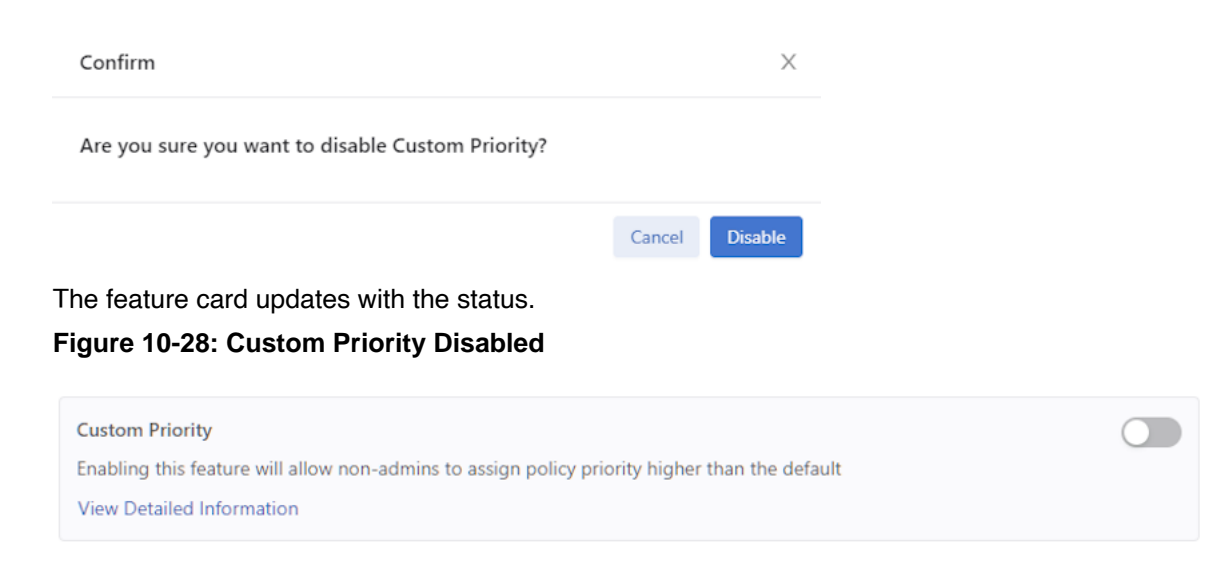

# 10.7.2 Configuring Custom Priority using the CLI

To enable the Custom Priority, enter the following command:

controller-1(config) # allow-custom-priority

To disable the Custom Priority, enter the following command:

controller-1(config) # no allow-custom-priority

# **10.8 Device Deployment Mode**

Complete the fabric switch installation in one of the following two modes:

#### Layer 2 Zero Touch Fabric (L2ZTF, Auto-discovery switch provisioning mode)

In this mode, which is the default, Switch ONIE software automatically discovers the Controller via IPv6 local link addresses and downloads and installs the appropriate Switch Light OS image from the Controller. This installation method requires all the fabric switches and the DMF Controller to be in the same Layer 2 network (IP subnet). Also, suppose the fabric switches need IPv4 addresses to communicate with SNMP or other external services. In that case, users must configure IPAM, which provides the controller with a range of IPv4 addresses to allocate to the fabric switches.

### Layer 3 Zero Touch Fabric (L3ZTF, Preconfigured switch provisioning mode)

When fabric switches are in a different Layer 2 network from the Controller, log in to each switch individually to configure network information and download the ZTF installer. Subsequently, the switch automatically downloads Switch Light OS from the Controller. This mode requires communication between the Controller and the fabric switches using IPv4 addresses, and no IPAM configuration is required.

The following table summarizes the requirements for installation using each mode:

| Requirement                                          | Layer 2 mode                                       | Layer 3 mode                                                         |
|------------------------------------------------------|----------------------------------------------------|----------------------------------------------------------------------|
| Any switch in a different subnet from the controller | No                                                 | Yes                                                                  |
| IPAM configuration for SNMP and other IPv4 services  | Yes                                                | No                                                                   |
| IP address assignment                                | IPv4 or IPv6                                       | IPv4                                                                 |
| Refer to this section (in User Guide)                | Using L2 ZTF (Auto-Discovery)<br>Provisioning Mode | Changing to Layer 3 (Pre-<br>Configured) Switch Provisioning<br>Mode |

All the fabric switches in a single fabric must be installed using the same mode. If users have any fabric switches in a different IP subnet than the Controller, users must use Layer 3 mode for installing all the switches, even those in the same Layer 2 network as the Controller. Installing switches in mixed mode, with some switches using ZTF in the same Layer 2 network as the Controller, while other switches in a different subnet are installed manually or using DHCP is unsupported.

### 10.8.1 Configuring Device Deployment Mode using the GUI

From the DMF Features page, proceed to the Device Deployment Mode feature card and perform the following steps to manage the feature.

Auto Discovery 🔗

### 1. Select the Device Deployment Mode card.

### Figure 10-29: Device Deployment Mode - Auto Discovery

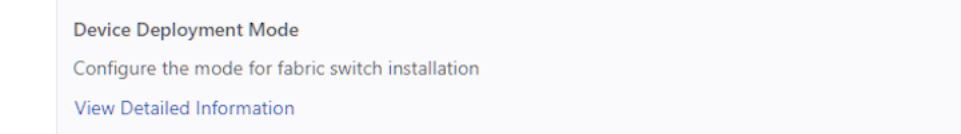

2. Enter the edit mode using the **pencil icon**.

Figure 10-30: Configure Device Deployment Mode

| Edit Device Deployment Mode                                                 | ×     |
|-----------------------------------------------------------------------------|-------|
| () Changing device deployment mode requires modifying switch configuration. |       |
| Auto Discovery $\lor$                                                       |       |
| Cancel St                                                                   | ıbmit |

Change the switching mode as required using the drop-down menu. The default mode is Auto Discovery.
 Figure 10-31: Device Deployment Mode Options

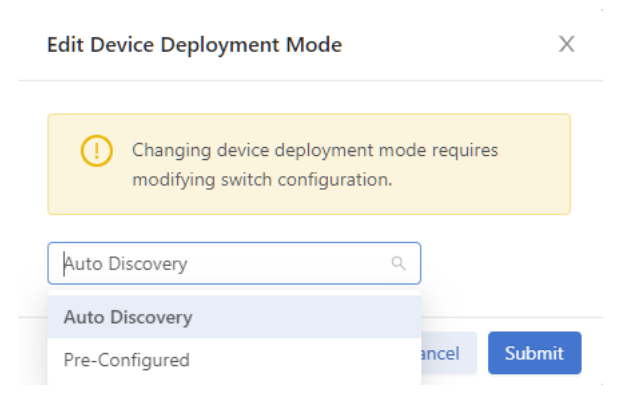

Figure 10-31: Device Deployment Mode - Pre-Configured Option

| Edit Device Deployment Mode                                                 | ×    |
|-----------------------------------------------------------------------------|------|
| () Changing device deployment mode requires modifying switch configuration. |      |
| Pre-Configured Q                                                            |      |
| Auto Discovery                                                              |      |
| Pre-Configured ancel Su                                                     | bmit |

- 4. Click **Submit** and confirm the operation when prompted.
- 5. The Device Deployment Mode status updates.

Figure 10-33: Device Deployment Mode - Status Update

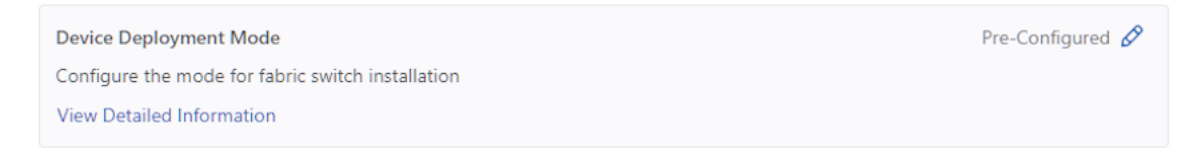

### 10.8.2 Configuring Device Deployment Mode using the CLI

Device Deployment Mode has two options: select the desired option, either auto-discovery or pre-configured, as shown below:

```
controller-1(config)# deployment-mode auto-discovery
Changing device deployment mode requires modifying switch configuration. Enter
"yes" (or "y") to continue: y
controller-1(config)# deployment-mode pre-configured
Changing device deployment mode requires modifying switch configuration. Enter
"yes" (or "y") to continue: y
```

# 10.9 Inport Mask

Enable and disable Inport Mask using the steps described in the following topics.

- Configure Inport Mask using the CLI
- Configure Inport Mask using the GUI

### 10.9.1 InPort Mask using the CLI

DANZ Monitoring Fabric implements multiple flow optimizations to reduce the number of flows programmed in the DMF switch TCAM space. This feature enables effective usage of TCAM space, and it is on by default.

When this feature is off, TCAM rules are applied for each ingress port belonging to the same policy. For example, in the following topology, if a policy was configured with **10** match rules and filter-interface as **F1** and **F2**, then **20** (**10** for **F1** and **10** for **F2**) TCAM rows were consumed.

#### Figure 10-34: Simple Inport Mask Optimization

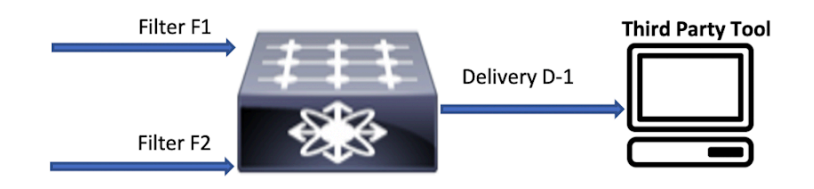

With inport mask optimization, only **10** rules are consumed. This feature optimizes TCAM usage at every level (filer, core, delivery) in the DMF network.

Consider the more complex topology illustrated below:

#### Figure 10-35: Complex Inport Mask Optimization

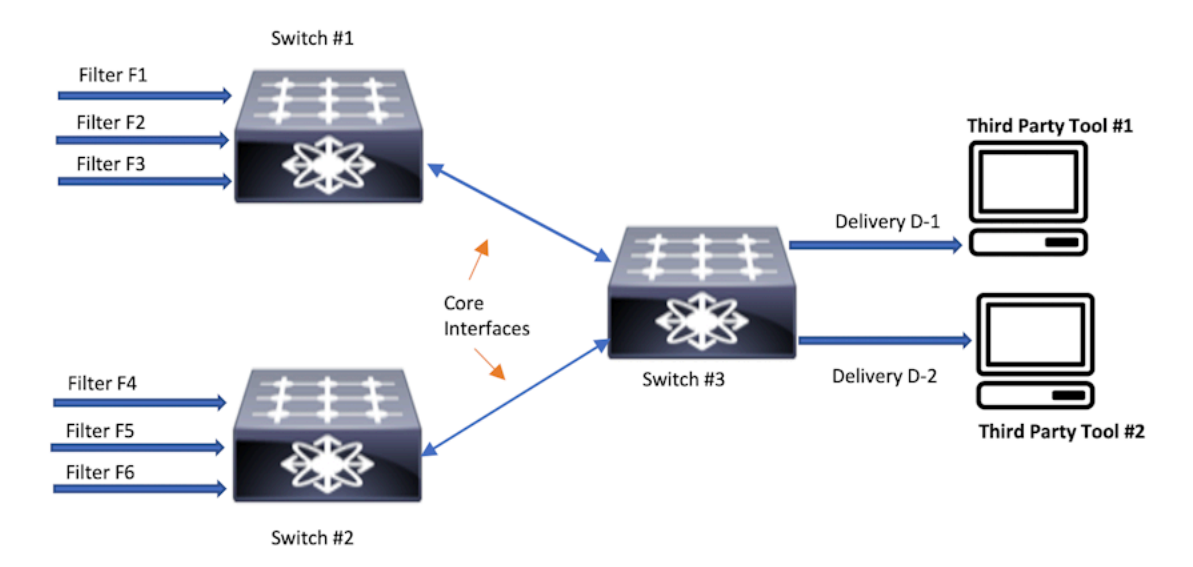

In this topology, if a policy has **N** rules without in-port optimization, the policy will consume **3N** at **Switch 1**, **3N** at **Switch 2**, and **2N** at **Switch 3**. With the in-port optimization feature enabled, the policy consumes only **N** rules at each switch.

However, this feature loses granularity in the statistics available because there is only one set of flow mods for multiple filter ports per switch. Statistics without this feature are maintained per filter port per policy.

With inport optimization enabled, the statistics are combined for all input ports sharing rules on that switch. You can obtain filter port statistics for different flow mods for each filter port. However, this requires disabling inport optimization, which is enabled by default.

To disable the inport optimization feature, enter the following command from config mode:

controller-1(config) # controller-1(config) # no inport-mask

### 10.9.2 Inport Mask using the GUI

From the DMF Features page, proceed to the Inport Mask feature card and perform the following steps to enable the feature.

1. Select the Inport Mask card.

Figure 10-36: Inport Mask Disabled

| Inport Mask                                  |  |
|----------------------------------------------|--|
| Enable or disable to optimize the TCAM usage |  |
| View Detailed Information                    |  |

- 2. Toggle the Inport Mask to On.
- 3. Confirm the activation by clicking **Enable** or **Cancel** to return to the DMF Features page.

#### Figure 10-37: Enable Inport Mask

| Confirm                                      | ×             |
|----------------------------------------------|---------------|
| Are you sure you want to enable Inport Mask? |               |
|                                              | Cancel Enable |
| Inport Mask is running.                      |               |

#### Figure 10-38: Inport Mask Enabled

4.

| Inport Mask                                  |  |
|----------------------------------------------|--|
| Enable or disable to optimize the TCAM usage |  |
| View Detailed Information                    |  |

5. To disable the feature, toggle the Inport Mask to Off. Click Disable and confirm.

#### Figure 10-39: Disable Inport Mask

| Confirm                                       |        | X       |
|-----------------------------------------------|--------|---------|
| Are you sure you want to disable Inport Mask? |        |         |
|                                               | Cancel | Disable |

The feature card updates with the status. Figure 10-40: Inport Mask Disabled

| Inport Mask                                  |
|----------------------------------------------|
| Enable or disable to optimize the TCAM usage |
| View Detailed Information                    |

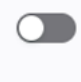

# 10.10 Match Mode

Switches have finite hardware resources available for packet matching on aggregated traffic streams. This resource allocation is relatively static and configured in advance. The DANZ Monitoring Fabric supports three allocation schemes, referred to as switching (match) modes:

- L3-L4 mode (default mode): With L3-L4 mode, fields other than src-mac and dst-mac can be used for specifying policies. If no policies use src-mac or dst-mac, the L3-L4 mode allows more match rules per switch.
- Full-match mode: With full-match mode, all matching fields, including src-mac and dst-mac, can be used while specifying policies.
- L3-L4 Offset mode: L3-L4 offset mode allows matching beyond the L4 header up to 128 bytes from the beginning of the packet. The number of matches per switch in this mode is the same as in full-match mode. As with L3-L4 mode, matches using src-mac and dst-mac are not permitted.
  - **Note:** Changing switching modes causes all fabric switches to disconnect and reconnect with the Controller. Also, all existing policies will be reinstalled. The switching mode applies to all DMF switches in the DANZ Monitoring Fabric. Switching between modes is possible, but any match rules incompatible with the new mode will fail.

### 10.10.1 Setting the Match Mode Using the CLI

To use the CLI to set the *match* mode, enter the following command:

```
controller-1(config) # match-mode {full-match | 13-14-match | 13-14-offset-
match}
```

For example, the following command sets the *match* mode to *full-match* mode:

```
controller-1(config) # match-mode full-match
```

### 10.10.2 Setting the Match Mode Using the GUI

From the DMF Features page, proceed to the Match Mode feature card and perform the following steps to enable the feature.

1. Select the Match Mode card.

Figure 10-41: L3-L4 Match Mode

Match Mode

Configure the match mode for packet matching View Detailed Information L3-L4 Match 🔗

Enter the edit mode using the pencil icon.
 Figure 10-42: Configure Switching Mode

| Edit Match Mode | × |
|-----------------|---|
|                 |   |

| ()      | Switching match mode would cause policies to be re-installed! |
|---------|---------------------------------------------------------------|
| L3-L4 N | Aatch 🗸                                                       |
|         | Cancel                                                        |

Change the switching mode as required using the drop-down menu. The default mode is L3-L4 Match.
 Figure 10-43: L3-L4 Match Options

| Edit Match Mode                                |                   | Х   |
|------------------------------------------------|-------------------|-----|
| () Switching match mode would ca re-installed! | use policies to b | e   |
| L3-L4 Match                                    | 2                 |     |
| Full Match                                     | _                 | _   |
| L3-L4 Match                                    | ancel Sub         | mit |
| L3-L4 Offset Match                             |                   |     |

4. Click Submit and confirm the operation when prompted.

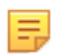

**Note:** An error message is displayed if the existing configuration of the monitoring fabric is incompatible with the specified switching mode.

# 10.11 Retain User Policy VLAN

Enable and disable Retain User Policy VLAN using the steps described in the following topics.

- Retain User Policy VLAN using the CLI
- Retain User Policy VLAN using the GUI

# 10.11.1 Retain User Policy VLAN using the CLI

This feature will send traffic to a delivery interface with the user policy VLAN tag instead of the overlap dynamic policy VLAN tag for traffic matching the dynamic overlap policy only. This feature is supported only in *push-per-policy* mode. For example, policy *P1* with filter interface *F1* and delivery interface *D1*, and policy *P2* with filter interface *F1* and delivery interface *D2*, and overlap dynamic policy *P1\_o\_P2* is created when the overlap policy condition is met. In this case, the overlap dynamic policy is created with filter interface *F1* and delivery interfaces *D1* and *D2*. The user policy *P1* assigns a VLAN (*VLAN 10*) and *P2* assigns a VLAN (*VLAN 20*) when it is created, and the overlap policy also assigns a VLAN (*VLAN 30*) when it is dynamically created. When this feature is enabled, traffic forwarded to *D1* will have a policy VLAN tag of *P1* (*VLAN 10*) and *D2* will

have a policy VLAN tag of policy *P2* (*VLAN 20*). When this feature is disabled, traffic forwarded to *D1* and *D2* will have the dynamic overlap policy VLAN tag (*VLAN 30*). By default, this feature is disabled.

#### Feature Limitations:

- An overlap dynamic policy will fail when the overlap policy has filter (*F1*) and delivery interface (*D1*) on the same switch (*switch A*) and another delivery interface (*D2*) on another switch (*switch B*).
- Post-to-delivery dynamic policy will fail when it has a filter interface (F1) and a delivery interface (D1) on the same switch (*switch A*) and another delivery interface (D2) on another switch (*switch B*).
- Overlap policies may be reinstalled when a fabric port goes up or down when this feature is enabled.
- Double-tagged VLAN traffic is not supported and will be dropped at the delivery interface.
- Tunnel interfaces are not supported with this feature.
- Only IPv4 traffic is supported; other non-IPv4 traffic will be dropped at the delivery interface.
- · Delivery interfaces with IP addresses (L3 delivery interfaces) are not supported.
- This feature is not supported on EOS switches (Arista 7280 switches).
- Delivery interface statistics may not be accurate when displayed using the sh policy command. This will happen when policy P1 has F1, D1, D2 and policy P2 has F1, D2. In this case, overlap policy P1\_o\_P2 will be created with delivery interfaces D1, D2. Since D2 is in both policies P1 and P2, overlap traffic will be forwarded to D2 with both the P1 policy VLAN and the P2 policy VLAN. The sh policy <policy\_name> command will not show this doubling of traffic on delivery interface D2. Delivery interface statistics will show this extra traffic forwarded from the delivery interface.

To enable this feature, enter the following command:

```
controller-1(config)# retain-user-policy-vlan
This will enable retain-user-policy-vlan feature. Non-IP packets will be
dropped at delivery. Enter
"yes" (or "y") to continue: yes
```

To see the current Retain Policy VLAN configuration, enter the following command:

```
controller-1> show fabric
Number of switches : 14
Inport masking : True
Number of unmanaged services : 0
Number of switches with service interfaces : 0
Match mode : 13-14-offset-match
Number of switches with delivery interfaces : 11
Filter efficiency : 1:1
Uptime : 4 days, 8 hours
Max overlap policies (0=disable) : 10
Auto Delivery Interface Strip VLAN : True
Number of core interfaces : 134
State : Enabled
Max delivery BW (bps) : 2.18Tbps
Health : unhealthy
Track hosts : True
Number of filter interfaces : 70
Number of policies : 101
Start time : 2022-02-28 16:18:01.807000 UTC
Number of delivery interfaces : 104
Retain User Policy Vlan : True
```

This feature can be used with the **strip-second-vlan** option during delivery interface configuration to preserve the outer DMF fabric policy VLAN, strip the inner VLAN of traffic forwarded to a tool, or the **strip-no-vlan** option during delivery interface configuration.

## 10.11.2 Retain User Policy VLAN using the GUI

From the DMF Features page, proceed to the Retain User Policy VLAN feature card and perform the following steps to enable the feature.

1. Select the Retain User Policy VLAN card.

Figure 10-44: Retain User Policy VLAN Disabled

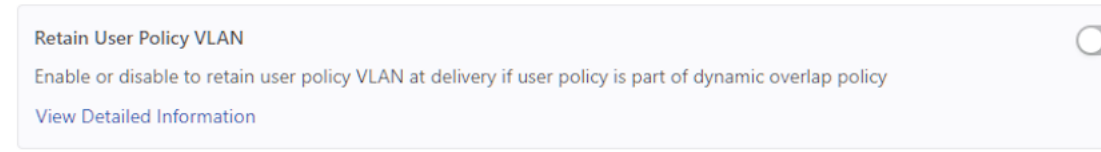

- 2. Toggle the Retain User Policy VLAN to On.
- Confirm the activation by clicking Enable or Cancel to return to the DMF Features page.
   Figure 10-45: Enable Retain User Policy VLAN

| Confirm                                                |        | X      |
|--------------------------------------------------------|--------|--------|
| Are you sure you want to enable Retain User Policy VLA | N?     |        |
| ! Non-IP packets will be dropped at delivery.          |        |        |
|                                                        |        |        |
|                                                        | Cancel | Enable |

4. Retain User Policy VLAN is running.

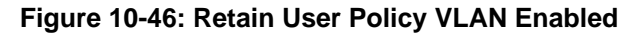

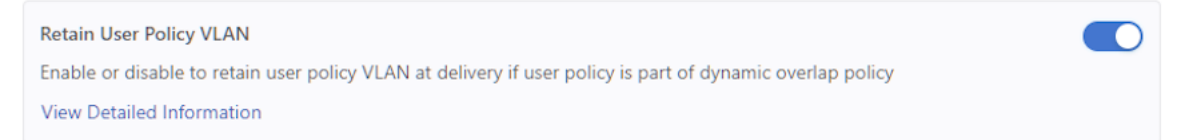

To disable the feature, toggle the Retain User Policy VLAN to Off. Click Disable and confirm.
 Figure 10-47: Disable Retain User Policy VLAN

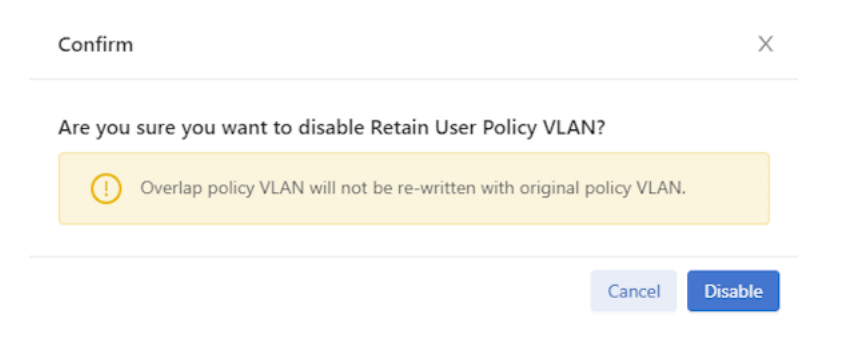

The feature card updates with the status. Figure 10-48: Retain User Policy VLAN Disabled

Retain User Policy VLAN Enable or disable to retain user policy VLAN at delivery if user policy is part of dynamic overlap policy View Detailed Information

# 10.12 Tunneling

For more information about Tunneling please refer to the Understanding Tunneling section.

Enable and disable Tunneling using the steps described in the following topics.

- Configure Tunneling using the GUI
- Configure Tunneling using the CLI

## 10.12.1 Configuring Tunneling using the GUI

From the DMF Features page, proceed to the Tunneling feature card and perform the following steps to enable the feature.

1. Select the Tunneling card.

### Figure 10-49: Tunneling Disabled

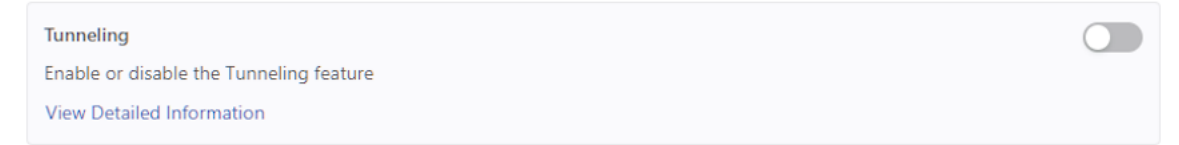

- 2. Toggle Tunneling to On.
- 3. Confirm the activation by clicking Enable or Cancel to return to the DMF Features page.

### Figure 10-50: Enable Tunneling

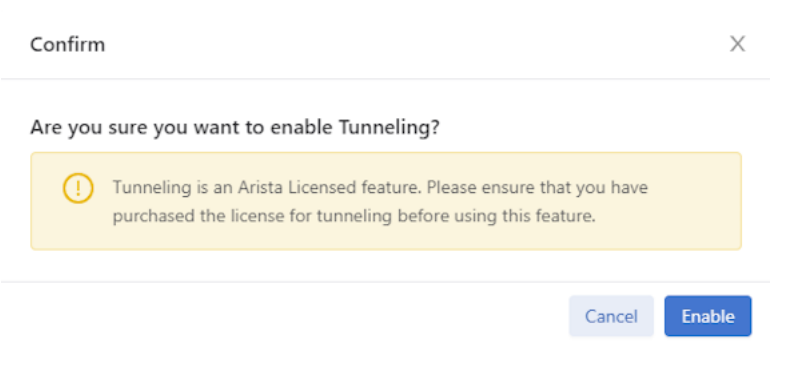

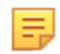

**Note:** CRC Check must be running before attempting to enable Tunneling. An error message displays if CRC Check is not enabled. Proceeding to click Enable results in a validation error

message. Refer to the CRC Check section for more information on configuring the CRC Check feature.

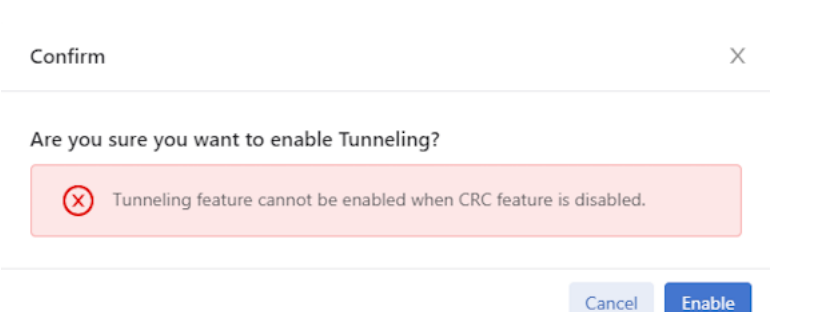

# Figure 10-51: CRC Check Warning Message

### **4.** Tunneling VLAN is running.

#### Figure 10-52: Tunneling Enabled

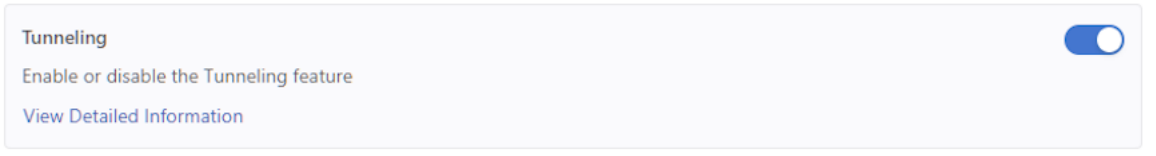

5. To disable the feature, toggle Tunneling to Off. Click Disable and confirm.

#### Figure 10-53: Disable Tunneling

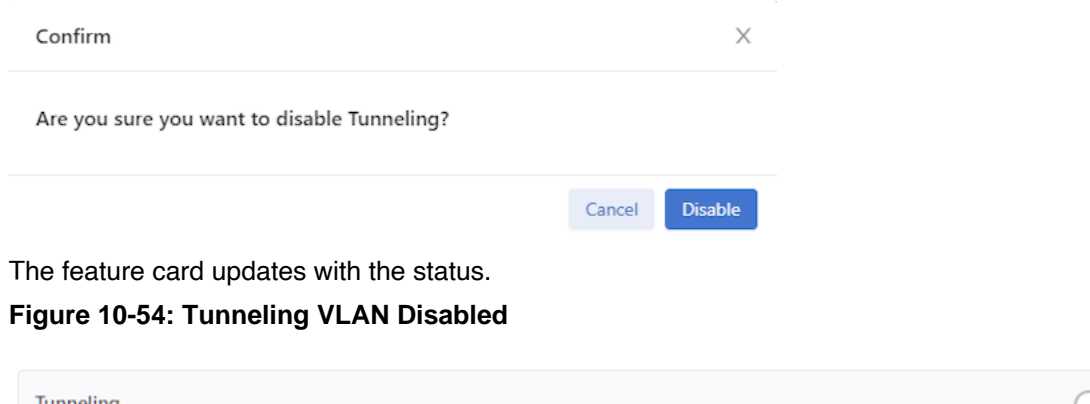

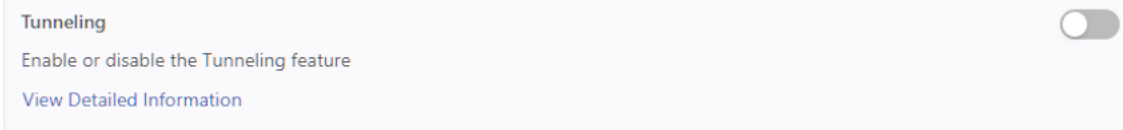

### 10.12.2 Configuring Tunneling using the CLI

To enable the Tunneling, enter the following command:

```
controller-1(config)# tunneling
Tunneling is an Arista Licensed feature.
Please ensure that you have purchased the license for tunneling before using
this feature.
Enter "yes" (or "y") to continue: y
controller-1(config)#
```

To disable the Tunneling, enter the following command:

```
controller-1(config)# no tunneling
This would disable tunneling feature? Enter "yes" (or "y") to continue: y
controller-1(config)#
```

# 10.13 VLAN Preservation

In DANZ Monitoring Fabric (DMF), metadata is appended to the packets forwarded by the fabric to a tool attached to a delivery interface. This metadata is encoded primarily in the outer VLAN tag of the packets.

By default (using the auto-delivery-strip feature), this outer VLAN tag is always removed on egress upon delivery to a tool.

The VLAN preservation feature introduces a choice to selectively preserve a packet's outer VLAN tag instead of stripping or preserving all of it.

VLAN preservation works in both push-per-filter and push-per-policy mode for auto-assigned and userconfigured VLANs.

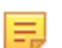

**Note:** VLAN preservation applies to switches running SWL OS and does not apply to switches running EOS.

This functionality only supports 2000 VLAN IDs and port combinations per switch.

Support for VLAN preservation is on select Broadcom<sup>®</sup> switch ASICs. Ensure your switch model supports this feature before attempting to configure it.

### 10.13.1 Using the CLI to Configure VLAN Preservation

Configure VLAN preservation at two levels: global and local. A local configuration can override the global configuration.

#### **Global Configuration**

Enable VLAN preservation globally using the vlan-preservation command from the config submode to apply a global configuration.

```
(config) # vlan-preservation
```

Two options exist while in the config-vlan-preservation submode:

- preserve-user-configured-vlans
- · preserve-vlans

Use the help function to list the options by entering a ? (question mark).

```
(config-vlan-preservation)# ?
Commands:
preserve-user-configured-vlans
delivery interfaces
preserve-vlan
delivery interfaces
Preserve all user-configured VLANs for all
Configure VLAN ID to preserve for all
```

Use the **preserve-user-configured-vlans** option to preserve all user-configured VLANs. The packets with the user-configured VLANs will have their fabric-applied VLAN tags preserved even after leaving the respective delivery interface.

(config-vlan-preservation) # preserve-user-configured-vlans

Use the **preserve-vlan** option to specify and preserve a particular VLAN ID. Any VLAN ID may be provided. In the following example, the packets with VLAN ID 100 or 200 will have their fabric-applied VLAN tags preserved upon delivery to the tool.

```
(config-vlan-preservation) # preserve-vlan 100
(config-vlan-preservation) # preserve-vlan 200
```

#### Local Configuration

This feature applies to delivery and both-filter-and-delivery interface roles.

Fabric-applied VLAN tag preservation can be enabled locally on each delivery interface as an alternative to the global VLAN preservation configuration. To enable this functionality locally, enter the following configuration submode using the *if-vlan-preservation* command to specify either one of the two available options. Use the help function to list the options by entering a ? (question mark).

```
(config-switch-if)# if-vlan-preservation
(config-switch-if-vlan-preservation)# ?
Commands:
preserve-user-configured-vlans Preserve all user-configured VLANs for all
delivery interfaces
preserve-vlan Configure VLAN ID to preserve for all
delivery interfaces
```

Use the **preserve-user-configured-vlans** option to preserve all user-configured VLAN IDs in **push-perpolicy** or **push-per-filter** mode on a selected delivery interface. All packets egressing such delivery interface will have their user-configured fabric VLAN tags preserved.

(config-switch-if-vlan-preservation)# preserve-user-configured-vlans

Use the **preserve-vlan** option to specify and preserve a particular VLAN ID. For example, if any packets with VLAN ID 100 or 300 egress the selected delivery interface, VLAN IDs 100 and 300 will be preserved.

```
(config-switch-if-vlan-preservation) # preserve-vlan 100
(config-switch-if-vlan-preservation) # preserve-vlan 300
```

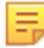

**Note:** Any local vlan-preservation configuration overrides the global configuration for the selected interfaces by default.

On an MLAG delivery interface, the local configuration follows the same model, as shown below.

```
(config-mlag-domain-if)# if-vlan-preservation member role
(config-mlag-domain-if)# if-vlan-preservation
(config-mlag-domain-if-vlan-preservation)# preserve-user-configured-vlans
preserve-vlan
```

To disable selective VLAN preservation for a particular delivery or both-filter-and-delivery interface, use the following command to disable the feature's global and local configuration for the selected interface:

#### **CLI Show Commands**

The following show command displays the name of the device on which VLAN preservation is enabled and the information about which VLAN is preserved on specific selected ports. Use the data in this table primarily for debugging purposes.

```
# show switch all table vlan-preserve
# Vlan-preserve Device name Entry key
- |------|
1 0 delivery1 VlanVid(0x64), Port(6)
2 0 filter1 VlanVid(0x64), Port(6)
3 0 core1 VlanVid(0x64), Port(6)
```

### 10.13.2 Using the GUI to Configure VLAN Preservation

VLAN preservation can be configured at global and local levels. A local configuration can override the global configuration. Follow the steps outlined below to configure a Global Configuration (steps 1 - 4), Local Configuration (steps 5-7), or an MLAG Delivery Interface configuration within an MLAG domain (step 8).

#### 1. Global Configuration

1. To view or edit the global configuration, navigate to the DANZ Monitoring Fabric (DMF) Features page by clicking the gear icon in the top right of the navigation bar.

#### Figure 10-55: DMF Menu Bar

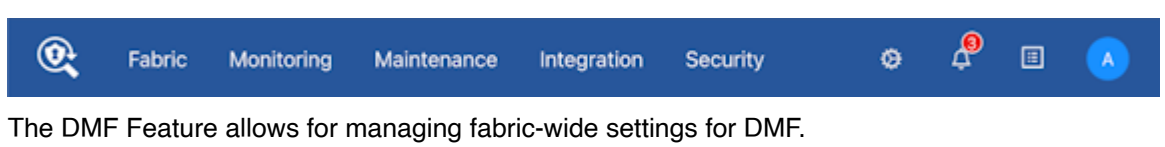

2. Scroll to the VLAN Preservation card.

#### Figure 10-56: DMF Features Page

| Manage advanced fabric-wide wettings of DM <sup>4</sup>                                                                                             |                                                                                                    |  |  |  |
|----------------------------------------------------------------------------------------------------|----------------------------------------------------------------------------------------------------|--|--|--|
|                                                                                                    |                                                                                                    |  |  |  |
| Features                                                                                                    |                                                                                                    |  |  |  |
| Auto VLAN Mode Push per<br>Configure auto VLAN tag mode<br>View Detailed Information                                                                | Policy 🖉 Auto VLAN Kange S200 - 4094 🖉 3220 - 4094 🖉<br>Configure the VLAN range for the auto VLAN tag<br>View Detailed Information                                                                                                    |  |  |  |
| Auda VLAN Strip<br>Enable or disable the auto-delivery interface ship VLAN<br>View Detailed Information                                             | CRC Check Church and generation CRC check and generation View Detailed Information                                                                                                    |  |  |  |
| Custom Priority<br>Enabling this feature will allow non-administic assign policy priority higher than the default<br>View Detailed Information      | Configure the mode for back is substitute installation View Detailed Information                                                                                                    |  |  |  |
| Import MaxX<br>Enable or disable to optimize the YEMM usage<br>View Ontailed Information                                                            | Configure the match mode for packet matching View Detailed Information                                                                                                    |  |  |  |
| Pullicy Dearlage Linit<br>Configure the number of overlapping policies allowed<br>View Detailed Information                                         | 4 2 Paticy Dwarlag Livel Strict Could be a strictly limit the runnber of overlapping policies to the maximum configured Vers Detailed Information                                                                                                    |  |  |  |
| PTP Timestamping Nut Con<br>Apply Investamp to packats that match with a policy using a high precision hardware clock.<br>View Detailed Information | figured 🖋 Retails User Pulicy VLAN Control of the second second se |  |  |  |
| Numeling<br>Enable or status the Turneting Nature<br>View Detailed Information                                                                      | VLAN Preservation     No. ( 0 VLANs configured #     Custorics the lot of VLANs configured #     View Distailed Information                                                                                                    |  |  |  |

#### Figure 10-57: VLAN Preservation Card

#### VLAN Preservation

No / 0 VLANs configured 🖉

Customize the list of VLAN tags to be preserved from being stripped at the delivery interface

View Detailed Information

Click the Edit button (pencil icon) to configure or modify the global VLAN Preservation feature settings.
 Figure 10-58: Edit VLAN Preservation Configuration

| Edit VL  | AN Preserv.   | ation ( | Configu | uration |    |    |      | ×      |
|----------|---------------|---------|---------|---------|----|----|------|--------|
| Preserve | e User Config | ured V  | LANs    |         |    |    |      |        |
| VLAN P   | reserve       |         |         |         |    |    | ⊕ Ad | d VLAN |
| VLAN     | Single        | ~       | Value   | #       |    |    |      | Ū      |
| VLAN     | Range         | ~       | From    | #       | То | #  |      | Ū      |
|          |               |         |         |         |    | Ca | ncel | Submit |

The edit screen has two input sections:

- Toggle on or off the Preserve User Configured VLANs.
- Enter the parameters for VLAN Preserve using the following functions:
  - Use the Add VLAN button to add VLAN IDs.
  - Select the Single VLAN type drop-down to add a single VLAN ID.
  - Select the Range VLAN type drop-down to add a continuous VLAN ID range.
  - Use the **Trash** button (delete) to delete a single VLAN ID or a VLAN ID range.
- 4. Click the Submit button to save the configuration.
- 2. Local Configuration

 The VLAN Preservation configuration can be applied per-delivery interface while configuring or editing a delivery or filter-and-delivery interface in the Monitoring Interfaces page and Monitoring Interfaces > Delivery Interfaces page.

Figure 10-59: Monitoring Interfaces Delivery Interface Create Interface

| Create In    | iterface                                                                                                    |                                                                       |                                    |                                        |                      |
|--------------|----------------------------------------------------------------------------------------------------|-----------------------------------------------------------------------|------------------------------------|----------------------------------------|----------------------|
| 2. Configure | The following settings may aff<br>Auto VLAN Mode<br>Strip Forwarding VLANs                                    | fect the availability of some configu<br>push-per-policy<br>✓ Enabled | ration options.                    |                                        | ×                    |
|              | Filter     Delivery     Filter and Delivery     Service     PTP Interface Name *                              | VLAN<br>in Analysis aktow 193                                         | Dost CAN<br>Dost CAN<br>MAC Action | H Kaz Ho<br>H Kaz Ho<br>Adorest IP Mas | s ayer<br>- Nesolvec |
|              | IP Address<br>- IPv4 Address -<br>For receiving IP datagram traffic<br>VLAN Stripping at Interface<br>Default | • 0                                                                   |                                    |                                        |                      |
|              | Next Hop IP<br>- IPv4 Address -<br>- Subnet Mask -<br>Next hop IP that's reachable via                        | delivery interface with local mask                                    | ARP Interval                       | onds                                   |                      |
|              | VLAN Preservation<br>No Yes                                                                                   | Preserve User Configured VLA<br>No Yes                                | Ns VLAN Pres                       | VLAN A                                 |                      |
|              |                                                                                                    | BACK                                                                  | NEXT RESET                         | CANCEL                                 | SAVE                 |

- 6. The following inputs are available for the local feature configuration:
  - Toggle the Preserve User Configured VLANs button to on. Use this option to preserve all userconfigured VLAN IDs in push-per-policy or push-per-filter mode on a selected delivery interface. The packets with the user-configured VLANs will have their fabric-applied VLAN tags preserved even after leaving the respective delivery interface.
  - VLAN Preserve. Use the + and icon buttons to add and remove VLAN IDs.
  - Toggle the VLAN Preservation button to on. Disabling this option will ignore this feature configuration given globally/locally for this delivery interface. VLAN Preservation is enabled by default.
- 7. Click the Save button to save the configuration.
- 3. VLAN Preservation for MLAG Delivery Interfaces

 Configure VLAN preservation for MLAG delivery interfaces using the Fabric > MLAGs page while configuring an MLAG Domain toggling the VLAN Preservation and Preserve User Configured VLANs switches to on (as required).

| 💽 Fabric Monitoring Mains                                              | enance Integration Security    |                                      | e 4 🛙 🕚                      |
|------------------------------------------------------------------------|--------------------------------|--------------------------------------|------------------------------|
| teric Summery Hallby<br>Create MLAG Domain                             |                                |                                      | Cancel Create                |
| Select peer MLAG interface<br>members.                                 | * Peer Switch 1                | * Peer Switch 2                      |                              |
|                                                                        | * Interface 1                  | * Interface 2                        |                              |
| MLAC Delivery Interfaces  Select peer MLAC delivery interface members. | " MLAG Delivery Interface Name | Peer Switch 2                        |                              |
| Add                                                                    | v * Interface 1 v              | * Interface 2                        |                              |
|                                                                        | * DMF Interface Name           | Strip VLAN on Egress ()<br>Default v |                              |
|                                                                        | VLAN Preserve                  | @ Add VLAN                           |                              |
| 0 Aristia Natiworka, Inc.                                              | ne non compone                 |                                      | DANZ Monitoring Fabric 8.4.1 |

#### Figure 10-60: Create MLAG Domain

Figure 10-61: MLAG VLAN Preservation & Preserve User Configured VLANs (expanded view)

| VLAN Preservation  | Preserve User Configured VLANs |            |  |  |
|--------------------|--------------------------------|------------|--|--|
|                    |                                |            |  |  |
| VLAN Preserve      |                                | ⊕ Add VLAN |  |  |
| No VLAN Configured |                                |            |  |  |

### 10.13.3 Troubleshooting

Use the following commands to troubleshoot the scenario in which a tool attached to a delivery interface expects a packet with a preserved VLAN tag, but instead, there is no tag attached to it; double-check the following.

1. A partial policy installation may occur if any delivery interface fails to preserve the VLAN tag. This can happen when exceeding the 2000 VLAN ID/Port combination limit. Use the **show policy policy policy name** command to obtain a detailed status, as shown in the following example:

```
(config) # show policy vlan-999
Policy Name
                                        : vlan-999
Config Status
                                        : active - forward
Runtime Status
                                        : installed but partial failure
Detailed Status
                                        : installed but partial failure -
                                          Failed to preserve VLAN's on some/
all
                                          delivery interfaces, see warnings
for details
                                        : 100
Priority
Overlap Priority
                                        : 0
# of switches with filter interfaces
                                        : 1
# of switches with delivery interfaces : 1
# of switches with service interfaces
                                        : 0
```

| <pre># of filter interfaces</pre>       | : 1                       |
|-----------------------------------------|---------------------------|
| <pre># of delivery interfaces</pre>     | : 1                       |
| <pre># of core interfaces</pre>         | : 2                       |
| # of services                           | : 0                       |
| <pre># of pre service interfaces</pre>  | : 0                       |
| <pre># of post service interfaces</pre> | : 0                       |
| Push VLAN                               | : 999                     |
| Post Match Filter Traffic               | : -                       |
| Total Delivery Rate                     | : -                       |
| Total Pre Service Rate                  | : -                       |
| Total Post Service Rate                 | : -                       |
| Overlapping Policies                    | : none                    |
| Component Policies                      | : none                    |
| Installed Time                          | : 2023-11-06 21:01:11 UTC |
| Installed Duration                      | : 1 week                  |

 Verify the running config and review if the VLAN preservation configuration is enabled for that VLAN ID and on that delivery interface.

```
(config-vlan-preservation) # show running-config | grep "preserve"
! vlan-preservation
vlan-preservation
preserve-vlan 100
```

**3.** Verify the show switch *switch-name* table vlan-preserve output. It displays the ports and VLAN ID combinations that are enabled.

4. The same configuration can be verified from a switch (e.g., core1) by using the command below:

root@core1:~# ofad-ctl gt vlan\_preserve
VLAN PRESERVE TABLE:
\_\_\_\_\_\_
VLAN: 100 Port: 6 PortClass: 6

5. Verify if a switch has any associated preserve VLAN warnings among the fabric warnings:

```
(config-vlan-preservation)# show fabric warnings | grep "preserve
1 delivery1 (00:00:52:54:00:85:ca:51) Switch 00:00:52:54:00:85:ca:51
cannot preserve VLANs for some interfaces due to resource exhaustion.
```

6. The show fabric warnings feature-unsupported-on-device command provides information on whether VLAN preservation is configured on any unsupported devices:

If you find any preserve VLAN fabric warnings, please contact the Arista Support Team for assistance.

# 10.14 Reuse of Policy VLANs

From *DMF Release 8.2*, policies can reuse VLANs for policies in different switch islands. A switch island is an isolated fabric managed by a single pair of controllers; there is no data plane connection between fabrics in different switch islands. For example, with a single Controller pair managing six switches (*switch1*, *switch2*,

*switch3*, *switch4*, *switch5*, and *switch6*), you can create two fabrics with three switches each (*switch1*, *switch2*, *switch3* in one switch island and *switch4*, *switch5*, and *switch6* in another switch island), as long as there is no data plane connection between switches in the different switch islands.

There is no command needed to enable this feature. If the above condition is met, creating policies in each switch island with the same policy VLAN tag is supported.

In the condition mentioned above, assign the same policy VLAN to two policies in different switch islands using the push-vlan <vlan-tag> command under policy configuration. For example, policy *P1* in *switch island 1* assigned push-vlan *10*, and policy *P2* in *switch island 2* assigned the same vlan tag *10* using push-vlan *10* under policy configuration.

When a data plane link connects two switch islands, it becomes one switch island. In that case, two policies cannot use the same policy vlan tag, so one of the policies (*P1* or *P2*) will become inactive.

# 10.15 Rewriting the VLAN ID for a Filter Interface

When sharing a destination tool with multiple filter interfaces, use the VLAN identifier assigned by the rewrite VLAN option to identify the ingress filter interface for specific packets. To use the rewrite VLAN option, assign a unique VLAN identifier to each filter interface. This VLAN ID should be outside the auto-VLAN range.

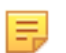

**Note:** In push-per-policy mode, you can not enable the rewrite VLAN feature on filter interfaces. If you try, a validation error is displayed. This feature is available only in the push-per-filter mode.

The following commands change the VLAN tag on packets received on the interface ethernet10 on f-switch1 to 100. The **role** command in this example also assigns the alias **TAP-PORT-1** to Ethernet interface **10**.

```
controller-1(config)# switch f-switch1
controller-1(config-switch-if)# interface ethernet10
controller-1(config-switch-if)# role filter interface-name TAP-PORT-1 rewrite
vlan 100
```

The rewrite VLAN option overwrites the original VLAN frame tag if it was already tagged, and this changes the CRC checksum so it no longer matches the modified packet. The switch CRC option, enabled by default, rewrites the CRC after the frame has been modified so that a CRC error does not occur.

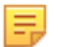

**Note:** Starting with *DMF Release 7.1.0*, simultaneously rewriting the VLAN ID and MAC address is supported and uses VLAN rewriting to isolate traffic while using MAC rewriting to forward traffic to specific VMs.

# 10.16 Reusing Filter Interface VLAN IDs

A DMF fabric comprises groups of switches, known as islands, connected over the data plane. There are no data plane connections between switches in different islands. When Push-Per-Filter forwarding is enabled, monitored traffic is forwarded within an island using the VLAN ID associated with a Filter Interface. These VLAN IDs are configurable. Previously, the only recommended configuration was for these VLAN IDs to be globally unique.

This feature adds official support for associating the same VLAN ID with multiple Filter Interfaces as long as they are in different islands. This feature provides more flexibility when duplicating Filter Interface configurations across islands and helps prevent using all available VLAN IDs.

Note that within each island, VLAN IDs must still be unique, which means that Filter Interfaces in the same group of switches cannot have the same ID. Suppose you try to reuse the same VLAN ID within an island. In that case, a fabric error is generated, and only the first Filter Interface (as sorted alphanumerically by DMF name) remains in use.

#### Configuration

This feature requires no special configuration beyond the existing Filter Interface configuration workflow.

#### Troubleshooting

A fabric error occurs if the same VLAN ID is configured more than once in the same island. The error message includes the Filter Interface name, the switch name, and the VLAN ID that is not unique. When encountering this error, pick a different non-conflicting VLAN ID.

Filter Interface invalid VLAN errors can be displayed in the CLI using the following command:

The following is a vertical representation of the CLI output above for illustrative purposes only.

```
>show fabric errors filter-interface-invalid-vlan
~~ Invalid Filter Interface VLAN(s) ~~
# 1
DMF Name filter1-f1
IF Name ethernet2
Switch filter1 (00:00:52:54:00:4b:c9:bc)
Rewrite VLAN 1
Details The configured rewrite VLAN 1 for filter interface filter1-f1
is not unique within its fabric.
```

It is helpful to know all of the switches in an island. The following command lists all of the islands (referred to in this command as **switch clusters**) and their switch members:

It can also be helpful to know how the switches within an island are interconnected. Use the following command to display all the links between the switches:

#### Considerations

- VLAN IDs must be unique within an island. Filter Interfaces in the same island with the same VLAN ID are not supported.
- This feature only applies to manually configured Filter Interface VLAN IDs. VLAN IDs that are automatically assigned are still unique across the entire fabric.

# 10.17 Using Push-per-filter Mode

The push-per-filter mode setting does not enable tag-based forwarding. Each filter interface is automatically assigned a VLAN ID; the default range is **1** to **4094**. To change the range, use the **auto-vlan-range** command.

You can manually assign a VLAN not included in the defined range to a filter interface.

To manually assign a VLAN to a filter interface in *push-per-filter* mode, complete the following steps:

1. Change the auto-vlan-range from the default (1-4094) to a limited range, as in the following example:

controller-1(config)# auto-vlan-range vlan-min 1 vlan-max 1000

The example above configures the auto-VLAN feature to use VLAN IDs from **1** to **1000**.

2. Assign a VLAN ID to the filter interface that is not in the range assigned to the auto-VLAN feature.

controller-1(config) # role filter interface-name TAP-1 rewrite vlan 1001

# 10.18 Tag-based Forwarding

The DANZ Monitoring Fabric (DMF) Controller configures each switch with forwarding paths based on the most efficient links between the incoming filter interface and the delivery interface, which is connected to analysis tools. The TCAM capacity of the fabric switches may limit the number of policies you can configure. The Controller can also use VLAN tag-based forwarding, which reduces the TCAM resources required to implement a policy.

Tag-based forwarding is automatically enabled when the auto-VLAN Mode is push-per-policy, which is the default. This configuration improves traffic forwarding within the monitoring fabric. DMF uses the assigned VLAN tags to forward traffic to the correct delivery interface, saving TCAM space. This feature is handy when using switches based on the Tomahawk chipset because these switches have higher throughput but reduced TCAM space.

# **10.19** Policy Rule Optimization

### 10.19.1 Prefix Optimization

A policy can match with a large number of IPv4 or IPv6 addresses. These matches can be configured explicitly on each match rule, or the match rules can use an address group. With prefix optimization based on IPv4, IPv6, and TCP ports, DANZ Monitoring Fabric (DMF) uses efficient masking algorithms to minimize the number of flow entries in hardware.

**Example 1**: Optimize the same mask addresses.

```
controller-1(config) # policy ip-addr-optimization
                controller-1(config-policy) # action forward
                controller-1(config-policy)# delivery-interface TOOL-PORT-1
                controller-1(config-policy) # filter-interface TAP-PORT-1
                controller-1(config-policy) # 10 match ip dst-ip 1.1.1.0
 255.255.255.255
                controller-1(config-policy)# 11 match ip dst-ip 1.1.1.1
 255.255.255.255
                controller-1(config-policy)# 12 match ip dst-ip 1.1.1.2
 255.255.255.255
                controller-1(config-policy)# 13 match ip dst-ip 1.1.1.3
 255.255.255.255
                controller-1(config-policy)# show policy ip-addr-optimization
optimized-match
                Optimized Matches :
                10 ether-type 2048 dst-ip 1.1.1.0 255.255.255.252
```

Example 2: In this case, if a generic prefix exists, all the specific addresses are not programmed in TCAM.

```
controller-1(config) # policy ip-addr-optimization
                controller-1(config-policy)# action forward
                controller-1(config-policy) # delivery-interface TOOL-PORT-1
                controller-1(config-policy) # filter-interface TAP-PORT-1
                controller-1(config-policy)# 10 match ip dst-ip 1.1.1.0
 255.255.255.255
                controller-1(config-policy)# 11 match ip dst-ip 1.1.1.1
 255.255.255.255
                controller-1(config-policy)# 12 match ip dst-ip 1.1.1.2
 255.255.255.255
                controller-1 (config-policy) # 13 match ip dst-ip 1.1.1.3
 255.255.255.255
                controller-1(config-policy) # 100 match ip dst-ip 1.1.0.0
 255.255.0.0
                controller-1 (config-policy) # show policy ip-addr-optimization
optimized-match
                Optimized Matches :
                100 ether-type 2048 dst-ip 1.1.0.0 255.255.0.0
```

**Example 3**: IPv6 prefix optimization. In this case, if a generic prefix exists, the specific addresses are not programmed in the TCAM.

**Example 4**: Different subnet prefix optimization. In this case, addresses belonging to different subnets are optimized.

### 10.19.2 Transport Port Range and VLAN Range Optimization

The DANZ Monitoring Fabric (DMF) optimizes transport port ranges and VLAN ranges within a single match rule. Improvements in DMF version 8.5 now support cross-match rule optimization.

#### **Show Commands**

To view the optimized match rule, use the show command:

```
# show policy policy-name optimized-match
```

To view the configured match rules, use the following command:

# show running-config policy policy-name

Consider the following DMF policy configuration.

```
# show running-config policy p1
! policy
policy p1
action forward
delivery-interface d1
filter-interface f1
1 match ip vlan-id-range 1 4
2 match ip vlan-id-range 5 8
3 match ip vlan-id-range 7 16
4 match ip vlan-id-range 10 12
```

With the above policy configuration and before the DMF 8.5.0 release, the four match conditions would be optimized into the following TCAM rules:

```
# show policy p1 optimized-match
Optimized Matches :
1 ether-type 2048 vlan 0 vlan-mask 4092
1 ether-type 2048 vlan 4 vlan-mask 4095
2 ether-type 2048 vlan 5 vlan-mask 4095
2 ether-type 2048 vlan 6 vlan-mask 4094
3 ether-type 2048 vlan 16 vlan-mask 4095
3 ether-type 2048 vlan 8 vlan-mask 4088
```

However, with the cross-match rule optimizations introduced in this release, the rules installed in the switch would further optimize TCAM usage, resulting in:

```
# show policy p1 optimized-match
Optimized Matches :
1 ether-type 2048 vlan 0 vlan-mask 4080
1 ether-type 2048 vlan 16 vlan-mask 4095
```

A similar optimization technique applies to L4 ports in match conditions:

```
# show running-config policy p1
! policy
policy p1
action forward
delivery-interface d1
filter-interface f1
1 match tcp range-src-port 1 4
2 match tcp range-src-port 5 8
3 match tcp range-src-port 7 16
4 match tcp range-src-port 9 14
# show policy p1 optimized-match
Optimized Matches :
1 ether-type 2048 ip-proto 6 src-port 16 -1
```

# 10.20 Switch Dual Management Port

### 10.20.1 Overview

When a DANZ Monitoring Fabric (DMF) switch disconnects from the Controller, the switch is taken out of the fabric, causing service interruptions. The dual management feature solves the problem by providing physical redundancy of the switch-to-controller management connection. DMF achieves this by allocating a switch data path port to be bonded with its existing management interface, thereby acting as a standby management interface. Hence, it eliminates a single-point failure in the management connectivity between the switch and the Controller.

Once an interface on a switch is configured for management, this configuration persists across reboots and upgrades until explicitly disabling the management configuration on the Controller.

Configure an interface for dual management using the CLI or the GUI.

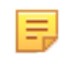

Ξ.

**Note:** Along with the configuration on the Controller detailed below, dual management requires a physical connection in the same subnet as the primary management link from the data port to a management switch.

## 10.20.2 Configuring Dual Management Using the CLI

1. From config mode, specify the switch to be configured with dual management, as in the following example:

```
Controller-1(config) # switch DMF-SWITCH-1
Controller-1(config-switch) #
```

The CLI changes to the config-switch submode, which lets you configure the specified switch.

2. From *config-switch* mode, enter the *interface* command to specify the interface to be configured as the standby management interface:

```
Controller-1(config-switch)# interface ethernet40
Controller-1(config-switch-if)#
```

The CLI changes to the config-switch-if submode, which lets you configure the specified interface. 3. From *config-switch-if* mode, enter the management command to specify the role for the interface:

```
Controller-1(config-switch-if) # management
Controller-1(config-switch-if) #
```

**Note:** When assigning an interface to a management role, no other interface-specific commands are honored for that interface (e.g., **shut-down**, **role**, **speed**, etc.).

# 10.20.3 Configuring Dual Management Using the GUI

1. Select Fabric > Switches from the main menu.

Figure 10-62: Controller GUI Showing Fabric Menu List

| 0            | Fabric Monitoring Maintenance Integration                           | on Security                 |                                | o 🕫 🗉 🔕                                    |
|--------------|---------------------------------------------------------------------|-----------------------------|--------------------------------|--------------------------------------------|
| DM<br>Active | F Interfaces rview<br>Fabric Operations / N/A Virtual IP N/A Redund | ancy Status Standalone ①    |                                | ) Refresh                                  |
|              | Connected Devices<br>Connected LACP<br>LAGs<br>MLAGs                | Switch Health               | Policy Health                  | Smart Node Health                          |
|              | Links althy<br>Show Warnings (1)                                    | Healthy No Actions Required | Healthy<br>No Actions Required | Karating<br>Healthy<br>No Actions Required |

2. Click on the switch name to be configured with dual management.

Figure 10-63: Controller GUI Showing Inventory of Switches

| 2                       | Fabric            | Monitoring      | Maintenance          | Integ           | ration Sec         | curity                                   |        |           |                        |                      |  |  |
|-------------------------|-------------------|-----------------|----------------------|-----------------|--------------------|------------------------------------------|--------|-----------|------------------------|----------------------|--|--|
| ric Summ                | ary: Healthy, Wa  | arnings: 1      |                      |                 |                    |                                          |        |           |                        |                      |  |  |
| witch                   | nes               |                 |                      |                 |                    |                                          |        |           |                        |                      |  |  |
| anage sv                | vitches conne     | cted to DMF Co  | ontroller            |                 |                    |                                          |        |           |                        |                      |  |  |
| Switche                 | ts IP Addi<br>+⊖⊾ | ress Allocation | TCAM Utilizatio      | on and Ca       | pacity             |                                          |        |           |                        | F                    |  |  |
|                         |                   |                 |                      |                 |                    |                                          |        | PTP       |                        |                      |  |  |
|                         | Name              | Connected       | Quarantine<br>Reason | Admin<br>Status | Zerotouch<br>State | Management Interface                     | Domain | Priority1 | Source IPv4<br>Address | Source IP<br>Address |  |  |
| $\equiv \triangleright$ | vmware-5048       | ~               | -                    | 🖌 Up            | Ok                 | -                                        | -      | -         | -                      | -                    |  |  |
|                         | vmware-7726       | ×               | -                    | 🖌 Up            | -                  | Prefer Dedicated<br>Management Interface | -      | -         | -                      | -                    |  |  |
| $\equiv \triangleright$ | vmware-s404       | 8 🗸             |                      | 🖌 Up            | Reloading          | -                                        | -      | -         | -                      | _                    |  |  |
|                         |                   |                 |                      |                 |                    |                                          |        |           |                        |                      |  |  |
| $\equiv \triangleright$ | vmware-z910       | 0 🗸             |                      | 🖌 Up            | Ok                 | -                                        | -      | -         | -                      | -                    |  |  |
3. Click on the Interfaces tab.

# Figure 10-64: Controller GUI Showing Switch Interfaces

| <b>@</b>      | Fabri                                             | ic Monite    | oring Ma     | intenance         | Integrati  | on Securi              | ty      |                                        |                 |                                                                                                    |         |         |               |                   |        |        |         |                        |                     |                          | 0                      | ₽                  | ۵        |               |
|---------------|---------------------------------------------------|--------------|--------------|-------------------|------------|------------------------|---------|----------------------------------------|-----------------|----------------------------------------------------------------------------------------------------|---------|---------|---------------|-------------------|--------|--------|---------|------------------------|---------------------|--------------------------|------------------------|--------------------|----------|---------------|
| 0.1           | 1.55                                              |              |              |                   |            |                        |         |                                        |                 |                                                                                                    |         |         |               |                   |        |        |         |                        |                     |                          |                        |                    |          | - 1           |
| G             | , P U ⊂ I DMF SWITCH VMWare-50486 [DELL \$\$0486] |              |              |                   |            |                        |         |                                        |                 |                                                                                                    |         |         |               |                   |        |        |         |                        |                     |                          |                        |                    |          |               |
|               |                                                   |              |              |                   |            |                        |         |                                        |                 |                                                                                                    |         |         |               |                   |        |        |         |                        |                     |                          |                        |                    |          | - 1           |
|               |                                                   |              |              |                   |            |                        |         |                                        |                 |                                                                                                    |         |         |               |                   |        |        |         |                        |                     |                          |                        |                    |          | - 1           |
|               |                                                   |              |              |                   |            |                        |         |                                        |                 | and the second second                                                                                                    |         |         |               |                   |        |        |         |                        |                     |                          |                        |                    |          | - 1           |
|               |                                                   | -            | and the last |                   | 15 17 19 2 | n 23 25 27             | 9 31 3  | 10 10 10 10 10 10<br>10 10 10 10 10 10 | 000             | 1                                                                                                    |         |         |               |                   |        |        |         |                        |                     |                          |                        |                    |          | - 1           |
|               |                                                   |              | 3 5 7        | 10 12 14          | 16 18 20 2 | 2 24 25 28 3           | 0 32 34 | 36 33 40 42 44                         |                 | Contraction of the local division of the local division of the loc |         |         |               |                   |        |        |         |                        |                     |                          |                        |                    |          | - 1           |
|               |                                                   |              |              | 4.5 4.7 4.4       |            | ACCOUNTS OF THE OWNER. |         |                                        |                 |                                                                                                    |         |         |               |                   |        |        |         |                        |                     |                          |                        |                    |          | - 1           |
|               |                                                   |              |              |                   |            |                        |         |                                        |                 |                                                                                                    |         |         |               |                   |        |        |         |                        |                     |                          |                        |                    |          | - 1           |
|               |                                                   |              |              |                   |            |                        |         |                                        |                 |                                                                                                    |         |         |               |                   |        |        |         |                        |                     |                          |                        |                    |          |               |
|               |                                                   |              |              |                   |            |                        |         |                                        | Prop            | erties Environ                                                                                                    | ment. 🔝 | erfaces | Actions       | LAG Enhanced Hash |        |        |         |                        |                     |                          |                        |                    |          |               |
| $\equiv 0$    | da (                                              |              |              |                   |            |                        |         |                                        |                 |                                                                                                    | FIL     | TER     | ×@            |                   |        |        |         |                        |                     |                          |                        |                    |          |               |
|               |                                                   |              | Forward      | Optics            | Disable    |                        |         |                                        |                 |                                                                                                    |         |         |               |                   |        |        |         |                        |                     | Auto-                    | Auto-                  |                    |          | CANF          |
|               | Interfac<br>Name                                  | · Descriptio | n Correction | Always<br>Enabled | Packets    | Management             | Span    | Status                                 | Admin<br>Status | Link Status                                                                                                    | Tunnel  | LAG     | LAG<br>Parent | Hardware Address  | Number | Name . | Speed   | Dreskout<br>Configured | Breakout<br>Capable | Negotation<br>Configured | Negotiation<br>Capable | Operation<br>Speed | a        | lonfig        |
|               | > ethemet1                                        |              |              |                   |            |                        |         | V Up                                   | 🗸 Up            | V Up                                                                                                    |         |         |               |                   | 1      |        | 0 bit/s | NA                     |                     | NA                       |                        |                    | D4<br>57 | Sivery:<br>N- |
| 173.000       |                                                   |              |              |                   |            |                        |         |                                        |                 |                                                                                                    |         |         |               |                   |        |        |         |                        |                     |                          |                        |                    | ê        | h1            |
| 0 =           | > ethemet2                                        |              |              |                   |            |                        |         | X Link Down                            | ✓ Up            | × Down                                                                                                    |         |         |               |                   | 2      |        | 0 bit/s | NA                     |                     | NA                       |                        |                    |          |               |
|               | > ethemet4                                        |              |              |                   |            |                        |         | × Link Down                            | ✓ Up            | × Down                                                                                                    |         |         |               |                   | 4      |        | 0 bit/s | NA                     |                     | NA                       |                        |                    |          | -             |
|               | > ethemet5                                        |              |              |                   |            |                        |         | × Link Down                            | ¥ Up            | × Down                                                                                                    |         |         |               |                   | 5      |        | 0 bit/s | NA                     |                     | NA                       |                        |                    |          | _             |
|               | > ethemets                                        |              |              |                   |            |                        |         | X Link Down                            | V Up            | × Down                                                                                                    |         |         |               |                   | 6      |        | 0 bit/s | NA                     |                     | NA                       |                        |                    |          | _             |
|               | - ethemet7                                        |              |              |                   |            |                        |         | X Link Down                            | √ Up            | × Down                                                                                                    |         |         |               |                   | 7      |        | 0.6%/s  | NA                     |                     | NA                       |                        |                    |          | _             |
|               | > ethemet8                                        |              |              |                   |            |                        |         | X Link Down                            | V Up            | × Down                                                                                                    |         |         |               |                   | 8      |        | 0.6%/s  | NA                     |                     | NA                       |                        |                    |          | _             |
|               | > ethemet9                                        |              |              |                   |            |                        |         | × Link Down                            | V Up            | × Down                                                                                                    |         |         |               |                   | 9      |        | 0 bit/s | NA                     |                     | NA                       |                        |                    |          | _             |
|               | > ethemet1                                        | 0 -          |              |                   |            |                        |         | X Link Down                            | V Up            | × Down                                                                                                    |         |         |               |                   | 10     |        | 0 bit/s | NA                     |                     | NA                       |                        |                    |          | _             |
| $\Box \equiv$ | - ethernet!                                       | 1 -          |              |                   |            |                        |         | X Link Down                            | V Up            | X Down                                                                                                    |         |         |               |                   | 11     |        | 0.58/5  | NA                     |                     | NA                       |                        |                    |          | _             |
|               | > ethemet1                                        | 2 -          |              |                   |            |                        |         | × Link Down                            | V Up            | × Down                                                                                                    |         |         |               |                   | 12     |        | 0 bit/s | NA                     |                     | NA                       |                        |                    |          | _             |
|               | > ethemet1                                        | 3 -          |              |                   |            |                        |         | X Link Down                            | V Up            | X Down                                                                                                    |         |         |               |                   | 13     |        | 0 bit/s | NA                     |                     | NA.                      |                        |                    |          | _             |
|               | > ethemet1                                        | 4 -          |              |                   |            |                        |         | × Link Down                            | ¥ Up            | × Down                                                                                                    |         |         |               |                   | 14     |        | 0 bit/s | NA                     |                     | NA                       |                        |                    |          | -             |
|               | - ethemeti                                        | 5 -          |              |                   |            |                        |         | X Link Down                            | V Up            | × Down                                                                                                    |         |         |               |                   | 15     |        | 0 5//3  | NA                     |                     | NA                       |                        |                    |          | _             |
|               | - ethemeti                                        | 6 -          |              |                   |            |                        |         | × Link Down                            | V Up            | × Down                                                                                                    |         |         |               |                   | 16     |        | 0 bit/s | NA                     |                     | NA                       |                        |                    |          |               |
|               | > ethemet1                                        | 7 -          |              |                   |            |                        |         | ¥ Link Down                            | 2 Up            | × Down                                                                                                    |         |         |               |                   | 17     |        | 0 bit/s | NA                     |                     | NA                       |                        |                    |          | -             |
|               | > ethemet1                                        |              |              |                   |            |                        |         | ¥ Link Down                            | - 10            | ¥ Down                                                                                                    |         |         |               |                   | 18     |        | 0 bit/s | NA                     |                     | NA                       |                        |                    |          |               |
| C             | - ethernet1                                       | 9 -          |              |                   |            |                        |         | ¥ Link Down                            | - 10p           | × Down                                                                                                    |         |         |               |                   | 19     |        | 0 bit/s | NA                     |                     | NA                       |                        |                    |          |               |
|               | ethemat2                                          | 0 -          |              |                   |            |                        |         | X Link Down                            | - 0p            | X Down                                                                                                    |         |         |               |                   | 20     |        | 0.08/9  | NA                     |                     | NA                       |                        |                    |          |               |
|               | ethemat?                                          | 1 -          |              |                   |            |                        |         | X Link Down                            | - 09<br>- 10    | X Down                                                                                                    |         |         |               |                   | 20     |        | 0 bit/s | NA                     |                     | NA                       |                        |                    |          |               |
|               | etherner?                                         | 2 -          |              |                   |            |                        |         | ¥ Link Down                            | - 0p            | Y Down                                                                                                    |         |         |               |                   | 20     |        | 0 bit/r | NA                     |                     | ALA .                    |                        |                    |          |               |
|               |                                                   |              |              |                   |            |                        |         | A Loss sounds                          |                 | A second                                                                                                    |         |         |               |                   | 10     |        |         |                        |                     |                          |                        |                    |          |               |

4. Identify the interface to be configured as the standby management interface.

Figure 10-65: Controller GUI Showing Configure Knob

| 0                                                                                                    | Fabric            | Monitori     | ng Mai                         | ntenance                    | Integratio                         | n Securit                               | у                                |                                                                              |                                              |                |           |              |               |              |
|----------------------------------------------------------------------------------------------------|-------------------|--------------|--------------------------------|-----------------------------|------------------------------------|-----------------------------------------|----------------------------------|------------------------------------------------------------------------------|----------------------------------------------|----------------|-----------|--------------|---------------|--------------|
| Redric: F                                                                                                    | leaithy, 1 warnin | SWITC        | H VMW8                         | are-5048                    | 8 [DELL :                          | S 5 0 4 8 F ]                           |                                  |                                                                              |                                              |                |           |              |               |              |
|                                                                                                    |                   |              | 16 19 1<br>5 7                 | 9 11 13 1<br>10 12 14 1     | 5 17 19 21<br>6 16 20 22           | ay No 29 Ma<br>23 25 27 2<br>24 26 28 3 | ** **<br>31 33<br>32 34<br>** ** | and Pic and any and<br>35 37 39 41 43<br>36 38 40 42 44<br>mp as an an an an | 40 40 40<br>45 47 49<br>46 48 50<br>47 41 49 | 51 53<br>52 54 |           |              |               |              |
|                                                                                                    |                   | C TO Ch      |                                | 3 97 HL 8                   |                                    |                                         |                                  |                                                                              |                                              |                |           |              |               |              |
| ≡C¶                                                                                                    | Filte             | er table rov | VS                             |                             |                                    |                                         |                                  |                                                                              | Prope                                        | rties Environr | nent Inte | rfaces<br>ER | Actions       | LAG Enhanced |
|                                                                                                    | Interface<br>Name | Description  | Forward<br>Error<br>Correction | Optics<br>Always<br>Enabled | Disable<br>Transmitting<br>Packets | Management                              | Span<br>Info                     | Status                                                                       | Admin<br>Status                              | Link Status    | Tunnel    | LAG          | LAG<br>Parent | Hardware J   |
|                                                                                                    | ethernet1 -       |              | -                              |                             | _                                  | -                                       | -                                | 🗸 Up                                                                         | V Up                                         | VDp            | -         | -            | -             | :1:          |
|                                                                                                    | athornat?         | _            | -                              |                             | -                                  | -                                       | -                                | X Link Down                                                                  | 🗸 Up                                         | X Down         | -         | -            | -             | 11           |
| ×                                                                                                    | configure         |              | -                              |                             | -                                  | -                                       | -                                | X Link Down                                                                  | 🗸 Up                                         | X Down         | -         | -            | -             | 12           |
| 0                                                                                                    | Manage Grou       | ps           | -                              |                             | -                                  | -                                       | -                                | 🗙 Link Down                                                                  | 🗸 Up                                         | X Down         | -         | -            | -             | 12           |
| in the second second se | vonitor Stats     |              | -                              | -                           | -                                  | -                                       | -                                | X Link Down                                                                  | 🗸 Up                                         | X Down         | -         | -            | -             |              |
|                                                                                                    | MUM               |              | -                              |                             | -                                  | -                                       | -                                | X Link Down                                                                  | 🗸 Up                                         | X Down         | -         | -            |               | 12           |
|                                                                                                    | other and 7       |              |                                |                             |                                    |                                         |                                  |                                                                              |                                              |                |           |              | -             | 12           |
|                                                                                                    | ethemet/ -        |              | -                              |                             | -                                  | -                                       | -                                | X Link Down                                                                  | 🗸 Up                                         | X Down         | -         | -            | -             | 12           |

5. Click on the Menu button to the left of the identified interface, then click on Configure.

Figure 10-66: Controller GUI Showing Interface Settings

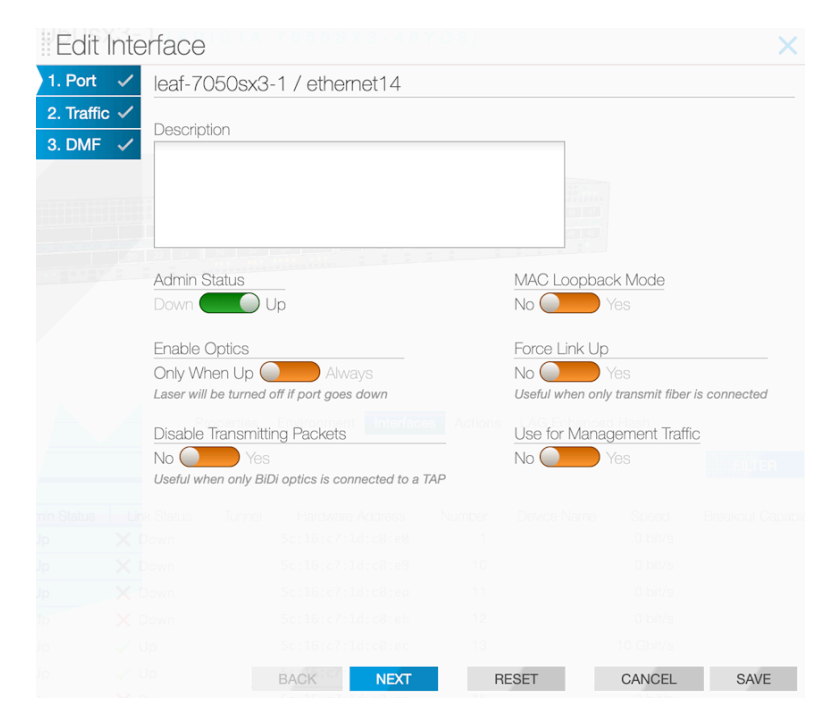

6. Set Use for Management Traffic to Yes. This action configures the interface to the standby management role.

MAC Loopback Mode Admin Status Down 🔵 Up No Yes Force Link Up Enable Optics Only When Up 🔵 Always No Yes Useful when only transmit fiber is connected Laser will be turned off if port goes down Disable Transmitting Packets Use for Management Traffic No 🔵 Yes No Yes Useful when only BiDi optics is connected to a TAP CANCEL NEXT RESET SAVE

Figure 10-67: Use for Management Traffic

7. Click Save.

# 10.20.4 Management Interface Selection Using the GUI

By default, the dedicated management interface serves as the management port, with the front panel data port acting as a backup only when the management interface is unavailable:

- When the dedicated management interface fails, the front panel data port becomes active as the management port.
- · When the dedicated management interface returns, it becomes the active management port.

When the management network is undependable, this can lead to switch disconnects. The **Management Interface** choice dictates what happens when the management interface returns after a failover. Make this selection using the GUI or the CLI.

Select Fabric > Switches.

Figure 10-68: Fabric Switches

| 0             | Fabric                                  | Monitoring Maintenance Integration              | on Security                 |                             | o 🖑 🗉 🔥                     |
|---------------|-----------------------------------------|-------------------------------------------------|-----------------------------|-----------------------------|-----------------------------|
| DMF<br>Active | Switches<br>Interfaces<br>Fabric Ope    | rview<br>existions y N/A Virtual IP N/A Redunds | ancy Status Standalone ()   |                             | ) Refresh                   |
|               | Connected<br>Connected<br>LAGs<br>MLAGs | d Devices<br>d LACP<br>ler Health               | Switch Health               | Policy Health               | Smart Node Health           |
|               | Linis                                   | Show Warnings (1)                               | Healthy No Actions Required | Healthy No Actions Required | Healthy No Actions Required |

Click on the switch name to be configured.

# Figure 10-69: Switch Inventory

| k                                                                                                    | Fabric        | Monitoring       | Maintenance | Integr | ration Sec | urity                                    |        |           |             |           |  |  |  |  |
|----------------------------------------------------------------------------------------------------|---------------|------------------|-------------|--------|------------|------------------------------------------|--------|-----------|-------------|-----------|--|--|--|--|
| : Summa                                                                                                    | ary: Healthy, | Warnings: 1      |             |        |            |                                          |        |           |             |           |  |  |  |  |
| witches                                                                                                    |               |                  |             |        |            |                                          |        |           |             |           |  |  |  |  |
| age sw                                                                                                    | vitches con   | nected to DMF Co | ontroller   |        |            |                                          |        |           |             |           |  |  |  |  |
| Switches       IP Address Allocation       TCAM Utilization and Capacity $\equiv + \bigcirc \downarrow$ Filter table rows       FILE |               |                  |             |        |            |                                          |        |           |             |           |  |  |  |  |
|                                                                                                    |               |                  | Quarantine  | Admin  | Zerotouch  |                                          |        |           | Source IPv4 | Source IP |  |  |  |  |
|                                                                                                    | Name          | Connected        | Reason      | Status | State      | Management Interface                     | Domain | Priority1 | Address     | Address   |  |  |  |  |
| ≡⊳                                                                                                    | vmware-50     | 48 🗸             | -           | 🗸 Up   | Ok         | -                                        | -      | -         | -           | -         |  |  |  |  |
| ≡⊳                                                                                                    | vmware-77     | <u>26</u> ×      |             | 🗸 Up   | -          | Prefer Dedicated<br>Management Interface | -      | -         | -           | -         |  |  |  |  |
| $\equiv \triangleright$                                                                                                    | vmware-s4     | 048 🗸            | -           | 🗸 Up   | Reloading  | -                                        | -      | -         | -           | -         |  |  |  |  |
| $\equiv \triangleright$                                                                                                    | vmware-z9     | 100 🗸            | -           | 🗸 Up   | Ok         | -                                        | -      | -         | -           | -         |  |  |  |  |
| Jan 3.2                                                                                                    | 2024.10:02:36 | om UTC           |             |        |            |                                          |        |           |             |           |  |  |  |  |

### Select the Actions tab.

### Figure 10-70: Switch Actions

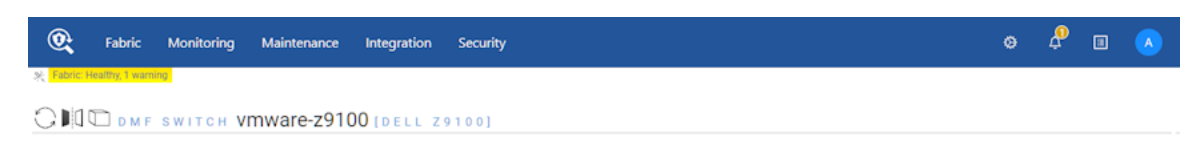

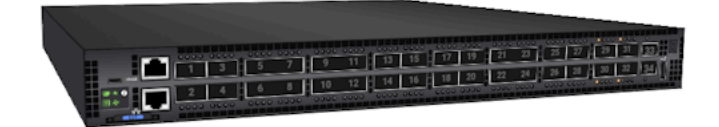

Properties Environment Interfaces Actions LAG Enhanced Hash

🗏 Configure Switch Clear Switch Config 🛛 🖒 Shutdown 🖓 Create Tunnel

🖉 Reset Connection 신 Reboot (III) Beacon

O Manage Firmware Provision Interfaces

355

Click the **Configure Switch** icon and choose the required **Management Interface** setting. **Figure 10-71: Controller GUI Showing Dual Management Settings** 

| Configure Switc        | h                                                                                                    |                                                                                                    |                                                                                                    |  |
|------------------------|----------------------------------------------------------------------------------------------------|----------------------------------------------------------------------------------------------------|----------------------------------------------------------------------------------------------------|--|
| 1. Info 🗸              | Name *                                                                                                    |                                                                                                    | Description                                                                                                    |  |
| 2. PTP 🗸               | vmware-z9100                                                                                              |                                                                                                    |                                                                                                    |  |
| 3. Clock 🗸             |                                                                                                    |                                                                                                    |                                                                                                    |  |
| 4. SNMP 🗸              |                                                                                                    |                                                                                                    |                                                                                                    |  |
| 5. SNMP Traps 🗸        | MAC Address                                                                                               |                                                                                                    |                                                                                                    |  |
| 6. Logging 🗸 🗸         | 2D:CU<br>Drop-down includes connected switches without a                                                  | fabric role and                                                                                                    |                                                                                                    |  |
| 7. TACACS 🗸            | addresses from failed ZTN requests. Choose from t<br>enter a new value expected to connect in the future. | the drop-down or<br>When a switch with                                                                                                    |                                                                                                    |  |
| 8. sFlow 🗸             | the entered MAC connects, this configuration will be                                                      | e applied to it.                                                                                                    |                                                                                                    |  |
| 9. LAG Enhanced Hash 🗸 | Admin Status * Down Up                                                                                    | Management Interface a<br>Prefer Dedicated M<br>If the dedicated management,<br>management, if management<br>management interface and the<br>transitions from down to up, the<br>management traffic will be chi<br>interface even if the front pane | Anagement Interface     Interface     interface is up, always prefer it for     is currently using the front panel     dedicated management interface     is means the interface used for     anged to the dedicated management el interface is still up, |  |
|                        | Switch IP Allocation (IPAM) is disabled IP Assignment Type                                                | IP Address<br>- IPv4 Address -                                                                                                    | 0                                                                                                    |  |
|                        | Tunnel Encapsulation Type * GRE                                                                           | Change Password<br>No                                                                                                    |                                                                                                    |  |
|                        |                                                                                                    | BACK NEXT                                                                                                    | RESET CANCEL SUBMIT                                                                                                    |  |

If selecting **Prefer Dedicated Management Interface** (the default), when the dedicated management interface goes down, the front panel data port becomes the active management port for the switch. When the dedicated management port comes back up, the dedicated management port becomes the active management port again, putting the front panel data port in an admin down state.

If selecting **Prefer Current Interface**, when the dedicated management interface goes down, the front panel data port still becomes the active management port for the switch. However, when the dedicated management port comes back up, the front panel data port continues to be the active management port.

# 10.20.5 Management Interface Selection Using the CLI

By default, the dedicated management interface serves as the management port, with the front panel data port acting as a backup only when the management interface is unavailable:

- When the dedicated management interface fails, the front panel data port becomes active as the management port.
- When the dedicated management interface returns, it becomes the active management port.

When the management network is undependable, this can lead to switch disconnects. The management interface selection choice dictates what happens when the management interface returns after a failover.

```
Controller-1(config)# switch DMF-SWITCH-1
Controller-1(config-switch)#management-interface-selection ?
prefer-current-interface Set management interface selection algorithm
prefer-dedicated-management-interface Set management interface selection
algorithm (default selection)
Controller-1(config-switch)#
```

If selecting **prefer-dedicated-management-interface** (the default), when the dedicated management interface goes down, the front panel data port becomes the active management port for the switch. When the dedicated management port comes back up, the dedicated management port becomes the active management port again, putting the front panel data port in an admin down state.

If selecting **prefer-current-interface**, when the dedicated management interface goes down, the front panel data port still becomes the active management port for the switch. However, when the dedicated management port comes back up, the front panel data port continues to be the active management port.

### 10.20.6 Switch Fabric Management Redundancy Status

To check the status of all switches configured with dual management as well as the interface that is being actively used for management, enter the following command in the CLI:

Controller-1# show switch all mgmt-stats

### 10.20.7 Additional Notes

- A maximum of one data-plane interface on a switch can be configured as a standby management interface.
- The switch management interface ma1 is a bond interface, having oma1 as the primary link and the data plane interface as the secondary link.
- The bandwidth of the data-plane interface is limited regardless of the physical speed of the interface. Arista Networks recommends immediate remediation when the oma1 link fails.

# 10.21 Controller Lockdown

Controller lockdown mode, when enabled, disallows user configuration such as policy configuration, inline configuration, and rebooting of fabric components and disables data path event processing. If there is any change in the data path, it will not be processed.

The primary use case for this feature is a planned management switch upgrade. During a planned management switch upgrade, DANZ Monitoring Fabric (DMF) switches disconnect from the Controller, and DMF policies are reprogrammed, disrupting traffic forwarding to tools. Enabling this feature before starting a management switch upgrade will not disrupt the existing DMF policies when DMF switches disconnect from the Controller, thereby forwarding traffic to the tools.

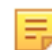

**Note:** DMF policies are reprogrammed when the switches reconnect to the DMF fabric when Controller lockdown mode is disabled after the management switch upgrade is completed. Controller lockdown mode is a special operation and should not be enabled for a prolonged period.

- Operations such as switch reboot, Controller reboot, Controller failover, Controller upgrade, policy configuration, etc., are disabled when Controller lockdown mode is enabled.
- The command to enable Controller lockdown mode, system control-plane-lockdown enable, is not saved to the running config. Hence, Controller lockdown mode is disabled after Controller power

down/up. When failover happens with a redundant Controller configured, the new active Controller will be in Controller lockdown mode but may not have all policy information.

- In Controller lockdown mode, copying the running config to a snapshot will not include the system control-plane-lockdown enable command.
- The CLI prompt will start with the prefix LOCKDOWN when this feature is enabled.
- Link up/down and other events during Controller lockdown mode are processed after Controller lockdown mode is disabled.
- All the events handled by the switch are processed in Controller lockdown mode. For example, traffic is
  hashed to other members automatically in Controller lockdown mode if one LAG member fails. Likewise,
  all switch-handled events related to inline are processed in Controller lockdown mode.

Use the below commands to enable Controller lockdown mode. Only an admin user can enable or disable this feature.

```
Controller# configure
Controller(config)# system control-plane-lockdown enable
Enabling control-plane-lockdown may cause service interruption. Do you want to
continue ("y" or "yes
" to continue):yes
LOCKDOWN Controller(config)#
```

To disable Controller lockdown mode, use the command below:

```
LOCKDOWN Controller(config) # system control-plane-lockdown disable
Disabling control-plane-lockdown will bring the fabric to normal operation.
This may cause some
service interruption during the transition. Do you want to continue ("y" or
"yes" to continue):
yes
Controller(config)#
```

# 10.22 CPU Queue Stats and Debug Counters

SwitchLight OS (SWL) switches can now report their CPU queue statistics and debug counters. To view these statistics, use the DANZ Monitoring Fabric (DMF) Controller CLI. DMF exports the statistics to any connected DMF Analytics Node.

The CPU queue statistics provide visibility into the different queues that the switch uses to prioritize packets needing to be processed by the CPU. Higher-priority traffic is assigned to higher-priority queues.

The SWL debug counters, while not strictly limited to packet processing, include information related to the Packet-In Multiplexing Unit (PIMU). The PIMU performs software-based rate limiting and acts as a second layer of protection for the CPU, allowing the switch to prioritize specific traffic.

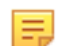

Note: The feature runs on all SWL switches supported by DMF.

### Configuration

These statistics are collected automatically and do not require any additional configuration to enable.

To export statistics, configure a DMF Analytics Node. Please refer to the DMF User Guide for help configuring an Analytics Node.

### **Show Commands**

Showing the CPU Queue Statistics

The following command shows the statistics for the CPU queues on a single switch.

| С | controller-1> show switch FILTER-SWITCH-1 queue cpu |         |          |           |            |           |          |                                              |  |  |  |  |  |
|---|-----------------------------------------------------|---------|----------|-----------|------------|-----------|----------|----------------------------------------------|--|--|--|--|--|
| # | Switch                                              | OF Port | Queue ID | Туре      | Tx Packets | Tx Bytes  | Tx Drops | Usage                                        |  |  |  |  |  |
| - |                                                     |         |          |           |            |           |          |                                              |  |  |  |  |  |
| 1 | FILTER-SWITCH-1                                     | local   | 0        | multicast | 830886     | 164100990 | 0        | <pre>lldp, l3-delivery-arp, tunnel-arp</pre> |  |  |  |  |  |
| 2 | FILTER-SWITCH-1                                     | local   | 1        | multicast | 0          | 0         | 0        | 13-filter-arp, analytics                     |  |  |  |  |  |
| 3 | FILTER-SWITCH-1                                     | local   | 2        | multicast | 0          | 0         | 0        |                                              |  |  |  |  |  |
| 4 | FILTER-SWITCH-1                                     | local   | 3        | multicast | 0          | 0         | 0        |                                              |  |  |  |  |  |
| 5 | FILTER-SWITCH-1                                     | local   | 4        | multicast | 0          | 0         | 0        | sflow                                        |  |  |  |  |  |
| 6 | FILTER-SWITCH-1                                     | local   | 5        | multicast | 0          | 0         | 0        |                                              |  |  |  |  |  |
| 7 | FILTER-SWITCH-1                                     | local   | 6        | multicast | 0          | 0         | 0        | 13-filter-icmp                               |  |  |  |  |  |

There are a few things to note about this output:

- The CPU's logical port is also known as the local port.
- · The counter values shown are based on the last time the statistics were cleared.
- Different CPU queues may be used for various types of traffic. The Usage column displays the traffic that an individual queue is handling. Not every CPU queue is used.

The details token can be added to view more information. This includes the absolute (or raw) counter values, the last updated time, and the last cleared time.

#### Showing the Debug Counters

The following command shows all of the debug counters for a single switch:

| CO | ontroller-1> show switch FILTER-SWITCH-1 debug-counters |                                 |         |                                             |  |  |  |  |  |  |  |  |
|----|---------------------------------------------------------|---------------------------------|---------|---------------------------------------------|--|--|--|--|--|--|--|--|
| #  | Switch                                                  | Name                            | Value   | Description                                 |  |  |  |  |  |  |  |  |
|    |                                                         |                                 |         |                                             |  |  |  |  |  |  |  |  |
| 1  | FILTER-SWITCH-1                                         | arpra.total in packets          | 1183182 | Packet-ins recv'd by arpra                  |  |  |  |  |  |  |  |  |
| 2  | FILTER-SWITCH-1                                         | debug counter.register          | 79      | Number of calls to debug counter register   |  |  |  |  |  |  |  |  |
| 3  | FILTER-SWITCH-1                                         | debug counter.unregister        | 21      | Number of calls to debug counter unregister |  |  |  |  |  |  |  |  |
| 4  | FILTER-SWITCH-1                                         | pdua.total pkt in cnt           | 1183182 | Packet-ins recv'd by pdua                   |  |  |  |  |  |  |  |  |
| 5  | FILTER-SWITCH-1                                         | pimu.hi.drop                    | 8       | Packets dropped                             |  |  |  |  |  |  |  |  |
| 6  | FILTER-SWITCH-1                                         | pimu.hi.forward                 | 1183182 | Packets forwarded                           |  |  |  |  |  |  |  |  |
| 7  | FILTER-SWITCH-1                                         | pimu.hi.invoke                  | 1183190 | Rate limiter invoked                        |  |  |  |  |  |  |  |  |
| 8  | FILTER-SWITCH-1                                         | sflowa.counter request          | 9325983 | Counter requests polled by sflowa           |  |  |  |  |  |  |  |  |
| 9  | FILTER-SWITCH-1                                         | sflowa.packet out               | 7883772 | Sflow datagrams sent by sflowa              |  |  |  |  |  |  |  |  |
| 10 | FILTER-SWITCH-1                                         | sflowa.port_features_update     | 22      | Port features updated by sflowa             |  |  |  |  |  |  |  |  |
| 11 | FILTER-SWITCH-1                                         | sflowa.port_status_notification | 428     | Port status notif's recv'd by sflowa        |  |  |  |  |  |  |  |  |

The counter values shown are based on the last time the statistics were cleared.

Add the **name** or the **ID** token and a debug counter name or ID to filter the output.

Add the details token to view more information. This includes the debug counter ID, the absolute (or raw) counter values, the last updated time, and the last cleared time.

#### **Clear Commands**

#### **Clearing the Debug Counters**

The following command will clear all of the debug counters for a single switch:

controller-1# clear statistics debug-counters

### **Clearing all Statistics**

To clear both the CPU queue stats and the debug counters for every switch, use the following command:

controller-1# clear statistics

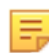

**Note:** This command is not only limited to switches. It will clear any clearable statistics for every device.

#### **Analytics Export**

The following statistics are automatically exported to a connected Analytics Node:

· CPU queue statistics for every switch.

**Note:** This does not include the statistics for queues associated with physical switch interfaces.

• The PIMU-related debug counters. These are debug counters whose name begins with pimu. No other debug counters are exported.

DMF exports these statistics once every minute.

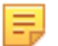

**Note:** The exported CPU queue statistics will include port number -2, which refers to the switch CPU's logical port.

### 10.22.1 Troubleshooting

Use the details with the new show commands to provide more information about the statistics. This information includes timestamps showing statistics collection time and the last time the statistics were cleared.

Use the **redis-cli** command to query the Redis server on the Analytics Node from the Bash shell on the DMF Controller to view the statistics successfully exported to the Analytics Node.

The following command queries for the last ten exported debug counters:

```
redis-cli -h analytics-ip -p 6379 LRANGE switch-debug-counters -10 -1
```

Likewise, to query for the last ten exported CPU queue stats:

redis-cli -h analytics-ip -p 6379 LRANGE switch-queue-stats -10 -1

## 10.22.2 Limitations

- Only the CPU queue stats are exported to the Analytics Node. Physical interface queue stats are not exported.
- Only the PIMU-related debug counters are exported to the Analytics Node. No other debug counters are exported.
- Only SWL switches are currently supported. EOS switches are not supported.

# Chapter 11

# **Advanced Policy Configuration**

This chapter describes advanced features and use cases for DANZ Monitoring Fabric (DMF) policies.

# 11.1 Advanced Match Rules

Optional parameters of a match rule (such as **src-ip**, **dst-ip**, **src-port**, **dst-port**) must be listed in a specific order. To determine the permitted order for optional keywords, use the tab key to display completion options. Keywords in a match rule not entered in the correct order results in the following message:

Error: Unexpected additional arguments ...

# 11.1.1 Match Fields and Criteria

The following summarizes the different match criteria available:

- src-ip, dst-ip, src-mac, and dst-mac are maskable. If the mask for src-ip, dst-ip, src-mac, or dst-mac is
  not specified, it is assumed to be an exact match.
- For src-ip and dst-ip, the mask can be specified in either CIDR notation (for example, /24) or dotteddecimal notation (255.255.255.0).
- For src-ip and dst-ip, the mask must be contiguous. For example, a mask of 255.0.0.255 or 0.0.255.255 is not supported.
- For tcp, the tcp-flags option lets you match on the following TCP flags: URG, ACK, PSH, RST, SYN, and FIN.

The following match combinations are not allowed in the same match rule in the same DMF policy.

- src-ip-range and dst-ip-range
- src-ip address group and dst-ip address group
- ip-range and ip address group

You can match on user-defined L3/L4 offsets instead of matching on these criteria. However, you cannot use both matching packet methods in the same DANZ Monitoring Fabric (DMF). Switching between these match modes may cause policies defined under the previous mode to fail.

Apply match rules to the following fields in the packet header:

```
dscp-value Match on DSCP value. Value range is 0..63
dst-ip Match dst ip
dst-port Match dst port
is-fragment Match if the packet is IP fragmented
is-not-fragment Match if the packet is not IP fragmented
l3-offset Match on 13 offset
l4-offset Match on 14 offset
range-dst-ip Match dst-ip range
range-dst-port Match dst port ramge
range-src-ip Match src-ip range
range-src-port Match src port range
src-ip Match src ip
src-port Match src port
untagged Untagged (no vlan tag)
vlan-id Match vlan-id
```

```
vlan-id-range Match vlan-id range
<ip-proto> IP Protocol
```

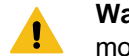

**Warning:** Matching on untagged packets cannot be applied to DMF policies when in *push-per-policy* mode.

DMF uses a logical AND if a policy match rule has multiple fields. For example, the following rule matches if the packet has **src-ip** 1.1.1.1 AND **dst-ip** 2.2.2.2:

1 match ip src-ip 1.1.1.1 255.255.255.255 dst-ip 2.2.2.2 255.255.255.255

DMF uses a logical OR when configuring two different match rules. For example, the following matches if the packet has **src-ip** 1.1.1.1 OR **dst-ip** 2.2.2.2:

1 match ip src-ip 1.1.1.1 255.255.255.255 2 match ip dst-ip 2.2.2.2 255.255.255.255

A match rule with the **any** keyword matches all traffic entering the filter interfaces in a policy:

controller-1(config) # policy dmf-policy-1
controller-1(config-policy) # 10 match any

The following commands match on the TCP SYN and SYN ACK flags:

```
1 match tcp tcp-flags 2 2
2 match tcp tcp-flags 18 18
```

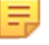

**Note:** In the DMF GUI, when configuring a match on TCP flags, the current GUI workflow also sets the hex value of the TCP flags for the mask attribute. If you have configured a different value for the tcp-flags and tcp-flags-mask attributes in a rule via the DMF CLI, editing the rule in the GUI will override the tcp-flags-mask.

### 11.1.2 Match-except Rules

The following summarizes match-except rules with examples which allow a policy to permit packets that meet the match criteria, except packets that match the value specified using the **except** command.

- Match-except only supports IPv4 source-IP and IPv4 destination-IP match fields.
  - · Example Permit src-ip network, except ip-address:

1 match ip src-ip 172.16.0.0/16 except-src-ip 172.16.0.1

· Example - Permit dst-ip network, except subnet

1 match ip dst-ip 172.16.0.0/16 except-dst-ip 172.16.128.0/17

- In a rule, the except condition can only be used with either src-ip or dst-ip, but not with src-ip and dst-ip together.
  - Example Except being used with src-ip:

```
1 match icmp src-ip 172.16.0.0/16 except-src-ip 172.16.0.1 dst-ip 172.16.0.0/16
```

Example - Except being used with dst-ip:

```
1 match icmp src-ip 224.248.0.0/24 dst-ip 172.16.0.0/16 except-dst-ip 172.16.0.0/18
```

Except-src-ip or except-dst-ip can only be used after a match for src-ip or dst-ip, respectively.

• Example - Incorrect match rule:

```
1 match icmp except-src-ip 192.168.1.10
```

• Example - Correct match rule:

1 match icmp src-ip 192.168.1.0/24 except-src-ip 192.168.1.10

- In a match rule, only one IP address, or one subnet (range of IP addresses) can be used with the except command.
  - Example Deny a subnet:

```
1 match ip dst-ip 172.16.0.0/16 except-dst-ip 172.16.0.0/18
```

• Example - Deny an IP Address:

1 match ip dst-ip 172.16.0.0/16 except-dst-ip 172.16.0.1

### 11.1.3 Matching with IPv6 Addresses

The value of the EtherType field determines whether the src-ip field to match is IPv4 or IPv6. The DANZ Monitoring Fabric (DMF) Controller displays an error if there is a mismatch between the EtherType and the IP address format.

DMF supports IPv6 address/mask matching, either on src-IP or dst-IP. Optionally, UDP/TCP ports can be used with the IPv6 address/mask match. Specify an address/mask or a group; DMF does not support ranges for IPv6 addresses.

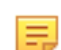

**Note:** Match rules containing both MAC addresses and IPv6 addresses are not accepted and cause a validation error.

In addition to this preferred format, IPv6 addresses may be specified in two other shortened formats:

- Omit Leading Zeros: Specify IPv6 addresses by omitting leading zeros. For example, write IPv6 address 1050:0000:0000:0000:0005:0600:300c:326b as 1050:0:0:5:600:300c:326b.
- Double Colon: Specify IPv6 addresses using double colons (::) instead of a series of zeros. For example, write IPv6 address *ff06:0:0:0:0:0:0:0:C3* as *ff06::c3*. Double colons may be used only once in an IP address.

DMF does not support the IPv4 address embedded in the IPv6 address format. For example, neither 0:0:0:0:0:0:0:101.45.75.219 nor ::101.45.75.219 can be used.

Both IPv4 and IPv6 masks must be in CIDR format. For example, *FFFF:FFFF:FFFF:FFFF:0:0:0:0* is valid in DMF, but *FFFF:0:0:FFFF:FFFF:0:0:0:0* is not a valid mask.

Both the colon-separated hexadecimal representation and the CIDR-style mask format are supported. The following example shows the correct format for IPv6 addresses and subnet masks:

```
controller-1(config)# policy dmf-ipv6-policy
controller-1(config-policy)# 10 match ip6 src-ip 2001::0 ffff:ffff:fff
f:ffff:0:0:0:0
controller-1(config-policy)# 11 match ip6 dst-ip 2001:db8:122:344::/64
controller-1(config-policy)# filter-interface all
controller-1(config-policy)# action drop
```

## 11.1.4 Port and VLAN Range Matches

DANZ Monitoring Fabric (DMF) policy supports matching on source and destination port ranges with optimized hardware resource utilization. DMF uses efficient masking algorithms to minimize the number of flow entries in hardware for each VLAN range. For example, a VLAN range of **12-99** uses only five flows in hardware.

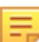

Note: Use the untagged keyword to match traffic without a VLAN tag.

Provide the IP protocol information when using source and destination port ranges, fully supported for IPv4 and IPv6 for TCP and UDP. These keywords have the following options:

- range-dst-ip: Match dst-ip range.
- range-dst-port: Match dst port range.
- range-src-ip: Match src-ip range.
- range-src-port: Match src port range.

Either **src-port-range** or **dst-port-range** or both can be specified in each match rule, as shown in the following example:

```
controller-1(config) # policy ip-port-range-policy
controller-1(config-policy) # 10 match tcp range-src-port 10 100
controller-1(config-policy) # 15 match udp range-dst-port 300 400
controller-1(config-policy) # 20 match tcp range-src-port 10 2000 range-dst-port
400 800
controller-1(config-policy) # 30 match tcp6 range-src-port 8 20
controller-1(config-policy) # 40 match tcp6 range-src-ip 1:2:3:4::/64 range-src-
port 10 300
controller-1(config-policy) # filter-interface all
controller-1(config-policy) # delivery-interface all
controller-1(config-policy) # delivery-interface all
controller-1(config-policy) # action forward
```

DMF policy supports matches for the VLAN ID range with optimized hardware resource utilization. Combining a VLAN ID range with a source or destination port range is supported, but you cannot use all three ranges in a single match. The following example shows a valid use of the VLAN ID range option:

```
controller-1(config)# policy vlan-range-policy
controller-1(config-policy)# 10 match mac vlan-id-range 30 400
controller-1(config-policy)# 20 match full ether-type ip protocol 6 vlan-id-
range 1000 3000 srcip 1.
1.1.1 255.255.255.255 src-port-range 100 500
```

To determine the number of flow entries required for a range, use the **optimized-match** option, as shown in the following example:

```
controller-1(config-policy)# show running-config policy
! policy
policy vlan-range-policy
action forward
delivery-interface TOOL-PORT-1
filter-interface TAP-PORT-1
10 match mac vlan-id-range 12 99
controller-1(config-policy)# show policy vlan-range-policy optimized-match
Optimized Matches :
10 vlan-min 12 vlan-max 15
10 vlan-min 16 vlan-max 31
10 vlan-min 32 vlan-max 63
10 vlan-min 64 vlan-max 95
10 vlan-min 96 vlan-max 99
```

## 11.1.5 User Defined Filters

Up to eight two-byte user-defined offsets are allowed on each switch. To view the currently defined offsets, select **Monitoring > User Defined Offsets**.

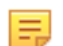

**Note:** The DANZ Monitoring Fabric (DMF) Controller must be in push-per-policy mode for a userdefined filter to work accurately.

Selecting the **User Defined Offsets** option when the L3-L4 Offset Match switching mode is not enabled, the system displays a message to enable the correct match mode.

After enabling the L3-L4 Offset Match mode and selecting **Monitoring > User Defined Offsets**, DMF displays a table listing the currently defined offsets.

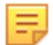

E.

**Note:** Matching on a user-defined offset is not recommended when forwarding traffic to a tunnel, because some packets may be dropped.

Each offset match has the following four components:

- Anchor: Specified from where the user can define the matching criteria. There are three options: a) L3-start: Start of layer 3 header. b) L4-start: Start of layer 4 header. c) Packet-start: Start of the packet from layer 2 header.
- Offset: The number of bytes from the specified anchor.
- Length: The number of matching bytes, either 2 or 4 bytes.
- Value: The matching value of the specified length in hexadecimal, decimal, or IPv4 format.
- Mask: The value that is ANDed with the match value.

**Note:** DMF allows users to combine up to four 4-byte user-defined offsets or up to eight 2-byte offsets to match up to sixteen bytes in the same match condition. In this case, the multiple offset matching conditions in a single match statement will be considered ANDed. For example, to match on eight bytes, in a single match condition, define two user-defined offsets and configure two rules in an AND fashion so that the first rule matches on the first four bytes and the second rule matches on the remaining four bytes.

Configure each switch with a maximum of eight different offsets matching two bytes each, used in a single policy or any combination in different policies. In the example below, the policy matches on a value of *0x00001000* at offset *40* from the start of the L3-header and a value of *0x00002000* at offset *64* from the start of the L4-header.

```
controller-1(config-policy) # 1 match udp dst-port 2152 13-offset 40 length 4
value 0x00001000 mask
0xfffffff 14-offset 64 length 4 value 0x00002000 mask 0xffffffff
```

Enter the **show user-defined-offset** command to display the values configured in the user-defined-offset table.

| controller-1# show user-defined-offset |      |          |        |        |                                                        |  |  |  |  |  |  |  |  |
|----------------------------------------|------|----------|--------|--------|--------------------------------------------------------|--|--|--|--|--|--|--|--|
| # Switch                               | Slot | Anchor   | Offset | Length | Policy                                                 |  |  |  |  |  |  |  |  |
| -                                      |      |          |        |        |                                                        |  |  |  |  |  |  |  |  |
| 1 DMF-FILTER-SW1                       | 0    | 14-start | 64     | 2      | DMF-UDF-TEST-1, DMF-UDF-TEST-1 o SAVE-TO-RECORDER-NODE |  |  |  |  |  |  |  |  |
| 2 DMF-FILTER-SW1                       | 1    | 14-start | 66     | 2      | DMF-UDF-TEST-1, DMF-UDF-TEST-1 o SAVE-TO-RECORDER-NODE |  |  |  |  |  |  |  |  |
| 3 DMF-FILTER-SW1                       | 2    | 13-start | 40     | 2      | DMF-UDF-TEST-1, DMF-UDF-TEST-1 o SAVE-TO-RECORDER-NODE |  |  |  |  |  |  |  |  |
| 4 DMF-FILTER-SW1                       | 3    | 13-start | 42     | 2      | DMF-UDF-TEST-1, DMF-UDF-TEST-1 o SAVE-TO-RECORDER-NODE |  |  |  |  |  |  |  |  |
| controller-1#                          |      |          |        |        |                                                        |  |  |  |  |  |  |  |  |

DMF supports user-defined filtering on Trident 3 switches. The following are the UDF limitations on a Trident 3 switch in comparison to a non-Trident 3 switch:

| UDF Features                  | Non-Trident SWL Switch | Trident 3 SWL Switch | EOS Switches  |
|-------------------------------|------------------------|----------------------|---------------|
| Total UDF Length              | 16 bytes               | 12 bytes             | 12 bytes      |
| Minimum Chunk Size            | 2 bytes                | 2 bytes              | 2 bytes       |
| Packet Start (Layer 2 Anchor) | 8 offsets              | 2 offsets            | 6 offsets     |
| Layer 3 Anchor                | 8 offsets              | 6 offsets            | 6 offsets     |
| Layer 4 Anchor                | 8 offsets              | 6 offsets            | 6 offsets     |
| Layer 2 Offset Range          | 0 - 126 bytes          | 0 - 62 bytes         | 0 - 126 bytes |
| Layer 3 Offset Range          | 0 - 114 bytes          | 0 - 112 bytes        | 0 - 114 bytes |
| Layer 4 Offset Range          | 0 - 96 bytes           | 0 - 112 bytes        | 0 - 96 bytes  |

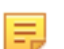

**Note:** Please refer to the *DMF Hardware Compatibility List* for a complete list of supported switches and their corresponding Network ASIC types (Trident 3, Trident 2, etc).

# 11.2 Using the Filter and Delivery Role with MAC Loopback for a Two-stage Policy

Use the Filter and Delivery role with a MAC (software) loopback to support monitoring as a service. This option uses a two-stage policy to replicate the incoming feed from one or more filter interfaces and send it to multiple intermediate interfaces (one per end customer or organization).

Define policies on the intermediate interface for forwarding to customer-specific tools. These intermediate interfaces must also be assigned the Filter and Delivery role enabled with the MAC loopback option. This method eliminates the need for a physical loopback cable and a second interface, simplifying monitoring deployment as a service.

When multiple user-defined policies with overlapping rules select traffic from the same filter interfaces for forwarding to different delivery interfaces, overlapping policies are automatically generated to replicate the requisite traffic to the delivery interfaces. The number of overlapping policies increases exponentially with the number of user-defined policies.

Switch hardware limits limit the total number of policies in the fabric. Using a Filter and Delivery role with a MAC loopback can also help eliminate scale and operational issues seen with overlapping policies.

To configure an interface with the Filter and Delivery role and enable the MAC (software) loopback option, use the loopback-mode mac command to assign an unused interface as a loopback. This command enables the physical interface without requiring a physical connection to the interface. Use a software loopback interface for copying traffic in any scenario where a physical loopback is required.

The user can also assign the Filter and Delivery role to a software loopback interface, which allows the use of a single interface for copying traffic to multiple destination interfaces. When assigning this role to an interface in loopback mode, use the interface as a delivery interface in relation to the original filter interface and as a filter interface in relation to the final destination interface.

The following figure illustrates the physical configuration for a switch that uses four software loopback interfaces to copy traffic from a single filter interface to four different tools:

### Figure 11-1: Using Software Loopback Interfaces to Avoid Overlapping Policies

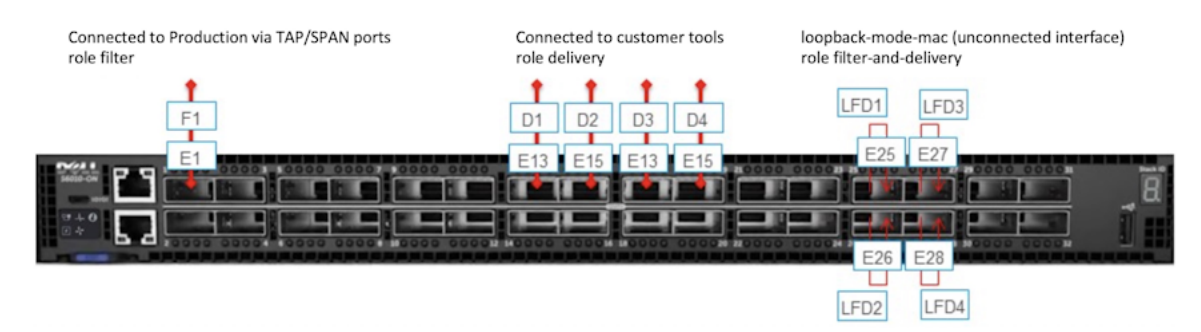

Use this configuration to copy different types of traffic from a single filter interface (*F1*) to four delivery interfaces (*D1* to *D4*). Assign the Filter and Delivery role to the software loopback interfaces (*LFD1* through *LFD4*) using just four physical interfaces. Physical loopbacks would require twice as many interfaces.

### Considerations

- 1. The SFP decides the Mac loopback speed. DMF uses the max port speed if there is no SFP (i.e., an empty port).
- 2. The port speed configuration (if any) will not impact the Mac loopback speed. The Mac loopback speed is set based on the SFP or the max port speed if there is no SFP.
- 3. The Rate-limit option limits the Mac loopback traffic at Rx side.

**Note:** When using a switch with the T2 chip, the 40G port Mac loopback is limited to the 10G speed.

# 11.2.1 Using the GUI To Configure a Filter and Delivery Interface with MAC Loopback

To configure an interface with the Filter and Delivery role and enable the MAC (software) loopback option in the GUI, complete the following steps:

1. Display the available interfaces by selecting Fabric > Interfaces.

The system displays the **Interfaces** page, which lists the interfaces connected to the DANZ Monitoring Fabric (DMF) fabric.

### Figure 11-2: Fabric Interfaces

| Eabric Monitoring Maint      | enance Integration | Security           |         |                |             |        |       |            |               |                 |            | 0     | 🖉 п           |        |
|------------------------------|--------------------|--------------------|---------|----------------|-------------|--------|-------|------------|---------------|-----------------|------------|-------|---------------|--------|
| ~ ····· · ······             |                    |                    |         |                |             |        |       |            |               |                 |            |       |               |        |
| 35 Tabric Healthy, I warring |                    |                    |         |                |             |        |       |            |               |                 |            |       |               |        |
|                              |                    |                    |         |                |             |        |       |            |               |                 |            |       |               |        |
| Interfaces                   |                    |                    |         |                |             |        |       |            |               |                 |            |       |               |        |
| = O. J.                      |                    |                    |         |                | FILTER      | (r61)  |       |            |               |                 |            |       |               |        |
|                              |                    |                    |         |                |             | - L.F. |       |            |               |                 |            |       | DMF           |        |
|                              |                    | Forward Optics     | Disable |                |             |        |       |            |               |                 | Auto-      |       |               |        |
| Switch Switch DPID           | Name - Description | Correction Enabled | Packets | Management Inf | o Status    | Tunnel | LAG P | brent l    | Device Name S | peed Configured | Configured | Speed | Config        | Groups |
| □ = > <u>vmware 5048</u>     | ethemet1 -         |                    |         |                | V Up        |        |       |            |               | bit/s NA        | NA.        |       | Delivery:     |        |
|                              |                    |                    |         |                |             |        |       |            |               |                 |            |       | 5048-<br>etb1 |        |
| E = > ymware s4048           | ethemet1 -         |                    |         |                | 🗸 Up        |        |       | DMF-SCALE- | 10            | Obit/s NA       | NA         |       | -             |        |
|                              |                    |                    |         |                |             |        |       | ESX1.      |               |                 |            |       |               |        |
| □ = > <u>vmware z9100</u>    | ethernet1 -        |                    |         |                | X Link Down |        |       |            |               | ) bit/s —       | HA.        |       |               |        |
| □ ≡ > ymware.5048            | ethernet2 -        |                    |         | / -            | 🗙 Link Down |        |       |            |               | bit/s w.        | 165.       |       |               |        |
| > mware.s4048                | ethernet2 -        |                    |         |                | 🗸 Up        |        |       | DMF-SCALE- | 10            | Gbit/s NA       | 165.       |       |               |        |

2. Click the Menu control for the interface you want to use and select Configure from the pull-down menu.

The system displays the following dialog: Figure 11-3: Fabric > Interfaces > Edit Interface > Port

| Edit Inte    | erface               |                    |                 |             |             |                   |            |
|--------------|----------------------|--------------------|-----------------|-------------|-------------|-------------------|------------|
| 1. Port 🗸    | leaf-7050sx3         | 3-1 / etherr       | net13           |             |             |                   |            |
| 2. Traffic 🗸 | Description          |                    |                 |             |             |                   |            |
| 3. DMF 🗸     |                      |                    |                 |             |             |                   |            |
|              |                      |                    |                 |             |             |                   |            |
|              |                      |                    |                 |             |             |                   |            |
|              |                      |                    |                 |             |             |                   |            |
|              | Adaptic Status       |                    |                 | MACLear     | -           | 5c:16:c7:         |            |
|              | Admin Status         | — V. Up            |                 | MAC Loop    |             | de                |            |
|              |                      | Up V Up            |                 |             | 165         |                   |            |
|              | Enable Optics        |                    |                 | Force Link  | Up          |                   |            |
|              | Only When Up (       | Alwa               |                 | No 🔵        | Yes         |                   |            |
|              | Laser will be turned | off if port goes   | down            | Useful when | only transn | nit fiber is conn | ected      |
|              | Disable Transmit     | ting Packets       |                 | Use for M   | anagemer    | nt Traffic        |            |
|              | No Yes               | s Ville            |                 | No 🔵        | Yes         |                   |            |
|              | Useful when only B   | iDi optics is conr | nected to a TAP |             |             |                   |            |
|              |                      |                    |                 |             |             |                   |            |
|              |                      |                    |                 |             |             |                   |            |
|              |                      |                    |                 |             |             |                   |            |
|              |                      |                    |                 |             |             |                   |            |
|              |                      |                    |                 |             |             |                   |            |
|              |                      |                    |                 |             |             |                   |            |
|              |                      | .2.116             | Xana            |             |             | 50116-071         | 141.001.60 |
|              |                      | BACK               | NEXT            | RESET       | CAN         | CEL               | SAVE       |

- **3.** (Optional) Type a description for the interface.
- 4. Enable the MAC Loopback Mode slider.
- 5. Click Next.

Figure 11-4: Fabric > Interfaces > Edit Interface > Traffic

| Edit Ir | nterface                                                                    |                       |   |                                      |    |      |    |        |      |
|---------|-----------------------------------------------------------------------------|-----------------------|---|--------------------------------------|----|------|----|--------|------|
| 1. Port | Forward Error (  Use Switch                                                 | Dorrection<br>Default | - | Auto-Negotiation<br>Use Switch Defau | lt |      |    |        |      |
| 3. DMF  | <ul> <li>C Enable</li> <li>C Enable Fire</li> <li>C Enable Boord</li> </ul> | Code                  |   | ○ Enable<br>○ Disable                |    |      |    |        |      |
|         | <ul> <li>Enable Reed</li> <li>Enable Reed</li> <li>Disable</li> </ul>       | I-Solomon544          |   |                                      |    |      |    |        |      |
|         | Breakout *                                                                  |                       |   | Speed *                              |    |      |    |        |      |
|         | Default                                                                     | •                     |   | Default                              |    | •    |    |        |      |
|         | Rate Limit                                                                  |                       |   |                                      |    |      |    |        |      |
|         |                                                                             |                       |   |                                      |    |      |    |        |      |
|         |                                                                             |                       |   |                                      |    |      |    |        |      |
|         |                                                                             |                       |   |                                      |    |      |    |        |      |
|         |                                                                             |                       |   |                                      |    |      |    |        |      |
|         |                                                                             |                       |   |                                      |    |      |    |        |      |
|         |                                                                             |                       |   | BACK NEX                             | т  | RESI | ET | CANCEL | SAVE |

6. (Optional) Configure Rate Limiting, if required, and click Next.

Figure 11-5: Fabric > Interfaces > Edit Interface > DMF

| Edit Int            | erface                                                 |                        |                        |                 |            |         |         |                  |
|---------------------|--------------------------------------------------------|------------------------|------------------------|-----------------|------------|---------|---------|------------------|
| 1. Port✓2. Traffic✓ | The following settings<br>Auto VLAN Mode               | s may affect the av    | ailability of so<br>CY | me configuratio | n options. |         |         | ×                |
| ) 3. DMF 🗸          | Auto Strip VLAN                                        | Enabled                |                        |                 |            |         |         |                  |
|                     | <ul> <li>None</li> <li>Filter</li> </ul>               |                        |                        |                 |            |         |         |                  |
|                     | Delivery                                               |                        |                        |                 |            |         |         |                  |
|                     | <ul> <li>Filter and Delive</li> <li>Service</li> </ul> | ry                     |                        |                 |            |         |         |                  |
|                     | O PTP                                                  |                        |                        |                 |            |         |         |                  |
|                     | Interface Name *                                       | _                      | - ~                    | Up              |            |         |         |                  |
|                     | TOOL-PORT-1                                            |                        | ~                      |                 |            |         |         |                  |
|                     | IP Address                                             |                        |                        |                 |            |         |         |                  |
|                     | - IPv4 Address                                         | -                      |                        |                 |            |         |         |                  |
|                     | For receiving IP datagra                               |                        |                        |                 |            |         |         |                  |
|                     | Default                                                |                        | - · · · ·              |                 |            |         |         |                  |
|                     | Next Hop IP                                            | _                      |                        |                 | ARP Inter  | rval    |         |                  |
|                     | - IPv4 Address                                         | - /                    | - Prefix -             | <b>•</b>        | 5          | seco    | onds    |                  |
|                     | - SUDNET MASK<br>Next hop IP that's reach              | able via delivery inte | rface with local       | mask            |            |         |         |                  |
|                     | VLAN Preservation                                      | Preser                 | ve User Cont           | figured VLANs   |            | VLAN Pr | reserve |                  |
|                     | No Yes                                                 | NO                     | - Yes                  |                 |            | +-      | VI AL   |                  |
|                     |                                                        |                        |                        |                 |            | N       | O VLAN  | S NS-VI wared 3- |
|                     |                                                        |                        |                        |                 |            |         |         |                  |
|                     |                                                        |                        |                        |                 |            |         |         |                  |
|                     |                                                        |                        |                        |                 |            |         |         |                  |
|                     |                                                        |                        | BAC                    | K NEXT          |            | RESET   |         | CANCEL SAVE      |

7. Enable the **Filter and Delivery** radio button.

=

You can optionally enable the Rewrite VLAN option.

**Note:** The rewrite VLAN ID feature cannot be used with tunneling.

8. Click **Save** to complete and save the configuration.

# 11.2.2 Using the CLI To Configure a Filter and Delivery Interface with MAC Loopback

The CLI interface configuration for copying traffic to multiple delivery ports is shown in the following example:

```
switch DMF-FILTER-SWITCH-1
admin hashed-password
$6$5niTlgPm$Jc24qOMF.hxNPI20DvnKaFZKYD6l1o59IMp3O4xIdwVTu2hx0s8Djpvz9xXAXXndiSkKe5jH.9PKoHHrWviSl0
mac 70:72:cf:dc:99:5c
interface ethernet1
role filter interface-name TAP-PORT-1
interface ethernet13
role delivery interface-name TOOL-PORT-1
interface ethernet15
role delivery interface-name TOOL-PORT-1
interface ethernet17
role delivery interface-name TOOL-PORT-3
interface ethernet19
role delivery interface-name TOOL-PORT-4
interface ethernet25
loopback-mode mac
role both-filter-and-delivery interface-name LOOPBACK-PORT-1
interface ethernet26
loopback-mode mac
role both-filter-and-delivery interface-name LOOPBACK-PORT-2
```

interface ethernet27 loopback-mode mac role both-filter-and-delivery interface-name LOOPBACK-PORT-3 interface ethernet28 loopback-mode mac role both-filter-and-delivery interface-name LOOPBACK-PORT-4

The following example shows how to use five policies to implement this use case without creating overlapping policies. Otherwise, sixteen overlapping policies would be created without using the loopback interfaces to copy the traffic to separate filter interfaces.

```
! policy
policy TAP-NETWORK-1
action forward
delivery-interface LOOPBACK-PORT-1
delivery-interface LOOPBACK-PORT-2
delivery-interface LOOPBACK-PORT-3
delivery-interface LOOPBACK-PORT-4
filter-interface TAP-PORT-1
1 match any
1
policy DUPLICATED-TRAFFIC-1
action forward
delivery-interface TOOL-PORT-1
filter-interface LOOPBACK-PORT-1
1 match ip src-ip 100.1.1.1 255.255.255.252
policy DUPLICATED-TRAFFIC-2
action forward
delivery-interface TOOL-PORT-2
filter-interface LOOPBACK-PORT-2
1 match ip dst-ip 100.1.1.1 255.255.255.252
policy DUPLICATED-TRAFFIC-3
action forward
delivery-interface TOOL-PORT-3
filter-interface LOOPBACK-PORT-3
1 match tcp src-port 1234
policy DUPLICATED-TRAFFIC-4
action forward
delivery-interface TOOL-PORT-4
filter-interface LOOPBACK-PORT-4
1 match tcp dst-port 80
```

Use the **show policy** command to verify the policy configuration.

# 11.3 Rate Limiting Traffic to Delivery Interfaces

You can limit the traffic rate on a delivery interface, which can be a regular interface, a port channel, a tunnel interface, or a loopback interface.

For information about using rate limiting on tunnels, refer to the section Using the CLI to Rate Limit the Packets on a VxLAN Tunnel.

Use kbps to configure the rate-limit for the regular delivery interface. Arista Networks recommends configuring the rate limit in multiples of **64** kbps.

# 11.3.1 Rate Limiting Using the GUI

To use the GUI to set the rate limit for an interface, complete the following steps:

- 1. Select Fabric > Interfaces.
- 2. Click the Menu control for a specific interface and select Configure.
- 3. Click Next or select Traffic to display the Traffic page on the Edit Interface dialog.

### Figure 11-6: Setting the Rate Limit for an Interface

| Edit Inte  | erface                                                      |                                                        |       |   |             |
|------------|-------------------------------------------------------------|--------------------------------------------------------|-------|---|-------------|
| 1. Port 🗸  | Forward Error Correction                                    | Auto-Negotiation                                       |       |   |             |
| 2. Traffic | <ul> <li>Use Switch Default</li> <li>Enable</li> </ul>      | <ul> <li>Use Switch Default</li> <li>Enable</li> </ul> |       |   |             |
| 3. DMF 🗸   | O Enable Fire Code                                          | O Disable                                              |       |   |             |
|            | O Enable Reed-Solomon                                       |                                                        |       |   |             |
|            | <ul> <li>Enable Reed–Solomon544</li> <li>Disable</li> </ul> |                                                        |       |   |             |
|            |                                                             |                                                        |       |   |             |
|            | Breakout *                                                  | Speed *                                                |       |   |             |
|            | Default 👻                                                   | Default                                                | <br>• |   |             |
|            |                                                             |                                                        |       |   |             |
|            | Rate Limit                                                  |                                                        |       |   |             |
|            | bit/s is below minimum 25 kbit/s                            | •                                                      |       |   |             |
|            |                                                             |                                                        |       |   |             |
|            |                                                             |                                                        |       |   |             |
|            |                                                             | BACK NEXT                                              | RESE  | Г | CANCEL SAVE |

- 4. Enable the Rate Limit checkbox.
- 5. Use the number spinner to set the number of Kbps traffic limit.
- 6. Click Save.

### 11.3.2 Rate Limiting Using the CLI

### **CLI Procedure**

The following example applies a rate limit of **10** Mb/s to the delivery interface tobcotDelivery:

```
CONTROLLER-1 (config) #switch DMF-DELIVERY-SWITCH-1
CONTROLLER-1 (config-switch) # interface ethernet1
CONTROLLER-1 (config-switch-if) # role delivery interface-name TOOL-PORT-1
CONTROLLER-1 (config-switch-if) # rate-limit 10240
```

To view the configuration, enter the **show** this command, as in the following example:

```
CONTROLLER-1(config-switch-if)# show this

! switch

switch DMF-DELIVERY-SWITCH-1

!

interface ethernet1

rate-limit 10000

role delivery interface-name TOOL-PORT-1

CONTROLLER-1 (config-switch-if)#
```

Configure the rate limit for each member interface to rate limit a port channel. Configure individual rate limits for each member interface if the port channel has two member interfaces.

```
lag-interface lag1
hash-type l3
member ethernet43
member ethernet45
interface ethernet43
rate-limit 10000 <----- set the rate-limit to 10 Mbps
interface ethernet45
rate-limit 128000 <----- set the rate-limit to 128 Mbps</pre>
```

To display the configured rate limit, use the **show topology** and **show interface-names** commands, as in the following examples:

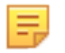

**Note:** In the current release, the Rate Limit column does not show the configured value for LAG and tunnel interfaces.

| controller-1# show top  | ology                     |                |          |           |           |              |                             |                         |                  |                                                     |
|-------------------------|---------------------------|----------------|----------|-----------|-----------|--------------|-----------------------------|-------------------------|------------------|-----------------------------------------------------|
|                         | Delivery Interf           | ace(s)         |          |           |           |              |                             |                         |                  |                                                     |
| IF Switch               | IF Name                   | State          | Speed 1  | late Li   | mit       |              |                             |                         |                  |                                                     |
| -]                      |                           |                | []·      |           | 1         |              |                             |                         |                  |                                                     |
| 1 to-switch-scale-2     | dmf-switch-2              | ethernet18     | up 1     | 10Chps    | -         |              |                             |                         |                  |                                                     |
| 2 tunnel2switch         | dmf-switch-2              | tunnel2switch  | up       | -         | -         |              |                             |                         |                  |                                                     |
| 3 tobcotDelivery        | dmf-switch-1              | ethernet1      | up       | 1Chps     | 256Mbps   |              |                             |                         |                  |                                                     |
| 4 delivery-loop1        | dmf-switch-1              | ethernet15     | up 1     | 10Cbps    | -         |              |                             |                         |                  |                                                     |
| 5 test-filter-delivery  | dmf-switch-1              | ethernet18     | up 1     | 10Chps    | -         |              |                             |                         |                  |                                                     |
| controller-1# show into | erface-names              |                |          |           |           |              |                             |                         |                  |                                                     |
|                         |                           |                |          |           | Pilte     | r Interface( | a)                          |                         |                  |                                                     |
| # IF Switch             | TF Name                   | D              | ir State | a Speed   | VLAN Tag  | Analytics Tp | address Connected Device    |                         |                  |                                                     |
|                         |                           |                |          |           | []        |              |                             |                         |                  |                                                     |
| 1 LOOPBACE-FILTER-DELIT | VERY-1 EMP-CORE-SWITCH-1  | ethernet17 r   | ж ир     | 100CBps   | . 0       | True         |                             |                         |                  |                                                     |
| 2 LOOPBACE-FILTER-DELI  | VERY-2 DMF-CORE-SWITCH-1  | ethernet18 r   | ж ир     | 100Cbps   | . 0       | True         |                             |                         |                  |                                                     |
| 3 vc-filter-17          | DMP-FILTER-SWITCH-        | 1 ethernet7 r  | ж ир     | 1002004   | . 0       | True         | anat-vmw-host1.             |                         |                  |                                                     |
| 4 vc-filter-18          | DMP-FILTER-SWITCH-        | 1 ethernet8 r  | ж ир     | 100bps    | 0         | True         | anat-vmw-host2.             |                         |                  |                                                     |
| 5 vc-filter-19          | DMP-FILTER-SWITCH-        | 1 othernet9 r  | ж ир     | 1Chps     | . 0       | True         | anst-vaw-host3.             |                         |                  |                                                     |
| ******************      |                           |                | Del      | ivery Int | erface(s) |              |                             | -                       |                  |                                                     |
| # IF Switch             | IF Namo                   |                | Dir St.  | ate Speed | Rate Li   | ait Strip Pw | dg Vian Strip Customer Vian | IP Address ARP Resolved | Connected Device |                                                     |
| -1                      | 1                         |                | 11       |           |           |              |                             |                         |                  | 1                                                   |
| 1 LOOPBACE-FILTER-DELI  | VERY-1 DMF-CORE-SWITCH-1  | ethernet17     | tx up    | 10008     | -pa       | - True       | Falso                       |                         |                  |                                                     |
| 2 LOOPBACE-FILTER-DELI  | VERY-2 DMP-CORE-SWITCH-1  | ethernet18     | tx up    | 10003     | ipa 🛛     | - True       | Palso                       |                         |                  |                                                     |
| 3 NETFLON-DELIVERY-POR  | T DMP-DELIVERY-SWITC      | E-1 ethernet4  | tx up    | 1002      | ps 10M    | bps True     | False                       | 172.43.75.1 True        | app-arista-5. Ci | snected to Eth4 on DMF-DELIVERY-SWITCE /DMF DogFood |
| 4 TOOL-PORT-01          | DMF-DELIVERY-SWITC        | 8-1 ethernet1  | tx up    | 10        | -ps       | - True       | Palso                       |                         |                  |                                                     |
| 5 TOOL-PORT-02          | DMP-DELIVERY-SWITC        | E-1 ethernet15 | tx up    | 1008      | -ps       | - True       | False                       |                         |                  |                                                     |
| 6 TOOL-PORT-03          | DMP-DELIVERY-SWITC        | 8-1 othernet16 | tx up    | 1008      | ipa .     | - True       | Palso                       |                         |                  |                                                     |
|                         |                           | Service I      | nterface | a(s)      |           |              |                             |                         |                  |                                                     |
| # IF Switch             |                           | IF Name        |          |           | Dix       | State Speed  | Connected Device            |                         |                  |                                                     |
| -1                      |                           |                |          | -         |           |              |                             |                         |                  |                                                     |
| 1 DMF-CORE-SWITCH-1-et  | hernet13:1-to-managed-ser | vice DMF-CORE- | SWITCH-  | etherne   | t13:1 tx  | up 10Cbp     | s DMF-DOGFOOD-HP-SN-1 1     |                         |                  |                                                     |
| 2 IMP-CORE-SWITCH-1-et  | hernet13:1-to-managed-ser | vice IMP-CORE- | SWITCH-  | 1 otherne | C13:1 xx  | up 10Cbp     | s DMP-DOCPOOD-RP-SN-1 1     |                         |                  |                                                     |
| 3 DMP-CORE-SWITCH-1-et  | hernet13:2-to-managed-ser | vice IMP-CORE- | SWITCH-  | 1 etherne | t13:2 tx  | ip 100bp     | s DMP-DOGPOOD-HP-SN-1 2     |                         |                  |                                                     |
| 4 DMF-CORE-SWITCH-1-eti | hernet13:2-to-managed-ser | vice IMF-CORE- | SWITCH-  | therne    | t13:2 xx  | up 10Cbp     | a DMF-DOGFOOD-HP-SN-1 2     |                         |                  |                                                     |
| 5 post-serv-intf-1      |                           | DMP-CORE-      | SWITCH-  | therne    | 122 XX    | ap 100Cbp    | 9                           |                         |                  |                                                     |
| 6 pre-perv-intf-1       |                           | DMP-CORE-      | SWITCH-  | therne    | t21 tx    | up 100Cbp    | 0                           |                         |                  |                                                     |
| controller-1            |                           |                |          |           |           |              |                             |                         |                  |                                                     |

# 11.4 Configuring Overlapping Policies

When two or more policies have one or more filter ports in common, the match rules in these policies may intersect. If the priorities are different, the policy with the higher priority takes effect. However, if the policies have the same priority, the policies overlap, as illustrated in the figure below:

### Figure 11-7: Overlapping Policies

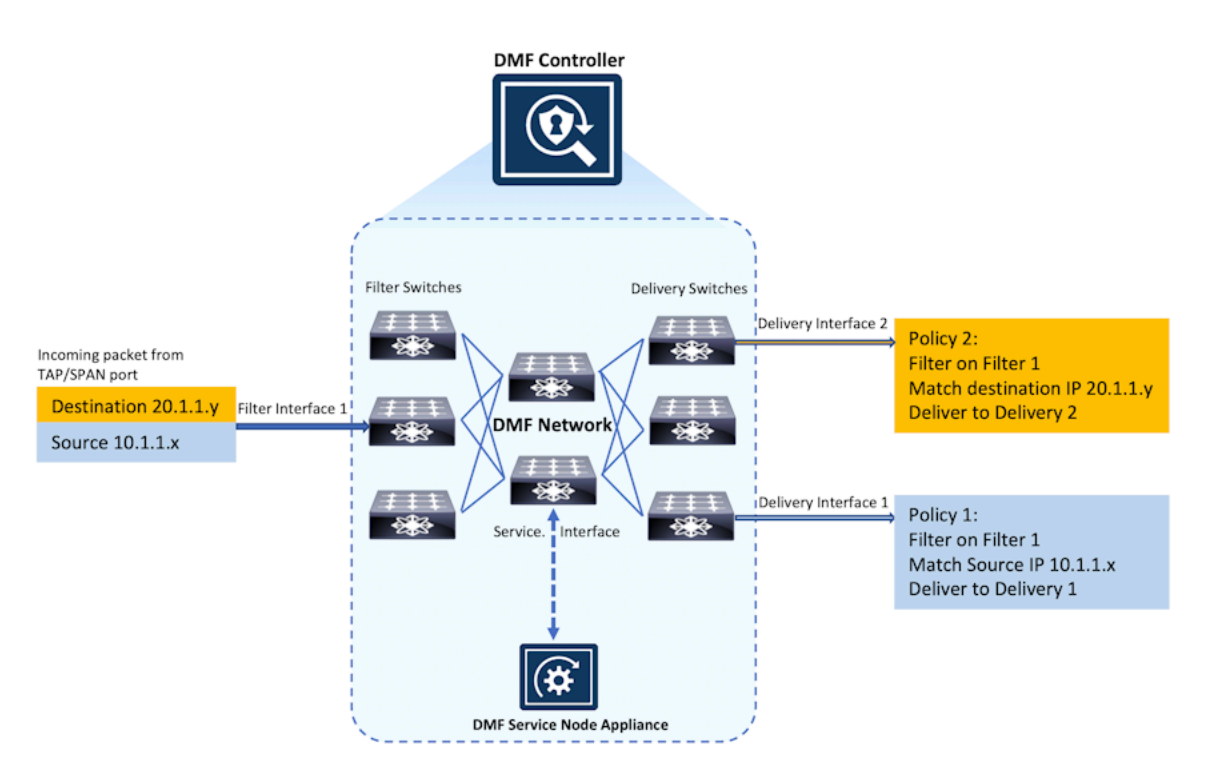

In the policy illustrated, packets received on interface *Filter 1* with the source-IP address *10.1.1.x/24* are delivered to *D1*. In a separate policy, with the same priority, packets received at *Filter 1* with the destination IP address *20.1.1.y/24* are delivered to *D2*. With both these policies applied, when a packet arrives at *F1* with a source IP address *10.1.1.5/24* and a destination IP address *20.1.1.5/24*, the packets are copied and

forwarded to both **D1** and **D2**. Enabled by default, the DANZ Monitoring Fabric (DMF) policy overlap feature causes this behavior.

DMF manages overlapping policies automatically by copying packets received on the same filter interface that match multiple rules but which the policy forwards to different delivery interfaces.

Two policies are said to be overlapping when all of the following conditions are met:

- At least one delivery interface is different.
- At least one filter interface is shared.
- · Match rules across policies intersect, which occurs under these conditions:
  - The match rules match on the same field, but a different value OR both policies have the same configured priority (or same default priority).
  - The match rules match on completely different fields.

**Note:** Automatically created dynamic policies will be visible in the **show policy** command. However, they will not be visible in the **running config**, nor can they get deleted manually.

When overlapping policies are detected, by default, DMF performs the following operations:

- · Creates a new dynamic policy that aggregates the policy actions.
- Assigns policy names, using this dynamic policy naming convention: \_<policy1>\_o\_<policy2>\_
- Adds match combinations and configuration as appropriate.
- Assigns a slightly higher priority to the new aggregated policy so that it overrules the overlapping policies, which, as a result, only applies to traffic that does not match the new aggregated policy. An incremental value of .1 is added to the original policy priority. For example, if the original policies have a priority of **100**, the dynamic policy priority is **101**.

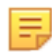

Ξ.

**Note:** When changing the configurable parameters in an existing DMF out-of-band policy, any counters associated with the policy, including service-node-managed services counters, are reset to zero.

The overlap-limit-strict command, enabled by default, strictly limits the number of overlapping policies to the maximum configured using the overlap-policy-limit command. For example, when setting the maximum number of overlapping policies to four (the default) and you create a fifth policy using the same filter interface, the operation fails with a validation error. To disable strict enforcement, use the no overlap-limit-strict command.

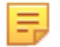

**Note:** The **overlap-strict-limit** command is disabled and must be manually enabled to enforce configurable policy limits.

# 11.4.1 Configuring the Policy Overlap Limit Using the GUI

**Policy Overlap Limit** 

Perform the following steps to configure the Policy Overlap Limit.

1. Control the configuration of this feature using the **Edit** icon by locating the corresponding card and clicking on the **pencil icon**.

Figure 11-8: Policy Overlap Limit

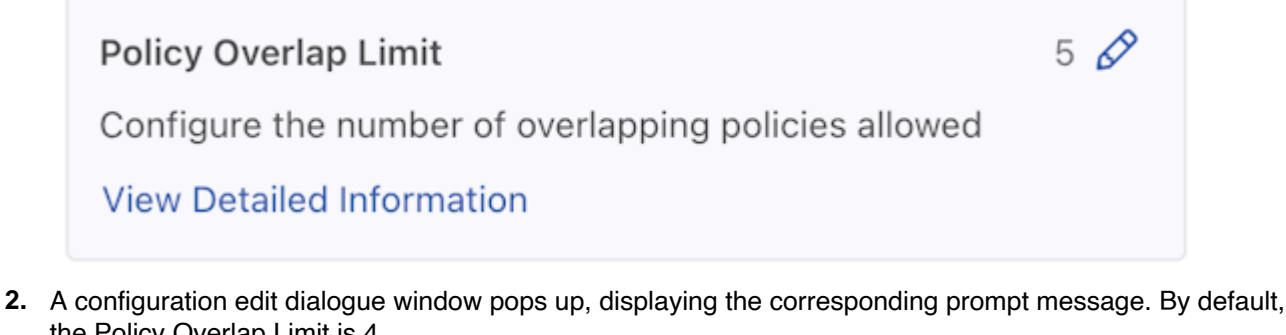

the Policy Overlap Limit is 4. Figure 11-9: Edit Policy Overlap Limit

| Edit Policy Overlap Limit      | × |
|--------------------------------|---|
| Configure Policy Overlap Limit |   |

| Cancel | Submit |
|--------|--------|

- 3. Adjust the Value (minimum value: 0, maximum value: 10). There are two ways to adjust the value:
  - Directly enter the desired value in the input area.

4

- Use the up and down arrow buttons in the input area to adjust the value accordingly. Pressing the up arrow increments the value by 1, while pressing the down arrow decrements it by 1.
- 4. Click the Submit button to confirm the configuration changes or the Cancel button to discard the changes.
- 5. After successfully setting the configuration, the current configuration status displays next to the edit button.

### Figure 11-10: Policy Overlap Limit Change Success

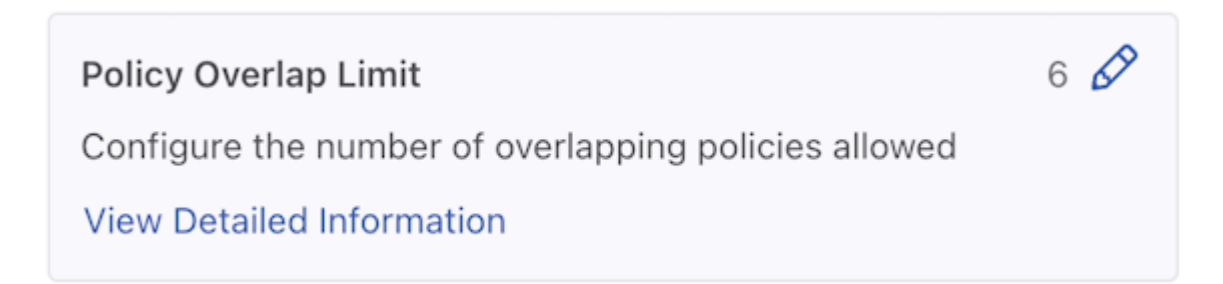

### 11.4.2 Configuring the Overlapping Policy Limit Using the CLI

By default, the number of overlapping policies allowed is *four*. The maximum number that you can configure for overlapping policies is *ten*. Set the overlap policy limit to *zero* to disable the overlapping policy feature.

To change the default limit for overlapping policies, use the following command:

controller-1(config) # overlap-policy-limit integer

Replace *integer* with the maximum number of overlapping policies to support fabric-wide.

For example, the following command sets the number of overlapping policies supported to the maximum value (10):

```
controller-1(config) # overlap-policy-limit 10
```

The following command disables the overlapping policies feature:

controller-1(config)# overlap-policy-limit 0

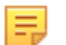

**Note:** If you set the Policy Overlap Limit to *zero*, ensure the policies do not overlap. If active policies overlap after disabling this feature, the forwarding result may be unpredictable.

### 11.4.3 Using the CLI to View Overlapping Policies

Enter the **show policy** command to view statistics for dynamic (overlapping) policies. If an overlapping policy appears in the output, the parent policies are identified, as in the following example:

| controller-1(co | controller-1(config-policy)# show policy |                |         |            |          |         |          |           |     |          |               |          |
|-----------------|------------------------------------------|----------------|---------|------------|----------|---------|----------|-----------|-----|----------|---------------|----------|
| # Policy Name ( | Config Status                            | Runtime Status | Action  | Type       | Priority | Overlap | Priority | Rewrite V | LAN | Filter 1 | W Delivery BW | Services |
|                 |                                          |                |         |            |          |         |          |           |     |          |               |          |
| 1 p2 o p1 a     | active and forwarding                    | installed      | forward | Dynamic    | 100      | 1       |          | 0         |     | -        | -             |          |
| 2 p1 a          | active and forwarding                    | installed      | forward | Configured | 100      | 0       |          | 0         |     | -        | -             |          |
| 3 p2 a          | active and forwarding                    | installed      | forward | Configured | 100      | 0       |          | 0         |     | -        | -             |          |

In this example:

- show overlap P1 O P2, lists component policies: source P1, P2.
- show P1, lists dynamic policies: overlap \_P1\_0\_P2.

To view the details for a specific overlapping policy, append the policy name to the **show policy** command, as in the following example:

# 11.4.4 Configuring the Policy Overlap Limit Strict using the GUI

The Policy Overlap Limit Strict option, **enabled** by default, strictly limits the number of overlapping policies to the maximum configured. For example, when setting the maximum number of overlapping policies to 4 (the default) and users create a fifth policy using the same filter interface, the operation fails with a validation error.

From the DANZ Monitoring Fabric (DMF) Features page, proceed to the Configuring the Policy Overlap Limit Strict feature card.

1. Select the Policy Overlap Limit Strict card.

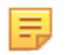

**Note:** The Policy Overlap Limit Strict option is **enabled** by default. The following steps guide if the Policy Overlap Limit Strict option is disabled.

Figure 11-11: Policy Overlap Limit Strict Disabled

| Policy Overlap Limit Strict                                                                      |  |
|--------------------------------------------------------------------------------------------------|--|
| Enable to disable to strictly limit the number of overlapping policies to the maximum configured |  |
| View Detailed Information                                                                        |  |
|                                                                                                  |  |

- 2. Toggle the Policy Overlap Limit Strict switch to On.
- 3. Confirm the activation by clicking Enable or Cancel to return to the DMF Features page.

Figure 11-12: Enable Policy Overlap Limit Strict

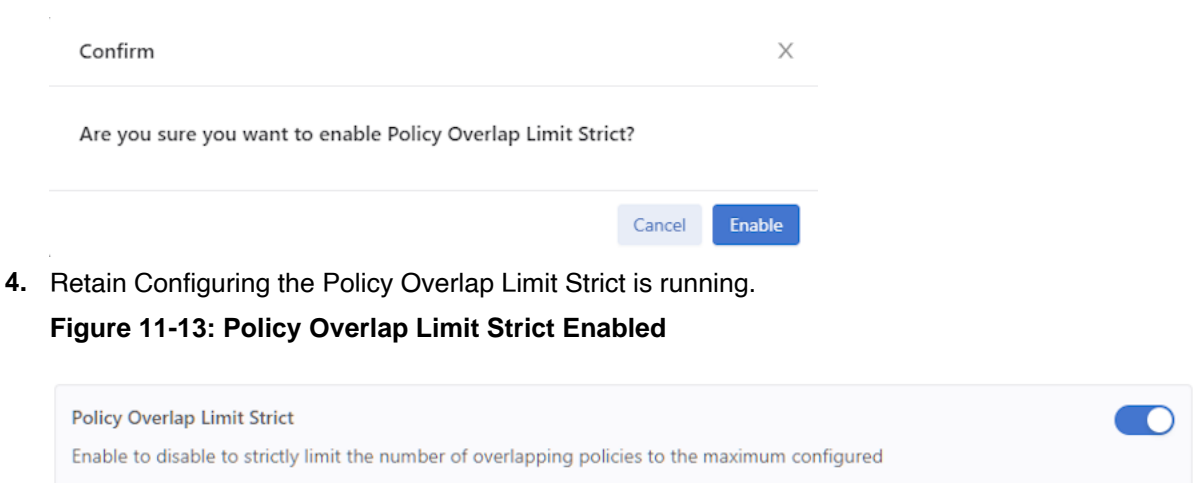

View Detailed Information

To disable the feature, toggle the Policy Overlap Limit Strict switch to Off. Click Disable and confirm.
 Figure 11-14: Disable Policy Overlap Limit Strict

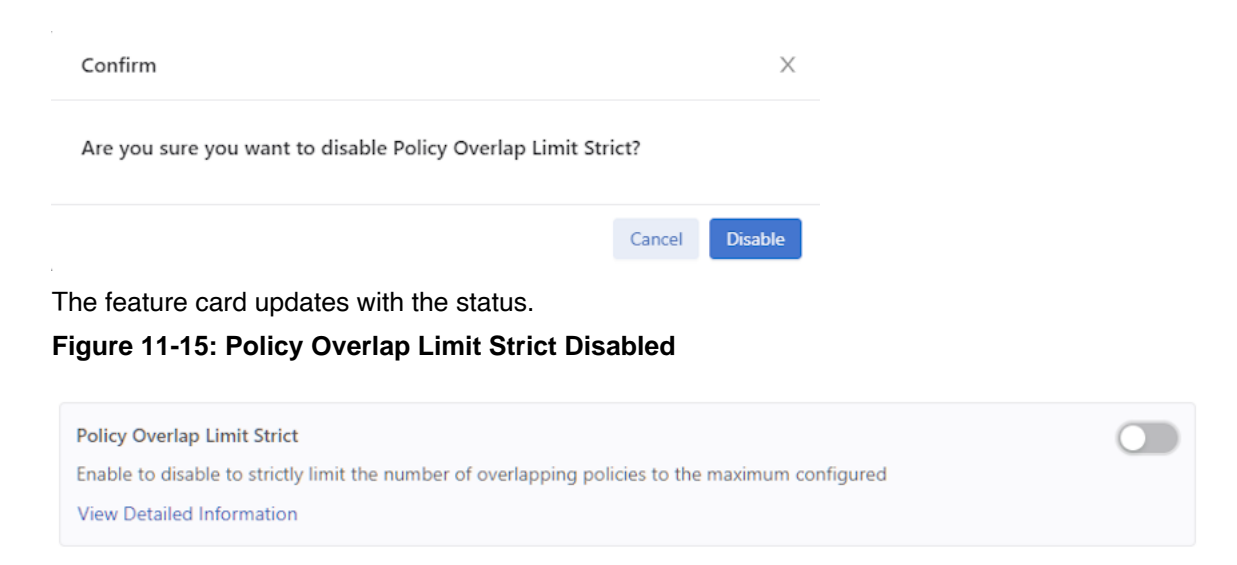

# 11.4.5 Configuring the Policy Overlap Limit Strict using the CLI

The Policy Overlap Limit Strict option, **enabled** by default, strictly limits the number of overlapping policies to the maximum configured. For example, when setting the maximum number of overlapping policies to 4 (the default) and users create a fifth policy using the same filter interface, the operation fails with a validation error.

Use the following commands to disable or enable the Policy Overlap Limit Strict feature using the CLI.

controller-1(config) # no overlap-limit-strict

controller-1(config) # overlap-limit-strict

# 11.4.6 Exclude Inactive Policies from Overlap Limit Calculation

Previously, DANZ Monitoring Fabric (DMF) calculated the overlap policy limit by determining how many policies use the same filter interface, irrespective of whether the policies are active or inactive. By default, the overlap policy limit is 4, and the maximum is 10.

Suppose the limit is 4, and a user attempts to create a 5th policy using the same filter interface (f1). DMF throws the following error message: Error: Validation failed: Filter interfaces used in more than 4 policies: f1.

This count will include filter interfaces used in active or inactive policies.

The DMF 8.5 policy overlap calculation excludes inactive policies when using the **inactive** command in policy configuration. For example, using the same policy limit settings described above, DMF 8.5 supports creating a 5th policy using the same filter interface (**f1**) by first putting the 5th policy in an inactive state using the **inactive** command under policy configuration.

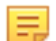

Note: This feature applies to switches running SWL OS and EOS.

#### **Global Configuration Example**

1. Select a switch and enter the config mode using the following command:

```
(config) # switch core1
```

2. Select an interface on the switch used as the filter-interface, as shown in the following example.

```
(config-switch) # interface ethernet1
```

3. Create a filter interface, for example, f1, using the following command:

(config-switch-if) # role filter interface-name f1

4. Repeat the process to create the delivery interfaces.

```
(config-switch)# interface ethernet2
(config-switch-if)# role delivery interface-name d1
(config-switch)# interface ethernet3
(config-switch-if)# role delivery interface-name d2
(config-switch)# interface ethernet4
(config-switch-if)# role delivery interface-name d3
```

5. Set a max overlap-policy-limit value, for example, 2.

(config-switch) # overlap-policy-limit 2

6. Create overlap policies using the same filter-interface, in this example, f1.

```
(config-switch) # policy p1
(config-policy) # filter-interface f1
(config-policy) # delivery-interface d1
(config-policy) # action forward
(config-policy) # 1 match any
(config-switch) # policy p2
(config-policy) # filter-interface f1
(config-policy) # delivery-interface d2
(config-policy) # action forward
(config-policy) # 1 match any
```

7. Since the overlap-policy-limit value is 2, the third overlap policy will not allow the use of the same filter interface *f1* in the third policy, *p3*. DMF throws a validation error.

```
(config-switch)# policy p3
(config-policy)# delivery-interface d3
(config-policy)# action forward
(config-policy)# filter-interface f1
Error: Validation failed: Filter interfaces used in more than 2 policies: f1
```

### Show Commands

The following command example displays the configured policies listing two overlap policies p1 o p2.

| ( (<br># | config-policy<br>Policy Name | /)# <b>show</b><br>Action | <b>policy</b><br>Runtime Status | Type       | Priority | Overlap i | Priority | Push VLAN | Filter BW | (truncated) |
|----------|------------------------------|---------------------------|---------------------------------|------------|----------|-----------|----------|-----------|-----------|-------------|
| -        |                              |                           |                                 |            |          |           |          |           |           | (truncated) |
| 1        | р1 о р2                      | forward                   | A component policy failed       | Dynamic    | 100      | 1         |          | 3         | 10Gbps    | (truncated) |
| 2        | p1                           | forward                   | all delivery interfaces down    | Configured | 100      | 0         |          | 1         | 10Gbps    | (truncated) |
| 3        | p2                           | forward                   | all delivery interfaces down    | Configured | 100      | 0         |          | 2         | 10Gbps    | (truncated) |
| 4        | р3                           | forward                   | inactive                        | Configured | 100      | 0         |          | 4         | -         | (truncated) |
|          |                              |                           |                                 |            |          |           |          |           |           |             |

To add filter interface *f1* to the third overlap policy, *p3*, set the policy to *inactive*.

(config-switch) # policy p3 (config-policy) # inactive (config-policy) # filter-interface f1 This results in an inactive policy **p3** being configured with filter interface **f1**. Use the **show running-config policy** command to view the status.

```
(config-policy) # show running-config policy
! policy
policy pl
action forward
delivery-interface d1
filter-interface f1
1 match any
policy p2
action forward
delivery-interface d2
filter-interface f1
1 match any
policy p3
action forward
delivery-interface d3
filter-interface f1
inactive
1 match any
```

# 11.5 Viewing Information about Policies

Installing and activating overlapping policies may take more than a minute, depending on the number of overlapping policies and the number of rules in each policy.

### 11.5.1 Viewing Policy Flows

The **show policy-flow** command lists all the flows installed by the DANZ Monitoring Fabric (DMF) application on the switches in the monitoring fabric. The following is the command syntax:

show policy-flow policy name

Flows are sorted on a per-policy basis. Each flow entry includes the configured policy name. The packet and byte count is associated with each flow entry, as shown in the following example:

```
      controller-1# show policy-flow _P1_0_P2
      Pto System
      Pto System

      # Policy Name Switch
      Pto System
      Instructions

      1 P1 0.P2 DMF-CORE-SWITCH-1 (00:00:cc:37:ab:a0:90:71)
      0
      6401 1 in-port 16,vlan-vid 7 apply: name= P1_0_P2 output: max-length=65535, port=15

      2 F1_0_P2 DMF-CORE-SWITCH-1 (00:00:cc:37:ab:a0:90:71)
      0
      6401 1 in-port 16,eth-type ipv6,vlan-vid 7 apply: name=_P1_0_P2 output: max-length=65535, port=15

      3 F1_0_P2 DMF-DELIVERY-SWITCH-1 (00:00:cc:37:ab:60:d4:74)
      0
      6401 1 in-port 49,eth-type ipv6,vlan-vid 7 apply: name=_P1_0_P2 output: max-length=65

      535, port=15,output: max-length=65535, port=1
      6401 1 in-port 49,eth-type ipv6,vlan-vid 7 apply: name=_P1_0_P2 output: max-length=65535, port=1

      - P1_0_P2 DMF-DELIVERY-SWITCH-1 (00:00:cc:37:ab:60:d4:74)
      0
      6401 1 in-port 49,eth-type ipv6,vlan-vid 7 apply: name=_P1_0_P2 output: max-length=65535, port=1

      - P1_0_P2 DMF-DELIVERY-SWITCH-1 (00:00:cc:37:ab:60:d4:74)
      0
      6401 1 in-port 49,vlan-vid 7 apply: name=_P1_0_P2 output: max-length=65535, port=1
```

### 11.5.2 Viewing Packets Dropped by Policies

The **drops** option displays the current value of the transmit drop packet counters at the filter, delivery, and core interfaces for the specified policy, as shown in the following example:

| contr                                    | ontroller-l≢ <b>show policy pl drops</b>                                          |          |       |         |         |            |                        |                       |          |      |          |           |      |      |          |
|------------------------------------------|-----------------------------------------------------------------------------------|----------|-------|---------|---------|------------|------------------------|-----------------------|----------|------|----------|-----------|------|------|----------|
| # IF                                     | Switch IF                                                                         | Name     | state | speed   | Xmit Dr | ops        | Pkt Count              | Xmit Dro              | ps Pkt 1 | Rate | Rx Drops | Pkt Count | Rx D | rops | Pkt Rate |
| 1 f1                                     | 00:00:00:00:00:00:00:00                                                           | s12-eth1 | up    | 10 Gbps | 0       |            |                        | 0                     |          | 1    | 0        |           | 0    |      |          |
| # IF                                     | Switch IF                                                                         | Name     | state | speed   | Xmit Dr | ery<br>ops | Interface<br>Pkt Count | (s) Drops<br>Xmit Dro | ps Pkt 1 | Rate | Rx Drops | Pkt Count | Rx D | rops | Pkt Rate |
| 1 d1<br>~ Cor<br>None.<br>~ Ser<br>None. | 00:00:00:00:00:00:00:00:00<br>e Interface(s) Drops ~<br>vice Interface(s) Drops ~ | s12-eth2 | up    | 10 Gbps | 0       |            |                        | 0                     |          | 1    | 0        |           | 0    |      | 1        |

# 11.6 Using Rule Groups

DANZ Monitoring Fabric (DMF) supports using an IP address group in multiple policies, referring to the group by name in match rules. If no subnet mask is provided in the address group, it is assumed to be an exact match. For example, for an IPv4 address group, no mask is interpreted as a mask of **/32**. For an IPv6 address group, no mask is interpreted as /**128**.

You can identify only a single IP address group for a specific policy match rule. Address lists with both **src-ip** and **dst-ip** options cannot be used in the same match rule.

# 11.6.1 Using the GUI to Configure Rule Groups

To create an interface group from the **Monitoring > Interfaces** table, complete the following steps:

1. Select the **Monitoring > Rule Groups** option.

Figure 11-16: Creating Rule Groups

| 0                               | Fabric        | Monitoring       | Maintenance | Integration | Security |             |                   | ۵           | ₽ |  |
|---------------------------------|---------------|------------------|-------------|-------------|----------|-------------|-------------------|-------------|---|--|
| ×                               |               |                  |             |             |          |             |                   |             |   |  |
| Rule (                          | Groups        |                  |             |             |          |             |                   |             |   |  |
| +-0                             | 24            | Filter table row | S           |             |          |             | FILTER            | ×Ф          |   |  |
|                                 |               |                  | Name        |             | *        | Description | Rules Count       |             |   |  |
| $\Box \equiv \triangleright$    | grpup_3_anth  | ony              |             |             | -        |             |                   | 1           |   |  |
| $\Box \equiv \triangleright$    | rule_group_2_ | anthony          |             |             | -        |             |                   | 2           |   |  |
| $\Box \equiv \triangleright$    | test          |                  |             |             | -        |             |                   | 1           |   |  |
| $\Box \equiv \triangleright$    | test_group_2  |                  |             |             | -        |             |                   | 2           |   |  |
| $\square \equiv \triangleright$ | test2         |                  |             |             | -        |             |                   | 1           |   |  |
| Inc 4 2024 E                    | 02-20om LITC  |                  |             |             |          |             | Show: 10, 25, 100 | All /1.5/5) |   |  |

- 2. On the **Rule Groups** table, click on the + sign to create a new rule group.
- **3.** In the pop-up menu, enter a preferred name for the rule group and, optionally, a description.

| Create I   | Rule Group             |      |
|------------|------------------------|------|
| 1. Info 🖌  | Name *                 |      |
| 2. Rules 🗸 | TestGroup              |      |
|            | Description            |      |
|            | Test Rule Group        |      |
|            |                        |      |
|            |                        |      |
|            |                        |      |
|            | BACK NEXT RESET CANCEL | SAVE |

4. Click **NEXT** to add specific rules to the rule group.

5. In this pop-up section, add predefined rules by clicking on the options provided. In the example below, add a rule to match all IPv4 traffic by clicking on IPv4.

Figure 11-18: Creating Rule Groups: Add a Predefined Rule to the Rule Group

| Create I   | Rule Group                                                                                                    | × |
|------------|----------------------------------------------------------------------------------------------------|---|
| 1. Info 🗹  | Match Rule Shortcuts                                                                                                    |   |
| 2. Rules 🗸 | Any         ARP         IPv4         ICMP         SCTP         TCP         UDP         IPv6         SCTP6         TCP6         UDP6           HTTP Source         HTTP Dest         SMTP Source         SMTP Dest         SMTP(SSL) Source           SMTP(SSL) Dest         HTTPS Source         HTTPS Dest         SSH Source         SSH Dest |   |
|            | Rules<br>+<br>Sequence ▲ Any Traffic Ethertype<br>□ = 1 - 2048 (IPv4)<br>Show: 10 25 100 All                                                                                                    |   |
|            | BACK NEXT RESET CANCEL SAV                                                                                                    |   |

6. As an alternative to the previous step, add custom rules by clicking the + sign under **Rules** and adding the necessary fields in the new pop-up screen.

Figure 11-19: Creating Rule Groups: Add Custom Rules to the Rule Group

| Configure R       | ule Group Rule                                                                                       |                              |                                                        |                                                |        | ×      |
|-------------------|----------------------------------------------------------------------------------------------------|------------------------------|--------------------------------------------------------|------------------------------------------------|--------|--------|
| 1. Traffic 🗸      | A rule should include at least one po                                                                | pulated field.               |                                                        |                                                |        |        |
| 2. Source 🗸       | Sequence *                                                                                           |                              |                                                        |                                                |        |        |
| 3. Destination 🗸  | 2 🗘 Mate                                                                                             | h All Traffic                |                                                        |                                                |        |        |
| 4. Offset Match ✓ | Ethertype<br>- Select By Name -<br>IP Protocol<br>- Select By Name -<br>IP DSCP<br>- 63<br>VLAN(s) * | - Dec -      P Frag     Unsp | Pecimal -<br>Puecimal -<br>Puecimal -<br>Dest Solution | SCTP6 TCP8 L<br>MTP(SSL) Source<br>ca SSH Dest |        |        |
|                   |                                                                                                    | BACK                         |                                                        |                                                |        |        |
|                   |                                                                                                    |                              | BACK NEXT                                              | RESET                                          | CANCEL | APPEND |

- 7. Complete the dialog that appears to assign a descriptive name to the rule group.
- 8. Add this rule group to DANZ Monitoring Fabric (DMF) policies as a match condition.

# 11.6.2 Using the CLI to Configure Interface Groups

The following example shows how to configure two interface groups: a filter interface group, **TAP-PORT-GRP**, and a delivery interface group, **TOOL-PORT-GRP**.

```
controller-1(config-switch)# filter-interface-group TAP-PORT-GRP
controller-1(config-filter-interface-group)# filter-interface TAP-PORT-1
controller-1(config-filter-interface-group)# filter-interface TAP-PORT-2
controller-1(config-switch)# delivery-interface-group TOOL-PORT-GRP
controller-1(config-delivery-interface-group)# delivery-interface TOOL-PORT-1
controller-1(config-delivery-interface-group)# delivery-interface TOOL-PORT-2
```

To view information about the interface groups in the DANZ Monitoring Fabric (DMF) fabric, enter the **show filter-interface-group** command, as in the following examples:

Filter Interface Groups

| <pre>controller-1(config-filter-interface-grou ! show filter-interface-group TAP-PORT-GI</pre> | ap)# show filter-in | terface-gro | qu        |         |       |      |     |
|------------------------------------------------------------------------------------------------|---------------------|-------------|-----------|---------|-------|------|-----|
| # Name Big Tap IF Name                                                                         | Switch              | IF Name     | Direction | Speed   | State | VLAN | Tag |
| -                                                                                              |                     |             |           |         |       |      |     |
| 1 TAP-PORT-GRP TAP-PORT-1                                                                      | DMF-CORE-SWITCH-1   | ethernet17  | rx        | 100Gbps | up    |      | 0   |
| 2 TAP-PORT-GRP TAP-PORT-2                                                                      | DMF-CORE-SWITCH-1   | ethernet18  | rx        | 100Gbps | up    |      | 0   |
| controller1 (config-filter-interface-group                                                     | )#                  |             |           | -       | -     |      |     |

Delivery Interface Groups

| controller1(config-<br>! show delivery-intervented        | filter-interface<br>erface-group DEL            | -group)# <b>show delivery</b><br>IVERY-PORT-GRP             | -interface-q             | Jroup     |                  |           |          |                       |
|-----------------------------------------------------------|-------------------------------------------------|-------------------------------------------------------------|--------------------------|-----------|------------------|-----------|----------|-----------------------|
| # Name Big Tap                                            | IF Name                                         | Switch                                                      | IF Name                  | Direction | Speed            | Ratelimit | State    | Strip Forwarding Vlan |
| 1 TOOL-PORT-GRP<br>2 TOOL-PORT-GRP<br>controller-1(config | TOOL-PORT-1<br>TOOL-PORT-2<br>-filter-interfact | DMF-DELIVERY-SWITCH-1<br>DMF-DELIVERY-SWITCH-1<br>e-group)# | ethernet15<br>ethernet16 | tx<br>tx  | 10Gbps<br>10Gbps |           | up<br>up | True<br>True<br>True  |

# 11.7 PTP Timestamping

DANZ Monitoring Fabric (DMF) rewrites the source MAC address of packets that match a policy with a 48-bit timestamp value sourced from a high-precision hardware clock.

- Connect a switch with a filter interface to a PTP network with a dedicated interface for the Precision Time
  Protocol. With a valid PTP interface, the switch will be configured in boundary clock mode and can sync
  the hardware clock with an available Grandmaster clock.
- Once configuring a policy to use timestamping, any packet matching on this policy will get its source MAC address rewritten with a timestamp value. The same holds true for any overlapping policy that carries traffic belonging to a user policy with timestamp enabled.
- The following options are available to configure a switch in boundary mode:
  - domain: Value for data plane PTP domain (0-255) (optional)
  - Priority1: Value of priority1 data plane PTP (0-255) (optional)
  - Source IPv4 Address: Used to restamp PTP messages from a switch to the endpoints (optional)
  - Source IPv6 Address: Used to restamp PTP messages from a switch to the endpoints (optional)
- The following options are available to configure an interface with role "ptp":
  - Announce Interval: Set ptp announce interval between messages (-3,4). Default is 1 (optional)
  - **Delay Request Interval**: Set ptp delay request interval between messages (-7,8). The default is 5 (optional)
  - Sync Message Interval: Set ptp sync message interval between messages (-7,3). The default is 0 (optional)
  - PTP VIan: VLANs used for Trunk or Access mode of operation for a ptp interface
- A policy should have enabled timestamping and have its filter interfaces on a switch with a valid PTP config to get its packets timestamped.

# 11.7.1 Platform Compatibility

DANZ Monitoring Fabric (DMF) supports the timestamping feature on 7280R3 switches.

Use the **show switch all property** command to check which switch in DMF fabric supports timestamping. If the following properties exist in the output, the feature is supported:

- ptp-timestamp-cap-replace-smac
- ptp-timestamp-cap-header-48bit
- ptp-timestamp-cap-flow-based

```
# show switch all property
# Switch
                                  PTP Timestamp Supported Capabilities
                             . . .
- | ------ | ...
                                  |-----|
1 S1 (00:00:2c:dd:e9:96:2b:ff)
                                  ptp-timestamp-cap-replace-smac,
                             . . .
                                   ptp-timestamp-cap-header-64bit,
                             . . .
                                  ptp-timestamp-cap-header-48bit,
                             . . .
                                   ptp-timestamp-cap-flow-based,
                             . . .
                                   ptp-timestamp-cap-add-header-after-12
                             . . .
2 S2 (00:00:cc:1a:a3:91:a7:6c)
                             . . .
2 S3 (00:00:cc:1a:a3:c0:94:3e)
                             . . .
```

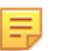

**Note:** The CLI output example above is truncated for illustrative purposes. The actual output will differ.

# 11.7.2 Configuration

The following three sections describe the configuration for PTP and timestamping:

- PTP Switch Configuration
- PTP Interface Configuration
- Policy Configuration for Timestamping

```
Note: Configuring the PTP domain for the distribution of PTP-based time sync in the network is beyond the scope of this document. The assumption is the network exists with a PTP domain and all necessary components.
```

# 11.7.3 Configuring PTP Timestamping using the CLI

Configure the switch at a global level under the **config** submode in the CLI or for each switch under the **config-switch** submode. Irrespective of the place, it has the following options:

- 1. Domain: Set the data plane PTP domain. The default value is 0. Valid values are [0 to 255] inclusive.
- 2. Priority1: Set the value of priority1 data plane PTP. The default value is 128. Valid values are [0 to 255] inclusive.
- **3. Source-ipv4-address**: This is the source IPv4 address used to restamp PTP messages from this switch to the endpoints. Some master clock devices do not accept default source IP (0.0.0.0). If so, configure it can to sync with such devices. The default is 0.0.0.0.
- 4. Source-ipv6-address: This is the source IPv6 address used to restamp PTP messages from this switch to the endpoints. Some master clock devices do not accept default source IP (::/0). If so, configure it to sync with such devices. The default is ::/0.

All fields are optional, and default values are selected if not configured by the user.

### **Global Configuration**

The global configuration is a central place to provide a common switch config for PTP. It only takes effect after creating a *ptp-interface* for a switch. Under the config submode, provide PTP switch properties using the following commands:

```
> enable
# config
(config)# ptp priority1 0 domain 1 source-ipv4-address 1.1.1.1
```

### **Local Configuration**

The local configuration provides a local PTP configuration or overrides a global PTP config for a selected switch. Select the switch using the command switch switch name. PTP switch config (local or global) only takes effect after creating a *ptp-interface* for a switch. Under the config-switch submode, provide local PTP switch properties using the following commands:

```
(config) # switch eos
(config-switch) # ptp priority1 1 domain 2
```

# 11.7.4 Configuring PTP Timestamping using the GUI

### **Global Configuration**

To view or edit the global PTP configuration, navigate to the DANZ Monitoring Fabric (DMF) Features page by clicking the gear icon.

### Figure 11-20: DMF Menu Gear Icon

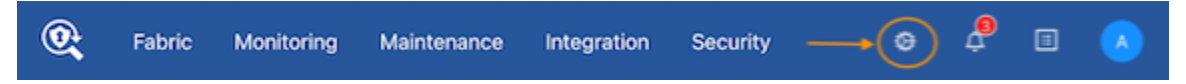

The DMF Feature page is new in DMF release 8.4. It provides fabric-wide settings management for DMF.

Scroll to the PTP Timestamping card and click the edit button (pencil icon) to configure or modify the global PTP Timestamping settings.

# Figure 11-21: DMF Features Page

| 🙊 Fabric Monitoring Maintenance Integration Security                                                                                           |                   |                                                                                                    | • 🖗 🗉 🔕                   |
|----------------------------------------------------------------------------------------------------|-------------------|----------------------------------------------------------------------------------------------------|---------------------------|
| DMF Features Manage advanced failed water and GMF                                                                                              |                   |                                                                                                    | 3 Rahvah                  |
| Features                                                                                                    |                   |                                                                                                    |                           |
| Auto VLAN Mode<br>Configue auto VLAV tag mode<br>View Detailed Information                                                                     | Push per Policy 🧬 | Auto VLAN Range<br>Configure the VLAN range for the auto VLAN tag<br>View Ontalied Information                                                                      | 3600 - 4094 🖉             |
| Auto VLAN Brép<br>Enable or disable the auto-delivery interface strip VLAN<br>View Detailed Information                                        |                   | CRC Check<br>Enable or disable the CRC check and generation<br>View Detailed Information                                                                            |                           |
| Contem Priority<br>Enabling this feature will allow non-adminis to assign policy priority higher than the default<br>View Detailed Information | •                 | Device Deployment Mode<br>Configure the mode for fabric switch installation<br>View Detailed Information                                                            | Pre-Configured 🖉          |
| Import Mask<br>Enable or divable to optimize the TCAM usage<br>View Detailed Information                                                       | 30                | Match Note<br>Configure the match-mode for packet matching<br>View Detailed Information                                                                             | L3-L4 Offset Match 🥔      |
| Policy Overlag Limit<br>Configues the number of overlapping policies allowed<br>View Detailed Information                                      | 10                | Pulicy Overlap Limit Strict<br>Extails to distalls to strictly limit the number of overlapping policies to the maximum configured<br>View Detailed Information      |                           |
| PTP Timestamping<br>Apply Smeature to packets that match with a policy using a high precision hardware clock.<br>View Detailed Information     | Not Configured 🖉  | Retain Over Policy VLAN<br>Evable of dialaris to retain user policy VLAN at delivery if user policy is part of dynamic overlap policy.<br>View Detailed Information | 30                        |
| Tunneling<br>Envalue of disable the Tunneling Instance<br>View Datafied Information                                                            |                   | VLAN Preservation<br>Coulterrise the last of VLAN lags to be preserved from being stripped at the delivery interface<br>View Detailed Information                   | No / 5 YLANs configured 🖉 |

# Figure 11-22: Edit PTP

| Domain ②              |
|-----------------------|
|                       |
| Priority 1 ②          |
| Source IPv4 Address ③ |
| Source IPv6 Address ③ |
|                       |
| Cancel Submit         |

Local Configuration

Provide a local PTP configuration for the switch or override the global PTP configuration for a selected switch while configuring or editing a switch configuration (under the PTP step) using the **Monitoring** > **Switches** page.

### Figure 11-23: Configure Switch

| Configure Switch       | 1                                    |                    |                   |                                  |         |  |
|------------------------|--------------------------------------|--------------------|-------------------|----------------------------------|---------|--|
| 1. Info 🗸              | Domain Domain                        | Priority1          |                   |                                  |         |  |
| 2 PTP                  | ÷                                    | ÷                  |                   |                                  |         |  |
| Varente 🗸              | Set the dataplane PTP domain (0-255) | Set the value of p | riority1 dataplan | e PTP (0-255)                    |         |  |
| 3. Clock 🗸             | Course Dud Address                   | Course D.C.A.      | adaman            |                                  |         |  |
| 4. SNMP 🗸              | - IPvA Address -                     | - IPv6 Addr        | acc -             |                                  |         |  |
| 5. SNMP Traps 🗸        | Used to restamp PTP messages from    | Used to restamp    | PTP messages f    | rom this switch to the endpoints | 30.2700 |  |
| R Longing /            | this switch to the endpoints         |                    |                   |                                  |         |  |
| o. Logging             |                                      |                    |                   |                                  |         |  |
| 7. TACACS 🗸            |                                      |                    |                   |                                  |         |  |
| 8. sFlow 🗸             |                                      |                    |                   |                                  |         |  |
| 9. LAG Enhanced Hash 🗸 |                                      |                    |                   |                                  |         |  |
|                        |                                      |                    |                   |                                  |         |  |

# **PTP Interface Configuration**

Configure a PTP Interface on the **Monitoring > Interfaces** page.

### Figure 11-24: Create Interface

| Create In    | iterface                                                              |                                 |                                                 |                  |                                                              |             |    |
|--------------|-----------------------------------------------------------------------|---------------------------------|-------------------------------------------------|------------------|--------------------------------------------------------------|-------------|----|
| 1. Interface | The following settings may affe                                       | ct the availability of son      | e configuratio                                  | n options.       |                                                              |             | ×  |
| 2. Configure | Auto VLAN Mode<br>Strip Forwarding VLANs                              | push-per-policy                 |                                                 |                  |                                                              |             |    |
|              | O Filter sich Nema                                                    | unterface                       | Statu                                           | Spous            | i nat Queraton                                               | Anatylics   | 50 |
|              | O Filter and Delivery                                                 |                                 |                                                 |                  |                                                              |             |    |
|              | Service     PTP                                                       |                                 |                                                 |                  |                                                              |             |    |
|              | Interface Name *                                                      |                                 | V Up                                            |                  |                                                              |             |    |
|              |                                                                       |                                 | À                                               |                  |                                                              |             |    |
|              |                                                                       |                                 |                                                 |                  |                                                              |             |    |
|              | Switchport Mode *                                                     |                                 |                                                 |                  |                                                              |             |    |
|              | Access                                                                | • 0                             |                                                 |                  |                                                              |             |    |
|              |                                                                       |                                 |                                                 |                  |                                                              |             |    |
|              | Announce Interval                                                     | Delay Requ                      | est Interval                                    |                  | Sync Message Interval                                        |             |    |
|              | Set PTP announce interval betwee<br>messages (-3 to 4). Default is 1. | n Set PTP delay<br>messages (-7 | seconds<br>request interva<br>to 8). Default is | il between<br>5. | Set PTP sync message inten<br>messages (-7 to 3). Default is | val between |    |
|              | 0(7-Someas7720-1                                                      | LAG T33(7-1037720               | V/ Up                                           |                  |                                                              |             |    |
|              | PTP VLANs                                                             |                                 |                                                 |                  |                                                              |             |    |
|              |                                                                       |                                 |                                                 |                  |                                                              |             |    |
|              | VLAN 🔺                                                                |                                 |                                                 |                  |                                                              |             |    |
|              | No VLANS                                                              |                                 |                                                 |                  |                                                              |             |    |
|              |                                                                       |                                 |                                                 |                  |                                                              |             |    |

Timestamping Policy Configuration

DMF supports flow-based timestamping. This function requires programming a policy to match relevant traffic and enable timestamping for the matched traffic. In the **Create/Edit Policy** workflow (on the **Monitoring > Policies** page), use the **PTP Timestamping** toggle to enable or disable timestamping.

| Figure | 11-2 | 25: | Create | Timestan | nping | Policy |
|--------|------|-----|--------|----------|-------|--------|
|--------|------|-----|--------|----------|-------|--------|

| Policy Details Enable Advanced Options     • Name Description     Action Push VLAN ③        Input value Input value     Forward ##     100     Scheduling     Run Time ③        Automatic     Always     Port Selection        Match Traffic        Traffic Sources              Port(s) <b>Prot Selection Match Traffic Port Selection Match Traffic Port Selection Match Traffic Port Selection Match Traffic Port Add Port(s) Port Selection Add Port(s) Port Selection Add Port(s) Port Selection Add Port(s) Port Selection Add Port(s) Port Selection Add Port(s) Port Selection Add Port(s) Port Selectio</b>                                                                                                    | Create Policy     |                             |         |              |          |             |                  | е <sup>л</sup> 2 | × |
|----------------------------------------------------------------------------------------------------|-------------------|-----------------------------|---------|--------------|----------|-------------|------------------|------------------|---|
| <ul> <li>Name Description Action Push VLAN ③          <ul> <li>Priority ③ Active</li> <li>Input value</li> <li>Forward </li> <li>##</li> <li>100</li> <li>Constraints</li> </ul> </li> <li>Scheduling Run Time ③ PTP Timestamping Root Switch △         <ul> <li>Automatic</li> <li>Always</li> <li>Constraints</li> <li>No Switch Confi </li> </ul> </li> <li>Port Selection Match Traffic</li> <li>Traffic Sources Create </li> <li>Services</li> <li>Create </li> <li>Services</li> <li>Add Port(s)</li> <li>Add Service(s)</li> <li>Add Port(s)</li> <li>Add Port(s)</li> </ul>                                                                                                    | Policy Details    | Enable Advanced Opt         | ions    |              |          |             |                  | Ø Collapse       |   |
| Input value Input value     Input value Input value     Scheduling Run Time ⑦   PTP Timestamping   Root Switch △     Automatic   Port Selection   Match Traffic     Imput value   Port Selection   Match Traffic     Imput value   Port Selection   Match Traffic     Imput value   Port Selection   Match Traffic   Imput value   Imput value   Port Selection   Match Traffic   Imput value   Imput value   Port Selection   Match Traffic   Imput value   Imput value   Port Selection Match Traffic Imput value Imput value Imput value Imput value Imput value Port Selection Match Traffic Imput value Imput value Imput val                                                                                                    | * Name            | Description                 | Action  |              | Push VLA | N (?)       | * Priority 🕐     | Active           |   |
| Scheduling Run Time ② PTP Timestamping Root Switch △   Automatic  Always  No Switch Confi   Port Selection Match Traffic Image: Services Image: Services   Traffic Sources Create Services Destination Tools   + Add Port(s) + Add Service(s) + Add Port(s)                                                                                                    | Input value       | Input value                 | Forward | ~            | ##       |             | 100              |                  |   |
| Automatic      Port Selection     Match Traffic     Image: Create in the service in the service in t | Scheduling        | Run Tim                     | ne 🕐    | PTP Times    | stamping | Root Sw     | vitch 🛆          |                  |   |
| Port Selection Match Traffic     Traffic Sources Create      + Add Port(s)     + Add Port(s)     + Add Port(s)     + Add Port(s)     + Add Port(s)     + Add Port(s)     + Add Port(s)     + Add Port(s)     + Add Port(s)     + Add Port(s)     + Add Port(s)     + Add Port(s)     + Add Port(s)     + Add Port(s)                                                                                                    | Automatic         | <ul> <li>✓ Alway</li> </ul> | s V     |              |          | No Sv       | vitch Confi 🗸    |                  |   |
| Traffic Sources Create   + Add Port(s) + Add Service(s)   + Add Port(s) + Add Port(s)                                                                                                    | Port Selection Ma | atch Traffic                |         |              |          |             | ollo Stat: Utili | ization 🗸        |   |
| + Add Port(s)                                                                                                    | Traffic Sources   | Create 🗸 Se                 | ervices |              |          | Destination | Tools            | Create 🗸         | * |
|                                                                                                    | + Add P           | ort(s)                      | + Ad    | d Service(s) |          |             | + Add Port(s)    |                  |   |
|                                                                                                    |                   | *                           |         |              | *        |             |                  | <u>م</u>         |   |
|                                                                                                    |                   | Ţ                           |         |              | *        |             |                  | Ŧ                |   |
|                                                                                                    | 4                 | F 4                         |         |              | +        | 4           |                  | Þ                | * |

# 11.7.5 PTP Interface Configuration

A switch that syncs its hardware clock using PTP requires a physical front panel interface configured as a PTP interface. This interface is solely responsible for communication with the master clock and has no other purpose.

To configure the PTP interface, select an interface on the switch, as illustrated in the following command.

(config-switch) # interface Ethernet6/1

Use the **role** command to assign a *ptp* role and interface name and select *switchport-mode* for the specified interface.

A switchport is required to configure a PTP interface. The options for switchport mode are:

- trunk-mode
- access-mode
- routed-mode

The switchport mode configuration for a PTP interface is necessary to match the PTP master switch's interface configuration. Configure the master switch to communicate PTP messages with or without a
vlan tag. Use the trunk-mode with the appropriate ptp vlan when configuring the neighbor similarly. If the neighbor's interface is in switch-port access mode or routed mode, use either of these to match it on the filter switch.

Other fields are optional, using default values when no configuration is provided.

Optional fields:

- announce-interval: Set PTP to announce interval between messages [-3,4]. The default value is 1.
- delay-request-interval: Set PTP delay request interval between messages [-7,8]. The default value is 5.
- sync-message-interval: Set PTP sync message interval between messages (-7,3). The default value is 0.

Depending on the switchport mode selected for this interface, you can provide VLANs that will be associated with the selected *ptp-interface* using the following commands:

```
(config-switch-if) # ptp vlan 1
(config-switch-if) # ptp vlan 2
```

In routed switchport mode, we ignore the configured VLANs. In access switchport mode, the first VLAN is used for programming while ignoring the rest. In trunk switchport mode, all configured VLANs are programmed into the switch.

#### 11.7.6 **Policy Configuration for Timestamping**

DANZ Monitoring Fabric (DMF) supports flow-based timestamping. This function requires programming a policy to match relevant traffic and enable timestamping for the matched traffic.

Create a policy using the command policy policy name.

Under config-policy submode, enable timestamping using the following command:

(config-policy) # use-timestamping

#### 11.7.7 L2GRE Encapsulation of Packets with Arista Timestamp Headers

L2GRE encapsulation of packets with Arista timestamp headers is an extension of an existing feature allowing DANZ Monitoring Fabric (DMF) to use intra-fabric L2GRE tunnels.

These tunnels enable forwarding unmodified production network packets over intermediate L3 networks used by DMF, which can now forward packets with Arista Networks Timestamp headers across L2GRE tunnels defined on EOS switches.

When a PTP header-based timestamping capable filter switch is in a remote location, and the remote filter switches connect to the centralized tool farm via L2GRE tunnels, timestamp the packets using PTP timestamping. These packets are encapsulated in an L2GRE header and sent to the core switch via the L2GRE tunnel. The timestamped packets will properly decapsulate at the remote end and be forwarded to the destination tools.

=

Note: DMF only supports PTP timestamping with L2GRE encapsulation with the header-based timestamping feature introduced in DMF 8.5.

Please refer to the Tunneling Between Data Centers section on using L2GRE tunnels in DMF.

#### 11.7.8 Using the CLI Show Commands

#### **PTP State Show Commands**

Use the show switch switch name ptp info masters | interface | local-clock command to obtain the PTP state of the selected switch.

The **show switch** *switch name* **ptp info** command summarizes the switch's PTP state and the PTP interfaces' status.

```
Controller# show switch eos ptp info
PTP Mode: Boundary Clock
PTP Profile: Default ( IEEE1588 )
Clock Identity: 0x2c:dd:e9:ff:ff:96:2b:ff
Grandmaster Clock Identity: 0x44:a8:42:ff:fe:34:fd:7e
Number of slave ports: 1
Number of master ports: 1
Slave port: Ethernet1
Offset From Master (nanoseconds): -128
Mean Path Delay (nanoseconds): 71
Steps Removed: 2
Skew (estimated local-to-master clock frequency ratio): 1.0000080070748882
Last Sync Time: 00:52:44 UTC Aug 09 2023
Current PTP System Time: 00:52:44 UTC Aug 09 2023
Interface
              State
                          Transport
                                      Delav
Mechanism
_____ ____
Et1 Slave
               ipv4
                          e2e
Et47Master
               ipv4
                            e2e
```

The **show** switch *switch* name ptp master command provides information about the PTP master and grandmaster clocks.

Controller# show switch eos ptp master Parent Clock: Parent Clock Identity: 0x28:99:3a:ff:ff:21:81:d3 Parent Port Number: 10 Parent IP Address: N/A Parent Two Step Flag: True Observed Parent Offset (log variance): N/A Observed Parent Clock Phase Change Rate: N/A

```
Grandmaster Clock:
Grandmaster Clock Identity: 0x44:a8:42:ff:fe:34:fd:7e
Grandmaster Clock Quality:
Class: 127
Accuracy: 0xfe
OffsetScaledLogVariance: 0x7060
Priority1: 120
Priority2: 128
```

The show switch *switch name* ptp interface *interface name* command provides the PTP interface configuration and state on the device.

```
Controller# show switch eos ptp interface Ethernet1
Ethernet1
Interface Ethernet1
PTP: Enabled
Port state: Slave
Sync interval: 1.0 seconds
Announce interval: 2.0 seconds
Announce interval timeout multiplier: 3
Delay mechanism: end to end
Delay request message interval: 2.0 seconds
Transport mode: ipv4
Announce messages sent: 3
Announce messages received: 371
Sync messages sent: 4
Sync messages received: 739
```

Follow up messages sent: 3 Follow up messages received: 739 Delay request messages sent: 371 Delay request messages received: 0 Delay response messages sent: 0 Delay response messages received: 371 Peer delay request messages sent: 0 Peer delay request messages received: 0 Peer delay response messages sent: 0 Peer delay response messages received: 0 Peer delay response follow up messages sent: 0 Peer delay response follow up messages received: 0 Management messages sent: 0 Management messages received: 0 Signaling messages sent: 0 Signaling messages received: 0

The show switch switch name ptp local-clock command provides PTP local clock information.

Controller# show switch eos ptp local-clock PTP Mode: Boundary Clock Clock Identity: 0x2c:dd:e9:ff:ff:96:2b:ff Clock Domain: 0 Number of PTP ports: 56 Priority1: 128 Priority2: 128 Clock Quality: Class: 248 Accuracy: 0x30 OffsetScaledLogVariance: 0xffff Offset From Master (nanoseconds): -146 Mean Path Delay: 83 nanoseconds Steps Removed: 2 Skew: 1.0000081185368557 Last Sync Time: 01:01:41 UTC Aug 09 2023 Current PTP System Time: 01:01:41 UTC Aug 09 2023

#### Policy State Show Commands

Use the **show** policy command to view the timestamping status for a given policy.

```
> show policy
# Policy Name Action
                 Runtime Status Type
                              Priority Overlap
Priority Push VLAN Filter BW Delivery BW Post Match Filter Traffic Delivery
Traffic Services Installed Time Installed Duration Ptp Timestamping
1 pl unspecified action inactive
                                  0
                       Configured 100
  1
       -
          -
                       True
```

### 11.7.9 Configuration Validation Messages

In **push-per-policy** mode, a validation exception occurs if a policy uses NetFlow managed-service with **records-per-interface** option and the same policy also uses timestamping. The following message appears:

```
Validation failed: Policy policy1 cannot have timestamping enabled along with header modifying netflow service.
Netflow service netflow1 is configured with records-per-interface in push-per-policy mode
```

In **push-per-policy mode**, a validation exception occurs if a policy uses the ipfix managed-service (using a template with **records-per-dmf-interface key**) and the same policy also uses timestamping. The following message appears:

```
Validation failed: Policy policy1 cannot have timestamping enabled along with header modifying ipfix service. Ipfix service ipfix1 is configured with records-per-dmf-interface in push-per-policy mode
```

Only unicast source-ipv4-address or source-ipv6-address are allowed in the switch PTP config.

Examples of invalid ipv6 addresses: ff02::1, ff02::1a, ff02::d, ff02::5

Validation failed: Source IPv6 address must be a unicast address

Examples of invalid ipv4 addresses: 239.10.10.10, 239.255.255.255.255.255.255.255

Validation failed: Source IPv4 address must be a unicast address

#### 11.7.10 Troubleshooting

A policy programmed to use timestamping can fail for the following reasons:

- 1. The filter switch does not support syncing its hardware clock using PTP.
- 2. An unconfigured PTP interface or the interface is inactive.
- 3. The PTP switch configuration or PTP interface configuration is invalid or incomplete.
- 4. Configuring the PTP interface on a logical port (Lag or Tunnel).

Reasons for failure will be available in the runtime state of the policy and viewed using the **show** policy *policy* name command.

As the Platform Compatibility Section describes, use the **show switch all properties** command to confirm a switch supports the feature.

#### 11.7.11 Limitations

The source MAC address of the user packet is re-written with a 48-bit timestamp value on the filter switch. This action can exhibit the following behavior changes or limitations:

- Dedup managed service will not work as expected. A high-precision timestamp can be different for duplicate packet matching on two different filter interfaces. Thus, the dedup managed service will consider this duplicate packet to be different in the L2 header. To circumvent this limitation, use an anchor/offset in the dedup managed-service config to ignore the source MAC address.
- 2. Any Decap managed service except for decap-13-mpls will remove the timestamp information header.
- 3. The user source MAC address is lost and unrecoverable when using this feature.
- 4. The rewrite-dst-mac feature cannot be used on the filter interface that is part of the policy using the timestamping feature.

- 5. In push-per-filter mode, if a user has src-mac match condition as part of their policy config, the traffic will not be forwarded as expected and can get dropped at the core switch.
- 6. The in-port masking feature will be disabled for a policy using PTP timestamping.
- 7. Logical ports (Lag/Tunnel) as PTP interfaces are not allowed.

# Appendix A

## **Stenographer Reference for DMF Recorder Node**

This appendix provides information about composing Stenographer queries and submitting them through REST API.

## A.1 Stenographer Query Syntax

The DANZ Monitoring Fabric (DMF) Recorder Node accepts Stenographer queries using a syntax based on the Berkeley Packet Filter (BPF) syntax. When entering a malformed BPF string, the recorder node will respond with an error. The entire BPF grammar is not supported, but query strings can be composed using the predicates in the following table.

| Table 14: Table | e 1: Supported | Stenographer | <b>BPF Query</b> | Strings |
|-----------------|----------------|--------------|------------------|---------|
|                 |                | <b>.</b>     |                  |         |

| BPF Predicate                          | Value           | Description                                                                                                    |
|----------------------------------------|-----------------|----------------------------------------------------------------------------------------------------|
| before <i>value</i>                    | time            | string before the specified time                                                                                                    |
| before value m ago                     | duration        | before value minutes ago                                                                                                    |
| before <i>value</i> h ago              | duration        | before value hours ago                                                                                                    |
| before <i>value</i> d ago              | duration        | before <i>value</i> days ago                                                                                                    |
| before <i>value</i> w ago              | duration        | before <i>value</i> weeks ago                                                                                                    |
| after <i>value</i>                     | time string     | after the specified time                                                                                                    |
| after <b>value</b> m ago               | duration        | after value minutes ago                                                                                                    |
| after <i>value</i> h ago               | duration        | after value hours ago                                                                                                    |
| vlan <b>value</b>                      | VLAN ID         | match the specified VLAN tag<br>(outer, inner, or inner inner)                                                                                                    |
| outer vlan <b>value</b>                | VLAN ID         | match the specified outer VLAN tag                                                                                                    |
| inner vlan <b>value</b>                | VLAN ID         | match the specified inner<br>VLAN tag (or middle tag of<br>triple-tagged packets)                                                                                                  |
| inner vlan <b>value</b>                | VLAN ID         | match the specified innermost<br>VLAN tag of triple-tagged<br>packets                                                                                                    |
| src mac <b>value</b>                   | MAC address     | match the specified<br>MAC address in typical<br>colon-delimited form (e.g.<br>11:22:33:44:55)                                                                                     |
| dst mac <i>value</i>                   | MAC address     | match the specified<br>MAC address in typical<br>colon-delimited form (e.g.<br>11:22:33:44:55)                                                                                     |
| mpls <b>value</b>                      | MPLS label      | match the specified MPLS<br>label                                                                                                    |
| src host <i>value</i>                  | IPv4/v6 address | match the specified source address exactly                                                                                                    |
| dst host <i>value</i>                  | IPv4/v6 address | match the specified destination address exactly                                                                                                    |
| src net <i>value</i>                   | IPv4/v6 address | match the specified source<br>address with an optional CIDR<br>mask. All octets of address<br>must be specified, e.g. good $\rightarrow$<br>1.2.3.0/24, bad $\rightarrow$ 1.2.3/24 |
| src net <b>value</b> mask <b>value</b> | IPv4/v6 address | match the specified source<br>address with masked with the<br>specified address                                                                                                    |

| BPF Predicate                   | Value                     | Description                                                                                                    |
|---------------------------------|---------------------------|----------------------------------------------------------------------------------------------------|
| dst net <i>value</i>            | IPv4/v6 address           | match the specified<br>destination address with an<br>optional CIDR mask. All octets<br>of address must be specified,<br>e.g. good $\rightarrow$ 1.2.3.0/24, bad $\rightarrow$<br>1.2.3/24 |
| dst net value mask <b>value</b> | IPv4/v6 address           | match the specified<br>destination address with<br>masked with the specified<br>address                                                                                                    |
| ip proto <b>value</b>           | protocol number           | match the specified IP protocol number                                                                                                    |
| icmp                            |                           | match ICMP packets (shortcut for "ip proto 1")                                                                                                    |
| tcp                             |                           | match TCP packets (shortcut for "ip proto 6")                                                                                                    |
| udp                             |                           | match UDP packets (shortcut for "ip proto 17")                                                                                                    |
| src port <i>value</i>           | transport port number     | match the specified transport port number                                                                                                    |
| dst port <i>value</i>           | transport port number     | match the specified transport port number                                                                                                    |
| cid <b>value</b>                | Community ID              | match the provided<br>community ID in standard<br>version:base-64 encoded<br>form (e.g. 1:hO+sN4H<br>+MG5MY/8hIrXPqc4ZQz0=)                                                                |
| policy <b>value</b>             | DMF policy name           | match the forwarding VLAN(s)<br>of the specified DMF policy.<br>Only supported through the<br>DMF Controller. Not supported<br>when using a Recorder Node<br>REST API directly.            |
| filter-interface <b>value</b>   | DMF filter interface name | match the forwarding VLAN<br>of the specified filter interface.<br>Only supported through the<br>DMF Controller. Not supported<br>when using a Recorder Node<br>REST API directly.         |
| event <i>value</i>              | Recorder Node event name  | match the time range of<br>the specified event. Only<br>supported through the DMF<br>Controller. Not sup- ported<br>when using a Recorder Node<br>REST API directly.                       |
| and                             |                           | logical "and"                                                                                                    |

| BPF Predicate | Value | Description    |
|---------------|-------|----------------|
| &&            |       | logical "and"  |
| or            |       | logical "or"   |
| 11            |       | logical "or"   |
| (             |       | begin grouping |
| )             |       | end grouping   |

#### A.2 Example Stenographer Queries

Ξ.

Ξ.

Note: Arista Networks recommends always using a specific time range in each query.

After two hours ago but before one hour ago, search for all packets to or from Google DNS (8.8.8.8).

(after 2h ago and before 1h ago) and (src host 8.8.8.8 or dst host 8.8.8.8)

In the last twenty-four hours, search for all SSH (TCP port 22) packets destined for IP 10.4.100.200.

**Note:** This will not match any SSH packets from 10.4.100.200.

after 24h ago and dst host 10.4.100.200 and tcp and src port 22

Within the last five minutes, search for all packets to or from 10.1.1.100. And, in the five minutes before that, search for all packets to or from 10.1.100.101.

(after 5m ago and (src host 10.1.1.100 or dst host 10.1.1.100)) or (after 10m ago and before 5m ago and (src host 10.1.1.101 or dst host 10.1.1.101))

Within the timespan of event abc and within the last hour, search for all SSH (TCP port 22) packets destined for IP 1.2.3.4.

(event abc or after 1h ago) and dst host 1.2.3.4 and tcp and dst port 22

Within the timespan defined by the intersection of events abc and def, search for all packets sent from any IP in subnet 1.2.3.0/24 seen on filter interface xyz.

```
(event abc and event def) and filter-interface xyz and src net 1.2.3.0/24 .. note::
To use the filter-interface predicate, the DMF Controller must be in the push-
per-filter Auto
VLAN mode.
```

Within the last five minutes, search for all packets sent from IP 1.2.3.4 to the DANZ Monitoring Fabric (DMF) Recorder Node using DMF policy abc.

```
after 5m ago and policy abc and src host 1.2.3.4
.. note::
To use the policy predicate the DMF Controller must be in the push-per-policy
or push-per-
filter Auto VLAN mode. When in push-per-policy auto-vlan-mode, the policy's
forwarding tag will
be queried. When in push-per-filter mode, the forwarding tags of the filter
interfaces used in
```

the policy are queried.

Within the last five minutes, search for all packets with any VLAN tag 100.

after 5m ago and vlan 100

Within the last five minutes, search for all packets with an outer VLAN tag 100.

after 5m ago and outer vlan 100

Within the last five minutes, search for all packets with an inner (or middle) VLAN tag 100.

after 5m ago and inner vlan 100

Within the last five minutes, search for all triple-tagged packets with innermost VLAN tag 100.

after 5m ago and inner inner vlan 100

Within the last five minutes, search for packets belonging to a flow with community ID of 1:hO+sN4H +MG5MY/8hIrXPqc4ZQz0=.

after 5m ago and cid 1:hO+sN4H+MG5MY/8hIrXPqc4ZQz0=

This matches packets in each direction of the flow, if applicable.

Within the last five minutes, search for all L2 broadcast packets originating from MAC address 11:22:33:44:55:66.

after 5m ago and src mac 11:22:33:44:55:66 and dst mac ff:ff:ff:ff:ff:ff

# Appendix B

## DMF Recorder Node REST API

The REST server is available over HTTPS on the default port (*443*) using either of the two authentication methods supported:

- HTTP basic: The client presents a valid username and password for the Controller connected with the Recorder. The DANZ Monitoring Fabric (DMF) Recorder Node verifies at the DMF Controller if the provided username and password are valid and have sufficient privileges to use the Recorder REST API.
- Authentication tokens: The DMF Recorder Node REST API accepts revocable authentication tokens as an alternative to HTTP basic. Valid authentication tokens are configured in the Controller and pushed down to the DMF Recorder Node using a gentable. Any client with a valid authentication token can query the DMF Recorder Node REST API without real-time consultation with the Controller.

Some APIs accept a Stenographer query string as input or return a Stenographer query string as output. A Stenographer query string is a BPF-like syntax for defining the scope of a query. Packets that match this scope are included in the query result or operation. For details about the Stenographer query syntax supported by the DMF Recorder Node, refer to the Stenographer Reference for DMF Recorder Node. The DMF Recorder Node provides a REST API so clients can look up packets and metadata. The REST server runs securely (HTTPS) on TCP port *443*.

### **B.1** Authentication

Clients must either authenticate using a valid DANZ Monitoring Fabric (DMF) Controller username and password over HTTP Basic or with an authentication token configured on the DMF controller specifically for DMF Recorder Node REST API authentication.

#### B.1.1 Basic HTTP Authentication

Use a valid DANZ Monitoring Fabric (DMF) Controller username and password to authenticate with a DMF Recorder Node over its REST API. The recorder node delegates authentication to the DMF Controller. If the username and password provided are valid, the recorder node authorizes the user for the invoked recorder node REST endpoint.

In the following example, the query uses the HTTP Basic method of authentication:

```
$ curl https://1.2.3.4/query/window -u admin:12345 -k | python -m json.tool
% Total % Received % Xferd Average Speed Time Time Time Current
Dload Upload Total Spent Left Speed
100 79 100 79 0 0 143 0 --:--:-- --:-- 143
{
"begin": "2019-01-23 15:15:23 +0000 UTC",
"end": "2019-02-04 17:39:52 +0000 UTC"
}
```

In this example, the recorder node IP address is **1.2.3.4**. The username on the DMF Controller is admin, and the password is **12345**.

#### **B.1.2** Authentication with an Authentication Token

An authentication token is primarily designed for third-party applications and automation scripts where creating an account or storing a username and password is undesirable. This method can also allow a DANZ

Monitoring Fabric (DMF) Recorder Node access if the management network connection to the Controller is disrupted.

To create an authentication token, log in to the DMF Controller associated with the recorder node, then complete the following steps:

1. Change to config mode on the active DMF Controller.

```
controller-1# configure
controller-1(config)#
```

2. Define the authentication token using a unique name.

```
controller-1(config)# recorder-node auth token my-token
Auth : my-token
Token : the-secret-token
```

=

**Note:** This name does not need to be secret. This example uses the name my-token.

The Controller generates a secret token for you (in this example, the-secret-token). Treat this token as private. Anyone who presents it to the DMF Recorder Node can use the DMF Recorder Node REST APIs.

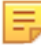

**Note:** Only the non-reversible hash of this token is stored on the DMF Recorder Node and Controller. There is no way to recover the token if it is lost. (See below for how to revoke the token if it is lost or compromised.)

The Controller stores the token hash and the name assigned, viewable by entering the **show running**config recorder-node command, as in the following example:

```
controller-1(config)# show running-config recorder-node auth token
! recorder-node
recorder-node auth token my-token $2a$12$pXm62tl5rMD8c4vSrzU6X.DTjeoBmRUw
ZvTkvNXatsZ8TFb4PxanC
```

If the token is lost or compromised, remove it from the Controller, and the Controller will fail any attempt to authenticate to the recorder using the token.

```
controller-1(config)# no recorder-node auth token my-token
controller-1(config)# show running-config recorder-node auth token
controller-1(config)#
```

The following example shows a query using the authentication token method. The authentication token is defined in the HTTP request as the value of the cookie header.

```
$ curl https://1.2.3.4/query/inventory/window --header "Cookie:plaintext-
secret-auth-token" -k |
python
-m json.tool
% Total % Received % Xferd Average Speed Time Time Time Current
Dload Upload Total Spent Left Speed
100 79 100 79 0 0 83 0 --:--:- --:-- 83
{
"begin": "2019-01-23 15:15:23 +0000 UTC",
"end": "2019-02-04 17:50:46 +0000 UTC"
}
```

In this example, the DMF Recorder Node IP address is **1.2.3.4**. The authentication token has already been generated on the DMF controller associated with the recorder node and is included in the cookie header as **plaintext-secret-auth-token**.

You must include the plaintext authentication token, not the token hash, saved in the controller running configuration. If you do not know the plaintext token, revoke access for the token and generate a new one. Note the plaintext value displayed after generating the new token.

## B.2 DMF Recorder Node API Headers

The supported REST API HTTP header entries are listed in the following table.

 Table 15: DANZ Monitoring Fabric (DMF) Recorder Node REST API HTTP Headers

| Header                    | Value Type | Description                                                      |
|---------------------------|------------|------------------------------------------------------------------|
| Steno-Limit-Bytes:value   | integer    | max number of bytes to accept in a packet query response         |
| Steno-Limit-Packets:value | integer    | max number of packets to<br>accept in a packet query<br>response |
| Cookie:value              | string     | auth token to use in lieu of<br>HTTP basic auth                  |

## B.3 DMF Recorder Node REST APIs

The supported DANZ Monitoring Fabric (DMF) Recorder Node REST APIs are listed below.

### B.3.1 Ready

#### /ready

- Description: Is the DANZ Monitoring Fabric (DMF) Recorder Node able to accept queries? Return payload indicates progress towards start up completion.
- HTTP Method: GET
- · Request Payload:
- Return MIME Type:
- Return Payload:

```
{
"current-value": <int>,
"max-value": <int>,
"percent-complete": <float>
}
```

- · Return Status Code:
  - 200, ready
  - 503, not ready

#### B.3.2 Query Window

#### /query/window

- · Description: Get timestamp of oldest and newest packet available for query.
- HTTP Method: GET
- Request Payload:
- Return MIME Type: application/json

Return Payload:

```
{
"begin" : <RFC-3339>,
"end" : <RFC-3339>
}
```

- Return Status Code:
  - · 200, success
  - 400, input error
  - 500, internal error
  - 503, not ready

#### B.3.3 Query Size

#### /query/size

- · Description: Get count and aggregate size of packets matching provided filter.
- HTTP Method: POST
- · Request Payload: Stenographer query string
- · Return MIME Type: application/json
- · Return Payload:

```
{
"packet-count" : <int>,
"aggregate-size" : <int>
}
```

- · Return Status Code:
  - 200, success 400, input error
  - 500, internal error
  - 503, not ready

#### B.3.4 Query Application

#### /query/application

- · Description: Perform DPI on packets matching provided filter. DPI is performed using nDPI.
- HTTP Method: POST
- Request Payload: Stenographer query string
- Return MIME Type: application/json
- Return Payload: Defined by nDPI
- Return Status Code:
  - 200, success
  - 400, input error
  - 500, internal error
  - 503, not ready

#### B.3.5 Query Packet

#### /query/packet

- · Description: Download pcap of packets matching provided filter.
- HTTP Method: POST
- · Request Payload: Stenographer query string

- Return MIME Type: application/vnd.tcpdump.pcap
- · Return Payload: .pcap file
- Return Status Code:
  - 200, success
  - 400, input error
  - 500, internal error
  - 503, not ready

### B.3.6 Query Analysis Filter Stenographer Analysis Type

/query/analysis[filter="<stenographer-query-string>"][type ="<analysis-type>"]

- Description: Perform an analysis on the packets matching the stenographer query string. Supported values for *analysis-type* are:
  - · analysis\_http\_tree
  - · analysis\_http\_stat
  - analysis\_http\_req\_tree
  - analysis\_http\_srv\_tree
  - analysis dns tree
  - analysis\_hosts
  - analysis\_conv\_ipv4
  - analysis\_conv\_ipv6
  - analysis\_conv\_tcp
  - analysis\_conv\_udp
  - · analysis\_rtp\_streams
  - analysis\_sip\_stat
  - · analysis\_conv\_sip
  - analysis\_tcp\_packets
  - analysis\_tcp\_flow\_health
- HTTP Method: GET
- · Request Payload:
- Return MIME Type: application/json
- Return Payload: Determined by the analysis type selected.
- Return Status Code:
  - 200, success
  - 400, input error
  - 500, internal error
  - 503, not ready

#### B.3.7 Query Replay Request Stenographer Real-time Boolean

/query/replay/request[filter="<stenographer-query-string>"][realtime="<boolean>"]

- Description: Asynchronously request packets matching filter be replayed into the monitoring fabric. Replay is performed using tcp replay.
- HTTP Method: POST
- Request Payload:
- · Return MIME Type: application/json
- Return Payload:

{

```
"id" : <int>,
"message": <string>
}
```

- Return Status Code:
  - 200, success
  - 400, input error
  - 500, internal error
  - 503, not ready

#### B.3.8 Query Replay Request Filter Stenographer Integer

/query/replay/request[filter="<stenographer-query-string>"][speed-mbps="<int>"]

- Description: Asynchronously request packets matching filter be replayed into the monitoring fabric. Replay is performed using tcp replay.
- HTTP Method: POST
- Request Payload:
- · Return MIME Type: application/json
- Return Payload:

```
{
"id" : <int>,
"message": <string>
}
```

- Return Status Code:
  - 200, success
  - 400, input error
  - 500, internal error
  - 503, not ready

#### B.3.9 Query Replay Done

#### /query/replay/done

- Description: Check the status of a replay matching the provided ID. Message contains replay result from tcp replay.
- HTTP Method: POST
- Request Payload: Replay ID
- Return MIME Type: application/json
- Return Payload:

```
{
"id" : <int>,
"done" : <boolean>,
"message": <string>
}
```

- Return Status Code:
  - 200, success
  - 400, input error
  - 404, replay ID unknown
  - 406, replay not done
  - 500, internal error
  - 503, not ready

### B.3.10 Erase Packet Filter Stenographer Query String

/erase/packet[filter="<stenographer-query-string>"]

- Description: Erase packets matching the provided filter. Note that any packet not matching the filter but in the same packet file of a packet matching the filter will also be deleted.
- HTTP Method: POST
- Request Payload:
- · Return MIME Type: application/json
- Return Payload:

```
"bytes-erased" : <int>,
"message" : <string>
}
```

- Return Status Code:
  - 200, success
  - 400, input error
  - 500, internal error
  - 503, not ready

#### B.3.11 Event Update Trigger Boolean Name Integer

/event/update[trigger="<boolean>"][name="<string>"][pre-buffer-minutes="<int>"]

- Description: Trigger or terminate the named event. Set pre-buffer-minutes to 0 to use the available prebuffer.
- HTTP Method: POST
- Request Payload:
- · Return MIME Type: application/json
- Return Payload:

```
"message" : <string>,
"event-queued" : <boolean>
}
```

- Return Status Code:
  - 200, success
  - 400, input error
  - 500, internal error
  - 503, not ready

#### B.3.12 Abort Query

#### /abort/query

- Description: Terminate a particular query defined by the provided Stenographer query string.
- HTTP Method: POST
- Request Payload:
- Return MIME Type: application/json
- Return Payload:

```
"message" : <string>
```

- · Return Status Code:
  - 200, success
  - 400, input error
  - 500, internal error
  - 503, not ready

#### B.3.13 Abort All Query

}

#### /abort-all/query

- Description: Terminate all running queries.
- HTTP Method: POST
- Request Payload:
- · Return MIME Type: application/json
- Return Payload:

```
{
"message" : <string>
}
```

- · Return Status Code:
  - 200, success
  - 400, input error
  - 500, internal error
  - 503, not ready

#### B.3.14 Queries

#### /queries

- Description: Determine the currently running queries, enumerated by the Stenographer query string of the query.
- HTTP Method: GET
- · Request Payload:
- · Return MIME Type: application/json
- Return Payload:

```
{
"queries" : [
<stenographer-query-string>, ...
]
}
```

- · Return Status Code:
  - 200, success
  - 400, input error
  - 500, internal error
  - 503, not ready

#### B.3.15 Status Query

/status/query

- Description: Determine how far a given query has progressed. This can be used to estimate the time remaining to run the query.
- HTTP Method: GET
- Request Payload:
- · Return MIME Type: application/json
- Return Payload:

```
"query" : <stenographer-query-string>, "current-value" : <int>,
"max-value" : <int>, "percent-complete" : <float>
}
```

- Return Status Code:
  - 200, success
  - 400, input error
  - 500, internal error
  - 503, not ready

#### B.3.16 Status All

#### /status/all

- Description: Determine how far all queries have progressed. This can be used to estimate the time remaining to run the queries.
- HTTP Method: GET
- Request Payload:
- · Return MIME Type: application/json
- Return Payload:

```
{
"queries" : [
{
"query" : <stenographer-query-string>,
"current-value" : <int>,
"max-value" : <int>,
"percent-complete" : <float>
},
...
]
}
```

- Return Status Code:
  - 200, success
  - 400, input error
  - 500, internal error
  - 503, not ready

# Appendix C

VM1

Ŷ

VM n

## **DMF** Controller in Microsoft Azure (Beta Version)

The DANZ Monitoring Fabric (DMF) Controller in Azure feature supports the operation of the Arista Networks DMF Controller on the Microsoft Azure platform and uses the Azure CLI or the Azure portal to launch the Virtual Machine (VM) running the DMF Controller.

#### Azure Region DME controller Image - 8.5.0 Azure Marketplace Offe $\langle \cdots \rangle$ 10.1.0.0/16 Vnet $\langle \cdot \rangle$ NSG Subnet 1 ۲ 4 AZ 1 -22 NIC

×,

1

NIC

VPN Gateway

Express Route

Gateway

Figure C-1: Customer Azure Infrastructure

DMF controller - Active

٢

DMF controller - Standby

AZ 2

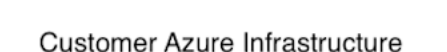

Azure Edge

Router

Express

Route

Circuit

OB

IPsec S2S Tunnel

Local Edge

Router

X

Gateway

#

On premise Network

The DMF Controller in Azure feature enables the registration of VM deployments in Azure and supports auto-firstboot Using Azure userData Or customData.

## C.1 Configuration

Configure Azure VMs auto-firstboot using customData or userData. There is no data merging from these sources, so provide the data via customData or userData, but not both.

Arista Networks recommends using customData as it provides a better security posture because it is available only during VM provisioning and requires **sudo** access to mount the virtual CDROM.

userData is less secure because it is available via Instance MetaData Service (IMDS) after provisioning and can be queried from the VM without any authorization restrictions.

If **sshKey** is configured for the admin account during Azure VM provisioning along with **auto-firstboot** parameters, then it is also configured for the **admin** user of DMF controllers.

The following table lists details of the firstboot parameters for the **auto-firstboot** configuration.

| Кеу               | Description                                                                                                    | Valid Values |
|-------------------|----------------------------------------------------------------------------------------------------|--------------|
| admin_password    | This is the password to set for the admin user. When joining<br>an existing cluster node this will be the admin-password for the<br>existing cluster node. | string       |
| recovery_password | This is the password to set for the recovery user.                                                                                                    | string       |

#### **Firstboot Parameters - Required Parameters**

| Кеу                 | Description                                                                                                    | Required | Valid Values         | Default Value                                         |
|---------------------|----------------------------------------------------------------------------------------------------|----------|----------------------|-------------------------------------------------------|
| hostname            | This is the hostname to set for the appliance.                                                                                                    | no       | string               | configured from<br>Azure Instance<br>Metadata Service |
| cluster_name        | This is the name to set for the cluster.                                                                                                    | no       | string               | Azure-DMF-Cluster                                     |
| cluster_to_join     | This is the IP which firstboot<br>will use to join an existing<br>cluster. Omitting this<br>parameter implies that the<br>firstboot will create a new<br>cluster.Image: The state is present<br>of the state is present<br> | no       | IP Address<br>String |                                                       |
| cluster_description | This is the description to set for the cluster.                                                                                                    | no       | string               |                                                       |

#### **Additional Parameters**

### **Networking Parameters**

| Кеу                | Description                                                                                  | Required                                    | Valid Values                                    | Default Value |
|--------------------|----------------------------------------------------------------------------------------------|---------------------------------------------|-------------------------------------------------|---------------|
| ip_stack           | What IP protocols should be set up for the appliance management NIC.                         | no                                          | enum: ipv4,<br>ipv6, dual-<br>stack             | ipv4          |
| ipv4_method        | How to setup IPv4 for the appliance management NIC.                                          | no                                          | enum: auto,<br>manual                           | auto          |
| ipv4_address       | The static IPv4 address<br>used for the appliance<br>management NIC.                         | only if ipv4-<br>method is set<br>to manual | IPv4 Address<br>String                          |               |
| ipv4_prefix_length | The prefix length for the IPv4<br>address subnet to use for the<br>appliance management NIC. | only if ipv4-<br>method is set<br>to manual | 032                                             |               |
| ipv4_gateway       | The static IPv4 gateway to use for the appliance management NIC.                             | no                                          | IPv4 Address<br>String                          |               |
| ipv6_method        | How to set up IPv6 for the appliance management NIC.                                         | no                                          | enum: auto,<br>manual                           | auto          |
| ipv6_address       | The static IPv6 address to use for the appliance management NIC.                             | only if ipv6-<br>method is set<br>to manual | IPv6 Address<br>String                          |               |
| ipv6_prefix_length | The prefix length for the IPv6<br>address subnet to use for the<br>appliance management NIC. | only if ipv6-<br>method is set<br>to manual | 0128                                            |               |
| ipv6_gateway       | The static IPv6 gateway<br>to use for the appliance<br>management NIC.                       | no                                          | IPv6 Address<br>String                          |               |
| dns_servers        | The DNS servers for the cluster to use                                                       | no                                          | List of IP<br>address<br>strings                |               |
| dns_search_domains | The DNS search domains for the cluster to use.                                               | no                                          | List of the<br>host names<br>or FQDN<br>strings |               |
| ntp_servers        | The NTP servers for the cluster to use.                                                      | no                                          | List of the host strings                        | names of FQDN |
|                    |                                                                                              |                                             | 0.bigswitch                                     | .pool.ntp.org |
|                    |                                                                                              |                                             | 1.bigswitch                                     | .pool.ntp.org |
|                    |                                                                                              |                                             | 2.bigswitch                                     | .pool.ntp.org |
|                    |                                                                                              |                                             | 3.bigswitch                                     | .pool.ntp.org |

#### **Examples**

```
{
    "admin_password": "admin_user_password",
    "recovery_password": "recovery_user_password"
}
```

#### **Full List of Parameters**

```
{
    "admin-password": "admin user password",
    "recovery_password": "recovery_user_password",
    "hostname": "hostname",
    "cluster_name": "cluster name",
    "cluster description": "cluster description",
    "ip stack": "dual-stack",
    "ipv4_method": "manual",
"ipv4_address": "10.0.0.3",
    "ipv4_prefix-length": "24",
    "ipv4_gateway": "10.0.0.1",
"ipv6_method": "manual",
    "ipv6 address": "be:ee::1",
    "ipv6_prefix-length": "64",
    "ipv6_gateway": "be:ee::100",
    "dns_servers": [
    "10.0.101",
    "10.0.102"
    ],
    "dns search_domains": [
    "dns-search1.com",
    "dns-search2.com"
    ],
    "ntp servers": [
    "1.ntp.server.com",
    "2.ntp.server.com"
    ]
}
```

## C.2 Limitations

The following limitations apply to the DANZ Monitoring Fabric (DMF) Controller in Microsoft Azure.

- There is no support for any features specific to Azure-optimized Ubuntu Linux, including Accelerated Networking.
- The DMF controllers in Azure are only supported on Gen-1 VMs.
- The DMF controllers in Azure do not support adding the virtual IP address for the cluster.
- There is no support for capture interfaces in Azure.
- DMF ignores the Azure username and password fields.
- · There is no support for static IP address assignment that differs from what is configured on the Azure NIC.
- The DMF controllers are rebooted if the static IP on the NIC is updated.

### C.3 Resources

Please refer to the following resources for more information.

- Azure user data details: <u>https://learn.microsoft.com/en-us/azure/virtual-machines/user-data</u>
- Azure custom data details: <u>https://learn.microsoft.com/en-us/azure/virtual-machines/custom-data</u>
- Azure Gen1 vs Gen2 VMs: <u>https://learn.microsoft.com/en-us/azure/virtual-machines/generation-2</u>
- Azure optimized Ubuntu Linux features: <u>https://ubuntu.com/blog/microsoft-and-canonical-increase-velocity-with-azure-tailored-kernel</u>
- Azure NIC assignment behavior: <u>https://learn.microsoft.com/en-us/troubleshoot/azure/virtual-machines/</u> reset-network-interface-azure-linux-vm

### C.4 Syslog Messages

- Azure DMF controller VMs can be accessed via an ssh login.
- **systemctl** should be in a **running** state without any failed units for controllers to be in a healthy state as shown in the following example:

```
dmf-controller-0-vm> debug bash
admin@dmf-controller-0-vm:~$ sudo systemctl status
dmf-controller-0-vm
State: running
Jobs: 0 queued
Failed: 0 units
```

## C.5 Troubleshooting

- There are three possible failure modes:
  - VM fails Azure registration.
  - auto-firstboot fails due to a transient error or bug.
  - auto-firstboot parameter validation fails.
- These failures can be debugged by accessing the firstboot logs, after manually booting the VM.
- Azure DMF Controller VMs can be accessed via **ssh**. Firstboot logs can be accessed using **debug bash** as shown below:

```
dmf-controller-0-vm> debug bash
admin@dmf-controller-0-vm:~$ less /var/log/floodlight/firstboot/firstboot
.log
```

 For debugging parameter validation errors, access the parameter validation results using debug bash as shown below:

```
dmf-controller-0-vm> debug bash
admin@dmf-controller-0-vm:~$ less /var/lib/floodlight/firstboot/validation-
results.json
```

## **Telemetry Collector**

A DANZ Monitoring Fabric (DMF) consists of a pair of Controllers, switches, and managed appliances. The Telemetry Collector feature centrally retrieves the infrastructure metrics (interface counters, CPU usage, etc.) associated with all these devices from the controllers using its REST API.

#### Deployment

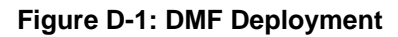

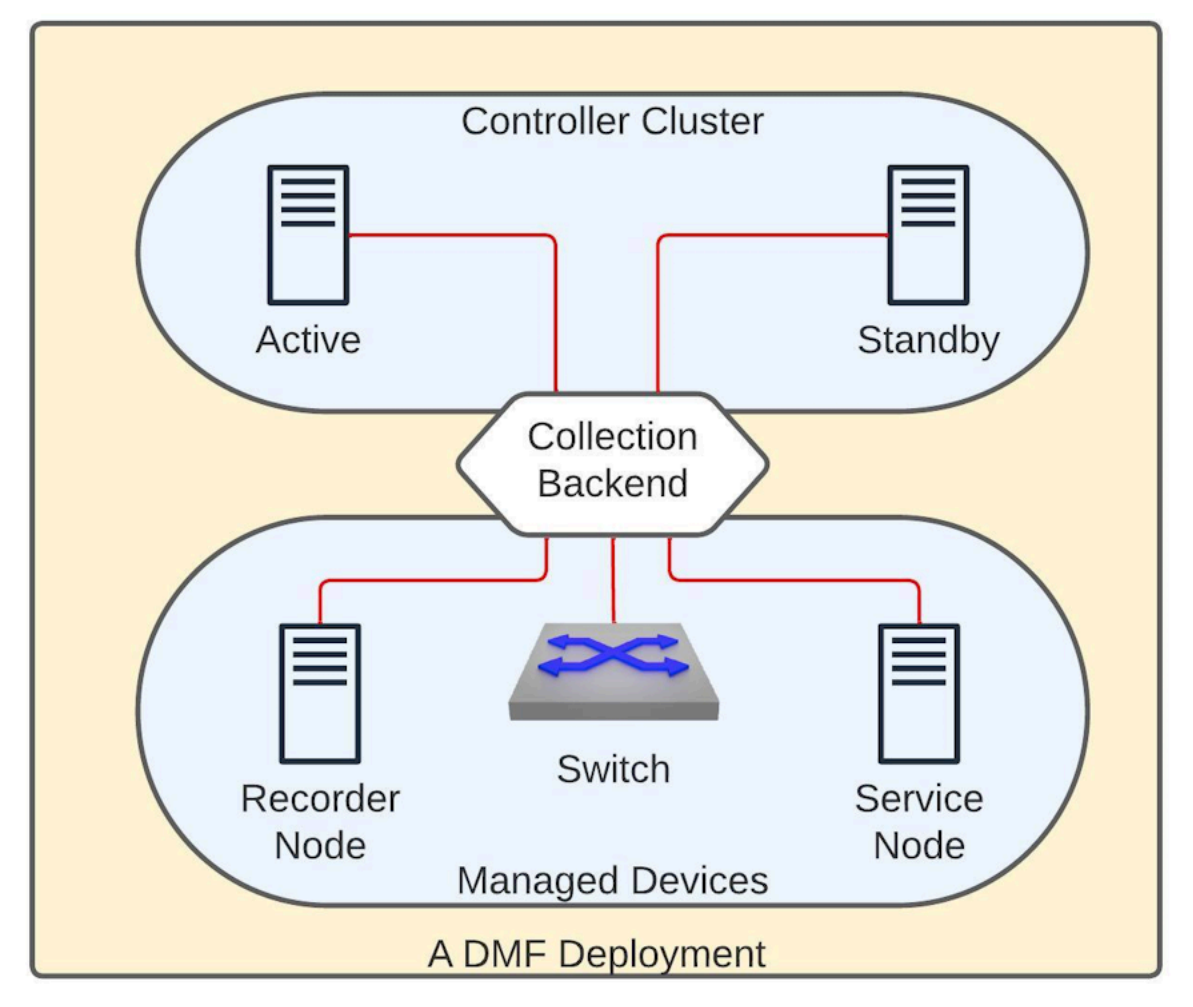

The diagram above shows a DMF deployment with an Active/Standby Controller cluster. In this environment, each Controller collects metrics from all the devices it manages and the controller nodes. Each Controller establishes a gNMI connection to all the devices and the other Controller in a fabric to collect telemetry streams. gNMI is a gRPC-based protocol to configure and access states on network devices. The REST API exposes this information in the /api/v1/data/controller/telemetry/data subtree. The Controller exposes several metrics about CPU, memory, disk utilization, interface counters, and sensor states of all devices in a fabric. All metrics are fetched at a 10-second frequency except those associated with the sensors, which are collected every minute.

#### Configuration

No additional configuration is necessary on the DMF Controller to enable the metric collection. However, to read these metrics, the user must be an admin user or configured with the privilege, category:TELEMETRY. To set the telemetry permission for a custom group and associate the user with this group, use the following commands:

dmf-controller(config)# group group\_name
dmf-controller(config)# permission category:TELEMETRY privilege read-only
dmf-controller(config)# associate user username

#### **Connection Status**

The Controller uses the gNMI protocol to collect telemetry data from all devices. DMF reports the status of these connections in both the REST API and the CLI.

#### **REST API**

The REST API subtree /api/v1/data/controller/telemetry/connection reports the telemetry connection state. The API Schema browser of the GUI provides more details.

#### CLI

The following **show** commands display the connection details. All these commands support filtering the output with a device name.

```
show telemetry connection device-name | all
show telemetry connection device-name | all details
show telemetry connection device-name | all last-failure
```

The **show telemetry connection device-name all** command shows the state and the latest state change of the connection between the Controller and the devices.

The **show telemetry connection device-name all** command displays the state and the latest state change of the connection between the Controller and the devices.

The **show telemetry connection device-name all last-failure** command displays more details about a connection failure. The time of the latest failure and the potential reason appear in the output. If the connection is still in the failed state, this output also shows when the next reconnection will be attempted.

#### <snip>

#### Limitations

- Software interfaces (for example, loopback, bond, and management) do not report counters for broadcast and unicast packets.
- The reported interface names are the raw physical interface name (e.g., et1) rather than the userconfigured name associated with the role of an interface (e.g., filter1).
- Resetting the interface counter does not affect the counter values stored at the /telemetry/data path. The value monotonically increases and corresponds to the total count since the device was last powered up. This value only gets reset when rebooting the device.

#### **Usage Notes**

- DMF uses the configured name of a managed device (e.g., switch, recorder node, etc.) on the Controller as the value of the key name for the node device for all the metrics corresponding to it. In the case of a Controller, DMF uses the configured hostname as the key. Thus, these names must be unique in a specific DMF deployment.
- The possibility exists that metrics are not collected from a device for a short period. This data gap may happen when rebooting the device or when the Controllers experience a failover event.
- If the gNMI connection between the Controller and the device is interrupted, the Controller attempts a new connection after 2 minutes. The retry timeout for a subsequent connection attempt increases exponentially and can go up to 120 minutes. Upon a successful reconnection, this timeout value resets to 2 minutes.
- There might be gNMI warning messages in the floodlight log during certain events, e.g., when first adding a device or it is reloading. Ignore these messages.
- This feature enables an OpenConfig agent on switches running EOS to collect telemetry.

#### **Telemetry Availability**

As a DMF fabric consists of different types of devices, the metrics of each vary. The following outlines the metrics collected from each device type by the Controller and typically made available over its REST API. However, some specific platforms or hardware might not report a particular metric. For brevity, the following list mentions the leaves that can correspond to a metric. For more details, use the API Schema browser of the GUI.

| <pre>+ data + device + interface   + oper-status Ctrl, SWL, EOS, SN, RN   + in-octets Ctrl, SWL, EOS, SN, RN   + in-unicast-pkts Ctrl, SWL, EOS, SN, RN   + in-discards Ctrl, SWL, EOS, SN, RN   + in-fcs-errors Ctrl, SWL, EOS, SN, RN   + out-otets Ctrl, SWL, EOS, SN, RN   + out-pkts Ctrl, SWL, EOS, SN, RN   + out-pkts Ctrl, SWL, EOS, SN, RN   + out-multicast-pkts Ctrl, SWL, EOS, SN, RN   + out-multicast-pkts Ctrl, SWL, EOS, SN, RN   + out-multicast-pkts Ctrl, SWL, EOS, SN, RN   + out-multicast-pkts Ctrl, SWL, EOS, SN, RN   + out-multicast-pkts Ctrl, SWL, EOS, SN, RN   + out-discards Ctrl, SWL, EOS, SN, RN   + utllization Ctrl, SWL, EOS, SN, RN + cpu   + total Ctrl, SWL, EOS, SN, RN   + available Ctrl, SWL, EOS, SN, RN   + speed SWL   + speed SWL   + speed SWL   + output-current Ctrl, SWL, EOS, SN, RN   + comput-current Ctrl, SWL, EOS, SN, RN   + comput-current SWL, EOS   + input-power SWL, EOS   + input-power SWL, EOS   + input-power SWL, EOS   + input-power SWL, EOS   + input-power SWL, EOS   + input-power SWL, EOS   + input-power SWL, EOS   + output-current Ctrl, SWL, SN, RN   + output-current Ctrl, SWL, EOS, SN, RN   + output-current SWL, EOS   + input-power SWL, EOS   + input-power SWL, EOS</pre>                                                                                                    | telemetry | !                                                                                                    |           |              |       |      |            |
|----------------------------------------------------------------------------------------------------|-----------|----------------------------------------------------------------------------------------------------|-----------|--------------|-------|------|------------|
| <pre>+ device<br/>+ interface<br/>  + oper-status Ctrl, SWL, EOS, SN, RN<br/>  + in-pkts Ctrl, SWL, EOS, SN, RN<br/>  + in-photestatus Ctrl, SWL, EOS, SN, RN<br/>  + in-broadcast-pkts Ctrl, SWL, EOS, SN, RN<br/>  + in-discards Ctrl, SWL, EOS, SN, RN<br/>  + in-discards Ctrl, SWL, EOS, SN, RN<br/>  + in-fcrors Ctrl, SWL, EOS, SN, RN<br/>  + out-pkts Ctrl, SWL, EOS, SN, RN<br/>  + out-pkts Ctrl, SWL, EOS, SN, RN<br/>  + out-pkts Ctrl, SWL, EOS, SN, RN<br/>  + out-broadcast-pkts Ctrl, SWL, EOS, SN, RN<br/>  + out-broadcast-pkts Ctrl, SWL, EOS, SN, RN<br/>  + out-discards Ctrl, SWL, EOS, SN, RN<br/>  + out-discards Ctrl, SWL, EOS, SN, RN<br/>  + out-discards Ctrl, SWL, EOS, SN, RN<br/>  + out-discards Ctrl, SWL, EOS, SN, RN<br/>  + out-discards Ctrl, SWL, EOS, SN, RN<br/>  + out-discards Ctrl, SWL, EOS, SN, RN<br/>  + out-discards Ctrl, SWL, EOS, SN, RN<br/>  + out-errors Ctrl, SWL, EOS, SN, RN<br/>  + out-errors Ctrl, SWL, EOS, SN, RN<br/>  + out-errors Ctrl, SWL, EOS, SN, RN<br/>  + out-errors Ctrl, SWL, EOS, SN, RN<br/>  + oppr-status Ctrl, SWL, EOS, SN, RN<br/>  + oppr-status Ctrl, SWL, EOS, SN, RN<br/>  + oppr-status Ctrl, SWL, EOS, SN, RN<br/>  + oppr-status Ctrl, SWL, EOS, SN, RN<br/>  + output-current SWL, EOS<br/>  + input-outage SWL<br/>  + input-outage SWL<br/>  + output-voltage SWL, EOS<br/>  + + input-outage SWL, EOS<br/>  + + thermal<br/>  + output-voltage SWL, EOS<br/>  + + thermal<br/>  + output-voltage SWL, EOS<br/>  + + thermal<br/>  + output-voltage SWL, EOS<br/>  + thermal<br/>  + output-voltage Ctrl, SWL, SN, RN<br/>  + output-outage SWL, EOS<br/>  + thermal<br/>  + output-voltage Ctrl, SWL, SN, RN<br/>  + output-voltage Ctrl, SWL, SN, RN<br/>  + output-voltage Ctrl, SWL, SN, RN<br/>  + output-voltage Ctrl, SWL, SN, RN<br/>  + utilized Ctrl, SWL, SN, RN<br/>  + utilized Ctrl, SWL, SN, RN<br/>  + utilized Ctrl, SWL, SN, RN<br/>  + utilized Ctrl, SWL, SN, RN<br/>  + utilized Ctrl, SWL, SN, RN<br/>  + output-voltage Ctrl, SWL, SN, RN<br/>  + utilized Ctrl, SWL, SN, RN<br/>  + output-voltage Ctrl, SWL, SN, RN<br/>  + output-voltage Ctrl, SWL, SN, RN<br/>  + output-voltage Ctrl, SWL, SN, RN<br/> </pre>                                                                                                    | + data    | , ,                                                                                                    |           |              |       |      |            |
| <pre>+ interface   + oper-status</pre>                                                                                                    | +         | device                                                                                                    |           |              |       |      |            |
| <pre>ctrl, SWL, EOS, SN, RN + counters + in-pkts ctrl, SWL, EOS, SN, RN + in-pkts ctrl, SWL, EOS, SN, RN + in-broadcast-pkts ctrl, SWL, EOS, SN, RN + in-broadcast-pkts ctrl, SWL, EOS, SN, RN + in-discards ctrl, SWL, EOS, SN, RN + in-errors ctrl, SWL, EOS, SN, RN + out-octets ctrl, SWL, EOS, SN, RN + out-pkts ctrl, SWL, EOS, SN, RN + out-pkts ctrl, SWL, EOS, SN, RN + out-broadcast-pkts ctrl, SWL, EOS, SN, RN + out-broadcast-pkts ctrl, SWL, EOS, SN, RN + out-broadcast-pkts ctrl, SWL, EOS, SN, RN + out-broadcast-pkts ctrl, SWL, EOS, SN, RN + out-broadcast-pkts ctrl, SWL, EOS, SN, RN + out-discards ctrl, SWL, EOS, SN, RN + out-errors + out-errors ctrl, SWL, EOS, SN, RN + out-errors ctrl, SWL, EOS, SN, RN + out-errors + fan + out-errors ctrl, SWL, EOS, SN, RN + out-errors ctrl,</pre>                                                                                                    |           | + interface                                                                                                    |           |              |       |      |            |
| <pre>+ counters ++ in-octets Ctrl, SWL, EOS, SN, RN + in-unicast-pkts Ctrl, SWL, EOS, SN, RN ++ in-multicast-pkts Ctrl, SWL, EOS, SN, RN ++ in-discards Ctrl, SWL, EOS, SN, RN ++ in-fcs-errors Ctrl, SWL, EOS, SN, RN ++ out-otets Ctrl, SWL, EOS, SN, RN ++ out-otets Ctrl, SWL, EOS, SN, RN ++ out-brise Ctrl, SWL, EOS, SN, RN ++ out-brise Ctrl, SWL, EOS, SN, RN ++ out-brise Ctrl, SWL, EOS, SN, RN ++ out-discards Ctrl, SWL, EOS, SN, RN ++ out-discards Ctrl, SWL, EOS, SN, RN ++ output-current SWL + output-current SWL + output-current SWL, EOS ++ thermal ++ output-voltage Ctrl, SWL, EOS, SN, RN ++ output-power ++ thermal ++ output-power ++ discards Ctrl, SWL, SN, RN ++ size Ctrl, SWL, SN, RN ++ output-power ++ thermal ++ output-power ++ thermal ++ output-power ++ thermal ++ output-power ++ discards Ctrl, SWL, SN, RN ++ output-power ++ discards ++ output-power ++ output-power ++ output-power ++ discards ++ output-power ++ discards ++ output-power ++ output-power ++ output-power ++ output-power ++ output-power ++ output-power ++ output-power ++ output-power ++ output-power ++ output-power ++ output-power ++ output-power ++ output-power ++ output-power ++ output-power ++ output-power ++ o</pre>                                                                                                    |           | + oper-status                                                                                                    | Ctrl,     | SWL,         | EOS,  | SN,  | RN         |
| <pre>+ in-ottets Ctrl, SWL, EOS, SN, RN + in-pkts Ctrl, SWL, EOS, SN, RN + in-broadcast-pkts Ctrl, SWL, EOS, SN, RN + in-discards Ctrl, SWL, EOS, SN, RN + in-errors Ctrl, SWL, EOS, SN, RN + out-ottets Ctrl, SWL, EOS, SN, RN + out-pkts Ctrl, SWL, EOS, SN, RN + out-multicast-pkts Ctrl, SWL, EOS, SN, RN + out-multicast-pkts Ctrl, SWL, EOS, SN, RN + out-multicast-pkts Ctrl, SWL, EOS, SN, RN + out-multicast-pkts Ctrl, SWL, EOS, SN, RN + out-multicast-pkts Ctrl, SWL, EOS, SN, RN + out-multicast-pkts Ctrl, SWL, EOS, SN, RN + out-multicast-pkts Ctrl, SWL, EOS, SN, RN + out-multicast-pkts Ctrl, SWL, EOS, SN, RN + out-multicast-pkts Ctrl, SWL, EOS, SN, RN + out-multicast-pkts Ctrl, SWL, EOS, SN, RN + out-multicast-pkts Ctrl, SWL, EOS, SN, RN + out-multicast-pkts Ctrl, SWL, EOS, SN, RN + out-multicast-pkts Ctrl, SWL, EOS, SN, RN + opu + total Ctrl, SWL, EOS, SN, RN + sensor + topu ++ total Ctrl, SWL, EOS, SN, RN + sensor ++ power-suply   + oper-status Ctrl, SWL, EOS, SN, RN   + oper-status Ctrl, SWL, EOS, SN, RN   + oper-status Ctrl, SWL, EOS, SN, RN   + output-current SWL, EOS   + input-outage Ctrl, SWL, EOS, SN, RN   + output-voltage SWL + output-voltage Ctrl, SWL, EOS, SN, RN   + output-voltage Ctrl, SWL, EOS, SN, RN   + output-voltage Ctrl, SWL, EOS, SN, RN   + output-power Ctrl, SWL, EOS, SN, RN   + output-voltage Ctrl, SWL, SN, RN   + diperature Ctrl, SWL, SN, RN   + usage-percentage Ctrl, SWL, SN, RN + cpu Ctrl, SWL, SN, RN + cpu </pre>                                                                                                    |           | + counters                                                                                                    |           |              |       |      |            |
| <pre>+ in-pkts Ctrl, SWL, EOS, SN, RN + in-multicast-pkts Ctrl, SWL, EOS, SN, RN + in-discards Ctrl, SWL, EOS, SN, RN + in-fcs-errors Ctrl, SWL, EOS, SN, RN ++ out-otets Ctrl, SWL, EOS, SN, RN ++ out-pkts Ctrl, SWL, EOS, SN, RN ++ out-multicast-pkts Ctrl, SWL, EOS, SN, RN ++ out-multicast-pkts Ctrl, SWL, EOS, SN, RN ++ out-multicast-pkts Ctrl, SWL, EOS, SN, RN ++ out-multicast-pkts Ctrl, SWL, EOS, SN, RN ++ out-multicast-pkts Ctrl, SWL, EOS, SN, RN ++ out-errors Ctrl, SWL, EOS, SN, RN ++ out-errors Ctrl, SWL, EOS, SN, RN ++ out-errors Ctrl, SWL, EOS, SN, RN ++ utilization Ctrl, SWL, EOS, SN, RN ++ utilized Ctrl, SWL, EOS, SN, RN ++ sensor ++ fan ++ available Ctrl, SWL, EOS, SN, RN ++ oper-status Ctrl, SWL, EOS, SN, RN ++ oper-status Ctrl, SWL, SN, RN ++ thermal ++ oper-status Ctrl, SWL, SN, RN ++ thermal ++ oper-status Ctrl, SWL, SN, RN ++ thermal ++ oper-status Ctrl, SWL, SN, RN ++ thermal ++ output-power Ctrl, SWL, SN, RN ++ tingue-percentage Ctrl, SWL, SN, RN ++ control-group + cpu Ctrl, SWL, SN, RN ++ cpu Ctrl, SWL, SN, RN ++ cpu Ctrl, SWL, SN, RN ++ cpu Ctrl, SWL, SN, RN ++ cpu Ctrl, SWL, SN, RN ++ cpu Ctrl, SWL, SN, RN ++ cpu Ctrl, SWL, SN, RN ++ cpu Ctrl, SWL, SN, RN ++ cpu Ctrl, SWL, SN, RN ++ cpu Ctrl, SWL, SN, RN ++ cpu Ctrl, SWL, SN, RN ++ cpu Ctrl</pre>                                                                                                    |           | + in-octets                                                                                                    | Ctrl,     | SWL,         | EOS,  | SN,  | RN         |
| <pre>+ in-unicast-pkts Ctrl, SWL, EOS, SN, RN + in-broadcast-pkts Ctrl, SWL, EOS, SN, RN + in-discards Ctrl, SWL, EOS, SN, RN + in-fcs-errors Ctrl, SWL, EOS, SN, RN + out-octets Ctrl, SWL, EOS, SN, RN + out-unicast-pkts Ctrl, SWL, EOS, SN, RN + out-unicast-pkts Ctrl, SWL, EOS, SN, RN + out-unicast-pkts Ctrl, SWL, EOS, SN, RN + out-unicast-pkts Ctrl, SWL, EOS, SN, RN + out-unicast-pkts Ctrl, SWL, EOS, SN, RN + out-unicast-pkts Ctrl, SWL, EOS, SN, RN + out-discards Ctrl, SWL, EOS, SN, RN + out-discards Ctrl, SWL, EOS, SN, RN + out-discards Ctrl, SWL, EOS, SN, RN + out-discards Ctrl, SWL, EOS, SN, RN + out-and Ctrl, SWL, EOS, SN, RN + out-and Ctrl, SWL, EOS, SN, RN + sensor + fan + + vtilized Ctrl, SWL, EOS, SN, RN ++ output-current Ctrl, SWL, EOS, SN, RN ++ output-current SWL, EOS + + input-outage SWL + input-voltage SWL, EOS + + input-voltage SWL, EOS + + input-voltage SWL, EOS + + output-voltage SWL, EOS + + output-voltage SWL, EOS + + input-power Ctrl, SWL, EOS, SN, RN + + output-power Ctrl, SWL, SN, RN + + output-power Ctrl, SWL, SN, RN + + output-voltage SWL, EOS + + input-power Ctrl, SWL, SN, RN + + output-power Ctrl, SWL, SN, RN + + output-power Ctrl, SWL, SN, RN + + wailable Ctrl, SWL, SN, RN + + wailable Ctrl, SWL, SN, RN + + witilized Ctrl, SWL, SN, RN + + size Ctrl, SWL, SN, RN + + witilized Ctrl, SWL, SN, RN + + witilized Ctrl, SWL, SN, RN + + witilized Ctrl, SWL, SN, RN + + witilized Ctrl, SWL, SN, RN + + witilized Ctrl, SWL, SN, RN + + witilized Ctrl, SWL, SN, RN + + witilized Ctrl, SWL, SN, RN + + witilized Ctrl, SWL, SN, RN + + witilized Ctrl, SWL, SN, RN + + control-group + memory Ctrl, SWL, SN, RN + + cpu Ctrl, SWL, SN, RN + + cpu Ctrl, SWL, SN, RN + + cpu Ctrl, SWL, SN, RN + + cpu Ctrl, SWL, SN, RN + + cpu Ctrl, SWL, SN, RN + + cpu Ctrl, SWL, SN, RN + + cpu Ctrl, SWL, SN, RN + + cpu Ctrl, SWL, SN, RN + + cpu Ctrl, SWL, SN, RN + + cpu Ctrl, SWL, SN, RN + + cpu Ctrl, SWL, SN,</pre>                                                                                                    |           | + in-pkts                                                                                                    | Ctrl,     | SWL,         | EOS,  | SN,  | RN         |
| <pre>+ in-broadcast-pkts Ctrl, SWL, EOS, SN, RN + in-discards Ctrl, SWL, EOS, SN, RN + in-fcs-errors Ctrl, SWL, EOS, SN, RN + out-octets Ctrl, SWL, EOS, SN, RN + out-pkts Ctrl, SWL, EOS, SN, RN + out-broadcast-pkts Ctrl, SWL, EOS, SN, RN + out-multicast-pkts Ctrl, SWL, EOS, SN, RN + out-multicast-pkts Ctrl, SWL, EOS, SN, RN + out-multicast-pkts Ctrl, SWL, EOS, SN, RN + out-errors Ctrl, SWL, EOS, SN, RN + out-errors Ctrl, SWL, EOS, SN, RN + out-errors Ctrl, SWL, EOS, SN, RN + out-autilization Ctrl, SWL, EOS, SN, RN + out-autilized Ctrl, SWL, EOS, SN, RN + sensor ++ fan   + oper-status Ctrl, SWL, EOS, SN, RN + speed SWL + oper-status Ctrl, SWL, EOS, SN, RN   + output-current SWL, EOS   + input-current SWL, EOS   + output-voltage SWL + output-voltage SWL, EOS   + output-voltage SWL, EOS   + output-voltage SWL, EOS   + output-power Ctrl, SWL, EOS, SN, RN   + output-voltage SWL, EOS   + input-current SWL, EOS   + thermal + oper-status Ctrl, SWL, SN, RN   + output-voltage SWL, EOS   + output-voltage SWL, EOS   + thermal + oper-status Ctrl, SWL, SN, RN   + output-voltage SWL, EOS   + thermal + output-current SWL, EOS   + thermal + + output-power Ctrl, SWL, SN, RN   + size Ctrl, SWL, SN, RN + memory Ctrl, SWL, SN, RN + memory Ctrl, SWL, SN, RN + cpu Ctrl, SWL, SN, RN + cpu Ctrl, SWL, SN, RN +</pre>                                                                                                    |           | <pre>+ in-unicast-pkts</pre>                                                                                                    | Ctrl,     | SWL,         | EOS,  | SN,  | RN         |
| <pre>t in-multicast-pkts<br/>t+ in-discards<br/>t+ in-discards<br/>t+ in-fcs-errors<br/>t+ out-pkts<br/>t+ out-pkts<br/>t+ out-multicast-pkts<br/>t+ out-multicast-pkts<br/>t+ out-multicast-pkts<br/>t+ out-multicast-pkts<br/>t+ out-multicast-pkts<br/>t+ out-multicast-pkts<br/>t+ out-multicast-pkts<br/>t+ out-multicast-pkts<br/>t+ out-discards<br/>t+ out-discards<br/>t+ out-discards<br/>t+ out-multicast-pkts<br/>t+ out-discards<br/>t+ out-discards<br/>t+ out-dis</pre>                                                 |           | + in-broadcast-pkts                                                                                                    | Ctrl,     | SWL,         | EOS,  | SN,  | RN         |
| <pre>t in-discards Ctrl, SWL, EOS, SN, RN t in-fcs-errors Ctrl, SWL, EOS, SN, RN t out-octets Ctrl, SWL, EOS, SN, RN t out-unicast-pkts Ctrl, SWL, EOS, SN, RN t out-unicast-pkts Ctrl, SWL, EOS, SN, RN t out-unicast-pkts Ctrl, SWL, EOS, SN, RN t out-unicast-pkts Ctrl, SWL, EOS, SN, RN t out-unicast-pkts Ctrl, SWL, EOS, SN, RN t out-errors Ctrl, SWL, EOS, SN, RN t out-errors Ctrl, SWL, EOS, SN, RN t out-errors Ctrl, SWL, EOS, SN, RN t out-errors Ctrl, SWL, EOS, SN, RN t equ t+ total Ctrl, SWL, EOS, SN, RN t willization Ctrl, SWL, EOS, SN, RN t equ t+ total Ctrl, SWL, EOS, SN, RN t sensor t+ fan t+ oper-status Ctrl, SWL, EOS, SN, RN t speed SWL t power-supply t+ input-current SWL, EOS, SN, RN t+ output-voltage Ctrl, SWL, EOS, SN, RN t+ output-voltage Ctrl, SWL, EOS, SN, RN t+ thermal t+ oper-status Ctrl, SWL, EOS, SN, RN t+ thermal t+ oper-status Ctrl, SWL, EOS, SN, RN t+ thermal t+ oper-status Ctrl, SWL, EOS, SN, RN t+ thermal t+ output-voltage Ctrl, SWL, EOS, SN, RN t+ thermal t+ output-power SWL, EOS t+ thermal t+ output-current SWL, EOS t+ thermal t+ output-current Ctrl, SWL, SN, RN t+ thermal t+ output-current Ctrl, SWL, EOS, SN, RN t+ thermal t+ output-current Ctrl, SWL, SN, RN t+ thermal t+ output-current Ctrl, SWL, EOS, SN, RN t+ thermal t+ output-current Ctrl, SWL, SN, RN t+ thermal t+ output-current Ctrl, SWL, SN, RN t+ thermal t+ output-current Ctrl, SWL, SN, RN t+ thermal t+ output-current Ctrl, SWL, SN, RN t+ thermal t+ output-current Ctrl, SWL, SN, RN t+ thermal t+ output-current Ctrl, SWL, SN, RN t+ thermal t+ output-current Ctrl, SWL, SN, RN t+ thermal t+ output-current Ctrl, SWL, SN, RN t+ thermal t+ output-current Ctrl, SWL, SN, RN t+ thermal t+ output-current Ctrl, SWL, SN, RN t+ thermal t+ output-current Ctrl, SWL, SN, RN t+ thermal t+ output-current Ctrl, SWL, SN, RN t+ thermal t+ output-current Ctrl, SWL, SN, RN t+ thermal t+ output-current Ctrl, SW</pre>                                                                                                    |           | + in-multicast-pkts                                                                                                    | Ctrl,     | SWL,         | EOS,  | SN,  | RN         |
| <pre>t in-errors Ctrl, SWL, EOS, SN, RN t out-pkts Ctrl, SWL, EOS, SN, RN t out-pkts Ctrl, SWL, EOS, SN, RN t out-nultcast-pkts Ctrl, SWL, EOS, SN, RN t out-multicast-pkts Ctrl, SWL, EOS, SN, RN t out-discards Ctrl, SWL, EOS, SN, RN t out-discards Ctrl, SWL, EOS, SN, RN t out-discards Ctrl, SWL, EOS, SN, RN t out-discards Ctrl, SWL, EOS, SN, RN t out-discards Ctrl, SWL, EOS, SN, RN t out-discards Ctrl, SWL, EOS, SN, RN t out-discards Ctrl, SWL, EOS, SN, RN t out-discards Ctrl, SWL, EOS, SN, RN t out-discards Ctrl, SWL, EOS, SN, RN t out-discards Ctrl, SWL, EOS, SN, RN t out-discards Ctrl, SWL, EOS, SN, RN t memory t+ total Ctrl, SWL, EOS, SN, RN t oper-status Ctrl, SWL, EOS, SN, RN t+ output-current SWL, EOS, SN, RN t t+ output-voltage Ctrl, SWL, EOS, SN, RN t t+ output-voltage SWL t+ output-voltage SWL, EOS t t+ thermal t t oper-status Ctrl, SWL, EOS, SN, RN t+ temperature Ctrl, SWL, EOS, SN, RN t+ temperature Ctrl, SWL, EOS, SN, RN t+ temperature Ctrl, SWL, EOS, SN, RN t+ temperature Ctrl, SWL, EOS, SN, RN t+ utilized Ctrl, SWL, EOS, SN, RN t+ temperature Ctrl, SWL, SN, RN t+ utilized Ctrl, SWL, SN, RN t+ utilized Ctrl, SWL, SN,</pre>                                                                                                    |           | + in-discards                                                                                                    | Ctrl,     | SWL,         | EOS,  | SN,  | RN         |
| <pre>t in-fcs-errors t+ in-fcs-errors t+ out-octets t+ out-octets t+ out-pks t+ out-broadcast-pkts t+ out-broadcast-pkts t+ out-broadcast-pkts t+ out-discards t+ out-discards t+ out-discards t+ out-errors t+ out-errors t+ out-errors t+ out-errors t+ out-errors t+ total t+ out-errors t+ total t+ out-errors t+ fan t+ oper-status t+ oper-status t+ oper-status t+ oper-status t+ out-errors t+ fan t+ oper-status t+ oper-status t+ oper-status t+ out-errors t+ fan t+ oper-status t+ oper-status t+ oper-status t+ output-current t+ input-current t+ input-voltage t+ input-voltage t+ thermal t+ oper-status t+ thermal t+ oper-status t+ thermal t+ output-voltage t+ thermal t+ oper-status t+ thermal t+ oper-status t+ thermal t+ output-power t+ thermal t+ output-current t+ thermal t+ output-current t+ thermal t+ output-power t+ thermal t+ output-current t+ thermal t+ output-current t+ thermal t+ thermal t+ thermal t+ output-current t+ thermal t+ output-current t+ thermal t+ output-current t+ thermal t+ output-current t+ thermal t+ output-current t+ thermal t+ output-current t+ thermal t+ output-current t+ thermal t+ output-current t+ thermal t+ output-current t+ thermal t+ output-current t+ thermal t+ output-current t+ thermal t+ output-current t+ thermal t+ output-current t+ thermal t+ output-curre</pre>                                                                                                    |           | t in-errors                                                                                                    | Ctrl.     | SWL          | EOS.  | SN.  | RN         |
| <pre>time to be the set of the set of the se</pre>                                                                                                    |           | + in-fcs-errors                                                                                                    | Ctrl.     | SWL.         | EOS.  | SN.  | RN         |
| <pre>time out out of the set of the set of t</pre>                                                                                                    |           |                                                                                                    | Ctrl      | SWI.         | EOS   | SN   | RN         |
| <pre>ctrl, SWL, EOS, SN, RN i + out-broadcast-pkts i + out-broadcast-pkts i + out-multicast-pkts i + out-discards i + out-errors ctrl, SWL, EOS, SN, RN i + out-errors ctrl, SWL, EOS, SN, RN i + utilization ctrl, SWL, EOS, SN, RN i + utilized ctrl, SWL, EOS, SN, RN i + sensor i + fan i + oper-status i + speed ctrl, SWL, EOS, SN, RN i + oper-status i + oper-status i + output-current i + output-voltage i + thermal i + output-voltage i + thermal i + oper-status ctrl, SWL, EOS, SN, RN i + utilized ctrl, SWL, EOS, SN, RN i + congenty i + output-current ctrl, SWL, EOS, SN, RN i + output-voltage i + thermal i + oper-status ctrl, SWL, EOS, SN, RN i + temperature + temperature +-</pre>                                                                                                    |           | + out-okts                                                                                                    | Ctrl      | SWI,         | FOS,  | SN,  | DN         |
| <pre>t out-broadcast-pkts Ctrl, SWL, EOS, SN, RN + out-broadcast-pkts Ctrl, SWL, EOS, SN, RN + out-discards Ctrl, SWL, EOS, SN, RN + cpu + out-errors Ctrl, SWL, EOS, SN, RN + cpu + total Ctrl, SWL, EOS, SN, RN + memory + total Ctrl, SWL, EOS, SN, RN + sensor + fan   + oper-status Ctrl, SWL, EOS, SN, RN + speed SWL + oper-status Ctrl, SWL, EOS, SN, RN   + oper-status Ctrl, SWL, EOS, SN, RN   + oper-status Ctrl, SWL, EOS, SN, RN   + oper-status Ctrl, SWL, EOS, SN, RN   + oper-status Ctrl, SWL, EOS, SN, RN   + oper-status Ctrl, SWL, EOS, SN, RN   + oper-status Ctrl, SWL, EOS, SN, RN   + output-current SWL, EOS   + input-current SWL, EOS   + input-power Ctrl, SWL, EOS, SN, RN   + output-voltage SWL, EOS   + input-power Ctrl, SWL, EOS, SN, RN   + output-power SWL, EOS   + thermal   + size Ctrl, SWL, SN, RN   + utilized Ctrl, SWL, SN, RN   + utilized Ctrl, SWL, SN, RN   + cpu Ctrl, SWL, SN, RN   + cpu Ctrl, SWL, SN, RN   + cpu Ctrl, SWL, SN, RN   + cpu Ctrl, SWL, SN, RN   + cpu Ctrl, SWL, SN, RN   + cpu Ctrl, SWL, SN, RN   + cpu Ctrl, SWL, SN, RN   + cpu Ctrl, SWL, SN, RN   + cpu Ctrl, SWL, SN, RN   + cpu Ctrl, SWL, SN, RN   + cpu Ctrl, SWL, SN, RN   + cpu C</pre>                                                                                                    |           | - out pres                                                                                                    | Ctrl      | CMT          | EOS,  | GN   | DM         |
| <pre>ctrl, SWL, EOS, SN, RN i + out-multicast-pkts Ctrl, SWL, EOS, SN, RN i + out-errors Ctrl, SWL, EOS, SN, RN i + out-errors Ctrl, SWL, EOS, SN, RN i + out-errors Ctrl, SWL, EOS, SN, RN i + out-errors Ctrl, SWL, EOS, SN, RN i + out-errors Ctrl, SWL, EOS, SN, RN i + out-errors Ctrl, SWL, EOS, SN, RN i + sensor i + fan i + oper-status Ctrl, SWL, EOS, SN, RN i + oper-status Ctrl, SWL, EOS, SN, RN i + oper-status Ctrl, SWL, EOS, SN, RN i + output-current SWL i + output-current SWL, EOS i + output-current SWL, EOS i + output-current SWL, EOS i + output-current SWL, EOS i + output-voltage SWL, EOS i + output-power Ctrl, SWL, EOS, SN, RN i + output-power SWL, EOS i + thermal i + oper-status Ctrl, SWL, EOS, SN, RN i + output-power SWL, EOS i + thermal i + oper-status Ctrl, SWL, EOS, SN, RN i + emperature Ctrl, SWL, EOS, SN, RN i + digueter Ctrl, SWL, EOS, SN, RN i + output-power SWL, EOS i + output-power Ctrl, SWL, EOS, SN, RN i + output-power Ctrl, SWL, EOS, SN, RN i + output-power SWL, EOS i + output-power Ctrl, SWL, EOS, SN, RN i + output-power Ctrl, SWL, EOS, SN, RN i + output-power Ctrl, SWL, EOS, SN, RN i + output-power Ctrl, SWL, EOS, SN, RN i + output-power Ctrl, SWL, EOS, SN, RN i + output-power Ctrl, SWL, EOS, SN, RN i + output-power Ctrl, SWL, EOS, SN, RN i + output-power Ctrl, SWL, SN, RN i + output-power Ctrl, SWL, SN, RN i + output-power Ctrl</pre>                                                                                                    |           | Out-unicast-pkts                                                                                                    | Ctrl,     | CMT          | EOS,  | CN , | LIN        |
| <pre>t+ out-millicast-pkts Ctrl, SWL, EOS, SN, RN t+ out-discards Ctrl, SWL, EOS, SN, RN t+ out-errors Ctrl, SWL, EOS, SN, RN t+ out-errors Ctrl, SWL, EOS, SN, RN t+ out-errors Ctrl, SWL, EOS, SN, RN t+ available Ctrl, SWL, EOS, SN, RN t+ sensor t+ fan t+ fan t+ oper-status Ctrl, SWL, EOS, SN, RN t+ speed SWL t+ oper-status Ctrl, SWL, EOS, SN, RN t+ output-current Ctrl, SWL, EOS, SN, RN t+ output-current SWL, EOS t+ input-current SWL, EOS t+ input-current SWL, EOS t+ output-voltage Ctrl, SWL, EOS, SN, RN t+ output-voltage Ctrl, SWL, EOS, SN, RN t+ output-power Ctrl, SWL, EOS, SN, RN t+ thermal t+ output-power SWL, EOS t+ thermal t+ size Ctrl, SWL, EOS, SN, RN t+ wailable Ctrl, SWL, EOS, SN, RN t+ utilized Ctrl, SWL, EOS, SN, RN t+ mount-point t+ size Ctrl, SWL, SN, RN t+ utilized Ctrl, SWL, SN, RN t+ utilized Ctrl, SWL, SN, RN t+ utilized Ctrl, SWL, SN, RN t+ memory Ctrl, SWL, SN, RN t+ output-voltage Ctrl, SWL, SN, RN t+ memory Ctrl, SWL, SN, RN t+ output-voltage Ctrl, SWL, SN, RN t+ utilized Ctrl, SWL, SN, RN t+ utilized Ctrl, SWL, SN, RN t+ memory Ctrl, SWL, SN, RN t+ output-voltage Ctrl, SWL, SN, RN t+ utilized Ctrl, SWL, SN, RN t+ memory Ctrl, SWL, SN, RN t+ cpu Ctrl, SWL, SN, RN t+ cpu Ctrl, SWL, SN, RN t+</pre>                                                                                                    |           | + Out-broadcast-pkts                                                                                                    | CLII,     | SWL,         | EUS,  | SN,  | RN         |
| <pre>t+ out-discards Ctrl, SWL, EOS, SN, RN t cpu t+ utilization Ctrl, SWL, EOS, SN, RN t memory t+ total Ctrl, SWL, EOS, SN, RN t+ available Ctrl, SWL, EOS, SN, RN t+ sensor t+ fan t+ rpm Ctrl, SWL, EOS, SN, RN t+ speed SWL t+ power-supply t+ oper-status Ctrl, SWL, EOS, SN, RN t+ cpu Ctrl, SWL, EOS, SN, RN t+ cpu Ctrl, SWL, EOS, SN, RN t+ cpu Ctrl, SWL, EOS, SN, RN t+ input-current SWL, EOS t+ input-voltage Ctrl, SWL, EOS, SN, RN t+ thermal t+ oper-status Ctrl, SWL, EOS, SN, RN t+ thermal t+ oper-status Ctrl, SWL, EOS, SN, RN t+ thermal t+ oper-status Ctrl, SWL, EOS, SN, RN t+ thermal t+ size Ctrl, SWL, SN, RN t+ tilized Ctrl, SWL, SN, RN t+ utilized Ctrl, SWL, SN, RN t+ utilized Ctrl, SWL, SN, RN t+ utilized Ctrl, SWL, SN, RN t+ utilized Ctrl, SWL, SN, RN t+ utilized Ctrl, SWL, SN, RN t+ cpu Ctrl, SWL, SN, RN t+ cpu Ctrl, SWL, SN, R</pre>                                                                                                    |           | + out-multicast-pkts                                                                                                    | Ctrl,     | SWL,         | EOS,  | SN,  | RN         |
| <pre>t out-errors Ctrl, SWL, EOS, SN, RN + cpu i + utilization Ctrl, SWL, EOS, SN, RN + memory i + total Ctrl, SWL, SN, RN i + utilized Ctrl, SWL, EOS, SN, RN i + sensor i + fan i i + oper-status Ctrl, SWL, EOS, SN, RN i i + oper-status Ctrl, SWL, EOS, SN, RN i i + oper-status Ctrl, SWL, EOS, SN, RN i + oper-status Ctrl, SWL, EOS, SN, RN i + output-current SWL, EOS i + input-voltage Ctrl, SWL, EOS, SN, RN i + output-voltage SWL, EOS i + thermal i + output-power Ctrl, SWL, SN, RN i + output-power Ctrl, SWL, SN, RN i + thermal i + output-power Ctrl, SWL, SN, RN i + thermal i + size Ctrl, SWL, SN, RN i + tinput-power Ctrl, SWL, SN, RN i + tinput-power Ctrl, SWL, SN, RN i + tinput-power Ctrl, SWL, SN, RN i + size Ctrl, SWL, SN, RN i + usage-percentage Ctrl, SWL, SN, RN i + usage-percentage Ctrl, SWL, SN, RN i + opu Ctrl, SWL, SN, RN i + opu Ctrl, SWL, SN, RN i + opu Ctrl, SWL, SN, RN i + opu Ctrl, SWL, SN, RN i + usage-percentage Ctrl, SWL, SN, RN i + opu Ctrl, SWL, SN, RN i + opu Ctrl</pre>                                                                                                    |           | + out-discards                                                                                                    | Ctrl,     | SWL,         | EOS,  | SN,  | RN         |
| <pre>ctput<br/>+ utilization<br/>+ memory<br/>+ memory<br/>+ total<br/>+ available<br/>+ available<br/>+ sensor<br/>+ fan<br/>( + oper-status<br/>+ power-supply<br/>+ + power-supply<br/>+ + oper-status<br/>+ + oper-status<br/>+ + oper-status<br/>+ + oper-status<br/>+ + output-current<br/>+ + output-current<br/>+ + output-current<br/>+ + output-voltage<br/>+ + output-voltage<br/>+ + thermal<br/>+ + output-power<br/>+ + thermal<br/>+ + temperature<br/>+ + mount-point<br/>+ + wailable<br/>+ + utilized<br/>+ + utilized<br/>+ + cpu<br/>+ + cpu<br/>Ctrl, SWL, EOS, SN, RN<br/>Ctrl, SWL, EOS, SN, RN<br/>Ctrl, SWL, EOS, SN, RN<br/>Ctrl, SWL, EOS, SN, RN<br/>Ctrl, SWL, EOS, SN, RN<br/>Ctrl, SWL, EOS, SN, RN<br/>Ctrl, SWL, SN, RN<br/>Ctrl, SWL, SN, RN</pre> |           | + out-errors                                                                                                    | Ctrl,     | SWL,         | EOS,  | SN,  | RN         |
| <pre>+ memory   + total Ctrl, SWL, SN, RN   + available Ctrl, SWL, EOS, SN, RN   + sensor   + fan     + oper-status Ctrl, SWL, EOS, SN, RN     + speed SWL   + power-supply     + oper-status Ctrl, SWL, EOS, SN, RN     + oper-status Ctrl, SWL, EOS, SN, RN     + output-current SWL, EOS     + input-current SWL, EOS     + output-voltage Ctrl, SWL, EOS, SN, RN     + output-voltage SWL, EOS     + output-voltage SWL, EOS     + output-voltage SWL, EOS     + output-power Ctrl, SWL, SN, RN   + temperature Ctrl, SWL, SN, RN   + temperature Ctrl, SWL, SN, RN   + temperature Ctrl, SWL, SN, RN   + temperature Ctrl, SWL, SN, RN   + temperature Ctrl, SWL, SN, RN   + utilized Ctrl, SWL, SN, RN   + utilized Ctrl, SWL, SN, RN   + utilized Ctrl, SWL, SN, RN   + usage-percentage Ctrl, SWL, SN, RN + cpu Ctrl, SWL, SN, RN</pre>                                                                                                    |           | <pre>- cpu - cpu - utilization</pre>                                                                                              | Ctrl.     | SWL          | EOS.  | SN.  | RN         |
| <pre>the interpresent interpresent interpretex interpretex interpre</pre>                                                                                                    |           | + memory                                                                                                    | 0011/     | 0111         | 1007  | 0117 | 1111       |
| <pre>     the state of the second second sec</pre>                                                                                                    |           | $\downarrow$ $\downarrow$ $\downarrow$ $\downarrow$ $\downarrow$ $\downarrow$ $\downarrow$ $\downarrow$ $\downarrow$ $\downarrow$ | Ctrl      | SMI          | SN .  | DN   |            |
| <pre>t+ available ctil, SwL, EoS, SN, RN t+ sensor t+ fan t+ fan t+ fan t+ oper-status ctrl, SWL, EOS, SN, RN t+ power-supply t+ output-current ctrl, SWL, EOS, SN, RN t+ output-current SWL, EOS, SN, RN t+ output-voltage ctrl, SWL, EOS, SN, RN t+ thermal t+ output-power ctrl, SWL, EOS, SN, RN t+ thermal t+ thermal t+ thermal t+ size ctrl, SWL, EOS, SN, RN t+ mount-point t+ size ctrl, SWL, SN, RN t+ utilized ctrl, SWL, SN, RN t+ utilized ctrl, SWL, SN, RN t+ control-group t+ memory ctrl, SWL, SN, RN t+ cpu ctrl, SWL, SN, RN t+ cpu t+ cpu t+</pre>                                                                                                    |           | + awailable                                                                                                    | Ctrl,     | CMT          | EOC   | CNT  | ъм         |
| <pre>t utilized the sensor t + fan t + fan t + oper-status terl, SWL, EOS, SN, RN t + rpm terl, SWL, EOS, SN, RN t + speed SWL t + speed SWL t + oper-status terl, SWL, EOS, SN, RN t + input-current terl, SWL, EOS, SN, RN t + output-current SWL, EOS t + thermal t + output-power terl, SWL, EOS, SN, RN t + thermal t + oper-status terl, SWL, EOS, SN, RN t + temperature terl, SWL, EOS, SN, RN t + temperature terl, SWL, EOS, SN, RN t + temperature terl, SWL, EOS, SN, RN t + temperature terl, SWL, EOS, SN, RN t + temperature terl, SWL, EOS, SN, RN t + temperature terl, SWL, EOS, SN, RN t + temperature terl, SWL, EOS, SN, RN t + temperature terl, SWL, EOS, SN, RN t + temperature terl, SWL, SN, RN t + temperature terl, SWL, SN, RN t + terl, SWL, SN, RN t + terl, SWL, SN, RN t + terl, SWL, SN, RN t + terl, SWL, SN, RN t + terl, SWL, SN, RN t + terl, SWL, SN, RN t + terl, SWL, SN, RN t + terl, SWL, SN, RN t + terl, SWL t + terl, SWL t + terl, SWL t + terl, SWL t + terl, SWL t + terl, SWL t + terl, SWL t + terl, SWL t + terl, SWL t + terl, SWL t + terl, SW</pre>                                                                                                    |           | + available                                                                                                    | Ctrl,     | SWL,         | EUS,  | ON,  | LIN<br>LIN |
| <pre>+ sensor<br/>+ fan<br/>  + fan<br/>  + oper-status<br/>  + speed<br/>+ power-supply<br/>  + oper-status<br/>  + capacity<br/>  + cutput-current<br/>  + output-current<br/>  + output-current<br/>  + output-voltage<br/>  + input-voltage<br/>  + input-power<br/>  + output-voltage<br/>  + output-power<br/>  + output-power<br/>  + thermal<br/>  + oper-status<br/>+ thermal<br/>+ temperature<br/>+ mount-point<br/>+ wailable<br/>+ utilized<br/>+ cpu<br/>Ctrl, SWL, EOS, SN, RN<br/>Ctrl, SWL, EOS, SN, RN<br/>Ctrl, SWL, EOS, SN, RN<br/>Ctrl, SWL, EOS, SN, RN<br/>Ctrl, SWL, SN, RN<br/>Ctrl, SWL, SN, RN</pre>                                                                                                    |           |                                                                                                    | CLLI,     | SWL,         | EUS,  | SN,  | RN         |
| <pre>t+ Tan i + Tan i + oper-status i + rpm ctrl, SWL, EOS, SN, RN ctrl, SWL, EOS, SN, RN i + speed sWL i + oper-status i + input-current i + output-current i + output-voltage i + output-voltage i + thermal i + oper-status i + thermal i + oper-status i + temperature i + size i + temperature i + size i + available i + utilized i + utilized i + cpu ctrl, SWL, SN, RN ctrl, SWL, EOS, SN, RN ctrl, SWL, EOS, SN, RN ctrl, SWL, EOS, SN, RN ctrl, SWL, EOS, SN, RN ctrl, SWL, EOS, SN, RN ctrl, SWL, EOS, SN, RN ctrl, SWL, EOS, SN, RN ctrl, SWL, EOS, SN, RN ctrl, SWL, EOS, SN, RN ctrl, SWL, EOS, SN, RN ctrl, SWL, EOS, SN, RN ctrl, SWL, EOS, SN, RN ctrl, SWL, SN, RN ctrl, SWL, SN, SN ctrl, SWL</pre>                                                                                                    |           | + sensor                                                                                                    |           |              |       |      |            |
| + oper-statusCtrl, SWL, EOS, SN, RN  + rpmCtrl, SWL, EOS, SN, RN  + oper-supplySWL  + oper-statusCtrl, SWL, EOS, SN, RN  + oper-statusCtrl, SWL, EOS, SN, RN  + input-currentSWL, EOS  + output-currentSWL, EOS  + output-voltageCtrl, SWL, EOS, SN, RN  + output-voltageCtrl, SWL, EOS, SN, RN  + output-voltageSWL, EOS  + output-powerCtrl, SWL, EOS, SN, RN  + thermalCtrl, SWL, SN, RN+ temperatureCtrl, SWL, EOS, SN, RN+ mount-pointCtrl, SWL, SN, RN+ utilizedCtrl, SWL, SN, RN+ control-groupCtrl, SWL, SN, RN+ cpuCtrl, SWL, SN, RN                                                                                                    |           | + Ian                                                                                                    | ~ J       | <b></b>      |       | ~    |            |
| + rpmCtrl, SWL, EOS, SN, RN    + speedSWL  + power-supplyCtrl, SWL, EOS, SN, RN  + oper-statusCtrl, SWL, EOS, SN, RN  + capacityEOS  + input-currentSWL, EOS  + input-voltageCtrl, SWL, EOS, SN, RN  + output-voltageSWL, EOS  + output-voltageSWL, EOS  + output-powerCtrl, SWL, EOS  + thermalCtrl, SWL, SN, RN  + thermalCtrl, SWL, EOS, SN, RN+ thermalCtrl, SWL, EOS, SN, RN+ tomperatureCtrl, SWL, EOS, SN, RN+ mount-pointCtrl, SWL, SN, RN+ utilizedCtrl, SWL, SN, RN+ control-groupCtrl, SWL, SN, RN+ cpuCtrl, SWL, SN, RN                                                                                                    |           | + oper-status                                                                                                    | Ctrl,     | SWL,         | EOS,  | SN,  | RN         |
| + speedSWL+ power-supplyCtrl, SWL, EOS, SN, RN  + oper-statusEOS  + input-currentSWL, EOS, SN, RN  + output-currentSWL, EOS  + input-voltageCtrl, SWL, EOS, SN, RN  + output-voltageSWL, EOS  + output-voltageSWL, EOS  + output-powerCtrl, SWL, SN, RN  + oper-statusCtrl, SWL, SN, RN  + thermalCtrl, SWL, EOS, SN, RN+ thermalCtrl, SWL, EOS, SN, RN+ tavailableCtrl, SWL, SN, RN+ utilizedCtrl, SWL, SN, RN+ control-groupCtrl, SWL, SN, RN+ cpuCtrl, SWL, SN, RN                                                                                                    |           | + rpm                                                                                                    | Ctrl,     | SWL,         | EOS,  | SN,  | RN         |
| <pre>+ power-supply<br/>  + oper-status Ctrl, SWL, EOS, SN, RN<br/>  + capacity EOS<br/>  + input-current Ctrl, SWL, EOS, SN, RN<br/>  + output-voltage Ctrl, SWL, EOS, SN, RN<br/>  + output-voltage SWL, EOS<br/>  + thermal Ctrl, SWL, SN, RN<br/>  + thermal Ctrl, SWL, SN, RN<br/>  + temperature Ctrl, SWL, SN, RN<br/>  + temperature Ctrl, SWL, EOS, SN, RN<br/>+ mount-point Ctrl, SWL, SN, RN<br/>  + available Ctrl, SWL, SN, RN<br/>  + utilized Ctrl, SWL, SN, RN<br/>  + utilized Ctrl, SWL, SN, RN<br/>  + utilized Ctrl, SWL, SN, RN<br/>  + control-group<br/>+ memory Ctrl, SWL, SN, RN</pre>                                                                                                    |           | + speed                                                                                                    | SWL       |              |       |      |            |
| <pre>Ctrl, SWL, EOS, SN, RN<br/>EOS<br/>Ctrl, SWL, EOS, SN, RN<br/>EOS<br/>Ctrl, SWL, EOS, SN, RN<br/>Ctrl, SWL, EOS, SN, RN<br/>Ctrl, SWL, EOS, SN, RN<br/>Ctrl, SWL, EOS, SN, RN<br/>SWL, EOS<br/>Ctrl, SWL, EOS, SN, RN<br/>Ctrl, SWL, EOS, SN, RN<br/>Ctrl, SWL, EOS<br/>SWL, EOS<br/>Ctrl, SWL, SN, RN<br/>Ctrl, SWL, SN, RN<br/>Ctrl, SWL, SN, RN<br/>Ctrl, SWL, EOS, SN, RN<br/>Ctrl, SWL, SN, RN<br/>Ctrl, SWL, EOS, SN, RN<br/>Ctrl, SWL, SN, RN<br/>Ctrl, SWL, SN, RN</pre>                                                                                                    |           | + power-supply                                                                                                    |           |              |       |      |            |
| + capacityEOS + input-currentCtrl, SWL, EOS, SN, RN + output-currentSWL, EOS + input-voltageCtrl, SWL, EOS, SN, RN + output-voltageSWL, EOS + output-powerCtrl, SWL, SN, RN + output-powerSWL, EOS + oper-statusCtrl, SWL, SN, RN + thermalCtrl, SWL, EOS, SN, RN+ mount-pointCtrl, SWL, SN, RN+ availableCtrl, SWL, SN, RN+ utilizedCtrl, SWL, SN, RN+ control-groupCtrl, SWL, SN, RN+ cpuCtrl, SWL, SN, RN                                                                                                    |           | + oper-status                                                                                                    | Ctrl,     | SWL,         | EOS,  | SN,  | RN         |
| + input-currentCtrl, SWL, EOS, SN, RN    + output-currentSWL, EOS    + input-voltageCtrl, SWL, EOS, SN, RN    + output-voltageSWL, EOS    + output-powerCtrl, SWL, SN, RN    + output-powerSWL, EOS  + thermalCtrl, SWL, SN, RN  + temperatureCtrl, SWL, EOS, SN, RN+ temperatureCtrl, SWL, EOS, SN, RN+ temperatureCtrl, SWL, SN, RN+ availableCtrl, SWL, SN, RN+ utilizedCtrl, SWL, SN, RN+ control-groupCtrl, SWL, SN, RN+ cpuCtrl, SWL, SN, RN                                                                                                    |           | + capacity                                                                                                    | EOS       |              |       |      |            |
| <pre>    + output-current SWL, EOS<br/>  + input-voltage Ctrl, SWL, EOS, SN, RN<br/>  + output-voltage SWL, EOS<br/>  + input-power Ctrl, SWL, SN, RN<br/>  + oper-status Ctrl, SWL, SN, RN<br/>  + temperature Ctrl, SWL, EOS, SN, RN<br/>  + temperature Ctrl, SWL, EOS, SN, RN<br/>  + size Ctrl, SWL, SN, RN<br/>  + available Ctrl, SWL, SN, RN<br/>  + utilized Ctrl, SWL, SN, RN<br/>  + usage-percentage Ctrl, SWL, SN, RN<br/>  + memory Ctrl, SWL, SN, RN<br/>+ cpu Ctrl, SWL, SN, RN</pre>                                                                                                    |           | + input-current                                                                                                    | Ctrl,     | SWL,         | EOS,  | SN,  | RN         |
| <pre>    + input-voltage Ctrl, SWL, EOS, SN, RN     + output-power Ctrl, SWL, SN, RN   + oper-status Ctrl, SWL, SN, RN   + temperature Ctrl, SWL, SN, RN   + temperature Ctrl, SWL, SN, RN   + size Ctrl, SWL, SN, RN + available Ctrl, SWL, SN, RN   + utilized Ctrl, SWL, SN, RN   + usage-percentage Ctrl, SWL, SN, RN + cpu Ctrl, SWL, SN, RN</pre>                                                                                                    |           | + output-current                                                                                                    | SWL, E    | OS           |       |      |            |
| <pre>    + output-voltage SWL, EOS     + input-power Ctrl, SWL, SN, RN   + oper-status Ctrl, SWL, EOS   + thermal   + temperature Ctrl, SWL, SN, RN   + temperature Ctrl, SWL, EOS, SN, RN + mount-point   + size Ctrl, SWL, SN, RN   + utilized Ctrl, SWL, SN, RN   + usage-percentage Ctrl, SWL, SN, RN + control-group + memory Ctrl, SWL, SN, RN + cpu Ctrl, SWL, SN, RN</pre>                                                                                                    |           | + input-voltage                                                                                                    | Ctrl,     | SWL,         | EOS,  | SN,  | RN         |
| <pre>    + input-power<br/>    + output-power<br/>  + thermal<br/>  + oper-status<br/>  + temperature<br/>+ mount-point<br/>  + size<br/>  + available<br/>  + utilized<br/>  + utilized<br/>  + usage-percentage<br/>+ control-group<br/>+ memory<br/>+ cpu</pre> Ctrl, SWL, SN, RN<br>Ctrl, SWL, SN, RN<br>Ctrl, SWL, SN, RN<br>Ctrl, SWL, SN, RN<br>Ctrl, SWL, SN, RN<br>Ctrl, SWL, SN, RN<br>Ctrl, SWL, SN, RN                                                                                                    |           | + output-voltage                                                                                                    | SWL, E    | OS           |       |      |            |
| <pre>SWL, EOS + thermal + oper-status + temperature + mount-point + size + available + utilized + utilized + usage-percentage + cpu SWL, EOS SWL, EOS SWL, EOS SWL, EOS SWL, EOS SWL, SN, RN Ctrl, SWL, SN, RN Ctrl, SWL, SN, RN Ctrl, SWL, SN, RN Ctrl, SWL, SN, RN Ctrl, SWL, SN, RN Ctrl, SWL, SN, RN Ctrl, SWL, SN, RN Ctrl, SWL, SN, RN </pre>                                                                                                    |           | + input-power                                                                                                    | Ctrl,     | SWL,         | SN, I | RN   |            |
| <pre>+ thermal<br/>+ thermal<br/>+ oper-status<br/>+ temperature<br/>+ mount-point<br/>+ size<br/>+ available<br/>+ utilized<br/>+ utilized<br/>+ utilized<br/>+ cpu</pre> Ctrl, SWL, SN, RN<br>Ctrl, SWL, SN, RN<br>Ctrl, SWL, SN, RN<br>Ctrl, SWL, SN, RN<br>Ctrl, SWL, SN, RN<br>Ctrl, SWL, SN, RN<br>Ctrl, SWL, SN, RN<br>Ctrl, SWL, SN, RN<br>Ctrl, SWL, SN, RN<br>Ctrl, SWL, SN, RN<br>Ctrl, SWL, SN, RN                                                                                                    |           | + output-power                                                                                                    | SWL, F    | los          | •     |      |            |
| <pre>  + oper-status Ctrl, SWL, SN, RN   + temperature Ctrl, SWL, EOS, SN, RN + mount-point   + size Ctrl, SWL, SN, RN   + available Ctrl, SWL, SN, RN   + utilized Ctrl, SWL, SN, RN   + usage-percentage Ctrl, SWL, SN, RN + cpu Ctrl, SWL, SN, RN + cpu Ctrl, SWL, SN, RN</pre>                                                                                                    |           | + thermal                                                                                                    |           |              |       |      |            |
| <pre>+ temperature Ctrl, SWL, EOS, SN, RN + mount-point   + size Ctrl, SWL, SN, RN   + available Ctrl, SWL, SN, RN   + utilized Ctrl, SWL, SN, RN   + usage-percentage Ctrl, SWL, SN, RN + control-group + memory Ctrl, SWL, SN, RN + cpu Ctrl, SWL, SN, RN</pre>                                                                                                    |           | + oper-status                                                                                                    | Ctrl,     | SWL,         | SN, I | RN   |            |
| <pre>+ mount-point   + size Ctrl, SWL, SN, RN   + available Ctrl, SWL, SN, RN   + utilized Ctrl, SWL, SN, RN   + usage-percentage Ctrl, SWL, SN, RN + cpu Ctrl, SWL, SN, RN </pre>                                                                                                    |           | + temperature                                                                                                    | Ctrl.     | SWL.         | EOS.  | SN,  | RN         |
| + sizeCtrl, SWL, SN, RN+ availableCtrl, SWL, SN, RN+ utilizedCtrl, SWL, SN, RN+ usage-percentageCtrl, SWL, SN, RN+ control-groupCtrl, SWL, SN, RN+ cpuCtrl, SWL, SN, RN                                                                                                    |           | + mount-noint                                                                                                    | 0011,     | ~ <u>_</u> , | 2007  | 21.7 |            |
| + availableCtrl, SWL, SN, RN+ utilizedCtrl, SWL, SN, RN+ usage-percentageCtrl, SWL, SN, RN+ control-groupCtrl, SWL, SN, RN+ cpuCtrl, SWL, SN, RN                                                                                                    |           | + - size                                                                                                    | Ctrl      | SWT.         | SN    | RN   |            |
| + utilizedCtrl, SWL, SN, RN+ usage-percentageCtrl, SWL, SN, RN+ control-groupCtrl, SWL, SN, RN+ cpuCtrl, SWL, SN, RN                                                                                                    |           | + available                                                                                                    | C+rl      | SWI.         | SN SN | RN   |            |
| + usage-percentageCtrl, SWL, SN, RN+ control-groupCtrl, SWL, SN, RN+ cpuCtrl, SWL, SN, RN                                                                                                    |           | + utilized                                                                                                    | C+r       | SWL,         | SN,   | DN   |            |
| + cpu Ctrl, SWL, SN, RN<br>Ctrl, SWL, SN, RN<br>Ctrl, SWL, SN, RN<br>Ctrl, SWL, SN, RN<br>Ctrl, SWL, SN, RN                                                                                                    |           |                                                                                                    | Ctrl,     | CIMIT        | CN .  |      |            |
| + memory Ctrl, SWL, SN, RN<br>+ cpu Ctrl, SWL, SN, RN                                                                                                    |           | - usage-percentage                                                                                                    | CUTI,     | SWL,         | SIN,  | EVIN |            |
| + memory Ctrl, SWL, SN, RN<br>+ cpu Ctrl, SWL, SN, RN                                                                                                    |           | + control-group                                                                                                    |           | 017          | DN    |      |            |
| + cpu Ctrl, SWL, SN, RN                                                                                                    |           | + memory                                                                                                    | Ctri, SWL | , SN         | , RN  |      |            |
|                                                                                                    |           | + cpu                                                                                                    | Ctri, SWI | , SN         | , RN  |      |            |

\* Ctrl = Controller, SWL = A switch running SwichLight OS,

# **Configuring Third-party Services**

## E.1 Services in the DANZ Monitoring Fabric

Services in the DANZ Monitoring Fabric (DMF) refer to packet modification operations provided by third-party network packet brokers (NPBs), referred to as service nodes. Services can include operations that refine or modify the data stream delivered to analysis tools.

Each service instance is assigned a numeric identifier because multiple services can be specified for a given policy. Services are applied sequentially, applying a service with a lower sequence number first.

Service nodes are optional devices that process interesting traffic before forwarding it to the delivery ports specified by the policy. Example services include time-stamping packets, packet slicing, or payload obfuscation. To configure a service node:

- · Create all the pre-service and post-service interfaces used with the service.
- · Use the DMF interface names to create a service node and add pre-service and post-service interfaces.

#### Figure E-1: Using Services with a Policy

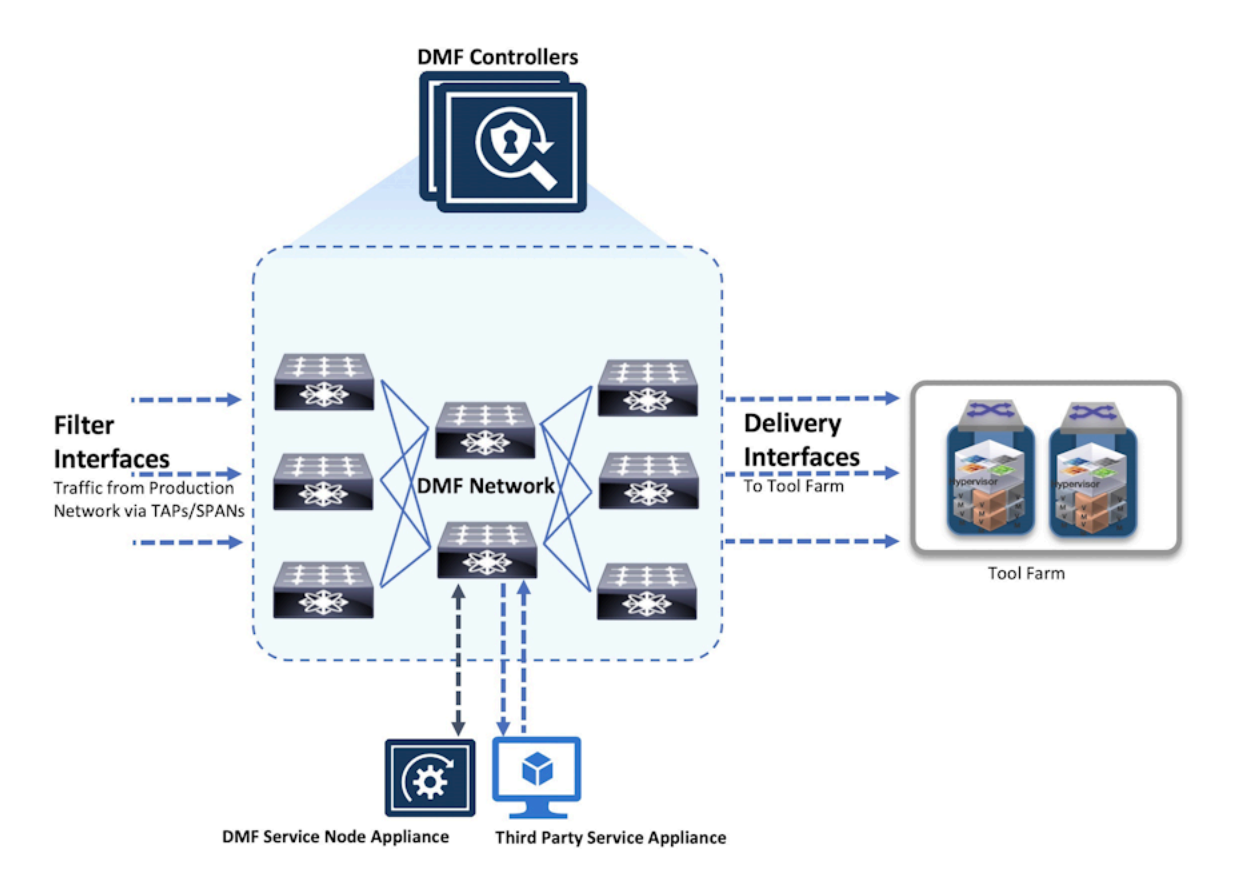

In the figure above, the time-stamping service is applied first, followed by the packet-slicing service. The illustration shows the CLI commands that associate the service with a specific policy. For the illustrated policy, the packet path is as follows:

- 1. Filter interface (*F3*)
- 2. Time-stamping service node (pre-service and post-service interfaces)
- 3. (optional) Packet-slicing service node (pre-service and post-service interfaces)
- 4. Delivery-interface (D2)

Once a policy includes a service, it is only optional if defined explicitly as optional. If not defined as optional in the policy, packet forwarding does not occur when the service is unavailable. For example, configuring the packet-slicing service as optional and a pre-service or post-service interface assigned to that service node is down, the service is skipped, and the packets are delivered to the **D2** delivery interface after the time-stamping service is completed. However, if at least one pre-service and post-service interface is unavailable for the time-stamping service, this policy does not forward packets to the delivery interfaces.

Configure all the service interfaces before you create a service definition that uses them.

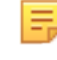

**Note:** Before defining a service, first create the service interface names. Otherwise, the service might enter an inconsistent state. If that happens, delete the service definition, create the interfaces, and then re-create the service definition. Alternatively, re-create the service definition without the nonexistent interfaces.

A DMF service can have multiple pre-service and post-service interfaces. Use a Link Access Group (LAG) as a pre-service or a post-service interface.

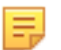

**Note:** Arista Networks strongly recommends configuring the post-service and pre-service interfaces on the same switch for any DMF service.

### E.1.1 Using the GUI to Configure a DMF Unmanaged Service

To create a DANZ Monitoring Fabric (DMF) unmanaged service, perform the following steps:

#### 1. Select Monitoring > Services.

The system displays the following table:

Figure E-2: DMF Unmanaged Service

| 0                            | Fabric         | Monitoring                      | Maintenance          | Integration   | Security                |              |                        |                         |                       | ٥           | ₽           |      |  |
|------------------------------|----------------|---------------------------------|----------------------|---------------|-------------------------|--------------|------------------------|-------------------------|-----------------------|-------------|-------------|------|--|
| S.                           |                |                                 |                      |               |                         |              |                        |                         |                       |             |             |      |  |
| DMF S                        | Services       | ;                               |                      |               |                         |              |                        |                         |                       |             |             |      |  |
| $\equiv + -$                 | -0.L           |                                 |                      |               |                         |              |                        |                         |                       |             |             |      |  |
|                              | Name           | <ul> <li>Description</li> </ul> | Pre-Service Interfac | e Count Post- | Service Interface Count | Policy Count | Total Inbound Bit Rate | Total Outbound Bit Rate | Max Inbound Bandwidth | Max Outbour | id Bandwidt | 1    |  |
| $\Box \equiv \flat$          | anthony_Servic | ce_1 -                          |                      | 1             |                         | 0            |                        |                         |                       |             |             |      |  |
| $\Box \equiv \triangleright$ | anthony_servic | ce_2 -                          |                      | 1             | -                       | 0            | -                      | -                       | -                     |             |             |      |  |
| Jan 4, 2024, 5               | 11:02pm UTC    |                                 |                      |               |                         |              |                        |                         | Show                  | c 10 25 100 | All (1-2    | / 2) |  |

This table lists the services configured for the DANZ Monitoring Fabric and lets you add, delete, or modify existing services.

2. To create a new service, click the provision control (+) in the table.

The system displays the following dialog: Figure E-3: Create Service Dialog: Info

| Create Service               |                              |                   |
|------------------------------|------------------------------|-------------------|
| 1. Info                      | Name * THIRD-PARTY-SERVICE-1 | ]                 |
| 3. Post-Service Interfaces 🗸 | Description                  |                   |
|                              |                              |                   |
|                              |                              |                   |
|                              | BACK NEXT F                  | RESET CANCEL SAVE |

**3.** Type a unique name for the service and optional text description, then click **Next**. The system displays the following dialog:

Figure E-4: Create Service Dialog: Pre-service Interfaces

| Create Service               |                                                                                                    |      |
|------------------------------|----------------------------------------------------------------------------------------------------|------|
| 1. Info 🗸                    | Click + and - to include or exclude interfaces.                                                                   |      |
| 2. Pre-Service Interfaces 🗸  | +                                                                                                    |      |
| 3. Post-Service Interfaces 🗸 | Name ▲         Switch DPID         Switch Name         Interface         Description         Groups         State |      |
|                              | No interfaces                                                                                                    |      |
|                              |                                                                                                    |      |
|                              |                                                                                                    |      |
|                              |                                                                                                    |      |
|                              | BACK NEXT RESET CANCEL S                                                                                          | SAVE |

This table lists the interfaces assigned as pre-service interfaces for the current service.

4. To add a pre-service interface, click the provision control (+) in the table.

The system displays the following dialog:

Figure E-5: Select Pre-service Interfaces

| Selec            | ct Pre-Servi      | ice Interfaces |                                             |            |             | ×               |
|------------------|-------------------|----------------|---------------------------------------------|------------|-------------|-----------------|
| +                | Filter table rows |                | FILTER                                      | ХФ         |             |                 |
|                  | Name 🔺            | Switch DPID    | Switch<br>Name                              | Interface  | Description | Groups          |
| POS <sup>-</sup> | T-SERVICE-INTF-1  | <u>11:20</u>   | <u>leaf-</u><br><u>as5812X-</u><br><u>1</u> | ethernet16 | _           | -               |
| PRE-             | SERVICE-INTF-1    | <u>11:20</u>   | <u>leaf-</u><br><u>as5812X-</u><br><u>1</u> | ethernet15 | -           | -               |
|                  |                   |                |                                             |            |             | Show: <u>10</u> |
| _                |                   |                |                                             |            |             |                 |
|                  |                   |                | CANC                                        | CEL        |             | CTED            |

This table lists the interfaces available for assignment as pre-service interfaces. To configure a new interface, click the provision control (+) in the table. The system displays a dialog for adding a service interface.

- 5. Enable the checkbox for one or more interfaces to assign as a pre-service interface for the current service and click **Append Selected**.
- 6. On page two of the Create Service Interface dialog, click Next.

The system displays the following dialog:

| Create Service               |                                                 |                        |  |  |  |  |
|------------------------------|-------------------------------------------------|------------------------|--|--|--|--|
| 1. Info                      | Click + and - to include or exclude interfaces. |                        |  |  |  |  |
| 2. Pre-Service Interfaces 🗸  |                                                 |                        |  |  |  |  |
| 3. Post-Service Interfaces 🗸 | Name  Switch DPID Switch Name Interface De      | scription Groups State |  |  |  |  |
|                              | No interfaces                                   |                        |  |  |  |  |

Figure E-6: Create Service Dialog: Post-service Interfaces

This table lists the interfaces assigned as post-service interfaces for the current service.

BACK NEXT RESET CANCEL

7. To add a post-service interface, click the provision control (+) in the table.

The system displays the following dialog.

Figure E-7: Select Post-service Interfaces

| FILTER                                      | Xrb                                                                          |                                                                                                    |                                                                                                    |
|---------------------------------------------|------------------------------------------------------------------------------|----------------------------------------------------------------------------------------------------|----------------------------------------------------------------------------------------------------|
| Switch<br>Name                              | Interface                                                                    | Description                                                                                                    | Group                                                                                                    |
| <u>leaf-</u><br><u>as5812X-</u><br><u>1</u> | ethernet16                                                                   | es <u>on</u> ption Gr                                                                                                    | ou <u>n</u> s                                                                                                    |
| <u>leaf-</u><br><u>as5812X-</u><br><u>1</u> | ethernet15                                                                   | -                                                                                                    | <u> </u>                                                                                                    |
|                                             |                                                                              |                                                                                                    | Show: <u>10</u>                                                                                                    |
|                                             |                                                                              |                                                                                                    |                                                                                                    |
|                                             | FILTER<br>Switch<br>Name<br>leaf-<br>as5812X-<br>1<br>leaf-<br>as5812X-<br>1 | PICLER     Current       Switch<br>Name     Interface       leaf-<br>as5812X-<br>1     ethernet16       leaf-<br>as5812X-<br>1     ethernet15 | PICLER     Lu       Switch<br>Name     Interface     Description       leaf-<br>as5812X-<br>1     ethernet16     -       leaf-<br>as5812X-<br>1     ethernet15     - |

This table lists the interfaces available for assignment as post-service interfaces.

To configure a new interface, click the provision control (+) in the table. The system displays a dialog for adding a service interface, as described in the **Configuring DMF Unmanaged Services** section.

- 8. Enable the checkbox for one or more interfaces to assign as a post-service interface for the current service and click **Append Selected**.
- 9. Click Save on page three of the Create Service Dialog.

## E.1.2 Using the CLI to Configure a DMF Unmanaged Service

In the DANZ Monitoring Fabric (DMF), third-party tools that provide packet manipulation services, such as time stamping and packet slicing, are called DMF Unmanaged Services. These optional devices process traffic from filter interfaces before being forwarded to delivery interfaces.

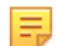

**Note:** After adding a service to a policy, it is no longer optional unless you define it as optional. If not defined as optional, the policy does not forward packets if the service is unavailable.

To configure an unmanaged service using the CLI, complete the following steps:

1. Create one or more pre-service interfaces for delivering traffic to the NPB, as in the following example.

controller-1(config-switch-if)# switch DMF-CORE-SWITCH controller-1(config-switch-if)# interface s9-eth1 controller-1(config-switch-if)# role service interface-name pre-serv-intf-1

2. Create one or more post-service interfaces for receiving traffic from the NPB, as in the following example:

```
controller-1(config-switch-if)# interface s9-eth2
controller-1 (config-switch-if) # role service interface-name post-serv-intf-1
```

3. Create a service node and add at least one pre-service and at least one post-service interface using the DMF interface names, as in the following example:

```
controller-1(config)#controller-1(config)# unmanaged-service THIRD-PARTY-S
ERVICE-1
controller-1 (config-unmanaged-srv) # description "this is a third-party
unmanaged service"
controller-1(config-unmanaged-srv)# pre-service PRE-SERVICE-INTF-1
controller-1(config-unmanaged-srv)# post-service POST-SERVICE-INTF-1
```

To list the configured services in the DMF fabric, enter the show unmanaged-services command, as in the following example:

```
controller-1# show unmanaged-service
                                                           ~ Services ·

    Service Name
    Max from service bandwidth bps Max to service bandwidth bps Total from service bps Total to service bps

# Service Name Dmf name
1 THIRD-PARTY-SERVICE-1 10Gbps
                                                       10Gbps
1 THIRD-PARTY-SERVICE-1 POST-SERVICE-INTF-1
----- Pre-groups of Service Names ~
# Service Name Dmf name
1 THIRD-PARTY-SERVICE-1 PRE-SERVICE-INTF-1
```

To display information about a service, specify the service name, as in the following example:

- 1 THIRD-PARTY-SERVICE-1 POST-SERVICE-INTF-1 # Service Name SERVICE-1 PRE-SERVICE-INTF-1
## E.2 Service Insertion and Chaining in a DMF Policy

To configure a DANZ Monitoring Fabric (DMF) policy that uses services provided by an NPB, add the useservice command to the policy. Services can be configured in series, called chaining, as shown below:

## Figure E-8: Service Insertion and Chaining

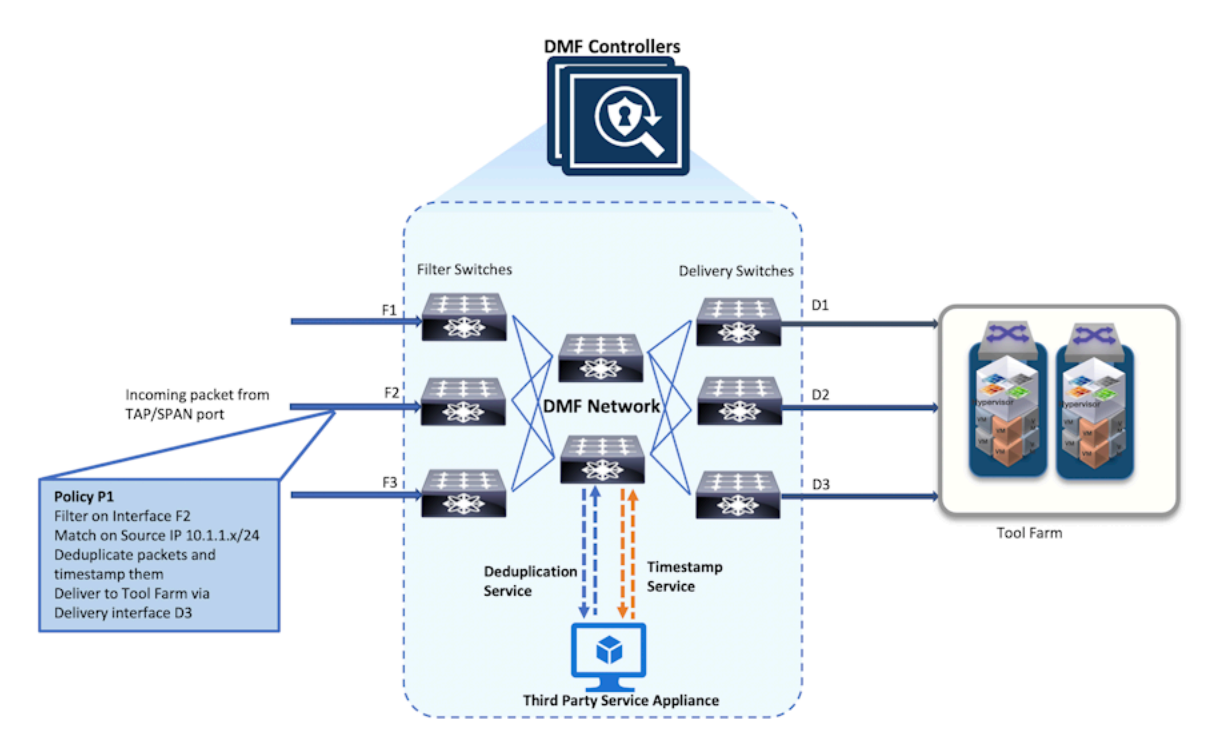

Because a given policy can specify multiple services, set a sequence number for each service instance so the services are applied in order for the policy traffic. A lower sequence number applies the service first.

To configure a DMF out-of-band policy that uses services provided by an NPB, use the **use-service** command from the config-policy submode to add the service to the policy.

The following are the configuration commands for implementing the illustrated example:

```
controller-1(config)# policy DMF-POLICY-1
controller-1(config-policy)# use-service UMS-DEDUPLICATE-1 sequence 100
controller-1(config-policy)# use-service UMS-TIMESTAMP-1 sequence 101
```

In this example, the packet deduplication service is applied first, followed by time stamping. If all the preservice or post-service interfaces for the packet-slicing service nodes are down, then this service is skipped if configured as optional. In this example, the time-stamping service is applied before the packet deduplication service, and the packet deduplication service is configured as optional.

```
controller-1(config)# policy DMF-POLICY-1
controller-1(config-policy)# use-service UMS-TIMESTAMP-1 sequence 100
controller-1(config-policy)# use-service UMS-DEDUPLICATE-1 sequence 101
optional
.. note::
If a service is inserted, the policy can only become active and begin
forwarding when at
least one delivery port is reachable from all the post-service interfaces
defined for the service.
```

Enter the **show** policy command from any mode to display the run time services being applied.

## References

## F.1 Related Documents

The following documentation is available for DANZ Monitoring Fabric:

- DANZ Monitoring Fabric Release Notes
- DANZ Monitoring Fabric User Guide
- DANZ Monitoring Fabric Deployment Guide
- DANZ Monitoring Fabric Hardware Compatibility List
- DANZ Monitoring Fabric Hardware Guide
- DANZ Monitoring Fabric Verified Scale Guide
- DANZ Monitoring Fabric REST API Guide
- DANZ Monitoring Fabric SNMP MIB Reference Guide